新版

紀陽インターネットFB

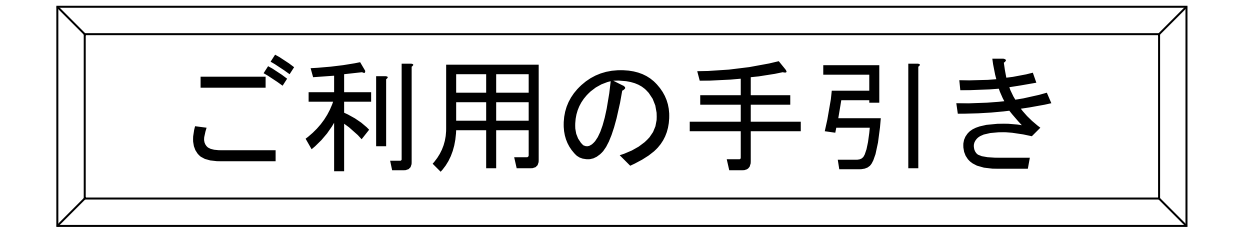

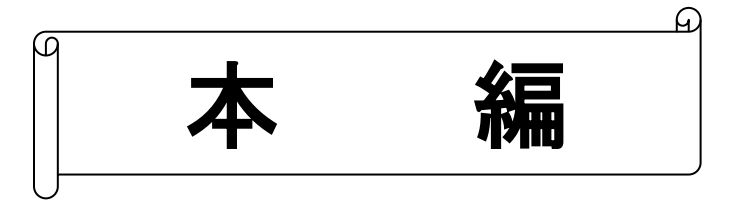

第 5.3 版

# 2022年3月7日

# 株式会社 紀陽銀行

※当行のホームページにアクセスできない時は、以下のアドレスを入力してください。 https://www.bizsol.anser.ne.jp/0163c/rblgi01/I1RBLGI01-S01.do (エイチティティヒ°ーエスコロン//ダブリュダブリュダブリュ. ビーアイゼットエスオーエル. エーエヌエスイーアール. エヌイー. ジェイヒ°ー/ ゼロイチロクサンシー/アールビーエルジーアイゼロイチ/アイイチアールビーエルジーアイゼロイチハイフンエスゼロイチ. ディーオー)

| 操作のお問い合わせ | 0120-170-580                        |
|-----------|-------------------------------------|
| ご利用時間     | 9 : 0 0 ~ 1 7 : 0 0<br>(銀行窓口休業日は休止) |

# もくじ

| サービス一覧                                            |          |
|---------------------------------------------------|----------|
| サービスー覧表                                           | 3        |
| ご利用にあたって                                          |          |
| パソコンのご確認                                          | 4        |
| 操作のご注意                                            | 4        |
| ご利用時間について                                         | 4        |
| ユーザ種類について                                         | 5        |
| 電子証明書について                                         | 5        |
| ID・パスワード等について                                     | 6        |
| パスワードを間違えた場合                                      | 6        |
| メールについて                                           | 6        |
| タイムアウトについて                                        | 6        |
| 振込について                                            | 7        |
| 取扱件数について                                          | 8        |
| 初期設定                                              | 0        |
| こ利用開始登録の流れ                                        | 9        |
| ロクインID取得                                          | 10       |
| 電子証明書発行(電子証明書万式のお客様)                              | 13       |
| ロクイン                                              | 20       |
| 「日生」                                              |          |
| に木 目 生<br>へ 業 桂 祝 の 亦 再                           | 20       |
| 正米旧和の友史                                           | 20<br>22 |
| □圧/ての変更                                           | 32<br>22 |
| 安山石 / この友文<br>壬                                   | 33<br>34 |
| 丁奴科旧和の友史                                          |          |
| 利用者皆埋                                             | 30       |
| 利用有用報の利成豆螺(电丁証明書力式のの各体で利用パフコンを追加する場合)<br>利田者の初期設定 | 30       |
| 利用名の初期設定 電工証明書士者の提合                               | 12       |
| 电丁証吩告/) 丸の场口                                      | 43       |
| D・ハヘノートガムの場合<br>利田老桂胡の亦再                          | 40<br>19 |
| 利用有用報の変更                                          | 40<br>50 |
| 利用者情報の削除                                          |          |
| 利用日 <b>庁</b> 単・胖际<br>電ス証明書生為 (パソコンの亦再)            | 33<br>EE |
| 电丁証明音大効(ハノコンの変更)                                  | 55       |
| トランザクション認証用トニクン生効                                 | 57<br>E0 |
| トランリッション認証用トーラン天効                                 | 50<br>60 |
| 保住履យ照去                                            |          |
| 明細照会                                              | 61       |
| 残高照会                                              | 62       |
| 入出金明細照会                                           | 63       |
| 振込振替                                              |          |
| 振込振替データ作成/振込振替の流れ                                 | 64       |
| 都度指定振込事前準備/振込振替 振込先登録                             | 65       |
|                                                   |          |
| [振込振替承認機能をご利用になるお客様]                              |          |
| 振込振替データ作成                                         | 68       |
| 1.事前登録口座一覧から選択[事前登録振込]                            | 70       |
|                                                   | 71       |
| 2.受取人番号を指定[事前登録振込]                                |          |

| 4.最近10回の取引から選択[都度指定振込]                                  | 73                                    |
|---------------------------------------------------------|---------------------------------------|
| 5.他業務の登録振込先口座から選択 [都度指定振込]                              | 74                                    |
| 振込データの状況照会・取消                                           |                                       |
| [振込振替承認機能をご利用にならないお客様]                                  |                                       |
| 振入振替                                                    |                                       |
| 1 事前登録口座一覧から選択「事前登録振込]                                  | 84                                    |
| 2 受取人番号を指定「事前登録振込」                                      | 85                                    |
| 3 登録振込先一覧から選択「都度指定振込」                                   | 86                                    |
| Ⅰ 呈示 10回の取引から選択 「都度指定振足」                                |                                       |
| 5. 他業務の登録振込先口座から選択「都度指定派と」                              |                                       |
| 5.他未初の豆稣派と九百座から医於「御及祖足派と」                               | 00<br>01                              |
| 派と) アの状況系会 取用                                           | ۵۸<br>۵۸                              |
| 松白派之                                                    |                                       |
|                                                         | 103                                   |
| 彩 G 派 达 · 和 子 派 达 · 派 达 尤 争 前 豆 竦                       |                                       |
| 地力优利为                                                   | ∠۱۱                                   |
| 电力优松的 树的无争削望球                                           | 117                                   |
|                                                         | 110                                   |
| 総合振込から振込振替への切替                                          |                                       |
|                                                         |                                       |
| 過去の取引テータからの作成                                           |                                       |
| ファイルによる新規作成                                             |                                       |
| 取引情報の照会                                                 |                                       |
| 取引状況照会                                                  | 134                                   |
| 受付状況照会                                                  | 136                                   |
| 承認待ちデータの引戻し                                             | 138                                   |
| 承認済みデータの承認取消                                            | 140                                   |
| グループの登録                                                 | 143                                   |
| 承認                                                      |                                       |
| 振込振替承認                                                  |                                       |
| シングル承認                                                  | 146                                   |
| ダブル承認(順序あり/順序なし)                                        |                                       |
| 一次承認                                                    |                                       |
| 最終承認                                                    |                                       |
| データ伝送承認                                                 |                                       |
| シングル承認                                                  |                                       |
| ダブル承認(順序あり/順序なし)                                        |                                       |
| 一次承認                                                    |                                       |
| 最終承認                                                    |                                       |
| メールアドレス・パスワードの変更                                        |                                       |
| メールアドレス訂正                                               |                                       |
| メールアドレスの変更                                              |                                       |
| パスワードの変更                                                | 169                                   |
| パスワード期限切れ                                               |                                       |
| ペイジー (税金・各種料金の払込み)                                      |                                       |
| ペイジー(税金・各種料金の払込み)                                       |                                       |
| 税金・各種料金の状況昭会                                            | 176                                   |
| 雷子証明書审新                                                 | 170<br>178                            |
| もう                                                      | ייייייייייייייייייייייייייייייייייייי |
| - シングシンコン心理/11 シンピング/1700/1                             | 105<br>195                            |
| シン、自国が 30.5.5.4.6.6.6.5.5.1.1.1.1.1.1.1.1.1.1.1.1.1.1.1 | 100                                   |
|                                                         |                                       |

# サービス一覧

サービスー覧表

紀陽インターネットFBは以下のサービスを提供します。

| サービス項目                |                     | サービス概要                                                                                                    |   |
|-----------------------|---------------------|----------------------------------------------------------------------------------------------------|---|
| 残高照会                  |                     | ・現在預金残高、お引出し可能残高、前日・前月末預金残高の照会ができま<br>す。                                                                                                    |   |
| 入出金明細照会               |                     | ・お客様がお申し込み口座としてご登録いただいている口座への入金や出金<br>(振込や引き落とし等)の情報(入出金明細情報)の照会ができます。<br>・ANSER 方式で照会ができます。                                                                                                    |   |
|                       | 事前登録口座一覧<br>から選択    | ・当行へお申込みいただいた振込先一覧から振込先を選択できます。                                                                                                    |   |
| 振                     | 受取人番号を指定            | ・当行へお申込みいただいた受取人番号を入力して、振込先を指定できます。                                                                                                    |   |
| 込振                    | 登録振込先一覧か<br>ら選択     | ・ブラウザ画面上で登録した振込先一覧から振込先を選択できます。                                                                                                    | 0 |
| а<br>Ж                | 最近10回の取引か<br>ら選択    | ・最近10回の取引履歴から振込先を選択できます。                                                                                                    | 0 |
|                       | 他業務の登録振込<br>先口座から選択 | ・総合振込、給与・賞与振込の登録振込先口座から振込先を選択できます。                                                                                                    | 0 |
| 振込<br>消               | データの状況照会・取          | ・過去に行った振込振替取引の状況照会や、予約中取引の取消が可能です。                                                                                                    |   |
| ペイジー(税金・各種料金<br>の払込み) |                     | ・Pay-easy(ペイジー)マークが表示された税金・公共料金<br>ay-éasy 等の払込みを行います。                                                                                                    | 0 |
| 払込みデータの状況照会           |                     | ・税金・各種料金の払込みの取引履歴を照会することができます。                                                                                                    |   |
| 総合振込 ※                |                     | <ul> <li>・お客様の預金口座から、取引毎に振込先口座情報及び、日付、金額を指定し、振込を行います。</li> <li>・前営業日 19:00 まで総合振込データの受付を行います。</li> </ul>                                                                                                    | 0 |
| 給与·賞与振込 ※             |                     | ・お客様の預金口座から、指定した各社員の口座及び、日付、金額を指定し、<br>振込を行います。<br>・当行宛は前営業日 12:00 まで、他行宛は3営業日前 19:00 まで給与・賞与振<br>込データの受付を行います。                                                                                              | 0 |
| ロ座振替 ※<br>ワイドネット ※    |                     | ・取引先金融機関の口座情報及び、日付、金額を指定し、取引先金融機関より<br>代金を回収し、お客様の保有する口座に入金を行います。<br>・口座振替は2営業日前 12:00 まで請求データの受付を行います。<br>・ワイドネットサービスの全国ネットは8営業日前 12:00 まで、地域ネットは5営<br>業日前 12:00 まで、地域ネット2は5営業日前 12:00 まで請求データの受付を<br>行います。 |   |
| 地方税納付 ※               |                     | ・お客様の預金口座から、各社員の市町村税納付先情報及び、日付、金額を<br>指定し、代行納付を行います。<br>・4営業日前 12:00 まで納付データの受付を行います。                                                                                                    |   |
| 取引情報の照会               |                     | ・過去に行った取引の状況を照会できます。                                                                                                    |   |

※データ作成者権限と承認者権限を分けることができます。

※本冊子掲載の画面等は、ユーザ権限等により異なります。また、サービス向上を目的に変更される場合もございま すのであらかじめご了承ください。

※OTPとは「ワンタイムパスワード」のことです。

### ご利用にあたって

パ ソ コ ン の ご 確 認

紀陽インターネットFBをご利用可能なパソコン環境につきましては、当行ホームページをご参照ください。

<u>当行ホームページURL : https://www.kiyobank.co.jp/</u>

当行ホームページから以下の順にクリックしてください。 黄色の「ログイン」ボタン → 紀陽インターネットFBの「サービスのご案内」 →「動作環境について」

操作のご注意

紀陽インターネットFBにログイン後は、ブラウザ上の「戻る」「Back」「進む」「次」「Next」 「中止」「停止」「再読込」「更新」「Reload」等のボタンは絶対にクリックしないでください。画面 が正しく表示されなくなります。

終了させるときは必ず、画面上の「ログアウト」ボタンをクリックし、ブラウザ上の「×」ボタンは押 さないでください。

#### ご利用時間について

|                                          |                  | 当行窓口営業日             | 土曜・日曜・祝日・年末         |  |
|------------------------------------------|------------------|---------------------|---------------------|--|
| 残高照会                                     |                  |                     |                     |  |
| 入出金明細照会                                  |                  | 8:00~23:00          | 8:00~19:00          |  |
| ペイ                                       | イジー(税金・各種料金の払込み) | 8 : 0 0 ~ 2 2 : 4 5 | 8:40~18:45          |  |
| 振込振替                                     | 事前登録方式(当日振込)     |                     | 8:00~19:00          |  |
|                                          | 都度指定方式(当日振込)     | 8:00~23:00          |                     |  |
|                                          | 事前登録方式(振込予約)     |                     | 8 • 0 0 - 1 0 • 0 0 |  |
|                                          | 都度指定方式(振込予約)     | 8:00~23:00          | 8:00~19:00          |  |
| 総合振込・給与振込・賞与振込・地方税納付・<br>ロ座振替・ワイドネットサービス |                  | 8 : 0 0 ~ 2 3 : 0 0 | 8:00~23:00<br>(注1)  |  |

紀陽インターネットFBのご利用時間は以下の通りです。(2021年6月21日現在)

(注1) ハッピーマンデーの前日は21:00で終了とさせていただきます。

- ※1月1日~3日、5月3日~5日、サービスの追加等によるメンテナンス時、およびあらかじめ通知す る時間帯はご利用いただけません。
- <u>※ペイジー(税金・各種料金の払込み)をご利用いただくためには、「資金移動サービス」のお申し込みが</u> <u>必要となります。</u>
- ※総合振込・給与振込・賞与振込で、期限日以外のもので19:00以降に承認されたデータ、または、当行窓 ロ非営業日に承認されたデータにつきましては、当行での処理は翌営業日以降となります。
- ※地方税納付・口座振替で、期限日以外のもので17:00以降に承認されたデータ、または、当行窓口非営業 日に承認されたデータにつきましては、当行での処理は翌営業日以降となります。
- ※ワイドネットサービスで、15:30以降に承認されたデータ、または、当行窓口非営業日に承認されたデー タにつきましては、紀陽情報システム(株)での処理は翌営業日以降となります。

#### ユーザ種類について

Oマスターユーザ

1企業様で1人のみ登録可能なユーザで、ご自身を含む全ての利用者を管理するユーザです。

〇管理者ユーザ

マスターユーザより管理権限を与えられたユーザで、企業、利用者管理を行うことができるユーザです。

〇一般ユーザ

マスターユーザ、管理者ユーザにより、管理権限以外の権限を与えられたユーザです。

マスターユーザは、紀陽インターネットFBをご契約後、初めてご利用いただく際に取得するログイン IDを指し、初期値は全てのサービスの利用権限を有します。

管理者ユーザ、一般ユーザは、操作担当者ごとに利用できるサービスを分ける場合や、電子証明書方式 をご利用のお客様がご利用パソコンを追加される場合等に作成します。管理者ユーザ、一般ユーザは、ユ ーザ作成時に設定されたサービス利用権限の範囲内でのみ、サービスの利用が可能です。

#### 電 子 証 明 書 に つ い て

電子証明書を取得したパソコン以外では、紀陽インターネットFBをご利用いただけませんので、外部 からの不正アクセスのリスクを軽減でき、安全性が向上します。電子証明書はご利用者別、パソコン別に 1枚ずつ必要です。(※電子証明書の有効期限は、発行後1年間です。)

電子証明書方式をお申し込みのお客様が、ご利用者の追加またはご利用パソコンの追加をされる際は、 管理者ユーザまたは一般ユーザ(ログインID)の追加が必要となります。また、ご利用パソコンを変更 される際や、有効期限までに更新手続きがおこなわれなかった場合は、マスターユーザまたは管理者ユー ザより電子証明書を失効後、電子証明書を取得していただく必要がございます。失効操作出来るユーザが いない場合は、お取引店窓口にて、「電子証明書失効依頼書」を提出してください。

「電子証明書失効依頼書」はお取引店にございますので、銀行窓口までご相談ください。

※操作のご注意

同一パソコンで2つ以上の電子証明書でご利用の場合、先の電子証明書でログアウト後、次の電子証明 書でログインする前に一度インターネットを終了させてください。終了させない場合は次の電子証明書で 利用することができません。(終了させない場合は、電子証明書の選択画面が表示されません)

同じ電子証明書で引き続きログインする場合は、インターネットを終了させる必要はありません。

#### I D・パスワード等について

ログインする際に入力していただくお客様のお名前に代わるものです。

紀陽インターネットFBでは、以下のパスワードを使用します。

**O**ログインパスワード

ログインする際に入力していただくお客様がご本人であることを確認させていただく重要な情報です。 〇確認用パスワード

登録事項の設定・変更や承認等の際に入力していただくものです。

Oワンタイムパスワード

都度指定方式による振込振替、ペイジー、総合振込、給与振込をご利用時には必須となります。

- ・ソフトウエアトークン
- パスワード生成機/アプリに表示される60秒で自動更新される一度だけ有効なパスワードです。 ・トランザクション認証トークン

取引情報を元に生成される2次元コードをカメラ付きのパスワード生成機で読取ると生成されるパ スワードです。

注) ログインID、ログインパスワード、確認用パスワードは同一の文字列を設定できません。 ログインパスワード、確認用パスワードの有効期限は登録(変更)後180日です。

紀陽インターネットFBでは、以下の2種類の暗証番号を使用します。

(資金移動サービスをお申し込みいただいたお客様)

#### 〇振込振替暗証番号

振込振替をご利用の際に入力していただくものです。

〇確認暗証番号

都度指定方式による振込振替をご利用の際に入力していただくものです。

※「ログインID」「ログインパスワード」「確認用パスワード」は、初めてご利用いただく際に、お客様 自身でお決めいただき画面にご入力いただきます。

「振込振替暗証番号」「確認暗証番号」は、紀陽インターネットFBをお申し込みの際に「資金移動サービス申込書」にご記入いただきます。

#### パスワードを間違えた場合

ログインパスワードや確認用パスワードを6回続けて間違えた場合、30分間使用できなくなります。この状態を「ロックアウト」と言い、30分経ちますと自動的に解除され、ご使用できるようになります。 「ロックアウト」を数回続けますと「閉塞」状態となり、そのパスワードを必要とするサービスが使用で きなくなります。ご自身以外のマスターユーザまたは管理者ユーザに「パスワード変更」を依頼してくだ さい。マスターユーザのみでご利用の場合は「パスワード変更届」をお取引店にご提出いただき、パスワ ード変更を行うことで使用できるようになります。「パスワード変更届」はお取引店にございますので、銀 行窓口までご相談ください。

ワンタイムパスワードを一定回数誤りますと「利用停止状態」となります。ご自身以外のマスターユー ザまたは管理者ユーザに「利用停止状態の解除」を依頼してください。マスターユーザのみでご利用の場 合はお取引店にご相談ください。

#### メールについて

紀陽インターネットFBでは、ご依頼いただいたお取引の受付確認や処理結果等の重要なご通知やご案内 を電子メールでご案内いたします。電子メールアドレスは非常に重要なものですので、変更があった場合 は、メールアドレスの変更(P165)を参照し、登録アドレスの変更を行ってください。

タイムアウトについて

ログイン後は、一定時間「実行」「OK」等のボタンがクリックされなかった場合、予告メッセージが表示 された後に強制的に画面が終了します。これをタイムアウトと言い、30分間でタイムアウトとなります。 タイムアウトとなった場合は再度ログインしてください。 振込について

振込には「振込振替」と「総合振込」の2種類のメニューがあります。

振込振替 …ご利用には「資金移動サービス」のお申し込みが必要です。 「振込振替」は、当行への振込先のお届けが必要か否かによって、次の2つの方式に分かれます。 〇「事前登録<u>方式による振込振替」</u> あらかじめ、振込先を当行に書面にてお届けいただく必要があります。(お届けのない先にはお振り込 みできません。) 振込先は「資金移動サービス申込書」にご記入ください。 当日振込、振込予約(翌営業日から31営業日先までの振込日)が可能です。

#### <u>〇「都度指定方式による振込振替」</u>

振込先を当行にお届けいただく必要はありません。画面にて振込先をご入力いただくことでお振り込 みができます。電子証明書とワンタイムパスワードの両方のご利用が必須となります。

※「都度指定方式による振込振替」は、当サービスをお申し込みいただきましたお客様のみご利用 いただけます。以下の2通りのお申し込み区分がございます。

・予約取引のお申し込み

・予約取引と即時方式(当日振込)の両方のお申し込み

お申し込みの有無、お申し込み区分につきましては「資金移動サービス申込書」にてご確認くだ さい。

#### ※承認機能について

振込データの作成(振込先・振込指定日・振込金額等の入力)と振込依頼の実行で、操作担当者を分けたい 場合は、承認機能を利用することで可能になります。承認機能をご利用の場合は、管理メニューにて別途設 定が必要になります。

総合振込

…ご利用には「総合振込」のお申し込みが必要です。

複数の振込先に振込金額を入力し、一括で振込依頼ができます。振込先を当行にお届けいただく必要はあり ません。予約取引のみで、当日のお振り込みはできません。 振込指定日は、翌営業日~25営業日後の間で指定可能です。 振込指定日の前営業日19時までに振込依頼をしてください。(それ以降は受付できません)

===振込限度額について===

お届けの振込限度額を変更する場合は、サービス毎に当行に書面にてお届けいただく必要があります。

「管理メニュー」の「企業管理」の「設定可能限度額」が当行にお届けいただいている限度額です。 企業管理では設定可能限度額の範囲内で企業の1日当たりの限度額を変更することが可能です。

「管理メニュー」の「利用者管理」で利用者1回当たりの限度額を変更することが可能です。 書面にて変更のお届けをいただいた場合にも、利用者1回当たりの限度額を変更していただく必要が ございます。 取扱件数について

〇登録可能な振込先件数

- ・都度指定方式による振込振替の振込先は、15,000件まで登録できます。
- ・総合振込・給与振込・賞与振込の振込先、口座振替・ワイドネットサービスの請求先は、それぞれ 50,000件まで登録できます。
- ・地方税納付の納付先は、2,000件まで登録できます。

〇一回の承認可能件数

- ・総合振込・給与振込・賞与振込の振込先、口座振替・ワイドネットサービスの請求先は、それぞれ 5,000件まで承認できます。
- ・地方税納付の納付先は、500件まで承認できます。

<u>〇一回の承認可能件数(ファイル受付)</u>

- ・総合振込・給与振込・賞与振込の振込先、口座振替・ワイドネットサービスの請求先は、それぞれ 50,000件まで承認できます。
- ・地方税納付の納付先は、10,000件まで承認できます。

# 初期設定

### ●ご利用開始登録の流れ

紀陽インターネットFBをご利用いただくために、ログインIDの取得・電子証明書発行等をお手続き いただきます。

ご利用開始登録の流れ

| マスターユーザのお客様              | 管理者ユーザ・<br>一般ユーザのお客様         |
|--------------------------|------------------------------|
| ログインID取得(P10)            |                              |
|                          |                              |
| 電子証明書                    | 発行(P13)<br>方式のお客様)           |
|                          | $\overline{\nabla}$          |
| ログイン                     | ン (P20)                      |
|                          | $\overline{\mathbf{V}}$      |
| 利用者管理(利用者情<br>(複数のユーザ、パン | 青報の新規登録)(P38)<br>ノコンで利用する場合) |
|                          |                              |

〇あらかじめご用意いただくもの

「資金移動サービス申込書 お客様控」「データ伝送サービス申込書 お客様控」と「紀陽インターネット

- FBお申込手続完了のお知らせ」(完了通知)、「ログインID等設定用紙」をお手元にご用意ください。 ・代表口座の支店番号・科目・口座番号
  - ・仮ログインパスワード(申込書にご記入いただいた英数字混合6桁の仮ログインパスワード)
  - ・仮確認用パスワード(当行から送付する「完了通知」に当行が記載した仮確認用パスワード)
  - ・連絡用メールアドレス

#### 〇あらかじめお決めいただくもの

・利用者名

- ・ログインID(ログインする際に入力していただくお客様のお名前に代わるものです)
- ・ログインパスワード(ログインする際に入力していただくお客様がご本人であることを確認させていただく重要な情報です)
- ・確認用パスワード(登録事項の設定・変更や承認等の際に入力していただくものです)

マスターユーザが初回ご利用の際は、ログインID取得を行ってください。

### 手順1 紀陽銀行ホームページからログイン

紀陽銀行ホームページ(<u>https://www.kiyobank.co.jp/</u>)の黄色の「ロ**グイン」**ボタンをクリックし、「紀 陽インターネットFBログイン」ボタンをクリックしてください。

### 手順2 ログインID取得開始

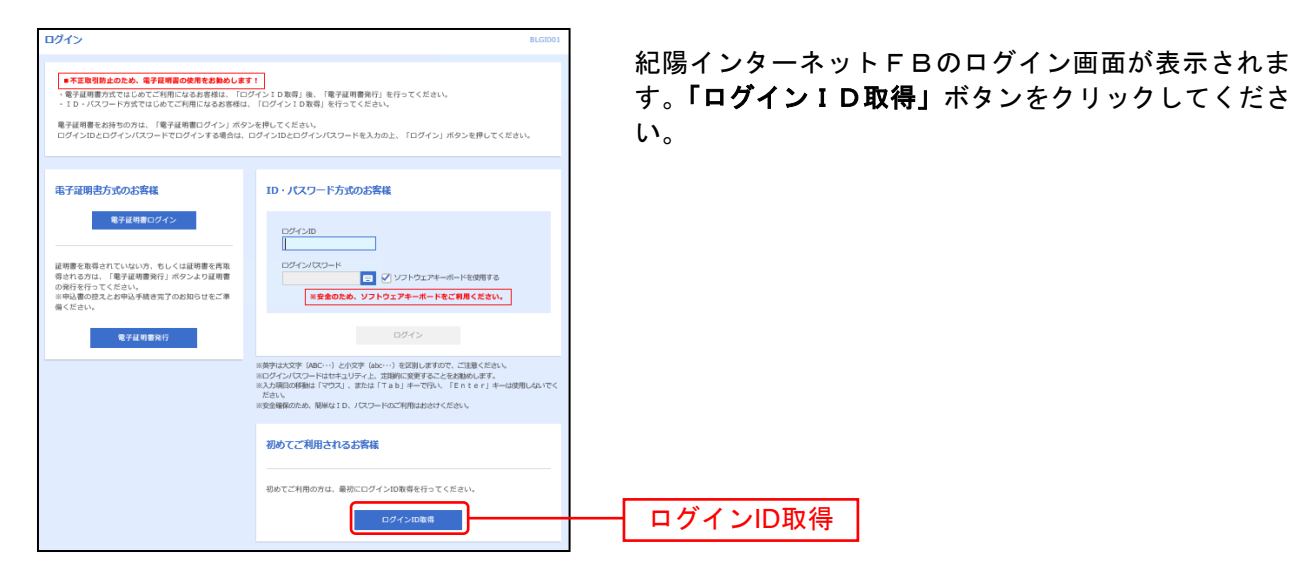

### 手順3 代表口座を入力

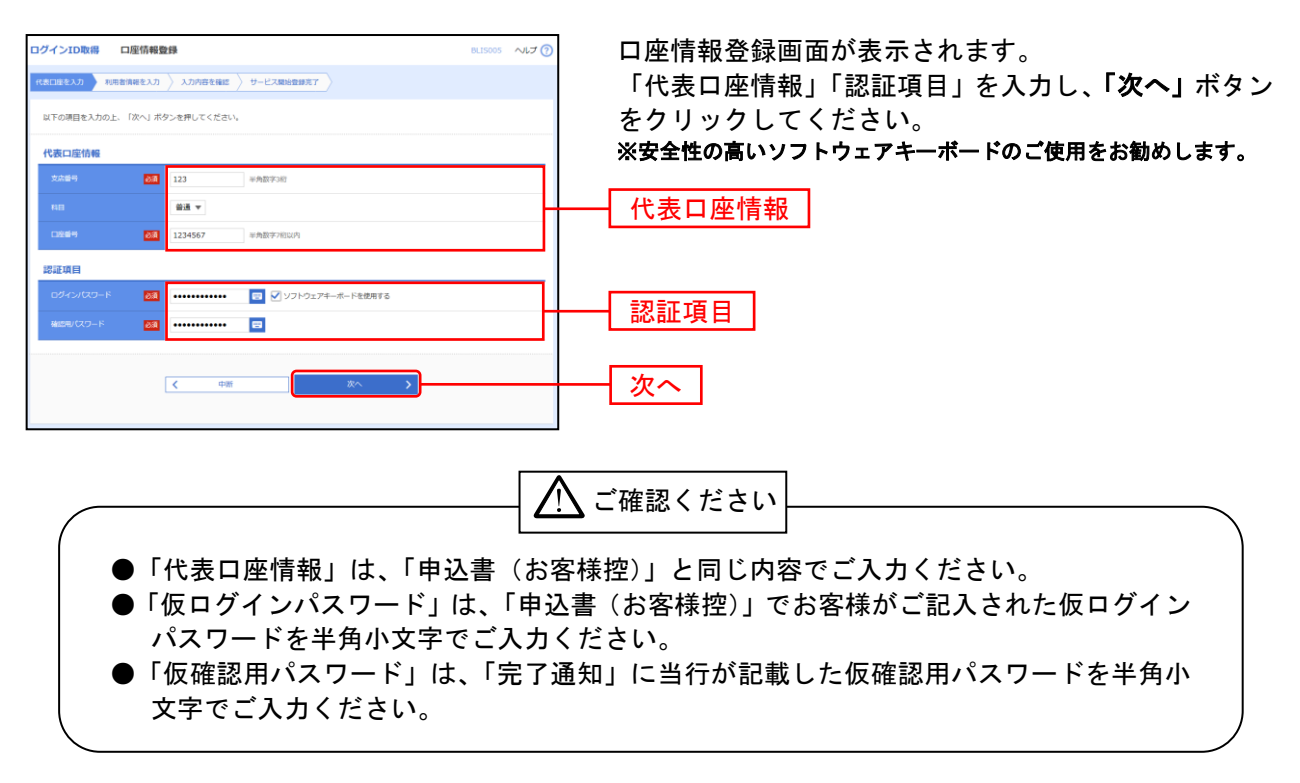

### 手順4 利用者情報を入力

| 10日日を入力 10日日<br>(17の項目を入力の上、<br>(10グイン10、ログイ<br>(安全時候のため、勝軍<br>※安全のため、ソフト | は称を入力<br>「次へ」ボ<br>ンパズワー<br>なID、パ<br><b>ウェアキー</b> オ | Алимения 9-саявсяния<br>29-мяция (сван.<br>К. ваниро-ная-ородостивски вал.<br>5-махии стан.                                            | <ul> <li>         ・・・・・・・・・・・・・・・・・・・・・・・・・・・・・</li></ul> |
|---------------------------------------------------------------------------|----------------------------------------------------|----------------------------------------------------------------------------------------------------|-----------------------------------------------------------|
| 利用者情報<br>利用者名                                                             |                                                    | アンザ関連マスタ 金丸20次7回点                                                                                                    | ※安全性の高いソフト                                                |
| #-67FL3                                                                   | -                                                  | # メールアドレスを30K2/DUE C ださい、<br>miki.nakad@ubjcbank.co.jp<br>#RRS 79(4372)12445700j<br>miki.nakad@ubjcbank.co.jp<br>#RRS 79(4372)1245700j |                                                           |
| 07428                                                                     | -                                                  | #Dグイン協変認入れしてください。<br>Myo50 参考市田学校号化学以上12次学以内<br>(Myo50 参考市田学校号化学以上12次学以内                                                               | │                                                         |
| #6909459005-                                                              | -                                                  |                                                                                                    |                                                           |
| NU-04220(032-)                                                            | -                                                  | ※新しい場面用/パワードを2回入力してください。 ● 今月高市学校号化文学以上12次学以内 ● 今月高市学校号化文学以上12次学以内 ● 今月高市学校目からびは、115-2020                                              |                                                           |

サービス開始登録画面が表示されます。 利用者情報(表参照)を入力し、「次へ」ボタンをクリ ックしてください。

※安全性の高いソフトウェアキーボードのご使用をお勧めします。

|      | 入力項目                                 | 入力内容                                                                                                    |
|------|--------------------------------------|----------------------------------------------------------------------------------------------------|
|      | 利用者名                                 | ・全角 30 文字以内[半角可]で入力してください。                                                                                                    |
|      | メールアドレス<br>(2ヶ所に同じものを入力してください。)      | ・半角英数字記号 4 文字以上 64 文字以内で入力してください。                                                                                                    |
| 剤    | ログイン ID<br>(2 ヶ所に同じものを入力してください。)     | <ul> <li>・ログインする際に入力していただくお客様のお名前に代わるものです。</li> <li>・お客様が任意の文字列をお決めください。ただし、入力されたログインIDが既に他のお客様により登録されている場合は、新たに登録できません。</li> <li>・半角英数字を組み合わせて6文字以上12文字以内で入力してください。</li> <li>・英字は大文字と小文字が区別されます。</li> </ul> |
| 用者情報 | 新しいログインパスワード<br>(2ヶ所に同じものを入力してください。) | <ul> <li>・ログインする際に入力していただくお客様がご本人であることを確認させていただくための重要な情報です。</li> <li>・お客様が任意の文字列をお決めください。</li> <li>・半角英数字を組み合わせて6文字以上12文字以内で入力してください。</li> <li>・英字は大文字と小文字が区別されます。</li> </ul>                                |
|      | 新しい確認用パスワード<br>(2ヶ所に同じものを入力してください。)  | <ul> <li>・登録事項の設定・変更や承認等の際に入力していただくものです。</li> <li>・お客様が任意の文字列をお決めください。</li> <li>・半角英数字を組み合わせて6文字以上12文字以内で入力してください。</li> <li>・英字は大文字と小文字が区別されます。</li> </ul>                                                   |

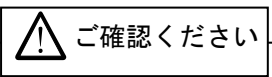

- ●「ログインID」「ログインパスワード」「確認用パスワード」は、同じものをご利用になれません。お 忘れにならないよう「ログインID等設定用紙」にご記入ください。
- ●「ログインID」「ログインパスワード」「確認用パスワード」は、お客様がご本人であることを確認するための重要な情報です。第三者に推測されないために、生年月日・電話番号・貴社名等に関連した数字や文字の使用は避け、厳重に管理してください。定期的にパスワードを変更していただくと安全性が高まります。(電子証明書方式のお客様は、こちらで入力後にログインIDを変更いただくことはできません。)
- ●紀陽インターネットFBでは、ご依頼いただいたお取引の受付確認や処理結果等の重要なご通知やご案内を電子メールでご案内いたします。電子メールアドレスは非常に重要なものですので、変更があった場合は、メールアドレスの変更(P165)を参照し、登録アドレスの変更を行ってください。

### 手順5 入力内容を確認

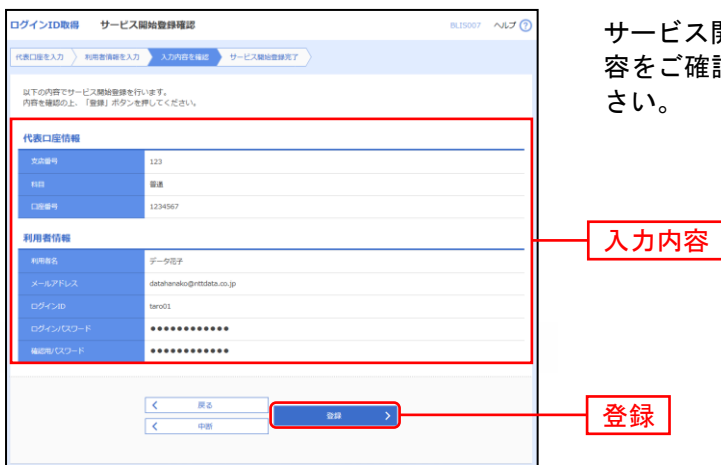

サービス開始登録確認画面が表示されますので、入力内 容をご確認のうえ、「登録」ボタンをクリックしてくだ さい。

### 手順6 サービス開始登録完了

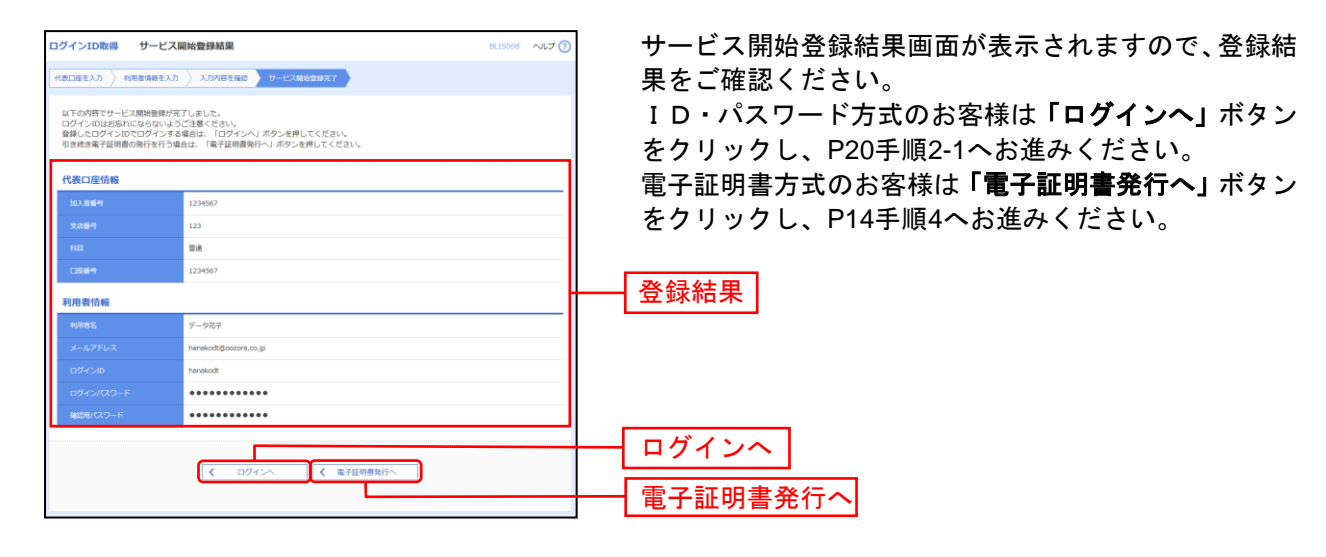

### 電子証明書発行

初めてご利用の方、もしくは電子証明書再発行の際は、電子証明書の発行を行ってください。 なお、電子証明書の発行および利用可能な機能は、以下の表をご参照ください。

| ブラウザ(※1)          | 利用可能な機能                  |       |
|-------------------|--------------------------|-------|
|                   | 証明書発行                    | 証明書認証 |
| Internet Explorer | 0                        | 0     |
| Microsoft Edge    | O (%2)(%3)               | 0     |
| Google Chrome     | $\bigcirc$ ( $\aleph$ 2) | 0     |

| Google Chrome | G (※2) | G (※2) | G (※2) | G (※2) | G (※2) | G (※2) | G (※2) | G (※2) | G (※2) | G (※2) | G (※2) | G (※2) | G (※2) | G (※2) | G (※2) | G (※2) | G (※2) | G (※2) | G (※2) | G (※2) | G (※2) | G (※2) | G (※2) | G (※2) | G (※2) | G (※2) | G (※2) | G (※2) | G (※2) | G (※2) | G (※2) | G (※2) | G (※2) | G (※2) | G (※2) | G (※2) | G (※2) | G (※2) | G (※2) | G (※2) | G (※2) | G (※2) | G (※2) | G (※2) | G (※2) | G (※2) | G (※2) | G (※2) | G (※2) | G (※2) | G (※2) | G (※2) | G (※2) | G (※2) | G (※2) | G (※2) | G (※2) | G (※2) | G (※2) | G (※2) | G (※2) | G (※2) | G (※2) | G (※2) | G (※2) | G (※2) | G (※2) | G (※2) | G (※2) | G (※2) | G (※2) | G (※2) | G (※2) | G (※2) | G (※2) | G (※2) | G (※2) | G (※2) | G (※2) | G (※2) | G (※2) | G (※2) | G (※2) | G (※2) | G (※2) | G (※2) | G (※2) | G (※2) | G (※2) | G (※2) | G (※2) | G (※2) | G (※2) | G (※2) | G (※2) | G (※2) | G (※2) | G (※2) | G (※2) | G (※2) | G (※2) | G (※2) | G (※2) | G (※2) | G (※2) | G (※2) | G (※2) | G (※2) | G (※2) | G (※2) | G (※2) | G (※2) | G (※2) | G (※2) | G (※2) | G (※2) | G (※2) | G (※2) | G (※2) | G (※2) | G (※2) | G (※2) | G (※2) | G (※2) | G (※2) | G (※2) | G (※2) | G (※2) | G (※2) | G (※2) | G (※2) | G (※2) | G (※2) | G (※2) | G (※2) | G (※2) | G (※2) | G (※2) | G (※2) | G (※2) | G (※2) | G (※2) | G (%2) | G (%2) | G (%2) | G (%2) | G (%2) | G (%2) | G (%2) | G (%2) | G (%2) | G (%2) | G (%2) | G (%2) | G (%2) | G (%2) | G (%2) | G (%2) | G (%2) | G (%2) | G (%2) | G (%2) | G (%2) | G (%2) | G (%2) | G (%2) | G (%2) | G (%2) | G (%2) | G (%2) | G (%2) | G (%2) | G (%2) | G (%2) | G (%2) | G (%2) | G (%2) | G (%2) | G (%2) | G (%2) | G (%2) | G (%2) | G (%2) | G (%2) | G (%2) | G (%2) | G (%2) | G (%2) | G (%2) | G (%2) | G (%2) | G (%2) | G (%2) | G (%2) | G (%2) | G (%2) | G (%2) | G (%2) | G (%2) | G (%2) | G (%2) | G (%2) | G (%2) | G (%2) | G (%2) | G (%2) | G (%2) | G (%2) | G (%2) | G (%2) | G (%2) | G (%2) | G (%2) | G (%2) | G (%2) | G (%2) | G (%2) | G (%2) | G (%2) | G (%2) | G (%2) | G (%2) | G (%2) | G (%2) | G (%2) |

※2: 専用アプリケーション(Windows環境専用)が必要となります。

※3: Chromium版が対象となります。

Microsoft Edge、Google Chromeをご利用の場合は、P16へお進みください。

電 子 証 明 書 発 行 (Internet Explorerの場合)

### 手順1 紀陽銀行ホームページからログイン

紀陽銀行ホームページ(<u>https://www.kiyobank.co.jp/</u>)の黄色の「ロ**グイン」**ボタンをクリックし、「紀 陽インターネットFBログイン」ボタンをクリックしてください。

#### ログイン ログイン画面が表示されますので、「電子証明書発行」 ■不正象可動止のため、電子提明電の使用をお勧めします! 電子提明電力式ではしめてご利用になるお客様は、「ログインID取得」後、「電子提明電発行」を行ってください。 10・パスワード方式ではしめてご利用になるお客様は、「ログインID取得」を行ってください。 ボタンをクリックしてください。 電子証明書をお待ちの方は、「電子証明書ログイン」ボタンを押してください。 ログインIDとログインバスワードでログインする場合は、ログインIDとログインバスワードを入力の上、「ログイン」ボタンを押してくださ 電子証明書方式のお客様 ID・パスワード方式のお客様 電子証明書ログイン ログインロ 書を取得されていない方、もしくは証明書を再取 れる方は、「電子証明書発行」ボタンより証明書 行を行ってください。 込書の見えとお中込手続き完了のお知らせをご単 だった。 ログインパスワード ソフトウェアキーボードを使用す ※安全のため、ソフトウェアキーボードをご利用ください。 電子証明書発行 電子証明書発行 (英字は大文字(ABC・・・)と小文字(abc・・・)を区別しますので、ご注意ください (ログインパスワードはセキュリティ上、定期時に変更することをお勧めします。 (入力項目の移動は「マウス」、または「Tab」キーで行い、「Enter」キー 6 1800-100 1811-001 10 10 初めてご利用されるお客様 問めてご利用の方は、最初にログインID取得を行ってください。 ログインID取得

#### 手順2 電子証明書発行開始

### 手順3 個人認証

| 证明書取得 証明書取得                                          | 51E                                        | 85M5001 NJJ 🕜 | 証明書取得認証画面が表示されますので、「ログイン I<br>D」「ログインパスワード」を入力し、 <b>「認証」</b> ボタンを |
|------------------------------------------------------|--------------------------------------------|---------------|-------------------------------------------------------------------|
| 初めてログインIDを取得<br>電子証明書発行の前にログインII<br>ログインIDをお持ちでなければ。 | されるお客様<br>201時頃から展さす。<br>「ロダインIDを取得してください。 |               | クリックしてください。                                                       |
|                                                      | ログインID取得                                   |               | ※安全性の高いソフトウェアキーボードのご使用をお勧めします。                                    |
| ログインID取得まで完了                                         | しているお客様                                    |               |                                                                   |
| 電子証明書発行に必要な本人認知<br>ログインIDとログインパスワート                  | を行います。<br>その人力の上、「認証」ボタンを押してください。          |               | <u>ログインID</u>                                                     |
| ロダ-rンID                                              | hanakodt                                   |               |                                                                   |
| ログインパスワード                                            | ドを使用する                                     |               | ログインパスワード                                                         |
|                                                      |                                            |               |                                                                   |

### 手順4 証明書発行

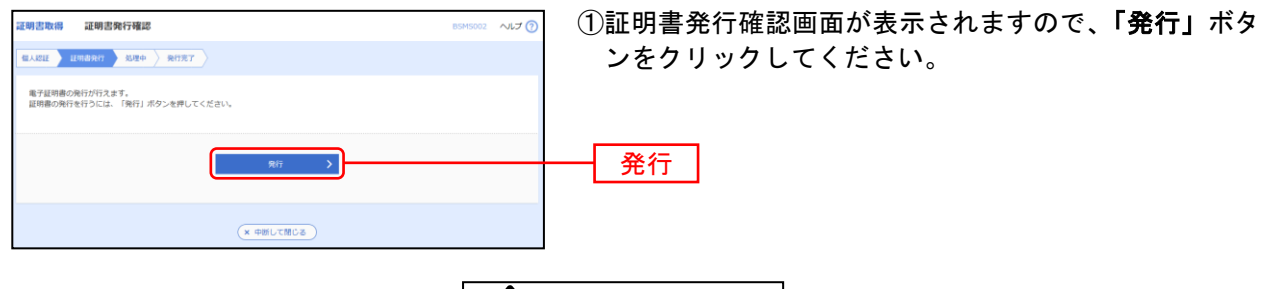

\land ご確認ください

初めて証明書を取得する際に、情報バーが表示される場合は以下の手順に従ってください。
1.情報バーダイアログが表示された場合、「閉じる」ボタンをクリックしてください。
2.「このWebサイトは'Microsoft Corporation'からの'証明書コントロール'アドオンを実行しようとしています。Webサイトとアドオンを信頼し、アドオンの実行を許可するにはここをクリックしてください」のメッセージをクリックし、メニューから「ActiveXコントロールの実行」をクリックしてください。
3.セキュリティ警告ダイアログが表示されますので、「実行する」ボタンをクリックしてください。

4.証明書発行確認画面に戻り、**「発行」**ボタンをクリックしてください。

| Internet Explorer セキュリティ  Web サイトで、このプログラムを使って Web コンテンツを開こうとして います:                                                                                                    | ②セキュリティダイアログメッセージが表示される場合、<br>「 <b>許可する」</b> ボタンをクリックしてください。            |
|----------------------------------------------------------------------------------------------------|-------------------------------------------------------------------------|
| このプログラムは保護モードの外で開かれます。Internet Explorer のほぼモードはお使いのコ<br>ンピュータを保護するがに役立立ます。この Web サイトを信頼していない場合は、このプログラ<br>ムは開かないでくない。<br>記録がないでくない。<br>記録がないでくない。<br>の方元 Microsoft Windows<br>今後、このプログラムに関する警告を表示しない(S) | ※Windows 10の場合、本ダイアログは表示されません。                                          |
| <ul> <li>         ・</li></ul>                                                                                                    | 許可する                                                                    |
| Web アクセスの確認                                                                                                    | <ol> <li>③ Webアクセスの確認ダイアログが表示されますので、<br/>「はい」ボタンをクリックしてください。</li> </ol> |
| この Web サイトはユーザーの代わりにデジタル証明書の操作を実行<br>します。 http://xxx.xxx.xxx.xxxxxxxxxxxxxxxxxxxxxxxx                                                                                                    | ※ご利用環境によって、メッセージの内容が異なる場合がありますが、<br>同様に「はい」ボタンをクリックしてください。              |
| ユーザーの代わりにデジタル証明書を操作できるのは、既知の Web<br>サイトだけに制限する必要があります。<br>この操作を許可しますか?                                                                                                    |                                                                         |
| (jtr)(A)                                                                                                    |                                                                         |

### 手順5 処理中

| <b>足刺激物器 証明意発行処理中</b> 8949003<br><u>年んには 単単単条件 単常中</u> 8949003<br><u></u>                                                                                                    | <ol> <li>①証明書発行処理中画面が表示されます。</li> <li>(しばらくすると次画面に自動的に遷移します。)</li> </ol>                                                                     |
|----------------------------------------------------------------------------------------------------|----------------------------------------------------------------------------------------------------|
| Internet Explorer セキュリティ  Web サイトで、このプログラムを使って Web コンテンツを開こうとして います:                                                                                                    | ② セキュリティダイアログが表示される場合、「許可する」ボタンをクリックしてください。                                                                                                  |
| COプロダスが投催表 - FOM で開かれます。Internet Explorer の保護モードはお使いのコ<br>ンピーシ友は確認なのに役立方法す。Cの Web サイトを信頼していない場合は、Cのプログラ<br>ムは開かないで化さい。<br>そ前: <b>正明者の変発コントロール</b><br>発行元 Microsoft Windows<br>○今後、Cのプログラムに関する響告を表示しない(XS)<br>④ 詳細<br>許可する(A) 許可しない(D) | ※Windows10の場合、このメッセージは表示されません。                                                                                                    |
| Web アクセスの確認         この Web サイトはユーザーの代わりにデジタル証明書の操作を実行します。           http://xxx.xxx.xxx.xxx.xxxxxxxxxxxxxxxxxxxx                                                                                                    | <ol> <li>③ Webアクセスの確認ダイアログが表示されますので、<br/>「はい」ボタンをクリックしてください。</li> <li>※ご利用環境によって、メッセージの内容が異なる場合がありますが、<br/>同様に「はい」ボタンをクリックしてください。</li> </ol> |
| (±t)(Y)                                                                                                    |                                                                                                    |

### 手順6 発行完了

このウィンドウを閉じますか?

証明書取得 証明書発行結果 85M5004 ~117 (?) ① 証明書発行結果画面が表示されます。 電子証明書情報を電子ご確認のうえ、「閉じる」ボタ 電子証明書の発行とインストールが完了しました。 「間じる」ボクシを押して、ブラクザを増してくたさい。 ・ 電子証明書を含めてきなした。一量でのプラグ性増してください。 ・ 有効期間高了の40日前に、ログイン他のトゥブイージおよび電子メールでお知らせします。 ンをクリックしてください。 電子証明書の発行結果 DATA BANK NTTDATA BANK for Corporate Edition ATABANK ANSER SERVICE masteruser1 0000 201 電子証明書情報 閉じる × MCa × ②ダイアログが表示されますので、「はい」ボタンをクリ Windows Internet Explorer ックしてください。 ウィンドウは、表示中の Web ページにより閉じられようとしています。
 す。

⇒ブラウザが閉じますので、再度ブラウザを起動し、P20へお進みください。

(JUL)(Y)

はい

電子証明書発行 (Microsoft Edge、Google Chromeの場合)

Microsoft Edge、Google Chromeをご利用の場合は、「証明書発行アプリ」を使用して、電子証明書の発行 を行います。

### 手順1 紀陽銀行ホームページからログイン

紀陽銀行ホームページ(<u>https://www.kiyobank.co.jp/</u>)の黄色の「ログイン」ボタンをクリックし、「紀 陽インターネットFBログイン」ボタンをクリックしてください。

### 手順2 電子証明書発行開始

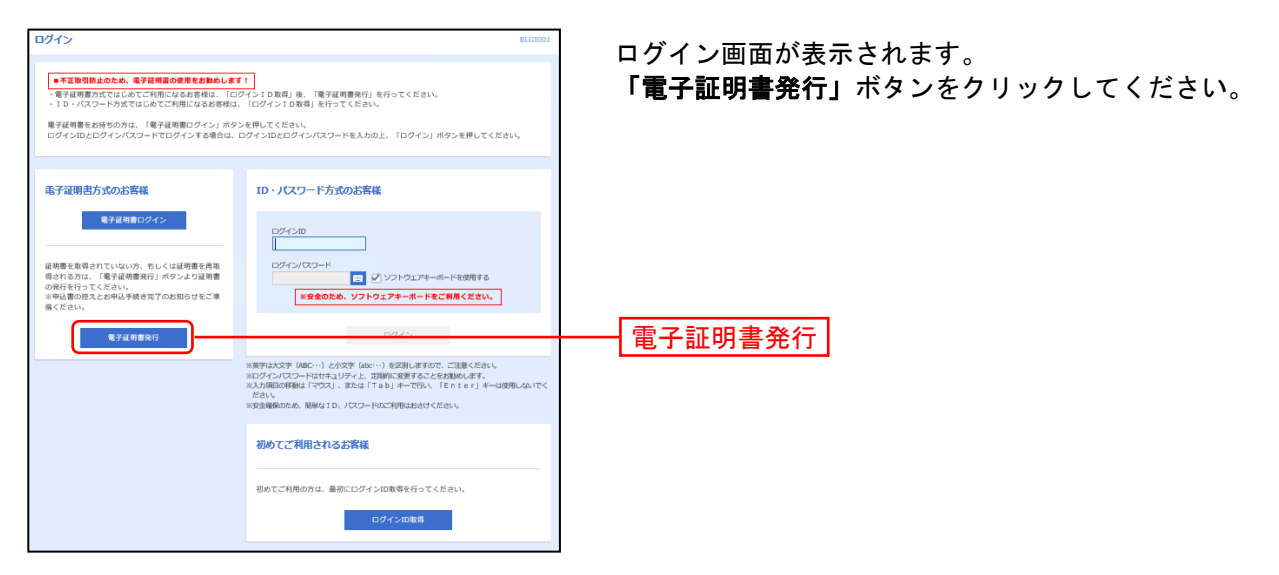

### 手順3 証明書発行アプリのダウンロードとインストール

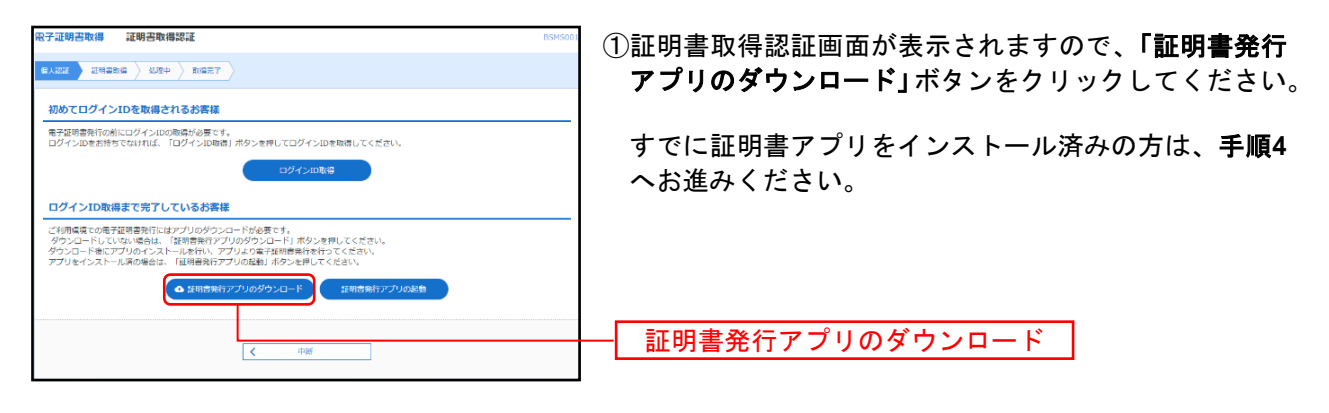

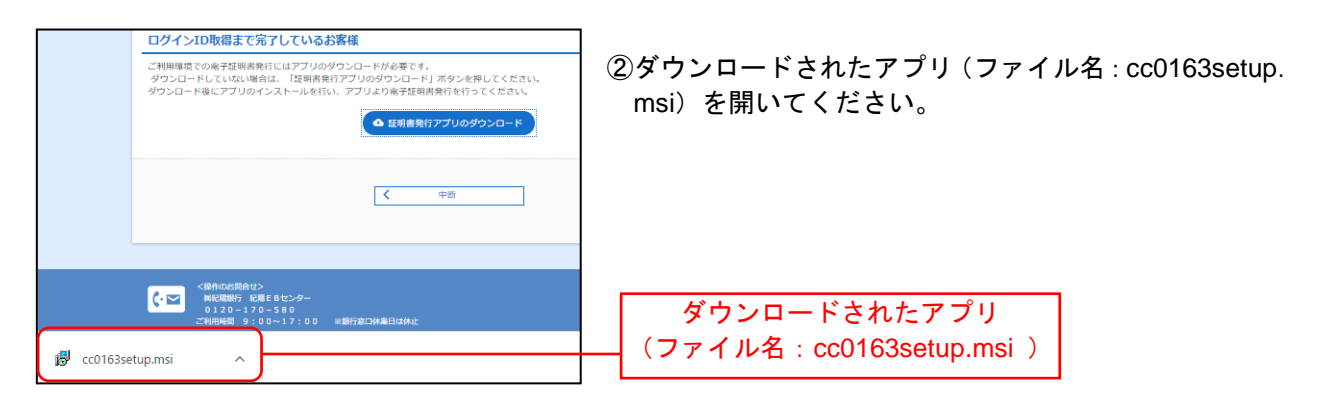

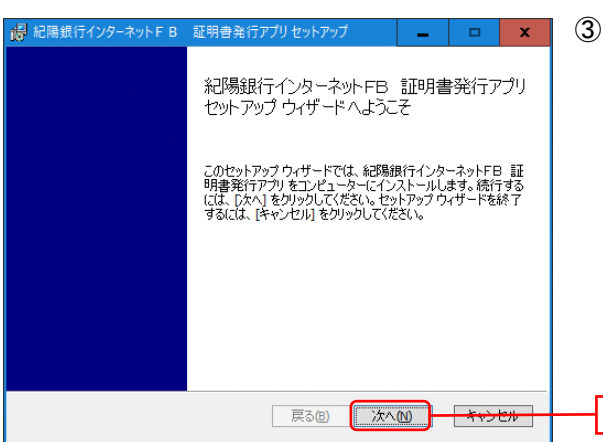

😽 紀陽銀行インターネットFB 証明書発行アプリ セットアップ

紀陽銀行インターネットFB 証明書発行アプリのインストール先:

既定のフォルダーにインストールするには [次へ] をクリックし、別のフォルダーを選...

インストール先フォルダー

C:¥Program Files (x86)¥0163¥

変更(C)...

③証明書発行アプリセットアップダイアログが表示され ますので、「次へ」ボタンをクリックしてください。

④「証明書発行アプリのインストール先」を確認し、「次 へ」ボタンをクリックしてください。

次へ

次へ

インストール先

| 日本の日本の中では、「日本の日本の日本の日本の日本の日本の日本の日本の日本の日本の日本の日本の日本の日                                                                | ⑤インストールを |
|----------------------------------------------------------------------------------------------------|----------|
| 紀陽銀行インターネットFB 証明書発行アブリ のインストール準備完了                                                                                 | ンをクリックし  |
| インストールを開始するには [インストール] をクリックしてください。インストール設定を確認また<br>は変更するには (戻る) をクリックしてください。ウィザードを終了するには [キャンセル] をクリック<br>してください。 |          |
| 展る個(インストールロ) キャノセル                                                                                                 | インストール   |

戻る(B) 次へ(N) キャンセル

⑤インストールを開始する場合は、**「インストール」**ボタ ンをクリックしてください。

| ユーザーアカウント制度<br>このアプリがデバイスに変更<br>か?                      | ×<br>を加えることを許可します     |
|---------------------------------------------------------|-----------------------|
| 56eb1.msi<br>確認済みの発行元 NTI DATA CD<br>フィルの入手先 このコンピューター上 | RPORATION<br>のハードドライブ |
| and a second                                            | いしえ                   |

⑥左記の画面が表示された場合は、「はい」ボタンをクリックしてください。

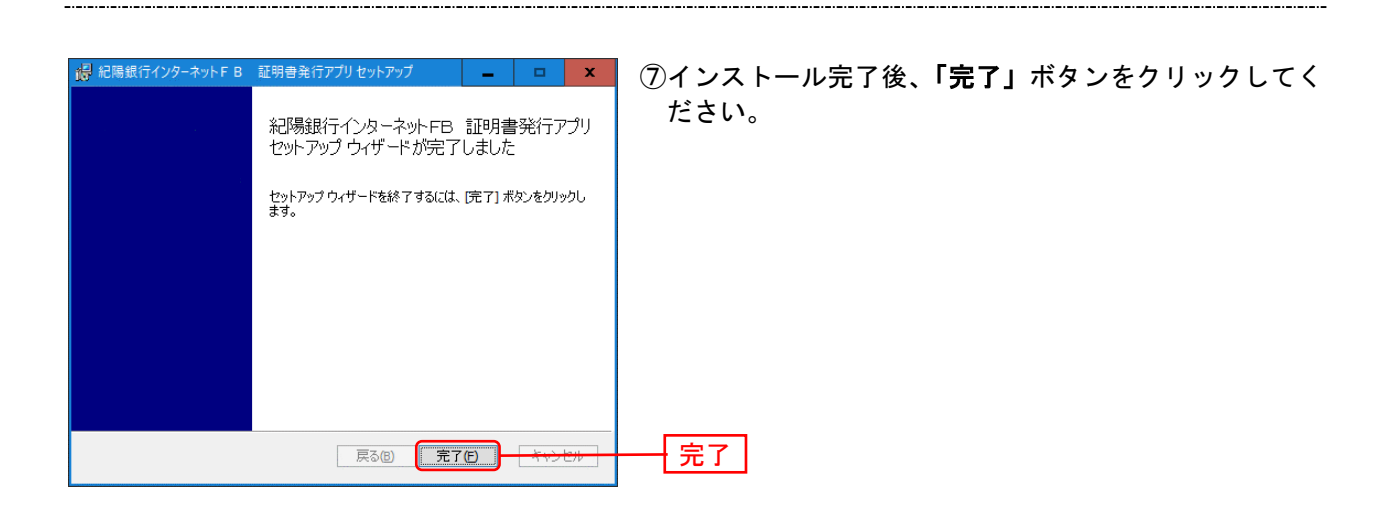

### 手順4 証明書発行アプリの起動

| 限子证明者取得 证明者取得规证 BSM5001                                                                                                    | ① <b>「証明書発行アプリの起動」</b> ボタンをクリックしてく |
|----------------------------------------------------------------------------------------------------|------------------------------------|
|                                                                                                    | ださい。                               |
| 初めてログインIDを取得されるお客様                                                                                                    |                                    |
| 電子証明語知行の制にログインロの準備が必要です。<br>ログインIDを指持すでなければ、「ログインIDを得してログインIDを取得してください。                                                                                                   |                                    |
| ログインID製造                                                                                                    |                                    |
| ログインID取得まで完了しているお客様                                                                                                    |                                    |
| ことの意味ないのは、2007とパントのシンシントンドのないが、<br>ダウンロードしていない場合は、「設計書先行ンプブルのダウンロード)ボタンを押してください。<br>ダウンロード後にアブリのインストールを行い、アブリよりな手が明音を含わたりてください。<br>アプリをイントール液の得合し、「短音音行アブリの成乱」が少な形してください。 |                                    |
| ● 採用書業行アプリのジウンロード 採用書業行アプリの記録                                                                                                    | ―― 証明書発行アプリの起動                     |
|                                                                                                    |                                    |
| < 40%                                                                                                    |                                    |
|                                                                                                    |                                    |
| 1                                                                                                    | ② <b>注音</b> メッセージが表示された場合は「OK」ボタンを |
| 注意                                                                                                    |                                    |
|                                                                                                    |                                    |
| アプリがインストール済であれば確認ダイアログが表示されますので、                                                                                                    |                                    |
| 「開く」を押してください。                                                                                                    |                                    |
| アノリをインストールしていない場合は、タリンロートしてインストールしてください。                                                                                                    |                                    |
|                                                                                                    |                                    |
| οκ                                                                                                    |                                    |
|                                                                                                    |                                    |
|                                                                                                    |                                    |
|                                                                                                    |                                    |
| (17月4日(ニノンクーカン)」についまで明中でにつうけた日本ナナムの                                                                                                    | ③「紀陽銀行インターネットFB 証明書発行アプリを開         |
| 紀陽銀行12ツーイツトト B 証明者先行アフリを用さますか?                                                                                                    | <b>く」</b> ボタンをクリックしてください。          |
| がこのアプリケーションを開く許可を求めています。                                                                                                    |                                    |
| での2のタイプのリンクは堂に関連付けられたアプリで聞く                                                                                                    |                                    |
|                                                                                                    | ―― 紀陽銀行インターネットFB 証明書発行アブリを開く       |
|                                                                                                    | ▶ * 「・・・常に関連付けられたアプリで開く」にチェッ       |
|                                                                                                    | クを入れて頂くと、次回からこの画面は表示されなく           |
| 記場銀行インターネットFB 証明書発行アフリを開く キャンセル                                                                                                    | なります。                              |
|                                                                                                    |                                    |
|                                                                                                    | ※ 「証明書取得 プロキシ認証」画面が表示された場合         |
|                                                                                                    | は、プロキシサーバのユーザ名とパスワードを入力し           |
|                                                                                                    | て認証を行ってください。                       |

### 手順5 証明書取得

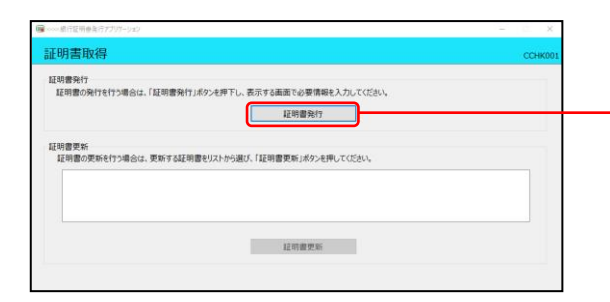

証明書取得画面が表示されます。「**証明書発行」**ボタンを クリックしてください。

証明書発行

### 手順6 証明書取得と個人認証

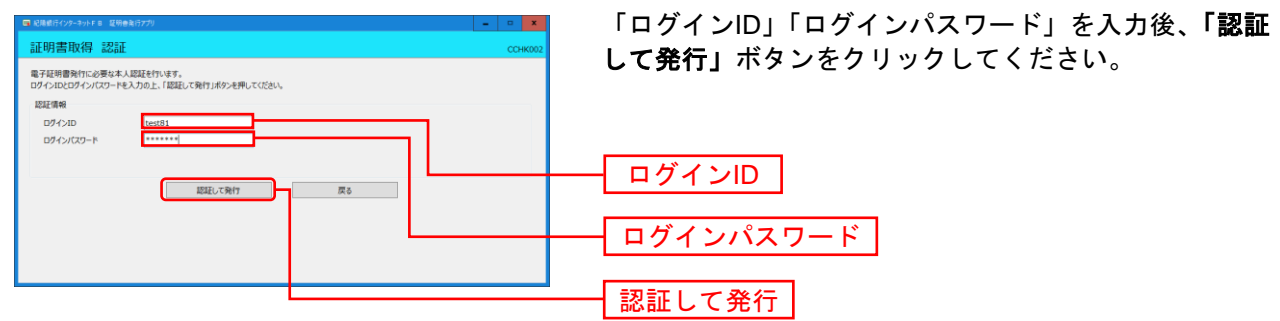

処理中の画面が表示されます。

(しばらくすると次画面に自動的に遷移します)

手順7 処理中

| T08 2 86 98 98 98 98 98 98 98 98 98 98 98 98 98 | ar -                       | 200020  |
|-------------------------------------------------|----------------------------|---------|
| 正明書取得 認訊                                        |                            | CCHK002 |
| よ子証明書発行に必要な本                                    | 《人認証を行います。                 |         |
| 19421020942/(29-1                               | を人力の上、「総証して発行」ホタンを押してください。 |         |
| 認紅情報                                            |                            |         |
| ログインID                                          | hanalodt                   |         |
| ログインパスワード                                       | *******                    |         |
|                                                 | ご ただいまが現みです」 げん/やきを/ださい    |         |
|                                                 | たたいは処理中です。ひはらくわけらくたとい。     |         |
|                                                 | 認証して発行 原る                  |         |

# 

| ■ R##Fr07+9FF #####779<br>証明書取得 結果                                                                                                    | сснкоо7 | 証明書取得 結果画面が表示されます。証明書情報をご           |
|----------------------------------------------------------------------------------------------------|---------|-------------------------------------|
| 電子経動量の換行とクストールが完了しました。<br>1期に3点がおきれて、エアジ地域にていた3.4<br>電子経動量の有効効果は、食行物を1素取です。<br>年間な期間等の内効素料は、食行物を1素取です。<br>年間な期間第一句の目前に、ログイク地のトップページにおより電子メールでお知らせします。 |         | 確認のうえ、「 <b>閉じる」</b> ボタンをクリックしてください。 |
| 経現費集額<br>Organization = The Kiyo Bank, Ltd.<br>Organization Unit = Kiyo InternetFB TEST CA - G4<br>Common Name = Test Kiyo InternetFB                 |         |                                     |
| <b>延時書少/71/最号 =</b>                                                                                                    |         |                                     |
| MCS -                                                                                                    |         |                                     |

⇒アプリを閉じますので、再度、ブラウザを起動し、P20へお進みください。

ログイン

### 手順1 紀陽銀行ホームページからログイン

紀陽銀行ホームページ(<u>https://www.kiyobank.co.jp/</u>)の黄色の「ログイン」ボタンをクリックし、「紀 陽インターネットFBログイン」をクリックしてください。

⇒ID・パスワード方式のお客様は、**手順2-1**へお進みください。 ⇒電子証明書方式のお客様は、**手順2-2**へお進みください。

### 手順2-1 紀陽インターネットFBにログイン(ID・パスワード方式のお客様)

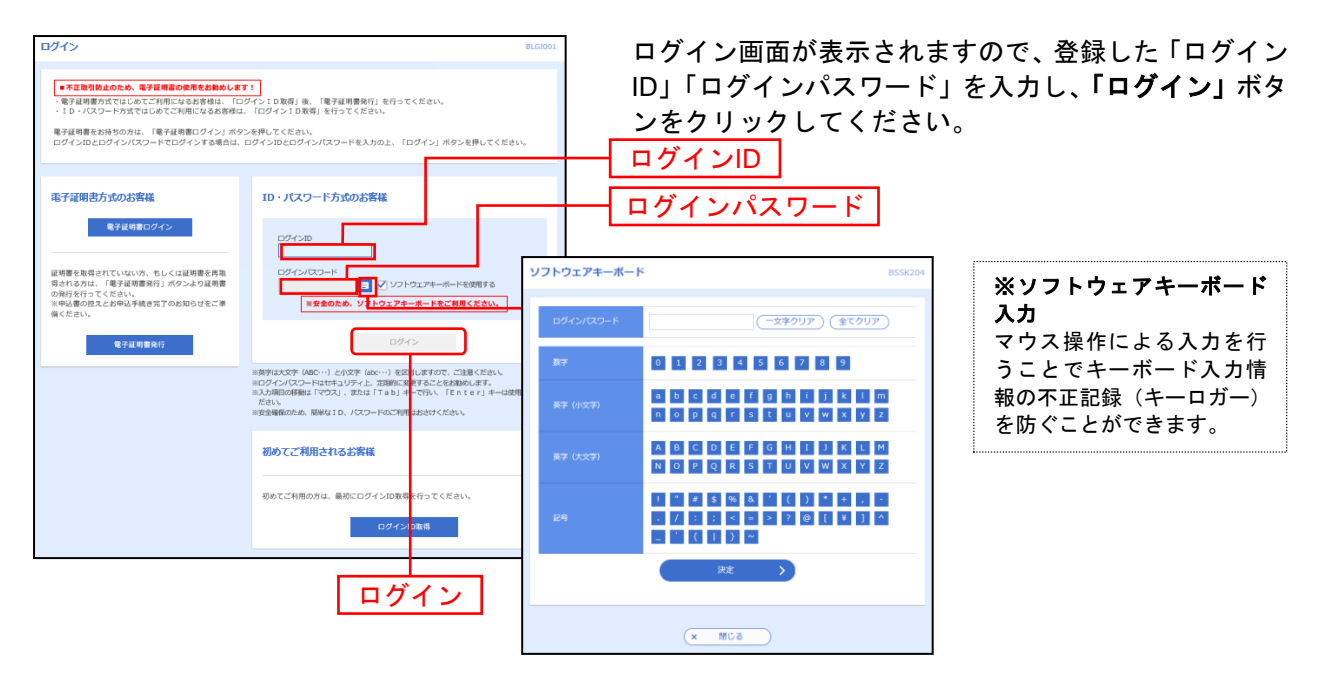

※「ソフトウェアキーボードを使用する」がチェック状態で画面が表示され、ソフトウェアキーボードからでなければログインパスワードの入力ができません。
 ※「ソフトウェアキーボードを使用する」のチェックを外した場合、直接キーボードで入力が可能となりますが、注意喚起用のメッセージが表示されます。

⇒P22 手順3-1へお進みください。

### 手順2-2 紀陽インターネットFBにログイン(電子証明書方式のお客様)

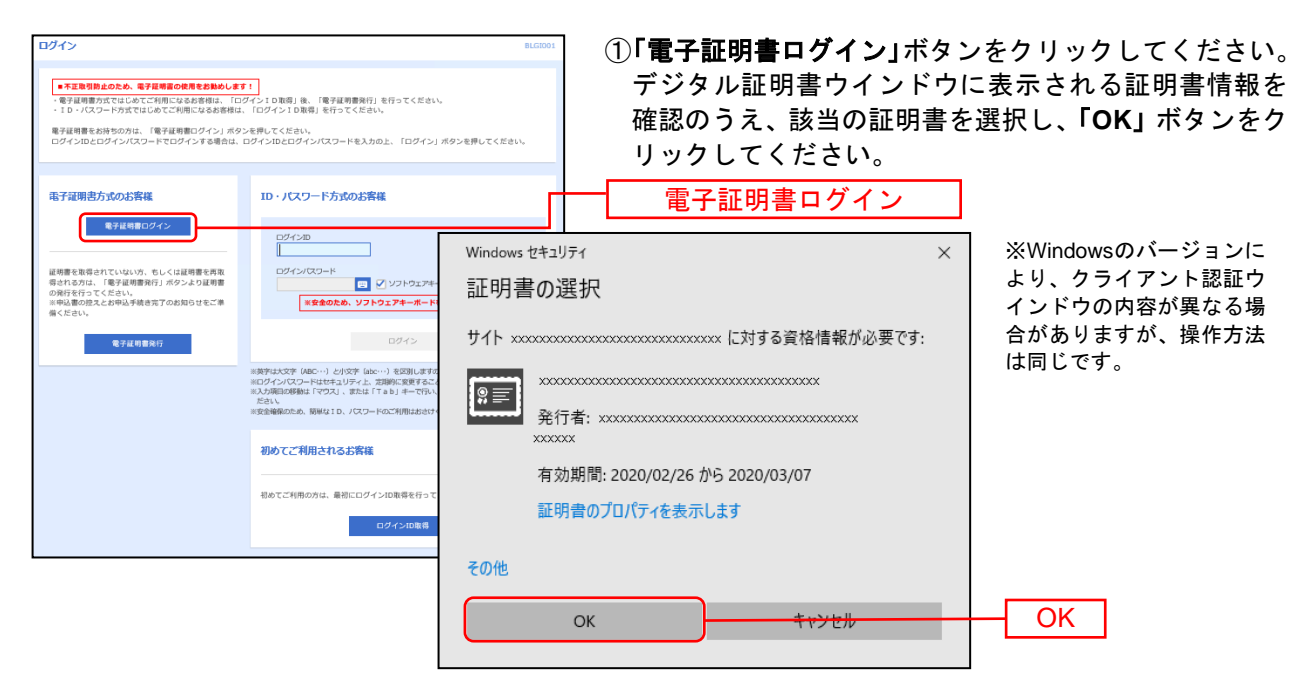

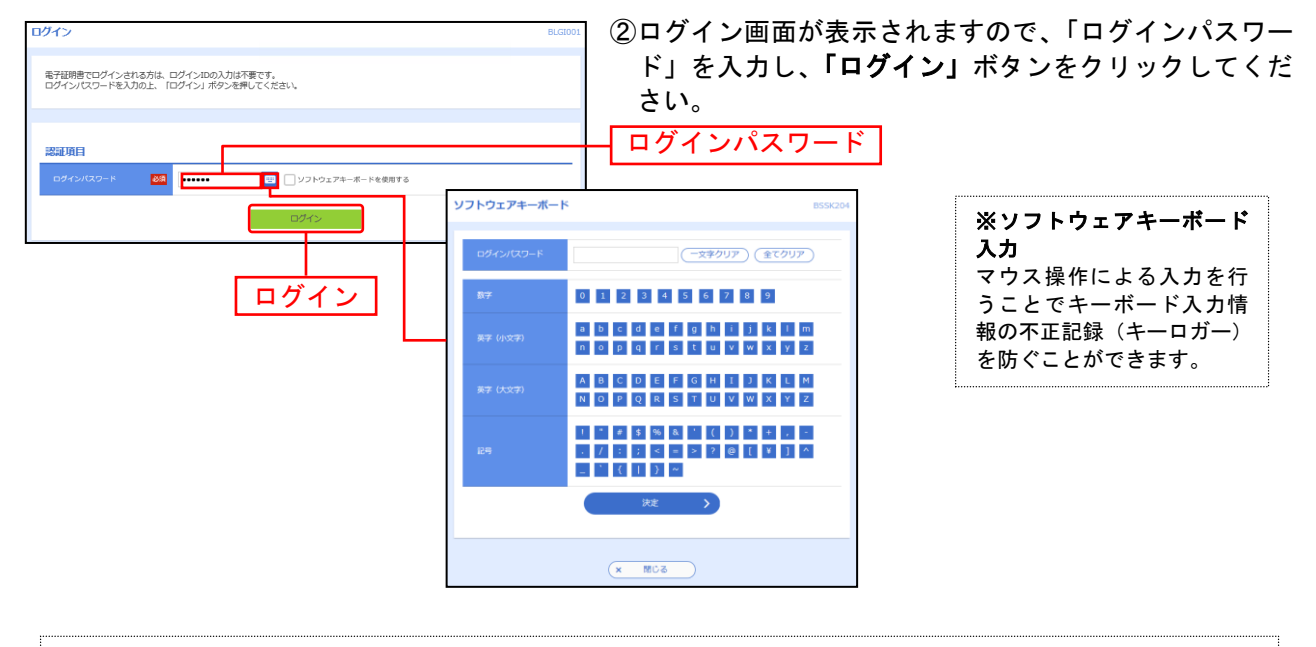

※「ソフトウェアキーボードを使用する」がチェック状態で画面が表示され、ソフトウェアキーボードからでなければログインパスワードの入力ができません。
 ※ソフトウェアキーボード利用のチェックボックスを外した場合、直接キーボードで入力が可能となりますが、注意喚起用のメッセージが表示されます。

/! ご注意ください

電子証明書方式は、お客様にご登録いただいたログインパスワードと、パソコンにインストール していただいた電子証明書によって、ご本人の確認を行います。 電子証明書をインストールしたパソコンでないと本サービスはご利用いただけません。

⇒P22 **手順3-1**へお進みください。

### 手順3-1 トランザクション認証トークン利用開始登録選択

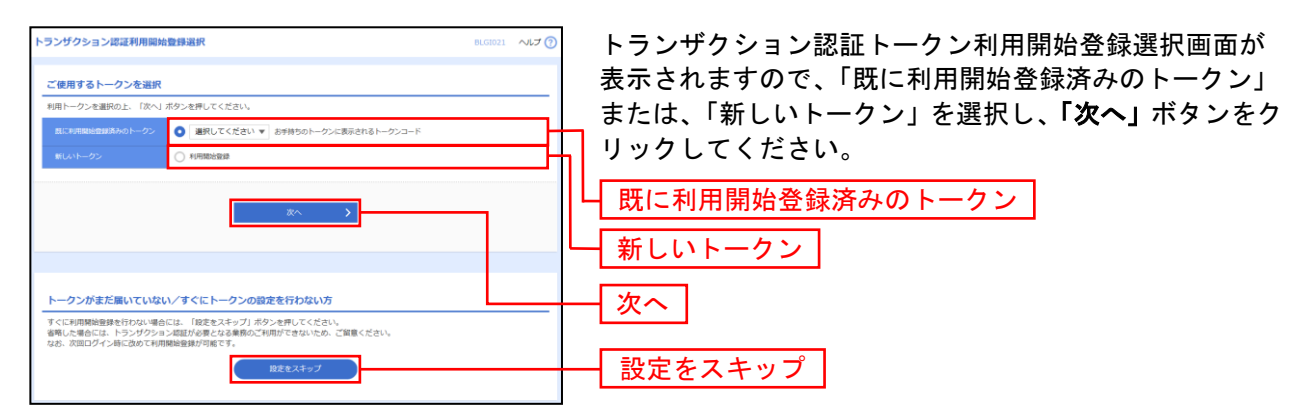

⇒トランザクション認証トークン利用開始登録選択画面が表示されない場合、または、新しいトークンを 選択し「次へ」ボタンをクリックした場合は、手順3-2へお進みください。

⇒既に利用開始登録済みのトークンを選択し、「次へ」ボタンをクリックした場合は、**手順3-3**へお進みく ださい。

⇒「設定をスキップ」ボタンをクリックした場合は、**手順5**へお進みください。

### 手順3-2 トランザクション認証トークン利用開始登録

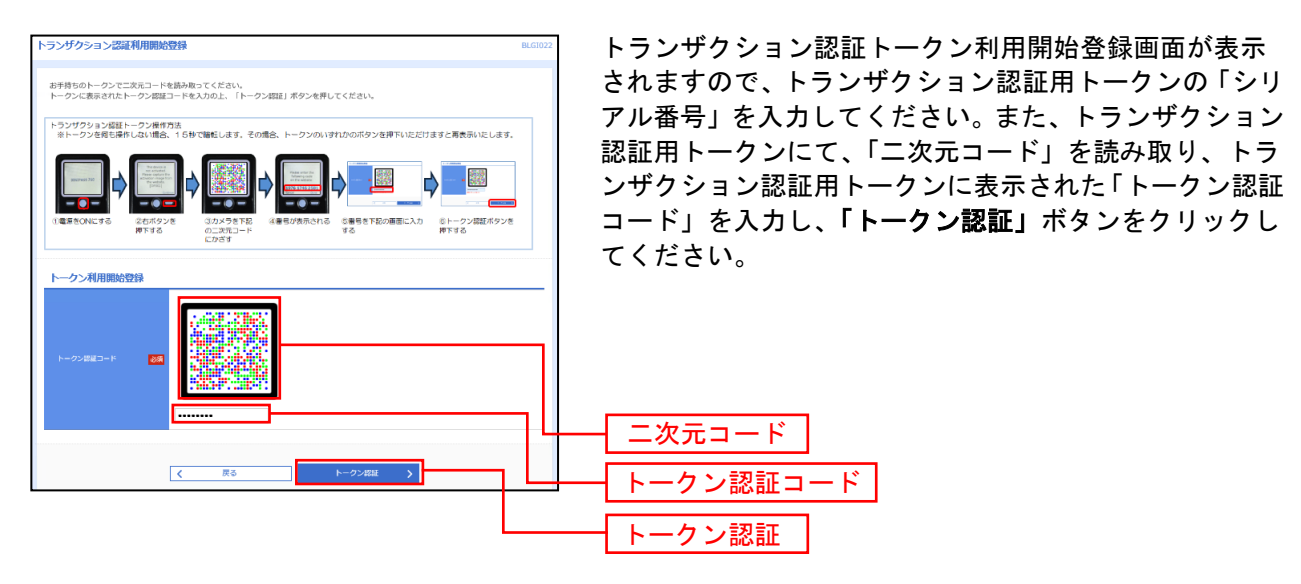

⇒トランザクション認証トークン利用開始登録画面が表示されない場合は、**手順5**へお進みください。 ⇒「トークン認証」ボタンをクリックした場合は、**手順3-3**へお進みください。

### 手順3-3 トランザクション認証

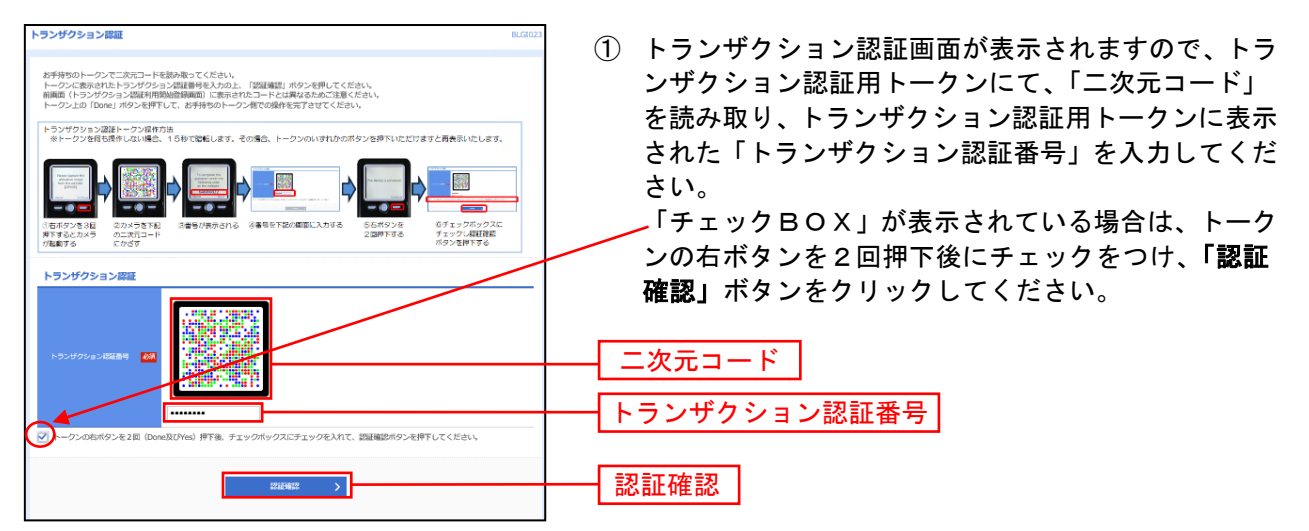

| 注意                                                                                                    |
|----------------------------------------------------------------------------------------------------|
| トランザクション認証番号をWEB画面上に入力し、認証が完了した後、<br>お手持ちのトークン上の右ボタン(90秒以内にDoneを押下、その後40秒以<br>内にYesを押下の計2回)を忘れずに押下してください。 |
| ※トークン上の右ボタンを押下し忘れた場合は、コールセンターにて初期化を<br>行った後、改めて利用開始登録を行ってT駅、必要があります。                                      |
| なお、認証エラーになった場合には、トークン上に表示されている数字をご確<br>認の上、再度ご入力ください。                                                     |
| OK                                                                                                    |

 確認用ダイアログが表示される場合は、「OK」ボタン をクリックしてください。

⇒手順5 へお進みください。

### 手順4-1 ワンタイムパスワードトークン発行(ソフトウェアトークンをご利用になるお 客様)

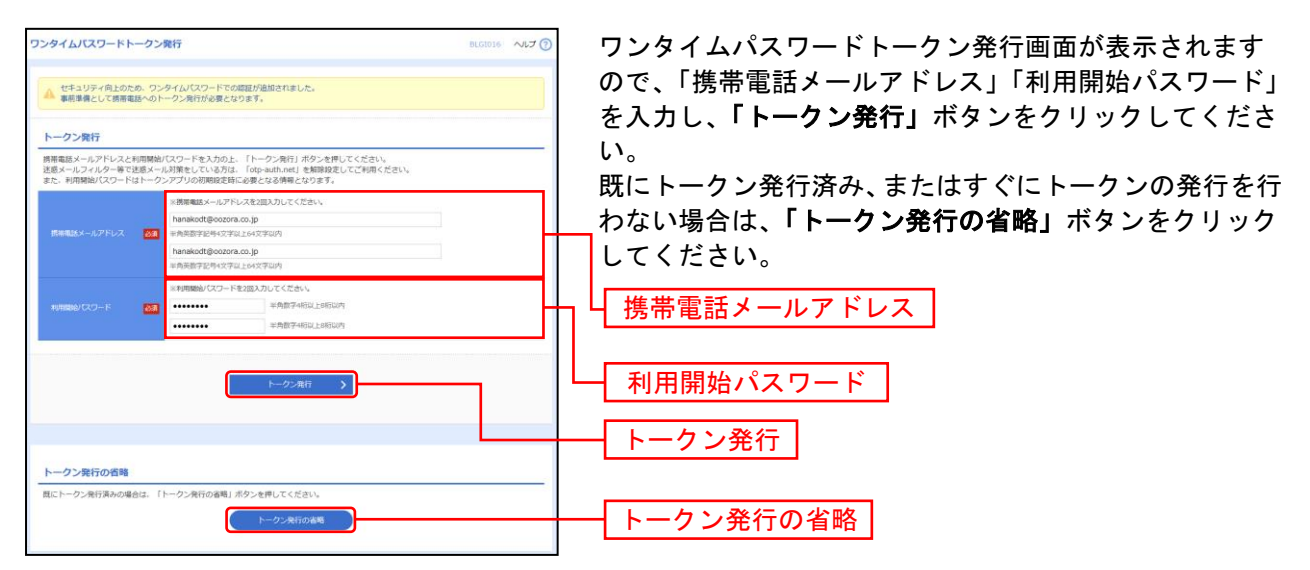

⇒ワンタイムパスワードトークン発行画面が表示されない場合は、**手順5**へお進みください。 ⇒「トークン発行」ボタンをクリックした場合は、携帯の設定終了後、**手順4-2**へお進みください。 ⇒「トークン発行の省略」ボタンをクリックした場合は、**手順5**へお進みください。

### 手順4-2 ワンタイムパスワード認証確認

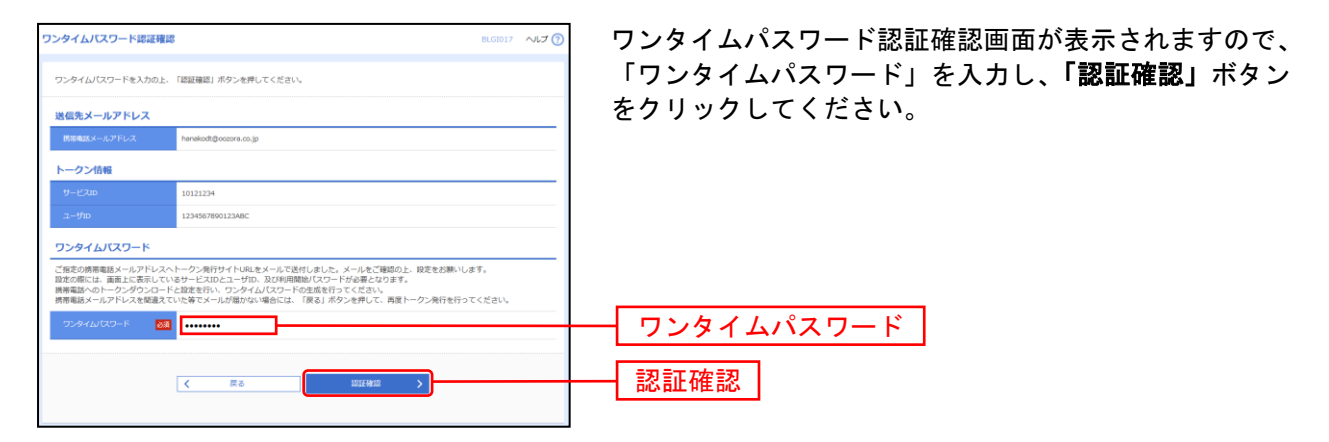

⇒**手順5へ**お進みください。

### 手順5 ログイン時のお知らせ

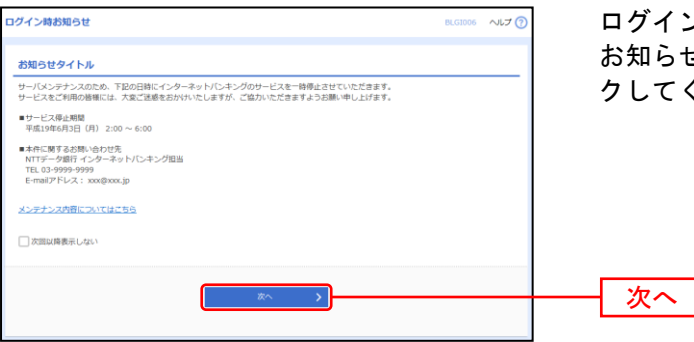

ログイン時お知らせ画面が表示されます。 お知らせ内容をご確認のうえ、「次へ」ボタンをクリッ クしてください。

⇒ログイン時お知らせ画面が表示されない場合は、**手順6**へお進みください。

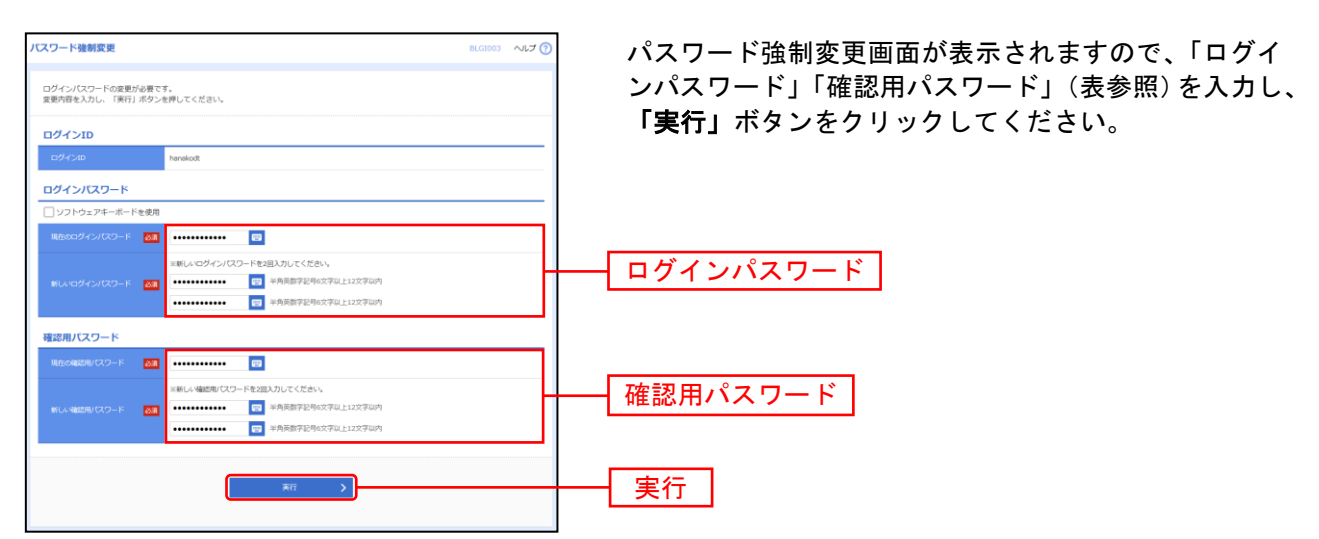

### 手順6 パスワード強制変更

#### ⇒パスワード強制変更画面が表示されない場合は、**手順8**へお進みください。

| ·       |              | T                                                                                                    |
|---------|--------------|----------------------------------------------------------------------------------------------------|
|         | 入力項目         | 入力内容                                                                                                    |
| ログ      | 現在のログインパスワード | ・現在のログインパスワードを入力してください。                                                                                                    |
| インパスワード | 新しいログインパスワード | ・お客様が任意の文字列をお決めください。<br>・半角英数字記号 6 文字以上 12 文字以内で入力してください。<br>・英字は大文字と小文字が区別されます。<br>・ログイン ID・確認用パスワードとは異なる文字列をご入力ください。<br>・2ヶ所に同じものを入力してください。  |
| 確       | 現在の確認用パスワード  | ・現在の確認用パスワードを入力してください。                                                                                                    |
| 認用パスワード | 新しい確認用パスワード  | ・お客様が任意の文字列をお決めください。<br>・半角英数字記号 6 文字以上 12 文字以内で入力してください。<br>・英字は大文字と小文字が区別されます。<br>・ログイン ID・ログインパスワードとは異なる文字列をご入力ください。<br>・2ヶ所に同じものを入力してください。 |

### 手順7 パスワード変更結果

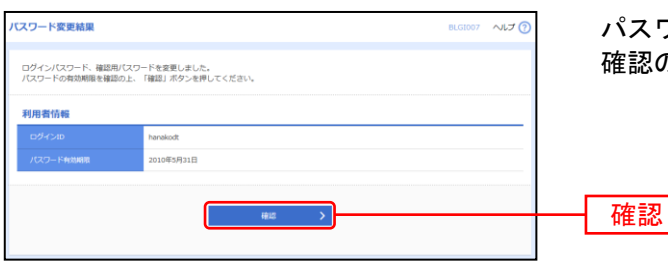

パスワード変更結果画面が表示されますので、内容をご 確認のうえ、「確認」ボタンをクリックしてください。

### 手順8 紀陽インターネットFBトップページ

紀陽インターネットFBトップページが表示されます。

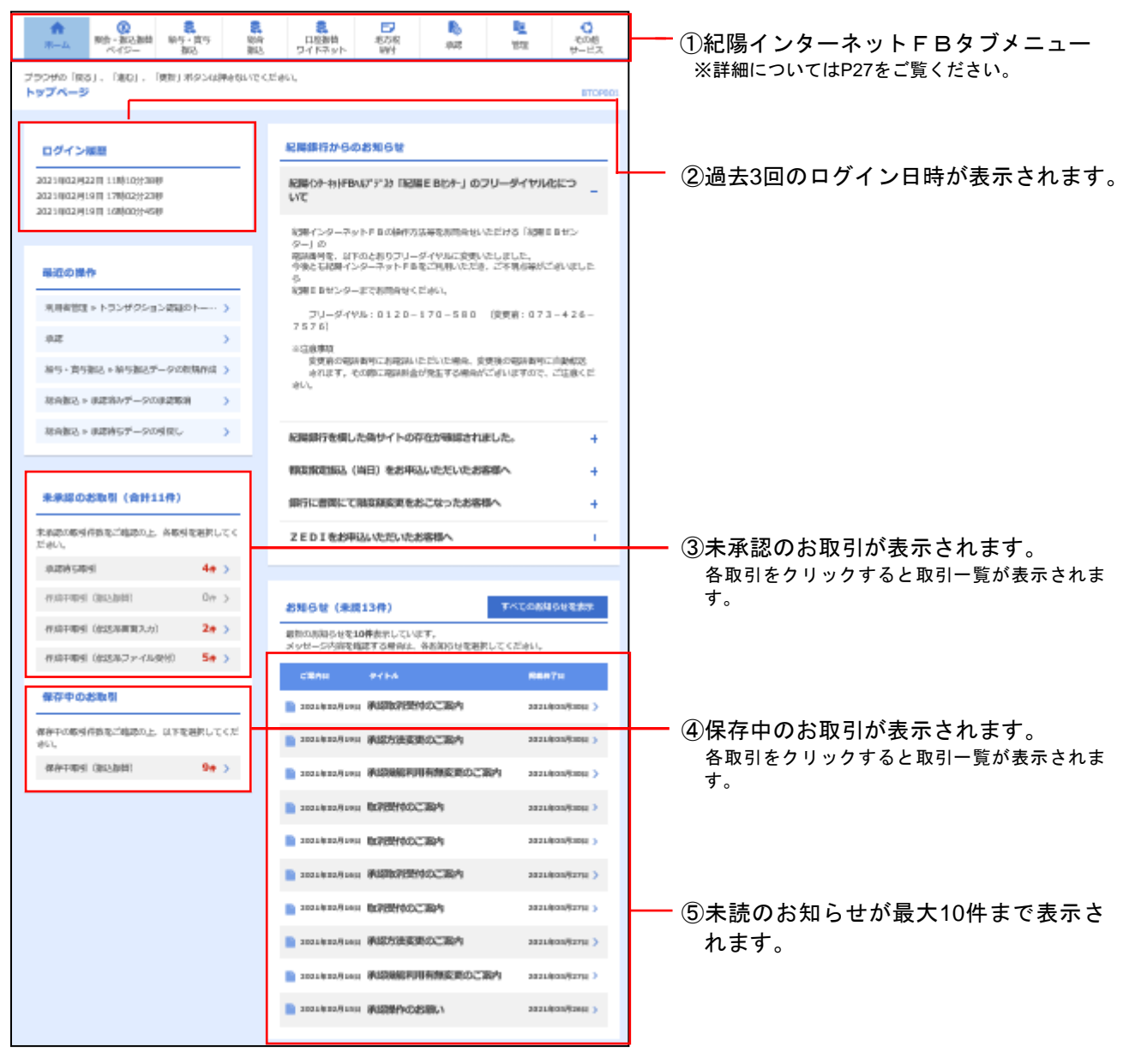

#### 紀陽インターネットFBタブメニュー

タブメニューは「メニュー」と「サブメニュー」から構成されます。マウスオーバー(マウスポインタを メニューの上に重ねる)によりサブメニューを展開し、サブメニューは、最大2画面先まで表示されます。

| メニュー 項 目            |                       | メニュー 概 要                                                     |       |  |  |
|---------------------|-----------------------|--------------------------------------------------------------|-------|--|--|
|                     | 残高照会                  | 指定された預金口座に対する残高情報の照会を行うことができます。                              |       |  |  |
| 照<br>ペ 会<br>入出金明細照会 |                       | 入金や出金(振込や引き落とし等)の情報(入出金明細情報)の照会を、ANSER 方<br>式で行うことができます。     | P.63  |  |  |
| イジー<br>振            | 振込振替                  | お申込口座としてご登録いただいている、当行本支店間および当行から他行の口<br>座への資金の移動を行うことができます。  | P.64  |  |  |
| 替                   | ペイジー(税金・各種料金の払込<br>み) | Pay-easy(ペイジー)マークが表示された税金・公共料金等の払込みを行うことが<br>できます。           |       |  |  |
| 給与·                 | 賞与振込                  | 指定した各社員の口座および、日付、金額を指定し、振込を行うことができます。                        | P.103 |  |  |
| 総合挑                 | 表込                    | 取引毎に振込先口座情報および、日付、金額を指定し、複数の振込を一括で行う<br>ことができます。             | P.94  |  |  |
| ワ<br>イ              | 口座振替                  | 当行の口座情報および、日付、金額を指定して代金を回収し、企業の保有する口<br>座に入金を行うことができます。      | _     |  |  |
| ド座な振                | 地域ネット                 | 取引先金融機関の口座情報および、日付、金額を指定して代金を回収し、企業の<br>保有する口座に入金を行うことができます。 |       |  |  |
| ツ替                  | 地域ネット2                |                                                              |       |  |  |
| F                   | 全国ネット                 |                                                              |       |  |  |
| 地方税納付               |                       | 各社員の市町村税納付先情報および、日付、金額を指定し、代行納付を行うこと<br>ができます。               |       |  |  |
| 承認                  |                       | 各業務で確定された取引の依頼内容を確認し、取引の承認・差戻し・削除を行うこ<br>とができます。             |       |  |  |
| <i>b</i> .          | 企業管理                  | 企業情報の照会などを行うことができます。                                         |       |  |  |
| ·E'                 | 利用者管理                 | 利用者情報の照会などを行うことができます。                                        | P.36  |  |  |
| 垤                   | 操作履歴照会                | ご自身または他の利用者が行った操作の履歴照会を行うことができます。                            | P.60  |  |  |
| サそ                  | 外国為替                  | 外国為替のサービスを開始します。                                             |       |  |  |
| ビ<br>ス 他            | でんさいネット               | でんさいネットのサービスを開始します。                                          | _     |  |  |

# 

マスターユーザ、管理者ユーザは企業全体の承認機能の利用有無、口座・企業一日当たりの限度額の登録/変更が可能です。

限度額の変更画面では当行へお届けいただいております限度額が、設定可能限度額となります。

\*お申込み口座の追加や、設定可能限度額の変更は、当行へ書面にてお届けいただく必要があります。

### ●企業情報の変更

### 手順1 業務を選択

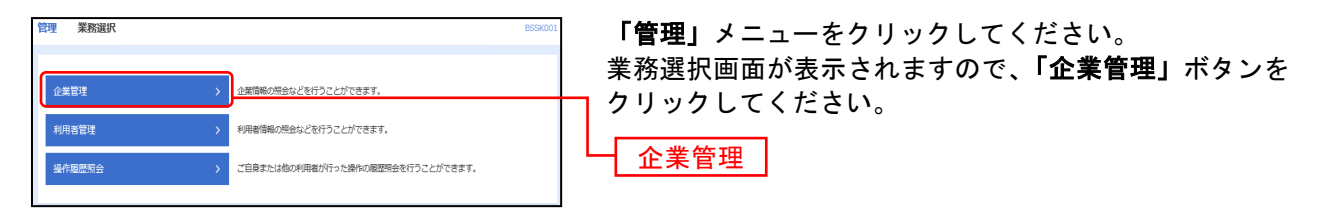

### 手順2 企業管理メニューを選択

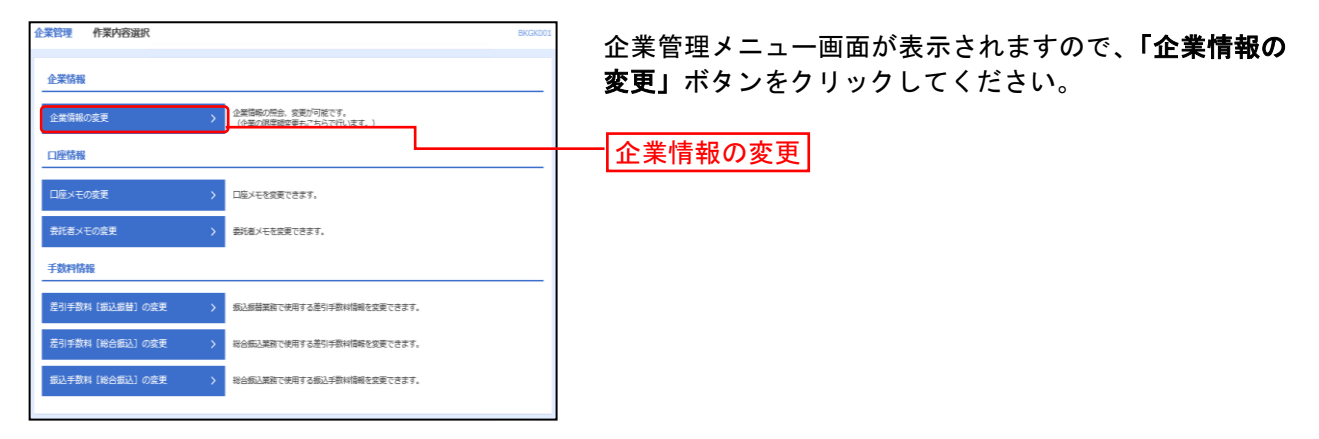

### 手順3 企業情報・限度額を変更

| ****                       | 装情察变更                                                        |                                               |                                        | BODOR                         | 〕企業情報変更画面が表示されますので、「承認機能の利用 |
|----------------------------|--------------------------------------------------------------|-----------------------------------------------|----------------------------------------|-------------------------------|-----------------------------|
| gant-laster                | -                                                            | Rer )                                         |                                        |                               | 有無」「振込振恭・ペイジーの口座―日当たりの限度額」  |
|                            |                                                              |                                               |                                        |                               |                             |
| 変更均衡を入力の<br>単時間能を変更す       | 上、「後要」滞立ても押してく<br>参考会に、単語特性小なってい                             | だれい。<br>合体根データエネ定地による言                        | 実にか、単植物により引用                           | が必要となります。                     | 「企業」ロのにりの限度額」(衣参照)を入力し、「変更」 |
| BOCKER C & ADM             | eenemistrons nes                                             | ~#######????##009078                          | onausc 🕮 conri                         |                               | ボタンをクリックしてください。             |
| 业荣情等                       |                                                              |                                               |                                        |                               |                             |
| 2008 (htt)                 | 1610, 0                                                      |                                               |                                        |                               |                             |
| 2568                       | 68=#                                                         |                                               |                                        |                               |                             |
| 10 meniñ                   | 3(a)(2)(3)<br>3(a)(2)(3)(3)(3)(3)(3)(3)(3)(3)(3)(3)(3)(3)(3) | 09<br>65<br>69 - Miller SGAN                  |                                        |                               |                             |
| 未不能能                       |                                                              |                                               |                                        |                               |                             |
| 162.6H                     | 0.9400<br>1089408                                            | u () oodhalld () Ho<br>Bi () HR Law (xaldhile | NARE IRMUL) () /7<br>NARE IRMUL) () /7 | 54888 (Reference)             |                             |
| madel.                     | 0 0000                                                       | LAG 🔕 955LAG (1840                            |                                        | 60                            |                             |
| 899-189662.                | 0 000                                                        | Laid O 955Laid (Retu                          | 0.01/1482 1899                         | 60                            | ╈                           |
|                            | 0 *04                                                        | rets O vicineit (like)                        | C - 15/4882 1899                       | t0                            |                             |
| 1067.9 F                   | 0 = 0 = 0                                                    | rest O lacorest conco                         |                                        | 60                            |                             |
| 4041403977                 | 0.000                                                        | rate Oscorate man                             | or Olivation man                       | 50                            |                             |
| makin (cash-               | - 目当たり)                                                      |                                               |                                        |                               |                             |
| 9048<br>101 (2006)         |                                                              |                                               |                                        |                               |                             |
|                            | 95699 (825)                                                  | GLEN MINUT                                    | 6460 (90 <u>2</u> 6)                   | A/0- (82-AB(2556A)            |                             |
| 第三年月 (1275)<br>11月 (1276)  | tori, etc., ora, ora<br>Device States                        | Record, and, and<br>Distantification          | 1010, 010, 010, 000<br>2010,055,005    | 91, 910, 333<br>Dicros/Rindi  | 振込振替・ペイジーの                  |
|                            | one' nee' nee' one i                                         | and and and and a                             | 800,000,000,000P)                      | en/enclosedu                  |                             |
| 派出市内 (1275)<br>新建1179278   | Denielikasi                                                  | ano, ora, ora, ana<br>Distraisticati          | 2010,000,000,000<br>2010,000,000       | #1, #10, 320<br>D0:16:00      | ロ座ーロヨにりの限度額                 |
|                            | 000,000,000,00091                                            | and and and and a                             | 800,000,000,00091                      | an'and social                 |                             |
| 第二次時日(1075)<br>第三章 1379月1日 | Renewal                                                      | anno on a nua, ann<br>Dàrmhliadh              | 2010,000,000,000<br>2010,000,000       | #4, #40, 3:30<br>302,756/5008 |                             |
|                            | and mail and and a                                           | 481,834,881,893                               | 800,000,000,000,000P)                  | 98,980,0009                   |                             |
| BOG LER-                   | 一貫局たり)                                                       |                                               |                                        |                               |                             |
|                            |                                                              | Strail R                                      | ndi aro                                | en-matchillenit er:           |                             |
| matria                     |                                                              |                                               | 0,000,000,020                          | 0,000,000,020                 |                             |
| 89966                      |                                                              |                                               | 0,000,000,000                          | 0,000,000,000                 | へ業一日半た日の阻止類                 |
| 1996A                      |                                                              |                                               | 8,000,000,000                          | 0,000,000,332                 | 正未一口ヨたりの限度額                 |
|                            |                                                              |                                               | 0,000,000,000                          | 0,000,000,220                 |                             |
| 2007.9 F                   |                                                              |                                               | 000,000,000,000                        | 000,000,000,000               |                             |
| 10110001                   |                                                              |                                               | 8,000,000,000                          | 0,000,000,320                 |                             |
|                            | <b>(</b> ±                                                   | Mixes-A                                       | ŧž                                     | 2                             |                             |

#### 「承認機能の利用有無」について

※シングル承認

… データ作成時に選択された承認者1名が承認作業を行います。

※ダブル承認(順序なし)… データ作成時に選択された承認者が2名おり、承認の順番が決まっていません。

※ダブル承認(順序あり)… データ作成時に選択された承認者が2名おり、一次承認者・最終承認者と 順番が決まっています。

|                       | 項目                | 内容                                                                                                 |  |  |
|-----------------------|-------------------|----------------------------------------------------------------------------------------------------|--|--|
|                       | 振込振替              | <ul> <li>・承認なし/シングル承認/ダブル承認(順序なし)/ダブル承認(順序あり)を選択してください。</li> <li>・口座確認機能の利用有無を選択してください。</li> </ul> |  |  |
| 承認機能                  | 総合振込              |                                                                                                    |  |  |
|                       | 給与・賞与振込           |                                                                                                    |  |  |
| の利                    | 口座振替              |                                                                                                    |  |  |
| 用                     | 地域ネット             | ・シングル承認/ダブル承認(順序なし)/ダブル承認(順序あり)を選択してください。                                                          |  |  |
| 無                     | 地域ネット2            |                                                                                                    |  |  |
|                       | 全国ネット             |                                                                                                    |  |  |
|                       | 地方税納付             |                                                                                                    |  |  |
|                       | 振込振替 (合計)         |                                                                                                    |  |  |
| の座                    | 振込振替(都度指定)        | ・口座一日当たりの限度額を口座ごとに入力してください。                                                                        |  |  |
| 度日                    | 振込振替(事前登録)        | ・半角数字で入力してください。                                                                                    |  |  |
| 離た                    | ペイジー(税金・各種料金の払込み) |                                                                                                    |  |  |
|                       | 総合振込              |                                                                                                    |  |  |
|                       | 給与振込              |                                                                                                    |  |  |
| 企業                    | 賞与振込              |                                                                                                    |  |  |
| 限日                    | 口座振替              | ・申込書にご記入いただいた、設定可能限度額以内で入力してください。                                                                  |  |  |
| <sup>度</sup> 当<br>額 た | 地域ネット             | ・半角数字で入力してください。                                                                                    |  |  |
| りの                    | 地域ネット2            |                                                                                                    |  |  |
|                       | 全国ネット             |                                                                                                    |  |  |
|                       | 地方税納付             |                                                                                                    |  |  |

\_\_\_\_\_

.....

.....

### 手順4 変更内容を確認

\_.\_...

\_-----

| 全高批型 全案情察交                                      | 教練認                                                                                                    | B030383       | 企業情報亦再確認両面が実示されますので 亦再内容をご  |
|-------------------------------------------------|----------------------------------------------------------------------------------------------------|---------------|-----------------------------|
| CHINE-BASILOT                                   | Evented ARty                                                                                                    |               | 確認のうえ、「確認用パスワード」を入力し、「事行」ボタ |
| 以下の内容で企業内積を改更<br>内容も発送の上、「実行」8<br>変更にた内容はままであます | に申申。<br>ゆうを使してくおかし、<br>町でい申申。                                                                                                    |               | ンをクリックしてください。               |
|                                                 |                                                                                                    |               |                             |
| 058 1571                                        | 11E10 <sup>4</sup> ID                                                                                                    |               |                             |
| 1968                                            | Sitz #                                                                                                    |               |                             |
| ายังนอลลัง                                      | 144050<br>344551<br>344551<br>345511<br>3455111<br>345511<br>3455111<br>345511<br>3455111<br>3455111<br>34551111<br>34551111<br>3455111111<br>3455111111111111 |               |                             |
| ****                                            |                                                                                                    |               |                             |
| 662,6m                                          | 45488 1840.)<br>D94088 1959 0                                                                                                    |               |                             |
| HAREA.                                          | (55488 1855a)                                                                                                    |               |                             |
| 109 - 109662,                                   | a so the age                                                                                                    |               |                             |
|                                                 | 0.03/m##                                                                                                    |               |                             |
| 1969 yr 1-                                      | eodinaliza                                                                                                    |               |                             |
| 23/1904/1                                       | 0.05/18/8                                                                                                    |               |                             |
| 単原稿 (口店一目号2)                                    | 0)                                                                                                    |               |                             |
| toli cagaliti gi                                | 00 000 000 0000 0000 0000 0000 0000 0000                                                                                                    | NE-WENESSLAN  |                             |
| 第三時月 0075<br>第連の1961.13                         | and mail and mail and mail and mail                                                                                                    | 00,000,000    |                             |
| 第三条件 (1077)<br>算道:12780778                      | ani'nari'ani'nni mari'ani'nni noi noi'nni'nni'nni                                                                                                    | 00,000,000    |                             |
| 新正的A CE75                                       | ent'ma'nat'ons ans'ant'ant an ant'ant'ant                                                                                                    | 00,000,000    |                             |
| 日本市 (金市一日市た                                     | 0)                                                                                                    |               |                             |
| #35                                             | gill—mahroliggil (१९                                                                                                    |               |                             |
| MARY                                            |                                                                                                    | 0,000,000,222 |                             |
| 897865                                          |                                                                                                    | 0,000,000,222 |                             |
| ##64                                            |                                                                                                    | 0,000,000,223 |                             |
|                                                 |                                                                                                    | 0,000,000,222 |                             |
| 254991                                          |                                                                                                    | 0.001,001,000 |                             |
|                                                 |                                                                                                    |               |                             |
| RESULTION IN                                    | <b>••••••</b>                                                                                                    |               | 確認用パスワード                    |
|                                                 |                                                                                                    |               |                             |
|                                                 | K R0 🛪 🦻                                                                                                    |               |                             |
|                                                 |                                                                                                    |               |                             |

.....

. . . . . . . . . .

### 手順5 変更完了

| ### ±##                                | 的复数化学                                                                                                    |                                                  |                  | INCLUSION.      | 企業情報変更結果画面が表示されますので 変更結果を             |
|----------------------------------------|----------------------------------------------------------------------------------------------------|--------------------------------------------------|------------------|-----------------|---------------------------------------|
| na induse                              | ) ARMANAN .                                                                                                    | Rftr -                                           |                  |                 |                                       |
| (下の内容で全華地)<br>実した内容は <mark>太平</mark> 1 | 8名波更しました。<br>2番目点れています。                                                                                                    |                                                  |                  |                 | 確認くためで、                               |
| 主意語報                                   |                                                                                                    |                                                  |                  |                 |                                       |
|                                        | 102710                                                                                                    |                                                  |                  |                 |                                       |
|                                        | 10R×N                                                                                                    |                                                  |                  |                 |                                       |
| 117031438                              | 1000円分<br>入山田田田田<br>100日込<br>100日20<br>100日20<br>100日20<br>100日20<br>100日20<br>100日<br>100日<br>100 | lar<br>10.<br>Milar<br>11: - Millimilar Julijani |                  |                 | ····································· |
| #-2018.M                               |                                                                                                    |                                                  |                  |                 |                                       |
| 610m                                   | 450.86                                                                                                    | 38912L4                                          |                  |                 |                                       |
| and the                                | -signs                                                                                                    | i MRYO                                           |                  |                 | _                                     |
| Rp# 1124770                            | 000,000,000,000                                                                                                    | 000,000,000,000                                  | 400,000,000,000  | ari metam       | —                                     |
| 第二法(中 1217)<br>同連 1174793              | 40,00,00,00                                                                                                    | 004,000,000,000                                  | 000,000,000,000  | 10,003,000      |                                       |
|                                        | (0.5)                                                                                                    |                                                  |                  |                 |                                       |
|                                        | 84                                                                                                    |                                                  | CO-INAL LEVEL PO |                 |                                       |
|                                        |                                                                                                    |                                                  |                  | 0,000,000,000   |                                       |
|                                        |                                                                                                    |                                                  |                  | 0,000,000,222   |                                       |
|                                        |                                                                                                    |                                                  |                  | 0,000,000,000   |                                       |
|                                        |                                                                                                    |                                                  |                  | 0/000/0000/202  |                                       |
|                                        |                                                                                                    |                                                  |                  | 810,000,000,000 |                                       |
| 10/10/041                              |                                                                                                    |                                                  |                  | 0,000,000,222   |                                       |
|                                        |                                                                                                    |                                                  |                  |                 |                                       |
|                                        |                                                                                                    | 8-45                                             | < 全星開催×=>−∧      |                 |                                       |
|                                        |                                                                                                    |                                                  |                  |                 |                                       |

# ●口座メモの変更

ご利用口座ごとに任意の文言を登録することで、目的の口座を特定しやすくなります。

### 手順1 企業管理メニューを選択

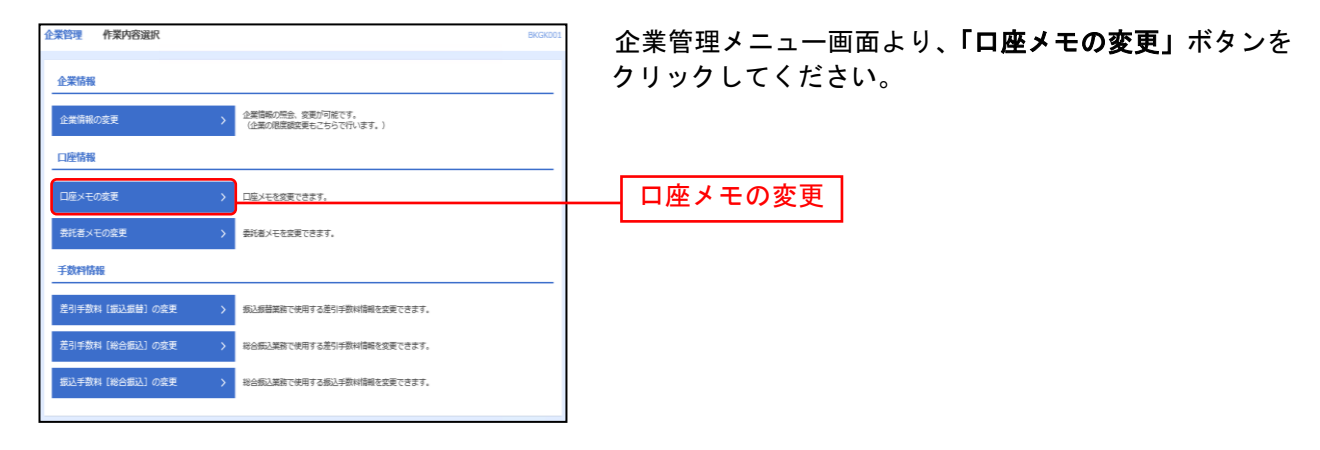

### 手順2 口座メモを変更

| 企業管理 ロ座メモ寮      | 更 BKGK015 ヘルプ ⑦                     | 口座メモ変更画面が表示されますので、「口座メモ」を入      |
|-----------------|-------------------------------------|---------------------------------|
| DEXTERN SERT    | $\rangle$                           | カし、 <b>「変更」</b> ボタンをクリックしてください。 |
| 口座メモを修正の上、「愛」   | 1) ボタンを押してください。                     |                                 |
| 口座一覧            |                                     |                                 |
| 口座は登録されていません。   |                                     |                                 |
|                 | □ 代表口座を職上位に固定 並び順: 女成名 🔻 異順 🔻 (再表示) |                                 |
| 文忠名             | 4日 ロ疫番号 ロ座メモ(全角20文字以内(半角可))         |                                 |
| 青山交店 (100)      | 普通 1234567 資金停動用口座                  |                                 |
| インターネット支店 (202) | 音道 11111111                         |                                 |
| インターネット支店 (202) | 普通 10000003 インターネット専用               |                                 |
| 豊洲駅前支店(222)     | 普通 10000004 代表口座                    |                                 |
|                 |                                     |                                 |
|                 |                                     | ***                             |
|                 | ✓ 企業管理メニューへ 従史 >                    | —— <u> </u>                     |
|                 |                                     |                                 |

### 手順3 変更完了

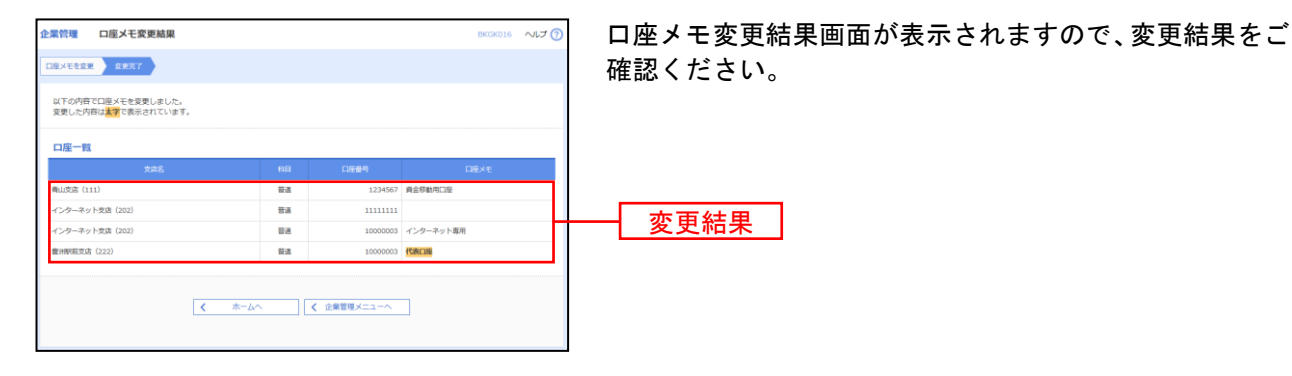

## ●委託者メモの変更

委託者ごとに任意の文言を登録することで、目的の委託者を特定しやすくなります。

### 手順1 企業管理メニューを選択

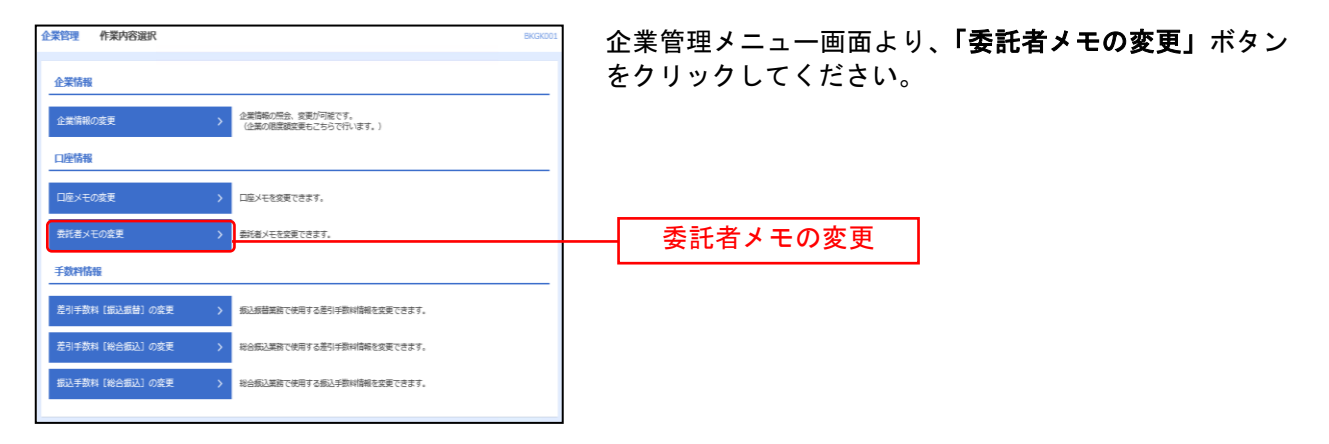

### 手順2 委託者メモを変更

| 委托者メモを変更          |                                   |                  |                                                                |                                   |
|-------------------|-----------------------------------|------------------|----------------------------------------------------------------|-----------------------------------|
|                   |                                   |                  |                                                                | を入力し、 <b>「変更」</b> ボタンをクリックしてください. |
| 委託者メモを修           | 尊正の上、「変更」ボタン                      | を押してください。        |                                                                |                                   |
| 委託者一覧             | I                                 |                  |                                                                |                                   |
|                   |                                   | 盛び月              | 頃: 取引種別 ▼ 昇順 ▼ (再表示)                                           |                                   |
| 80316891          |                                   |                  | 交店名 交店番号<br>料日 口酸番号<br>口座火モ                                    |                                   |
| 総合振込 123<br>(例)   | 234567890<br>99)/fX(8901234567890 | 委托者メモAAA         | 新木理文店(123)<br>審通 1234567<br>口座メモ5678901234567890               |                                   |
| 給与振込 100<br>分子    | 00000002<br>(୨၇)†×(90123456789001 | <b>委托</b> 檀×モ888 | 豊洲支店(456)<br>普通 2000002<br>口座メモ5 6 7 8 9 0 1 2 3 4 5 6 7 8 9 0 |                                   |
| 地方物時付 100<br>(97) | 00000008<br>97/7×(5678901234567   | 委托省メモCCC         | 豊洲空店 (456)<br>普通 2000002<br>口座火モ5678901234567890               | 天江タリエ                             |
| 其与指达 100<br>(92   | 00000009<br>防冲×46789012345678     | 委託省メモDDD         | 豊沢支店(456)<br>舗道 200002<br>口座メモ5678901234567890                 | 安記日ノモ                             |

### 手順3 変更完了

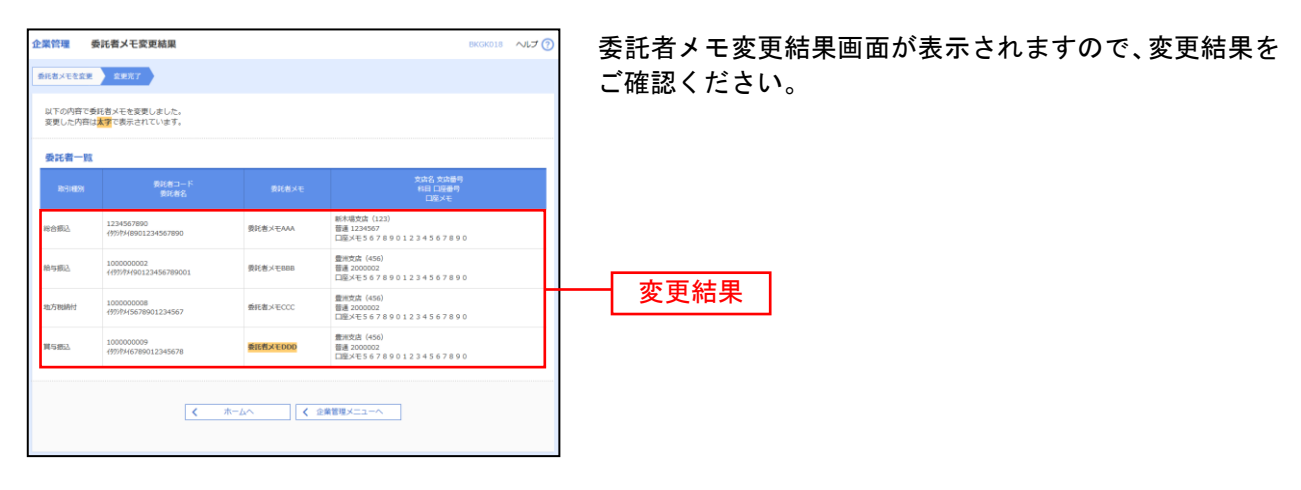

# ●手数料情報の変更

手数料情報の変更を行います。

### 手順1 企業管理メニューを選択

| 企業管理 作業内容選択                                    | 企業管理メニュー画面より、手数料情報から対象のボタン |
|------------------------------------------------|----------------------------|
| 企業情報                                           | (表参照)をクリックしてください。          |
| 企業情報の変更                                        |                            |
| 口座情報                                           |                            |
| □座メモの変更 > □座メモを交更できます。                         |                            |
| 委託者メモの変更 > 委託者メモを変更できます。                       |                            |
| 手数科特報                                          |                            |
| 差引手数料【瓶込振替】の変更 > 振込振替業務で使用する差引手数料備報を変更できます。    |                            |
| 差引手数料 [総合振込]の変更 > 総合振込実務で使用する差引手数料情報を変更できます。   |                            |
| (報込手数料 [総合額込]の変更<br>総合額込業務で使用する額込手数料備報を変更できます。 |                            |
|                                                |                            |

\_.\_....

| ボタン名           | 内容                         | 参照                    |
|----------------|----------------------------|-----------------------|
| 差引手数料[振込振替]の変更 | 振込振替業務で使用する差引手数料情報を変更できます。 | 手順 2-1 へ              |
| 差引手数料[総合振込]の変更 | 総合振込業務で使用する差引手数料情報を変更できます。 | 総合振込の手数料<br>変更へ(P101) |
| 振込手数料[総合振込]の変更 | 総合振込業務で使用する振込手数料情報を変更できます。 | 手順 2-2 へ              |

※差引手数料 … 振込手数料を先方負担として振り込みする際に、入力した振込金額から差し引く手数料 を設定します。あらかじめ当行の基準手数料が設定されていますので、必要に応じて修 正をお願いします。

### 手順2-1 差引手数料を変更

| 企業管理 差引手数料 [総合振込] 変更            | BKGK021                               | 差引手数料[振込振替]変更画面が表示されますので、「適 |
|---------------------------------|---------------------------------------|-----------------------------|
|                                 |                                       | 用最低支払金額」「支払金額範囲」「振込パターンごとの  |
| 変更内容を入力の上、「変更」ボタンを押してください       | 3.                                    | 手数料」を入力し、「変更」ボタンをクリックしてくださ  |
| 差引手数料情報                         |                                       |                             |
|                                 | 3912<br>3912                          |                             |
| 通用學業支払金額 必要                     | 門 平均数字106以内                           |                             |
| 基準手数料情報                         |                                       | ── 適用最低支払金額                 |
| ▲建丁数H<br>● 夜用する (株<br>● 夜用しない ( | に総新の基準子款料を使用する〉<br>便国に登録した手款料を使用する〉   |                             |
| 基单于数时统达<br>③ 手数料を               | <b>武</b> 升达 ①                         | 支払を対策回                      |
| 手数料バターン一覧                       |                                       | 又仏立領範囲                      |
| 実私会期税期(円)<br>(十内設字10所2時)<br>    | ■以パターンごとの予数料(円)<br>(平用数24年以内)<br>(20日 |                             |
|                                 | R-35 817 017                          |                             |
| 30.000 ~                        | 110 110 e40                           |                             |
| ~                               |                                       | 振込パターンごとの手数料                |
| ~                               |                                       |                             |
| ~                               |                                       |                             |
| ~                               |                                       |                             |
| ~                               |                                       |                             |
|                                 |                                       |                             |
|                                 | ×==-^ \$\$ >                          |                             |
|                                 |                                       |                             |

※手数料計算方法を「据置型」「以上手数料加算型」「未満手数料加算型」のいずれかから選択してください。 ※当行の基準手数料を使用する場合は、「使用する(常に最新の基準手数料を使用する)」を選択してください。 基準手数料が変更になった場合でも、自動で更新されます。

※「手数料を読み込む」ボタンをクリックすると、当行所定の振込手数料を読み込むことができます。

| 企業管理 当方負担手数料 [総合]        | 癜込] 変更                                                             |                 |     | BKGK025 へしプ ⑦ | 振込手数料[総合振込]変更画面が表示されますので、「振         |
|--------------------------|--------------------------------------------------------------------|-----------------|-----|---------------|-------------------------------------|
| 当方負担于政科[約合務込]を変更 変更充了    |                                                                    |                 |     |               | 込金額範囲」「振込パターンごとの手数料」を入力し、「 <b>変</b> |
| 変更内容を入力の上、「変更」ボタンを押し     | してください。                                                            |                 |     |               | 更」ボタンをクリックしてください。                   |
| 基準手数料情報                  |                                                                    |                 |     |               |                                     |
| METERN 0                 | 使用する(単に最新の基準手数料を使用しない(個別に登録した手数料を                                  | 8用する)<br>6使用する) |     |               |                                     |
| 46307280740555           | ● 手数料を読み込む                                                         |                 |     |               |                                     |
| 手数料バターン一覧                |                                                                    |                 |     |               |                                     |
| 假込金總範囲(円)<br>(半角数学10代以内) | (4) (5) - ンごとの学部(4 (19)<br>(1) (1) (1) (1) (1) (1) (1) (1) (1) (1) |                 |     |               |                                     |
| 251                      | 同一支成                                                               |                 |     | 提携先           |                                     |
| 1~                       | 105                                                                | 105             | 210 | 210           |                                     |
| 30,000 ~                 | 105                                                                | 105             | 210 | 210           |                                     |
| 100,000 ~                | 105                                                                | 210             | 315 | 315           | ── 振込パターンごとの手数料                     |
| 300,000 ~                | 105                                                                | 210             | 315 | 315           |                                     |
| 1000,000 ~               | 105                                                                | 210             | 315 | 315           |                                     |
| ~                        |                                                                    |                 |     |               |                                     |
|                          |                                                                    |                 |     |               |                                     |
| <                        | 企業管理メニューへ                                                          | 安更              | >   |               |                                     |
|                          |                                                                    |                 |     |               |                                     |
|                          |                                                                    |                 |     |               |                                     |

### 手順2-2 振込手数料を変更

※当行の基準手数料を使用する場合は、「使用する(常に最新の基準手数料を使用する)」を選択してください。 基準手数料が変更になった場合でも、自動で更新されます。

※「手数料を読み込む」ボタンをクリックすると、当行所定の振込手数料を読み込むことができます。
## 利用者管理

マスターユーザ、管理者ユーザは利用者情報の新規登録、登録されている利用者情報の変更/削除が可能です。

企業のサービス追加や設定可能限度額を変更された場合、使用可能となるには操作されるユーザ毎に、利 用者情報の変更が必要です。

### 手順1 業務を選択

| Γ | 管理 業務選択 | BSSK001                           | <b>「管理」</b> メニューをクリックしてください。        |
|---|---------|-----------------------------------|-------------------------------------|
| I |         |                                   | 業務選択画面が表示されますので、「 <b>利用者管理」</b> ボタン |
|   | 企業管理    | 企業情報の帰会などを行うことができます。              | をクリックしてください。                        |
| I | 利用者管理 > | 利用者情報の照会などを行うことができます。             | 利田老管理                               |
|   | 操作困歴報会  | ご自身または他の利用者が行った操作の展歴現会を行うことができます。 |                                     |

## 手順2 作業内容を選択

| 利用資館場 作業内容選択 BR5001                                                                                   | 作業内容選択画面が表示されますので、 <b>「利用者情報の管</b> |
|----------------------------------------------------------------------------------------------------|------------------------------------|
| 自身の情報の変更・風会                                                                                           | <b>理」</b> ボタンをクリックしてください。          |
| パスワード変更 > ログインパスワード、確認用パスワードを変更できます。                                                                  |                                    |
| 利用者情報の管理                                                                                              |                                    |
| 利用者透解の管理 > 利用者活用の管理の形成会員、会員されている利用者消傷の組合、変更、または相称が引用です。                                               | ―― 利用者情報の管理                        |
| 利用教师上,解释                                                                                              |                                    |
| 利用者得止・解除 > 利用者のサービス形止、停止解除が引致です。                                                                      |                                    |
| トランザクション環境の管理                                                                                         |                                    |
| トランザクション認証の利用停止解除 > トランザクション認証の利用停止状態を解除できます。                                                         |                                    |
| トランザクション認識のトークン失効<br>トランザクション認識のトークン失効<br>・<br>トランザクション認識のトークン失効<br>・<br>トークンの利用関始管部は、改員ログイン特に実施可能です。 |                                    |

## 手順3 利用者一覧

| 利用者们                 | ■119年のの新規登録を行う場合()                              | は、「新規登録」ボタンを押してください                                               | 59/2                                 |                    | リック                                       |
|----------------------|-------------------------------------------------|-------------------------------------------------------------------|--------------------------------------|--------------------|-------------------------------------------|
| 利用者                  | 皆情報の削除・変更・                                      |                                                                   |                                      |                    | 利用者                                       |
| 利用者(<br>利用者)<br>利用者( | 青報の削除を行う場合は、ま<br>青報の変更を行う場合は、ま<br>青報の際会を行う場合は、ま | 1集の利用者を選択の上、「刷除」ボタン<br>1集の利用者を選択の上、「変更」ボタン<br>7集の利用者を選択の上、「際会」ボタン | を押してください。<br>を押してください。<br>*を押してください。 |                    | 1 2 2 3 4 2 3 4 4 4 4 4 4 4 4 4 4 4 4 4 4 |
| 全10件                 |                                                 |                                                                   | 並び順: ロ                               | グインID ▼ 昇稿 ▼ (再表示) | 利田夫                                       |
| an c                 | hanakodt                                        | ****84                                                            | マスターユーザ                              | リービスの酸             |                                           |
| 0                    | ichirodt                                        | データー部                                                             | 管理有ユーザ                               | 利用可能               | 石を退                                       |
|                      | jirodt                                          | データニ郎                                                             | 一般ユーザ                                | ① ログインパスワード一時利用停止  | みくた                                       |
|                      | saburodt                                        | データ三郎                                                             | 管理街ユーザ                               | ① ログインパスワード利用停止    |                                           |
|                      | sachikodt                                       | データ卒子                                                             | 一般ユーザ                                | 利用可能               |                                           |
| $\bigcirc$           | tarodt                                          | データ太郎                                                             | 一般ユーザ                                | 利用可能               |                                           |
|                      |                                                 | R誌 1 5<br>(利用書簡單)                                                 |                                      | N2                 |                                           |
|                      |                                                 |                                                                   |                                      |                    | J €U⊞                                     |
|                      |                                                 |                                                                   |                                      |                    | רויא [                                    |
|                      |                                                 |                                                                   |                                      |                    |                                           |
|                      |                                                 |                                                                   |                                      |                    | 亚                                         |
|                      |                                                 |                                                                   |                                      |                    | 変更                                        |

利用者一覧画面が表示されます。

利用者を新たに登録する場合は、「新規登録」ボタンをクリックし、P38にお進みください。

利用者情報を変更する場合は、利用者一覧から対象の利用 者を選択し、**「変更」**ボタンをクリックして、P48にお進 みください。

利用者情報を削除する場合は、利用者一覧から対象の利用 者を選択し、「削除」ボタンをクリックして、P52にお進 みください。

 ※マスターユーザ … 1企業様で1人のみ登録可能なユーザで、ご自身を含む全ての利用者を管理するユ ーザです。
 ※管理者ユーザ … マスターユーザより管理権限を与えられたユーザで、企業、利用者管理を行うこと ができるユーザです。
 ※一般ユーザ … マスターユーザ、管理者ユーザにより、管理権限以外の権限を与えられたユーザで す。
 ※利用者情報を照会する場合は、利用者一覧から対象の利用者を選択し、「**照会」**ボタンをクリックしてく

# ●利用者情報の新規登録

「紀陽インターネットFB」は複数の担当者で利用することが出来ます。(ログインIDを複数設定出来ます。) 電子証明書方式のお客様がパソコンを追加される場合も、ログインIDを新規登録します。 ※本手順はP37の続きです。

. . .

# 手順1 利用者基本情報を入力

| 利用者管理    | 利用者豐    | 2録[基本情報]                                                                                                    | ◎◎◎◎ 利用者登録[基本情報]画面が表示されます。利用者基本    |
|----------|---------|----------------------------------------------------------------------------------------------------|------------------------------------|
| 利用省基本情報を | 2.カ 利用  | 用物制限を入力 🔪 利用口服 - 限限数を入力 👌 内部制限 🔪 整約第2                                                                                                    | 情報(表参照)を入力し、「 <b>次へ」</b> ボタンをクリックし |
| 以下の項目を   | 入力の上、「め | 吹へ」 ボタンを押してください。                                                                                                    | てください。                             |
| 利用者基本    | 情報      |                                                                                                    |                                    |
| 84.FB    |         | 25AS                                                                                                    | ※ソフトウェアキーボード利用のチェックボックスを外した場合      |
| 09451D   |         | 第10ダインDを2用入力してください。                ・             ・                                                                                          | 直接キーボードで入力が可能となります。                |
| ロダインバス   |         |                                                                                                    | →→→ 利用者基本情報                        |
| 810 M C. |         | 201 アンサー前事(絵唱者) 金                                                                                                    | 8月30次学说内                           |
| メールアドレ   |         | ボメールプドレスを2回入力してくど気い、           mki.nakai(bk)cbank.co.jp           中期期常知後や大学型」たらなど型小角           中期期常知後や大学型」たらなど型小角           中期用学校型型」たらなど型小角 |                                    |
| 管理素值的    |         | () からしない () からする                                                                                                    |                                    |
| ≪確認用バス。  | ワードの設定力 | が必要な場合、利用者のログイン時に確認用バスワードの強制変更を実施させ設定を行います。                                                                                                 |                                    |
|          |         |                                                                                                    |                                    |
|          |         | く 戻る 放へ >                                                                                                    | <u> 次へ</u><br>次へ                   |

| 入力項目                             | 入力内容                                                                                                    |
|----------------------------------|----------------------------------------------------------------------------------------------------|
| ログイン ID<br>(2ヶ所に同じものを入力してください)   | ・お客様が任意の文字列をお決めください。ただし、入力されたログイン ID が既に他のお客様によ<br>り登録されている場合は、新たに登録できません。<br>・半角英数字を組み合わせて 6 文字以上 12 文字以内で入力してください。<br>・英字は大文字と小文字が区別されます。       |
| ログインパスワード<br>(2ヶ所に同じものを入力してください) | ・お客様が任意の文字列をお決めください。<br>・半角英数字を組み合わせて6文字以上12文字以内で入力してください。<br>・英字は大文字と小文字が区別されます。<br>・「ログイン時に強制変更する」をチェックすると、対象の利用者は次回ログイン時にパスワードの<br>変更が必要になります。 |
| 利用者名                             | ・全角 30 文字以内[半角可]で入力してください。                                                                                                    |
| メールアドレス<br>(2ヶ所に同じものを入力してください)   | ・半角英数字記号 4 文字以上 64 文字以内で入力してください。                                                                                                    |
| 管理者権限                            | ・管理者権限を選択してください。                                                                                                    |

# 手順2 利用者権限を入力

| 利用者管理利用者登録             | (MIR) BAS                                                                                                    | 列用者登録[権限]画 |
|------------------------|----------------------------------------------------------------------------------------------------|------------|
| 利用省基本開催を入力             |                                                                                                    | 限 (次ページ表参) |
| 以下の項目を選択の上、「次へ         | 」ボタンを押してください。                                                                                                    | ックト てください  |
| サービス利用権限               |                                                                                                    |            |
| 和新祝会                   | ₽\$##3                                                                                                    |            |
| 致高团会                   | ✓ H÷                                                                                                    |            |
| 入出金用用用金                | ₩ Re                                                                                                    |            |
| 員会移動                   |                                                                                                    |            |
| STAL NO ME             | <ul> <li>● 金田(昭和日日日)</li> <li>● 金田(昭和日日日)</li> <li>● 田田(昭和田日日)</li> <li>● 田田(小田田ろ)</li> <li>● 田田(小田田ろ)</li> <li>● 田田(田田田)</li> <li>● 田田(小田田ろ)</li> <li>● 田田(田田田田)</li> <li>● 田田(田田田田田)</li> <li>● 田田(田田田田田田田田田田田田田田田田田田田田田田田田田田田田田田田田田田</li></ul>                                                                                                    |            |
| 经合用达                   | ✓ 依頼(異義入力) ✓ 依頼(ファイル受付) ✓ 最込尤指理 ✓ 取引取犯罪会                                                                                                    |            |
| 航与・興与劇込                | ✓ 他類(属乳入力) ✓ 他類(ファイル受付) ✓ 単込光温度 ✓ 単引取収得会                                                                                                    |            |
|                        | ✓ 他類(実際入力) ダ(体制(ファイル受性)) ダ(情景力量度 ダ為ウルに対象)                                                                                                    | サービス利用権限   |
| 現城ネット                  | ✓ 曲雅(東田ふ力) √(伯根(ファイル受付)) √(南京九国連<br>✓ 日連連督執憲則会                                                                                                    |            |
| NUS IGN11              | ✓ 他類(異認入力) ✓ 依頼(ファイル受付) ✓ 納付先留理 ✓ 条列総設得会                                                                                                    |            |
| ペイジー (脱金・鳥篭料金の<br>仏込み) | S IFTY S IN THE STREET S IN THE STREET S IN THE S INTERPORT S INTERPORT S INTE |            |
| #15                    | 日期内容                                                                                                    |            |
| 9.15                   | ☑ 藤山県著 ☑ 総合原込 ☑ 松石・県石原込 ☑ 口原接着 ☑ 地域ネット ☑ 地方形的付                                                                                                    |            |
| 입면                     | and a start a start a start a start a start a start a start a start a start a start a start a start a start a s                                                                                                    |            |
| 条件规逻用会                 | ☑ 金细塑用会                                                                                                    | 1          |
| サービス漫成                 | -<br>29498                                                                                                    |            |
| 外国政會                   | ✓ 建築 + 外無為整何でも利用地定が必要となります。                                                                                                    | 11         |
|                        | x xx                                                                                                    | -<br>次へ    |

-----

利用者登録[権限]画面が表示されます。サービス利用権 限(次ページ表参照)を設定し、**「次へ」**ボタンをクリ ックしてください。

.....

.....

#### サービス利用権限

. . . . . . .

| 権限                                                     |                                                               | 説明                                                                                            |
|--------------------------------------------------------|---------------------------------------------------------------|-----------------------------------------------------------------------------------------------|
| 四细四人                                                   | 残高照会                                                          | 口座残高の照会が可能                                                                                    |
| 明細照会                                                   | 入出金明細照会                                                       | 入出金明細の照会が可能                                                                                   |
|                                                        | 依頼<br>(受取人番号指定)                                               | 事前登録口座による振込振替データの作成・編集・削除・照会が可能(自身が依頼者/承<br>認者となっている振込振替データのみ編集・削除・照会が可能)                     |
|                                                        |                                                               | 利用者登録口座(予約)による振込振替データの作成・編集・削除・照会が可能                                                          |
| 振込振替<br>(承認機能利用あ                                       | 依頼<br>(利用者登録口座)                                               | 利用者登録口座(当日)による振込振替データの作成・編集・削除・照会が可能(利用者登録口座(予約)のオプション)(自身が依頼者/承認者となっている振込振替データのみ編集・削除・照会が可能) |
| 6)                                                     | 取引状況照会                                                        | 企業内の他の利用者が依頼者/承認者となっている取引を含む振込振替全取引の照会<br>が可能                                                 |
|                                                        | 全取引取消                                                         | 企業内の他の利用者が依頼者/承認者となっている取引を含む振込振替全取引の取消<br>が可能                                                 |
|                                                        | 依頼                                                            | 事前登録口座による振込振替が可能                                                                              |
|                                                        | (受取人番号指定)                                                     | 事前登録口座による振込振替の照会・取消が可能                                                                        |
|                                                        | /+ +=                                                         | 利用者登録口座(予約)による振込振替が可能                                                                         |
| 振込振替                                                   | 依頼<br>(利田考登録口座)                                               | 利用者登録口座による振込振替の照会・取消が可能                                                                       |
| (承認機能利用な                                               | (利用有豆球口座)                                                     | 利用者登録口座(当日)による振込振替が可能(利用者登録口座(予約)のオプション)                                                      |
|                                                        | 取引状況照会                                                        | 企業内の他の利用者の取引を含む振込振替全取引の照会が可能                                                                  |
|                                                        | 全取引取消                                                         | 企業内の他の利用者の取引を含む振込振替全取引の取消が可能                                                                  |
| 総合振込                                                   | 依頼(画面入力)<br>・総合振込<br>・給与・賞与振込<br>・口座振替<br>・ワイドネット<br>・地方税納付   | 画面入力による依頼データの作成・編集・削除・照会・引戻しが可能<br>画面入力による依頼データの切替が可能<br>依頼データ作成時に総合振込/給与・賞与振込/口座振替/納付先の参照が可能 |
| 給与・賞与振込<br>口座振碁<br>ワイドネット<br>(地域ネット<br>地域ネット2<br>全国ネット | 依頼(ファイル受付)<br>・総合振込<br>・給与・賞与振込<br>・口座振替<br>・ワイドネット<br>・地方税納付 | ファイル受付による依頼データの作成・編集・削除・照会・引戻しが可能<br>ファイル受付による依頼データの切替が可能                                     |
| 地方税納付                                                  | 全取引照会<br>・総合振込<br>・給与・賞与振込<br>・ロ座振替<br>・ワイドネット<br>・地方税納付      | 企業内の他の利用者が依頼者/承認者となっている取引を含む全取引の状況照会が可<br>能                                                   |
|                                                        | 払込み                                                           | 収納サービスの利用・照会が可能                                                                               |
| <ul> <li>ハイシー(祝金・谷</li> <li>種料金の払込み)</li> </ul>        | 取引状況照会                                                        | 企業内の他の利用者が依頼者/承認者となっている収納サービス払込み実績の照会が<br>可能                                                  |
| 操作履歴照会                                                 | 利用可                                                           | 企業内の他の利用者の操作履歴の照会が可能                                                                          |
| 外国為替                                                   | 連携                                                            | 外国為替側への連携が可能<br>※外国為替側への設定が必要                                                                 |
| でんさいネット                                                | 連携                                                            | でんさいネット側への連携が可能<br>※でんさいネット側への設定が必要                                                           |

\_.\_...

# 手順3 利用口座・限度額を入力

-----

| 利用者管   | 利用者登録[口座           | ]                  | BRSKO                                         | 利用者登録[口座]画面が表示されます。利用可能口座・ |
|--------|--------------------|--------------------|-----------------------------------------------|----------------------------|
| 利用的基本  | 情報を入力 🔪 利用香椿根を入    | カ 利用回転・用用加速入力 内部通信 | 80077                                         | 限度額(表参照)を入力して、「登録」ボタンをクリッ  |
| 以下の導   | 1回を入力の上、「豊銀」ボタン    | を押してください。          |                                               | クしてください。                   |
| 利用可    | 能口座                |                    |                                               |                            |
|        |                    |                    | 並び順: 文宗名 ▼ 戸雨 ▼ (再表示)                         |                            |
| 二金て    | <b>夏</b> 高名        | RD                 | 다운 <sup>3</sup> - <sup>3</sup> - <sup>3</sup> |                            |
|        | <b>址</b> 止变后 (327) | 5.0                | 0156613 -                                     | 利用可能口座                     |
|        | <b>想止</b> 更后 (327) | 28                 | 1174775 - (FHE)                               |                            |
|        | <b>坦止</b> 更后 (327) | 58                 | 1174783 -                                     |                            |
| 限度部    | l .                |                    |                                               |                            |
|        |                    |                    | 制周期一周尚たり副国際(円)<br>10回                         |                            |
| 90.0   |                    | 90,900,999,999     | 99,999,999,999                                |                            |
| 19418  |                    | 9,999,999,000      | 9,999,999,000                                 |                            |
| 61518  |                    | 9,999,999,000      | 9,999,999,000                                 |                            |
| 858    |                    | 9,999,999,000      | 9,999,999,000                                 |                            |
| ⊂æ#    |                    | 9,999,999,000      | 9,999,999,000                                 | ┼──┤ 限度額 │                 |
| 1946-0 |                    | 999,999,999,999    | 999,999,999,999                               |                            |
| 电力数    |                    | 9,999,999,000      | 9,999,999,000                                 |                            |
| ~~=    |                    | 99,990,000         | 99,990,000                                    |                            |
|        |                    |                    |                                               |                            |
|        |                    | (原卷)               | 1248                                          | ▲ 登録 ·                     |
|        |                    |                    |                                               |                            |

------

| 入力項目   | 入力内容                                                                                                    |
|--------|----------------------------------------------------------------------------------------------------|
| 利用可能口座 | ・利用可能口座をチェックしてください。                                                                                              |
| 限度額    | <ul> <li>・利用者一回当たり限度額を業務ごとに入力してください。</li> <li>・申込書にご記入された設定可能限度額以内で入力してください。</li> <li>・半角数字で入力してください。</li> </ul> |

|                                                                                                    | ます 啓録内容をごれ    |
|----------------------------------------------------------------------------------------------------|---------------|
| With State (1)     (1)     (1)     (1)     (1)     (1)     (1)     (1)     (1)     (1)     (1)     (1)     (1)     (1)     (1)     (1)     (1)     (1)     (1)     (1)     (1)     (1)     (1)     (1)     (1)     (1)     (1)     (1)     (1)     (1)     (1)     (1)     (1)     (1)     (1)     (1)     (1)     (1)     (1)     (1)     (1)     (1)     (1)     (1)     (1)     (1)     (1)     (1)     (1)     (1)     (1)     (1)     (1)     (1)     (1)     (1)     (1)     (1)     (1)     (1)     (1)     (1)     (1)     (1)     (1)     (1)     (1)     (1)     (1)     (1)     (1)     (1)     (1)     (1)     (1)     (1)     (1)     (1)     (1)     (1)     (1)     (1)     (1)     (1)     (1)     (1)     (1)     (1)     (1)     (1)     (1)     (1)     (1)     (1)     (1)     (1)     (1)     (1)     (1)     (1)     (1)     (1)     (1)     (1)     (1)     (1)     (1)     (1)     (1)     (1)     (1)     (1)     (1)     (1)     (1)     (1)     (1)     (1)     (1)                                                                                                        | トッ。豆坪(1472 ~) |
| a render 1 and 1 miles<br>************************************                                                                                                    | トランサクンヨン語     |
| ************************************                                                                                                    | をクリックしてく      |
| ・・・・・・・・・・・・・・・・・・・・・・・・・・・・・・・・・・・・                                                                                                    |               |
| ****     ****       ****     *****       *****     ******       ******     *******       ******     *******       *******     ************************************                                                                                                    | てください。        |
| 20204000->>     単しい:     (************************************                                                                                                    |               |
| WRUED                                                                                                    | 場合は、フノダイムハス   |
| ****     ### ###       ****     ### ###       ****     ###       ****     ****       ****     ****       ****     ****       ****     ****       ****     ****       ****     ****       ****     ****       ****     ****       ****     ****       ****     ****       ****     ****       ****     ****       ****     ****       ****     ****       ****     ****       ****     ****       ****     ****       ****     ****       ****     ****       ****     ****       ****     ****       ****     ****       ****     ****       ****     ****       ****     ****       ****     ****       ****     ****       ****     ****       ****     ****       ****     ****       ****     ****       ****     ****       ****     ****       ****     ****       ****     ****       ****     *****       ****     *****   <                                                                                                    |               |
| ・・COSE         ・FRIME           ・・COSE         ・FRIME           ・・FRIME         ・・ESB           ・・FRIME         ・・ESB         ・・ESB           ・・FRIME         ・・ESB         ・・ESB           ・・FRIME         ・・ESB         ・・ESB           ・・FRIME         ・・ESB         ・・ESB           ・・FRIME         ・・ESB         ・・ESB           ・・FRIME         ・・FRIME         ・・FRIME           ・・F                                                                                                    |               |
| *****・1     ******・1       *****・1     *******       *******     ●       *******     ●       ********     ●       ************************************                                                                                                    |               |
| Wextal     Marketa       P-CZNF####     登録内容       Wextal     Difference       Wextal     Difference       Wextal     Differ                                                                                                    |               |
| ここでは19 年回の         10 年回の           10 年回の         10 日日の           10 日日の         10 日日の           10 日日の<                                                                                                    |               |
| Sake         Sake           Sake         CBP           Sake         CBP     <                                                                                                    |               |
| Name         Common           2xgeneration         Common           2xgeneration         Self of Common           2xgeneration         Self of Common           2xgeneration                                                                                                    |               |
| 2.800000       000000000000000000000000000000000000                                                                                                    |               |
| With (1999)     (1999)       With (1999)     (1999)       With (1999)       With (1                                                                                                    |               |
| xxxxx<br>xxxxxxxxxxxxxxxxxxxxxxxxxxxxxxx                                                                                                    |               |
| with     initial (1)       initial (1)     (1)       initial (1)     (1) <th></th>                                                                                                    |               |
| action and action action act                                                                                                    |               |
| www.<br>www.<br>wwww |               |
| www.     000000000000000000000000000000000000                                                                                                    |               |
|                                                                                                    |               |
| wwwwwwwwwwwwwwwwwwwwwwwwwwwwwwwwwwww                                                                                                    |               |
|                                                                                                    |               |
| Company     Company       NUM     NUM       NUM     NUM       NUM     NUM       NUM     NUM       NUM     NUM       NUM     NUM       NUM     NUM       NUM     NUM       NUM     NUM       NUM     Max       NUM     Max       NUM     NUM       NUM     Max       NUM     NUM       NUM     NUM       NUM                                                                                                    |               |
| Control (marked)     Control (marked)       REXING     確認用パスワード       (marked)     二次元コード       (marked)     (marked)       (marked)     (marked)       (marked)<                                                                                                    |               |
| REAR<br>REAR<br>REAR |               |
| ANA (1) - F     (唯認用バスクーF)       (中記)(1) - F     二次元コード       (中記)(1) - F     F       (中記)(1) - F     F       (中記)(1) - F     F       (中記)(1) - F     F       (中記)(1) - F     F       (中記)(1) - F                                                                                                    |               |
| 二次元コード           トランザクション認証番号                                                                                                    |               |
|                                                                                                    |               |
| House and And And And And And And And And And A                                                                                                    |               |
|                                                                                                    |               |
|                                                                                                    |               |
|                                                                                                    |               |
|                                                                                                    |               |
|                                                                                                    |               |
|                                                                                                    |               |
|                                                                                                    |               |

\_\_\_\_\_

## 手順5 登録完了

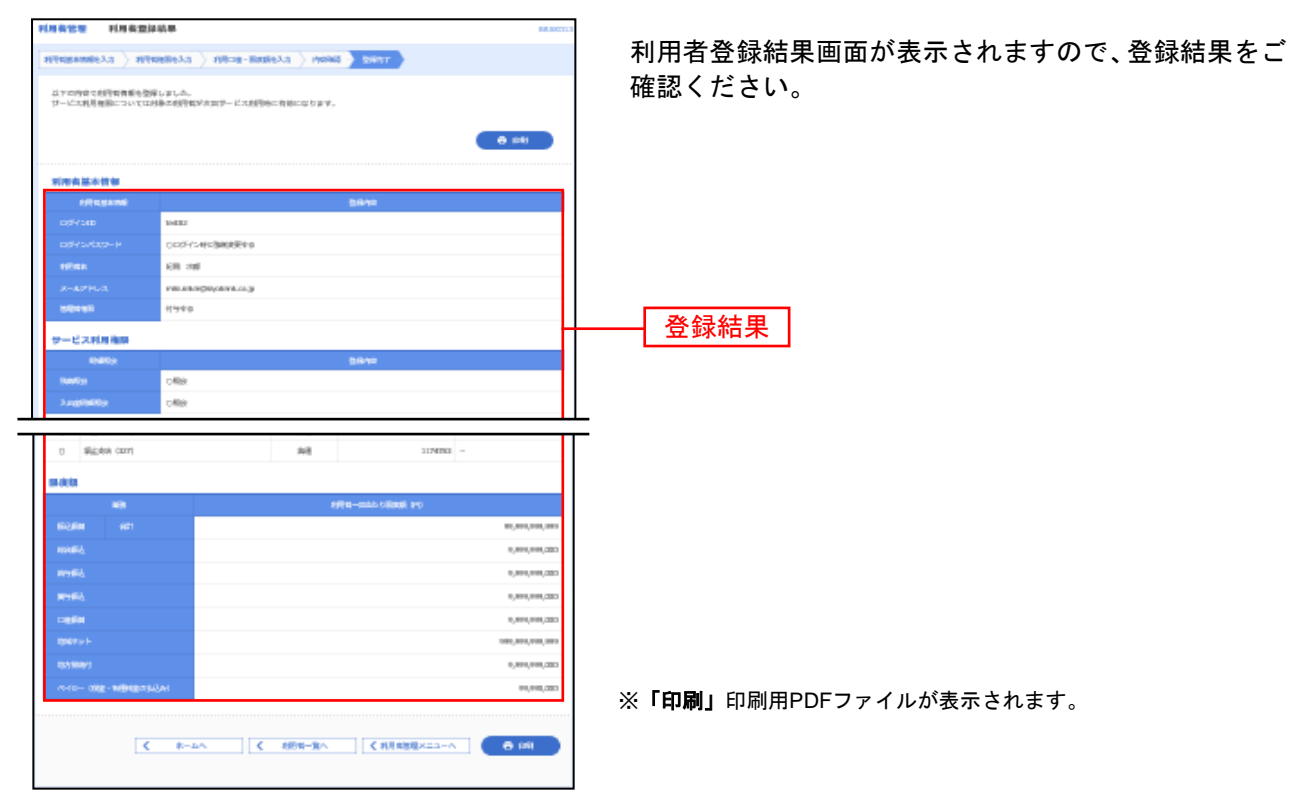

# ●利用者の初期設定

--- ここからは、「電子証明書方式」のお客様と「ID・パスワード方式」のお客様で操作が異なります。----

- ・電子証明書をお申し込みのお客様は次の 電子証明書方式の場合 をご参照ください。
- ・電子証明書をお申し込みでないお客様はP46 ID・パスワード方式の場合 をご参照ください。

# 電子証明書方式の場合

### 手順1 マスターユーザ等はログアウトします。

### 手順2 インターネットを終了します。

### 手順3 紀陽銀行ホームページからログイン

紀陽銀行ホームページ(<u>https://www.kiyobank.co.jp/</u>)の黄色の「ログイン」ボタンをクリックし、「紀 陽インターネットFBログイン」ボタンをクリックしてください。

### 手順4 電子証明書発行

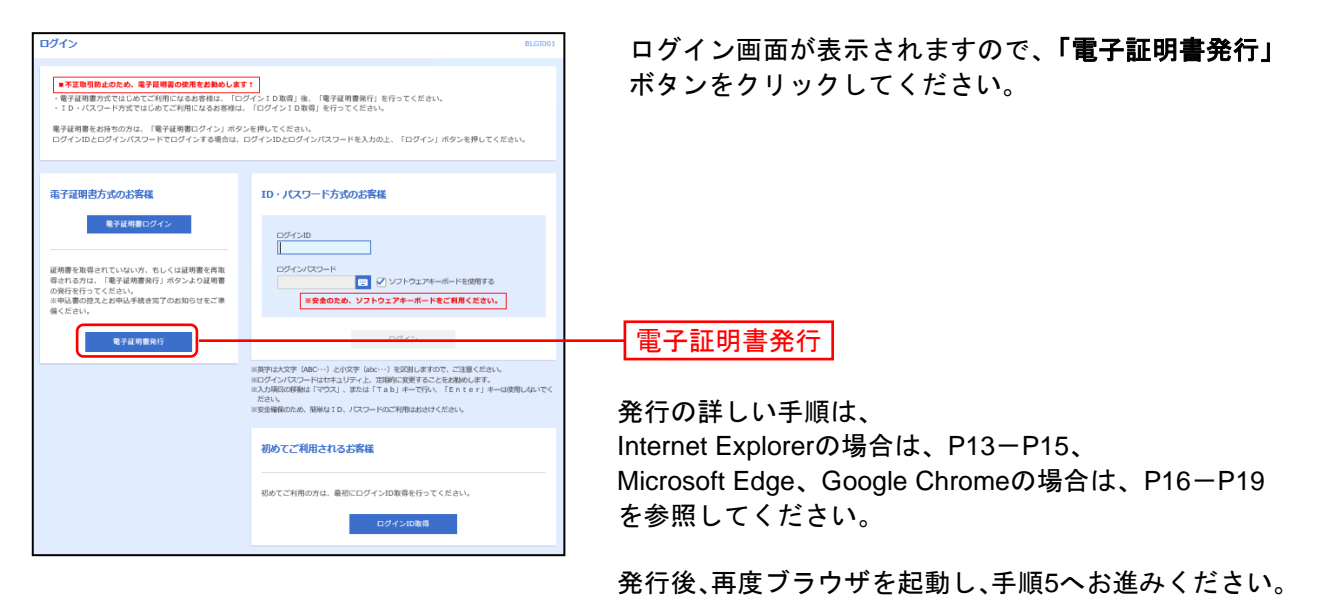

## 手順5 紀陽銀行ホームページからログイン

紀陽銀行ホームページ (<u>https://www.kiyobank.co.jp/</u>) の黄色の「ログイン」ボタンをクリックし、「紀 陽インターネットFBログイン」ボタンをクリックしてください。

## 手順6 紀陽インターネットFBにログイン

| ログイン  ・*で注意可能点のため、電子証明高の必要をお除めします:  ・電子証明整次が正に必てて100パンで10分(10分)10歳回、電子証明整決計、在行ってください。  「ロッパスクード大学にないのどで加えて必要的は、ログイン10歳回、を行ってください。  電子証明をおやかのた、「電子証明面ログイン」ボタンを用いてください。  ログインロとログインパスクードでログインドを通信は、ログインDECDグインパスクードを入かの上、「ログイン                                                                                                    | ①「ログイン(電子証明書方式           ください。クライアント認証・           明書情報を確認のうえ、該当           ボタンをクリックしてくださ                        | ;)」ボタンをクリックして<br>ウインドウに表示される証<br>の証明書を選択し、「 <b>OK」</b><br>い。              |
|----------------------------------------------------------------------------------------------------|----------------------------------------------------------------------------------------------------|---------------------------------------------------------------------------|
| ロノにワード方式の広客在         ロノ・パスワード方式の広客在           単常は相自にクイン         ログ・パンワード方式の広客在           単常は相自にクイン         ログ・パンワード方式の広客在           「日本市内加」「日本市内加」「日本市内加」」「日本市内加」」「日本市内加」」「日本市内加」」「日本市内加」」「日本市内加」」」「日本市内加」」「日本市内加」」」「日本市内加」」「日本市内加」」「日本市内和市内和市内和市内和市内和市内和市内和市内和市内和市内和市内和市内和市内和市 | 電子証明書ログイン           Windows セキュリティ         ×           証明書の選択         サイト xxxxxxxxxxxxxxxxxxxxxxxxxxxxxxxxxxxx | ※Windowsのバージョンに<br>より、クライアント認証ウ<br>インドウの内容が異なる場<br>合がありますが、操作方法<br>は同じです。 |
|                                                                                                    | その他<br>OK キャンセル                                                                                                | — ОК                                                                      |

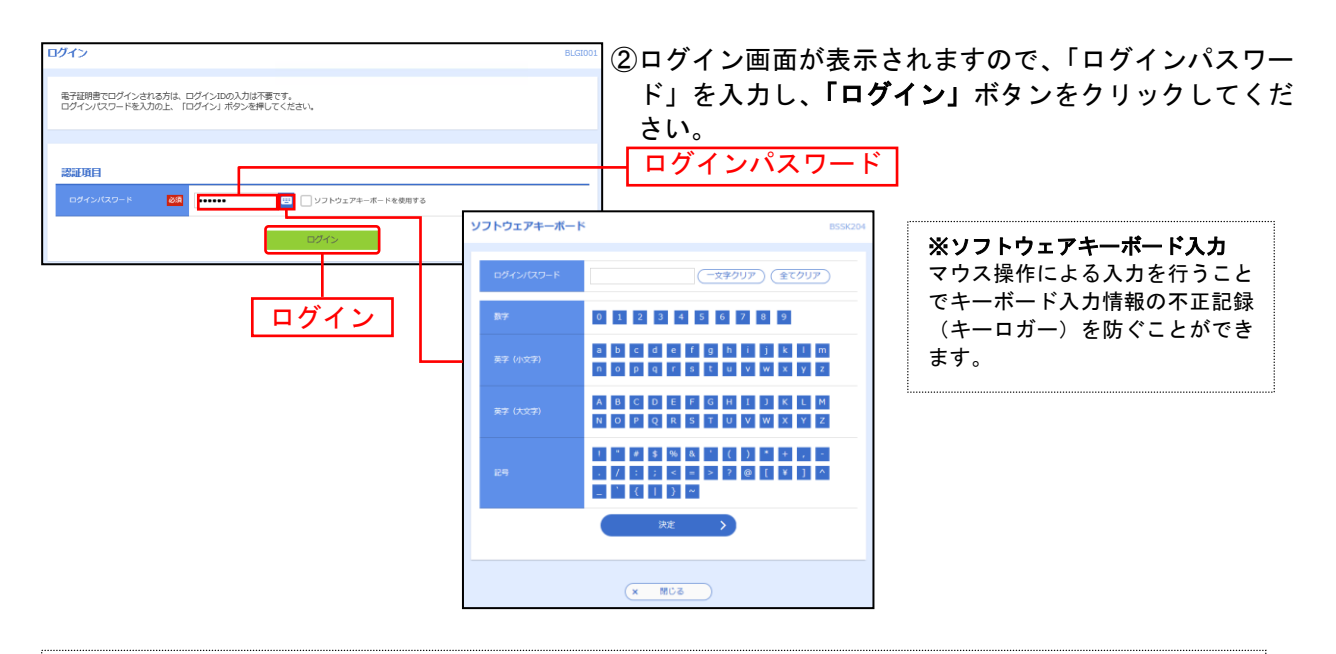

※「ソフトウェアキーボードを使用」がチェック状態で画面が表示され、ソフトウェアキーボードからでなければログインパ スワードの入力ができません。

※「ソフトウェアキーボードを使用」のチェックボックスを外した場合、直接キーボードで入力が可能となりますが、注意喚 起用のメッセージが表示されます。

# 手順7 パスワード強制変更(注:権限付与によって出ない場合があります。)

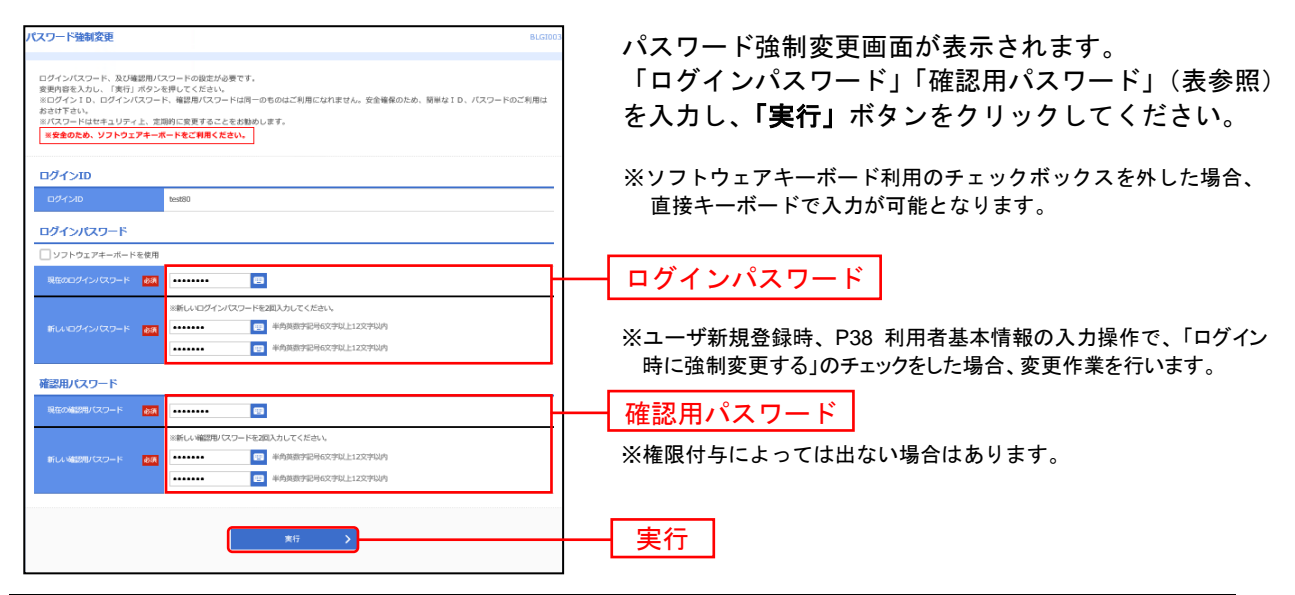

| 入力項目      |                                       | 入力内容                                                                                                    |
|-----------|---------------------------------------|----------------------------------------------------------------------------------------------------|
|           | 現在のログインパスワード                          | ・現在のログインパスワードを入力してください。                                                                                                    |
| 「グインパスワード | 新しいログインパスワード<br>(2 ヶ所に同じものを入力してください。) | <ul> <li>・ログインする際に入力していただくお客様がご本人であることを確認させていただくための重要な情報です。</li> <li>・お客様が任意の文字列をお決めください。</li> <li>・半角英数字を組み合わせて6文字以上12文字以内で入力してください。</li> <li>・英字は大文字と小文字が区別されます。</li> <li>・ログインID・確認用パスワードとは異なる文字列をご入力ください。</li> </ul> |
| 確認用パスワード  | 新しい確認用パスワード<br>(2 ヶ所に同じものを入力してください。)  | <ul> <li>・登録事項の設定・変更や承認等の際に入力していただくものです。</li> <li>・お客様が任意の文字列をお決めください。</li> <li>・半角英数字を組み合わせて6文字以上12文字以内で入力してください。</li> <li>・英字は大文字と小文字が区別されます。</li> <li>・ログインID・ログインパスワードとは異なる文字列をご入力ください。</li> </ul>                   |

## 手順8 パスワード変更結果

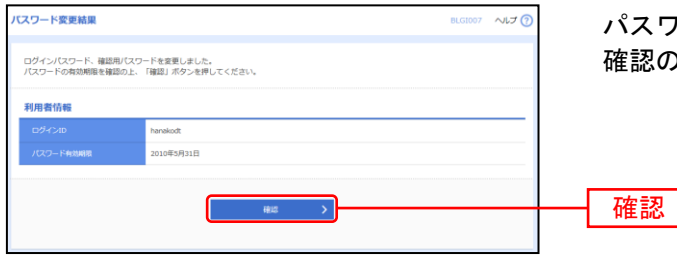

パスワード変更結果画面が表示されますので、内容をご 確認のうえ、「確認」ボタンをクリックしてください。

### 手順9 完了

「紀陽インターネットFB」トップページ画面に遷移しましたら完了です。

※引き続き追加した利用者で操作をされる場合はこのまま続けて操作出来ます。 操作されない場合はログアウトしてください。

# ID・パスワード方式の場合

## 手順1 マスターユーザ等はログアウトします。

手順2 ログイン画面に入ります。

# 手順3 紀陽インターネットFBにログイン

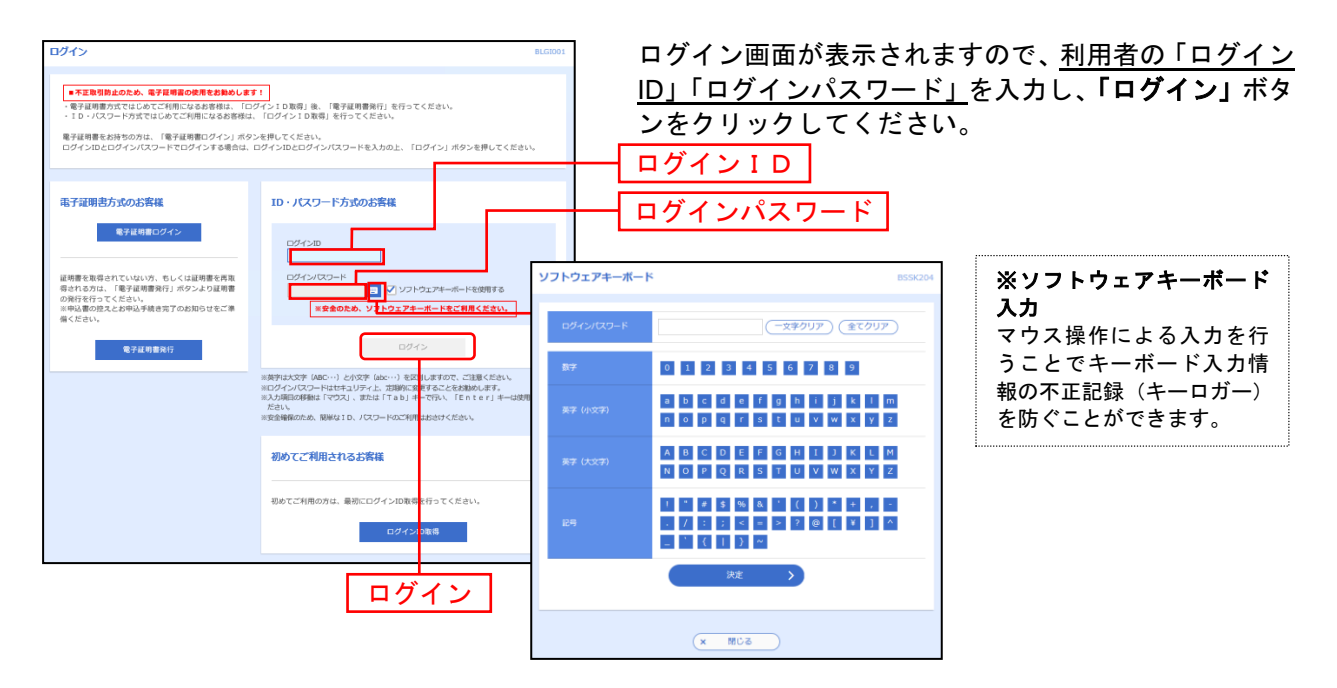

※「ソフトウェアキーボードを使用」がチェック状態で画面が表示され、ソフトウェアキーボードからでなければログインパス ワードの入力ができません。

※ソフトウェアキーボード利用のチェックボックスを外した場合、直接キーボードで入力が可能となりますが、注意喚起用のメ ッセージが表示されます。

## 手順4 パスワード強制変更(注:権限付与によっては出ない場合があります。)

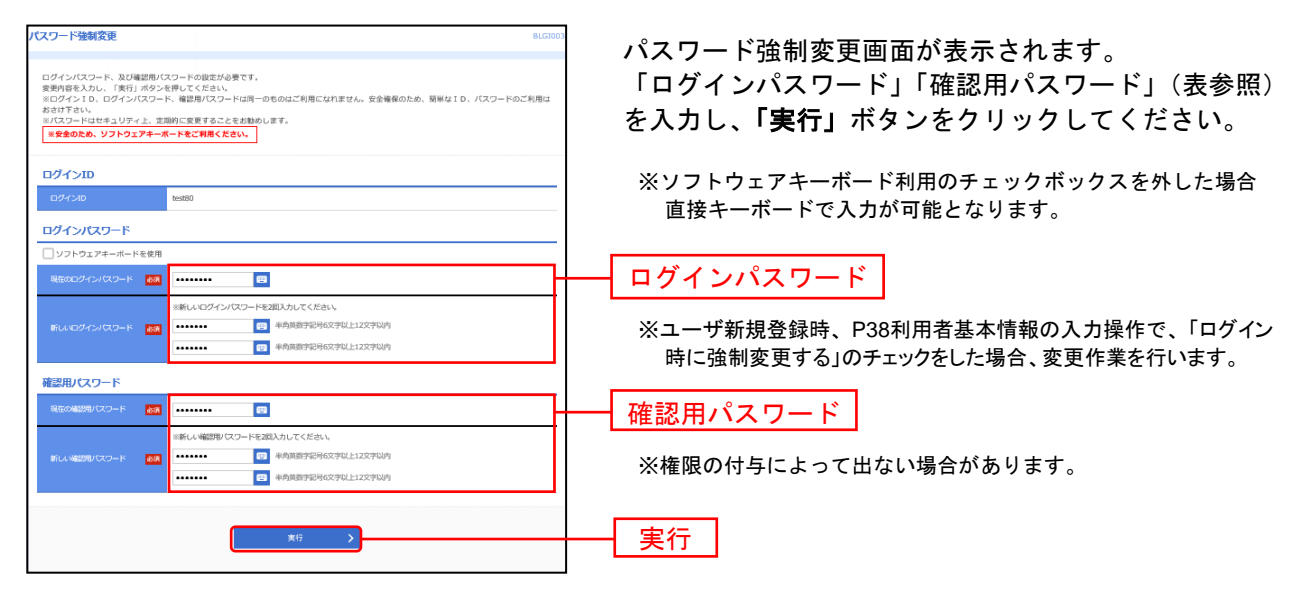

|          | 入力項目                                 | 入力内容                                                                                                    |
|----------|--------------------------------------|----------------------------------------------------------------------------------------------------|
|          | 現在のログインパスワード                         | ・現在のログインパスワードを入力してください。                                                                                                    |
| ダインパスワード | 新しいログインパスワード<br>(2ヶ所に同じものを入力してください。) | <ul> <li>・ログインする際に入力していただくお客様がご本人であることを確認させていただくための重要な情報です。</li> <li>・お客様が任意の文字列をお決めください。</li> <li>・半角英数字を組み合わせて6文字以上12文字以内で入力してください。</li> <li>・英字は大文字と小文字が区別されます。</li> <li>・ログインID・確認用パスワードとは異なる文字列をご入力ください。</li> </ul> |
| 確認用パスワード | 新しい確認用パスワード<br>(2 ヶ所に同じものを入力してください。) | <ul> <li>・登録事項の設定・変更や承認等の際に入力していただくものです。</li> <li>・お客様が任意の文字列をお決めください。</li> <li>・半角英数字を組み合わせて6文字以上12文字以内で入力してください。</li> <li>・英字は大文字と小文字が区別されます。</li> <li>・ログインID・ログインパスワードとは異なる文字列をご入力ください。</li> </ul>                   |

## 手順5 パスワード変更結果

| バスワード変更結果                             |                                | BLG1007 へルプ 🕜 | パスワード変更結果画面が表示されますので、内容をご          |  |
|---------------------------------------|--------------------------------|---------------|------------------------------------|--|
| ログインパスワード、確認用パスワー<br>パスワードの有効期間を確認の上、 | ードを変更しました。<br>「確認」ボタンを押してください。 |               | 確認のうえ、 <b>「確認」</b> ボタンをクリックしてください。 |  |
| 利用者情報                                 |                                |               |                                    |  |
| ログインID hanakodt                       |                                |               |                                    |  |
| パスワード戦効期限                             | 2010年5月31日                     |               |                                    |  |
| 462 >                                 |                                |               | —— 確認                              |  |

### 手順6 完了

「紀陽インターネットFB」トップ画面に遷移しましたら完了です。

※引き続き追加した利用者で操作をされる場合はこのまま続けて操作出来ます。 操作されない場合はログアウトしてください。

# ●利用者情報の変更

利用者情報の変更を行うことができます。

利用者の基本情報(パスワード,メールアドレス等)、利用権限、利用口座、限度額の変更が可能です。 ※本手順はP37の続きです。

## 手順1 利用者基本情報を変更

| REAMINER .         |                                                                                                    | 有情 |
|--------------------|----------------------------------------------------------------------------------------------------|----|
| 町内容を入力の上、 口        | RへJ ボタンを押してくだ <i>さ</i> い。                                                                                                    | τ  |
| 用者基本情報             |                                                                                                    |    |
| 利均有量本情報            | 08/HB                                                                                                    |    |
|                    |                                                                                                    |    |
|                    | ソフトウェアキーボードを取用      SPALCA      SPALCA      SP |    |
| 1890 CLD-K         |                                                                                                    |    |
|                    | 200 紀和工業(管理者)                                                                                                    |    |
|                    | ##\$\$\W6                                                                                                    | _  |
|                    | Xレールアドレスを2用入力してくだらい。     miki.aka@kiydark.co.jp     miki.aka@kiydark.co.jp     miki.aka@kiydark.co.jp     miki.aka@kiydark.co.jp     extraction     miki.aka@kiydark.co.jp     extraction                                                                                                    |    |
|                    | #i20                                                                                                    |    |
| 27 <b>9</b> 78/678 | O 1950-00 19583                                                                                                    |    |
|                    |                                                                                                    |    |
|                    | く 凍る 淡へ >                                                                                                    | 一次 |

利用者変更[基本情報]画面が表示されます。利用者基本 情報(表参照)を変更し、「次へ」ボタンをクリックし てください。

※ソフトウェアキーボード利用のチェックボックスを外した場合、 直接キーボードで入力が可能となります。

| 入力項目                              | 入力内容                                                                                                    |
|-----------------------------------|----------------------------------------------------------------------------------------------------|
| ログインパスワード<br>(2ヶ所に同じものを入力してください。) | <ul> <li>・お客様が任意の文字列をお決めください。</li> <li>・半角英数字を組み合わせて6文字以上12文字以内で入力してください。</li> <li>・英字は大文字と小文字が区別されます。</li> </ul>    |
| 確認用パスワード<br>(2ヶ所に同じものを入力してください。)  | <ul> <li>・変更の場合、「変更する」をチェックしてください。</li> <li>・「ログイン時に強制変更する」をチェックすると、対象の利用者は次回ログイン時にパスワードの<br/>変更が必要になります。</li> </ul> |
| 利用者名                              | ・全角 30 文字以内[半角可]で入力してください。                                                                                           |
| メールアドレス<br>(2ヶ所に同じものを入力してください。)   | ・半角英数字記号 4 文字以上 64 文字以内で入力してください。                                                                                    |
| 管理者権限                             | ・管理者権限を選択してください。                                                                                                    |

| 利用省基本清极を企業 利用者                                                                                                    |                                                                                                    | 東京語七空東 〉 内容確認                                                                | 2 2277                                                                                                    | BR5K010 ~VL7 (                                                                                          | <ul> <li>利用者変更[権限</li> <li>原(P40参照)</li> </ul> |
|----------------------------------------------------------------------------------------------------|----------------------------------------------------------------------------------------------------|------------------------------------------------------------------------------|----------------------------------------------------------------------------------------------------|----------------------------------------------------------------------------------------------------|------------------------------------------------|
| 変更内容を入力の上、「次へ」                                                                                                    | ボタンを押してください。                                                                                                    |                                                                              |                                                                                                    |                                                                                                    | てください。                                         |
| サービス利用権限                                                                                                    |                                                                                                    |                                                                              |                                                                                                    |                                                                                                    |                                                |
| 1948/95 <del>.0</del>                                                                                                    |                                                                                                    |                                                                              | 2111八百                                                                                                    |                                                                                                    |                                                |
| 我和邢台                                                                                                    | ₩ 1000                                                                                                    |                                                                              |                                                                                                    |                                                                                                    |                                                |
| 入出全明細門会(ANSER)                                                                                                    | ✓ ##                                                                                                    |                                                                              |                                                                                                    |                                                                                                    |                                                |
| 入出全明線開会(全創)                                                                                                    | ✓ Ma ( ✓ ±□EM                                                                                                    | <i>社</i> 会)                                                                  |                                                                                                    |                                                                                                    |                                                |
| 据达入金明编程会 (ANSER)                                                                                                    | ✓ R☆                                                                                                    |                                                                              |                                                                                                    |                                                                                                    |                                                |
| 1852入金明編明会(全版)                                                                                                    | V RA (V 2028                                                                                                    | 1金)                                                                          |                                                                                                    |                                                                                                    |                                                |
| MADIRIESS &                                                                                                    | ✓ 照金                                                                                                    |                                                                              |                                                                                                    |                                                                                                    |                                                |
| 資金等額                                                                                                    | 全選択(全解除)                                                                                                    |                                                                              | 104/55                                                                                                    |                                                                                                    |                                                |
| KO.MM                                                                                                    | ○ 信頼(単位世経二日)           ○ 信頼(10時着登録二日)           ○ 信頼(10時着登録二日)           ○ 信頼(10時着登録二日)           ○ 信頼(10時書登録二日)           ○ 信頼(10時書登録)           ○ 信頼(10時書登録)           ○ 信頼(10時書登録)           ○ 信頼(10時書登録)           ○ 信頼(10時書登録)           ○ 信頼(10時書登録)           ○ 信頼(10時書登録)           ○ 信頼(10時書登録)           ○ 信頼(10時書登録)           ○ 信頼(10時書登録)           ○ 信頼(10時書登録)           ○ 信載(                                                                                                    | <ul> <li>(● 当日歌・を認める)</li> <li>(● 当日歌・を認める)</li> <li>(● 当日歌・を認める)</li> </ul> | <ul> <li>金融機構に届け出ているが</li> <li>部込業時未の管理で登録</li> <li>部込業時先の管理で登録</li> <li>部込業時先の管理で登録</li> <li>部込業時先の管理で登録</li> <li>任況の金融機構・支店・(</li> <li>任況の金融機構・支店・(</li> </ul> | 込着整先からの施生が均能です。<br>た地込基地からの施生が可能です。<br>た初込基地からの施士可能です。<br>た初込基地がからの施士が可能です。<br>違の施士が可能です。<br>違の施士が可能です。 |                                                |
| 移合網站                                                                                                    | ✓ 依頼 (画面入力)                                                                                                    | 📝 依頼 (ファイル受付)                                                                | ✔ 振込先管理                                                                                                    | ✓ 全取引開会                                                                                                 |                                                |
| 約5 - 145 #53                                                                                                    | 🖌 (11月1日)                                                                                                    | 📝 依頼 (ファイル髪付)                                                                | ✔ 振込先管理                                                                                                    | ✔ 全取引懸会                                                                                                 |                                                |
| 口座影響1                                                                                                    | <ul> <li>✓ 信頼(国国入力))</li> <li>✓ 認替結果総会</li> </ul>                                                                                                    | <ul> <li>✓ 依頼 (ファイル受付)</li> <li>✓ 振替手数料模会</li> </ul>                         | ✔ 请求先管理                                                                                                    | ✔ 全取引用金                                                                                                 |                                                |
| C19981812                                                                                                    | <ul> <li>✓ 依頼 (周囲入力)</li> <li>✓ 統督結果符合</li> </ul>                                                                                                    | <ul> <li></li></ul>                                                          | 🖌 請求光管理                                                                                                    | ✔ 全取引用会                                                                                                 |                                                |
| 口座長期3                                                                                                    | ✓ 伝統(周囲入力) ✓ 伝統(周囲入力) ✓ 振動結果和会                                                                                                    | <ul> <li></li></ul>                                                          | ✔ 请求先管理                                                                                                    | ✓ 全取引用会                                                                                                 |                                                |
|                                                                                                    | <ul> <li>✓ 信頼(画面入力)</li> <li>✓ 振動結果符合</li> </ul>                                                                                                    | <ul> <li>✓ 依頼 (ファイル受付)</li> <li>✓ 振替手数料税会</li> </ul>                         | ✓ 請求先管理                                                                                                    | ✓ 全取引機会                                                                                                 |                                                |
|                                                                                                    | <ul> <li>✓ 依頼 (東重入刀)</li> <li>✓ 振動結果原金</li> </ul>                                                                                                    | <ul> <li>✓ 伝稿 (ファイル受付)</li> <li>✓ 原始手数科院会</li> <li>✓ 原始手数科院会</li> </ul>      | ▶ 請示光管理                                                                                                    |                                                                                                    |                                                |
|                                                                                                    |                                                                                                    |                                                                              | NALCOCIECZ                                                                                                    | N TRAINT                                                                                                |                                                |
| 00.7 - P-024-2-0767294                                                                                                    | ► 154247                                                                                                    | RUNIME                                                                       |                                                                                                    |                                                                                                    |                                                |
|                                                                                                    | <ul> <li>✓ 新込用盤</li> <li>✓ 第2月盤</li> <li>✓ 日本税</li> <li>✓ 日本税</li> <li>✓ 二本税</li> </ul>                                                                                                    | 込 🗹 給与 - 貝与振込 😡<br>税納付 📝 送信サービス n                                            |                                                                                                    | 12 🖌 口座新聞 3 🖌 口座新聞 4                                                                                    |                                                |
| サービス細胞                                                                                                    |                                                                                                    |                                                                              |                                                                                                    |                                                                                                    |                                                |
|                                                                                                    | ✔ 依頼 ✔ 全取引用会                                                                                                    |                                                                              |                                                                                                    |                                                                                                    |                                                |
| 送信サービスn                                                                                                    |                                                                                                    |                                                                              |                                                                                                    |                                                                                                    |                                                |
| 送信サービスn<br>受信サービスn                                                                                                    | ✓ 受信                                                                                                    |                                                                              |                                                                                                    |                                                                                                    |                                                |
| 送信サービスn<br>受信サービスn                                                                                                    | <b>₩</b>                                                                                                    |                                                                              |                                                                                                    |                                                                                                    |                                                |
| 送信サービスn<br>受信サービスn<br>設理                                                                                                    | ✓ #6                                                                                                    |                                                                              | <b>21</b> /785                                                                                                    |                                                                                                    |                                                |
| 送信サービスn<br>受信サービスn<br>管理<br>操作電理用会                                                                                                    | <ul> <li>✓ 東信</li> <li>✓ 金唱双句会</li> </ul>                                                                                                    |                                                                              | <b>211/78</b>                                                                                                    |                                                                                                    |                                                |
| <ul> <li>送信サービスn</li> <li>受信サービスn</li> <li>取使</li> <li>19件報回用会</li> <li>サービスam</li> </ul>                                                                                                    | <ul> <li>✓ 安信</li> <li>✓ 全唱双称会</li> </ul>                                                                                                    |                                                                              | 211/33<br>211/33                                                                                                    |                                                                                                    |                                                |
| は低ジービスn<br>安在ジービスn<br>取引<br>時内部の5条<br>サービス連邦<br>外別ASP                                                                                                    | <ul> <li>※ 第四</li> <li>※ 単四</li> <li>※ 単四</li>     &lt;</ul>                                                                                                    | ド利用売り) × 連携先でも利                                                              | 20//35<br>20//35<br>URDEF/2#22037.                                                                                                    |                                                                                                    |                                                |
| 3889-ビスホ<br>9889-ビスホ<br>取用<br>NARESER<br>サービス通路<br>外あいた<br>取りの知知の<br>取りの知知の<br>の<br>の<br>の<br>の<br>の<br>の<br>の<br>の<br>の<br>の<br>の<br>の<br>の<br>の<br>の<br>の<br>の                                                                                                    | <ul> <li>※ 第回</li> <li>※ 金剛花布会</li> <li>※ 論明 (編成1)(パンー)</li> <li>※ 論明 ・論所たた時期</li> </ul>                                                                                                    | ド利用あり) * 道開先でも早<br>料設定が必要となります。                                              | <ul> <li>会議所容</li> <li>会議所容</li> <li>(第四次方が必要となります。)</li> </ul>                                                                                                  |                                                                                                    |                                                |
| は低サービスホ<br>冬間ワービスホ<br>を用<br>時間回日を<br>サービス通知<br>り入いた<br>第7529498<br>記録用リンービス1                                                                                                    | <ul> <li>※ 第回</li> <li>※ 金田区や会</li> <li>※ 金田区 や会</li> <li>※ 金田 (福田市) (100-1)</li> <li>※ 金田 (福田市) (100-1)</li> <li>※ 金田 (福田市) (100-1)</li> <li>※ 金田 (100-1)</li> <li>※ 金田 (100-1)</li> <li>※</li></ul> | ド利用あり) ・違則たでもす<br>和助走が必要となります。                                               | 会議があ<br>会議があ<br>り期政定が必要となります。                                                                                                    |                                                                                                    |                                                |
| はなサービス。<br>単位サービス。<br>単位<br>したの意思を分<br>サービス通路<br>外入に2<br>単<br>たてよびあめ<br>単にはないので、<br>していた。<br>していた。<br>していた |                                                                                                    | ド利用あり) ・道用先でも#<br>和助意が必要となります。                                               | 営動が高<br>ロ助バ市<br>URBAはだん書となります。                                                                                                    |                                                                                                    |                                                |
|                                                                                                    | <ul> <li>父 会祖区母会</li> <li>父 金祖区母会</li> <li>父 道路 (福田市)でひつ-1</li> <li>父 道路 (福田市)でひつ-1</li> <li>父 道路</li> <li>父 道路</li> <li>父 道路</li> <li>父 道路</li> <li>父 道路</li> <li>父 道路</li> </ul>                                                                                                    | トトロスあり) - 道道死たでも#<br>国の立がら新となります。                                            | audos<br>audos<br>veietősekkolist.                                                                                                    |                                                                                                    |                                                |
|                                                                                                    | ک (2000)         (2000)         (2000)         (2000)         (2000)         (2000)         (2000)         (2000)         (2000)         (2000)         (2000)         (2000)         (2000)         (2000)         (2000)         (2000)         (2000)         (2000)         (2000)         (2000)         (2000)         (2000)         (2000)         (2000)         (2000)         (2000)         (2000)         (2000)         (2000)         (2000)         (2000)         (2000)         (2000)         (2000)         (2000)         (2000)         (2000)         (2000)         (2000)         (2000)         (2000)         (2000)         (2000)         (2000)         (2000)         (2000)         (2000)         (2000)         (2000)         (2000)         (2000)         (2000)         (2000)         (2000)         (2000)         (2000)         (2000)         (2000)         (2000)         (2000)         (2000)         (2000)         (2000)         (2000)         (2000)         (2000)         (2000)         (2000)         (2000)         (2000)         (2000)         (2000)         (2000)         (2000)         (2000)         (2000)         (2000)         (2000)         (2000)         (2000)         (2000)         (2000)         (2000)         (2000)         (200                                                                                                    | NNURBO) - 編明れてもみ<br>NRURSが分明となります。                                           | auvas<br>auvas<br>vaatkoekkojit.                                                                                                    |                                                                                                    |                                                |

.\_.\_.

手順2 利用者権限を変更

利用者変更[権限]画面が表示されます。サービス利用権 原(P40参照)を設定し、**「次へ」**ボタンをクリックし てください。

\_\_\_\_\_

# 手順3 利用口座・限度額を入力

| 利用者管理    | 利用者変更 [口座]      |                     |                      | BRSK011 へルプ 🕜   |
|----------|-----------------|---------------------|----------------------|-----------------|
| 利用吉基本消极者 | 1928 ) NABARASE | 利用口座・原文論を全更 内容確認    | 2 2 2 2 7 V          |                 |
| 変更内容を入   | 力の上、「変更」ボタンを持   | きしてください。            |                      |                 |
| 利用可能口    | ı崖              |                     |                      |                 |
|          |                 |                     | 並び順: 加入者番号 ▼         | 昇積 ▼ (再表示)      |
| ▼全て      | 加入者番号           | 支病名                 |                      | € <b>8</b> π    |
|          | 123456789012    | 青山文店 (100)          | 普通 12345678 代表口座     | (IFHE)          |
|          | 123456789013    | インターネット支店 (202)     | Ba 11111111 -        | 田田              |
|          | 123456789014    | インターネット支店 (202)     | 第週 22222222 インターネット制 | 開               |
|          | 123456789015    | 豊州支店 (001)          | 133333333 資金移動用口座    | (詳細)            |
| 限度額      |                 |                     |                      |                 |
|          |                 |                     | 利用者一回当たり限度部          | I (FI)          |
|          |                 | 99,999,999,99       |                      | 99,999,999,999  |
| 853.894  |                 | 99,999,999,999      |                      | 10,000,000,000  |
|          |                 | 99,999,999,999      |                      | 10,000,000,000  |
| 1001003  |                 | 999,999,999,999,999 |                      | 999,999,999,999 |
| 给与相议     |                 | 999,999,999,999     |                      | 100,000,000,000 |
| 网络服品     |                 | 999,999,999,999     |                      | 100,000,000,000 |
| 口座原始1    |                 | 999,999,999,999     |                      | 100,000,000,000 |
| 口座原始 2   |                 | 999,999,999,999     |                      | 100,000,000,000 |
| 06803    |                 | 900,990,990,990     |                      | 100,000,000,000 |
|          |                 | 990,990,999,99      |                      | 100,000,000,000 |
| CIERO S  |                 | 990,990,999,99      |                      | 100,000,000,000 |
| 地方地动机    |                 | 90,990,999,99       |                      | 10,000,000,000  |
| 税金・各租利   |                 | 99,999,999,999      |                      | 10,000,000,000  |
|          |                 |                     |                      |                 |
|          | <               | 展る                  | <u>変更</u> >          |                 |
|          |                 |                     |                      |                 |
|          |                 |                     |                      |                 |

.....

.....

| 入力項目   | 入力内容                                                                                                    |
|--------|----------------------------------------------------------------------------------------------------|
| 利用可能口座 | ・利用可能口座をチェックしてください。                                                                                              |
| 限度額    | <ul> <li>・利用者一回当たり限度額を業務ごとに入力してください。</li> <li>・申込書にご記入された設定可能限度額以内で入力してください。</li> <li>・半角数字で入力してください。</li> </ul> |

## 手順4 内容確認

\_\_\_\_\_

| 1.5422 1.542                                                 | 2.持续25                                                                                                    | 利田者登録確認画面が表示されます 変重内突をご確認        |
|--------------------------------------------------------------|----------------------------------------------------------------------------------------------------|----------------------------------|
| R792849964X > R                                              | THREAK AND BREAK AND RET                                                                                                    | のうえ 「確認田パスワード」を入力し 「宝行」ボタン       |
| はての内容で利用料券販売<br>内容も発展の上、「実行」<br>トランダクル目ン場際発行<br>皮更する内容は重要の表示 | 2月1日ます。<br>おりと時代にてじれい、<br>に、お芋芋目のトークンで二次パコードを読み取り、トークンに含みがわた他をご発展でだれい。<br>おけています。                                                                                                    | をクリックしてください。                     |
| 对用有基本情報                                                      |                                                                                                    | ※ご白身の確認田パスロードを入力してください           |
| FITTLE A THE                                                 | 2.6 m                                                                                                    |                                  |
| 0094040                                                      | 1600                                                                                                    | ペリンダイムバスリートをお中込みの場合は、リンダイムバス     |
| ndifortation P                                               | (長いい)                                                                                                    | リートを入力してくたさい。                    |
| HELEN PLANE                                                  | ((形)(0.)                                                                                                    |                                  |
| NUMBER OF COMPANY                                            | AND THE CALOR OF A                                                                                                    | ※トランサクション型認証をお甲込みの場合は、P183-P184を |
| 2-47H-3                                                      | PROVIDE VIEW AND A CONTRACT OF THE PROVIDENCE OF THE PROVIDENCE OF | 参照してください。                        |
| 50111                                                        | 1990                                                                                                    |                                  |
| サービス利用権限                                                     |                                                                                                    |                                  |
| 19409                                                        | 5Hrs                                                                                                    |                                  |
|                                                              |                                                                                                    |                                  |
| ~~~~ 0(g · MB4g                                              | аздан — — — — — — — — — — — — — — — — — — —                                                                                                    |                                  |
| 建建筑网                                                         |                                                                                                    |                                  |
| HERITARY-H                                                   |                                                                                                    |                                  |
|                                                              |                                                                                                    | 確認用パスワード 確認用パスワード                |
|                                                              | - OFFICE PAR                                                                                                    |                                  |
| Handgard ogsågg                                              |                                                                                                    | ニンジェード ニングショード                   |
|                                                              |                                                                                                    | トランザクション認証番号                     |
|                                                              |                                                                                                    |                                  |
|                                                              | < R0 ×6 >                                                                                                    |                                  |

-----

. . . . . . . . . .

\_\_\_\_\_

### 手順5 登録完了

|                                                                                                    | iaim<br>148+22 () 78-20 829+22 () 4500<br>Reach.<br>Marth.                                                      |                                                           | 利用者登録結果画面が表示されますので、変更結果を<br>確認ください。 |
|----------------------------------------------------------------------------------------------------|----------------------------------------------------------------------------------------------------|-----------------------------------------------------------|-------------------------------------|
| 196.14501 <b>13</b> (994                                                                                                    | ήτει φη.                                                                                                    | e sat                                                     |                                     |
| F PROVINCIAL PROVINCIAL PROVINCIA |                                                                                                    |                                                           |                                     |
| 10000-00                                                                                                    |                                                                                                    | 1845                                                      |                                     |
|                                                                                                    | tuality                                                                                                    |                                                           |                                     |
|                                                                                                    | R8-0-1                                                                                                    |                                                           |                                     |
|                                                                                                    | R99-9-1                                                                                                    |                                                           | 1                                   |
|                                                                                                    | 41428 (MBN)                                                                                                    |                                                           |                                     |
|                                                                                                    | 1000                                                                                                    |                                                           |                                     |
|                                                                                                    | na ina a provincio de la composición de la composición de la composición de la composición de la composición de |                                                           |                                     |
| 8-03-03                                                                                                    | 1013                                                                                                    |                                                           |                                     |
|                                                                                                    |                                                                                                    |                                                           |                                     |
| 0.00                                                                                                    |                                                                                                    | 1845                                                      | <u></u>                             |
|                                                                                                    | 084                                                                                                    |                                                           | <u>虽</u> 姚阳木                        |
| 1040010                                                                                                    | 089                                                                                                    |                                                           |                                     |
|                                                                                                    |                                                                                                    |                                                           |                                     |
|                                                                                                    |                                                                                                    | 1840                                                      |                                     |
|                                                                                                    | 008 (ACERCIE)                                                                                                   | 動物に痛がれたいう事に回言さからの注意が可能です。<br>自己たら様式が登録…と用これ目的かったの表式が可能です。 |                                     |
| 1000                                                                                                    | 065488                                                                                                    |                                                           |                                     |
| 1004                                                                                                    | 584 HB                                                                                                    | 0864 08×6                                                 |                                     |
| 0 84.50 (20)                                                                                                    | 98                                                                                                    | h.935.5 -                                                 |                                     |
| 0 8456 (947)                                                                                                    | 98                                                                                                    | 11.70798                                                  |                                     |
| 0 84.50 (02)                                                                                                    | 98                                                                                                    | 1420200 -                                                 |                                     |
| maketen                                                                                                    |                                                                                                    |                                                           |                                     |
| **                                                                                                    |                                                                                                    | REALIZED IN                                               |                                     |
|                                                                                                    |                                                                                                    | ********                                                  | •                                   |
|                                                                                                    |                                                                                                    | 1,000,000,00                                              |                                     |
|                                                                                                    |                                                                                                    | 1,910,000,00                                              |                                     |
|                                                                                                    |                                                                                                    | 1,00,00,0                                                 |                                     |
|                                                                                                    |                                                                                                    | 1,910,000,00                                              |                                     |
|                                                                                                    |                                                                                                    | *********                                                 |                                     |
|                                                                                                    |                                                                                                    | 1,010,000,00                                              | ※「印刷」印刷用PDFファイルが表示されます。             |
|                                                                                                    | 68.00                                                                                                    | 0.00.0                                                    |                                     |
|                                                                                                    |                                                                                                    |                                                           |                                     |
|                                                                                                    | ILAN I LA HIRE-BAS                                                                                              |                                                           |                                     |
| 6                                                                                                    | and the state of a                                                                                              |                                                           |                                     |
|                                                                                                    |                                                                                                    |                                                           |                                     |

51

# ●利用者情報の削除

利用者情報の削除を行うことができます。

※本手順はP37の続きです。

## 手順1 削除内容を確認

| 利用者管理 利用者削算<br>配面内容を確認<br>以下の利用者情報を削除しま<br>内容を確認の上、「実行」水。 | 8編20<br>、<br>タンを押してください。 | BR5K014 NJ  | 利用者削除確認画面が表示されます。削除内容をご確認<br>のうえ、「確認用パスワード」を入力し、 <b>「実行」</b> ボタン<br>をクリックしてください。 |
|-----------------------------------------------------------|--------------------------|-------------|----------------------------------------------------------------------------------|
| 利用者基本情報                                                   |                          |             |                                                                                  |
| 利用者基本情報                                                   | 金牌小市                     | <del></del> |                                                                                  |
| ログインID                                                    | taro01                   |             |                                                                                  |
| ロダインパスワード                                                 |                          |             |                                                                                  |
| 4回2月/スワート                                                 | 電視太和                     |             |                                                                                  |
| サービス状態                                                    | 利用可能                     |             |                                                                                  |
| メールアドレス                                                   | toyosutaro@nttdata.co.jp | (IHH)       | ─────────────────────────────────────                                            |
| メールアドレス状態                                                 | 有助                       |             |                                                                                  |
| 管理者相限                                                     | 付与する                     |             |                                                                                  |
| スマートフォン                                                   | 利用する                     |             | ※ご自身の確認用パスワードを入力してください。                                                          |
| タブレット                                                     | 利用する                     |             |                                                                                  |
| 認証項目                                                      |                          |             |                                                                                  |
| 確認用バスワード                                                  | 83 <b></b>               |             |                                                                                  |
|                                                           |                          |             | (確認用ハスリート)                                                                       |
|                                                           |                          |             |                                                                                  |
|                                                           |                          |             |                                                                                  |

# 手順2 削除完了

| 利用者管理 利用者<br>意味内容を確認 施装式 | NAME DESKOIS *                     | VLJ 🕜 | 利用者削除れ<br>確認くださり |
|--------------------------|------------------------------------|-------|------------------|
| 以下の利用者情報を削除し             | ました。                               |       |                  |
| 利用者基本情報                  |                                    |       |                  |
| 利用書稿本情報                  |                                    |       |                  |
| ロダインロ                    | taro01                             |       |                  |
| ログインパスワード                | ••••••                             |       |                  |
| 確認用バスワード                 | ••••••                             |       |                  |
| 利用者名                     | 費兆大郎                               |       |                  |
| サービス状態                   | 利用可能                               |       | 出於盆田             |
| メールアドレス                  | toyosutaro@nttdata.co.jp           |       | 一门际和未            |
| メールアドレス映画                | PRID                               |       |                  |
| 管理者相限                    | 付与する                               |       |                  |
| スマートフォン                  | 利用する                               |       |                  |
| タブレット                    | 利用する                               |       |                  |
| [                        | 《 赤-山へ ] 《 利用音-現へ ] 《 利用音管理メニューへ ] |       |                  |

利用者削除結果画面が表示されますので、削除結果をご 確認ください。

# ●利用者停止・解除

マスターユーザ・管理者ユーザは利用者のサービス停止・解除が可能です。

#### 手順1 業務を選択

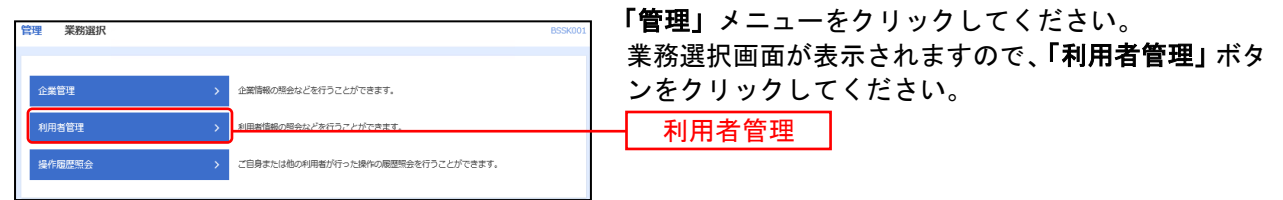

#### 手順2 利用者管理メニューを選択

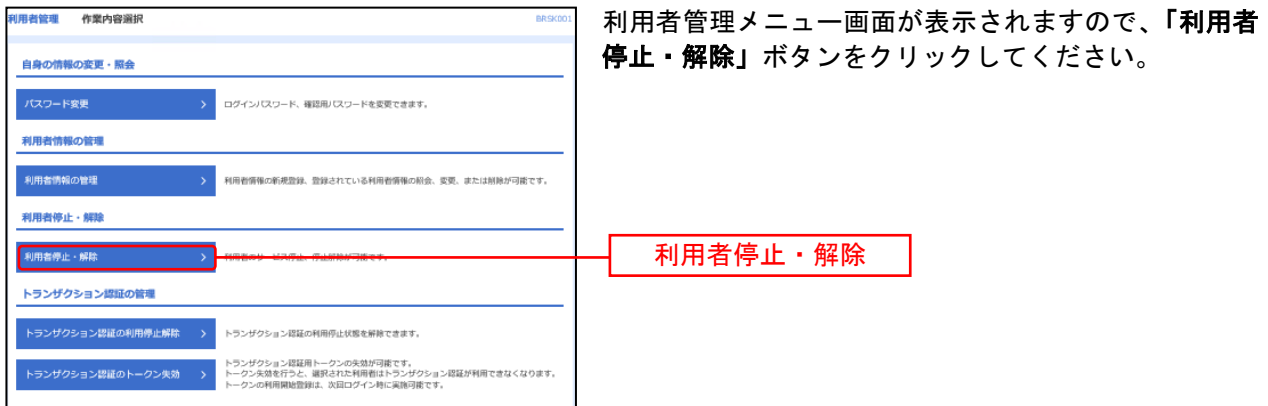

### 手順3 利用者を選択

| <b>FREAK</b> | FIREPLE - B                                                                                                    | Ø8−71.                                               |                          | BURCO.        |                                 |
|--------------|----------------------------------------------------------------------------------------------------|------------------------------------------------------|--------------------------|---------------|---------------------------------|
| 9-828        | NAMES OF TAXABLE PARTY.                                                                                                    | 8487                                                 |                          |               | 利用者一覧画面が表示されます。                 |
|              |                                                                                                    |                                                      |                          |               | 利田者一覧から対象の利田者を選択し「変更後サービ        |
| 19-12        | NAME AND A DESCRIPTION OF A                                                                                                    | 男体が一になる後期にし、「第三十年の                                   | seffucción,              |               |                                 |
| -            |                                                                                                    |                                                      |                          |               | ス状態」を選択します。 催認用バスワート」を人力後       |
|              |                                                                                                    |                                                      | 9990 (1997) - 1997) - 19 | - 88 - (2004) | 「実行」ボタンをクリックしてください。             |
| 12.          |                                                                                                    | 1986                                                 | E SARA Y                 | 9-0340        |                                 |
|              | arinili                                                                                                    | 84                                                   | ¥88                      | 10130         |                                 |
|              | deginado                                                                                                    | 44                                                   | ¥88                      | 10130         | ※ご目身を利用停止する場合、意思確認欄の「操作を継続する」に  |
|              | ingentit                                                                                                    | en                                                   | ¥88                      | 20130         | チェックをつけてください                    |
|              | instable                                                                                                    | HR .                                                 | ¥88                      | 10130         |                                 |
|              | instable.                                                                                                    | MB (-8)                                              | -84-9                    | 101100        |                                 |
|              | instable                                                                                                    | 後期 (734)                                             | ¥881                     | 10130         | 利用者一覧 │                         |
|              | i iyalik                                                                                                    | (第1)(2.1)                                            | 729-4-9                  | 214760        |                                 |
|              | ratelli                                                                                                    | 6H                                                   | ¥88                      | 20130         |                                 |
|              | naisemilik                                                                                                    | maria.                                               | 988                      | 10110         |                                 |
| 12           | tautili                                                                                                    | 481# (BER)                                           | ¥88                      | 20130         |                                 |
|              | tautili                                                                                                    | 08.245                                               | 988                      | 10110         |                                 |
|              | unadii                                                                                                    | 18                                                   | ¥885                     | 10130         |                                 |
| 309          | キサービス状態                                                                                                    |                                                      |                          |               |                                 |
|              |                                                                                                    | C ANNUA<br>C ANNUAL COLOR - CARRIER                  |                          |               | 変更後サービス状態                       |
|              | ieres                                                                                                    |                                                      |                          |               |                                 |
| -            |                                                                                                    |                                                      |                          |               | ご自身を利用停止にすると、ご利用できなくなります。       |
| 1            | Here an and the second second s | Sefferénciaturé.<br>15. Ministério Marz Ministério J | arcobeacheachar          | 1000          | ▲ 利用者一覧の選択内容を確認の上、操作する場合は「操作を継  |
| <b>A</b>     | UP-LONG TO                                                                                                    |                                                      |                          | 1             | < ┏━┓ 続する」のチェックボックスをチェックしてください。 |
| -            |                                                                                                    |                                                      |                          | /             |                                 |
| 1000         | 273                                                                                                    |                                                      |                          |               |                                 |
| 44           | pan-r 🔛                                                                                                    |                                                      |                          |               | 確認用パスワード                        |
|              |                                                                                                    |                                                      | zi >                     |               |                                 |

# 手順4 利用者停止・解除結果

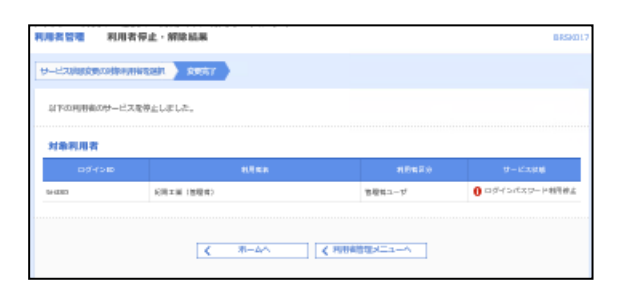

利用者停止・解除結果画面が表示されますので 結果の内容をご確認ください。

ご自身を利用停止された場合には、ご利用いただけなくなります。 再開されたい場合には、ご自身以外のマスターユーザまたは管理者ユーザに「停止解除」を 依頼してください。 ログイン出来るユーザがいない場合には、お取引店にご相談ください。 また、全利用者を停止することにより、サービスを利用停止することが出来ます。 サービスを再開されるには、お取引店での手続きが必要となります。

# ●電子証明書失効(パソコンの変更)

マスターユーザ、管理者ユーザは電子証明書の失効が可能です。

### 手順1 業務を選択

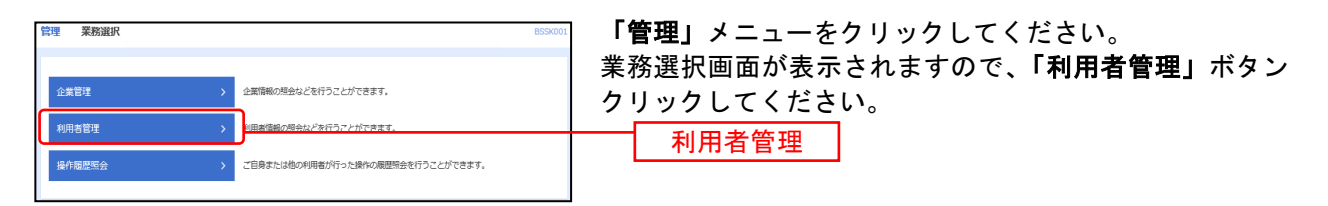

## 手順2 利用者管理メニューを選択

| 利用者管理 | 作業内容選択    | BRSK001 NJZ 🕥                                                                                                    | 利 | 用者管理メニュ | 一画面が表示 | されますので、 | 「証明書失 |
|-------|-----------|----------------------------------------------------------------------------------------------------|---|---------|--------|---------|-------|
| 自身の情報 | 暗の変更・照会   |                                                                                                    | 効 | 」ボタンをクリ | ックしてくだ | さい。     |       |
| パスワード | *変更       | > ログインバスワードを変更できます。<br>ログインバスワード、後辺用バスワードを変更できます。                                                                                        |   |         |        |         |       |
| 利用者情報 | &の照会      | > 利用書持根を開会できます。                                                                                                    |   |         |        |         |       |
| 利用者情報 | 縁の管理      |                                                                                                    |   |         |        |         |       |
| 利用者情報 | 最の管理      | > 利用者情報の新規登録、登録されている利用者情報の組会、変更、または崩除が可能です。                                                                                              |   |         |        |         |       |
| 利用者停止 | 止・解除      |                                                                                                    |   |         |        |         |       |
| 利用者停止 | 上 • 解释教会  | 利用物のサービス停止、停止無限が可能です。<br>利用物のサービス停止、停止無限が可能です。メール通知(スワードが必要です。<br>なお、発行されたメール通知(スワードは活意報知びのプロウトするまで有効です。<br>プロパイダーの事情によりメールが運転する場合があります。 |   |         |        |         |       |
| 証明書失效 | 动         |                                                                                                    |   |         |        |         |       |
| 証明書失效 | b         | > クライアント証明書の失効が可能です。                                                                                                    |   | 訂旧主生効   |        |         |       |
| ワンタイル | ムバスワードの管理 |                                                                                                    |   |         |        |         |       |

# 手順3 利用者を選択

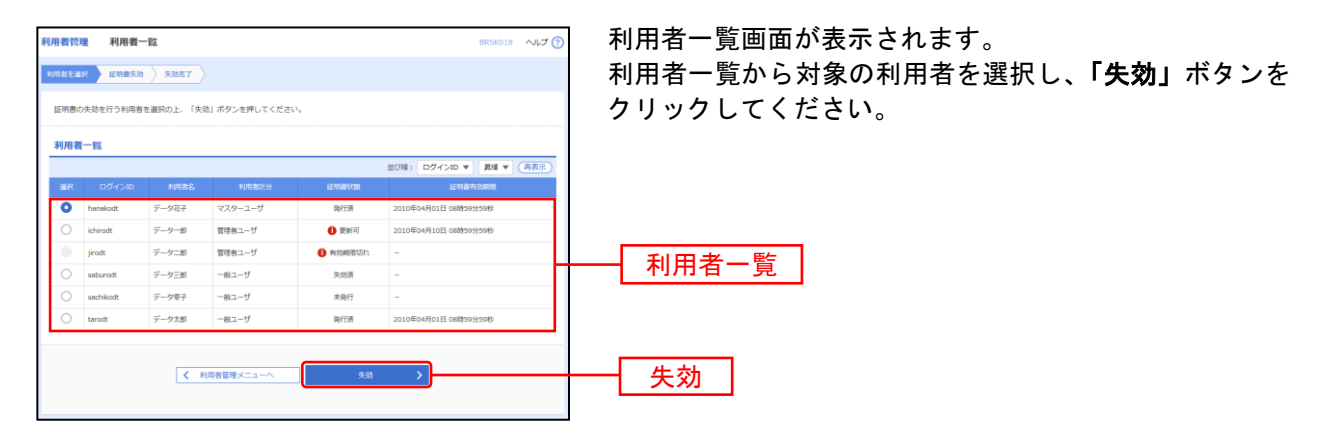

# 手順4 証明書失効

| 利用者管理 証明書失効確認                           |                       | →→→ 証明書失効確認画面が表示されます。失効内容を |                             |  |  |  |  |  |
|-----------------------------------------|-----------------------|----------------------------|-----------------------------|--|--|--|--|--|
| 利用者を選択 経済素実効 失効第7                       | <b>7</b>              |                            | うえ、「確認用パスワード」を入力し、「実行」ボタンをク |  |  |  |  |  |
| 以下の利用者の証明書を失効します。<br>内容を確認の上、「実行」ボタンを押し | /でください。               |                            | リックしてください。                  |  |  |  |  |  |
| 証明書失効の対象利用者                             |                       |                            |                             |  |  |  |  |  |
| ログインID tar                              | arodt                 |                            |                             |  |  |  |  |  |
| 利用者名                                    | データ大部                 |                            | 牛劫内突                        |  |  |  |  |  |
|                                         | bi73A                 |                            | 人知时在                        |  |  |  |  |  |
| 12418749.2548188 20                     | 1010年04月01日 08時59分59約 |                            |                             |  |  |  |  |  |
| 認証項目                                    |                       |                            |                             |  |  |  |  |  |
|                                         |                       |                            | 確認田パスワード ※ご自身の確認用パスワードを     |  |  |  |  |  |
|                                         | < ##                  |                            | 入力してください。                   |  |  |  |  |  |

## 手順5 失効完了

| 利用者管理 証明書失効結長                        | R                              | BRSK020 NJJ 🥎 | 証明書失効結果画面が表示されますので、失効結果をご確             |
|--------------------------------------|--------------------------------|---------------|----------------------------------------|
| 和用着在重讯 》 证明由先始 》 9                   | 21 <b>2</b> 7                  |               | 認ください。                                 |
| 以下の利用者の証明書を失効しまし<br>「閉じる」ボタンを押して、ブラウ | た。<br>ザを閉じてください。               |               |                                        |
| 証明書の失効結果                             |                                |               |                                        |
| ¤Øнсир                               | tarodt                         |               |                                        |
| 利用者名                                 | デーク大部                          | H             | ── ── ── ── ── ── ── ── ── ── ── ── ── |
| 1249 MILLON                          | 失效病                            |               |                                        |
| <                                    | ホームへ 【 利用者管理メニューへ 】 【 イ 利用者一覧へ | ]             |                                        |
|                                      | x MCZ                          |               |                                        |

#### ※ パソコンの変更の場合

次に、使用されたいPCで電子証明書の発行を行ってください。 操作については、P13「電子証明書発行」を参照してください。

# ●トランザクション認証利用停止解除

管理者ユーザはトランザクション認証の利用停止状態を解除できます。

### 手順1 業務を選択

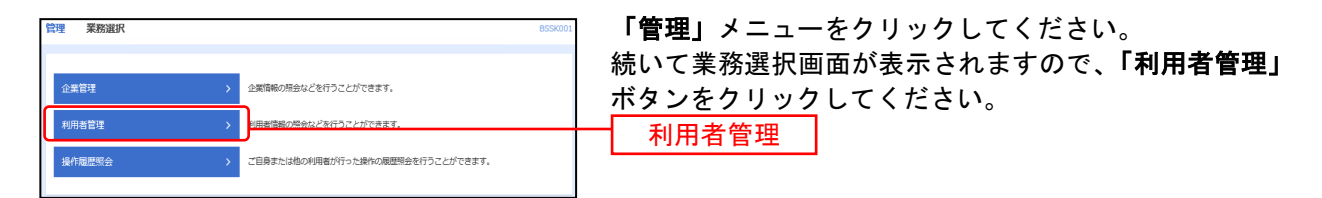

### 手順2 作業内容を選択

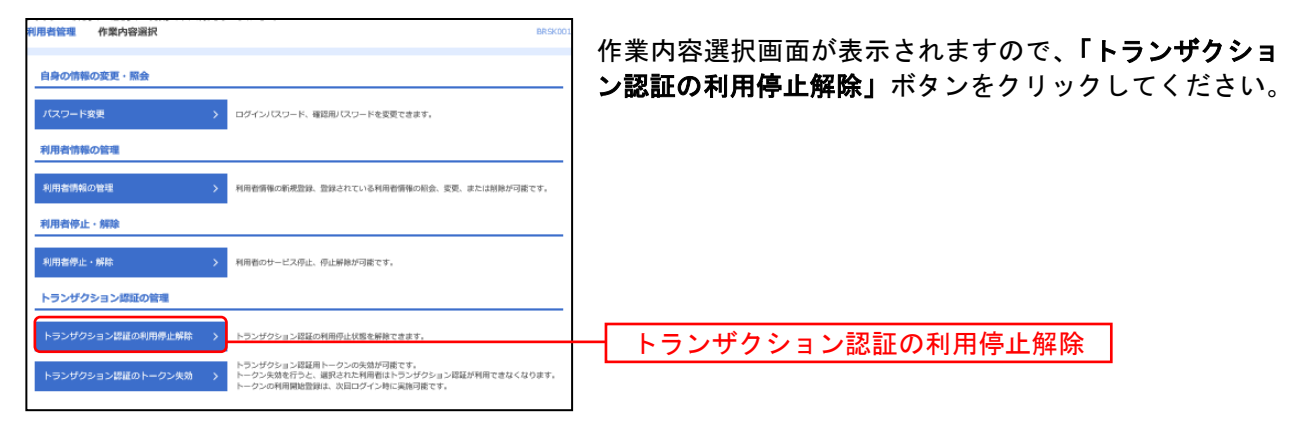

### 手順3 トランザクション認証利用停止解除の対象利用者を選択

| 用者管                        | トランザクシ                                        | ョン認証利用停止解除一覧<br>があり用約を選択 ままた7 〉                |                                           |               | BR5K029 へルプ 🕜                        | トランザクション認証利用停止解除一覧画面が表示さ                                                    |
|----------------------------|-----------------------------------------------|------------------------------------------------|-------------------------------------------|---------------|--------------------------------------|-----------------------------------------------------------------------------|
| トラン5<br>対象とな<br>同じトー       | ゲクション認証の利用停止<br>さる利用者を選択の上、「<br>- クンを使用している利用 | 伏服を解除します。<br>停止期除りボタンを押してください。<br>着も馴除対象となります。 | er en en en en en en en en en en en en en |               |                                      | ます。<br>利用者一覧から対象の利用者を選択し、「確認用パスワ<br>ド」を入力して、 <b>「停止解除」</b> ボタンをクリックしてく<br>· |
| <u>_</u> ±7                | ロダインル                                         | 利用者名                                           | 一般の福田に分                                   | トークンコード       | Alia * (Hoto):<br>トランザクション認証<br>利用状態 | さい。                                                                         |
|                            | hanakodt                                      | データ花子                                          | 管理者ユーザ                                    | VD5000001-1   | <ul> <li>() 保止中</li> </ul>           |                                                                             |
|                            | ichirodt                                      | データー部                                          | 一般ユーザ                                     | VD5000001-1   | <ul> <li>(#止中)</li> </ul>            |                                                                             |
|                            | jirodt                                        | データニ部                                          | 一般ユーザ                                     | VD5000001-2   | 利用可能                                 | ── 利田者一覧                                                                    |
|                            | saburodt                                      | データ三部                                          | マスターユーザ                                   | -             | -                                    | 10/0 1 - 56                                                                 |
|                            | sirodt                                        | データ四部                                          | 一般ユーザ                                     | VD5000001-3   | <b>()</b> 保止中                        |                                                                             |
| ※トラン<br>ただし、<br>認証項<br>病に表 | ・ザクション認証が必要の<br>トークンの失効がお演み<br>1日<br>V (スワード  | ない特別者は、「トランザクション」<br>でない場合は、現在のトランザクシ          | 臨証利用状態」構整"−"で表示。<br>⇒>認証利用状態を表示している       | ンています。<br>主す。 |                                      | 確認用パスワード                                                                    |

### 手順4 変更完了

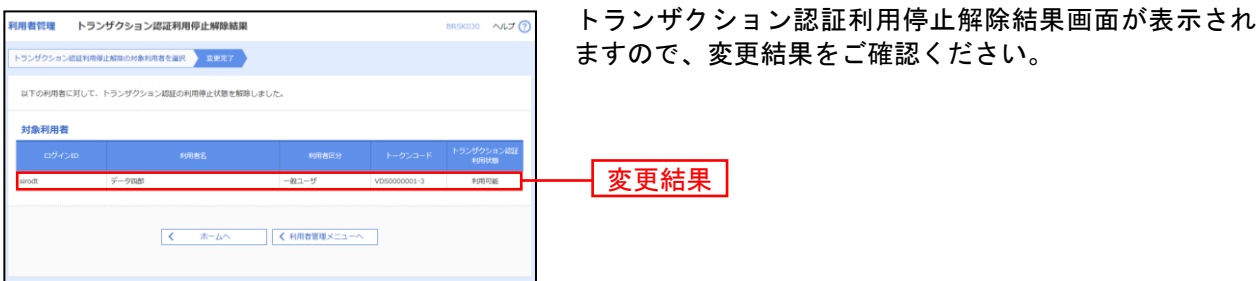

# ●トランザクション認証用トークンの失効

管理者ユーザはトランザクション認証用トークンの失効が可能です。

### 手順1 業務を選択

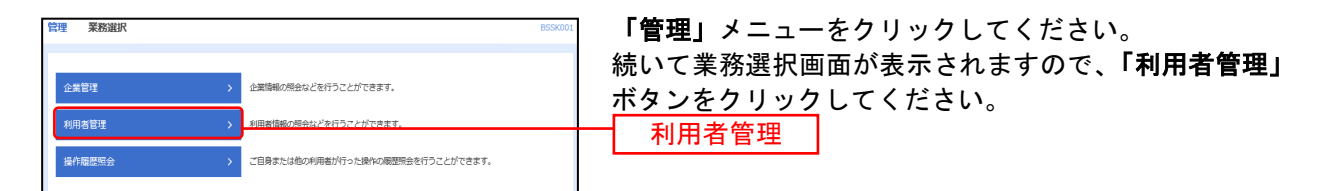

## 手順2 作業内容を選択

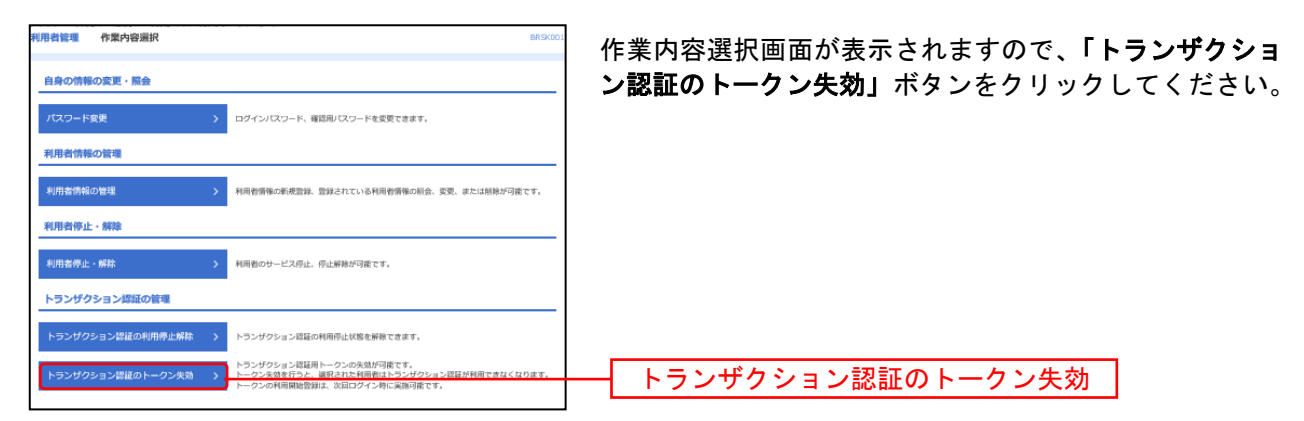

# 手順3 利用者を選択

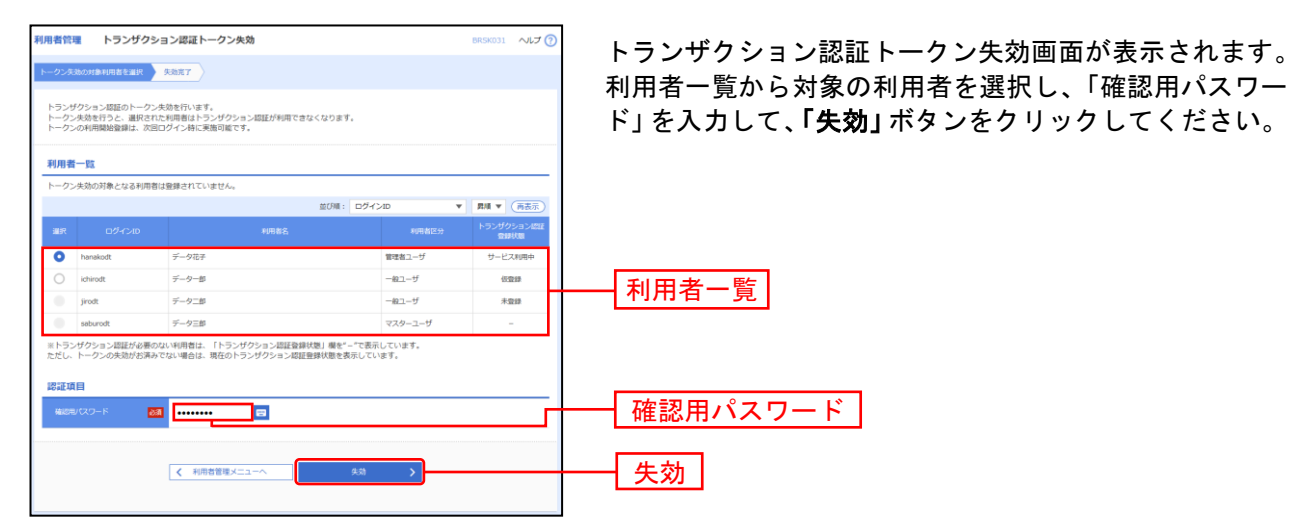

# 手順4 トランザクション認証

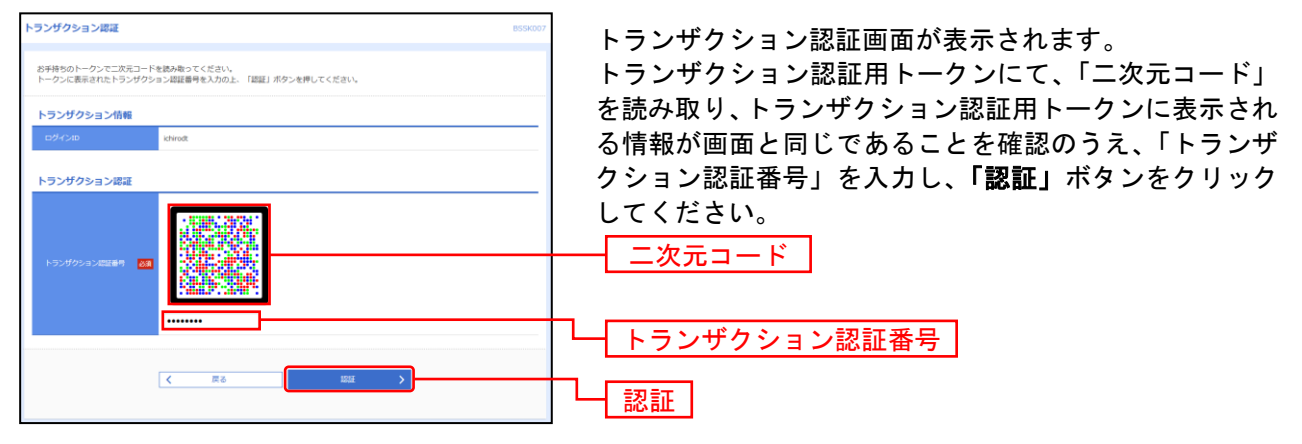

⇒トランザクション認証画面が表示されない場合は、**手順5**へお進みください。

### 手順5 失効完了

| 利用者管理    | トランザクショ            | ン認証トークン失効結果                                   | BRSK032 へルプ 🕜 | トランザクション認証トークン生効結果画面が表示され |  |
|----------|--------------------|-----------------------------------------------|---------------|---------------------------|--|
| トークン失動の対 | sannaeain 🔰        | 587                                           |               |                           |  |
| 以下の利用者   | のトークンを失効しま         | した。                                           |               | よりので、大別和末をこ確認くたでい。        |  |
| トークンの    | D失効結果              |                                               |               |                           |  |
| ログインロ    |                    | ichirodt                                      |               |                           |  |
| 利用者名     |                    | データー部                                         | -             |                           |  |
| トランザクシ   | トランザクション認証理解状態 未登録 |                                               |               |                           |  |
|          |                    |                                               |               |                           |  |
|          |                    | く         ホームへ           く         利用者管理メニューへ |               |                           |  |
|          |                    |                                               |               |                           |  |
|          |                    |                                               |               |                           |  |

## 操作履歴照会

ご自身または他の利用者が行った操作の履歴照会を行うことができます。 マスターユーザおよび全操作履歴照会の権限を付与された管理者ユーザ、一般ユーザのみが他の利用者 操作履歴も照会できます。

### 手順1 業務を選択

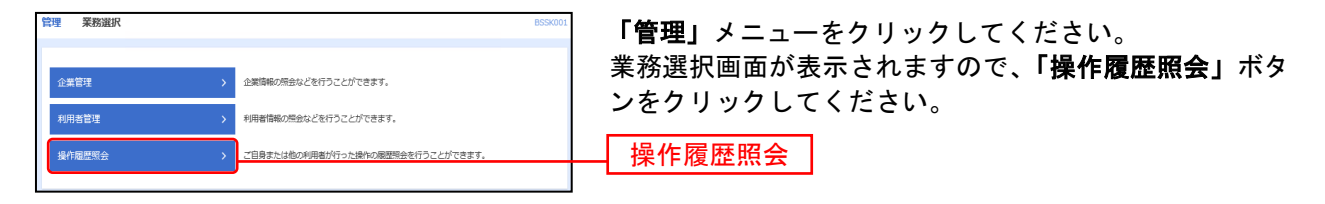

### 手順2 操作履歴を照会

| 操作履歷縣会                                              |                                     |                              |         |                          | BSRS001 へルプ 🕜                        | 操作履歴照会画面が表示されますので、操作履歴一覧をご |
|-----------------------------------------------------|-------------------------------------|------------------------------|---------|--------------------------|--------------------------------------|----------------------------|
| 操作履歴の問念結果です。                                        |                                     |                              |         |                          |                                      | 確認ください。                    |
| Q 操作履歴情報の検索                                         |                                     |                              |         |                          | e                                    |                            |
| 検索条件を入力して、「検索」:<br>条件を複数入力された場合は、<br>※操作履歴を照会することがで | ペタンを押してください。<br>「べての条件を満たす場<br>!ます。 | 。<br>作屋歴を一覧表示しま              | ý.      |                          |                                      |                            |
| 最作日付                                                | 🖬 #6                                |                              | 🖬 #T    |                          |                                      |                            |
| 10.000                                              | Ŧ                                   |                              |         |                          |                                      |                            |
| 10/116.H                                            |                                     | Ŧ                            |         |                          |                                      |                            |
| <b>实料模</b> 分                                        |                                     |                              | ٣       |                          |                                      |                            |
| 操作内容                                                |                                     |                              |         |                          | •                                    |                            |
|                                                     |                                     | <u>्</u> २ संव               |         |                          |                                      |                            |
| 40. (An ISS IFF                                     |                                     |                              |         |                          |                                      |                            |
| < 10ページ粉 <<br>■介日時 □                                | 11 <u>12</u>                        | 13 14 15 1                   | 6 17 18 | 19 20<br>表示f             | > 10ページ次 ><br>職: 10件 ▼ (再表示)<br>総作業末 |                            |
| 2010年04月20日 hanak<br>14時00分 費州花                     | 00004<br>2                          | 振込思酬承認                       | 泽認      | 正常 RGIID:<br>99999999999 | ブラウザ                                 |                            |
| 2010年04月20日 jioro0<br>13時00分 豊洲次                    | 02<br>6 ログイン                        | ログイン                         | -       | Еж -                     | スマートフォン                              | ── 操作履歴一覧                  |
| 2010年04月20日<br>12時00分                               | 0003 総合語込                           | 把己倍编                         | RE 0    | エラー 取引ID:<br>0123456789  | タブレット                                |                            |
| < 10ページ前 <                                          | 11 12                               | 13 14 15 1                   | 6 17 18 | 19 20                    | > 10ページ次 >                           |                            |
| ※詳細には操作に関連する情報<br>※70日間、操作されなかった即                   | /ある場合に表示されま<br>別は利用できなくなりま          | 9.<br>9.<br><b>&lt;</b> π-Δν |         |                          | ê ANN                                |                            |

※操作履歴を検索する場合は、「操作履歴情報の検索」に検索条件を入力し、「検索」ボタンをクリックしてください。

※「印刷」印刷用PDFファイルが表示されます。

# 明細照会

# 明細照会

| し 紀陽銀行 インターキ                                                                                                    | 2339 初期工業マスク格 2021年00月20日 1月0日190<br>文字サイズ の 😰 大 ログアウト |                                                                 |                   |                   |                  |             |  |  |
|----------------------------------------------------------------------------------------------------|--------------------------------------------------------|-----------------------------------------------------------------|-------------------|-------------------|------------------|-------------|--|--|
| ◆ (1)10日 (1)10日<br>ホーム (1)10日 (1)10日<br>ホーム (1)10日 (1)10日<br>ホーム (1)10日 (1)10日<br>ホーム (1)10日 (1)10日<br>ホーム (1)10日 (1)10日<br>ホーム (1)10日 (1)10日<br>ホーム (1)10日 (1)10日<br>ホーム (1)10日 (1)10日<br>ホーム (1)10日 (1)10日<br>ホーム (1)10日 (1)10日 (1)10日<br>ホーム (1)10日 (1)10日 (1)101 (1)101 (1)10 | 総約<br>振込                                               | 日間御神<br>ワイドネット                                                  | です。<br>地内秋:<br>初村 | <b>R</b><br>840   | <b>隆</b><br>1978 | ₹0%<br>#−ビス |  |  |
| 30世紀「原本」、「副初」、「東和」ボタンは<br>会・振込振音ペイジー 東南道訳                                                                                                    | 神らないでくだら                                               | μ.,                                                             |                   |                   |                  | 85590       |  |  |
| nana                                                                                                    | > Bibos                                                | 化增加的过去式                                                         | 5%向情報の限分          | erroz <i>etro</i> | 127.             |             |  |  |
| 入出金明細胞                                                                                                    | → 全編/4<br>を, AR                                        | 企業が持つ口珍への入途や告告(銀込や時後部とし等)の情報(入出途等線情報)の現金<br>を、ANGRの広で行っことができます。 |                   |                   |                  |             |  |  |
| 来认得曾                                                                                                    | > 全氟/4                                                 | 全集が持つ口息から必め口違への資金等時を行うことができます。                                  |                   |                   |                  |             |  |  |
| ペイジー 供会・希望科会の払込み)                                                                                                    | > Pey-ma                                               | y (445-) 7-                                                     | クロまたられたり          | R金 - 52月111金号     | の新設み発行さこ         | とがてきに       |  |  |
|                                                                                                    |                                                        |                                                                 |                   |                   |                  |             |  |  |

「照会・振込振替・ペイジー」メニューをクリックして ください。

照会・振込振替・ペイジー

業務選択画面が表示されますので、「残高照会」「入出金 明細照会」のいずれかのボタンをクリックしてください。

|   | <u> 残高照会</u> (P62) |   |
|---|--------------------|---|
| _ | 入出金明細照会(P63)       | _ |

### 残高照会

指定されたお申込み口座の最新の残高、お引き出し可能金額、前日、及び前月末の残高の照会を行うこと ができます。

※本手順はP61の続きです。

### 手順1 口座を選択

| 残高服会    | 口座選択                       |        |                  | 820500        | □ 口座選択画面が表示されます。お申込み口座から照会 |
|---------|----------------------------|--------|------------------|---------------|----------------------------|
| 口腔化肥厚   | NAME -                     |        |                  |               | する口座をチェックし、「照会」 ボタンをクリックして |
| RUREIRE | 8を行うには、口座を追択の上、「損金」ボタンを押して | <55%   |                  |               |                            |
| 対象ロ     | 16                         |        |                  |               |                            |
|         |                            | - 代表口检 | 电极上位に固定 当び相: 支病系 | ▼ F41 ▼ (再表示) |                            |
| _±₹     | 2016                       | **     | 12:54            | 口能大平          |                            |
|         | 編上成第 (327)                 | 810    | 0156613          | -             |                            |
|         | 編山山均同 (327)                | 50     | 1174775          | -             | 封免口应                       |
|         | 編上成項 (327)                 | 50     | 1174783          | -             | <u> </u>                   |
|         |                            |        |                  |               |                            |
|         |                            |        |                  |               |                            |
|         |                            | Ma     |                  |               |                            |
|         |                            |        |                  |               |                            |

### 手順2 照会結果

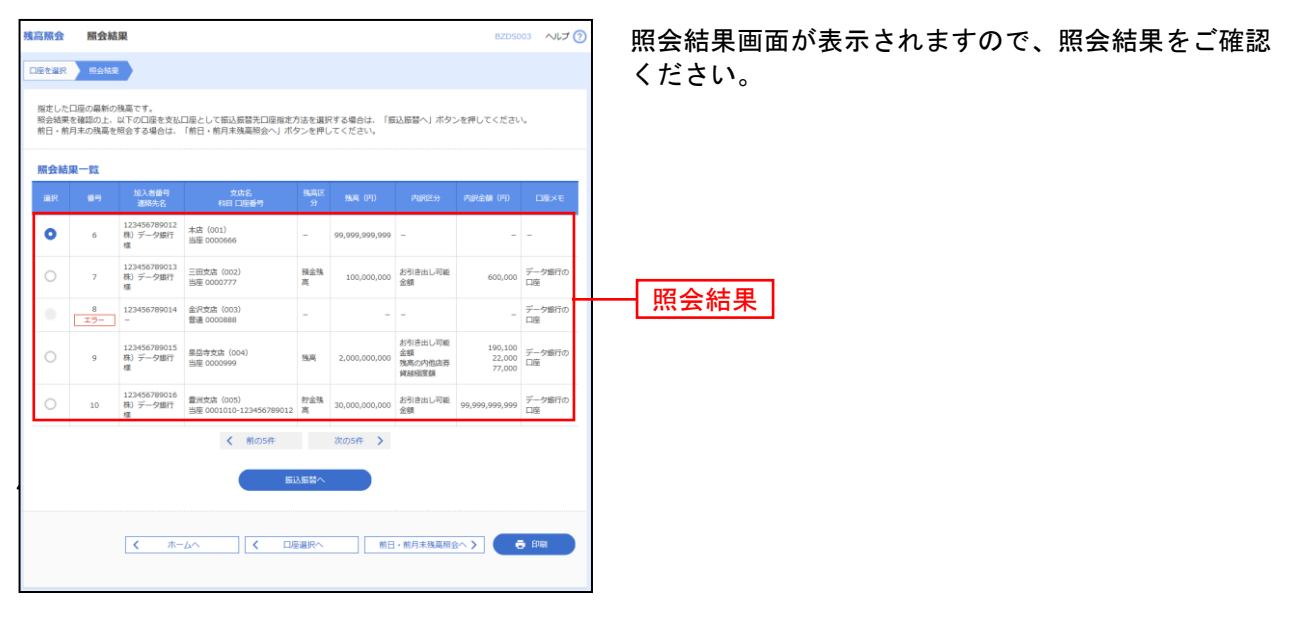

※「振込振替へ」指定した口座から振込振替のお取引を続けて行うことができます。
※前日・前月末残高を照会する場合は、「前日・前月末残高照会へ」ボタンをクリックしてください。
※「印刷」印刷用PDFファイルが表示されます。

### 入出金明細照会

お客様がお申込口座としてご登録いただいている口座への入金や出金(振込や引き落とし等)の情報(入 出金明細情報)の照会を、ANSER方式で行うことができます。

※本手順はP61の続きです。

## 手順1 条件指定

| 入出金明期開会 条件指定<br>84782 第6487<br>対象に正、日告条件を選択の上、「国会」ボタンを押してください。                                                                                              | ENHRO                               | 条件指定画面が表示されます。対象口座から照会する口<br>座をチェックし、照会条件(表参照)から照会対象を選<br>択後、「 <b>昭会</b> 」ボタンをクリックしてください。 |
|----------------------------------------------------------------------------------------------------|-------------------------------------|-------------------------------------------------------------------------------------------|
| 対象口座                                                                                                    |                                     |                                                                                           |
|                                                                                                    | ● 代表口感を親上位に固定 並び順: 支店名 ▼ 昇順 ▼ (再表示) |                                                                                           |
| ■ 全て 支店名                                                                                                    | 科目 口接番号 口座火モ                        | 照会可能期間は、本日を含む過去31宮莱日です。                                                                   |
| ☑ 粗止支疫 (327)                                                                                                    | 普選 0156613 -                        |                                                                                           |
| - 堀止支店 (327)                                                                                                    | 普通 1174775 -                        | ┼──┤ 対家凵唑 │                                                                               |
| 1 職止支店 (327)                                                                                                    | 普通 1174783 -                        |                                                                                           |
| 照会条件                                                                                                    |                                     |                                                                                           |
| 未過会の明細を加合(各行<br>に残酷は表示されません)                                                                                                    |                                     | 四人友世                                                                                      |
|                                                                                                    | 5 r #6 2021/02/15 r #c              |                                                                                           |
| 「登台市政府制法、本山ときたがあり実施してき。」<br>※「学べての制能を知会」の場合、「整会済」あるいは「未完会」にか<br>された日均期の利用が予くて出力されます。<br>※「未完会」の明細は、「学べての利用を完全」により想会された場合<br>とはなりません。「完全済」にするには、「未完会の明撮を完全」を | かからず、 指定<br>でも「第会活」<br>ご利用下さい、      |                                                                                           |
|                                                                                                    |                                     | 照会                                                                                        |

※「未照会の明細を照会」を選択するとすべての「未照会」の明細が出力されます。 ここで照会した場合は、「照会済」となります。

※「すべての明細を照会」では、未照会、照会済みにかかわらず、指定された日付範囲の明細が出力されます。 ここで照会した場合は、「照会済」とはなりません。

| 手順2 | 照会結果 |
|-----|------|
| 于順2 | 照会結果 |

| 金出方               | 明細腻会 [ANSER                                | ] 照会結                       | 果                        |                      |            |                           | BNMRDOZ AJLJ                         | │                                               |
|-------------------|--------------------------------------------|-----------------------------|--------------------------|----------------------|------------|---------------------------|--------------------------------------|-------------------------------------------------|
| 947 M 3           | E Mohin                                    |                             |                          |                      |            |                           |                                      | ださい                                             |
| ご抱り<br>原合約<br>服合約 | 定の条件による隔会結束<br>結果を確認の上、以下の<br>結果をXML形式でダウン | です。<br>口座を支払口座と<br>ロードする場合、 | して振込振替を行うれ<br>時間がかかることがる | 着合は、「振込振替・<br>あります。  | へ」 ボタン1    | と押してくださ                   | ε <b>λ</b> ,                         |                                                 |
| 対象                | RD座                                        |                             |                          |                      |            |                           |                                      |                                                 |
| 20                | 除无名                                        | 重用花子4                       |                          |                      |            |                           |                                      | 四人生用                                            |
| 10                |                                            | 1234567                     | 89012 代表口座               |                      |            |                           |                                      | 照会結果                                            |
| -                 | ecut                                       | 重用文法                        | (001) 職遇 1234567         | (180座                |            |                           |                                      |                                                 |
| 願会                | 全条件                                        |                             |                          |                      |            |                           |                                      |                                                 |
| 103               | en <b>a</b>                                | *****                       | R細 すべて 2010年4月           | 91日~2010年4月30        | e          |                           |                                      |                                                 |
| 181               |                                            | 001 ~ 9                     | 99                       |                      |            |                           |                                      |                                                 |
| 願会                | 計開                                         |                             |                          |                      |            |                           |                                      |                                                 |
| -                 | REFE<br>(KERTE)                            | 212220 (P)                  | 入全全部(四)                  | <b>93.41</b> (FI)    | REES       | 200002<br>2002            | No.                                  |                                                 |
| 001               | 2010年04月10日<br>(2010年04月09日)               |                             | 200,000<br>小切手           | 1,230,401,000        | 图达入金<br>欠番 | 7°-44°529<br>858°95°979   | 8)F-793957<br>***92018101500000100   | <br>  ※「 <b>昭会」</b> FDI情報詳細画面がポップアップ表示されます。     |
| 002               | 2010年04月10日                                |                             | 1,000,000                | 1,231,401,000        | 入金         |                           | 1)#~-92395*<br>123                   | ※「振込振替へ」指定した口座から振込振替のお取引を続けて行うことが               |
| 003               | 2010年04月10日                                |                             | 200,000<br>小切手           | 1,231,601,000        | · 振込入金     | 57-847.520<br>to#1997.955 | 8)#"-#9399"<br>****920181015ACDEFG00 | できます。                                           |
| 004               | 2010年04月11日                                | 200,500                     |                          | 1,231,400,500        | 出金         |                           |                                      | ※「ANSER-API 形式」ANSER-API ファイル形式(タブ区切りのテキス)      |
| 005               | 2010年04月11日                                | 200,000                     |                          | 1,231,200,500        | 出金         |                           |                                      | トファイル)のファイルをダウンロードすることができます。                    |
|                   | ett                                        | 2/F<br>400,500(F)           | 3(†<br>1,400,000円        | 残高<br>1,231,200,500円 |            |                           |                                      | → ※「 <b>「CSV形式</b> 」(SVファイル形式(カンフ() 区切りのテキストファイ |
| 出金                | は999番まで連絡済みで                               | <b>т.</b>                   |                          |                      |            |                           |                                      |                                                 |
|                   |                                            | (前の口座                       | く 前の明細                   | 次 <b>0</b> 8         | 明細 >       | ROE                       | 座 >                                  |                                                 |
|                   |                                            |                             |                          |                      |            |                           |                                      | ※ IXML形式」XMLノアイル形式のノアイルをタワンロートすることが             |
|                   |                                            |                             | ファイル                     | Ref : 🙆 ANSE         | R-APIEIC   | •                         |                                      |                                                 |
|                   |                                            | ホームへ                        | 1                        | 条件指定へ                | 1          | 振込振器へ                     | >                                    | ※「印刷」印刷用PDFノアイルか衣示されます。                         |
|                   |                                            |                             | 11.5                     |                      |            |                           |                                      |                                                 |
|                   |                                            |                             |                          |                      |            |                           |                                      |                                                 |

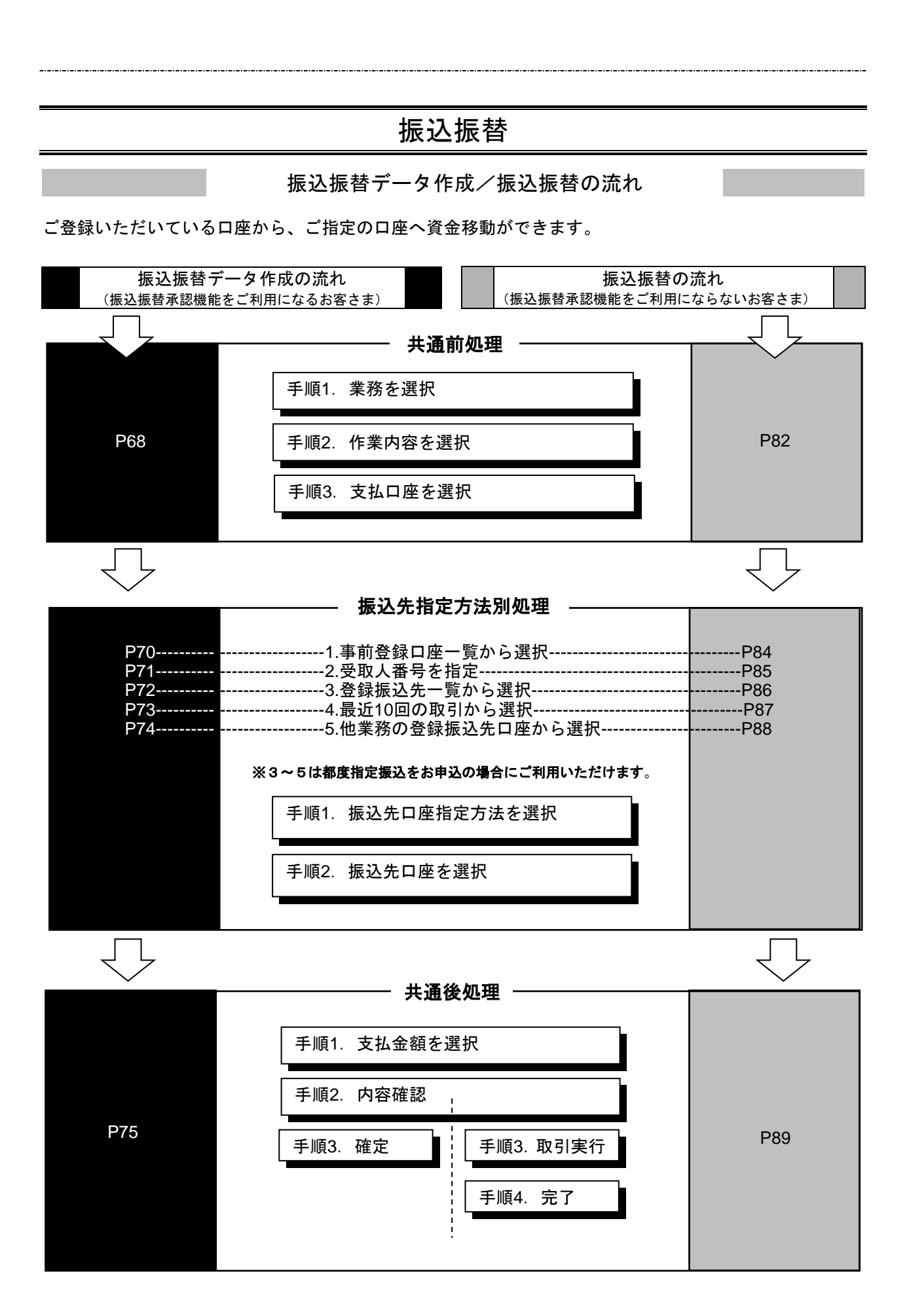

# ●振込振替 振込先登録

金融機関名、支店名を検索し新規に口座を登録します。 ここで振込先を登録して、登録振込先一覧から振込先を選択してお振込みします。

### 手順1 業務を選択

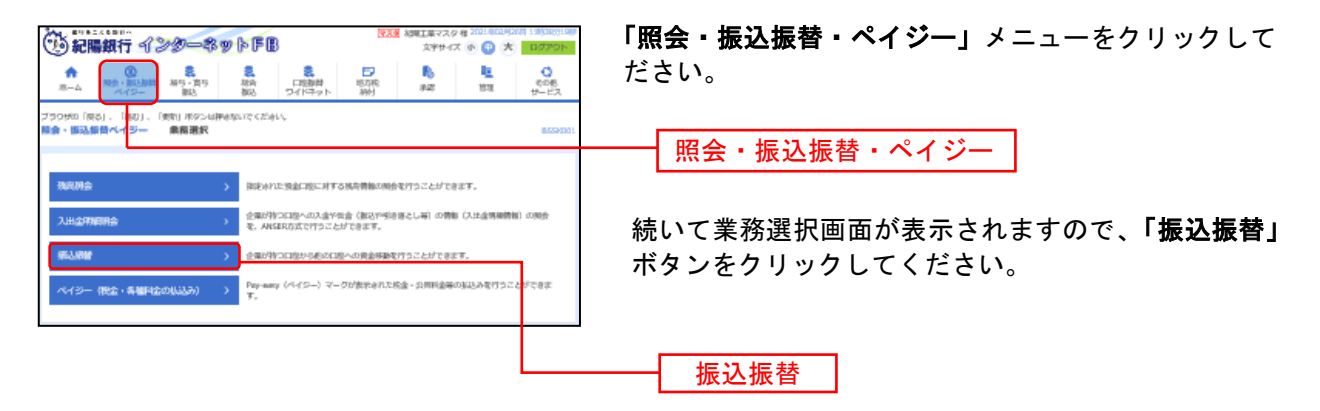

## 手順2 作業内容を選択

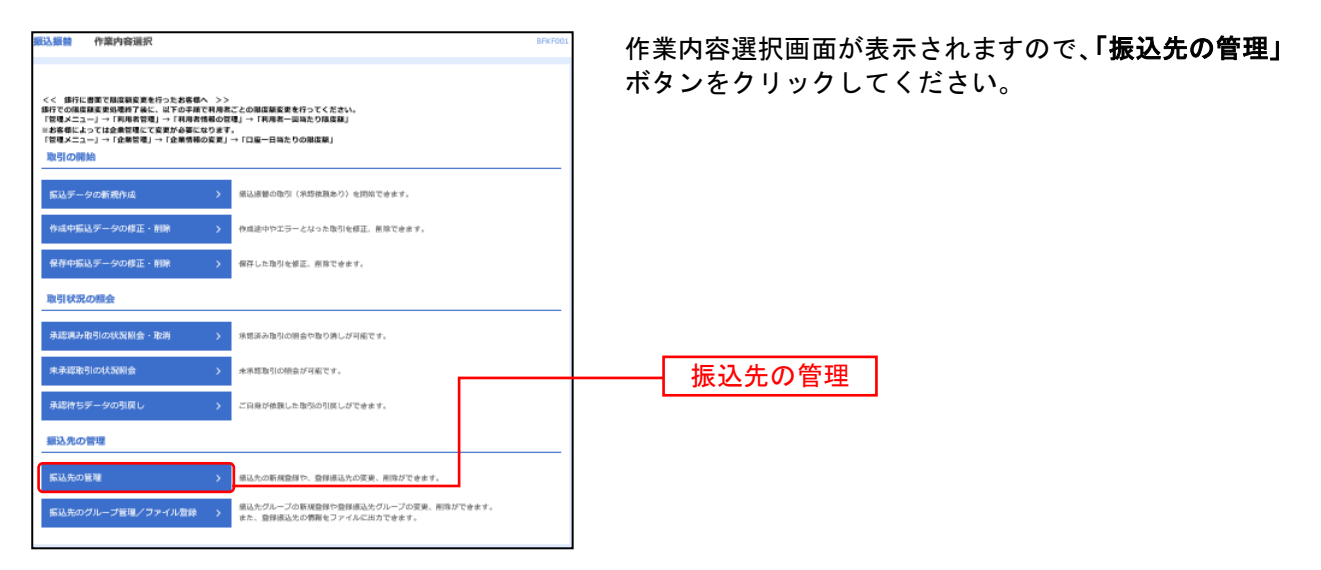

# 手順3 振込先を登録

\_.\_...

| <b>5と、</b><br>「出来ます。 |
|----------------------|
| <b>5と、</b><br>『出来ます。 |
| <b>5と、</b><br>バ出来ます。 |
| <b>5と、</b><br>バ出来ます。 |
| が出来ます。               |
|                      |
|                      |
|                      |
|                      |
| フを入れ                 |
|                      |
|                      |
|                      |
|                      |
| - 一皮に核               |
|                      |
|                      |
|                      |
|                      |
|                      |
|                      |
|                      |
|                      |
|                      |
|                      |
|                      |
|                      |
|                      |

\_.\_...

# 手順4 振込先情報入力(新規口座)

| 振込振善 振込先情報入力                         | BFFK003                                                                                                    | 新規振込先口座   | 入力画面が表示されます。振込先                               |
|--------------------------------------|----------------------------------------------------------------------------------------------------|-----------|-----------------------------------------------|
|                                      |                                                                                                    | 情報(次頁表参照  | )を入力し、ワンタイムパスワードを                             |
| 以下の項目を入力の上、「登録」ボ                     | タン化理してください。                                                                                                    | 入力して「登録」  | ボタンをクリックしてください。                               |
| 振込機関人名は、安加二座名義と興<br>1月も入力しなければ、支払二座名 | なるな面で摂込したい場合に入力してください。<br>森で摂込されます。〕                                                                                                    |           |                                               |
| 振込先情報                                |                                                                                                    | - 金融機関名   | 金融機関・支店名について                                  |
| 209475 <b>20</b> 0                   |                                                                                                    | 支店名       |                                               |
| \$34.6 (CO                           | Q. 发动毛被掠声                                                                                                    |           | 入刀欄に、ひらかな・カタカナ・金融機関コート<br>(数字)を入力すると候補が出てきます。 |
| +#1 LIGA 19                          | 後代してください ▼ #Additionated                                                                                                    | 1 科目 口唑番号 |                                               |
| 98.1.6                               | 平均30文字以片<br>30文字を超える場合や法人場論の入力例                                                                                                    | - 受取人名    |                                               |
| 204                                  | <b>全地の文字は内(平白町)</b>                                                                                                    |           |                                               |
| 812408.A.B                           | 4 April 24 Parts                                                                                                    | → 登録名     |                                               |
| *****                                | PB 14/04001114336251                                                                                                    |           |                                               |
| <b>9301</b>                          | <ul> <li>             展刊ない<br/>展刊する (旅校時の金幣)<br/>受売する (旅校会報の)             円 平台(旅行中化にいう)         </li> <li>             ア・ディング (旅校会報の)             円 平台(旅行中化にいう)         </li> </ul> | — 手数料     |                                               |
| 用調グループ                               | -                                                                                                    |           |                                               |
|                                      | <u>≺ #5</u> 0# >                                                                                                    | 登録        |                                               |

# 手順5 トランザクション認証

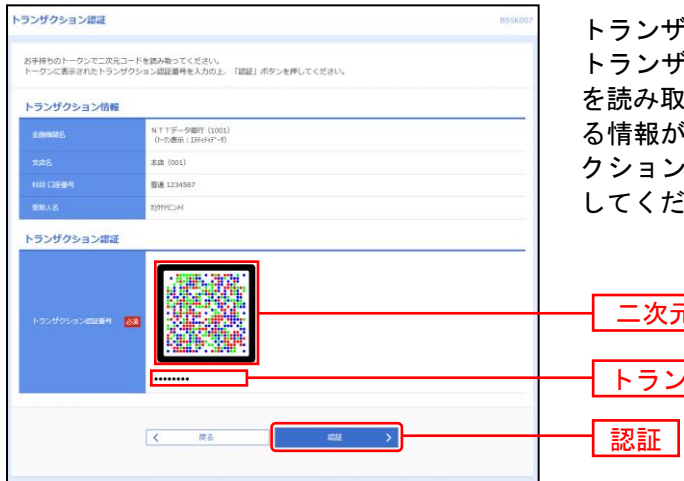

トランザクション認証画面が表示されます。 トランザクション認証用トークンにて、「二次元コード」 を読み取り、トランザクション認証用トークンに表示され る情報が画面と同じであることを確認のうえ、「トランザ クション認証番号」を入力し、「認証」ボタンをクリック してください。

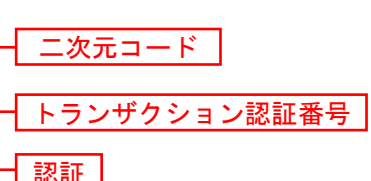

| 入力項目  |                                                                                                    | 入力内容                                                                                                    |  |  |  |  |  |  |
|-------|----------------------------------------------------------------------------------------------------|----------------------------------------------------------------------------------------------------|--|--|--|--|--|--|
|       | 金融機関名                                                                                                  | ・頭文字をひらがな、カタカナで入力するか、銀行コードを入力すると候補が出てくるので、選択してく<br>ださい。<br>・「金融機関名を検索」ボタンをクリックすると、文字ボタンで金融機関を検索することができます。                                                                         |  |  |  |  |  |  |
|       | 支店名                                                                                                    | ・頭文字をひらがな、カタカナで入力するか、支店コードを入力すると候補が出るので、選択してください。<br>・「支店名を検索」ボタンをクリックすると、文字ボタンで支店を検索することができます。                                                                                   |  |  |  |  |  |  |
|       | 科目                                                                                                    | ・科目を選択してください。                                                                                                    |  |  |  |  |  |  |
| 振込先情報 | 口座番号                                                                                                   | ・半角数字で入力してください。                                                                                                    |  |  |  |  |  |  |
|       | <ul> <li>受取人名</li> <li>・法人略称をつけて半角カナで入力してください。</li> <li>・受取人名が30文字を超える場合は、頭から30文字を入力してください。</li> </ul> |                                                                                                    |  |  |  |  |  |  |
|       | 登録名                                                                                                    | 名・振込先に呼称をつけることが出来ます。何も入力されなければ、自動的に「受取人名」で入力<br>のが入ります。全角又は半角で入力してください。                                                                                                    |  |  |  |  |  |  |
|       | 振込依頼人名                                                                                                 | ・お届け以外のお名前でお振込みしたい場合や、会社名等の前にコードを付けて振込んで欲し<br>依頼があった際に入力します。(入力したとおりに置き換えます。)                                                                                                    |  |  |  |  |  |  |
|       | 登録支払金額                                                                                                 | ・支払い金額が毎回決まっている場合に登録しておくことができます。                                                                                                    |  |  |  |  |  |  |
|       | 手数料                                                                                                    | <ul> <li>・差引なし・・・手数料は差し引きしません。(入金金額がそのまま振り込まれます)</li> <li>・差引する(登録済み金額)・・・登録した手数料を差し引いて振込します。</li> <li>・差引する(指定金額)・・・登録と異なる金額を差し引いて振込します。</li> <li>右横の枠内に差し引く金額を入力します。</li> </ul> |  |  |  |  |  |  |
|       | 所属グループ                                                                                                 | ・登録したグループ名が表示されるので、所属グループをリストから選択してください。                                                                                                    |  |  |  |  |  |  |

# ●振込振替データ作成

ご登録いただいている口座から、ご指定の口座へ資金移動ができます。 ※振込振替承認機能をご利用になるお客様向けの手順です。 振込振替承認機能をご利用にならないお客様はP82以降をご覧ください。

#### 共通前処理

### 手順1 業務を選択

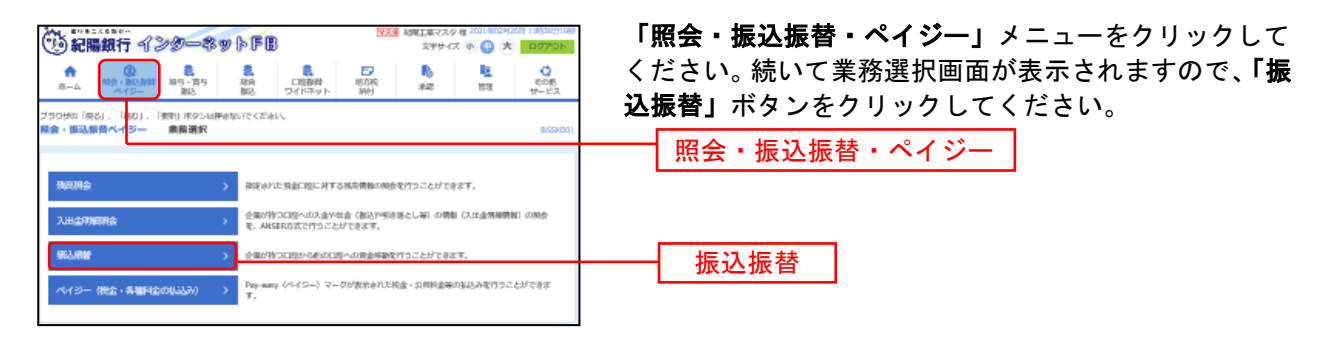

### 手順2 作業内容を選択

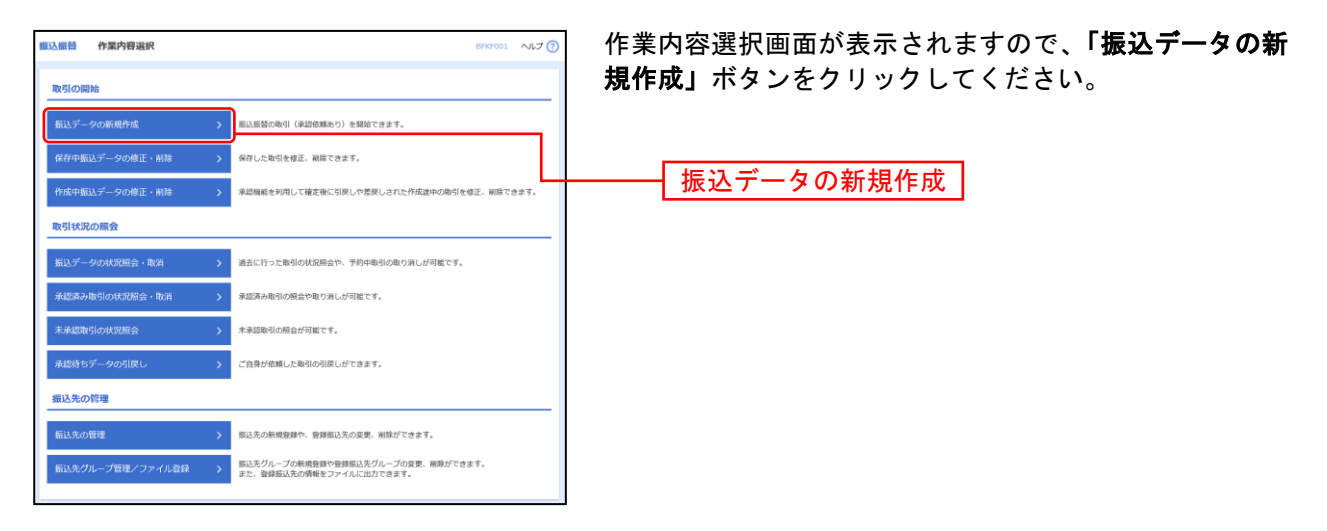

- ※「作成中振込データの修正・削除」作成中や引戻し(差戻し)した取引を修正、削除できます。
- ※「保存中振込データの修正・削除」保存した取引を修正・削除できます。
- ※「承認待ちデータの引戻し」ご自身が依頼した取引を引戻しできます。(P138参照)
- ※「振込先の管理」 振込先の新規登録や、登録振込先の変更、削除が可能です。また、登録振込先の情報をファイルに出力できます。
- ※「振込先グループ管理/ファイル登録」振込先グループの新規登録や登録振込先グループの変更、削除が可能です。また、登録振込先の構成情報をファイルに出力できます。

# 手順3 支払口座を選択

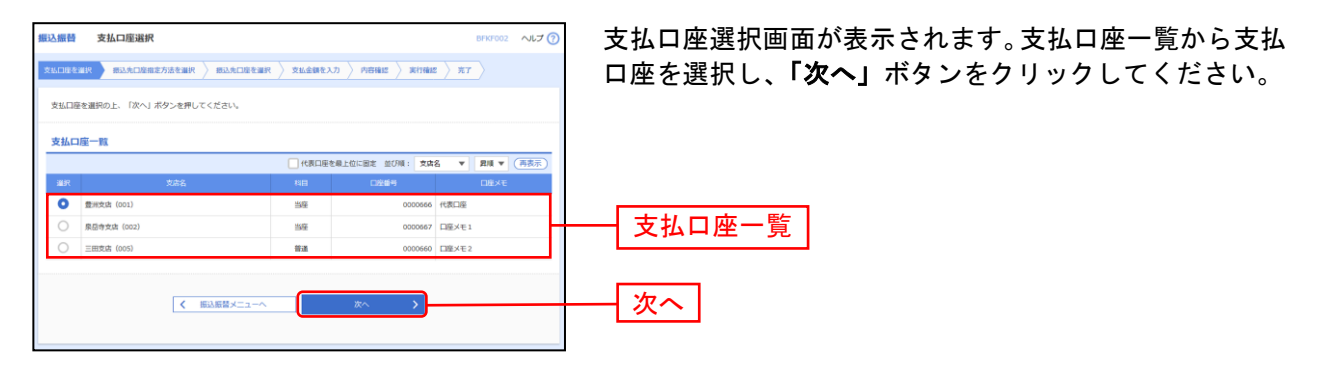

### 振込先指定方法別処理

振込先を指定する方法は以下の5つからご選択ください。

| 振込先指定方法           |                                   |       |  |  |
|-------------------|-----------------------------------|-------|--|--|
| 1.事前登録口座一覧から選択    | 銀行へお申し込み頂いた振込先一覧から振込先を選択できます。     | P70 へ |  |  |
| 2.受取人番号を指定        | 銀行へお申し込み頂いた受取人番号を入力して、振込先を指定できます。 | P71 へ |  |  |
| 3.登録振込先一覧から選択     | ブラウザ画面上で登録した振込先一覧から振込先を選択できます。    | P72 へ |  |  |
| 4.最近 10 回の取引から選択  | 最近 10回の取引履歴から振込先を選択できます。          | P73 へ |  |  |
| 5.他業務の登録振込先口座から選択 | 総合振込、給与・賞与振込の登録振込先口座から振込先を選択できます。 | P74 へ |  |  |

※3~5は都度指定振込をお申込の場合にご利用いただけます。

# 1. 事前登録口座一覧から選択〔事前登録振込〕

銀行へお申込みいただいた振込先一覧から振込先を選択します。

※本手順はP68~69の続きです。

### 手順1 振込先口座指定方法を選択

| ERASEM ERASCUSERER EPARTON     SALCERER SALCERER SA | 振込先口座指定方法選択画面が表示されますので、<br><b>「事前登録口座一覧から選択」</b> ボタンをクリックしてく<br>ださい。 |
|----------------------------------------------------------------------------------------------------|----------------------------------------------------------------------|
| 事前登録口度一覧から選択 > 事前登録方式の伝込元一覧から成込売を選択できます。                                                                                                    |                                                                      |
| 受取人番号を指定 > 当行へお申込みいただいた受取人番号を入力して、振込先を留定できます。                                                                                                    | <b>一手前豆球口庄 克尔·5</b> 运派                                               |
| 柳段指定方式                                                                                                    |                                                                      |
| 登録版込先一覧から選択 > ブラウザ画面とで登録した振込先一覧から厳込先を選択できます。                                                                                                    |                                                                      |
| 最近10回の取引から遊択 > 最近10回の取引席置から振込先を選択できます。                                                                                                    |                                                                      |
| 総合振込先口座一覧から違訳 > 総合振込先・戦から振込先を選択できます。                                                                                                    |                                                                      |
| 給与・買与振込先口座一覧から選択 > 給与・買与振込先一覧から振込先を避けてきます。                                                                                                    |                                                                      |
| ( 戻る                                                                                                    |                                                                      |

## 手順2 振込先口座を選択

| 振込振替                | 事前登録方式口座                                          | 一覧                     |                     |                                                   |                   |                | BFKF005  | ~JLJ 🕜       | 事前登録方式口座- |
|---------------------|---------------------------------------------------|------------------------|---------------------|---------------------------------------------------|-------------------|----------------|----------|--------------|-----------|
| 支払口座を               | と選択 🔪 統込先口座相定方法                                   | tenir i                | 63.火口座を選択           | 支払金額を入力                                           | ABBLE ) I         | 実行確認 〉 労       | 17       |              | 銀行にお届け済み0 |
| 振込先#<br>振込先(        | を選択の上、「次へ」ボタン1<br>は一度に10件まで選択できま                  | を押してくださ<br>す。          | U1.                 |                                                   |                   |                |          |              |           |
| ۹ #                 | 込先口座の絞り込み                                         |                        |                     |                                                   |                   |                |          | •            | 今回振込する先をう |
| 級り込ま<br>条件を得        | み条件を入力の上、「絞り込』<br>複数入力した場合、すべてのタ                  | 9」ボタンを押<br>Miste 特徴にす振 | してください。<br>込先を一覧で表  | 示します。                                             |                   |                |          |              | クしてください。  |
| <b>2</b> 8          | 1988.02                                           |                        |                     |                                                   |                   |                |          |              | ※複数選択可能です |
| 20                  |                                                   |                        |                     |                                                   |                   |                |          |              |           |
| 45E                 |                                                   | •                      |                     | 半角数字7桁以内                                          |                   |                |          |              |           |
| 50                  |                                                   |                        |                     |                                                   |                   | 4              | 《角30文字印内 |              |           |
| 50                  |                                                   |                        | 49                  | 做字3桁                                              |                   |                |          |              |           |
| du                  |                                                   |                        |                     | *                                                 |                   |                |          |              |           |
| 855                 | 的西                                                |                        | Ŧ                   |                                                   |                   |                |          |              |           |
| ※将来#<br>※利用T<br>登録編 | 利用できなくなる振込先を絞り<br>できなくなった振込先を絞りう<br>最 <b>込先一覧</b> | 0込む場合は、<br>210場合は、「1   | 「利用可否」欄で<br>利用可否」欄で | で"経過期間中"を選択して<br>(店舗なし"を選択してくだ:<br>た(11~2005を第三曲) | ください。<br>さい。      |                |          |              |           |
| < 10/               | ページ前 <                                            | 11 12                  | 13 14               | 15 16 17 18                                       | 19 20             |                | > 10~    | -ジ次 >        |           |
| ±7                  | : 受取人番号                                           | SECTION :              | 受取人番号               | 全部期間                                              | ▼ <u>男</u> 順<br>名 | 1 ▼ 表示件数<br>1日 | : 10ff ¥ | (再表示)<br>11号 |           |
|                     | 12345                                             | 5789012 9948           | 72                  | 新木塘銀行(0001)<br>北克湾(001)                           |                   | 83             |          | 1234567      |           |
|                     |                                                   | 456 9933               | 'z                  | 社通期整中 新木場銀行(0001) 北安吉(001)                        |                   | 88             |          | 1234567      | 登録振込先一覧   |
|                     |                                                   | 789 ///43              | ″2                  | 京舗なし<br>新木準銀行 (0001)<br>北文吉 (001)                 |                   | 84             |          | 1234567      |           |
| < 10/               | ページ前 🔇                                            | 11 12                  | 2 13 14             | 15 16 17 18                                       | 19 20             |                | > 10~    | -ジ次 >        |           |
|                     |                                                   | <                      | 戻る                  | ×                                                 | ^                 | >              |          |              | - 次へ      |
|                     |                                                   |                        |                     |                                                   |                   |                |          |              |           |

⇒P75へお進みください。

事前登録方式口座一覧画面が表示されます。 銀行にお届け済みの入金先が表示されます。

今回振込する先をチェックし、**「次へ」**ボタンをクリッ クしてください。 **※複数選択可能です。** 

# 2. 受取人番号を指定〔事前登録振込〕

銀行へお申込みいただいた受取人番号を指定してお振込します。

※本手順はP68~69の続きです。

### 手順1 振込先口座指定方法を選択

| <b>振込振替</b> 振込先口座指定方法選択               | BFKF003               | 振込先口座指定方法選         | 選択画面が表示されますので、 <b>「受取</b> |
|---------------------------------------|-----------------------|--------------------|---------------------------|
| 支払口座を選択 第33次口座船に方法を選択 掛込先口座を選択 支払金額を入 | カ 〉 内容確認 〉 実行確認 〉 充了  | <b>人番号を指定」</b> ボタン | <b>レをクリックしてください。</b>      |
| 振込先口座の指定方法を避択してください。                  |                       |                    |                           |
| 事前登録方式                                |                       |                    |                           |
| 車前登録口座一覧から違択 > 車前登録方式の振込先一覧が          | いう病込先を選択できます。         |                    |                           |
| 受取人番号を指定 > 当行へお申込みいただいた受              | 取人番号を入力して、振込先を指定できます。 |                    |                           |
| 權度指定方式                                |                       |                    |                           |
| 登録版込先一覧から選択 > プラウザ画面上で登録した振           | 私之先一覧から振込先を選択できます。    |                    |                           |
| 最近10回の取引から違択 > 最近10回の取引限歴から振行         | 2.先を選択できます。           |                    |                           |
| 総合振込先口座一覧から道訳                         | 選択できます。               |                    |                           |
| 給与・賞与振込先口座一覧から選択 > 総号・賞与振込先一晃から提      | 私先を選択できます。            |                    |                           |
| ( 戻5                                  |                       |                    |                           |

## 手順2 受取人番号を入力

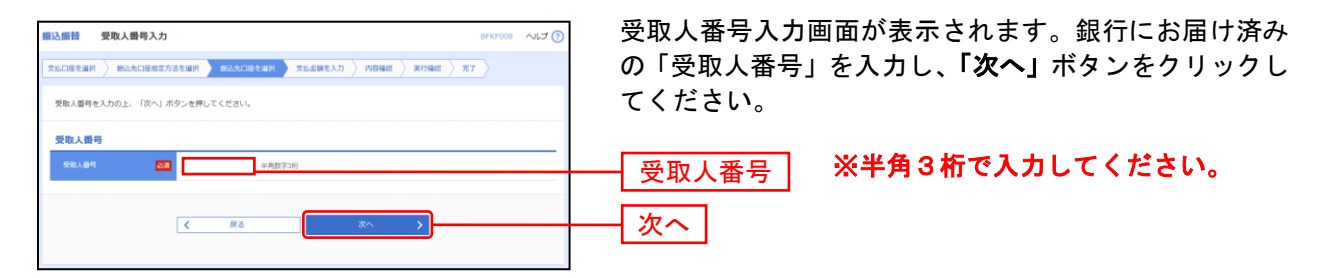

⇒P75へお進みください。
## 3. 登録振込先一覧から選択〔都度指定振込〕

ブラウザ画面上で登録した振込先一覧から振込先を選択します。

※本手順はP68~69の続きです。

#### 手順1 振込先口座指定方法を選択

| 振込振替 振込先口座指定方法選択       | BFKF00                               | 振込先口座指定方法選択画面が表示されますので、「登録        |
|------------------------|--------------------------------------|-----------------------------------|
| 支払口區を選択 聚込先口盛能定方法を選択 男 | 総先口論を選択 👌 支払金額を入力 👌 内容確認 👌 実行確認 👌 完了 | <b>振込先一覧から選択」</b> ボタンをクリックしてください。 |
| 搬込先口座の指定方法を選択してください。   |                                      |                                   |
| 事前登録方式                 |                                      |                                   |
| 車前登録口座一覧から選択 >         | 事前強婦方式の振込先一覧から振込先を選択できます。            |                                   |
| 受取人番号を指定 >             | 当行へお申込みいただいた受取人番号を入力して、振込先を指定できます。   |                                   |
| 都度指定方式                 |                                      |                                   |
| 登録振込先一覧から選択            | ブラウザ画面上で登録した振込先一覧から振込先を避択できます。       | ● 登録振込先一覧から選択                     |
| 最近10回の取引から選択 >         | 最近10回の取り開歴から描込先を選択できます。              |                                   |
| 総合振込先口座一覧から選択          | 総合振込先一覧から振込先を選択できます。                 |                                   |
| 給与・賞与振込先口座一覧から選択 >     | 給与・圓与振込先一気から振込先を選択できます。              |                                   |
|                        | ( 戻2                                 |                                   |

## 手順2 振込先口座を選択

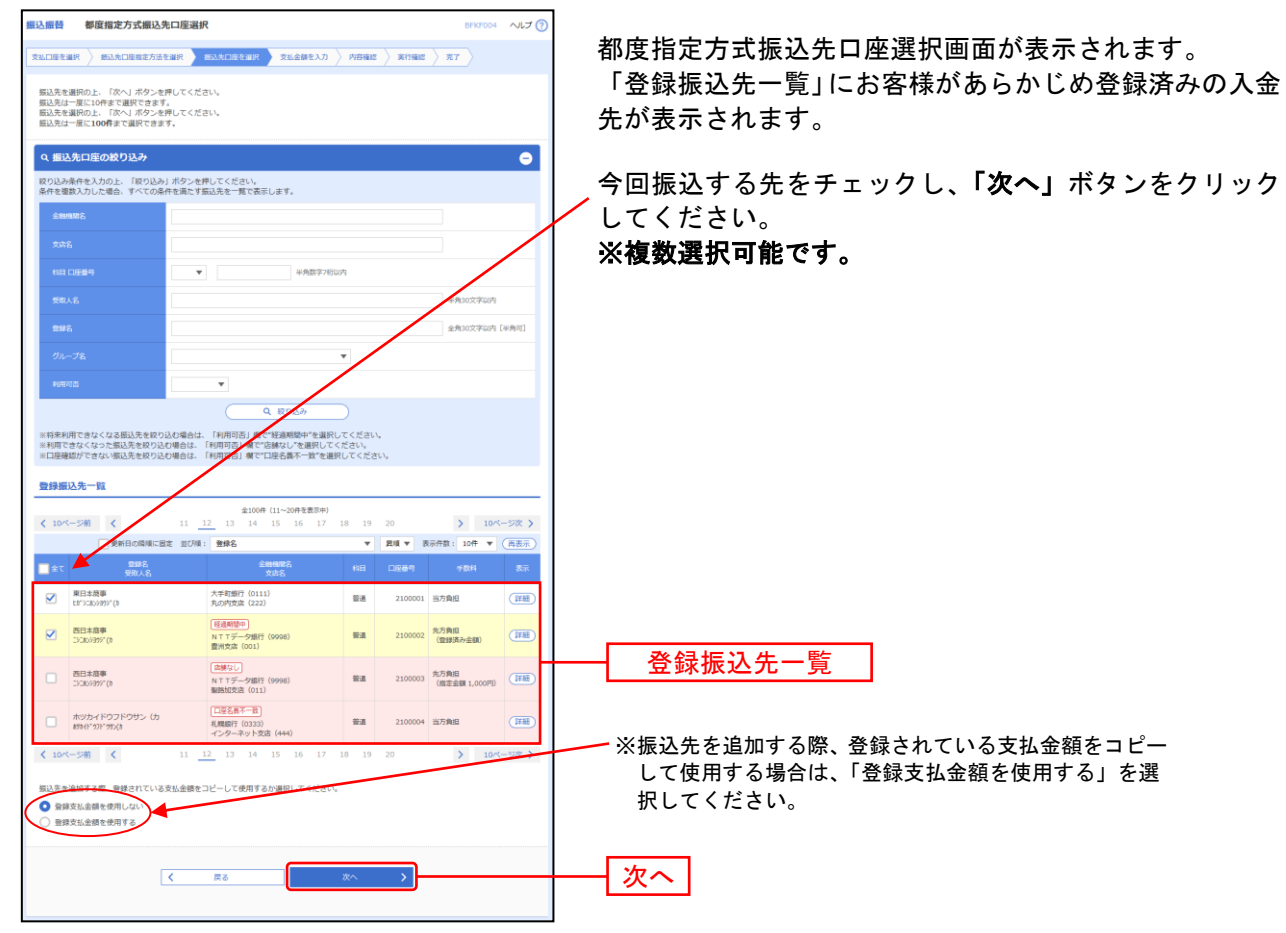

⇒P75へお進みください。

## 4. 最近10回の取引から選択〔都度指定振込〕

最近10回の取引履歴から振込先を選択できます。

※本手順はP68~69の続きです。

### 手順1 振込先口座指定方法を選択

| 第3人振動 第3人元口登録を方法選択 8997000<br>主人口を当れ <u>あんの口を見てたませれ</u> 第3人口出を選択 <u>まんき得を入力 / 909年回 / 米19年回 / 米7</u><br>第3人元口を意味を見してください。 | 振込先口座指定方法選択画面が表示されますので <b>、「最近</b><br><b>10回の取引から選択」</b> ボタンをクリックしてください。 |
|----------------------------------------------------------------------------------------------------|--------------------------------------------------------------------------|
| 事前登録方式                                                                                                    |                                                                          |
| 事前登録口度一戦から選択 > 事前登録方式の振込先一覧から振込先を選択できます。                                                                                  |                                                                          |
| 受取人番号を指定 > 当行へお申込みいただいた受取人番号を入力して、振込先を指定できます。                                                                             |                                                                          |
| 響度指定方式                                                                                                    |                                                                          |
| 登録版込先一覧から選択 > プラウザ新原上で登録した概込先一覧から厳込先を選択できます。                                                                              |                                                                          |
| 最近10回の取引から連択 > 最近10回の取引成既から成込死を選択できます。                                                                                    |                                                                          |
| 総合街込先口座一覧から選択 > 総合街込先一覧から街込先を選択できます。                                                                                      |                                                                          |
| 給与・買与販込先口座一覧から選択 > 給与・買与販込先一覧がら販込先を選択できます。                                                                                |                                                                          |
| ( 戻る                                                                                                    |                                                                          |

## 手順2 振込先口座を選択

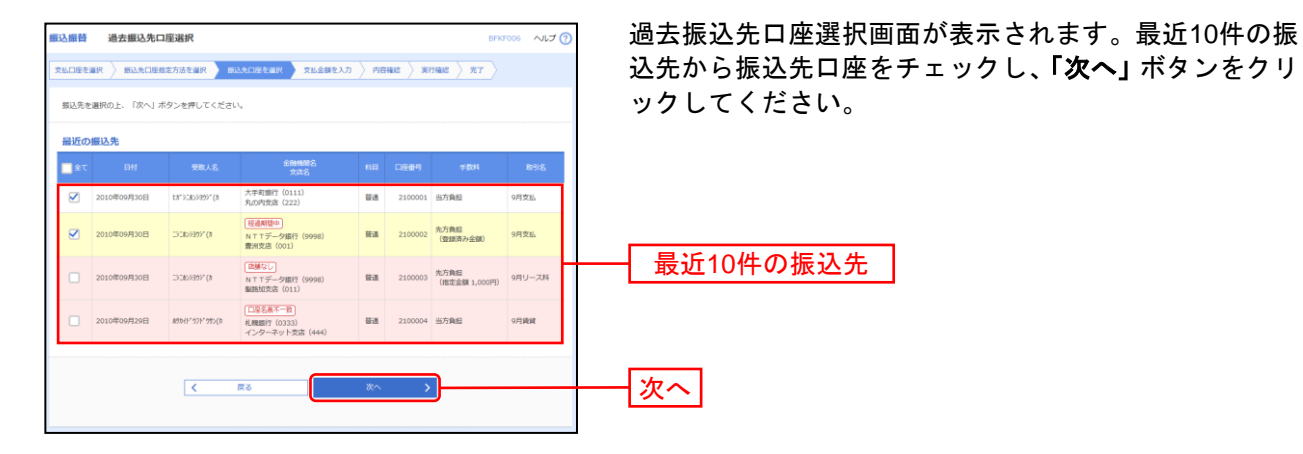

⇒P75へお進みください。

## 5.他業務の登録振込先口座から選択〔都度指定振込〕

総合振込、給与・賞与振込の振込先一覧から振込先を選択できます。

※本手順はP68~69の続きです。

手順1 振込先口座指定方法を選択

|                    | Bratoniewan > Alachierto > Manaz > Armaz > Armaz > Ar | 振込先口座指定方法選択画面が表示されますので、 <b>「総合</b><br><b>振込先口座一覧から選択」「給与・賞与振込先口座一覧か<br/>ら選択」</b> のいずれかのボタンをクリックしてください。 |
|--------------------|-------------------------------------------------------|----------------------------------------------------------------------------------------------------|
| 車前登録口座一覧から選択       | <b>中荷酸緑方式の振込元一覧から振込先を選択できます。</b>                      |                                                                                                    |
| 受取人番号を指定 >         | 当行へお申込みいただいた受取人番号を入力して、振込先を指定できます。                    |                                                                                                    |
| 都度指定方式             |                                                       |                                                                                                    |
| 登録振込先一覧から選択        | ブラウザ斎面上で登録した伝込先一覧から振込先を避択できます。                        |                                                                                                    |
| 最近10回の取引から選択 >     | 最近10回の取引履歴から振込先を選択できます。                               | ────   総合振込先口坐一覧から選択                                                                                   |
| 総合振込先口座一覧から違択      | 総合振込元一覧から振込先を選択できます。                                  |                                                                                                    |
| 給与・賞与振込先口座一覧から選択 > | 給与・質与描込先一頭から描込先を選択できます。                               | 給与・賞与振込先口座一覧から選択                                                                                       |
|                    | ( 展5                                                  |                                                                                                    |

### 手順2 振込先口座を選択

|                                                                                                    |                                            | 振込先口座選択(総合(給与・賞与)振込)画面が表示<br>されます。登録振込先一覧から今回振込する先をチェッ<br>クし、 <b>「次へ」</b> ボタンをクリックしてください。<br><b>※複数選択可能です。</b> |
|----------------------------------------------------------------------------------------------------|--------------------------------------------|----------------------------------------------------------------------------------------------------|
| 第件を実際込力した場合・第へての条件を高にす部以先を一覧で表示します。                                                                                                    |                                            |                                                                                                    |
|                                                                                                    | 全角30文字码内 [半角可]                             |                                                                                                    |
| ●         ●         ●         ●         ●         ●         ●         ●         ●         ●         ●         ●         ●         ●         ●         ●         ●         ●         ●         ●         ●         ●         ●         ●         ●         ●         ●         ●         ●         ●         ●         ●         ●         ●         ●         ●         ●         ●         ●         ●         ●         ●         ●         ●         ●         ●         ●         ●         ●         ●         ●         ●         ●         ●         ●         ●         ●         ●         ●         ●         ●         ●         ●         ●         ●         ●         ●         ●         ●         ●         ●         ●         ●         ●         ●         ●         ●         ●         ●         ●         ●         ●         ●         ●         ●         ●         ●         ●         ●         ●         ●         ●         ●         ●         ●         ●         ●         ●         ●         ●         ●         ●         ●         ●         ●         ●         ●                                                                                                            | MEU/h                                      |                                                                                                    |
| Q、取り込み<br>※19米中町できなくなる振込先を使り込む場合は、「利用可否」様で「経典制成中でを通用してください」<br>※利用できなくなった振込先を使り込む場合は、「利用可否」様で「経練なしたを通用してください」                                                                                                    |                                            |                                                                                                    |
|                                                                                                    | > 10ページ次 ><br>(内数: 10件 ▼ (西表示))            |                                                                                                    |
| #10         £4985,<br>#88,5         £488         D2649         FC056//<br>#85,2-1/           Image: State State | 学数科         表示           当方角坦         [詳読] |                                                                                                    |
| 2010         2015/2001         Extra grammer         Extra grammer                                                                                                    | 先方角田<br>(雪銀時井小金額) [1188]<br>立方角田 [1188]    | —— 登録振込先一覧                                                                                                    |
| (10ページ第 く 11 12 13 14 15 16 17 18 19 20     振込を追加する高、登録されている支払金額をコピーして使用するが避用してください。     ● 発酵支払金額を使用する     ■                                                                                                    | > 10ページス >                                 | ※振込先を追加する際、登録されている支払金額をコピーして<br>使用する場合は、「登録支払金額を使用する」を選択してく<br>ださい。                                            |
| K #6 #^ >                                                                                                    |                                            | 次へ                                                                                                    |

⇒P75へお進みください。

#### 共通後処理

## 手順1 支払金額を入力

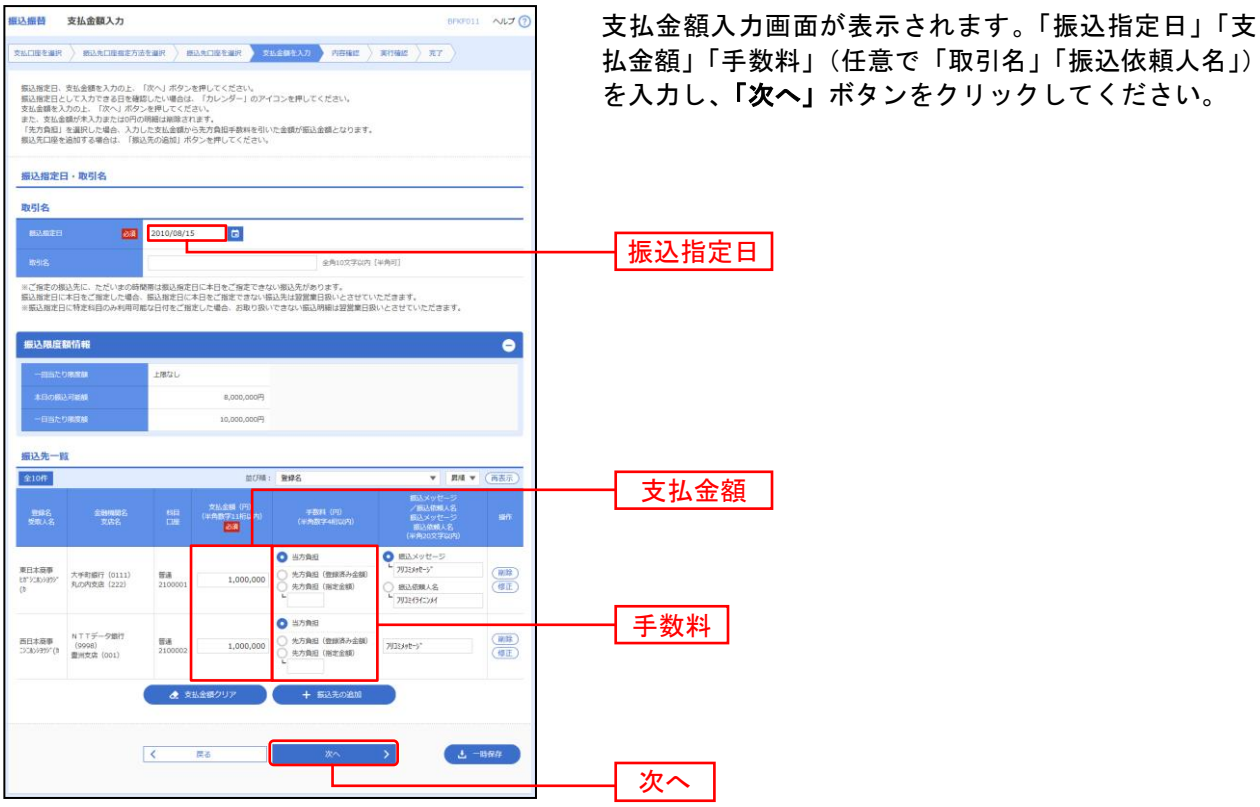

※「クリア」入力項目を未入力状態に更新することができます。

※「**一時保存」**作成中データを一時保存することができます。

## 手順2 内容確認

|                                      | 内容確認                                                   |                                                                                                    |                      |                                 |                        |                    |         | BFKF024 へしプ                                                    | 0 | 内容確  |
|--------------------------------------|--------------------------------------------------------|----------------------------------------------------------------------------------------------------|----------------------|---------------------------------|------------------------|--------------------|---------|----------------------------------------------------------------|---|------|
| 支払口座を選択                              | 》 新汕北口座南建方3                                            | atilir > B                                                                                                    | 込先口座を                | uir > yaled                     | 18入力 内                 | 81612              | 種定      |                                                                |   | 定」ボ  |
| 以下の内容で<br>承認者を確認<br>確定してその<br>※承認者にご | *取引を確定します。<br>3の上、「確定」ボタン<br>3ま承認を行う場合は<br>*自身を選択した場合は | を押してくださ<br>、「確定して承<br>、確定してその                                                                                                    | い。<br>回へ」ボタ<br>まま承認を | ンを押してくださ<br>行うことができま            | い。<br>す。               |                    |         |                                                                |   |      |
| 取引情報                                 |                                                        |                                                                                                    |                      |                                 |                        |                    |         |                                                                |   |      |
| RELID                                |                                                        | -                                                                                                    |                      |                                 |                        |                    |         |                                                                |   |      |
|                                      |                                                        | 振込振輦                                                                                                    |                      |                                 |                        |                    |         |                                                                |   |      |
|                                      |                                                        | 2010年08月15                                                                                                    | 旧                    |                                 |                        |                    |         |                                                                |   |      |
|                                      |                                                        | 8月15日支払                                                                                                    | 59                   |                                 |                        |                    |         |                                                                |   |      |
|                                      |                                                        |                                                                                                    |                      | 🥕 取引情報の                         | ØÆ                     |                    |         |                                                                |   |      |
| 1000 - 100 a                         |                                                        |                                                                                                    |                      |                                 |                        |                    |         |                                                                |   |      |
| 1002761114<br>文化口座                   | 2                                                      | <b>意</b> 洲交店(123                                                                                                    | ) 前通123              | 24567 代表口座                      |                        |                    |         |                                                                | - |      |
|                                      |                                                        |                                                                                                    |                      | ▲ 支払口原の                         | <b>五</b> 日             |                    |         |                                                                |   |      |
|                                      |                                                        |                                                                                                    |                      | ·                               |                        |                    |         |                                                                |   |      |
| 振込明網P                                | 9容                                                     |                                                                                                    |                      |                                 |                        |                    |         |                                                                |   |      |
|                                      |                                                        |                                                                                                    |                      | 10/#                            |                        |                    |         |                                                                |   |      |
|                                      |                                                        |                                                                                                    | 2,4                  | 86,245円                         |                        |                    |         |                                                                |   |      |
|                                      |                                                        |                                                                                                    |                      | 2,205円                          |                        |                    |         |                                                                |   |      |
| 振込金額。                                | 6H                                                     |                                                                                                    | 2,4                  | 84,040円                         |                        |                    |         |                                                                |   |      |
| 振込明細的                                | 均容一致                                                   |                                                                                                    |                      |                                 |                        |                    |         |                                                                |   |      |
| 8008<br>5元代表                         | 金 <b>勝</b> 6<br>文2                                     | 網名<br>1名                                                                                                    |                      |                                 |                        | 先方負担<br>手数科<br>(円) |         | 個込メッセージ<br>/ 個込感職人名<br>個込メッセージ<br>個込装職人名                       |   |      |
| 海彦不動産<br>5(と37)* 795                 | 部末場銀行(000<br>北支店(001)                                  | 1)                                                                                                    | 当座                   | 9876543                         | 85,000                 | -                  | 85,000  | 据达战舰人名:<br>汁%                                                  |   |      |
| 山川商事<br>行わりショウジ(カ                    | 新市村開銀行(000<br>北支店(001)                                 | 1)                                                                                                    | 80.M                 | 1234567                         | 200,000                | 630                | 199,370 | (振込メッセージ:<br>ED10000100505                                     |   |      |
| 山川龍寧<br>行わり5355"(カ                   | 新木場銀行(000<br>北支店(001)                                  | 1)                                                                                                    | 1918.<br>1918        | 1234567                         | 200,000                | -                  | 200,000 | 搬込メッセージ:<br>EDI0000100505                                      |   |      |
| 意思確認<br>業色でき<br>取引を8<br>又取5          | 5づけされている振込県<br>国成する場合は「取引き<br>利 <b>を譲続する</b>           | i細は、ただいま<br>:継続する」のチ                                                                                                    | の時間帯は                | ・ 明細の核<br>調査込服定日が翌智<br>クスをチェックし | 置<br>慣日扱いとなり<br>てください。 | )                  |         |                                                                |   |      |
|                                      | 9                                                      |                                                                                                    |                      |                                 |                        |                    |         |                                                                |   |      |
| 承認者情報                                |                                                        | 一次承認者:                                                                                                    | 選択して                 | ください マ                          |                        |                    |         |                                                                |   | 「表明字 |
| 承認者情報                                |                                                        |                                                                                                    | 選択して                 | ください マ                          |                        |                    |         |                                                                |   |      |
| 承認者情報                                |                                                        | 最终承認者:                                                                                                    |                      |                                 |                        |                    |         |                                                                |   |      |
| 承認者情報                                |                                                        | ·景纯承認者:                                                                                                    |                      |                                 |                        |                    |         | ^                                                              |   |      |
| 承認者情報<br>※認者<br>コメント                 |                                                        | · 一一一一一一一一一一一一一一一一一一一一一一一一一一一一一一一一一一一一                                                                                                    |                      |                                 |                        |                    |         |                                                                |   |      |
| 承認者情報<br>永远者<br>コメント<br>※「最終承認       | 御二根には、取引額を                                             | 単純単語者:<br>「「「」」<br>承認できる承認                                                                                                    | 者が表示さ                | れます。                            |                        |                    |         | 全角120文字以内[平角可]                                                 | - |      |
| 承認者情報<br>未認者<br>コメント<br>※「量終承認       | 関連 横には、取引調を                                            | 型終軍総督:<br>・<br>・<br>・<br>の<br>の<br>の<br>の<br>の<br>の<br>の<br>の<br>の<br>の<br>の<br>の<br>の                                                                                                    | 者が表示さ                | れます。                            |                        |                    |         | 全角120文字印内[平角可]                                                 | - | 確定   |
| 承認者情報<br>単応者<br>コメント<br>※「量終承益       | 関連 横には、取引調査                                            | : 首加手利用<br>: 2000<br>(1000)<br>(1000)<br>(100)<br>(1000)<br>(1000) | 着が表示さ                | nŧŧ.                            |                        |                    |         | 金魚120文字以内[半角可]                                                 | - | 確定   |
| 承認者情報<br>承認者<br>コメント<br>※「屋純承認       | 通过搬口は、取引額を                                             | 無純単認書:                                                                                                    | 割が表示さ                | n                               | 種成                     |                    | >       | <ul> <li>मिल्ला</li> <li>अल्लाउठद्रक्रलचं (लक्षेला)</li> </ul> |   | 確定   |

内容確認画面が表示されます。「承認者」を選択し、「確 定」ボタンをクリックしてください。

\_\_\_\_\_

※承認者へのメッセージとして、任意で「コメント」を入力することができます。

- ※「取引情報の修正」取引情報を修正することができます。
- ※「支払口座の修正」支払口座を修正することができます。
- ※「明細の修正」支払金額入力画面にて、明細を修正することができます。
- ※承認権限のあるユーザで、自身を承認者として設定した場合、「確定して承認へ」ボタンをクリックすると、続けて振込データの 承認を行うことができます。
- ※「印刷」印刷用 PDF ファイルが表示されます。

## 手順3 確定

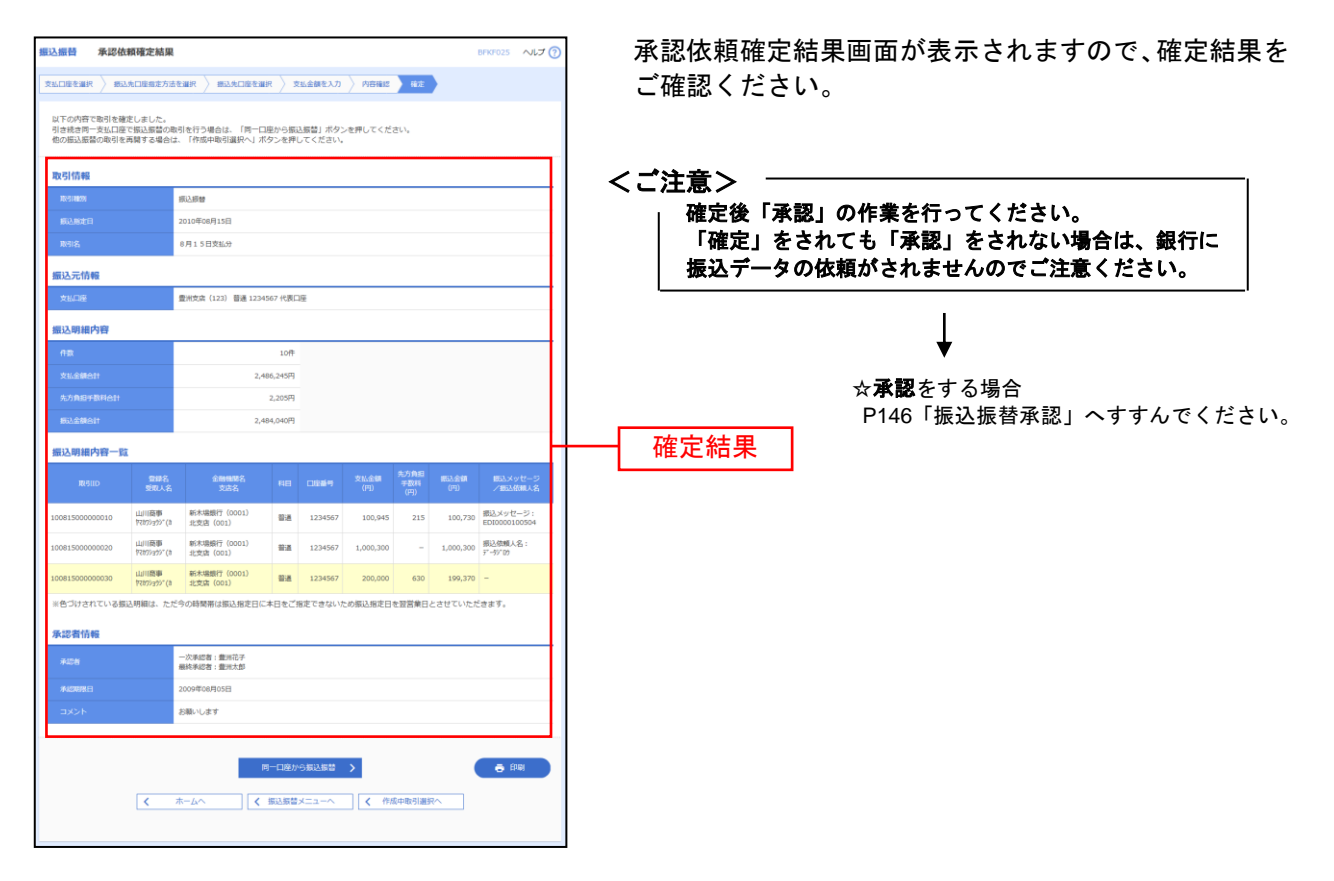

※「同一口座から振込振替」同一口座から振込振替の取引を連続して行うことができます。

※「印刷」印刷用 PDF ファイルが表示されます。

# ● 振込データの状況照会・取消

過去に行った取引の状況照会や、予約中取引の取消が可能です。

### 手順1 業務を選択

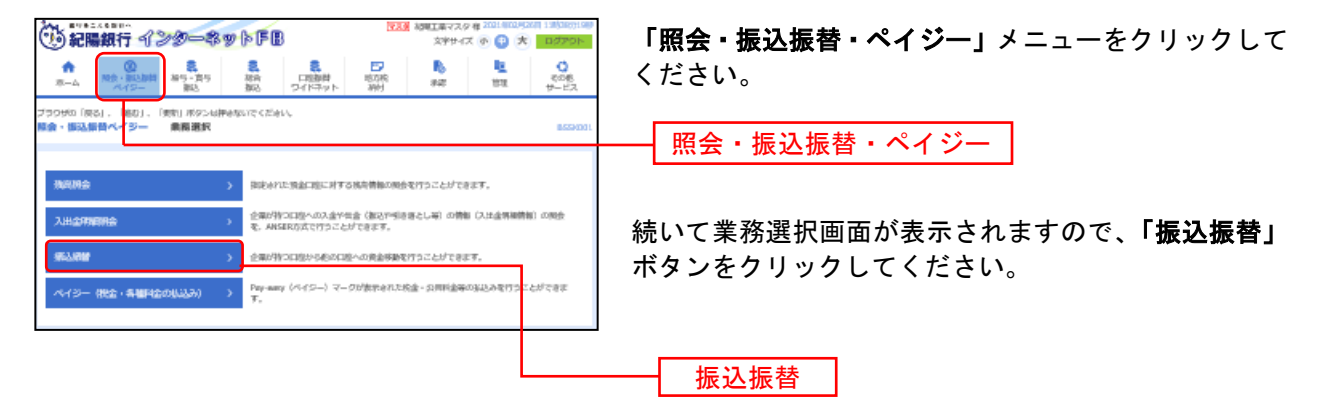

## 手順2 作業内容を選択

| 振込振替 作業内容選択                                                                                                    | BFKFDD1                                                        | 作業内容選択画面が表示されますの                                                   | で、承認済み取引の                                          |
|----------------------------------------------------------------------------------------------------|----------------------------------------------------------------|--------------------------------------------------------------------|----------------------------------------------------|
| <く 時行に売留て用総額金を参行っただ本部へ >><br>納守での回転路を送め得す状態に、以下の今間でも利用にたの間<br>回該事件によっては金数増減しつくに変更分差目になります。<br>「開発」によっては金数増減しつく企業有限なの変更」。「日後<br>別取引」の2月間か | 1888年2月97でくださし。<br>1988年 - 1832-578年8月<br>1932-57-688-8月)      | 照会や取消を行う場合は、「 <b>承認済</b><br>取消」ボタンをクリックして、P79<br>未承認取引の照会を行う場合は、「: | <b>み取引の状況照会・</b><br>)へお進みください。<br><b>未承認取引の状況照</b> |
| 振込データの新規作成 >                                                                                                    | 新品店舗の用勺(伊切切開助ウ)を開始てさます。                                        | 会」ボタンをクリックして、P81へ                                                  | お進みください。                                           |
| 作成中振込データの修正・削除 >                                                                                                    | 作品油中やエラーとなった歌門を想正、潮豚できます。                                      |                                                                    |                                                    |
| 保存中振込データの修正・削除 >                                                                                                    | 保存した取引を規正、無難できます。                                              |                                                                    |                                                    |
| 取引状況の照会                                                                                                    |                                                                |                                                                    |                                                    |
| 承認済み取引の状況照会・取消 >                                                                                                    | 承認時時頃の組合や取り消しが可能です。                                            | 承認済み取引の状況照会・取消                                                     | ⇒P79 <b>ヘ</b>                                      |
| 未承認取引の状況照会 >                                                                                                    | 東海道御弓に相会が可能です。                                                 |                                                                    | 1                                                  |
| 承認待ちデータの引戻し >                                                                                                    | ご白島が緑晴した地引の引戻しができます。                                           | 未承認取引の状況照会                                                         | ⇒P81へ                                              |
| 振込先の管理                                                                                                    |                                                                |                                                                    |                                                    |
| 振込先の管理                                                                                                    | 振込先の新規設計で、監測振込先の反響、開始ができます。                                    |                                                                    |                                                    |
| 振込先のグループ管理/ファイル登録 >                                                                                                    | 振込先プループの影響理論や登録振込先グループの変更、開始ができます。<br>また、登録振込先の解釋をファイルに出けできます。 |                                                                    |                                                    |

承認済み取引の状況照会・取消

※本手順はP78の続きです。

#### 手順1 取引を選択

| <b>政込振器</b><br>取5/20所<br>取5/20所<br>※安全 | 取ら<br>会を行う場合<br>り待しを行う<br>のため、ソフ | 状況照会取ら<br>は、新会対象の取引<br>場合は、取り消し対<br>トウェアキーボード | 一覧<br>を選択の上、<br>限の取引を選<br>をご利用くださ | 「次へ」ボタンを押して<br>Rし、新潟石勝等経営。 | てください。<br>号を入力の上、「次へ     | 」ボタンを押してください。                 |          | BTJSO                       | 承認済み取引一覧画面が表示されますので、取引一覧カ<br>ら対象の取引を選択してください。 |
|----------------------------------------|----------------------------------|-----------------------------------------------|-----------------------------------|----------------------------|--------------------------|-------------------------------|----------|-----------------------------|-----------------------------------------------|
| <b>Q 取</b><br>取引                       | 引の絞り<br>-覧                       | ነ <u>አ</u> ን                                  |                                   |                            | 4/8                      |                               |          | <b>G</b>                    | 照会を行う場合は、認証情報から「照会」を選択し、「 <b>2</b>            |
|                                        |                                  |                                               |                                   |                            | 3L DIT                   |                               | 表示件数: 10 | 卅 ▼ (再表示)                   |                                               |
| NUR.                                   |                                  | 940<br>94630                                  |                                   | 取引点<br>(開設元和50D)           |                          |                               |          | 取引業<br>(取利用)                |                                               |
| •                                      | 聚性能补                             | 2021年02月19日<br>2021年03月01日                    | 0219002                           | 02月19日取引                   | 和止死后 (327)<br>習過 0156613 | \$7435° 9\$35° 10933° 9105694 | 30,000   | 松陽工業マスタ                     | │ <u>取消を行う場合は</u> 、認証情報から「取消」を選択し、 <b>「</b>   |
| 0                                      | 要相談                              | 2021年02月19日<br>2021年02月26日                    | 0219003                           | 02月19日時月                   | 粗止死兵 (327)<br>登通 1174775 | 1223° 913597° -91-JULLES      | 300,000  | 松和工業マスタ                     | 込振替暗証番号」を入力し、「次へ」ボタンをクリックし                    |
| 0                                      | 要付3555                           | 2021年02月19日<br>2021年02月26日                    | 0219001                           | 02月19日時月                   | 粗止斑浜 (327)<br>登通 1174775 | 17337-913697-91-7023635       | 24,890   | 和国工業マスタ                     | て、手順2-2へお進みください。                              |
| 0                                      | 0.99.65                          | 2021年02月16日<br>2021年02月25日                    | 0216003                           | 02月16日仲成分                  | 粗止斑瓜 (327)<br>普通 0156613 | 7535" 5993                    | 10,000   | 和国工業マスタ (和国工業マスタ) (和国工業マスタ) |                                               |
| 0                                      | 教付派み                             | 2021年02月16日<br>2021年02月22日                    | 0216001                           | 02月16日仲成分                  | 粗止更高 (327)<br>登通 1174775 | 47123° 943597° -98-Juz2023    | 500,000  | 松陽工業マスタ                     | ₩₩₩ 取引一覧                                      |
| 0                                      | 要付訴み                             | 2021年02月16日<br>2021年02月26日                    | 0216002                           | 02月16日仲成分                  | 粗止斑丙 (327)<br>登通 0156613 | 129900                        | 10,000   | 杞国工業マスタ                     |                                               |
|                                        | 1<br>(明)<br>(明)<br>(明)<br>(明)    | -<br>HREE 20-9-                               | ( 振                               |                            |                          | تدم ک                         |          |                             | 振込振替暗証番号<br>次へ<br>次へ                          |

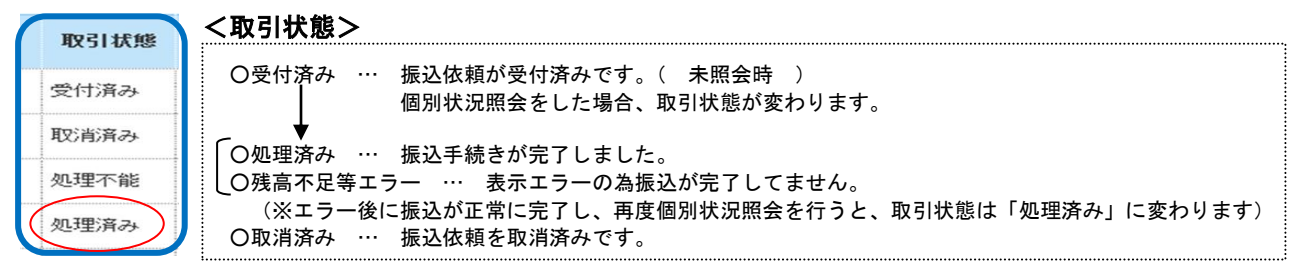

### 手順2-1 照会結果

| 振込振替                 | 承認済み取引展会<br><sup>担会結果</sup> | hā M                                 | 8TJS005 NKJ 🕜 | 承認済み取引照会結果画面が表示されますので、取引照          |
|----------------------|-----------------------------|--------------------------------------|---------------|------------------------------------|
| ご指定の目                | 取引の照会結果です。                  |                                      |               | 云柏朱をこ唯認くたらい。                       |
| 取引情報                 | 16                          |                                      |               |                                    |
| Resistan             |                             | 受付消み                                 |               |                                    |
| RELID                |                             | 091001000000241                      |               |                                    |
| <del>10</del> 1010-1 |                             | 1001001                              |               |                                    |
| ENGINE SI            |                             | 题之                                   |               |                                    |
| 田村                   |                             | 指定日 10月10日                           |               |                                    |
| R918                 |                             | 10月10日支払分                            |               |                                    |
| BiL×>                |                             | ED10000100505                        | H             | —— 取引照会結果                          |
| 切替元作                 | 情報                          |                                      |               |                                    |
| 切勝元期                 | 1611D                       | 090905000000501                      |               |                                    |
|                      |                             |                                      |               |                                    |
| (13) FE              |                             | 300円                                 |               |                                    |
| ※先方負担                | 担手数科機に"*"が表示され              | にいる場合は、手数料との間に差額が生じています。             |               |                                    |
| 依頼者作                 | 情報                          |                                      |               |                                    |
| 600045               |                             | 振込 太郎                                |               |                                    |
| (CORE)               |                             | 2009年10月01日                          |               |                                    |
| 承認者们                 | 防報                          |                                      |               |                                    |
| 7428                 |                             | 一次承認者:銀品,太郎(承認済)<br>細純承認者:銀品,太郎(承認済) |               |                                    |
| 74588                |                             | 2009年10月09日                          |               |                                    |
| #48E1M               |                             | 2009年10月09日 10時00分                   |               |                                    |
| - axor               |                             | 権認しました。承認します。                        |               |                                    |
|                      |                             |                                      |               | ※ <b>「印刷」</b> 印刷用 PDF ファイルが表示されます。 |
|                      |                             | < 戻る                                 | <b>6</b> ANN  |                                    |
|                      |                             | < ホームへ                               |               |                                    |
|                      |                             |                                      |               |                                    |

## 手順2-2 取消内容を確認

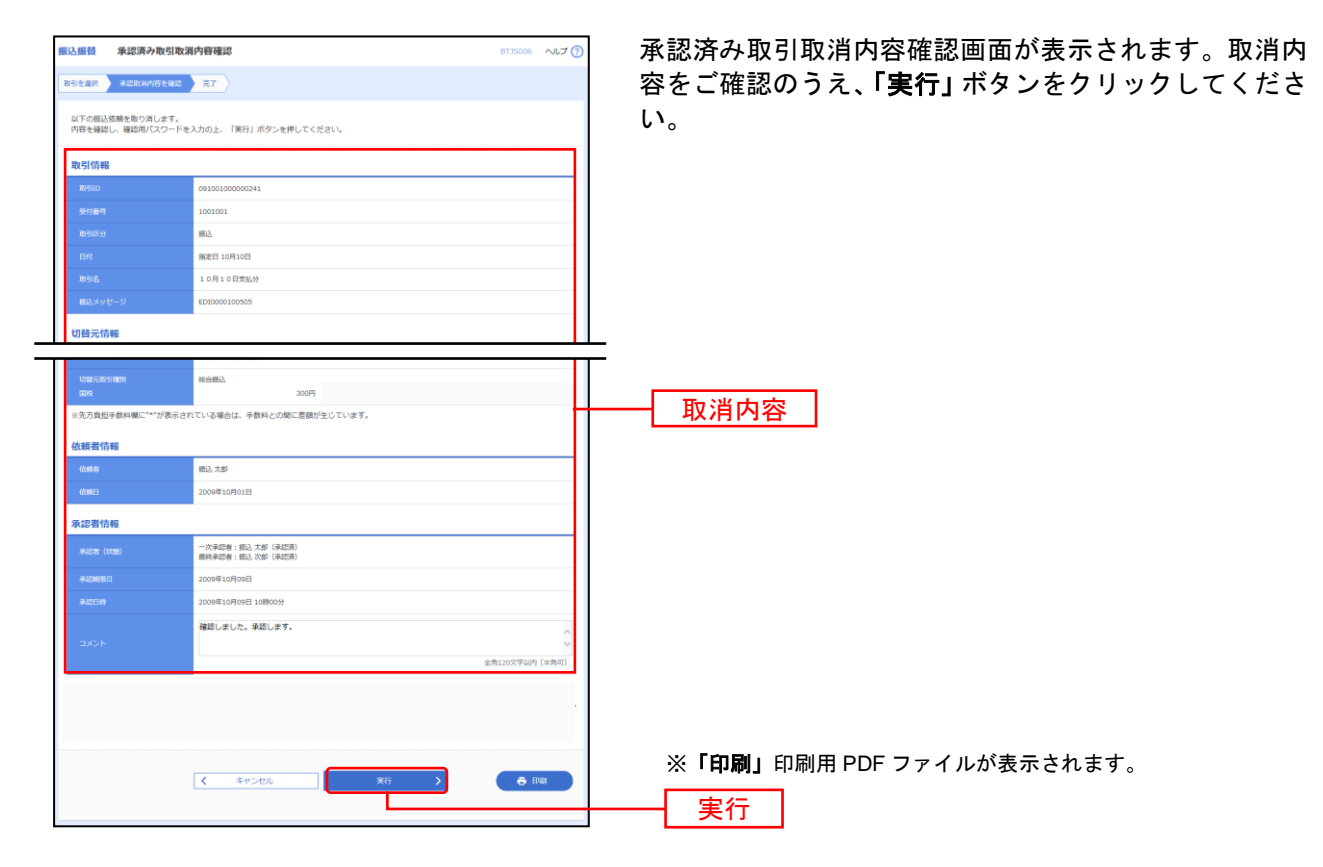

## 手順2-3 取消結果

| 振込振替<br>取引を選択   | 承認済み取引取消<br>未認取消内容を確認            | 結果<br>57                                 | BTJS007 へルプ 🕜 | 承認済み取引取消結果画面が表示されますので、<br>果をご確認ください。  | 取消結 |
|-----------------|----------------------------------|------------------------------------------|---------------|---------------------------------------|-----|
| ▲ 掘込、<br>取引初    | ・振替の取り消しを受け付<br>大況座会等により取引結果     | けましたが、正常に処理が行われていない場合があります。<br>地ご確認ください。 |               |                                       |     |
| ご指定の振<br>以下、受付  | 記法依頼を取り消しました。<br>↑番号1001001番の依頼∛ | 。<br>取り消しました。                            |               |                                       |     |
| 取引情報            | ł                                |                                          |               |                                       |     |
| RSID            |                                  | 091001000000241                          |               |                                       |     |
| 受付重号            |                                  | 1001001                                  |               |                                       |     |
| 取引出分            |                                  | 1852.                                    |               |                                       |     |
| BN              |                                  | 取消日 10月10日                               |               |                                       |     |
| ROLL            |                                  | 10月10日文払分                                | -             | ───────────────────────────────────── |     |
| 服込メッキ           | セージ                              | ED10000100505                            |               |                                       |     |
| enas - es       | Lat                              |                                          |               |                                       |     |
| 切替元歌号           |                                  | 090905000000501                          |               |                                       |     |
| tites=Re#<br>国際 |                                  | 16da#R0.<br>300(F)                       |               |                                       |     |
| ※先方負担           | 1手数料欄に***が表示され                   | ている場合は、手数料との間に差額が生じています。                 |               |                                       |     |
| 依赖者情            | 146                              |                                          |               |                                       |     |
| 依赖者             |                                  | 那込 太郎                                    |               |                                       |     |
| (tome           |                                  | 2009年10月01日                              |               |                                       |     |
| 承認者情            | 神聖                               |                                          |               |                                       |     |
| <b>16128</b> (1 |                                  | 一次承認者: 病込 太郎 (承認语)<br>細胞承認者: 病込 次郎 (承認语) |               |                                       |     |
| 74278181        |                                  | 2009年10月09日                              |               |                                       |     |
| 承認目的            |                                  | 2009年10月09日 10時00分                       |               |                                       |     |
| -⊐×>⊦           |                                  | 振込先が間違っていたため、取消ます。                       |               |                                       |     |
|                 |                                  |                                          |               | ※「 <b>印刷」</b> 印刷用 PDF ファイルが表示されます。    |     |
|                 |                                  |                                          | e tanaj       |                                       |     |
|                 |                                  |                                          |               |                                       |     |

未承認取引の状況照会・

※本手順はP78の続きです。

#### 手順1 取引を選択

| 版込振替 | 未承認          | 1051一覧                     |             |                              |                      |               |         | BTJSOC              | ₹<br> | ⊧承認取引一覧<br>D取引を選択し |
|------|--------------|----------------------------|-------------|------------------------------|----------------------|---------------|---------|---------------------|-------|--------------------|
| 照会する | 取引を選択の。      | E、「順会」ボタン                  | を押してください。   |                              |                      |               |         |                     |       |                    |
| 取引一  | ¥9 る岐らに<br>寛 | 15X (J 120)                |             |                              |                      |               |         | U                   |       |                    |
|      |              |                            |             | 金5件                          |                      |               | 107     | - (24)              |       |                    |
| 383R | 取引状態         | 94201RE                    | 搬込和定日       | 取5/ID<br>取5/名<br>(切他元取5/ID)  | 受职人名                 | 166人金額<br>(円) | (2011)E | · 利效示               |       |                    |
| •    | 削助済み         | M限切れ<br>2021年02月10日        | 2021年02月10日 | 210210000000015<br>02月10日作成分 | 37 th                | 100,000       | 紀期工業マスタ | 紀期工業マスタ<br>中井 (管理者) |       |                    |
| 0    | 削助済み         | <b>単限切れ</b><br>2021年02月18日 | 2021年02月18日 | 21020900000064<br>02月09日作成分  | 465 <b>9</b> 7世      | 300,000       | 紀龍工業マスタ | 紀期工業マスタ<br>中井 (曽理者) |       | 取引一覧               |
| 0    | 開助済み         | M限切れ<br>2021年02月25日        | 2021年02月25日 | 210216000000079<br>02月16日作成分 | 439                  | 20,000        | 紀間工業マスタ | 中井 (曽理者)<br>紀間工業マスタ |       |                    |
| 0    | 用助済み         | 2021年02月26日                | 2021年02月26日 | 21020900000088<br>02月09日仲成分  | 87°348′4341334646°-9 | 100,000       | 紀期工業マスタ | 中井 (管理者)<br>紀間工業マスタ |       |                    |
| 0    | 一次承認待ち       | 2021年03月01日                | 2021年03月01日 | 210219000000223<br>02月19日作成分 | 43330#139            | 30,000        | 紀期工業マスタ | 紀現工業マスタ<br>中井 (管理者) |       |                    |
|      |              | <                          | 振込度替メニュー    | -^                           | 照会                   | >             |         |                     | -     | 照会                 |

未承認取引一覧画面が表示されます。取引一覧から対象 の取引を選択し、**「照会」**ボタンをクリックしてください。

## 手順2 照会結果

| 振込  | <b>服装</b> 未承認I | /引照会結果                                                         | BTJS003 へルプ (?) | 未承認取引照会結果画面が表示されますので、照会結果          |
|-----|----------------|----------------------------------------------------------------|-----------------|------------------------------------|
| R31 | ter Hatte      |                                                                |                 | をご確認ください。                          |
| đ   | 留定の取引の照会結構     | टम,                                                            |                 |                                    |
| R   | 引情報            |                                                                |                 |                                    |
|     |                | 最終矛部待ち                                                         |                 |                                    |
| 1   |                | 09100100000241                                                 |                 |                                    |
|     |                | 2010年10月10日                                                    |                 |                                    |
|     |                | 10月10日支払分                                                      |                 |                                    |
|     | 852メッセージ       | ED10000100505                                                  |                 |                                    |
| ψ   | 替元情報           |                                                                |                 |                                    |
|     |                | 090905000000501                                                |                 |                                    |
|     | 幼稚元政守に観察       | 彩台版品                                                           |                 |                                    |
| *   | 当取引は、上記の切覧     | 元取引から切り替えられました。                                                |                 |                                    |
| 鋠   | 込元情報           |                                                                |                 |                                    |
|     | ★₩□廠           | 豊米文念(123) 普通 1234567 口座メモ                                      |                 |                                    |
| 掘   | 込先口座           |                                                                |                 |                                    |
|     |                | デーク接行 (1234)                                                   |                 | M A HIN                            |
|     |                | 泉岳寺支店(567) <b>装道</b> 1234567                                   |                 |                                    |
|     |                | n)7°-59395°                                                    |                 |                                    |
|     |                | 山川商事                                                           |                 |                                    |
| 振   | 込金額            |                                                                |                 |                                    |
| :   |                | 30,000円                                                        |                 |                                    |
|     |                | 630 <sup>44</sup>                                              |                 |                                    |
| -   |                | 29,370円                                                        |                 |                                    |
| 依   | 頼賓情報           |                                                                |                 |                                    |
|     |                | <b>振込 大部</b>                                                   |                 |                                    |
|     | (tomes         | 2009年10月01日                                                    |                 |                                    |
| 承   | 認者情報           |                                                                |                 |                                    |
|     |                | <ul> <li>一次承認者:第5.大部(承認者)</li> <li>無終承認者:第5.次部(未承認)</li> </ul> |                 |                                    |
| -   |                | 2009年10月09日                                                    |                 |                                    |
|     | ⊐×>ト           | 承認をお願いします。                                                     |                 |                                    |
|     |                |                                                                | e frui          | ※ <b>「印刷」</b> 印刷用 PDF ファイルが表示されます。 |

## ●振込振替

ご登録いただいている口座から、ご指定の口座へ資金移動ができます。 ※振込振替承認機能をご利用にならないお客様向けの手順です。 振込振替承認機能をご利用になるお客様はP68以降をご覧ください。

#### 共通前処理

## 手順1 業務を選択

|                                                                                                    | 「照会・振込振替・ペイジー」メニューをクリックし,<br>続いて業務選択画面が表示されますので、「振込振替」<br>ボタンをクリックしてください |
|----------------------------------------------------------------------------------------------------|--------------------------------------------------------------------------|
| プラウザロ「花見」、「秋日」、「東日」ボクンム中をないでくごかい。<br>高会・部込券前へ・ジー 免疫激化 800000                                                                                                    | 照会・振込振替・ペイジー                                                             |
| 現在所会         日日かれたちまま用にメギマの構成物の均均プロごとができます。           入出会が知識用合         ・         ・         ・         ・         ・         ・         ・         ・         ・         ・         ・         ・         ・         ・         ・         ・         ・         ・         ・         ・         ・         ・         ・         ・         ・         ・         ・         ・         ・         ・         ・         ・         ・         ・         ・         ・         ・         ・         ・         ・         ・         ・         ・         ・         ・         ・         ・         ・         ・         ・         ・         ・         ・         ・         ・         ・         ・         ・         ・         ・         ・         ・         ・         ・         ・         ・         ・         ・         ・         ・         ・         ・         ・         ・         ・         ・         ・         ・         ・         ・         ・         ・         ・         ・         ・         ・         ・         ・         ・         ・         ・         ・         ・         ・         ・         ・         ・          ・          ・ |                                                                          |
| マレンド・ローン・ローン・ローン・ローン・ローン・ローン・ローン・ローン・ローン・ローン                                                                                                    |                                                                          |
|                                                                                                    |                                                                          |

### 手順2 作業内容を選択

| 振込 | 應替 作業內容選択           |                                                          | BFKF001 へルプ (?) |
|----|---------------------|----------------------------------------------------------|-----------------|
| R  | 弓の開始                |                                                          |                 |
| ,  | 所規取引                | 振込振蕾の取引(承認低額なし)を開始できます。                                  |                 |
| 6  | R存中振込データの修正・削除 >    | 保存した取引を修正、削除できます。                                        |                 |
| 10 | 引状況の騒会              |                                                          |                 |
| 5  | 記込データの状況照会・取消 、     | 過去に行った取引の状況照会や、予約中取引の取り消しが可能で                            | э.              |
|    | 記先の管理               |                                                          |                 |
| *  | 記先の管理               | 振込先の新規登録や、登録振込先の変更、削除ができます。                              |                 |
| 5  | 記込先のグループ管理/ファイル登録 、 | 振込先グループの新規登録や登録振込先グループの変更、削除<br>また、登録振込先の情報をファイルに出力できます。 | できます。           |

※「振込データの状況照会・取消」過去におこなった取引の状況照会や予約中取引の取消ができます。

※「振込先の管理」振込先の新規登録や、登録振込先の変更、削除が可能です。また、登録振込先の情報をファイルに出力できます。
※「振込先グループ管理/ファイル登録」振込先グループの新規登録や登録振込先グループの変更、削除が可能です。
また、登録振込先の構成情報をファイルに出力できます。

## 手順3 支払口座を選択

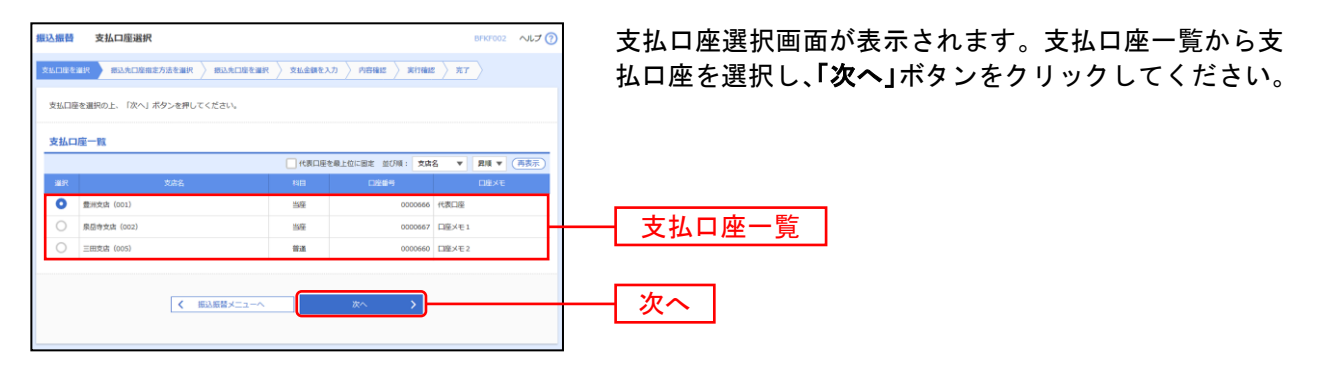

振込先指定方法別処理

振込先を指定する方法は以下の5つからご選択ください。

| 振込先指定方法            |                                   |       |  |  |  |
|--------------------|-----------------------------------|-------|--|--|--|
| 1. 事前登録口座一覧から指定    | 銀行へお申し込み頂いた振込先一覧から振込先を選択できます。     | P84 へ |  |  |  |
| 2. 受取人番号を指定        | 銀行へお申込み頂いた受取人番号を入力して、振込先を指定できます。  | P85 へ |  |  |  |
| 3. 登録振込先一覧から選択     | ブラウザ画面上で登録した振込先一覧から振込先を選択できます。    | P86 へ |  |  |  |
| 4. 最近 10 回の取引から選択  | 最近 10 回の取引履歴から振込先を選択できます。         | P87 へ |  |  |  |
| 5. 他業務の登録振込先口座から選択 | 総合振込、給与・賞与振込の登録振込先口座から振込先を選択できます。 | P88 へ |  |  |  |

※3~5は都度指定振込をお申込の場合にご利用いただけます。

## 1. 事前登録口座一覧から選択〔事前登録振込〕

銀行へお申込みいただいた振込先一覧から振込先を選択します。

※本手順はP82~83の続きです。

#### 手順1 振込先口座指定方法を選択

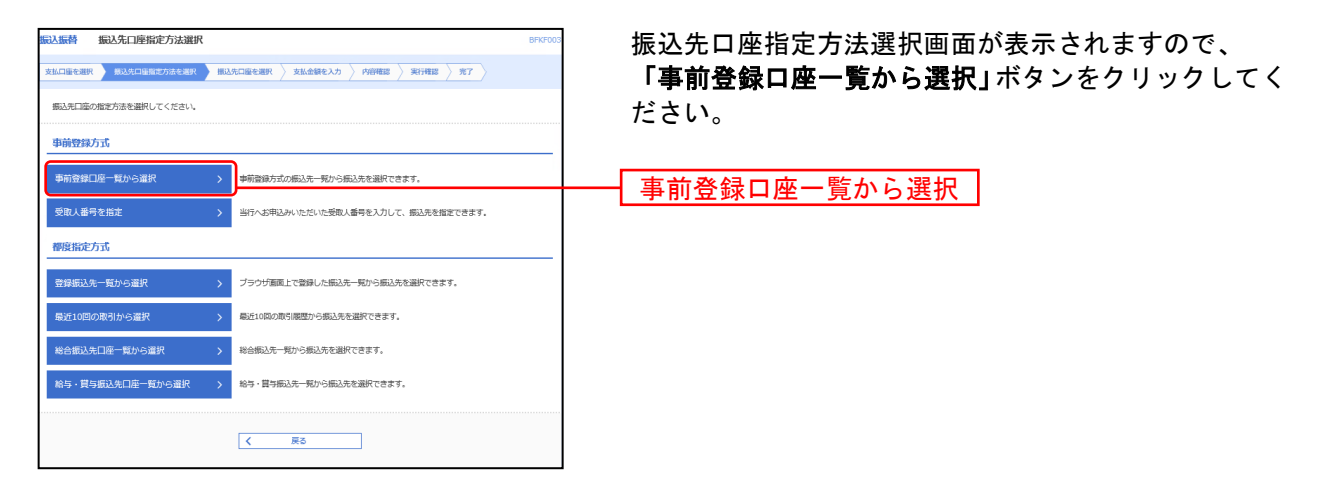

## 手順2 振込先口座を選択

| 振込振替 事前登録方式口度                                                                    | 一覧                                                 |                                    | BFKF005 NJJ 🕜 | 事前登録方式口座-          |
|----------------------------------------------------------------------------------|----------------------------------------------------|------------------------------------|---------------|--------------------|
| 支払口座を選択 / 統込先口座相定方:                                                              | tenin markunetnin talen                            | を入力 〉 内容確認 〉 実行確認 〉                | <b>R</b> 7    | 銀行にお届け済みの          |
| 振込先を選択の上、「次へ」ボタン<br>振込先は一席に10件まで選択できま                                            | を押してください。<br>す.                                    |                                    |               |                    |
|                                                                                  | ~                                                  |                                    |               | 今回振込する先をチ          |
| 収 過送先日産の扱う送券<br>較り込み条件を入力の上、「取り込                                                 | り」ボタンを押してください。                                     |                                    | <b>U</b>      | クしてください。           |
| 条件を複数入力した場合、すべての                                                                 | #件を満たす銀込先を一覧で表示します。                                |                                    |               | ※ 複数 澤坦 可能 です      |
| <br>文麻名                                                                          |                                                    |                                    |               | 「「「「「「「」」」の「「」」に() |
|                                                                                  |                                                    | 截字7桁以内                             |               |                    |
| 爱观人名                                                                             |                                                    |                                    | 半角30文字品内      |                    |
| 爱观人能与                                                                            | 半角数字3桁                                             |                                    |               |                    |
| グループ名                                                                            |                                                    | •                                  |               |                    |
| कडमान् <u>र</u> टा                                                               | •                                                  |                                    |               |                    |
| <ul> <li>※将来利用できなくなる振込先を絞り</li> <li>※利用できなくなった振込先を絞り</li> <li>登録振込先一覧</li> </ul> | 2020場合は、「利用可否」欄で"経過期間中<br>2020場合は、「利用可否」欄で"活躍なし"を当 | "を選択してください。<br>訳してください。<br>#====== |               |                    |
| < 10ページ前 <                                                                       | 11 12 13 14 15 16                                  | 17 18 19 20                        | > 10ページ次 >    |                    |
| ■ 全て 受収人番号                                                                       | 2014: 28/284                                       | 全部相關名<br>1002 1002 100             | DE64          |                    |
| 12345                                                                            | 5789012 2928"3. 新木準銀行<br>北安高(001                   | (0001)                             | 1234567       |                    |
|                                                                                  | 456 9948"X 総木場銀行<br>北支政(001                        | (0001) <b>B</b> a                  | i 1234567     | 登録振込先一覧            |
|                                                                                  | 789 9948"ス (京都なし)<br>第6本電銀行<br>北支流(001             | (0001)                             | 1234567       |                    |
| < 10ページ納 <                                                                       | 11 12 13 14 15 16                                  | 17 18 19 20                        | > 10ページ次 >    |                    |
|                                                                                  | く 戻る                                               | ×~ >                               |               | 次へ                 |
|                                                                                  |                                                    |                                    |               |                    |

事前登録方式口座一覧画面が表示されます。 銀行にお届け済みの入金先が表示されます。

今回振込する先をチェックし、**「次へ」**ボタンをクリッ クしてください。 **※複数選択可能です。** 

## 2. 受取人番号を指定〔事前登録振込〕

銀行へお申込みいただいた受取人番号を指定してお振込します。

本手順はP82~83の続きです。

## 手順1 振込先口座指定方法を選択

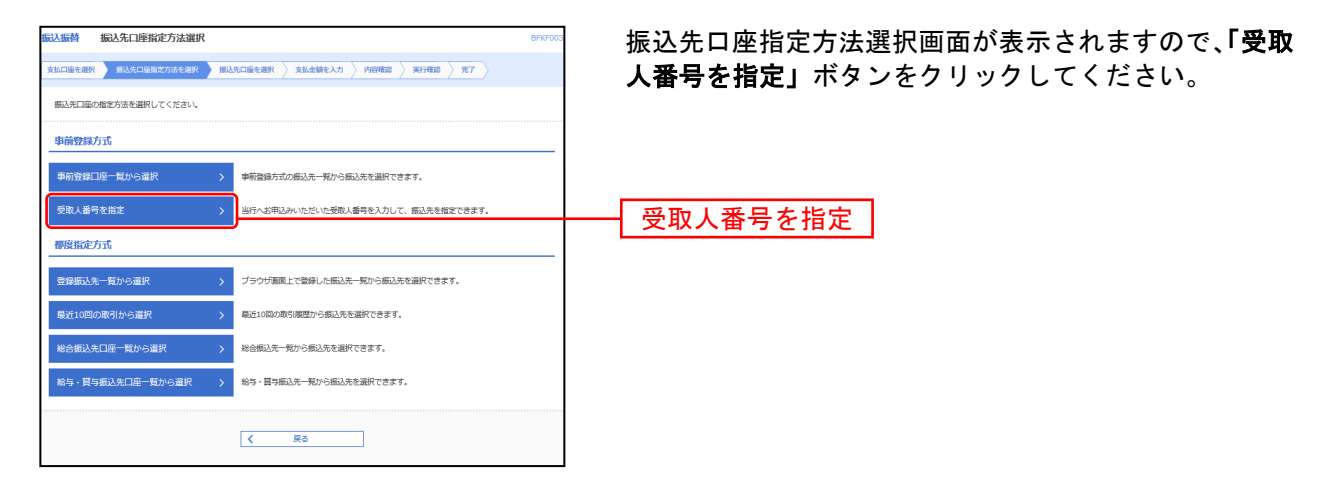

### 手順2 受取人番号を入力

| ■33.面前 受取人員考入力 0197008 ヘルプ ⑦<br>「市山市日本田 〉 市山市日本市大市主座 】 市山市日本市大市 → 市内市田 〉 用り用田 〉 用り用田 〉 用 → 用 → 用 → 用 → 用 → 用 → 用 → 用 → 用 → 用 | 受取人番号入力画面が表示されます。「受取人番号」を入<br>カし、 <b>「次へ」</b> ボタンをクリックしてください。 |
|----------------------------------------------------------------------------------------------------|---------------------------------------------------------------|
| 受助人員号を入力の上、「次へ」ボタンを押してください。<br>                                                                                              |                                                               |
| 983.69 00 VAD728                                                                                                    |                                                               |
| < #5 #N >                                                                                                    |                                                               |

# 3. 登録振込先一覧から選択〔都度指定振込〕

#### ブラウザ画面上で登録した振込先一覧から振込先を選択します。

※本手順はP82~83の続きです。

## 手順1 振込先口座指定方法を選択

| 振込振替 振込先口座指定方法選択<br>支払口庫を選択 単成先口庫指定方法を選択 目した | before $ angle$ relations $ angle$ where $ angle$ referse $ angle$ refers | 振込先口座指定方法選択画面が表示されますので、「登録<br>振込先一覧から選択」ボタンをクリックしてください。 |
|----------------------------------------------|----------------------------------------------------------------------------------------------------|---------------------------------------------------------|
| 振込先口座の指定方法を選択してください。                         |                                                                                                    |                                                         |
| 事前登録方式                                       |                                                                                                    |                                                         |
| 事前登録□座一覧から選択 >                               | 事前登録方式の振込元一覧から振込先を選択できます。                                                                                                    |                                                         |
| 受取人番号を指定 >                                   | 当行へお申込みいただいた受取人番号を入力して、振込先を指定できます。                                                                                                    |                                                         |
| 都度指定方式                                       |                                                                                                    |                                                         |
| 登録振込先一覧から選択 >                                | ブラウザ斎面上で登録した概込先一覧から振込先を選択できます。                                                                                                    | 登録振込先一覧から選択                                             |
| 最近10回の取引から選択 >                               | 幕近10回の取引開度から振込先を選択できます。                                                                                                    | 豆稣派达九 夏2015 医沉                                          |
| 総合振込先口座一覧から選択 >                              | 総合振込先一覧から振込先を避択できます。                                                                                                    |                                                         |
| 給与・賞与振込先口座一覧から選択 >                           | 給与・闘与振込先一死から振込先を避択できます。                                                                                                    |                                                         |
| [                                            | < 戻る                                                                                                    |                                                         |

## 手順2 振込先口座を選択

| <ul> <li>都度指定方式振込先口座選択画面が表示されます。</li> <li>「登録振込先一覧」にお客様があらかじめ登録済みのご<br/>金先が表示されます。</li> <li>今回振込する先をチェックし、「次へ」ボタンをクリック<br/>してください。</li> <li>※複数選択可能です。</li> </ul>                                                                                                    | 振込振替 著                                                      | 『度指定方式振込先口座                                         | 選択                                                                         |                              | BFKF004 ヘルプ(                 |                                                                  |
|----------------------------------------------------------------------------------------------------|-------------------------------------------------------------|-----------------------------------------------------|----------------------------------------------------------------------------|------------------------------|------------------------------|------------------------------------------------------------------|
| <ul> <li>「登録振込先一覧」にお客様があらかじめ登録済みのが<br/>金先が表示されます。</li> <li>「登録振込先一覧」にお客様があらかじめ登録済みのが<br/>金先が表示されます。</li> <li>「登録振込する先をチェックし、「次へ」ボタンをクリッグ<br/>してください。</li> <li>※複数選択可能です。</li> <li>※複数選択可能です。</li> <li>※複数選択可能です。</li> <li>※複数選択可能です。</li> <li>※振込先を覧</li> <li>※振込先を覧</li> <li>※振込先を覧</li> <li>※振込先を覧</li> <li>※振込先をし覧</li> <li>※振込先を追加する際、登録されている支払金額を使用する」を選<br/>択してください。</li> </ul>                                                                                                    | 支払口座を選択                                                     | → 振込先口座指定方法を選択                                      | #33.先回座卷道訳 支払金額を入力                                                         | > 内容確認 > 実行確認                | 5 x7                         | 都度指定方式振込先口座選択画面が表示されます。                                          |
| <ul> <li></li></ul>                                                                                                    |                                                             | -                                                   |                                                                            |                              |                              | 「登録振込先一覧」にお客様があらかじめ登録済みの                                         |
| Line (Line (Line | 振込先を選択の<br>振込先は一度に<br>振込先を選択の                               | 10件まで選択できます。<br>)上、「次へ」ボタンを押してく                     | ください。                                                                      |                              |                              |                                                                  |
| Labelcontrol         Comparison         Comparison         Com                                                                                                    | 振込先は一度に                                                     | 100件まで選択できます。                                       |                                                                            |                              |                              | 1 並んがなかられより。                                                     |
| **###################################                                                                                                    | Q 振込先口                                                      | 座の絞り込み                                              |                                                                            |                              | •                            |                                                                  |
| Image: Image: Imag                          | 絞り込み条件を<br>条件を複数入力                                          | と入力の上、「絞り込み」ボタン<br>コした場合、すべての条件を満た                  | ンを押してください。<br>とす振込先を一覧で表示します。                                              |                              |                              | 今回振込する先をチェックし、「次へ」ホタンをクリック                                       |
| Image: Image: Imag                          | 金融编制名                                                       |                                                     |                                                                            |                              |                              | してください。                                                          |
|                                                                                                    | 文麻名                                                         |                                                     |                                                                            |                              |                              | ※複数選択可能です。                                                       |
| <br>・・・・・・・・・・・・・・・・・・・・・・・・・・・・・                                                                                                    | 100                                                         | •                                                   | ▼ 半角数字7桁以                                                                  | 内                            |                              |                                                                  |
| <br>・・・・・・・・・・・・・・・・・・・・・・・・・・・・・                                                                                                    | 受职人名                                                        |                                                     |                                                                            |                              | 半角30文字运内                     |                                                                  |
| <br>・・・・・・・・・・・・・・・・・・・・・・・・・・・・・                                                                                                    | 2982                                                        |                                                     |                                                                            |                              | 金角30文字60内 [半角时]              |                                                                  |
| wrote         ・・・・・・・・・・・・・・・・・・・・・・・・・・・・・                                                                                                    | グループ名                                                       |                                                     |                                                                            | *                            |                              |                                                                  |
| C PURD      C PURD     | 和日日の江口                                                      |                                                     | ¥                                                                          |                              |                              |                                                                  |
| Implicit Code RUS Ref Under Russel Location         Implicit Code RUS Russel Location         Implicit Code RUS Russel Location         Implicit Russel Russel                                                                                                    |                                                             |                                                     | Q 較り込み                                                                     | $\supset$                    |                              |                                                                  |
| 上       上       L       L                                                                                                    | <ul><li>※将来利用でき</li><li>※利用できなく:</li><li>※口座確認がで:</li></ul> | はくなる振込先を絞り込む場合。<br>なった振込先を絞り込む場合。<br>きない振込先を絞り込む場合。 | 6は、「利用可否」欄で"経道明慧中"を選択し<br>よ、「利用可否」欄で"店舗なし"を選択してく<br>よ、「利用可否」欄で"口座名義不一致"を選邦 | ,てください。<br>,ださい。<br>!してください。 |                              |                                                                  |
| ・       ・       ・       ・       ・       ・       ・       ・       ・       ・       ・       ・       ・       ・       ・       ・       ・       ・       ・       ・       ・       ・       ・       ・       ・       ・       ・       ・       ・       ・       ・       ・       ・       ・       ・       ・       ・       ・       ・       ・       ・       ・       ・       ・       ・       ・       ・       ・       ・       ・       ・       ・       ・       ・       ・       ・       ・       ・       ・       ・       ・       ・       ・       ・       ・       ・       ・       ・       ・       ・       ・       ・       ・       ・       ・       ・       ・       ・       ・       ・       ・       ・       ・       ・       ・       ・       ・       ・       ・       ・       ・       ・       ・       ・       ・       ・       ・       ・       ・       ・       ・       ・       ・       ・       ・       ・       ・       ・       ・       ・       ・       ・       ・       ・       ・       ・       ・       ・       ・                                                                                                          | 登绿振込先一                                                      | -Ni                                                 |                                                                            |                              |                              |                                                                  |
| ・ 11       12       14       14       14       14       14       14       14       14       14       14       14       14       14       14       14       14       14       14       14       14       14       14       14       14       14       14       14       14       14       14       14       14       14       14       14       14       14       14       14       14       14                                                                                                    | 1 1011 1010                                                 |                                                     | 全100件(11~20件を表示中)                                                          |                              | A rest only A                |                                                                  |
| 主義の       主義の       10       10       10       10       10       10       10       10       10       10       10       10       10       10       10       10       10       10       10       10       10       10       10       10       10       10       10       10       10       10       10       10       10       10       10       10       10       10       10       10       10       10       10       10       10       10       10       10       10       10       10       10       10       10       10       10       10       10       10       10       10       10       10       10       10       10       10       10       10       10       10       10       10       10       10       10       10       10       10       10       10       10       10       10       10       10       10       10       10       10       10       10       10       10       10       10       10       10       10       10       10       10       10       10       10       10       10       10       10       10                                                                                                    | < 10<->#                                                    | <ul> <li>更新日の隣項に固定 並び</li> </ul>                    | <u>12</u> 13 14 15 16 17<br>[5順: 登録名                                       | ▼ 20                         | 3 10ヘーシス 3 表示作数: 10件 ▼ (再表示) |                                                                  |
| ●       日本日本時で       日本日本時で       日本日本時で       日本日本時で       日本日本時で       日本日本時で       日本日本時で       日本日本時で       日本日本時で       日本日本時で       日本日本時で       日本日本時で       日本日本日本       日本日本日本       日本日本日本       日本日本日本       日本日本日本       日本日本日本       日本日本日本       日本日本日本       日本日本日本       日本日本日本       日本日本日本       日本日本日本       日本日本日本       日本日本日本       日本日本日本       日本日本日本       日本日本日本       日本日本日本       日本日本日本       日本日本日本       日本日本       日本日本       日本日本       日本日本       日本日本       日本日本       日本日本       日本日本       日本日本       日本日本       日本日本       日本日本       日本日本       日本日本       日本日本       日本日本       日本日本       日本日本       日本日本       日本日本       日本日本       日本日本       日本日本       日本日本       日本       日本                                                                                                    | (二) 全て                                                      | 登録名<br>受称人名                                         | 全時機關各<br>文書名                                                               | NB D269                      | ず散料 表示                       |                                                                  |
| 図 おお客       日日日で       日日日で       日日日で       日日日で       日日日で       日日日で       日日日で       日日日で       日日日で       日日日で       日日日で       日日日で       日日日で       日日日で       日日日で       日日日で       日日日で       日日日       日日日       日日日       日日日       日日日       日日日       日日日       日日日       日日日       日日日       日日日       日日日       日日日       日日日       日日日       日日日       日日日       日日日       日日日       日日日       日日日       日日日       日日日       日日日       日日日       日日       日日                                                                                                    | <ul> <li>東日本</li></ul>                                      | 本商事<br>(8)//9)/*(8                                  | 大手町銀行 (0111)<br>丸の内支旗 (222)                                                | 留通 210000                    | 1 当方負担 詳細                    |                                                                  |
| 回日は日本町       回日についの目の目の目の目の目の目の目の目の目の目の目の目の目の目の目の目の目の目の目                                                                                                    | 图 图4<br>33065                                               | 本語事<br>※3997 (1)                                    | 径道所間中<br>  N T T データ銀行(9998)<br>豊州支点(001)                                  | 筆道 210000                    | 2 先万角旧<br>(世球济办全铁) [1718]    |                                                                  |
| Image: 1000-1000-10       Image: 10000       10000       10000       10000       10000       10000       10000       10000       10000       10000       10000       10000       10000       10000       10000       10000       10000       10000       10000       10000       10000       10000       10000       10000       10000       10000       10000       10000       10000       10000       10000       10000       10000       10000       10000       10000       10000       10000       10000       10000       10000       10000       10000       10000       10000       10000       10000       10000       10000       10000       10000       10000       10000       10000       10000       10000       10000       10000       10000       10000       10000       10000       10000       10000       10000       10000       10000       10000       10000       10000       10000       100000       100000       100000       100000       100000       100000       100000       100000       100000       100000       100000       100000       100000       100000       100000       100000       100000       100000       100000       100000       1000000       1000000                                                                                                    | D 88#                                                       | *意事<br>//37/* (1)                                   | (空焼なし)<br>NTTデータ銀行 (9998)<br>聖跡加支店 (011)                                   | 筆道 210000                    | 3 先方角担<br>(國定会額 1,000円) [詳細] |                                                                  |
|                                                                                                    | ホッカ<br>約500°                                                | セイドウフドウザン(カ<br>^^か)ドツサン(オ                           | 口座名景不一致<br>札幌銀行(0333)<br>インターネット支店(444)                                    | <b>筆道</b> 210000             | 4 当方負担 (詳細)                  | ※振込先を追加する際、登録されている支払金額をコピー<br>して使用する場合は 「 <b>登録支払金額を使用する</b> 」を選 |
| SUBSCIENT     SUBSCIENT     SUB                                                                                                    | < 10ページ前                                                    | 11 K                                                | 12 13 14 15 16 17                                                          | 18 19 20                     | ▶ 10ページ次 ▶                   |                                                                  |
| <ul> <li>● 朝鮮支払益報を売用しない</li> <li>● 朝鮮支払益報を売用する</li> <li>人 原る     </li> <li>次へ     </li> </ul>                                                                                                    | 振込先を追加す                                                     | 「る際、登録されている支払金額                                     | 費をコピーして使用するか選択してください。                                                      |                              |                              |                                                                  |
| 〈 声3 次へ 〉 次へ                                                                                                    | <ul> <li>登録支払金</li> <li>登録支払金</li> </ul>                    | と顔を使用しない<br>と顔を使用する                                 |                                                                            |                              |                              |                                                                  |
|                                                                                                    |                                                             |                                                     |                                                                            |                              |                              |                                                                  |
|                                                                                                    |                                                             | <                                                   | 戻る                                                                         | ∞^ >                         |                              | ┼──┤ 次へ │                                                        |
|                                                                                                    |                                                             |                                                     |                                                                            |                              |                              |                                                                  |

## 4. 最近10回の取引から選択〔都度指定振込〕

最近10回の取引履歴から振込先を選択できます。

※本手順はP82~83の続きです。

### 手順1 振込先口座指定方法を選択

| RAJARN RAJELINGERE BULACINERE > MULACINERE > MULACINERE | <ul> <li>振込先口座指定方法選択画面が表示されますので、「最近</li> <li>10回の取引から選択」ボタンをクリックしてください。</li> </ul> |
|----------------------------------------------------------------------------------------------------|------------------------------------------------------------------------------------|
| mb251.880/0827/3合ではくしてたとい<br>単前登録方式                                                                                                    |                                                                                    |
| 事前登録口座一覧から選択         >         事前登録方式の概込先一見から選択できます。                                                                                                    |                                                                                    |
| 受取人番号を指定 > 当行へお申込みいただいた受取人番号を入力して、振込先を指定できます。                                                                                                    |                                                                                    |
| 標度指定方式                                                                                                    |                                                                                    |
| 登録振込先一覧から選択 > プラウザ新闻上で登録した振込先一覧から振込先を選択できます。                                                                                                    |                                                                                    |
| 最近10回の取引から選択 > 最近10回の取引施設から成込売を選択できます。                                                                                                    |                                                                                    |
| 総合振込先口座一覧から違訳                                                                                                    |                                                                                    |
| 給与・買与振込先口座一覧から選択 > 給与・買与振込先一覧から描込先を選択できます。                                                                                                    |                                                                                    |
| ズ 展3                                                                                                    |                                                                                    |

## 手順2 振込先口座を選択

| 振込振替  | 過去振込先C      |                 | 13.実口院会習訳 支払会額を入力                                                       | ) ) pag | Y確認 〉 実 | BFK                   | F006 NJJ 🥎 | 過去振込先口座邊                              |
|-------|-------------|-----------------|-------------------------------------------------------------------------|---------|---------|-----------------------|------------|---------------------------------------|
| 报込先标  | ▶週択の上、「次へ」; | ボタンを押してくださ      | ックしてください                                                                |         |         |                       |            |                                       |
| 最近の   | 摄込先         |                 |                                                                         |         |         |                       |            |                                       |
| □ ± τ |             |                 | 金融機關名<br>文店名                                                            |         |         |                       | REE        |                                       |
|       | 2010年09月30日 | t#">D8>3997"(#  | 大手町銀行 (0111)<br>丸の内支店 (222)                                             | 發進      | 2100001 | 当方負担                  | 9月支払       |                                       |
|       | 2010年09月30日 | 19180/8997 (8   | <u> 睡祖期間</u><br>NTTデータ銀行 (9998)<br>豊州支店 (001)                           | 96.M    | 2100002 | 先方負担<br>(登録済み全額)      | 9月支払       |                                       |
|       | 2010年09月30日 | 19180/9997 (A   | 定規なし<br>NTTデータ銀行 (9998)<br>動助加支店 (011)                                  | 袋酒      | 2100003 | 先方負担<br>(相定金額 1,000円) | 9月リース料     | ───────────────────────────────────── |
|       | 2010年09月29日 | 89541*971*995(8 | <ul> <li>□聖名兼不一致</li> <li>札幌銀行(0333)</li> <li>インターネット支店(444)</li> </ul> | 普通      | 2100004 | 当方負担                  | 9月鏡線       |                                       |
|       |             |                 |                                                                         |         |         |                       |            |                                       |
|       |             | <               | 戻る                                                                      | 次へ      | >       | )                     |            | 次へ                                    |
|       |             |                 |                                                                         |         |         |                       |            |                                       |

過去振込先口座選択画面が表示されます。最近10件の振 込先から振込先口座をチェックし、**「次へ」**ボタンをクリ ックしてください。

## 5. 他業務の登録振込先口座から選択〔都度指定振込〕

総合振込、給与・賞与振込の振込先一覧から振込先を選択できます。

本手順はP82~83の続きです。

#### 手順1 振込先口座指定方法を選択

| EXALSE ##2人内容的な方法説     ExALSE ##2      ExALSE ##2     ExALSE ##2     ExALSE     ExALSE     ExALSE ##2     ExALSE     ExALSE     E | 振込先口座指定方法選択画面が表示されますので、 <b>「総合</b><br><b>振込先口座一覧から選択」「給与・賞与振込先口座一覧か<br/>ら選択」のいずれかのボタンをクリックしてください。</b> |
|----------------------------------------------------------------------------------------------------|----------------------------------------------------------------------------------------------------|
| <ul> <li>申前数据分式の振込先・私から振込先を継続できます。</li> <li>●取入着号を出定</li> <li>&gt; 当行へお申込みいただいた式和人着号を入力して、振込先を指定できます。</li> <li>         研究指定方式     </li> </ul>                                                                                                    |                                                                                                    |
| 登録振込先一覧から選択                                                                                                    |                                                                                                    |
| 総合版以先口译一質がら選択         >         総合版以先一版がら選択         >           総合・同与振込先口译一覧から選択         >         総合・同分応以先を選択できます。                                                                                                    | ─────────────────────────────────────                                                                 |
| K #8                                                                                                    |                                                                                                    |

#### 手順2 振込先口座を選択

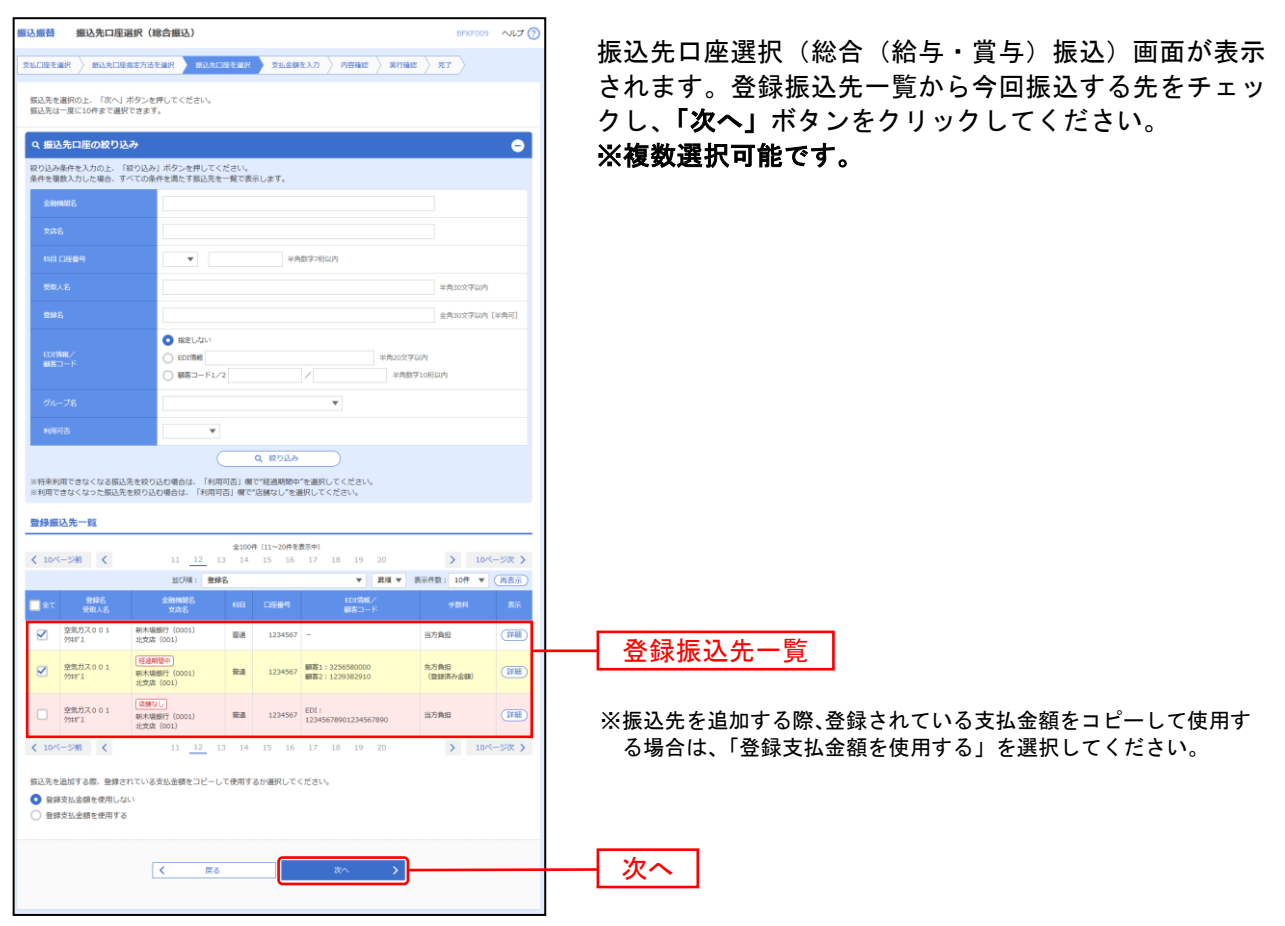

#### 共通後処理

### 手順1 支払金額を入力

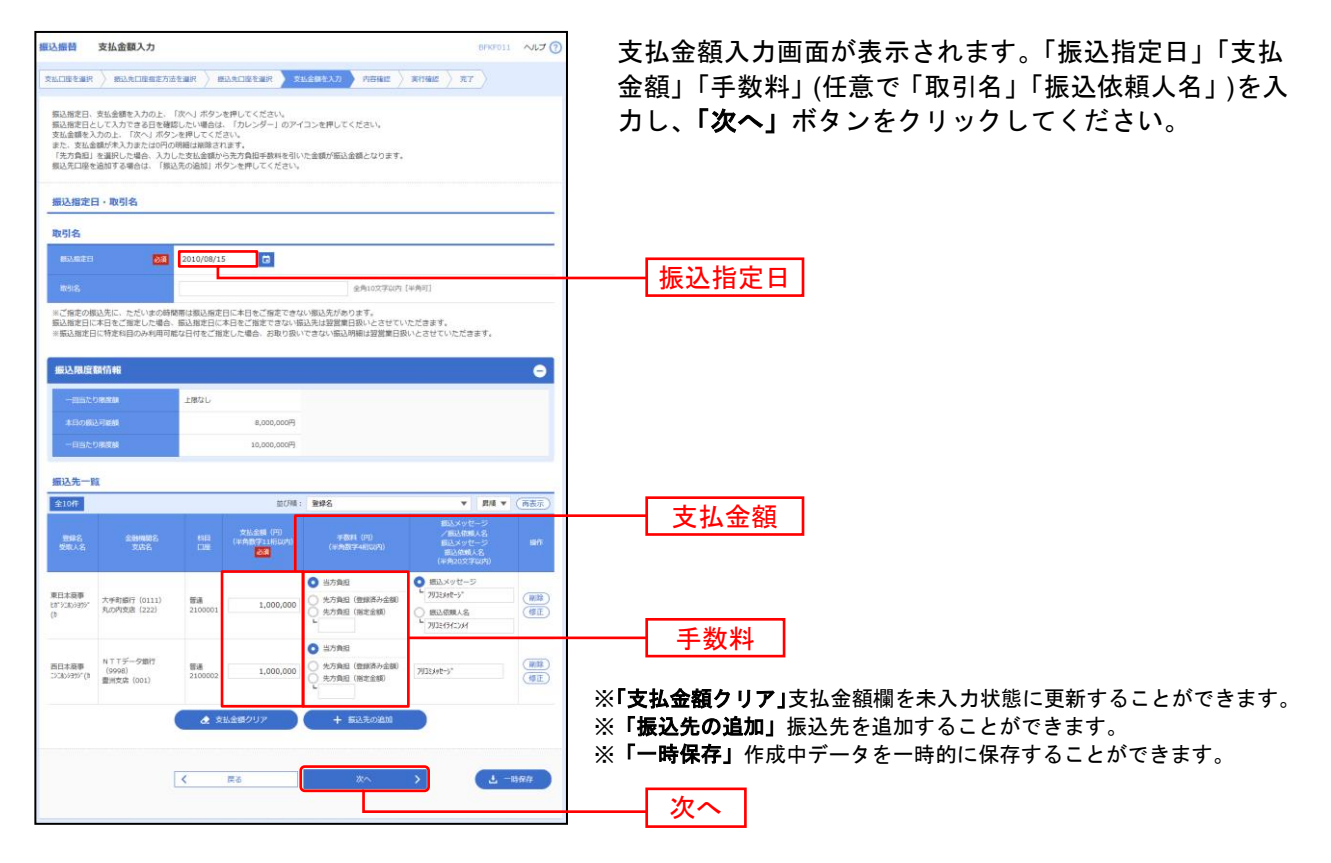

#### 手順2 内容確認

| (日本)振行 内容確認<br>(生)したもので、 かいたいまなたか<br>は下の内容で取りを発行します。<br>内容を見なし、死心が加くを発行します。<br>内容を見ない、死心が加くを発行します。<br>のを思えるが - とあざったい。 | BNNF012<br>社会部() 振动丸に最も必然() 気払金粉も入力 (10時間) 第5時間() 月7)<br>入力の上、「扱う」ポタンを得してください。<br>る場合は、気にし最多点でもあってします。<br>モードをご開催ください。<br>● CDM | 内容確認画面が表示されます。 <b>「振込振替暗証番号」</b> を<br>入力し、 <b>「次へ」</b> ボタンをクリックしてください。 |
|----------------------------------------------------------------------------------------------------|----------------------------------------------------------------------------------------------------|------------------------------------------------------------------------|
| 取引情報                                                                                                    |                                                                                                    |                                                                        |
| 0x/3 Haz201                                                                                                    | <b>第3人幣幣</b>                                                                                                    |                                                                        |
| 编込版定日                                                                                                    | 2021年02月25日                                                                                                    |                                                                        |
| BUSHER,                                                                                                    | 02/119E08/1                                                                                                    |                                                                        |
| 振込元情報                                                                                                    | ▲ \$19個新心姆星                                                                                                    | ※ <b>「取引情報の修正」</b> 取引情報を修正することができます。                                   |
| 大公司在                                                                                                    | 北花田東浜 (858) MIE 705                                                                                                    | ※ <b>「支払口座の修正」</b> 支払口座を修正することができます。                                   |
|                                                                                                    | ▶ 支払口径の修正                                                                                                    |                                                                        |
| 振込明細内容                                                                                                    |                                                                                                    | ※「明細の修正」支払金額入力画面にて、明細を修正することができます。                                     |
| f162                                                                                                    | 1件                                                                                                    |                                                                        |
| 支払金額合計                                                                                                    | 25,000FJ                                                                                                    |                                                                        |
| 振込明細内容一覧                                                                                                    |                                                                                                    |                                                                        |
| 9月1人<br>18号 - 9月1人名                                                                                                    | 金融新聞名 和田 ロ茶香号 支払金額 (FD)<br>支払名 (FD) (FD)                                                                                        |                                                                        |
| 002                                                                                                    |                                                                                                    |                                                                        |
| ※変称人番号に任づく承込た教科を<br>認証情報                                                                                               | 高力の振动理想がら表示している単値があります。高力の振动理想がない場合は*-*を表示しています。           第6回の第正                                                               | ※「印刷」 印刷用 PDF ファイルが表示されます。<br>振込振替暗証番号                                 |
| 1612-948 WIID - 8-3                                                                                                    | =                                                                                                    |                                                                        |
|                                                                                                    | (Å ⊔#                                                                                                    |                                                                        |

#### 手順3 取引実行

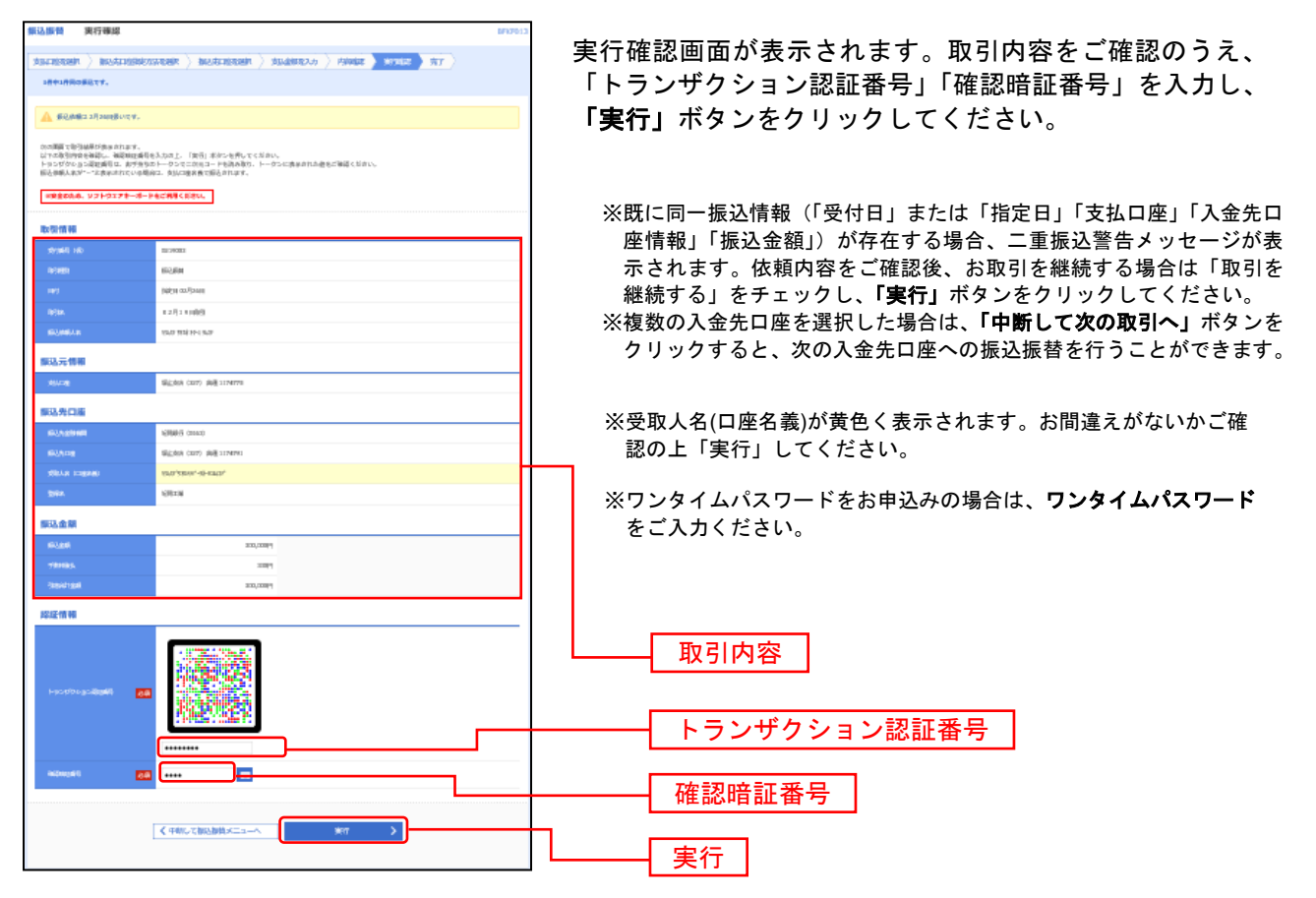

## 手順4 完了

| ■3.5500 34748年<br>「おんこきておか 〉 わられておした。<br>14414mのおよといいかりてした。<br>かいたかがくまた。<br>144547~542月10日の<br>144547~542月11日の<br>144547~542月11日の<br>144547~542月11日の<br>144547~542月11日の<br>145547<br>145547<br>1455577<br>14555777<br>1455577777<br>1455577777 | 00000<br><b>10 ( 10 ( 1000 ) 1000 ) 1000</b><br><b>10 ( 1000 ) 1000 ) 1000</b><br><b>1000 ) 1000</b><br><b>1000 )</b> | 実行結果画面が表示されますので、実行結果をご確認くだ<br>さい。                                        |  |  |  |  |  |  |
|----------------------------------------------------------------------------------------------------|----------------------------------------------------------------------------------------------------|--------------------------------------------------------------------------|--|--|--|--|--|--|
| 取引情報                                                                                                    |                                                                                                    |                                                                          |  |  |  |  |  |  |
| 2446                                                                                                    | 027/603                                                                                                    |                                                                          |  |  |  |  |  |  |
| asien.                                                                                                    | R-2.6 M                                                                                                    | ─────────────────────────────────────                                    |  |  |  |  |  |  |
| ни                                                                                                    | 54201 10-0,2000                                                                                                    |                                                                          |  |  |  |  |  |  |
| bite.                                                                                                    | 0.2.8 1.1.100(0)                                                                                                    |                                                                          |  |  |  |  |  |  |
| BRASH .                                                                                                    | 25421 5941 00-4 5421                                                                                                  | ツョカ」も振りせた必得、西部ナス担合は 「乍りたロ南に発行」ギカッ。                                       |  |  |  |  |  |  |
| 振込元情報                                                                                                    |                                                                                                    | ホハノしに派込元を豆球・更新りる場合は、「振込九日壁に豆螺」小グ・<br>たクリック」    にい生み録画面で必録生結報たしものこう 「登録」。 |  |  |  |  |  |  |
| 10 Martin                                                                                                    | 第三百年 (127) 尚是 1274.775                                                                                                | を かい たい たい ない ない とう かい しん かい かい かい かい かい かい かい かい かい かい かい かい かい         |  |  |  |  |  |  |
| 握込先口編                                                                                                    |                                                                                                    | <b>タンをクリックしてください。</b>                                                    |  |  |  |  |  |  |
| 104达的电脑运动工程如平影响和4. []                                                                                                    | NA売口地に接続) ボタンを押してくだかい。                                                                                                | 受取人名に変更があった場合は登録方法選択画面がでますので、問                                           |  |  |  |  |  |  |
| 60.128mB                                                                                                    | · 采用项目 (total)                                                                                                    | 先を「変更」するのか、別に「新規登録」するのかをチェックして「考                                         |  |  |  |  |  |  |
| #6.1=e                                                                                                    | 第三条件 (327) 尚後 1294741                                                                                                 |                                                                          |  |  |  |  |  |  |
| 10.4.8 (11.9.8.8)                                                                                                    | 1,011,41004,-40-10014,                                                                                                | www.」 ホメン と ノリ ノノ し こ く に こ い。                                           |  |  |  |  |  |  |
| 8HA                                                                                                    | KR18                                                                                                    |                                                                          |  |  |  |  |  |  |
|                                                                                                    |                                                                                                    | 振込先口座に登録                                                                 |  |  |  |  |  |  |
| 描述金額                                                                                                    |                                                                                                    |                                                                          |  |  |  |  |  |  |
| #0.±#                                                                                                    | 330,0301                                                                                                    | ※複数の入会失口应を選択」た提会け 「次の取引へ」ボタンをクリック                                        |  |  |  |  |  |  |
| 78983.                                                                                                    | 22399                                                                                                    |                                                                          |  |  |  |  |  |  |
| BRATER                                                                                                    | 320,0039                                                                                                    | すると、次の人金先口座への振込振替を行うことかできます。                                             |  |  |  |  |  |  |
|                                                                                                    | H-CLEOrO#ANN →<br>( //> ( #EXMEX/CL->>                                                                                | ※ <b>「印刷」、</b> 印刷用PDFファイルが表示されます。                                        |  |  |  |  |  |  |

## ●振込データの状況照会・取消

過去に行った取引の状況照会や、**予約中取引**の取消が可能です。 「全取引取消」の権限を付与した利用者は、自分以外が操作したデータの取消も可能です。

#### 手順1 業務を選択

| ③ 紀陽銀行 インター                                            | -\$9                | FB                             | 10.0                     | 初期工業マスタ<br>文字サイフ  |                | 40,130(303)190<br>40,450 (30) | 「照 | 会・振込振着 |
|--------------------------------------------------------|---------------------|--------------------------------|--------------------------|-------------------|----------------|-------------------------------|----|--------|
| * (0) (0) (0) (0) (0) (0) (0) (0) (0) (0)              | 49                  | 総合 口記録時<br>総合 フイドネット           | 15/2/R<br>15/2/R<br>39/1 | <b>1</b> 6<br>922 | 1000.<br>1010. | 0<br>808<br>#-12              | だ  | さい。続いて |
| ブラウザロ「戻る」、「白口」、「東町」ボタ<br>開会・御込録質ペー <sup>・</sup> ジー 業務選 | 9>6#e%<br><b>BR</b> | いでくだきい                         |                          |                   |                | 8554001                       | 振  | 督」ホタンを |
|                                                        |                     |                                |                          |                   |                |                               |    | 照会・振込  |
| 我和朋会                                                   |                     | 国地がれた現象に地に対す                   | る地向情報の現金1                | 8775223/08        | а <b>т</b> ,   |                               |    |        |
| 入出会界和目的会                                               | •                   | 企業の特つ口腔への入金や<br>を、ANSER方式で行うこと | に合く飲込が明らい<br>ができます。      | きとし等) の情報         | (7、注止清晰的)      | 0 0998                        |    |        |
| 953389                                                 | >                   | 全報が持つ口空から46×00                 | 些への発金序動を?                | ヴァニとができま          | <del>7</del> . |                               |    | 振込振替   |
| ペイジー 供給・各種料金の払込み                                       | ) >                 | Pay-many (/1-(S=) -7-<br>F.    | クが表示された病                 | 金・2月時金等0          | 味起み間行うこ        | とができま                         |    |        |
|                                                        |                     |                                |                          |                   |                |                               |    |        |

照会・振込振替・ペイジー」メニューをクリックしてく ださい。続いて業務選択画面が表示されますので、「振込 振替」ボタンをクリックしてください。

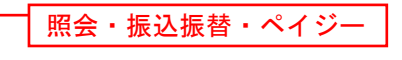

## 手順2 作業内容を選択

| 無込織替 作業内容選択                                                                    | ■■■■■■■■■■■■■■■■■■■■■■■■■■■■■■■■■■■■ | タの状 |
|--------------------------------------------------------------------------------|--------------------------------------|-----|
| 取引の開始                                                                          | <b>況照会・取消」</b> ボタンをクリックしてください。       |     |
| 新規取引 > 振込振蕾の取引(承認意想なし)を開始できます。                                                 |                                      |     |
| 保存中振込データの修正・削除 > 保存した取引を修正、削除できます。                                             |                                      |     |
| 取引状況の服会                                                                        |                                      |     |
|                                                                                | 振込データの状況照会・取消                        |     |
| 振込先の管理                                                                         |                                      |     |
| 新込先の管理 > 振込先の飲焼香緑や、香緑振込先の変更、用除ができます。                                           |                                      |     |
| 振込先のグループ管理/ファイル登録 > 振込先グループの新規登録や登録振込先グループの変更、削除がで<br>また、登録振込先の情報をファイルに出力できます。 | az7.                                 |     |

### 手順3 取引を選択

| 憲法書           | 替                      | 取引                          | 状況照会取引                                        | 一覧                          |                                   |                          |                             |                  | BTJ                  | - 取引状況照会取引一覧画面が表示されますので、取引一                                 |
|---------------|------------------------|-----------------------------|-----------------------------------------------|-----------------------------|-----------------------------------|--------------------------|-----------------------------|------------------|----------------------|-------------------------------------------------------------|
| 取5<br>取5<br>重 | の損金を行<br>の取り許<br>日金のため | テラ場合<br>しを行う<br>、 <b>ソフ</b> | は、開会対称の取引(<br>習合は、取り持し対<br>ト <b>ウェアキーボードも</b> | 転選択の上、<br>制の取引を選<br>とご利用くだ。 | 「次へ」ボタンを押して<br>訳し、頃込泉曽南道面号<br>さい。 | ください。<br>Fを入力の上、「次へ      | 」ボタンを押してください。               |                  |                      | 覧から対象の取引を選択してください。<br>照会を行う場合は、認証情報から「 <b>照会」</b> を選択し、「次   |
| ٩             | 取引の                    | <b>載り</b> 3                 | አማ                                            |                             |                                   |                          |                             |                  | e                    | ヘ」ボタンをクリックして、手順4-1へお進みください。                                 |
| R             | 川一覧                    |                             |                                               |                             |                                   |                          |                             |                  |                      | 取消を行う場合は、認証情報から「 <b>取消</b> 」を選択し、「振                         |
|               |                        |                             |                                               |                             |                                   | 金6件                      |                             | 表示件数·10          | 4 v (1187            | う うんになっていたい いっしょう ひょう ひょう ひょう ひょう ひょう ひょう ひょう ひょう ひょう ひ     |
|               |                        | ste                         | 受付用<br>数记录发用                                  | <b>9</b> 089                | 取引所<br>(初始末現 510)                 | 23418                    | 98.46                       | 803.8m (P)       | 8.64<br>(8.64)       | て 手順4-2へお進みください。                                            |
| (             | ) ×                    | 回南西                         | 2021年02月19日<br>2021年03月01日                    | 0219003                     | 2 0.2.4/1.9 T1654                 | 湖上安康(327)<br>曹靖 0156613  | KN2F193F1952F1553E1         | 30,000           | 対理工業マスタ              |                                                             |
| (             | ) ,                    | 世界み                         | 2021402/1918<br>2021402/4268                  | 0219003                     | 0.2,419,118,9                     | 湖山安治(327)<br>曹徳 1174775  | 907.493118-1875.            | 200,000          | 紀第三幕マスタ              |                                                             |
|               | •                      | 882                         | 2021/02/91910<br>2021/02/92010                | 0219001                     | 0.2.41.0.089                      | 湖山安宗(327)<br>曹培 1174775  | 0.01.0031.00315.020-0000000 | 24,890           | 対理工業マスタ              | ┣━━━━┫ 取引一覧                                                 |
| (             | ) •                    | 897                         | 2021年02月16日<br>2021年02月25日                    | 0214003                     | 0.2月16日伊保分                        | 湖上安県(327)<br>書通 0156613  | 4123° 1997.                 | 10,000           | 総第三県マスタ<br>(紀第三県マスタ) |                                                             |
| 0             | ) ,                    | 世界み                         | 2021年02月16日<br>2021年02月23日                    | 0216001                     | 02月16日伊保分                         | 湖上安山(327)<br>書通 1174775  | 0/21/30322-09-002620        | 500,000          | 対理工業マスタ              |                                                             |
| (             |                        | 世界み                         | 2021402月16日<br>2021年02月26日                    | 0216003                     | 0.2月16月作泉分                        | 湖上安治 (327)<br>書通 0156613 | 425982                      | 10,000           | 対理工業マスタ              |                                                             |
| 認             | 証情報                    |                             |                                               |                             |                                   |                          |                             |                  |                      |                                                             |
| 0             | 附合                     |                             |                                               |                             |                                   |                          |                             |                  |                      |                                                             |
| •             | Ф. <b>Н</b>            | 御込御師                        | ****                                          |                             |                                   |                          |                             |                  |                      | 振 法 振 恭 暗 証 番 号                                             |
|               |                        |                             |                                               | <b>₹</b> 50                 | 品版蓄メニューへ                          |                          | 2X^ >                       | <u> </u>         |                      |                                                             |
|               |                        |                             |                                               |                             |                                   |                          |                             | J                |                      |                                                             |
|               |                        |                             |                                               |                             |                                   | < The P                  | م طفق ال                    |                  |                      |                                                             |
| Π             |                        | F                           | 7引状                                           | 112                         | ·····                             | <収:                      | 刘��悲>                       | •                |                      |                                                             |
|               |                        |                             |                                               | ~                           | . (                               | ○受付                      | 済み …                        | 振込               | 依頼が                  | 「受付済みです。( 未照会時 )                                            |
|               |                        | 受                           | 付済み                                           | *                           |                                   |                          | 個別状》                        | 況照会              | をした                  | :場合、取引状態が変わります。                                             |
|               | ]]                     | D)                          | 消済み                                           | ÷                           | [                                 | 、<br>○処理                 | 済み …                        | 振込               | 手続き                  | が完了しました。                                                    |
|               |                        | <u>犯</u> 3                  | 理不能                                           | ŧ                           |                                   | O <b>残高</b><br>(※エ       | <b>不足等エ</b> ・<br>ラー後にキ      | <b>ラー</b><br>振込が | ··· 表<br>正常に         | ∛示エラーの為振込が完了していません。<br>∴完了し、再度個別状況照会を行うと、取引状態は「処理済み」に変わります) |
|               |                        | 処                           | 理済み                                           | *                           |                                   | つ取消                      | , ☆ … 済み …                  | 振込               | 依頼を                  | と取消済みです。                                                    |

## 手順4-1 照会結果

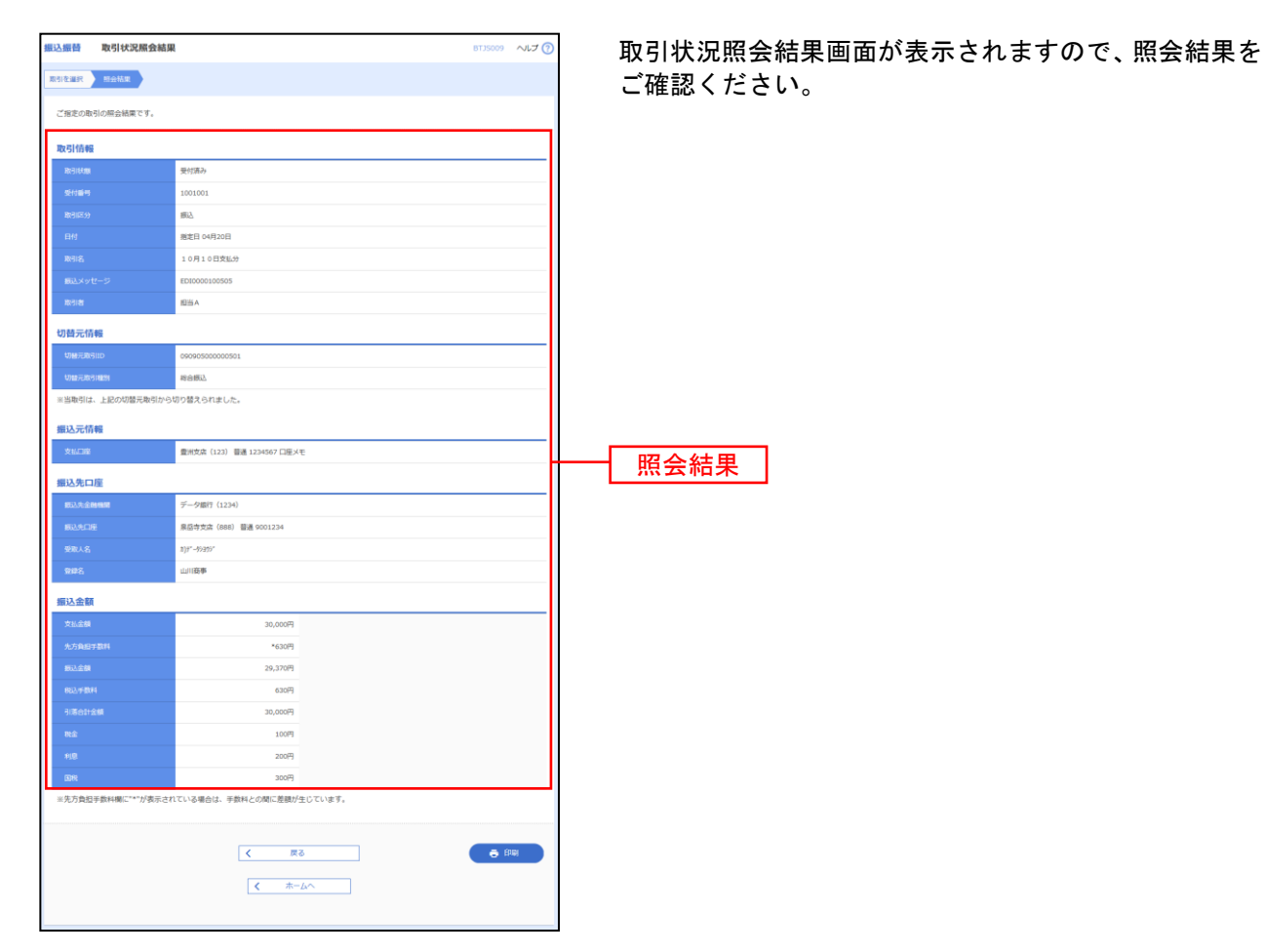

※**「印刷」**印刷用PDFファイルが表示されます。

## 手順4-2 取消内容を確認

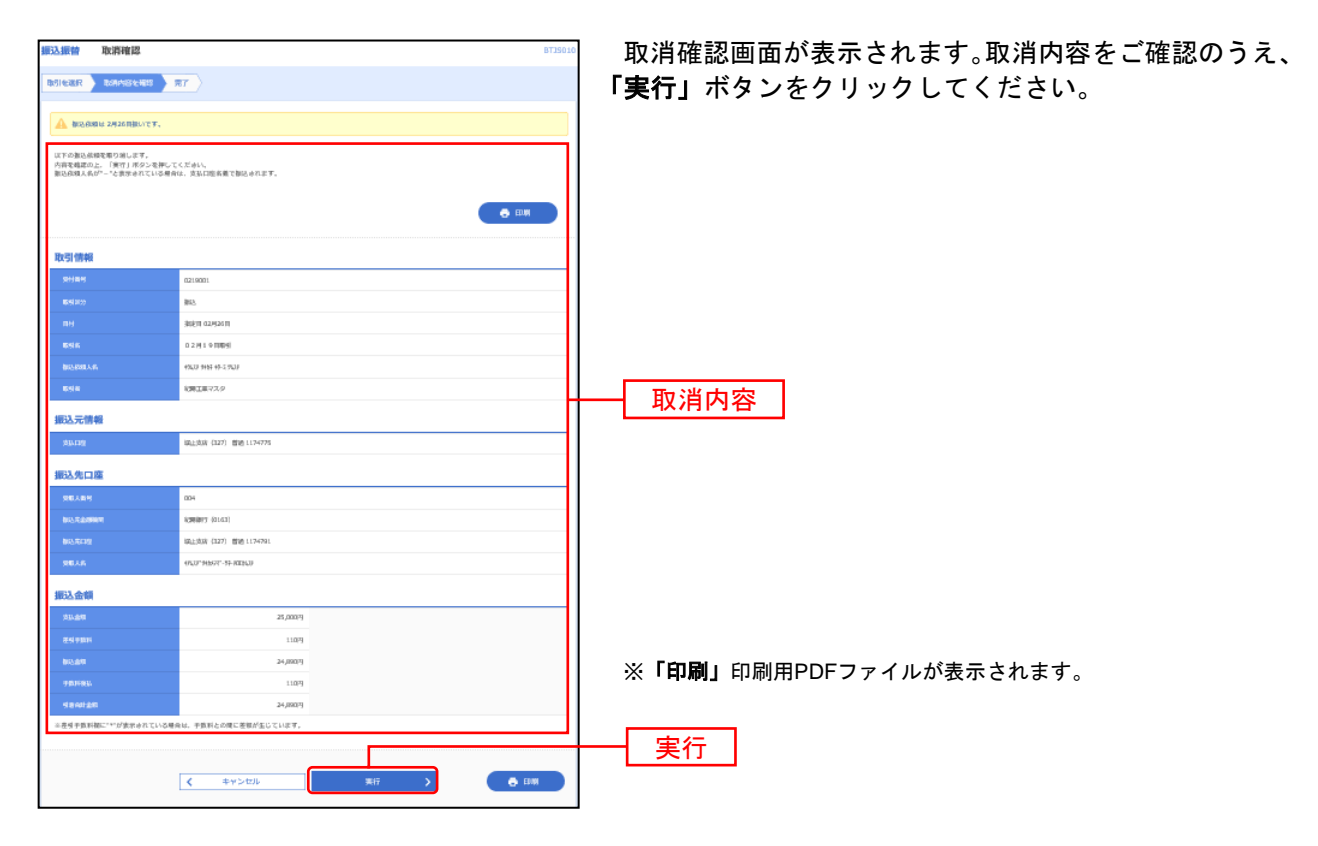

## 手順4-3 取消結果

| 振込振替 取消結果                 | 8735013                   | 取消結果画面が表示されますので、取消結果をご確認く              |
|---------------------------|---------------------------|----------------------------------------|
| BOILEAR > BOANSPEARS      | त्र⊺                      | ださい。                                   |
|                           |                           |                                        |
| AL LANGUAGE BURGE CO. C   | log .                     |                                        |
| 以下, 供付集时0219001番心核模等      | 取り用しました。                  |                                        |
|                           | 🗢 EDM                     |                                        |
|                           |                           |                                        |
| 取引情報                      |                           | ※日付項目の表示が「取消」となっていることを確認してください。        |
| 오산목적                      |                           |                                        |
| 855%<br>8H                |                           |                                        |
| BSIN .                    | 0.2 // 1.9 0000/1         |                                        |
| BIARRAN                   | 4043 495 4F-2 703F        |                                        |
| 698                       | 13月1日-72.9                |                                        |
| 振込元情報                     |                           |                                        |
| 1933-1249                 | (編点)法(第 (127) 普通 1174775  |                                        |
| 振动生口度                     |                           |                                        |
| 95.485                    | 004                       | ────────────────────────────────────── |
| 1012天出现1997年              | \$29(8)77 (2143)          |                                        |
| 163.75742                 | la_L158家(127) 首応 117-4791 |                                        |
| 96.1A                     | 9733F 94557F -5F-7029439  |                                        |
| 振込金額                      |                           |                                        |
| 23.200                    | 25,0007                   |                                        |
| <b>老</b> 名 9 助 11         | 11079                     |                                        |
| 845.649                   | 24,0007)                  |                                        |
| 78318X                    | 11079                     |                                        |
| 引きらけ200 ※序列・数形体にいいびまたられてい | 24,0007                   |                                        |
|                           |                           |                                        |
|                           |                           | ※「 <b>印刷」</b> 印刷用PDFファイルが表示されます。       |
|                           | ( ホームへ ) ( 取引一覧へ ) ● 日朝   |                                        |
|                           |                           |                                        |

総合振込

総合振込

お客様がご登録いただいている預金口座から、取引毎に振込先口座情報および、日付、金額を指定し、複数の振込を一括で行うことができます。

#### 手順1 業務を選択

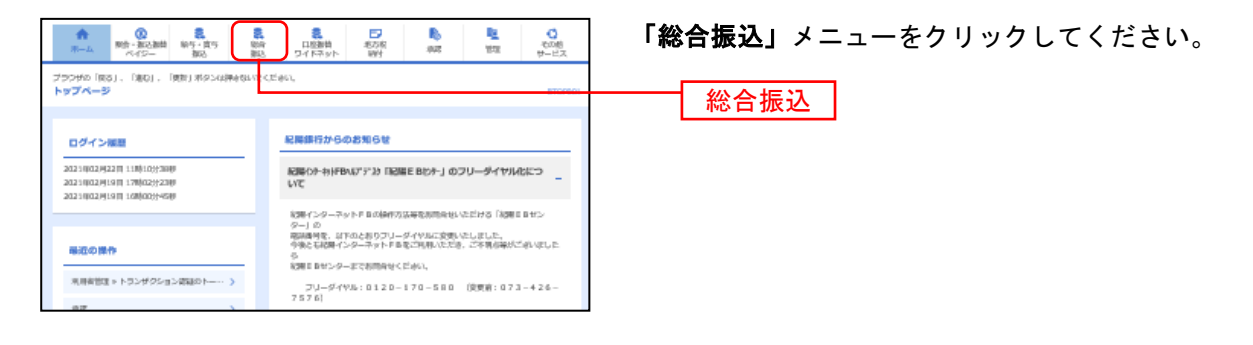

#### 手順2 作業内容を選択

| 合振込 作業内容選択                                                                 | 85GF001 へルプ (?) |
|----------------------------------------------------------------------------|-----------------|
| 取引の開始                                                                      |                 |
| 編込データの新規作成 > 総合無込の取引を開始できます。                                               |                 |
| 作成中振込データの修正・削除 > 作成途中やエラーとなった振込データを修正、解除できま<br>また、ここから振込影響へ切り替えができます。      | <del>т</del> .  |
| 過去の振込データからの作成 > 過去の取引を再利用して、総合振込の取引を開始できます。<br>また、ここから"切留満み"の取引も再利用できます。   |                 |
| 取引の開始(ファイル受付)                                                              |                 |
| 振込ファイルによる新規作成 > 振込ファイルの指定により、総合振込の取引を開始できま                                 | す。              |
| 作成中部込ファイルの再送・削除 > 作成途中やエラーとなった展込ファイルを再送、用除できまた、ここから振込居器への切器ができます。          | ます。             |
| 取引状況の概会                                                                    |                 |
| 瓶込データの取引状況協会 > 伝送系数引の詳結情報。取引屋芸を紹会できます。                                     |                 |
| 振込データの日別・月別状況照会 > 過去に行った取引の状況を開会できます。                                      |                 |
| 振込データの引戻し<br>・<br>承認取消                                                     |                 |
| 承認時ちデータの引戻し > ご自身が低額した取引の引戻しができます。<br>なお、引戻しを行った取引は、修正して再展来認を依頼で           | さます。            |
| 承認許データの承認取消 > ご自身が承認した取引の取り消しができます。<br>なお、承認取消を行った取引は"差異し"扱いとなり、修正         | して再度承認を依頼で含ます。  |
| 振込先の管理                                                                     |                 |
| 新込先の管理 > 振込先の前提登録や、登録振込先の変更、解除ができます                                        |                 |
| 振込先のグループ管理/ファイル登録 > 振込先グループの未度登録や登録振込先グループの変更、<br>また、登録振込先の情報をファイルに出力できます。 | 剤除ができます。        |

- ※「作成中振込データの修正・削除」作成途中の取引やエラーとなった取引を修正、削除できます。 また、ここから振込振替へ切替えができます。(P119参照)
- ※「過去の振込データからの作成」過去の取引を再利用して、総合振込の取引を開始できます。
- また、ここから"切替済み"の取引も再利用できます。(P126参照)
- ※「振込ファイルによる新規作成」振込ファイルの指定により、総合振込の取引を開始できます。(P129参照)
- ※「**作成中振込ファイルの再送・削除」**作成途中の取引やエラーとなった振込ファイルを再送、削除できます。また、ここから 振込振替への切替えができます。
- ※「振込データの状況照会」過去に行った取引の状況を照会できます。(P134参照)
- ※「承認待ちデータの引戻し」ご自身が依頼した取引の引戻しができます。
- なお、引戻しを行った取引は、修正して再度承認を依頼できます。(P138参照)
- ※「承認済みデータの承認取消」ご自身が承認した取引を取り消しができます。但し承認取消には時限がありますのでご了承ください。
- なお、承認取消を行った取引は、修正して再度承認を依頼できます。(P140参照)
- ※「振込先の管理」振込先の新規登録や、登録振込先の変更、削除ができます。
- ※「振込先グループ管理/ファイル登録」振込先グループの新規登録や登録振込先グループの変更、削除が可能です。また、登録振 込先の構成情報をファイルに出力できます。

## 手順3 振込元情報を入力

|                                                                                                    | 総合領法 振込元情報入力 8.527032                                                                                                    | 振込元情報入力画面が表示されます。「振込指定日」(任                  |
|----------------------------------------------------------------------------------------------------|----------------------------------------------------------------------------------------------------|---------------------------------------------|
| International State     選択後、「次へ」ボタンをクリックしてください。       選択後、「次へ」ボタンをクリックしてください。       International State     International State       International State     International State       International State | heastheran histocheaster ( heatocheast ) hadringan ( hinder ) he                                                                                                    | │ 意で「取引名」)を入力し、支払口座一覧から支払口座を                |
| bit (%5)       ###64         ###64       ###64         ###64       ###0000000000000000000000000000000000                                                                                                    | 出すの1期時を入れると、「次へ」ボタンを使用してと言い。<br>第45回を目さして入れてきる時を開始した1時時は、「からッダー」のアイコンを使用してくど言い。                                                                                                    | 選択後、 <b>「次へ」</b> ボタンをクリックしてください。            |
|                                                                                                    | 取到情報                                                                                                    |                                             |
|                                                                                                    | ොමො නැතිව.                                                                                                    |                                             |
|                                                                                                    | filianza 2021/02/12                                                                                                    |                                             |
| 第4:18-18       ●       ●       ●       ●       ●       ●       ●       ●       ●       ●       ●       ●       ●       ●       ●       ●       ●       ●       ●       ●       ●       ●       ●       ●       ●       ●       ●       ●       ●       ●       ●       ●       ●       ●       ●       ●       ●       ●       ●       ●       ●       ●       ●       ●       ●       ●       ●       ●       ●       ●       ●       ●       ●       ●       ●       ●       ●       ●       ●       ●       ●       ●       ●       ●       ●       ●       ●   <                                                                                                    | ងខ្លារ៖ ខ្មែករាជកំពុង (ខ្មែកកា) និង និង នេះ មិន និង នេះ មិន និង និង និង និង និង និង និង និង និង ន                                                                                                    |                                             |
|                                                                                                    | 支払口服一開                                                                                                    |                                             |
| ●     ●     ●     ●     ●     ●     ●     ●     ●     ●     ●     ●     ●     ●     ●     ●     ●     ●     ●     ●     ●     ●     ●     ●     ●     ●     ●     ●     ●     ●     ●     ●     ●     ●     ●     ●     ●     ●     ●     ●     ●     ●     ●     ●     ●     ●     ●     ●     ●     ●     ●     ●     ●     ●     ●     ●     ●     ●     ●     ●     ●     ●     ●     ●     ●     ●     ●     ●     ●     ●     ●     ●     ●     ●     ●     ●     ●     ●     ●     ●     ●     ●     ●     ●     ●     ●     ●     ●     ●     ●     ●     ●     ●     ●     ●     ●     ●     ●     ●     ●     ●     ●     ●     ●     ●     ●     ●     ●     ●     ●     ●     ●     ●     ●     ●     ●     ●     ●     ●     ●     ●     ●     ●     ●     ●     ●     ●     ●     ●     ●     ●     ●     ●     ●     ●     ●                                                                                                        | - Higher and the second second |                                             |
| ● 「日本日本」     ● 「日本日本」     ● 「                                                       | 4R 3388 60 0960 0975                                                                                                    |                                             |
| ● (1) (1) (1) (1) (1) (1) (1) (1) (1) (1)                                                                                                    | #200.0.0 (204)     #0     UDDEL12 1000                                                                                                    | 支払口性一覧                                      |
| •••••••••••••••••••••••••••••                                                                                                    | <b>委托者情報</b>                                                                                                    |                                             |
| ・・・・・・・・・・・・・・・・・・・・・・・・・・・・・・・・・・・・                                                                                                    | 5k(s=-+ 00000640X0 *                                                                                                    | │<br>│ ┌─────────────────────────────────── |
|                                                                                                    | Skaa muunuu                                                                                                    |                                             |
| て ■■■ 「 ■ ■ ■ ■ ■ ■ ■ ■ ■ ■ ■ ■ ■ ■                                                                                                    |                                                                                                    |                                             |
|                                                                                                    | < 2014 X2x - X X2x - X | 次へ ※季託者コードに名称を付けられます。                       |
|                                                                                                    |                                                                                                    |                                             |

<sup>※「</sup>取引名」:どの分の振込か分かるように入力します。

取引名が未入力の場合、「〇月〇日作成分」が設定されます。(〇月〇日は振込データ作成日)

### 手順4 振込先口座指定方法を選択

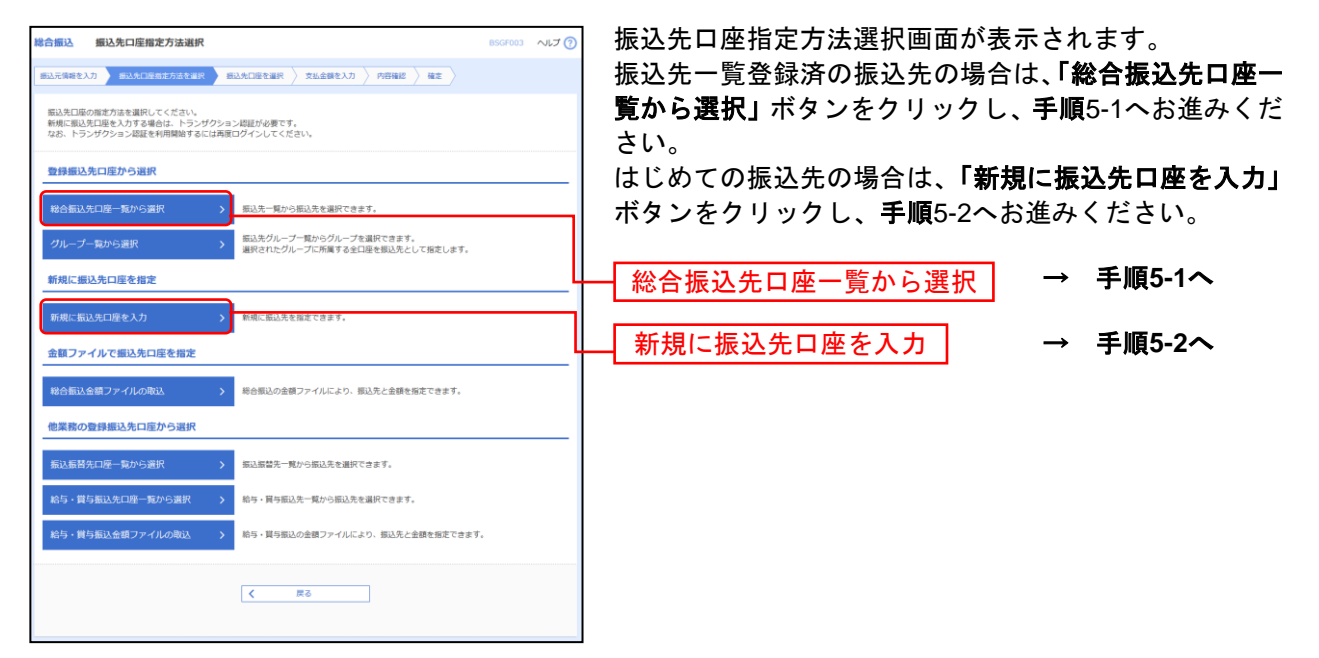

※**「グループー覧から選択」**振込先グループー覧からグループを選択できます。

- 選択されたグループに所属する全口座を振込先として指定します。
- ※「総合振込金額ファイルの取込」総合振込の金額ファイルにより、振込先と金額を指定できます。
- ※「振込振替先口座一覧から選択」振込振替先一覧から振込先を選択できます。
- ※「給与・賞与振込先口座一覧から選択」給与・賞与振込先一覧から振込先を選択できます。
- ※「給与·賞与振込金額ファイルの取込」給与·賞与振込の金額ファイルにより、振込先と金額を指定できます。

## 手順5-1 振込先口座を選択(登録振込先口座選択)

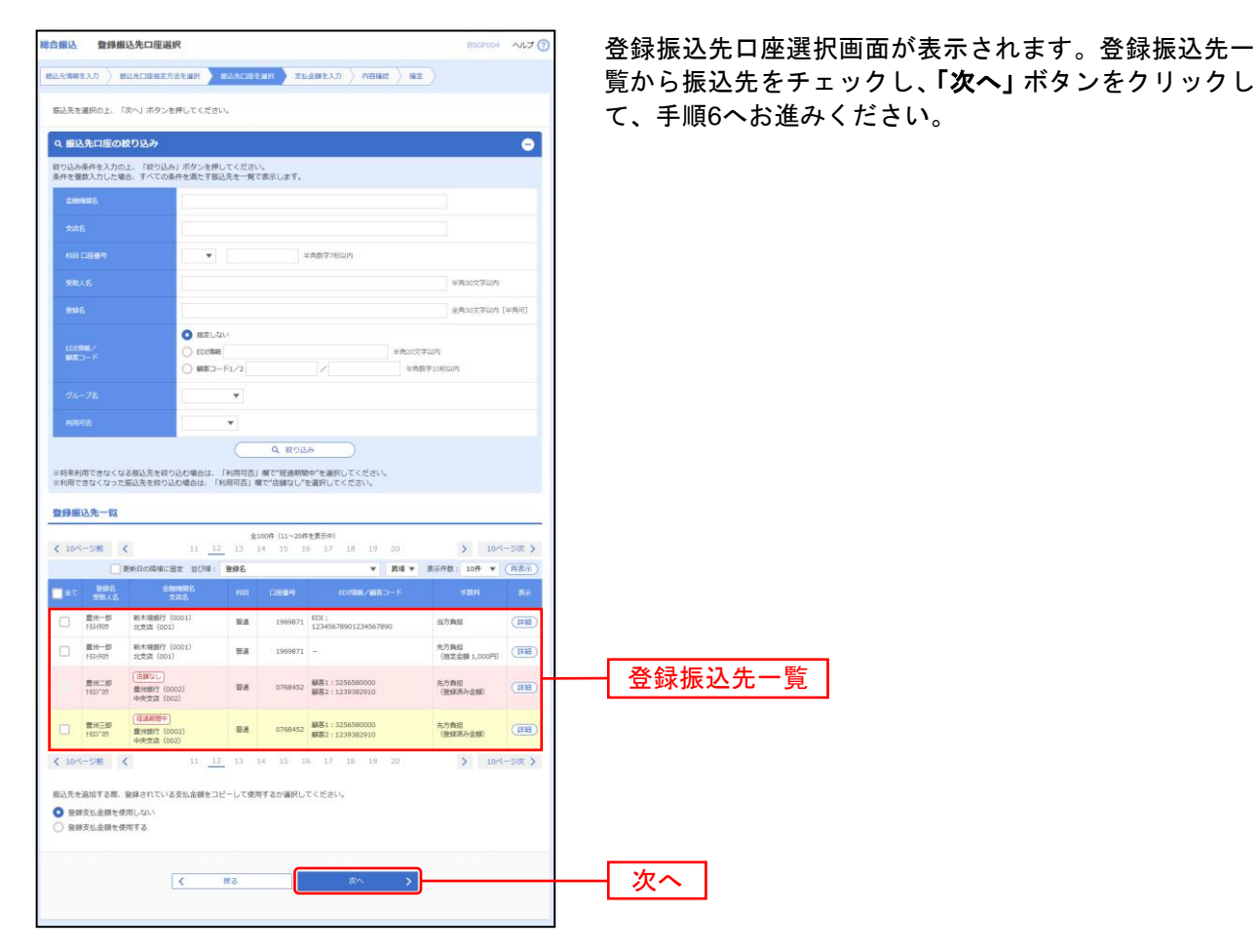

※振込先を追加する際、登録されている支払金額をコピーして使用する場合は、「登録支払金額を使用する」を選択してください。

## 手順5-2 振込先口座を選択(新規振込先口座入力)

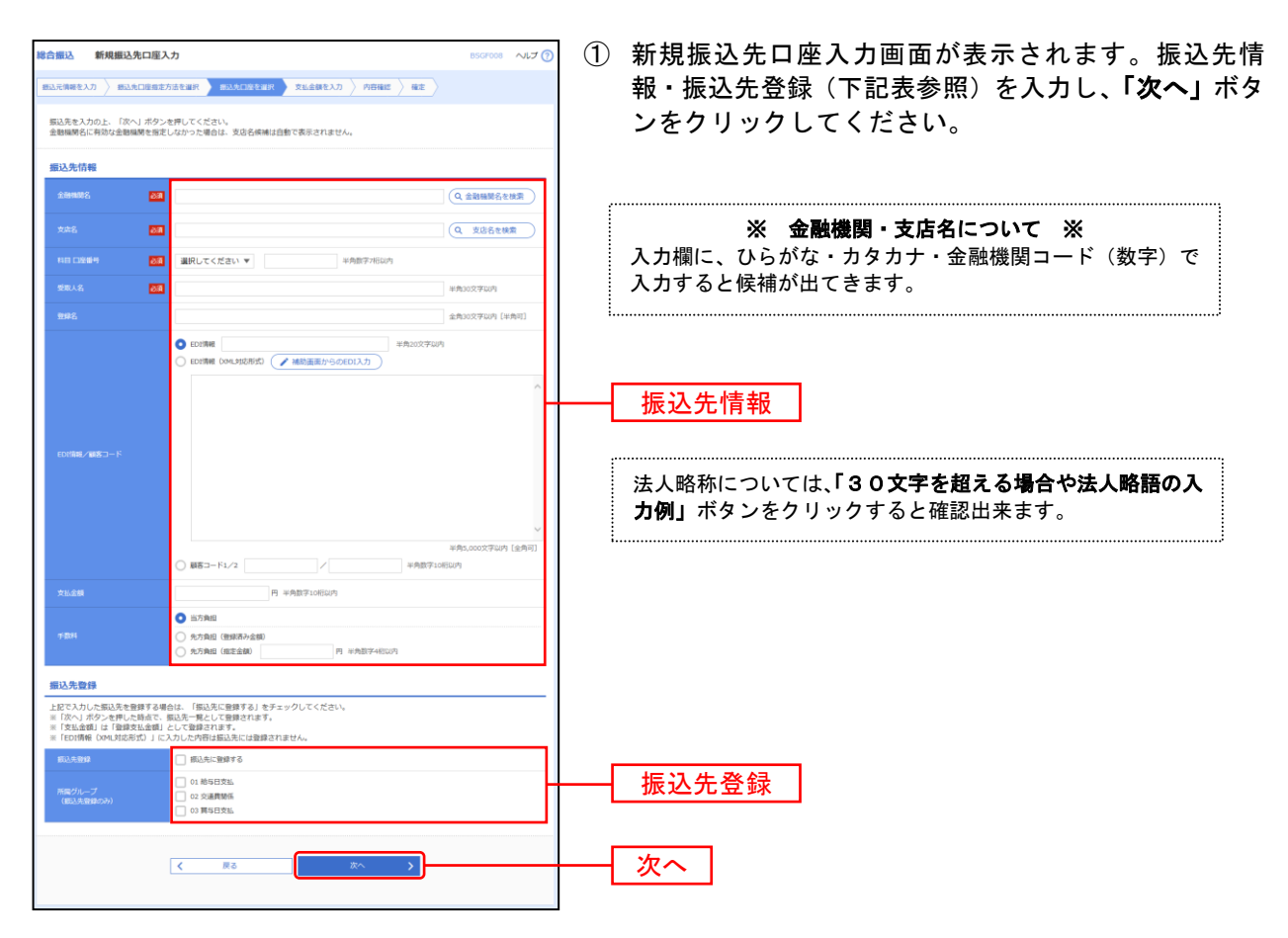

\_\_\_\_\_

| 入力    | 」項目    | 入力内容                                                                                                    |
|-------|--------|----------------------------------------------------------------------------------------------------|
|       | 金融機関名  | ・頭文字をひらがな、カタカナで入力するか、銀行コードを入力すると候補が出てくるので、選択してください。<br>・「金融機関名を検索」ボタンをクリックすると、文字ボタンで金融機関を検索することができます。                                                                              |
|       | 支店名    | ・頭文字をひらがな、カタカナで入力するか、支店コードを入力すると候補が出てくるので、選択してください。<br>・「支店名を検索」ボタンをクリックすると、文字ボタンで支店を検索することができます。                                                                                  |
|       | 科目     | ・科目を選択してください。                                                                                                    |
|       | 口座番号   | ・半角数字で入力してください。                                                                                                    |
| 振込先情報 | 受取人名   | <ul> <li>・法人略称をつけて半角カナで入力してください。</li> <li>・受取人名が30文字を超える場合は、頭から30文字を入力してください。</li> </ul>                                                                                           |
|       | 登録名    | ・振込先に呼称をつけることが出来ます。何も入力されなければ、自動的に「受取人名」で入力したものが入ります。全角又は半角で入力してください。                                                                                                    |
|       | EDI情報  | ・振込先から、会社名等の前にコードを付けて振込んで欲しい旨依頼があった際に入力します。                                                                                                    |
|       | 顧客コード  | ・振込先に番号を付けて管理する時に使います。                                                                                                    |
|       | 支払金額   | ・支払い金額が毎回決まっている場合に登録しておくことができます。                                                                                                    |
|       | 手数料    | <ul> <li>・差引なし・・・手数料は差し引きしません。(入金金額がそのまま振り込まれます。)</li> <li>・差引する(登録済み金額)・・・登録した手数料を差し引いて振込します。</li> <li>・差引する(指定金額)・・・登録と異なる金額を差し引いて振込します。</li> <li>右横の枠内に差し引く金額を入力します。</li> </ul> |
|       | 振込先登録  | ・振込先を登録する場合は、「振込先に登録する」をチェックしてください。                                                                                                    |
| 振込先登録 | 所属グループ | ・振込先を登録する場合は、所属グループをリストから選択してください。                                                                                                    |

| ランザクション認証                    |                                                      | ⑦トランザクション認証画面が表示されます      |
|------------------------------|------------------------------------------------------|---------------------------|
| お手持ちのトークンで二次<br>トークンに表示されたトラ | R元コードを読み取ってください。<br>ンザクション協議番号を入力の上、「認証」ボタンを押してください。 | トランザクション認証面面が扱いされより。      |
| トランザクション情                    | 4 <u>0</u>                                           | ド」を読み取り、トランザクション認証用トークンに表 |
|                              | NTTデーク語行(1001)<br>(トーの表示:1376747~5)                  | 示される情報が画面と同じであることを確認のうえ   |
|                              | (t.01)                                               |                           |
|                              | 圓通 1234567                                           | 「トランサクション認証番号」を人力し、「認証」ホタ |
|                              | n)0191034                                            | ンをクリックして、手順6へお進みください。     |
| トランザクション認                    | a                                                    |                           |
|                              |                                                      |                           |
|                              |                                                      | トランザクション認証番号              |
|                              | 5页 5页                                                |                           |

※トランザクション認証画面が表示されない場合は、手順6へお進みください。

※振込先情報のEDI情報/顧客コードにてEDI情報(XML対応形式)を選択した場合は、トランザクション認証用トークンのEDI情報 に<XML>が表示されます。

#### 手順6 支払金額を入力

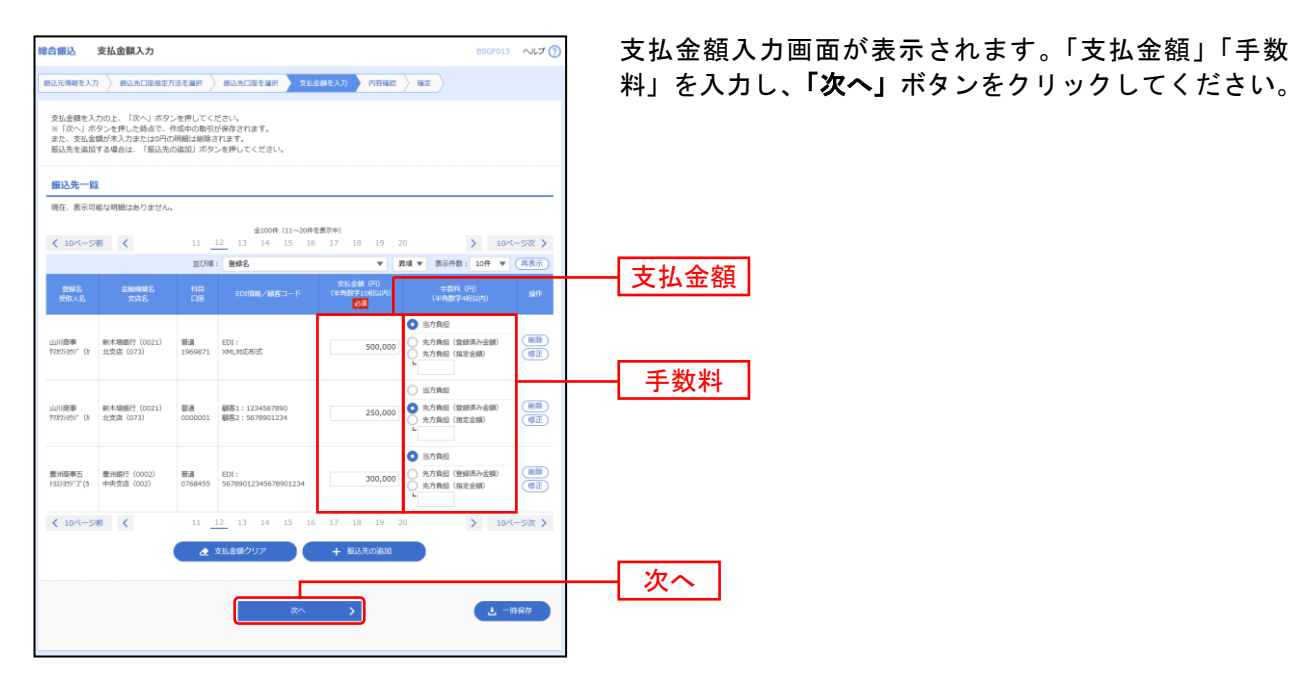

※「振込先の追加」手順4に戻り、振込先を追加することができます。
※「支払金額クリア」支払金額を未入力状態に更新することができます。
※「一時保存」作成しているデータを一時的に保存することができます。

## 手順7 内容確認

| 総合編以                  | 内容など「画面ス                                  | <b>1</b>           |                    |                                             |           |                    | BSCE014     | 0170                    |                                       |
|-----------------------|-------------------------------------------|--------------------|--------------------|---------------------------------------------|-----------|--------------------|-------------|-------------------------|---------------------------------------|
| HO LI MAKE            | F3547880 Lindad                           | ()))               |                    |                                             |           |                    |             |                         | 内谷唯認[画面入力]画面が表示されま9。内谷を確認し            |
| 振込元情報を入               | カ / 振込先口座指定)                              | 方法を選択              | 振込先口座(             | と選択 ) 支払金額を入力 🦷 🦉                           |           |                    |             |                         | 「 <b>確定して承認へ」</b> ボタンをクリックしてください。     |
| 以下の内容で                | で取引を確定します。<br>Rのト、「確定」ボタン。                | を押してくださ            | \$L)-              |                                             |           |                    |             |                         | 承認者がご自身と異なる場合は、「承認者」を選択し、             |
| 確定してその<br>※承認者にこ      | のまま承認を行う場合は<br>ご自身を選択した場合は                | 、「確定して利<br>、確定してその | 承認へ」ボタン<br>のまま承認を行 | ンを押してください。<br>行うことができます。                    |           |                    |             |                         |                                       |
|                       |                                           |                    |                    |                                             |           |                    |             |                         | 「確定」ホダンをクリックしてくたさい。                   |
| 取引情報                  | £                                         |                    |                    |                                             |           |                    |             | _                       |                                       |
| REID                  |                                           | 090815000          | 0000010            |                                             |           |                    |             |                         |                                       |
| RASHRASI              |                                           | 総合第53              |                    |                                             |           |                    |             |                         |                                       |
| BLARIE:               |                                           | 2009年08月           | H150               |                                             |           |                    |             |                         |                                       |
| ALCOLOG               |                                           | 0/11 3 11.         | 30.004-00          |                                             |           |                    |             |                         | <ご注意>                                 |
| 振込元情                  | 制版                                        | _                  |                    |                                             |           |                    |             |                         | 確定後 <b>「承認」</b> の作業を行ってください。「確定」をされても |
| 文化口座                  |                                           | 量州文店(              | 123) 普通 12         | 134567 口座メモ                                 |           |                    |             |                         | 「承認」をされない場合は、銀行に振込データの依頼がされま          |
| 気におつ                  |                                           | 12501099           | 91 委託者メモ           |                                             |           |                    |             |                         | せんのでご注意ください。                          |
| <b>東北岩名</b>           |                                           | 4993444125         | 0109991            |                                             |           |                    |             |                         |                                       |
|                       |                                           |                    | $\checkmark$       | 取引・振込元情報の修正                                 |           |                    |             |                         |                                       |
| 振込明編P                 | 内容                                        |                    |                    |                                             |           |                    |             |                         |                                       |
| 件数                    |                                           |                    |                    | 300件                                        |           |                    |             |                         |                                       |
| 支払金額。                 |                                           |                    | 1,000,03           | 36,216円                                     |           |                    |             |                         |                                       |
| 先方負担                  |                                           |                    |                    | 7,630円                                      |           |                    |             |                         |                                       |
| 振込金額。                 |                                           |                    | 1,000,02           | 28,586円                                     |           |                    |             |                         |                                       |
| 振込手数                  |                                           |                    |                    | 5,210円                                      |           |                    |             |                         |                                       |
|                       |                                           |                    |                    |                                             |           |                    |             |                         |                                       |
| 振込明編P                 | 内容一覧                                      |                    |                    |                                             |           |                    |             |                         |                                       |
| < 10≪−5               | 2前 く                                      | 11 1               | 12 13              | 100件(11~20件を数次中)<br>14 15 16 17 18          | 19 20     |                    | > 10/1      | -ジ次 >                   |                                       |
|                       |                                           |                    |                    |                                             |           | 表示件数               | : 10ff 🔻    | 再表示                     |                                       |
| 90年名<br>受收人名          | 金融機関名<br>支病名                              |                    |                    |                                             |           | 先方角担<br>千数料<br>(円) |             | 個达手数<br>料<br>(円)        |                                       |
| 山川廃事<br>??カ?シヨウシ"(カ   | 新木場銀行(0021)<br>北支店(073)                   | 84                 | 1969871            | EDI:<br>XML地志形式**                           | 316       | 315                | 1           | 315                     |                                       |
| 用山不動量<br>557771*955(8 | 豊洲銀行(0002)<br>中央支店(002)                   | 84                 | 0768452            | 顧客1:3256580000<br>顧客2:1239382910            | 2,000,000 | 1,000*             | 1,999,000   | 1,050                   |                                       |
| 豊州不動窟<br>1337ド*952(8  | 豊洲銀行 (0002)<br>中央支店 (002)                 | 88                 | 0768453            | EDI:<br>12345678901234567890                | 1,000,000 | 0                  | 1,000,000   | 1,050                   |                                       |
| < 10M-5               | 2前 <                                      | 11 1               | 12 13              | 14 15 16 17 18                              | 19 20     |                    | > 10~       | -ジ次 >                   |                                       |
| ※*印は、先<br>※**印は、      | の<br>う<br>貴担手数料と振込手数<br>YML対応形式で<br>3.カレカ | 数料が異なる時<br>現金にまます! | に表示されま             | です。<br>時につれらのキー情報がおいいやされ                    | ±*.       |                    |             |                         |                                       |
| SC - DPLAC /          | AND/06/016 C A73 O/C                      |                    | II. MEPEZPAZ       | A 2010 A 41 A 40 A 40 A 40 A 40 A 40 A 40 A | x 9 .     |                    |             |                         |                                       |
|                       |                                           |                    |                    | MINNON IL                                   |           |                    |             |                         |                                       |
| 承認者情報                 | 報                                         |                    |                    |                                             |           |                    |             |                         |                                       |
| aunte                 |                                           | 一次承認者:             | 選択してく              | ください マ                                      |           |                    |             |                         | ~ 动来                                  |
|                       |                                           | 垂纯承認者:             | 選択してく              | ください 🔻                                      |           |                    |             |                         | <b>小心</b> 日                           |
|                       |                                           |                    |                    |                                             |           |                    |             | ^                       |                                       |
|                       |                                           |                    |                    |                                             |           |                    | ◆●120交流((肉) | <ul><li>(※例可)</li></ul> |                                       |
| ※「最終承貨                | 8巻」欄には、取引額を:                              | 承認できる承認            | 図者が表示され            | nます。                                        |           |                    |             |                         |                                       |
|                       |                                           |                    |                    |                                             |           |                    |             |                         | —— 確定                                 |
|                       |                                           |                    |                    |                                             |           |                    |             | 0.77                    |                                       |
|                       |                                           | <                  | 戻る                 | 14.2<br>19.4                                |           |                    |             | IN IT                   |                                       |
|                       |                                           |                    |                    | 確定して来                                       |           |                    |             | 40)                     |                                       |
|                       |                                           |                    |                    | -                                           |           |                    |             |                         | ┼──│ 唯疋して 本認へ │                       |

------

※「取引・振込元情報の修正」振込元情報修正画面にて、取引・振込元情報を修正することができます。

※「明細の修正」支払金額入力画面にて、明細を修正することができます。

※承認者へのメッセージとして、任意で「コメント」を入力することができます。

※「一時保存」作成しているデータを一時的に保存することができます

※「確定して承認へ」承認権限のあるユーザが、自身を承認者として設定した場合に、続けて振込データの承認を行うことができま す。

※「印刷」印刷用PDFファイルが表示されます。

| - ANRIE (8:                                                                                                    | 8883]<br>172-14.0 88863 88877                                                                | 内容確認画面が表示されますので、取引内容をご確認し                                      |
|----------------------------------------------------------------------------------------------------|----------------------------------------------------------------------------------------------|----------------------------------------------------------------|
| irzymeiniar, On<br>Profesoaliniar                                                                                                    | tari) (Ro-ally, oʻcilar.)<br>Artiylar — Soʻqishga- Helloviks, I— Soʻqiyan talah Gilil (Linu, | ただき、「確認用パスワード」「トランザクション認証者<br>号」を入力し、「承認実行」ボタンをクリックしてくだる<br>い。 |
| 医运输部                                                                                                    |                                                                                              |                                                                |
| 6570                                                                                                    | 8/20/2×                                                                                      | ※ロンタイトパフロードたな中辺カの場合け、ロンタイトパフロー                                 |
|                                                                                                    | 1+01+0000004##M                                                                              |                                                                |
|                                                                                                    | 848Q                                                                                         | を入力してくたさい。                                                     |
|                                                                                                    | 2022(0.00)(0.00)                                                                             |                                                                |
|                                                                                                    | 4.2.0 L 4.00MRT                                                                              | The Plance                                                     |
|                                                                                                    | 6828725                                                                                      |                                                                |
| 43.天教堂                                                                                                    |                                                                                              |                                                                |
|                                                                                                    | #4498 (307) ## 14504.5                                                                       |                                                                |
|                                                                                                    | 00084112755                                                                                  |                                                                |
|                                                                                                    |                                                                                              |                                                                |
| A181                                                                                                    | an off at                                                                                    |                                                                |
| 8(181                                                                                                    | and's                                                                                        |                                                                |
| #115                                                                                                    | etefn                                                                                        |                                                                |
| anta a<br>anta a<br>kata da da da                                                                                                    | 100/11<br>40 夜夜和                                                                             |                                                                |
|                                                                                                    | Hoft<br>+e #RN<br>(RESIZ)<br>                                                                |                                                                |
| (18 1<br>(18 5)<br>(18 5)<br>(18 5)<br>(18 5)<br>(18 5)                                                                                                    | saara<br>ee aqqaa<br>qquay too<br>a                                                          |                                                                |
| 618 m = 2<br>m 8 m = 2<br>容有性相<br>的 8<br>m 8<br>m 8                                                                                                    | anara<br>ee ingen<br>aarara                                                                  |                                                                |
| 新日本ー「<br>新日本<br>二<br>二<br>二<br>二<br>二<br>二<br>二<br>二<br>二<br>二<br>二<br>二<br>二                                                                                                    | 100711<br>수수 /문문원<br>선택[일][27:2<br>142-7440[040] 44(940)                                     |                                                                |
|                                                                                                    | 84/0711<br>4년 1월년의<br>전문(1월727:5)<br>Mil-Holdpault Angling)                                  | 84-cires2on (1940)                                             |
| 新聞第四日 F<br>本式24<br>は25<br>高価数<br>の構築<br>にあした<br>二<br>二<br>二<br>二<br>二<br>二<br>二<br>二<br>二<br>二<br>二<br>二<br>二                                                                                                    | 400/11<br>440-189201<br>480/1972 -9<br>30/4500/001-00[600                                    |                                                                |
| 1999年                                                                                                    |                                                                                              | () () () () () () () () () () () () () (                       |
| یدهای به دارد<br>بیدهای به دارد<br>میرهای به دارد<br>میرهای به دارد<br>میرهای دارد<br>میرهای دارد<br>میرمای دارد<br>میرمای دارد<br>میرمای دارد<br>میرمای دارد<br>میرمای دارد<br>میرمای دارد<br>میرمای دارد<br>میرمای دارد<br>میرمای دارد<br>میرمای دارد<br>میرمای دارد<br>میرمای |                                                                                              |                                                                |
| یوناسه در ا                                                                                                    |                                                                                              | 確認用パスワード<br>※「印刷」印刷用PDFファイルが表示されます。                            |
| یریک بر این این این این این این این این این این                                                                                                    |                                                                                              |                                                                |

.....

......

## 手順9 承認完了

\_\_\_\_\_

| *# #38MJ        | 果 [総合振込]         |                                   | 05490                                       |                           |
|-----------------|------------------|-----------------------------------|---------------------------------------------|---------------------------|
| Instantia I     | #4051            |                                   |                                             | 承認結果画面が表示されますので、承認結果をご確認く |
|                 |                  |                                   |                                             | ださい。                      |
| 以下工作引き決定し       | g1,.5.,          |                                   |                                             |                           |
|                 |                  |                                   | 🛛 🗸                                         |                           |
|                 |                  |                                   |                                             |                           |
| 取得情報            |                  |                                   |                                             | ※「承認所の」となっていることをこ唯認くたさい。  |
| 1618-98         | 0                | 80m                               |                                             |                           |
| 8580            |                  | 21201400000004000                 |                                             |                           |
| 0000            |                  | Hendling.                         |                                             |                           |
| 63,869          |                  | accontraction and a second second |                                             |                           |
| 1950A           |                  | 1.27] 2.1 (1990)(3)               |                                             |                           |
| -               |                  | 6回工業マスタ                           |                                             |                           |
| 服马元情報           |                  |                                   |                                             |                           |
| \$514-38        |                  | 第三的h (207) 向唐 #15001.3            |                                             |                           |
| 950.000-H       | 1                | 0001131406                        |                                             |                           |
| 51.52           |                  | 10.27.0                           |                                             |                           |
| 医达利维内容          |                  |                                   |                                             |                           |
| **              |                  | 24                                |                                             |                           |
| 201425601       |                  | 23,0009                           |                                             |                           |
| @397804.627     |                  | 4001                              |                                             |                           |
| 103,000,001     |                  | 22,90.01                          |                                             |                           |
| 63,7994627      |                  | 10091                             |                                             |                           |
| 1071 BL 68-4-17 | -                |                                   |                                             |                           |
| BOD 40 MILLING  | - 14             | ê zite                            |                                             | -                         |
|                 |                  | 2011                              | #1947#R: 104 + (###10                       |                           |
| tin.e.          | STATE            | A till capil mansi/iligo-H        | 25.55 201404 66256 621404<br>20 25 20 20 20 |                           |
| Avantor<br>Nati | NUMBER OF STREET | HR. mmm Hgt.:-                    | 18,000 0 18,000 211                         |                           |
| wacawiyes doz.  | - BUT 1817 DOD   | ni ali maana aliga -              | 3,000 640 7,500 640                         |                           |
| 44.401          | BARSEN CERCO     | M(2) -                            |                                             |                           |
| 亲38教情報          |                  |                                   |                                             | ※「印刷」印刷用PDFファイルが表示されます。   |
| 31215           |                  | 600 1開閉町<br>600 1開閉町              |                                             |                           |
| 312411          |                  | Stational and theory.             |                                             |                           |
| aldree          |                  | acatolicaniji seleji tanijatajiji |                                             |                           |
| 4004            |                  | -                                 |                                             | - をご覧ください。                |
|                 |                  |                                   |                                             |                           |
|                 |                  |                                   |                                             |                           |
|                 |                  | < R-4A \$8889-                    | RA 000                                      |                           |

## 差引手数料の変更

総合振込で、入力した支払金額から振込手数料を差し引く場合の、差し引く手数料額を変更します。 銀行既定の手数料が登録されています。変更されたいお客様のみ操作ください。 振込手数料の金額については紀陽銀行のホームページでご確認ください。

### 手順1 メニュー選択

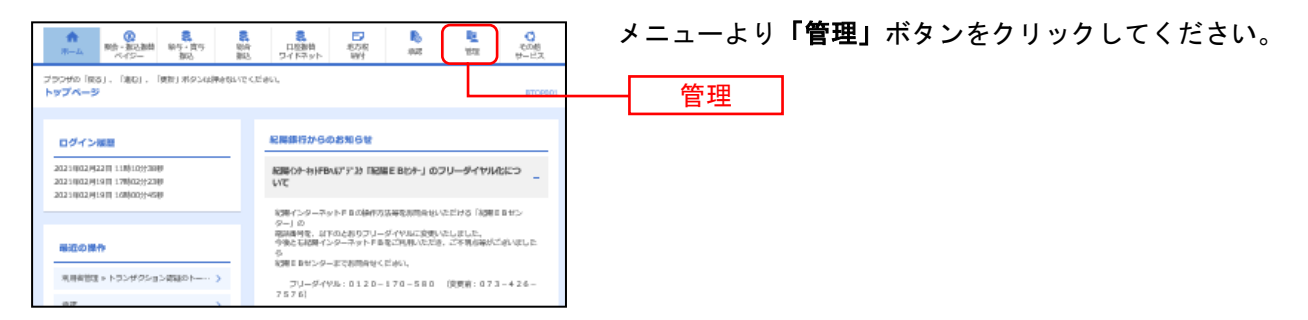

#### 手順2 業務を選択

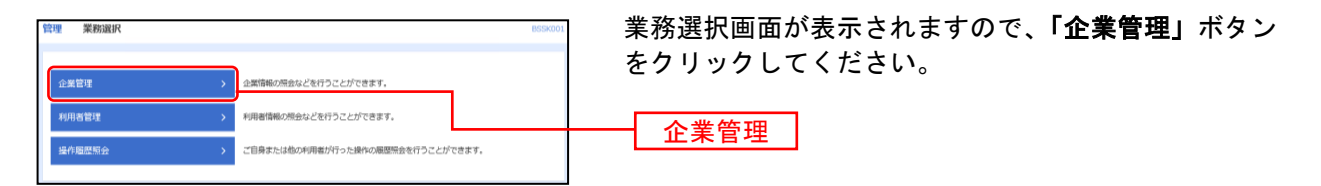

## 手順3 作業内容を選択

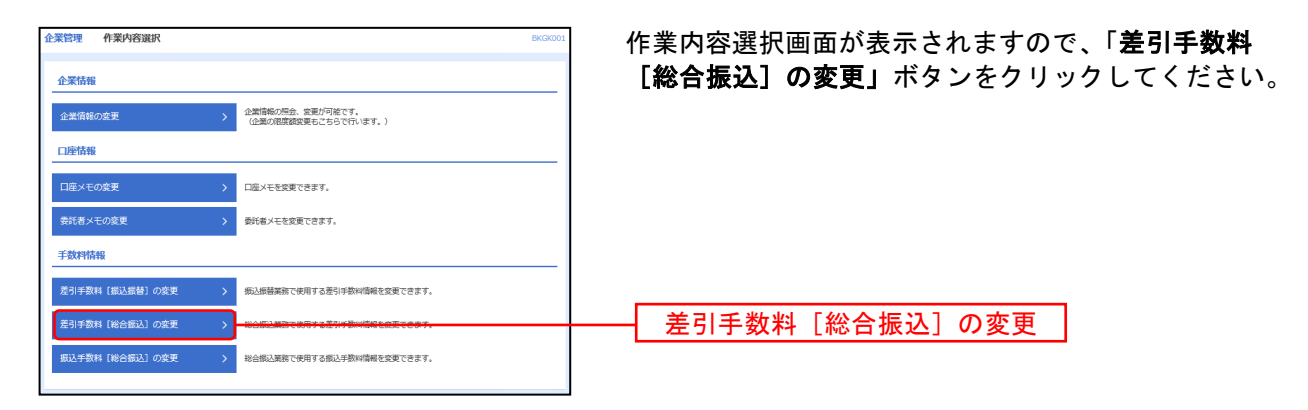

## 手順4 差引手数料 [総合振込] の変更

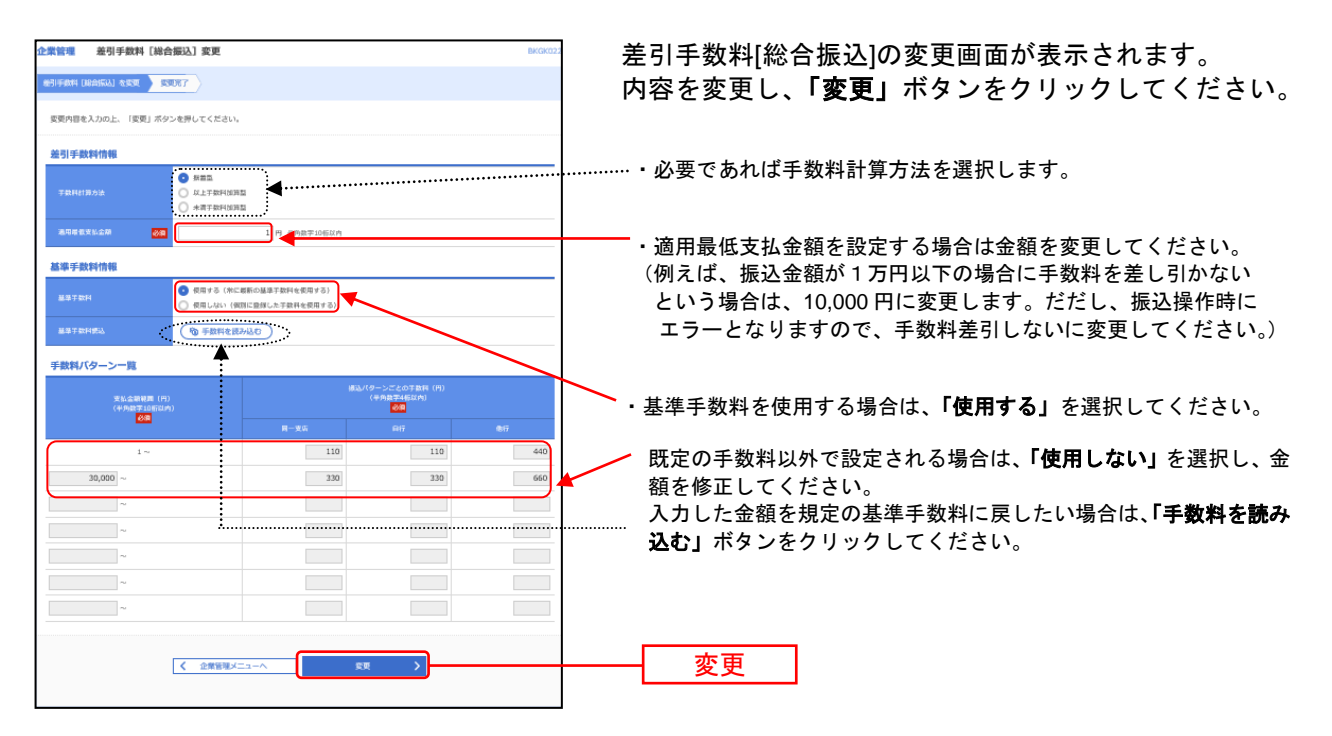

## 手順5 差引手数料 [総合振込] の変更結果

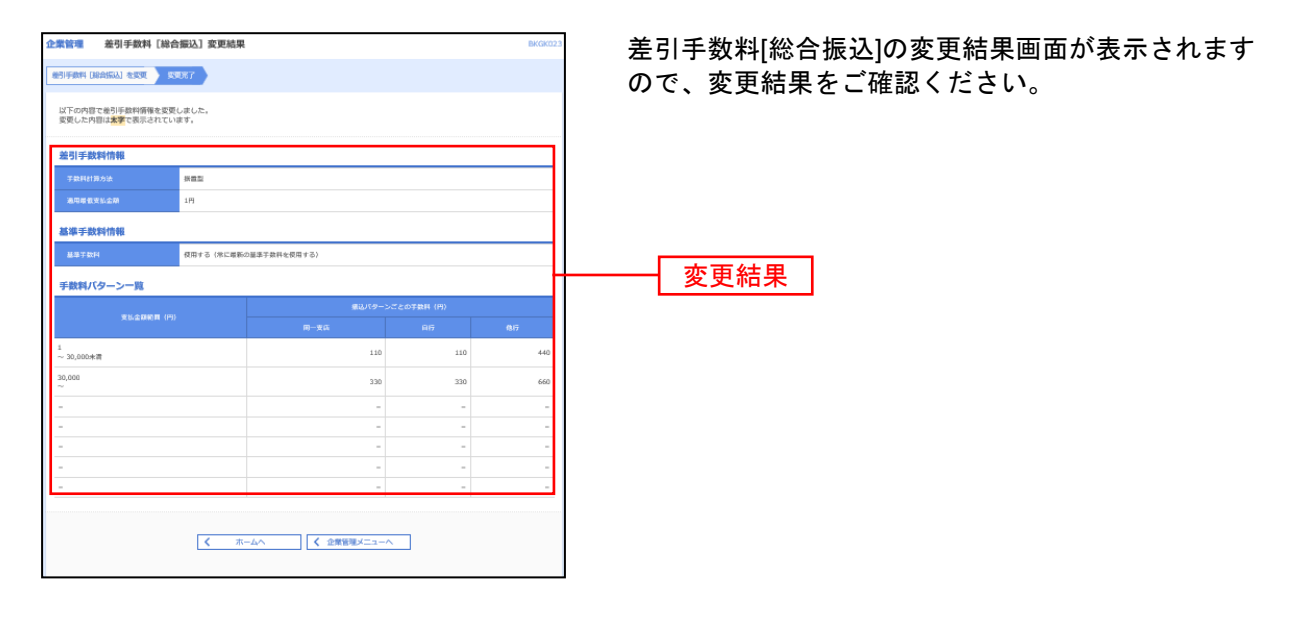

# 給与・賞与振込

給 与 · 賞 与 振 込

企業が持つ預金口座から、指定した各社員の口座および日付、金額を指定し、振込を行うことができます。

#### 手順1 業務を選択

| ■                                                                    |                                                                                                    | 「 <b>給与・賞与振込」</b> メニューをクリックしてください。 |
|----------------------------------------------------------------------|----------------------------------------------------------------------------------------------------|------------------------------------|
| フランサル (第3)、(第0)、(第2)(40)(40)(40)(40)(40)(40)(40)(40)(40)(40          | 8470 CE #61,                                                                                                    | 給与・賞与振込                            |
| ログイン推測                                                               | 紀陽銀行からのお知らせ                                                                                                    |                                    |
| 2021年02月22日1月前12年12月<br>2021年02月19日1月時日2月23日<br>2021年02月19日1日時日2月23日 | 記録らか-キッドBAはアナン2 「記録EBセナー」のフリーダイヤル化につ<br>いて                                                                                                    |                                    |
| 最近の操作                                                                | (2)年インシーやドトロの時内30年後の時間になったころ(30年11日ン<br>ター」30<br>第3時間号に、お下のと知りフレーダイヤは工業時にたしました。<br>今後に20日インターオッドド車をご用料しただき。ござ着場時がご追いました<br>ち<br>4 実種EBセンター正で表明時分くごがら、 |                                    |
| 用有管理⇒トランザクション情報のトー・・ >                                               | プリーダイヤル:0120-170-580 (皮質前:073-426-<br>7576)                                                                                                    |                                    |
| 手順2 作業内                                                              | 容を選択<br>□==== ~~∞                                                                                                    | 作業内容選択画面が表示されますので、 <b>「給与振込デー</b>  |
| 取引の開始                                                                |                                                                                                    | タの新規作成」または「賞与振込データの新規作成」ボ          |
| 給与振込データの新規作成                                                         | 給与振込の取引を開始できます。                                                                                                    | タンをクリックしてください。                     |
| 賞与振込データの新規作成 >                                                       | 興与振込の吸引を開始できます。                                                                                                    |                                    |
| 作成中振込データの修正・削除                                                       | 作成途中やエラーとなった振込データを修正、潮除できます。<br>また、ここから総合振込へ切り替えができます。                                                                                                | 給与振込データの新規作成                       |
| 過去の振込データからの作成 >                                                      | 過去の取引を再利用して、給与・貿与振込の取引を開始できます。<br>また、ここから"切替済み"の取引も再利用できます。                                                                                           |                                    |
| 取引の開始(ファイル受付)                                                        |                                                                                                    | │└───── 賞与振込データの新規作成 │             |
| 振込ファイルによる新規作成 >                                                      | 那込ファイルの指定により、結与・巽与振込の取引を開始できます。                                                                                                    |                                    |
| 作成中振込ファイルの再送・削除 >                                                    | 作成途中やエラーとなった振込ファイルを再送、別除できます。<br>また、ここから総合振込へ切り替えができます。                                                                                               |                                    |
| 取引状況の服会                                                              |                                                                                                    |                                    |
| 振込データの取引状況照会 >                                                       | 伝送系取引の詳細情報、取引履歴を担会できます。                                                                                                    |                                    |
| 振込データの日別・月別状況照会 >                                                    | 過去に行った取引の状況を開会できます。                                                                                                    |                                    |
| 振込データの引戻し・承認取消                                                       |                                                                                                    |                                    |
| 承認待ちデータの引戻し >                                                        | ご自身が依頼した取引の引戻しができます。<br>なお、引戻しを行った取引は、様正して再度決認を依頼できます。                                                                                                |                                    |
| 承認済データの承認取消                                                          | ご自身が承認した取引の取り消しができます。<br>なお、承認院治を行った取引は"意思し"限いとなり、修正して再度保認を依頼できます。                                                                                    |                                    |
| 搬込先の管理                                                               |                                                                                                    |                                    |
| 振込先の管理                                                               | 振込先の新規登録や、登録振込先の変更、削除ができます。                                                                                                    |                                    |
| 振込先のグループ管理/ファイル登録 >                                                  | 振込先グループの新焼雪餅や雪餅振込先グループの変更、補除ができます。<br>また、雪緑振込先の荷桶をファイルに出力できます。                                                                                        |                                    |
|                                                                      |                                                                                                    | 1                                  |

- ※「作成中振込データの修正・削除」、作成途中の取引やエラーとなった取引を修正、削除できます。 また、ここから総合振込へ切替えができます。(P122参照)
- ※「過去の振込データからの作成」、過去の取引を再利用して、給与・賞与振込の取引を開始できます。 また、ここから"切替済み"の取引も再利用できます。(P126参照)
- ※「振込ファイルによる新規作成」振込ファイルの指定により、給与・賞与振込の取引を開始できます。 (P1294 参照)
- ※「作成中振込ファイルの再送・削除」作成途中やエラーとなった振込ファイルの再送、削除ができます。 また、ここから総合振込へ切替えできます。
- ※「振込データの取引状況照会」取引履歴を照会できます。(P134 参照)
- ※「振込データの日別・月別状況照会」過去に行った取引の状況を照会できます。(P136 参照)
- ※「承認待ちデータの引戻し」ご自身が依頼した取引の引戻しができます。
- なお、引戻しを行った取引は、修正して再度承認を依頼できます。(P138 参照)
- ※「承認済みデータの承認取消」ご自身が承認した取引の取消ができます。

なお、承認取消を行った取引は"差戻し"扱いとなり、修正して再度承認を依頼できます。(P140 参照)

- ※「振込先の管理」振込先口座の新規登録や、登録振込先の変更、削除が可能です。
- ※「振込先グループ管理/ファイル登録」振込先グループの新規登録や登録振込先グループの変更、削除が可能です。 また、登録振込先の構成情報をファイルに出力できます。

## 手順3 振込元情報を入力

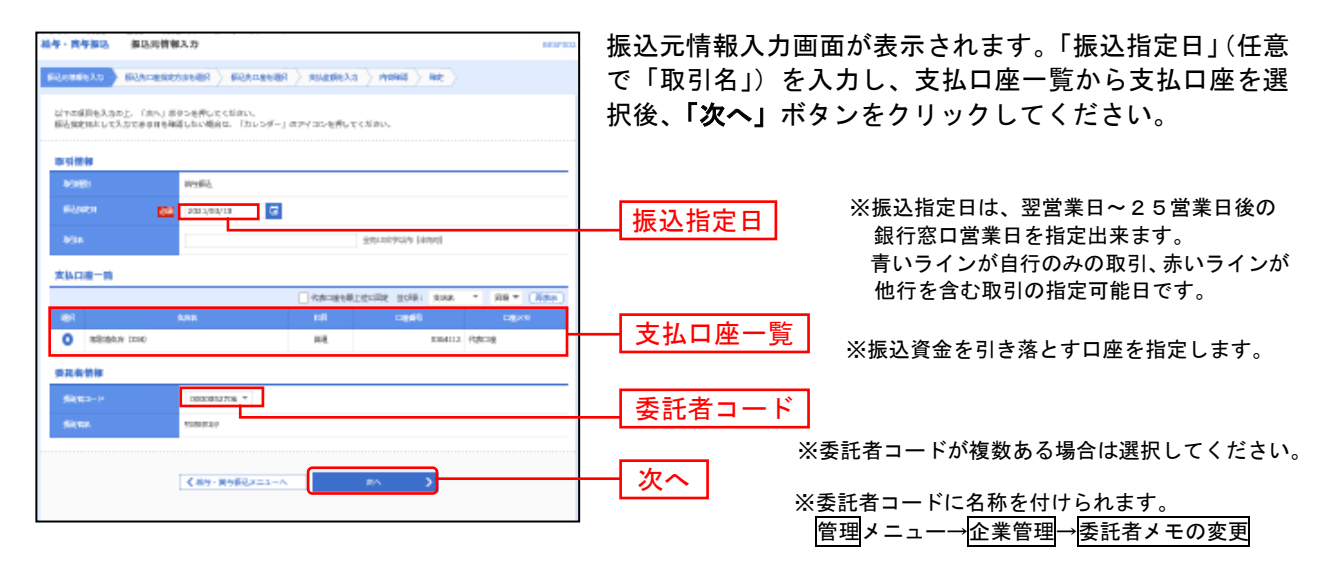

<sup>※「</sup>**取引名」**:どの分の振込か分かるように入力します。 「取引名」が未入力の場合、「〇月〇日作成分」が設定されます。(〇月〇日は振込データ作成日)

#### 手順4 振込先口座指定方法を選択

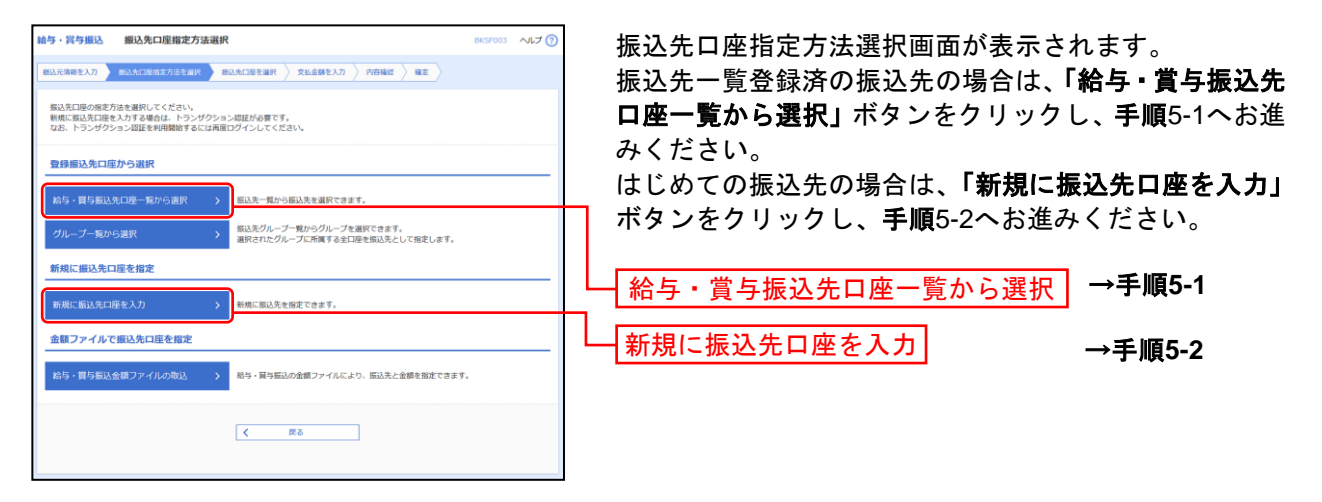

- ※「**グループ一覧から選択」**振込先グループ一覧からグループを選択できます。選択されたグループに所属する全口座を振込先 として指定します。
- ※「給与·賞与振込金額ファイルの取込」給与·賞与振込の金額ファイルにより、振込先と金額を指定できます。

## 手順5-1 振込先口座を選択(登録振込先口座選択)

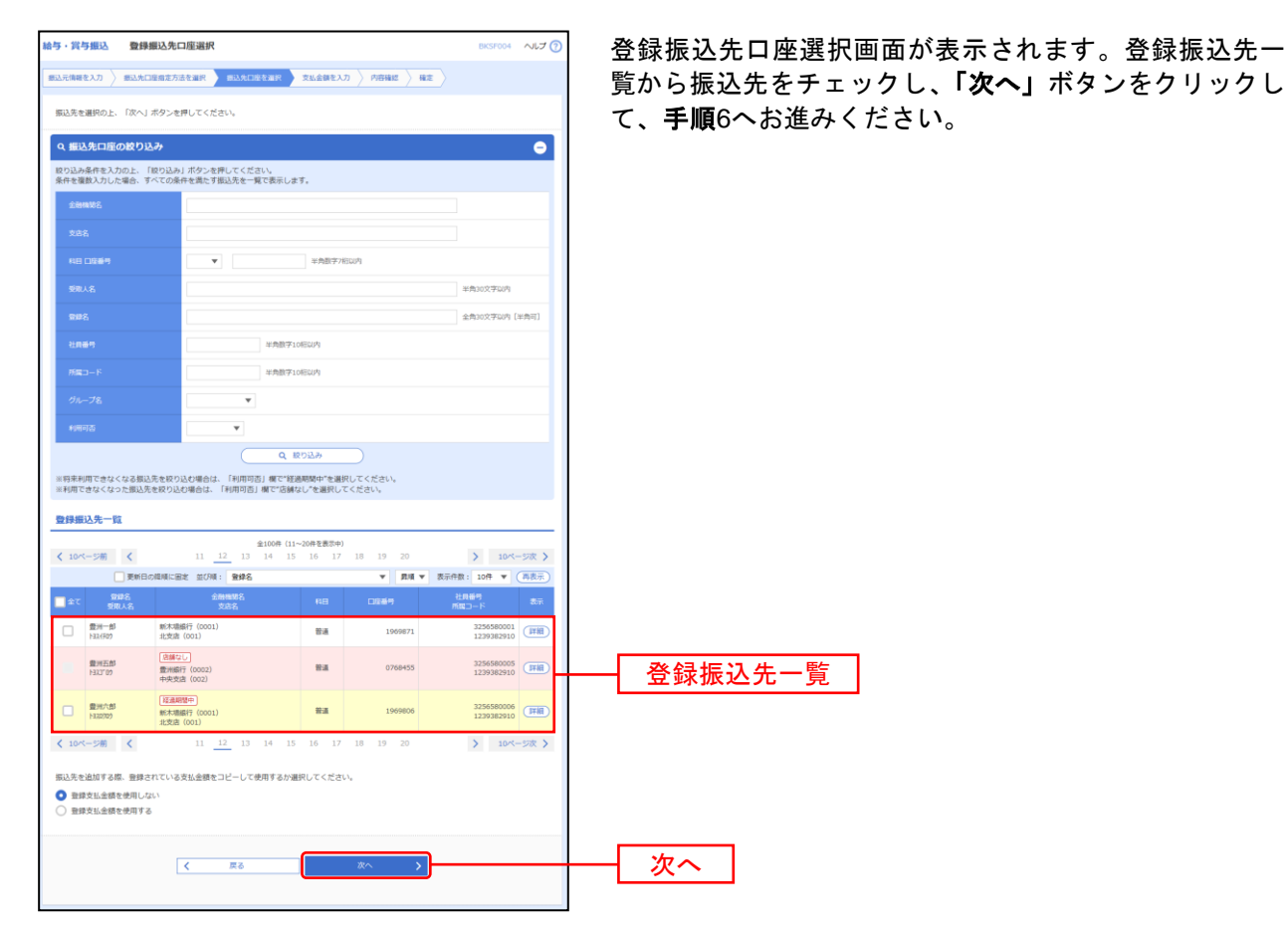

※振込先を追加する際、登録されている支払金額をコピーして使用する場合は、「登録支払金額を使用する」を選択してください。

## 手順5-2 振込先口座を選択(新規振込先口座入力)

| 給与・賞与振込                                | 新規握込先口座入力                                                                       | 8KSF008 へルプ (?) | ① 新規振込先口座入力画面が表示されます。振込先         |
|----------------------------------------|---------------------------------------------------------------------------------|-----------------|----------------------------------|
| - 振込元情報を入力 👌 🛙                         | 総込た口座相定方法を選択<br>部込た口座相定方法を選択<br>支払会員を入力<br>内容確認                                 | 142             | 情報・振込先登録(表参照)を入力し、 <b>「次へ」</b> ポ |
| 振込先を入力の上、「<br>金融編開名に有効な金               | 「次へ」ボタンを押してください。<br>金額隔層を指定しなかった場合は、文応名候補は自動で表示されません。                           |                 | ンをクリックして、 <b>手順6へ</b> お進みください。   |
| 振込先情報                                  |                                                                                 |                 | ······                           |
| 全动和动名                                  | 80 B                                                                            | Q 金融機関名を検索      | ※ 金融機関・支店名について ※                 |
| 文亦名                                    | 80                                                                              | Q 支店名を検索        | 入力欄に、ひらがな・カタカナ・金融機関コード(数字)で      |
| 48 口室勝号                                | 203 選択してください ▼ 平角数字/形以内                                                         |                 | 人力すると候補が出てきます。                   |
| 经收入名                                   | 80                                                                              | 半角30文字以内        | i                                |
| 2016                                   |                                                                                 | 全角30文字以内[半角可]   |                                  |
| 社員部等                                   | 半角数字10份以内                                                                       |                 | —— 振入先情報                         |
| Mini - F                               | 半角数学10桥50内                                                                      |                 |                                  |
| 文社金師                                   | 円 半角酸学10時以内                                                                     |                 |                                  |
| 振込先登録                                  |                                                                                 |                 |                                  |
| 上記で入力した振込券<br>※「次へ」ボタンを押<br>※「支払金額」は「雪 | 先を登録する場合は、「窓込先に登録する」をチェックしてください。<br>押した時点で、蛎込先一覧として登録されます。<br>登録支払金額」として登録されます。 |                 |                                  |
| 新达先数錄                                  | ✓ #33先に登録する                                                                     |                 |                                  |
| 所属グループ<br>(第3.4条約線でみ)                  | ✓ 01 給与日支払 ○2 交通費録係                                                             | H               | —— 振込先登録                         |
|                                        | 03 第5日支払                                                                        |                 |                                  |
|                                        |                                                                                 |                 |                                  |
|                                        | < 戻る 次へ                                                                         |                 |                                  |
|                                        |                                                                                 |                 |                                  |

| 入力項目  |        | 入力内容                                                                                                    |  |  |  |
|-------|--------|----------------------------------------------------------------------------------------------------|--|--|--|
| 振込先情報 | 金融機関名  | ・頭文字をひらがな、カタカナで入力するか、銀行コードを入力すると候補が出てくるので選択してください。<br>・「金融機関を検索」ボタンをクリックすると、文字ボタンで金融機関を検索することが出来ます。      |  |  |  |
|       | 支店名    | ・頭文字をひらがな、カタカナで入力するか、支店コードを入力すると候補が出てくるので選択してください。<br>・「 <b>支店を検索」</b> ボタンをクリックすると、文字ボタンで支店を検索することができます。 |  |  |  |
|       | 科目     | ・科目を選択してください。                                                                                            |  |  |  |
|       | 口座番号   | ・半角数字で入力してください。                                                                                          |  |  |  |
|       | 受取人名   | ・半角カナで入力してください。                                                                                          |  |  |  |
|       | 登録名    | ・振込先に対し呼称をつけることが出来ます。何も入力されなければ、自動的に「受取人名」で入力<br>したものが入ります。全角又は半角で入力してください。                              |  |  |  |
|       | 社員番号   | ・振込先を社員番号で管理するときに使います。                                                                                   |  |  |  |
|       | 所属⊐−ド  | ・振込先に番号を付けて管理するときに使います。                                                                                  |  |  |  |
|       | 支払金額   | ・支払い金額が毎回決まっている場合に、登録しておくことができます。                                                                        |  |  |  |
| 振込先登録 | 振込先登録  | ・振込先を登録する場合は、「振込先に登録する」をチェックしてください。                                                                      |  |  |  |
|       | 所属グループ | ・振込先を登録する場合は、所属グループをリストから選択してください。                                                                       |  |  |  |

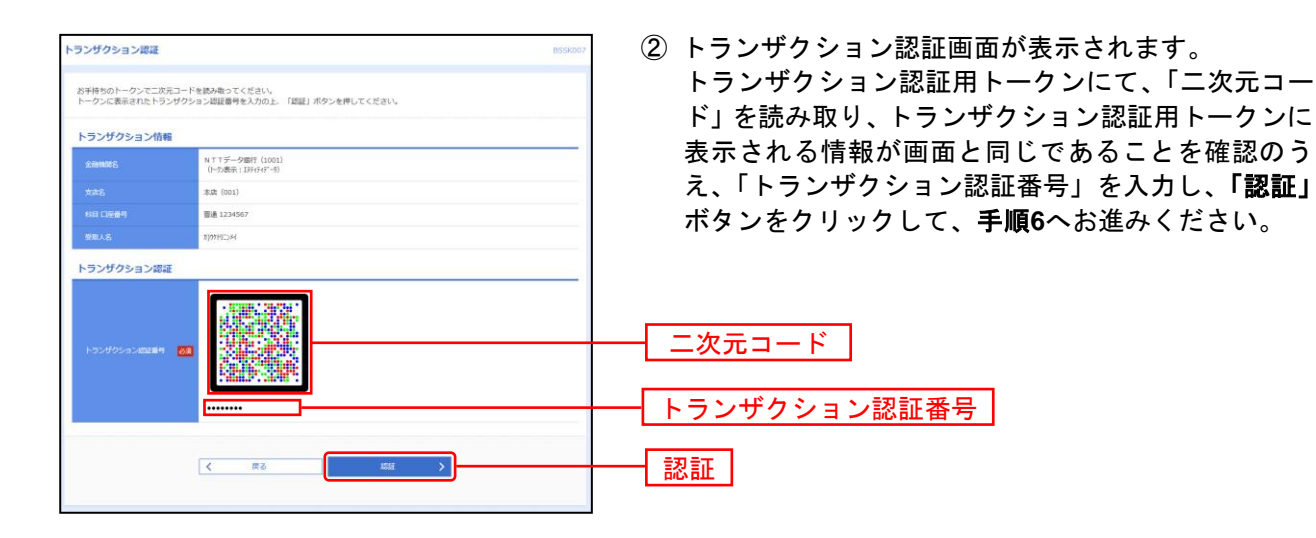

| 給与・賞与振込                                        | 支払金額入力                                                                           |                                             |                                  | BKSF009 へルプ 🕜                   | 支払金額入力画面が表示されます。「支払金額」を入力し、                                                             |
|------------------------------------------------|----------------------------------------------------------------------------------|---------------------------------------------|----------------------------------|---------------------------------|-----------------------------------------------------------------------------------------|
| 細込元情報を入力                                       | ● 新込先口座指定方法を選択 > 新述                                                              |                                             | カ 内容確認 〉 確定                      |                                 | <b>「次へ」</b> ボタンをクリックしてください。                                                             |
| 支払金額を入力の。<br>※「次へ」ボタン<br>また、支払金額が<br>振込先を追加する: | 上、「次へ」ボタンを押してください<br>を押した時点で、作成中の取引が保存<br>木入力または0円の明細は崩除されま<br>暑合は、「振込先の追加」ボタンを別 | い。<br>すされます。<br>すす。<br>早してください。             |                                  |                                 |                                                                                         |
| 振込先一覧                                          |                                                                                  |                                             |                                  |                                 |                                                                                         |
| < 10ページ前                                       | < 11 <u>12</u><br>MCMA: 9                                                        | 金100件 (11~20件を表示中)<br>13 14 15 16 17<br>独华名 | 18 19 20<br>¥ <b>Л</b> ЛЛ ¥ 1    | > 10ページ次 ><br>57件数: 10件 ▼ (再表示) |                                                                                         |
| 管理名<br>受致人名                                    | 金融機關名<br>文定名                                                                     |                                             | μ∰5 文<br>1⊒−ド (¥A                | A企種(円)<br>数字10桁以内) 操作<br>参通     |                                                                                         |
| 豊洲一部<br>F33(F82)                               | 統本面銀行(0001)<br>北党店(001)                                                          | 普通<br>1969871                               | 3256580001<br>1239382910         | 500,000 (BLB)                   |                                                                                         |
| 豊洲二郎<br>H332*09                                | 豊洲順行(0002)<br>中央支店(002)                                                          | 普通<br>0768452                               | 3256580002<br>1239382910         | 300,000 (#IE                    |                                                                                         |
| ▲ 口座番号に誤りた                                     | (あります。                                                                           |                                             | 225/10/202                       | (MITR)                          |                                                                                         |
| HUU-200<br>く 10ページ前                            | Amari (000)<br>く 11 <u>12</u><br>全球的                                             | 0768452<br>13 14 15 16 17<br>金融クリア +        | 1239382910<br>18 19 20<br>期以先の給加 | 300,000<br>何正<br>> 10ページ次 >     | ※「 <b>振込先の追加」手順4</b> に戻り、振込先を追加することができます。<br>※「 <b>支払金額クリア」</b> 支払金額を未入力状態に更新することができます。 |
|                                                |                                                                                  |                                             |                                  |                                 | ※ <b>「一時保存」</b> 作成しているデータを一時的に保存することができます。                                              |
|                                                |                                                                                  | <i>2</i> ~                                  | >                                | 上 一時保存                          |                                                                                         |
| 1                                              |                                                                                  |                                             |                                  |                                 |                                                                                         |
| 手順7                                            | 内容確                                                                              | 認                                           |                                  |                                 |                                                                                         |
| 給与・賞与振込                                        | 内容確認 [画面入力]                                                                      |                                             |                                  | BKSF010 へルプ 🕜                   | 内容確認[画面入力]画面が表示されます。内容を確認し、                                                             |
| 銀込元情報を入力                                       | - 銀込先口座指定方法を選択   振                                                               | 込先口座を選択  文払金額を入                             | カウロの日本には、「「日本」であった。              |                                 | 「確定して承認へ」ボタンをクリックしてください。                                                                |
| 以下の内容で取引<br>承認者を確認の上<br>確定してそのまま:              | を確定します。<br>、「確定」ボタンを押してください。<br>承認を行う場合は、「確定して承認/                                | -<br>へ」ボタンを押してください。                         |                                  |                                 | 承認者がご自身と異なる場合は、「承認者」を選択し、                                                               |
| ※承認者にご自身                                       | を選択した場合は、確定してそのま                                                                 | ま承認を行うことができます。                              |                                  |                                 | 「確定」ボタンをクリックしてください。                                                                     |
| 取引情報<br>REITD                                  | 09081500000                                                                      | 2010                                        |                                  |                                 |                                                                                         |
| 10x3140091                                     | 給与搬込                                                                             |                                             |                                  |                                 |                                                                                         |
| #53.指定日<br>取引名                                 | 2009年08月15日<br>8月15日文秋小州                                                         | 8                                           |                                  |                                 | く∟注思>                                                                                   |
| 振込元情報                                          |                                                                                  |                                             |                                  |                                 | 「承認」をされない場合は、銀行に振込データの依頼がされま                                                            |
| <b>支払口</b> 級                                   | <b>豊洲支店</b> (123)                                                                | 曽通 1234567 口座メモ                             |                                  |                                 | せんのでご注意ください。                                                                            |
|                                                | 4999/04/125010                                                                   | 9991                                        |                                  |                                 |                                                                                         |
| 振込明細内容                                         | ▶ 戰引・靈                                                                           | 込元情報の修正                                     | 給与振込へ切替                          |                                 | ※「取引・振込元情報の修正」振込元情報修正画面にて、取引・振込元情<br>報を修正することができます。                                     |
| 件数                                             |                                                                                  | 300件                                        |                                  |                                 |                                                                                         |
| 支払金額合計<br>振込明細内容-                              | -91                                                                              | 1,000,030,526円                              |                                  |                                 | ※「給与(買与)振込へ切替」振込元情報修正画面にて、給与・買与の各<br>振込に切替えることができます。                                    |
| < 10ページ前                                       | < 11 <u>12</u>                                                                   | 全100件 (11~20件を表示中)<br>13 14 15 16 17        | )<br>18 19 20                    | > 10ページ次 >                      |                                                                                         |
| 登録名<br>受致人名                                    | 金融機模名<br>文広名                                                                     | 118 D <u>E</u> #9                           | 社員番号<br>所属1一名                    | 表示仟款: 10仟 ▼ (再表示)<br>支払金額(円)    |                                                                                         |
| 型洲一部<br>1937(F0)                               | 新大磁銀行 (0001)<br>北支店 (001)                                                        | 普通 196                                      | 9871 3256580<br>1239382          | 01<br>910 316                   |                                                                                         |
| 豊洲二部<br>1932-09                                | 新木場銀行(0001)<br>北支店(001)                                                          | 普通 076                                      | 8452 3256580<br>1239382          | 2,000,000                       |                                                                                         |
| 慶洲三部<br>1-32397°09                             | 豊沛銀行(0002)<br>中央支店(002)                                                          | 普通 076                                      | 8453 3256580<br>1239382          | 1,000,000                       |                                                                                         |
| < 10ページ前                                       | ✓ 11 12                                                                          | 13 14 15 16 17                              | 18 19 20                         | ▶ 10ページ次 ▶                      | ※「明細の修正」支払金額入力画面にて、明細を修正することができます。                                                      |
|                                                |                                                                                  | ▶ 明細の検正                                     |                                  |                                 |                                                                                         |
| 承認者情報                                          | 一次承認者: 3                                                                         | 購択してください ▼                                  |                                  |                                 |                                                                                         |
| #408                                           | 思純承認者: 1                                                                         | 鼠択してください ▼                                  |                                  |                                 | ──── _ 承認者                                                                              |
| -<br>AKK                                       |                                                                                  |                                             |                                  | ¢                               |                                                                                         |
| ※「最終承認者」                                       | 関には、取引額を承認できる承認者:                                                                | が表示されます。                                    |                                  | 全角120文字以内[半角可]                  |                                                                                         |
| ※「承認者」欄に                                       | は、取引額を承認できる承認者が表示                                                                | 示されます。                                      |                                  |                                 | 確定                                                                                      |
|                                                |                                                                                  |                                             | <del>前</del> 走 >                 | ± -69877                        |                                                                                         |
|                                                | < #                                                                              |                                             | 設定して承認へ >                        | T EPRI                          |                                                                                         |
|                                                |                                                                                  |                                             |                                  |                                 | ──── 確定して承認へ                                                                            |
|                                                |                                                                                  |                                             |                                  |                                 |                                                                                         |

\_\_\_\_\_

## 手順6 支払金額を入力

※承認者へのメッセージとして、任意で「コメント」を入力することができます。 ※「**一時保存」**作成しているデータを一時的に保存することができます。

- ※「確定して承認へ」承認権限のあるユーザが、自身を承認者として設定した場合に、続けて振込データの承認を行うことができます。
- ※「**印刷」**印刷用 PDF ファイルが表示されます。
|                                         | っ っついつ つういう うちょう うちょう しょう うちょう しょう しょうしょう しょう | 2 I J                           |              |                 |                  |                                                                                                    |
|-----------------------------------------|----------------------------------------------------------------------------------------------------|---------------------------------|--------------|-----------------|------------------|----------------------------------------------------------------------------------------------------|
| 未花 内容線                                  | 総【絵寺・高寺振込】                                                                                                    |                                 |              |                 | B10-047113       | 内容確認画面が表示されますので 取引内容をご確認いた                                                                                          |
| Interested                              | 488/102-13.0 88#5                                                                                                    | 30ttr                           |              |                 |                  |                                                                                                    |
| 117174058607                            | 1. DRING RESERVED                                                                                                    |                                 |              |                 |                  | にさ、「確認用ハスリート」を入力し、「承認美行」ホタン                                                                                         |
| Factoriaci                              | 1990a Infinia - Andraida - Hi                                                                                                    | itwitts. I—pseitter             | 自由語をご確認に目れて  |                 |                  | をクリックしてください。                                                                                                    |
|                                         |                                                                                                    |                                 |              |                 |                  |                                                                                                    |
|                                         |                                                                                                    |                                 |              |                 |                  | ※ロンタイトパフロードたち由ひゃの埋合け、ロンタイトパフロード                                                                                     |
| 取受情報                                    |                                                                                                    |                                 |              |                 |                  | ペランタイムハスラードをの中心の吻古は、ランタイムハスラード                                                                                      |
| ****                                    | 2405                                                                                                    |                                 |              |                 |                  | を人力してくたさい                                                                                                    |
| <b>65</b> 2                             | 1+11+00000100/7%                                                                                                    |                                 |              |                 |                  |                                                                                                    |
| 6189                                    | #1942                                                                                                    |                                 |              |                 |                  |                                                                                                    |
| equeth                                  | 2017(00(0.0))                                                                                                    |                                 |              |                 |                  |                                                                                                    |
| 011                                     |                                                                                                    |                                 |              |                 |                  |                                                                                                    |
|                                         | 0010103                                                                                                    |                                 |              |                 |                  |                                                                                                    |
| 探込号情報                                   |                                                                                                    |                                 |              |                 |                  |                                                                                                    |
| *****                                   | ●14大年(142) 新聞 ha                                                                                                    | an 5                            |              |                 |                  |                                                                                                    |
| R(18)                                   | 000x x00044                                                                                                    |                                 |              |                 |                  |                                                                                                    |
| 2018                                    | frank as                                                                                                    |                                 |              |                 |                  |                                                                                                    |
| 部沿地址内有                                  |                                                                                                    |                                 |              |                 |                  |                                                                                                    |
| <b>**</b>                               |                                                                                                    | 217                             |              |                 |                  |                                                                                                    |
| 954246621                               |                                                                                                    | 208,08099                       |              |                 |                  |                                                                                                    |
| 部沿电视内向                                  | i-n                                                                                                    |                                 |              |                 |                  |                                                                                                    |
|                                         |                                                                                                    | 全神                              |              |                 |                  |                                                                                                    |
|                                         |                                                                                                    |                                 |              | 8978 111        | - (iite)         |                                                                                                    |
| 200                                     | ******<br>524                                                                                                    | **                              |              | 1000 P          | 0.48.00          |                                                                                                    |
| 第二日 第二日 第二日 第二日 第二日 第二日 第二日 第二日 第二日 第二日 | (4)(1)(1)(1)(1)(1)(1)(1)(1)(1)(1)(1)(1)(1)                                                                                                    | 9.0                             | 10770323     | 12624           | 100,000          |                                                                                                    |
| 148 BL                                  | 10時期(1) (2ml2)<br>10日本日元(2017)                                                                                                    | 9.9                             | 10.2703      | 1.3424.4<br>1.5 | +88,880          |                                                                                                    |
|                                         |                                                                                                    |                                 |              |                 |                  |                                                                                                    |
| 未改有推制                                   |                                                                                                    |                                 |              |                 |                  |                                                                                                    |
|                                         | 6818723                                                                                                    |                                 |              |                 |                  |                                                                                                    |
| *****                                   | 301-4004/0401 +0404                                                                                                    | •                               |              |                 |                  |                                                                                                    |
| and by the                              |                                                                                                    |                                 |              |                 | 0                |                                                                                                    |
|                                         |                                                                                                    |                                 |              | 2.5             | DIVERSION DEPEND |                                                                                                    |
|                                         |                                                                                                    |                                 |              |                 |                  |                                                                                                    |
|                                         |                                                                                                    | _                               |              |                 |                  |                                                                                                    |
|                                         | B22 11111                                                                                                    |                                 |              |                 |                  | 推設用バスシート                                                                                                    |
|                                         | 1000-00                                                                                                    |                                 |              |                 |                  |                                                                                                    |
|                                         |                                                                                                    |                                 |              |                 |                  |                                                                                                    |
|                                         | 100                                                                                                    | 64                              |              |                 |                  |                                                                                                    |
| 191996-11                               | B                                                                                                    |                                 |              |                 |                  | ※ <b>「印刷」</b> 印刷用PDFファイルが表示されます。                                                                                    |
| 191990 ala                              |                                                                                                    |                                 |              |                 |                  | ※ <b>「印刷」</b> 印刷用PDFファイルが表示されます。                                                                                    |
| 1919991414                              |                                                                                                    |                                 |              |                 |                  | ※「印刷」印刷用PDFファイルが表示されます。                                                                                             |
| 191995444                               |                                                                                                    | 979<br>944<br>844<br>846<br>946 |              |                 |                  | ※「 <b>印刷」</b> 印刷用PDFファイルが表示されます。<br>                                                                                |
| +919941414                              |                                                                                                    |                                 |              |                 |                  | ※「 <b>印刷」</b> 印刷用PDFファイルが表示されます。<br>――トランザクション認証番号                                                                  |
| 191994au                                |                                                                                                    |                                 | #4x11        | <u> </u>        | <del>6</del> 161 | ※「 <b>印刷」</b> 印刷用PDFファイルが表示されます。<br>トランザクション認証番号                                                                    |
| 171990.014                              |                                                                                                    |                                 | <b>涂成</b> 末行 | <u> </u>        | e ini            | ※「 <b>印刷」</b> 印刷用PDFファイルが表示されます。<br>                                                                                |
| 17.794.444                              |                                                                                                    |                                 | <b>美國文</b> 府 | <u>&gt;</u>     | 8 M              | ※「 <b>印刷」</b> 印刷用PDFファイルが表示されます。<br>                                                                                |
|                                         | ·····································                                                                                                    |                                 | <b>建成</b> 常行 | <u>)</u>        | e int            | ※「 <b>印刷」</b> 印刷用PDFファイルが表示されます。<br>                                                                                |
| 手順                                      | ···· • · · · · · · · · · · · · · · · ·                                                                                                    |                                 | 2.Czfi       | <b>)</b> —(     | 8 MI             | <ul> <li>※「印刷」印刷用PDFファイルが表示されます。</li> <li>トランザクション認証番号</li> <li>承認実行</li> <li>承認結果画面が表示されますので、承認結果もご確認くだ</li> </ul> |

-----

| 承認            | 承認結果 [給与·資4                                                                                                    | 描记]                          |          |          |                  | 054901          | 承認結果画面が表示されますので、承認結果をご確認くだ       |
|---------------|----------------------------------------------------------------------------------------------------|------------------------------|----------|----------|------------------|-----------------|----------------------------------|
| 101517        | sitetise statist                                                                                                    |                              |          |          |                  |                 | さい。                              |
| ¢17           | 2019年9月1日,11月1日,11月11日,11月11日,11月11月11日,11月11月11月11月11月11月11月11月11月11月11月11月11月 |                              |          |          |                  |                 |                                  |
|               |                                                                                                    |                              |          |          |                  | 8 ma            |                                  |
| Ref.          | 受情報                                                                                                    |                              |          |          |                  |                 | ※「承認済み」となっていることをご確認ください          |
|               | Paras                                                                                                    | aitan                        |          |          |                  |                 |                                  |
|               |                                                                                                    | 21221400800476               |          |          |                  |                 |                                  |
|               |                                                                                                    | 10×453                       |          |          |                  |                 |                                  |
|               |                                                                                                    | ana finani sen               |          |          |                  |                 |                                  |
|               |                                                                                                    | 128110040                    |          |          |                  |                 |                                  |
|               |                                                                                                    | SRIW(75)                     |          |          |                  |                 |                                  |
|               |                                                                                                    |                              |          |          |                  |                 |                                  |
| 50            | し元信期                                                                                                    |                              |          |          |                  |                 |                                  |
| 1             |                                                                                                    | Wildok (227) Ave streets     |          |          |                  |                 |                                  |
| - *           |                                                                                                    | 10111127365                  |          |          |                  |                 |                                  |
| 1             | SUEX.                                                                                                    | sexr.e                       |          |          |                  |                 |                                  |
| 80            | 法则最内容                                                                                                    |                              |          |          |                  | I               |                                  |
|               | -                                                                                                    |                              | 28       |          |                  |                 | │───│                            |
|               |                                                                                                    |                              | 10,000F1 |          |                  |                 |                                  |
| 50            | 达明模内容一篇                                                                                                    |                              |          |          |                  |                 |                                  |
|               |                                                                                                    |                              | 2217     |          |                  |                 |                                  |
|               |                                                                                                    |                              |          |          | <b>我好样我</b> : 10 | # <b>*</b> (### |                                  |
|               | the states                                                                                                    | grindba<br>data              | esh      | 0480     | 4 866<br>6663-14 | AS-285 (P)      |                                  |
| 出版<br>1277    | 100 87.5148596<br>707 86759.01103                                                                                                    | camp                         | 88       | 087536.3 | 121.040<br>23    | 300,000         |                                  |
| 1.00<br>21971 | BLA. 628699 (2282)<br>(24 621/96/549 (22                                                                                                    | Ø)                           | 88       | 0813764  | 183234<br>31     | 380,803         | ※「 <b>印刷」</b> 印刷用PDFファイルが表示されます。 |
|               | \$2.25 信用                                                                                                    |                              |          |          |                  |                 |                                  |
| - 4           |                                                                                                    | 利用工業などを                      |          |          |                  |                 |                                  |
| - 3           |                                                                                                    | 2021/02017/02017 10/02019    |          |          |                  |                 | ※詳しい承認の操作については、P158   データ伝送承認    |
| - 4           |                                                                                                    | 2022/02/07/12/09/07/06/02/03 |          |          |                  |                 |                                  |
|               |                                                                                                    | -                            |          |          |                  |                 | をこ覧くたさい。                         |
|               |                                                                                                    |                              |          |          |                  |                 |                                  |
|               |                                                                                                    | < R-24                       | 1        | 8284-84  |                  | a me            |                                  |
|               |                                                                                                    |                              |          |          |                  |                 |                                  |
|               |                                                                                                    |                              |          |          |                  |                 | 1                                |

#### 総合振込·給与振込 振込先事前登録

総合振込・給与振込の振込先を事前に画面より登録して準備します。

※ 以下は「総合振込」の振込先登録画面です。「給与振込」もほとんど変わりません。

#### 手順1 業務を選択

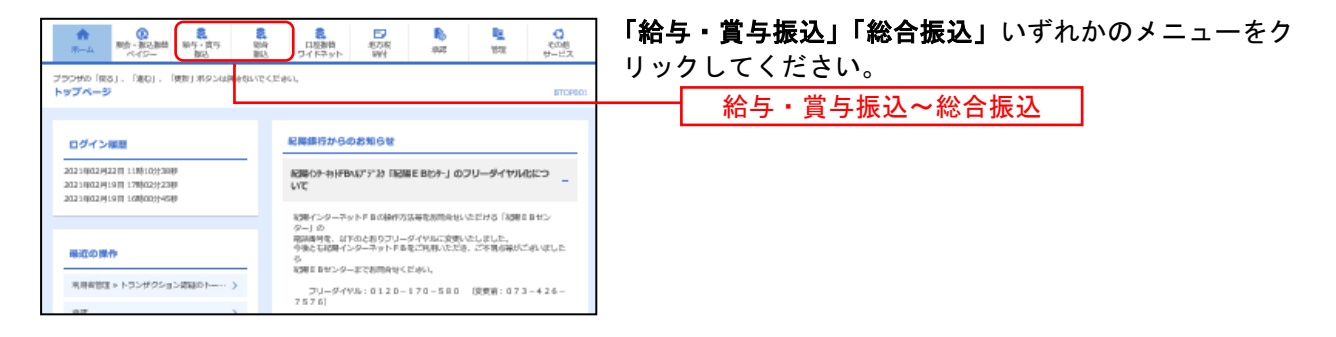

# 手順2 作業内容を選択

| ###################################                                    |
|------------------------------------------------------------------------|
| ・「企業管理」→「企業情報の変更」→「企業一日当たりの探旋範」                                        |
|                                                                        |
| (現今点 ) 和会型込の取りを判定できます。                                                 |
| - クロッ値正・膀胱 → 作成後ややエラーとなった描述。データを装正、用限できます。<br>また、ここかり通知通知(の1)が見入びできます。 |
| - タカ ゆの作成 → 総点の取分を再用員して、総合構成の取引を開始できます。<br>また、ここからでは営み方への取引を再相関できます。   |
| ファイル現代)                                                                |
| - よる新茂汚法 >> めのシステムで作点された無行用ルプァイルの形法により、統合補助の取引を削減できま<br>す。             |
| イルの声描・用除 → 作成品ややエラーとなった描述ファイルと再通、用除できます。<br>また、ここから通知品種が400度名グできます。    |
| £                                                                      |
|                                                                        |
| 3月 - 月別状系用金 > 過去に行った海外の状況を開会できます。                                      |
| 5.000 · 非成認知識                                                          |
| ○方面し ご気能が全部した取り後期電気の状態に戻せます。<br>なお、別にした行った取りは、値にくて数本結果を取できます。          |
| ご (14年が決問した取引の取り消しびできます。<br>207手延歌消 → なお、米国取得低行った取引して聞んしなります。          |
| ##BB#CUM##0#00#00CCT# #SU</td                                          |
|                                                                        |
| → 通込先の新規器時や、監修県込先の実現、相能ができます。                                          |
| プ管理/ファイル登録 → 構成ホグループの支援、兼務ができます。<br>また、登録現込みの情報をファイルに出力できます。           |

## 手順3 振込先新規登録

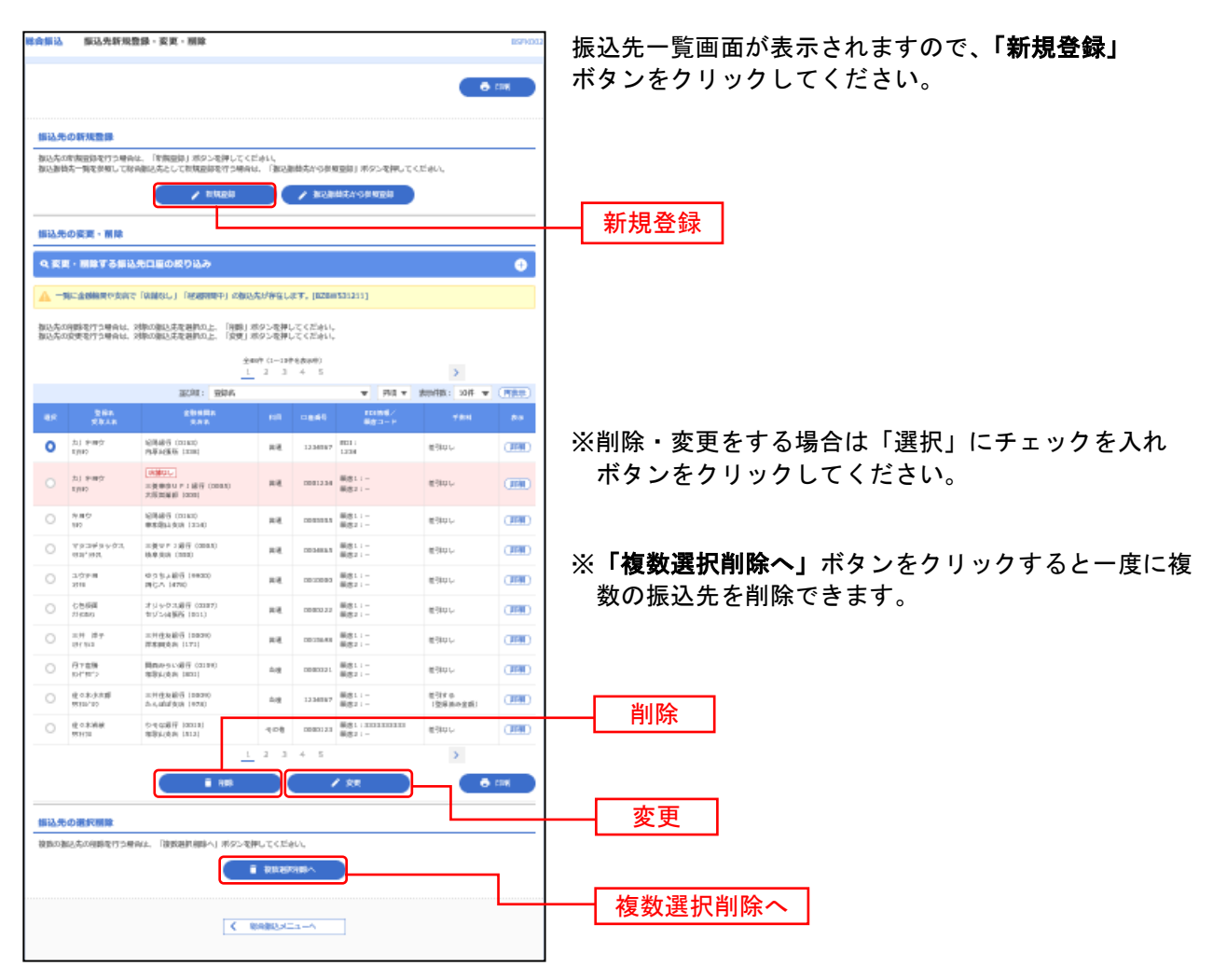

### 手順4-1 振込先口座を登録(新規振込先口座入力)

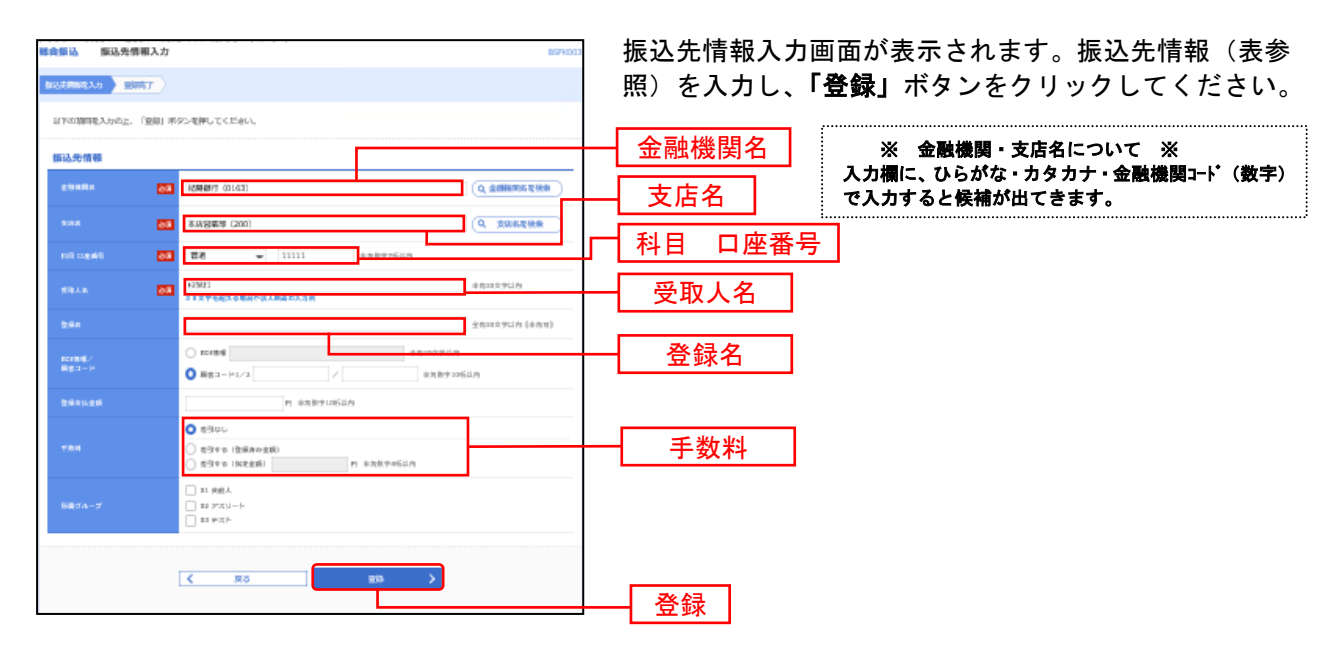

| 入力              | ]項目     | 入力内容                                               |  |  |  |  |  |  |
|-----------------|---------|----------------------------------------------------|--|--|--|--|--|--|
|                 | 全融機間夕   | ・頭文字をひらがな、カタカナで入力するか、銀行コードを入力すると候補が出てくるので選択してください。 |  |  |  |  |  |  |
|                 | 並開放因石   | ・「金融機関名を検索」ボタンをクリックすると、文字ボタンで金融機関を検索することができます。     |  |  |  |  |  |  |
|                 | 支庄夕     | ・頭文字をひらがな、カタカナで入力するか、支店コードを入力すると候補が出てくるので選択してください。 |  |  |  |  |  |  |
|                 | 又后石     | ・「支店名を検索」ボタンをクリックすると、文字ボタンで支店を検索することができます。         |  |  |  |  |  |  |
|                 | 科目      | ・科目を選択してください。                                      |  |  |  |  |  |  |
|                 | 口座番号    | ・半角数字で入力してください。                                    |  |  |  |  |  |  |
|                 | 受取人名    | ・法人略称をつけて半角カナで入力してください。                            |  |  |  |  |  |  |
| <b>塩い 生 桂 却</b> |         | ・受取人名が30文字を超える場合は、頭から30文字を入力してください。                |  |  |  |  |  |  |
| 加加了几日和          | 登録名     | ・振込先に呼称をつけることが出来ます。何も入力されなければ、自動的に「受取人名」で入力したものが   |  |  |  |  |  |  |
|                 |         | 入ります。全角又は半角で入力してください。                              |  |  |  |  |  |  |
|                 | EDI情報   | ・振込先から、会社名の前等にコードを付けて振込んで欲しい旨依頼があった際に入力します。        |  |  |  |  |  |  |
|                 | 顧客コード   | ・振込先に番号を付けて管理する時に使います。                             |  |  |  |  |  |  |
|                 | 登録支払金額  | ・支払い金額が毎回決まっている場合に登録しておくことが出来ます。                   |  |  |  |  |  |  |
|                 |         | ・差引なし・・・手数料は差し引きしません。(入金金額がそのまま振り込まれます。)           |  |  |  |  |  |  |
|                 | 千粉彩     | ・差引する(登録済み金額)・・・登録した手数料を差し引いて振込します。                |  |  |  |  |  |  |
|                 | 丁 32 个十 | ・差引する(指定金額)・・・登録と異なる金額を差し引いて振込します。                 |  |  |  |  |  |  |
|                 |         | 右横の枠内に差し引く金額を入力します。                                |  |  |  |  |  |  |

## 手順4-2 トランザクション認証

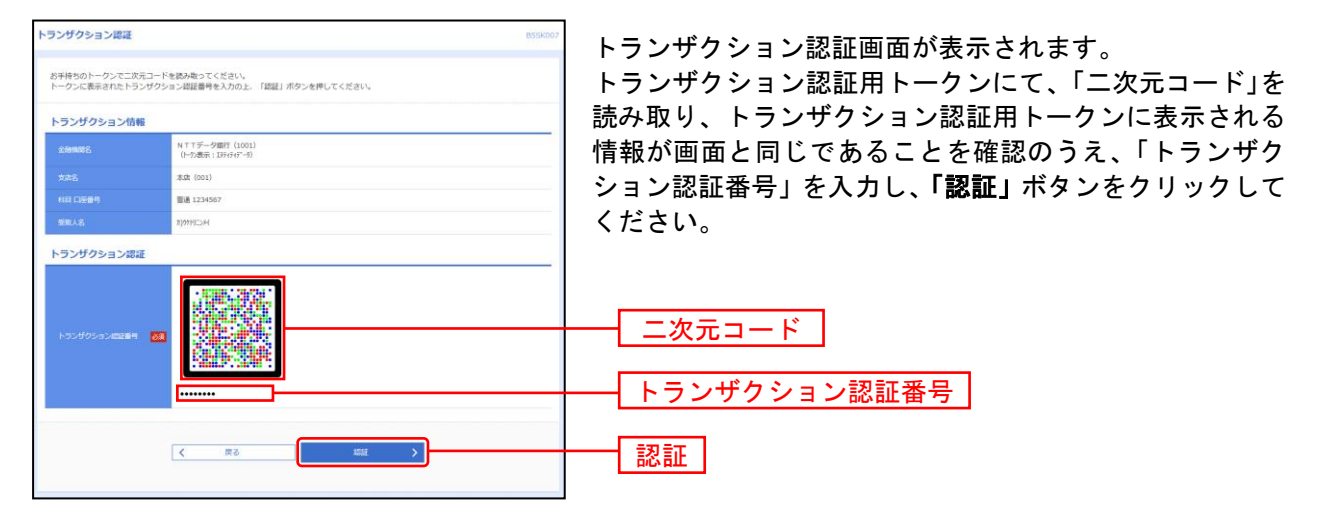

# 手順5 振込先登録完了

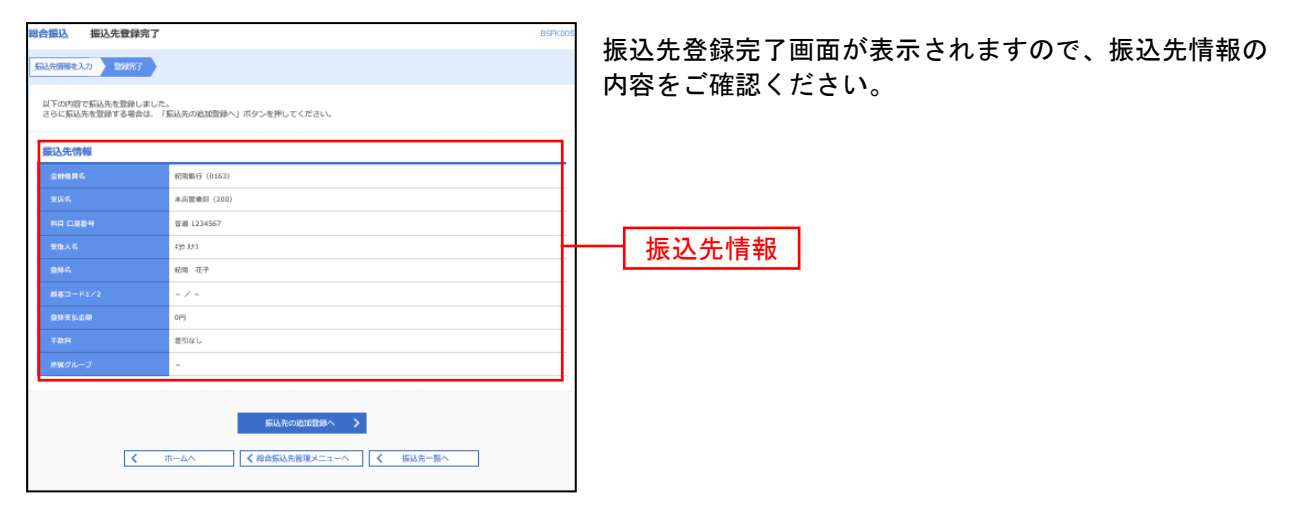

# 地方税納付

地方税納付

企業が持つ預金口座から、各社員の市町村税納付先情報および、日付、金額を指定し、代行納付を行うこ とができます。

#### 手順1 業務を選択

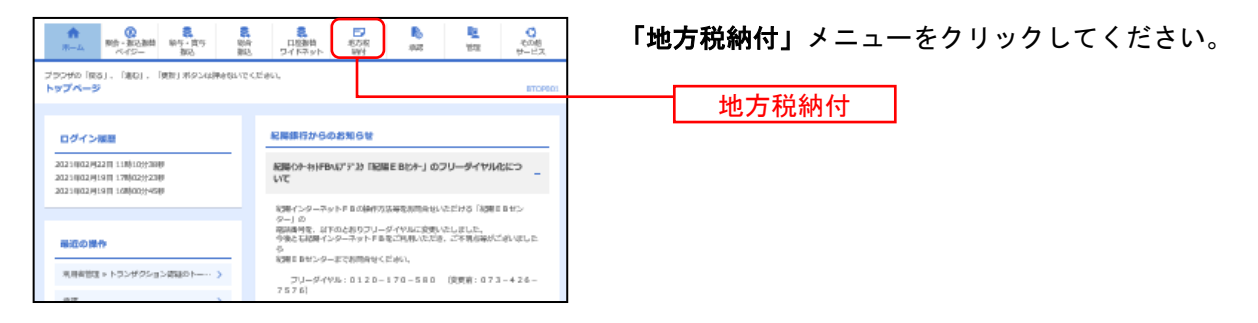

#### 手順2 作業内容を選択

| 地方税納付 作業内容選択                                                             | BCZN001 へルプ 🕜   | 作業内容選択画面が表示されますので、 <b>「納付データの新</b> |
|--------------------------------------------------------------------------|-----------------|------------------------------------|
| 取引の開始                                                                    |                 | <b>規作成」</b> ボタンをクリックしてください。        |
| 前付データの新規作成 > 地方取納付の取引を開始できます。                                            |                 |                                    |
| 作成中納付データの極正・朝除 > 作成途中やエラーとなった納付データを修正、潮除で                                | зў.             |                                    |
| 過去の納付データからの作成 > 過去の取引を再利用して、地方総給付の取引を開始で                                 | ます。             | 和1137 又OV和 成TF 1发                  |
| 取引の開始(ファイル受付)                                                            |                 |                                    |
| 前付ファイルによる新規作成 > 納付ファイルの意定により、地方税納付の取引を開始                                 | さます。            |                                    |
| 作成中納付ファイルの再送・削除 > 作成途中やエラーとなった納付ファイルを再送、削除                               | さます。            |                                    |
| 取引状況の福会                                                                  |                 |                                    |
| 前付データの取引状況照会 > 伝送系取引の詳細情報、取引履整を提会できます。                                   |                 |                                    |
| 前付データの日別・月焼状児間会 > 過去に行った取引の状況を開会できます。                                    |                 |                                    |
|                                                                          |                 |                                    |
| 承認荷ちデータの引戻し ご自身が依頼した取引の引戻しができます。<br>なお、引戻しを行った取引は、修正して再度実績を依頼            | でさます。           |                                    |
| 承認済みデータの承認取消 ご白泉が承認した取引の取り消しができます。<br>なお、未認取消を行った取引は"整果し"扱いとなり、4         | 正して再度承認を依頼できます。 |                                    |
| 納付先の管理                                                                   |                 |                                    |
| 前付先の管理 > 納付先の新規登録や、登録給付先の変更、削除ができま                                       | Ŧ.              |                                    |
| 前付先のグループ管理/ファイル登録 > 約付先グループの勉強登録や登録納付先グループの図<br>また、登録納付先の情報をファイルに出力できます。 | 、削除ができます。       |                                    |
|                                                                          |                 |                                    |

- ※「作成中納付データの修正・削除」作成途中の取引やエラーとなった取引を修正、削除できます。
- ※「過去の納付データからの作成」過去の取引を再利用して、地方税納付の取引を開始できます。(P126参照)
- ※「納付ファイルによる新規作成」納付ファイルの指定により、地方税納付の取引を開始できます。(P129参照)
- ※「作成中納付ファイルの再送・削除」作成途中やエラーとなった納付ファイルの再送、削除ができます。
- ※「納付データの取引状況照会」伝送系取引の詳細情報、取引履歴を照会できます。(P134参照)
- ※「納付データの日別・月別状況照会」過去に行った取引の状況を照会できます。(P136参照)
- ※「承認待ちデータの引戻し」ご自身が依頼した取引の引戻しができます。
- なお、引戻しを行った取引は、修正して再度承認を依頼できます。(P138参照)
- ※「承認済みデータの承認取消」ご自身が承認した取引を取消できます。
- なお、承認取消を行った取引は"差戻し"扱いとなり、修正して再度承認を依頼できます。(P140参照)
- ※「納付先の管理」納付先の新規登録や、登録納付先の変更、削除が可能です。
- ※「納付先グループ管理/ファイル登録」納付先グループの新規登録や登録納付先グループの変更、削除が可能です。また、登録納 付先の構成情報をファイルに出力できます。

# 手順3 納付元情報を入力

| 地方統約付 納付元情報ス<br>「利分元前年を入り」 何約元前にの<br>以下の時日を入りの上、「次へ」<br>取引情報 | <b>力</b><br>GREARR 〉 MMSREARR 〉 MMSRE<br>ボタンを押してください。 | Melan > 190900 > | 8C20                  | 納付元情報入力画面で、「取引名」を入力します。<br>例: 〇年△月分<br>(未入力の場合、〇月△日作成分と自動的に入ります)<br>支払口座一覧から支払口座を選択後、「次へ」ボタンを |
|--------------------------------------------------------------|-------------------------------------------------------|------------------|-----------------------|-----------------------------------------------------------------------------------------------|
| 76-73 Hall (M                                                | 电方视射付                                                 |                  |                       | クリックしてください。                                                                                   |
| 納付月(后定日)                                                     | 納付月:2021年02月分(仮定日:202                                 | 21年03月10日)       |                       | , , , , , , , , , , , , , , , , , , ,                                                         |
| <b>取引名</b>                                                   |                                                       | 金19141X,子        | an (4799)             | ┼──┤ 取引名 │                                                                                    |
| 支払口座一覧                                                       |                                                       |                  |                       |                                                                                               |
|                                                              |                                                       | 代表口癌を最上位に同能      | 図が開: 文永名 マ 昇順 マ (再表示) |                                                                                               |
| REAR                                                         | <b>支</b> 店名                                           | HR DE            | 189 DEXE              | ┼──┤支払口座一覧│                                                                                   |
| 電出資高(327)                                                    |                                                       | 6×8              | 0156613 -             |                                                                                               |
| 委託者情報                                                        |                                                       |                  |                       |                                                                                               |
| 受託者コード                                                       | 8000000492 初期山市                                       |                  |                       |                                                                                               |
| 委托索名                                                         | +30324-30                                             |                  |                       |                                                                                               |
|                                                              | <ul> <li></li></ul>                                   | ) ×^             | <u> </u>              | 次へ                                                                                            |

### 手順4 納付先指定方法を選択

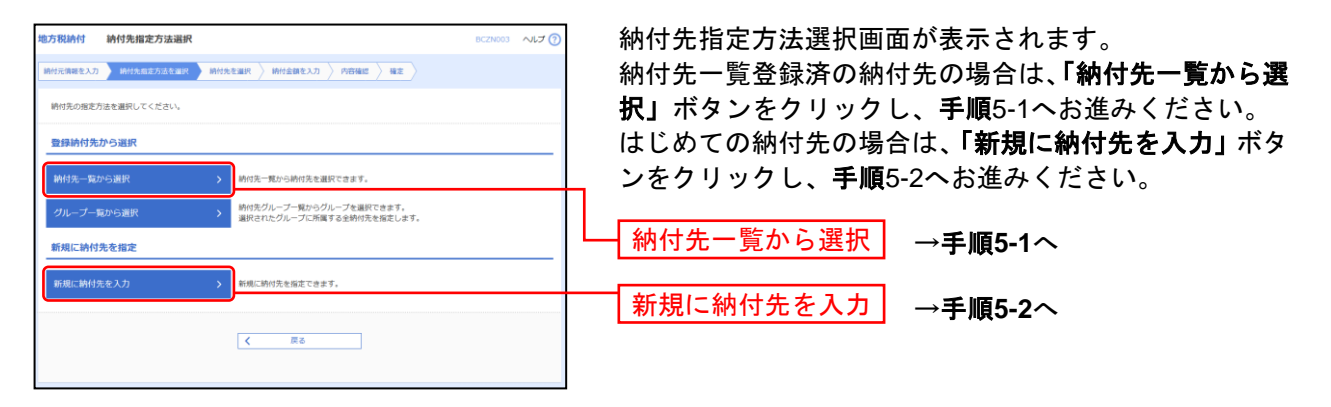

※「**グループ一覧から選択」**納付先グループ一覧からグループを選択できます。選択されたグループに所属する全納付先を指定しま す。

# 手順5-1 納付先を選択(登録納付先選択)

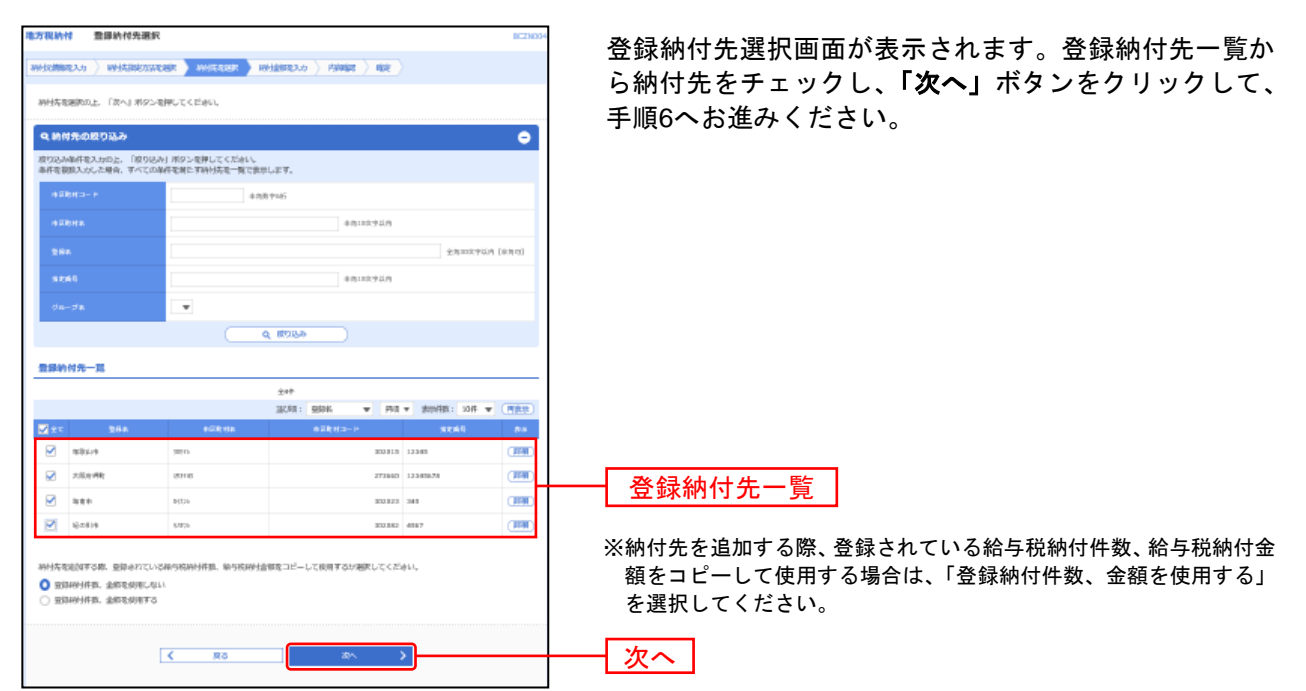

## 手順5-2 納付先を選択(新規納付先入力)

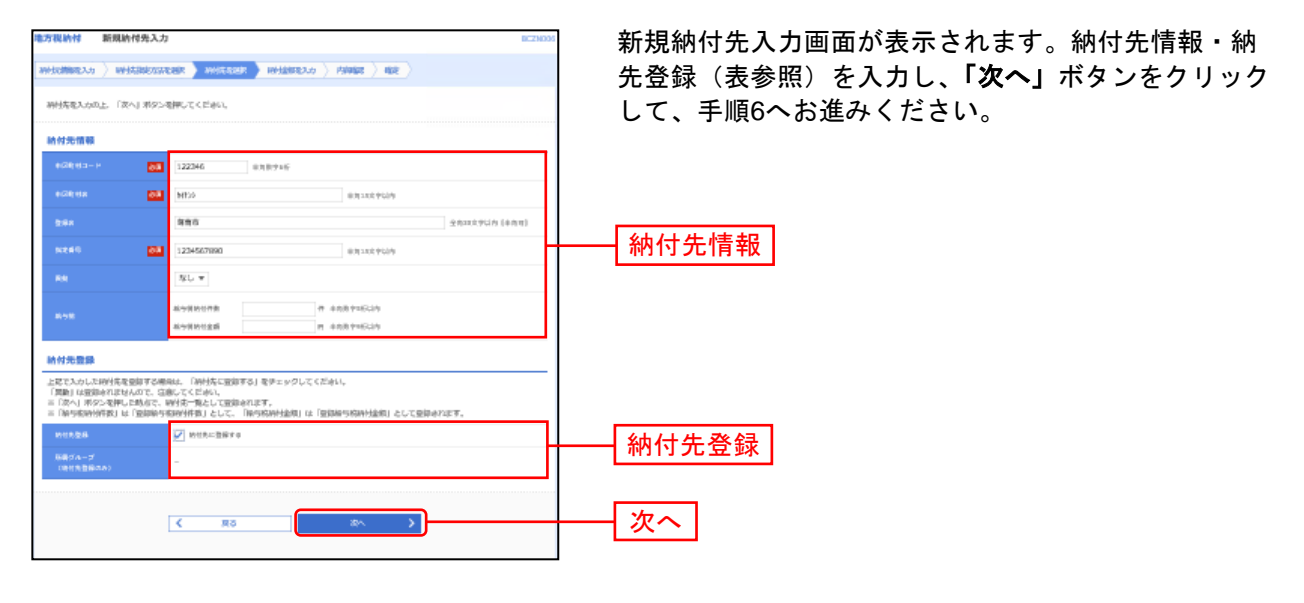

|       | 入力項目    | 入力内容                               |
|-------|---------|------------------------------------|
|       | 市区町村コード | 半角数字 6 桁で入力してください。                 |
|       | 市区町村名   | 半角 15 文字以内で入力してください。               |
|       | 登録名     | 全角 30 文字以内[半角可]で入力してください。          |
| 納付先情報 | 指定番号    | 半角 15 文字以内で入力してください。               |
|       | 異動      | 「異動」は「なし」のままにしてください。(あった場合でも「なし」)  |
|       | 经互销     | ・「給与税納付件数」は半角数字 5 桁以内で入力してください。    |
|       |         | ・「給与税納付金額」は半角数字9桁以内で入力してください。      |
| 纳付失登稳 | 納付先登録   | 納付先を登録する場合は、「納付先に登録する」をチェックしてください。 |
| 柳竹儿豆稣 | 所属グループ  | 納付先を登録する場合は、所属グループをリストから選択してください。  |

# 手順6 納付金額を入力

| 地方税纳付 納什                                        | 付金融入力                                                                   |                            |         | 8/221037                                                                                                    | 納付金額入力画面が表示されます。給与税情報を入力し、                                                                                   |
|-------------------------------------------------|-------------------------------------------------------------------------|----------------------------|---------|----------------------------------------------------------------------------------------------------|----------------------------------------------------------------------------------------------------|
| anticitation )                                  | whiterstream > wh                                                       | tasir ) wista              | an in   | na ) na )                                                                                                    | <b>「次へ」</b> ボタンをクリックしてください。                                                                                  |
| 線与板電入力の上<br>三「次へ」ボタン電<br>また、線与電が求入<br>初刊左電道加する場 | 「次へ」ボタンを押してくだめ。<br>押した地点で、他院平の戦劣的<br>力だたいの予約時間は何時点と注<br>育は、「時代先の創刻」ボタン4 | 心<br>戦争会れ定す。<br>営争してく20点し。 |         |                                                                                                    |                                                                                                    |
| 納付先一覧                                           |                                                                         |                            |         |                                                                                                    |                                                                                                    |
|                                                 |                                                                         | 201                        | n minis |                                                                                                    |                                                                                                    |
| 264                                             | 19回転月コード<br>19回転月コード<br>19回転月2                                          | 5245                       | 80      |                                                                                                    |                                                                                                    |
| \$811÷                                          | 303101.8<br>303101.8                                                    | 12.341                     | 85.1    | (1991)<br>(1991)<br>(1991) | ※「異動」は「なし」のままにしてください。(あった場合でも「なし」)                                                                           |
| 大阪白井町                                           | 273843<br>-5310                                                         | 12.3478.7%                 | 85.7    | 1 (1000) (1000)                                                                                                    | 給与税情報                                                                                                    |
| 381                                             | 3033023<br>5(1)0                                                        | 24.1                       | 85.*    | 20,000 m                                                                                                    |                                                                                                    |
| 82(14)                                          | 1/12/0-                                                                 | 4517                       | 80 -    | 10 + (HE)<br>100,000 H                                                                                                    |                                                                                                    |
|                                                 |                                                                         | تریو<br>هم                 | + **    | нұслара                                                                                                    | ※「納付先の追加」手順4に戻り、納付先を追加することができます。<br>※「クリア」入力項目を未入力状態に更新することができます。<br>※「一時保存」作成しているデータを一時的に保存することができます。<br>次へ |

------

#### 手順7 内容確認

| 地方影响付                           | 内白柳稔 [面面7                                                                                                    | (.))                                    |                |                       | BC75033            |                                                       |
|---------------------------------|----------------------------------------------------------------------------------------------------|-----------------------------------------|----------------|-----------------------|--------------------|-------------------------------------------------------|
| 01040003-3                      |                                                                                                    | NIN CRANNE 78                           | setu - noe     | 42                    |                    | 内容確認[画面入力]画面が表示されます。 内容を確認し、                          |
|                                 |                                                                                                    |                                         |                |                       |                    | 「確定して承認へ」ボタンをクリック」てください                               |
| 以下の内容です<br>学校的も確認が              | 取引地確定します。<br>四上 「確定」おりつも                                                                                        | ₩GAT < Blatus,                          |                |                       |                    |                                                       |
| 毎定してもの(<br>×早緑物にご)              | まず後後を行う場合な。<br>向かも確応した場合な。                                                                                      | 「確定して後降へ」 おがいを押して<br>確定してもの本本単語を行うことが   | ください。<br>てきます。 |                       |                    | 承認者かこ目身と異なる場合は、「承認者」を選択し、                             |
|                                 |                                                                                                    |                                         |                |                       |                    | 「確定」ボタンをクリックしてください。                                   |
|                                 |                                                                                                    |                                         |                |                       | 0.04               |                                                       |
| -                               |                                                                                                    |                                         |                |                       |                    |                                                       |
| a series                        |                                                                                                    | THE ADDRESS OF                          |                |                       | _                  |                                                       |
| 1000                            |                                                                                                    | 35/s/BAH                                |                |                       |                    |                                                       |
| MALE IN                         |                                                                                                    | 10051 20030070 (34011 22                | an franki      |                       |                    | <b>へにたるノ</b><br>確白後 <b>「承認</b> 」の作業たた。エノギキレ、「陸白」たきれてき |
| inter .                         |                                                                                                    | 0101400000                              |                |                       |                    | 唯正後「承認」の作業を行つしくたさい。「唯正」をされしも                          |
|                                 | -                                                                                                    |                                         |                |                       |                    | 「承認」をされない場合は、銀行に振込テータの依頼がされま                          |
| 利益共産業                           | 81                                                                                                    | All a state in some state and some some |                |                       |                    | せんのでご注意ください。                                          |
| 19,208                          |                                                                                                    | action (127) Merculation                |                |                       |                    |                                                       |
| 5918-3-                         |                                                                                                    | NEXT OF CASE OF                         |                |                       |                    |                                                       |
| 201240                          |                                                                                                    | 1001 0                                  |                |                       |                    |                                                       |
|                                 |                                                                                                    | × 93. M                                 | (CONCAL)       |                       |                    |                                                       |
| 10000                           | in the second second second second second second second second second second second second second second second |                                         |                |                       |                    |                                                       |
| western                         | 0498                                                                                                    | 44                                      |                |                       |                    |                                                       |
| wysteri                         | HR:                                                                                                    | LIN                                     |                |                       |                    | │ ※「取引・納付元情報の修正」納付元情報修正画面にて、取引・納付元情                   |
| MARKED I                        | 5901                                                                                                    | 380,00073                               |                |                       |                    |                                                       |
| 100120                          |                                                                                                    | Lait                                    |                |                       |                    |                                                       |
| Citra and                       |                                                                                                    | 580,00074                               |                |                       |                    |                                                       |
|                                 |                                                                                                    |                                         |                |                       |                    | ※「明細の修正」<br>納付金額入刀画面にし、明細を修正することかでざます。                |
| 414248.0219                     | i₩-11.                                                                                                    |                                         |                |                       |                    |                                                       |
|                                 |                                                                                                    | 7                                       | 547            | det.                  | 81 12P T (38)      |                                                       |
|                                 | BRA<br>HERITS-H                                                                                                 | 5745                                    |                | 85000178              | 60110              |                                                       |
|                                 | estites.                                                                                                    |                                         |                | N-50041228            | NEWCT              |                                                       |
| 828420<br>302820<br>1000        |                                                                                                    | 12348                                   | 46             | 5(†<br>10,200(*)      | Min<br>Managan     |                                                       |
| 2004                            |                                                                                                    |                                         |                |                       |                    |                                                       |
| 27380                           |                                                                                                    | 1234/16/19                              | 40             | 20,200(P)             | rafomdia<br>244    |                                                       |
| 14.01                           |                                                                                                    | 341                                     | 111.           | -17                   | 217                | ▲ ● ● ● ● ● ● ● ● ● ● ● ● ● ● ● ● ● ● ●               |
| 3620                            |                                                                                                    |                                         |                | 20,30099              | 20/000M            |                                                       |
| 30.7290/0<br>300.0000<br>31.000 |                                                                                                    | 4367                                    | 10.6           | 3.3(*)<br>1.80,803(*) | 2017<br>1000       | ※承認者へのメッセージとして、任意で「コメント」を入力することがで                     |
|                                 |                                                                                                    |                                         |                |                       |                    | きます。                                                  |
|                                 |                                                                                                    | × 10                                    | 4×02           |                       |                    |                                                       |
| *2428                           |                                                                                                    |                                         |                |                       |                    | ※「一時保存」作成しているデータを一時的に保存することができます。                     |
| 8454                            |                                                                                                    | 彩現工業マスク - デ                             |                |                       |                    | ※「確定して承認へ」承認権限のあるコーザが 自身を承認者として設定                     |
|                                 |                                                                                                    |                                         |                |                       |                    |                                                       |
| aust-                           |                                                                                                    |                                         |                |                       | 0                  |                                                       |
|                                 |                                                                                                    |                                         |                |                       | 2812019579 [4/8/0] | ※「 <b>山刷」</b> 印刷用PDFノアイルが表示されます。                      |
| × (9484) 4                      | #::1. \$3#6987                                                                                                  | soazzynsniur.                           |                |                       |                    | 確定                                                    |
|                                 |                                                                                                    |                                         | it b           |                       | 3 -men             |                                                       |
|                                 |                                                                                                    | inter a                                 | 1881 3         |                       | _                  |                                                       |
|                                 |                                                                                                    |                                         |                |                       | 0.000              |                                                       |

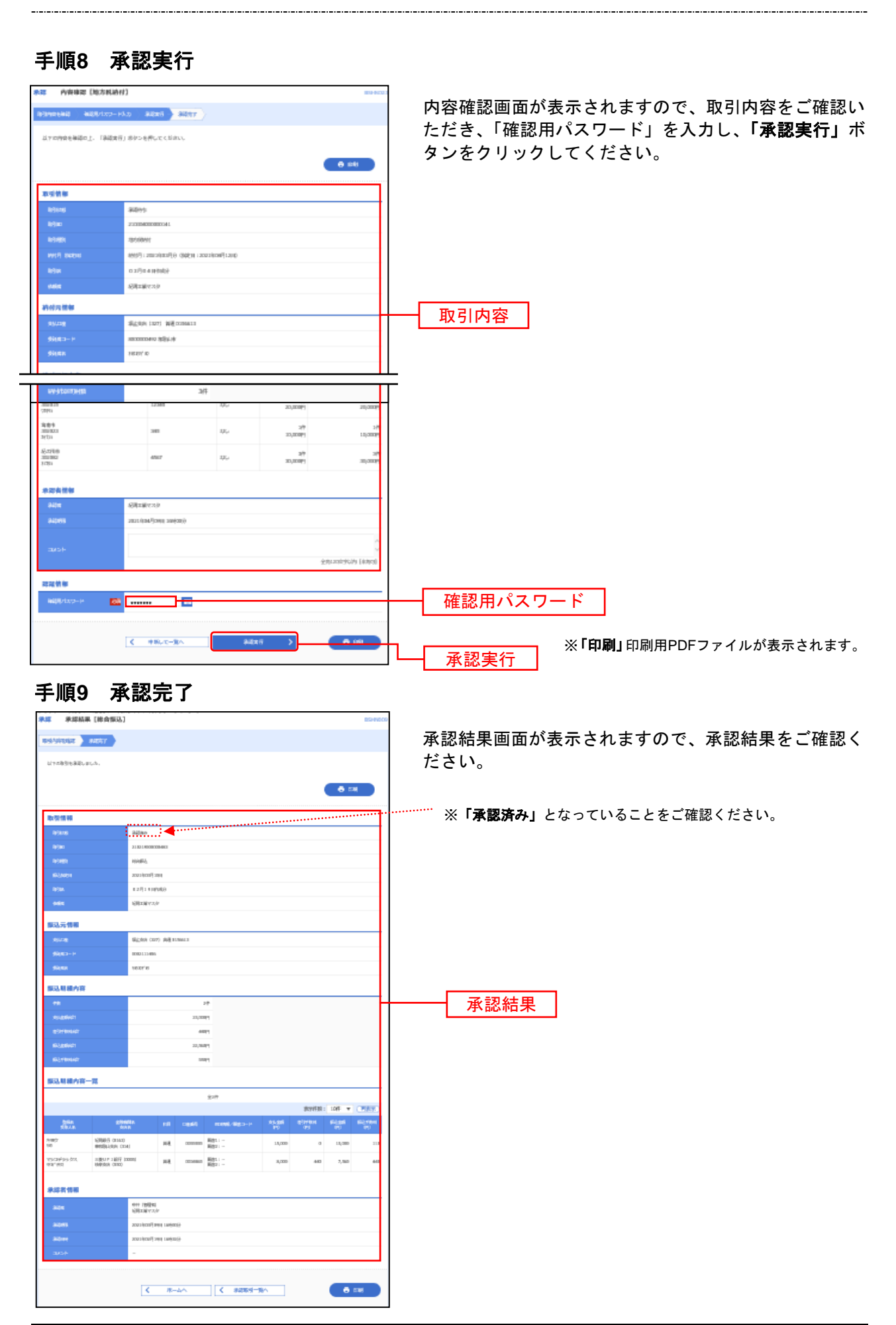

#### 地方税納付 納付先事前登録

地方税納付の納付先を事前に画面より登録して準備します。

#### 手順1 業務を選択 **B** 1000 1000 その感 サービス メニューより「地方税納付」ボタンをクリックして プランゼの「RS」、「RD」、「RD」ボタンは得きたいでください。 トップページ ください。 втор ログイン展開 紀開銀行からのお 地方税納付 2021002/92211 110(10);300 2021002/91911 170(02);230 2021002/91911 170(02);430 記録(シーキッドFBAU、デン)「記録EBビナ」のフリーダイヤルとにつ 約時インターネットFBの操作の法等を測定会せいただける「お用りBセン」 第3時間後、お下のとおりブリーダイヤルに変更いたしました。 今後と石紀間インターネットド車をご用用いただき、ご不見も毎がございました。 最近の操作 ら 和用目目サンターまでお用用せくだがい。 プリーダイヤル:0120-170-580 (炭炭前:073-426-7576) 用有物理⇒トランザクション資料のトー・・ >

# 手順2 作業内容を選択

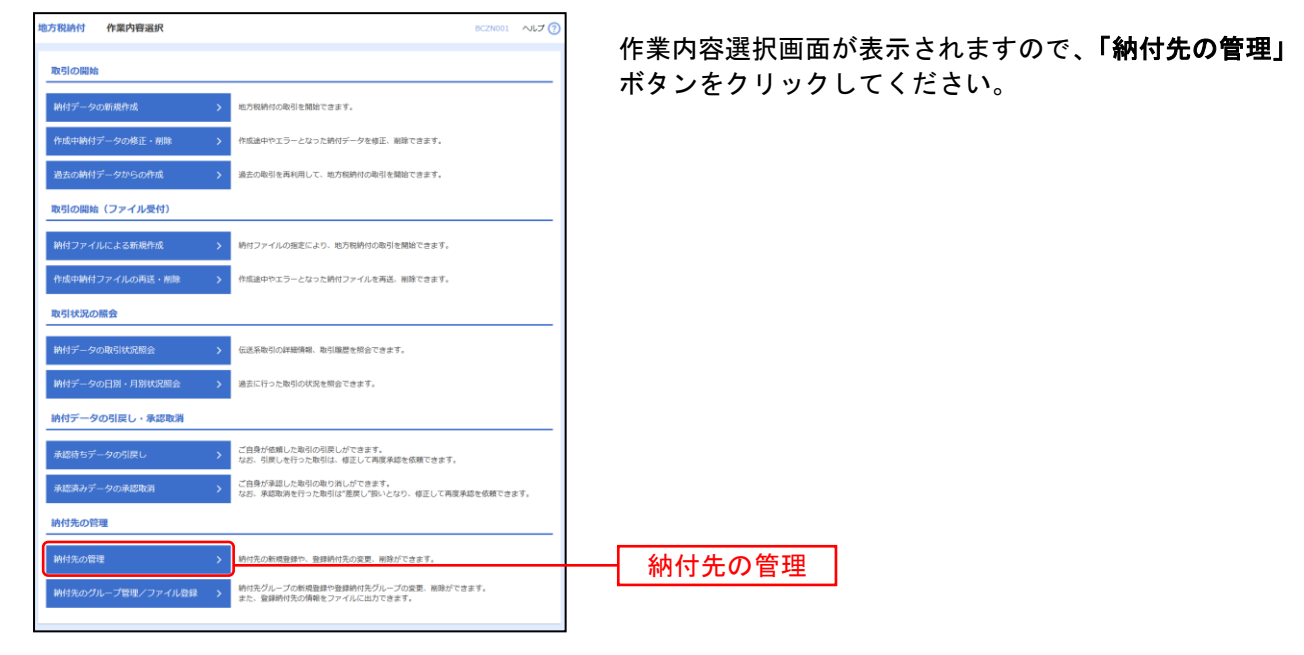

### 手順3 納付先新規登録

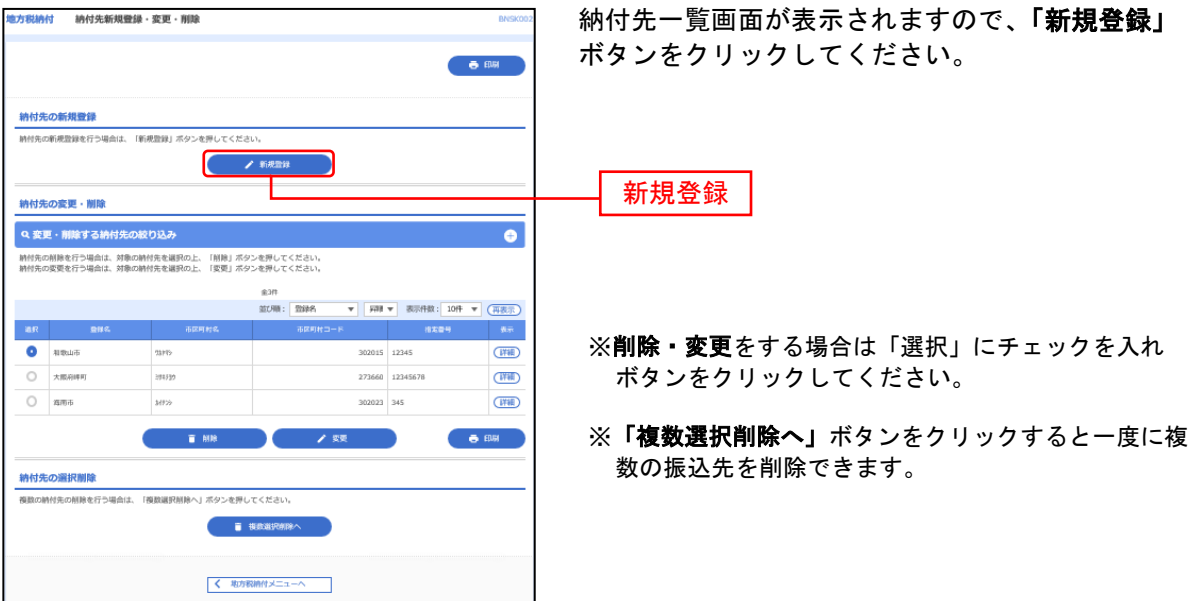

# 手順4 納付先口座を登録(新規納付口座入力)

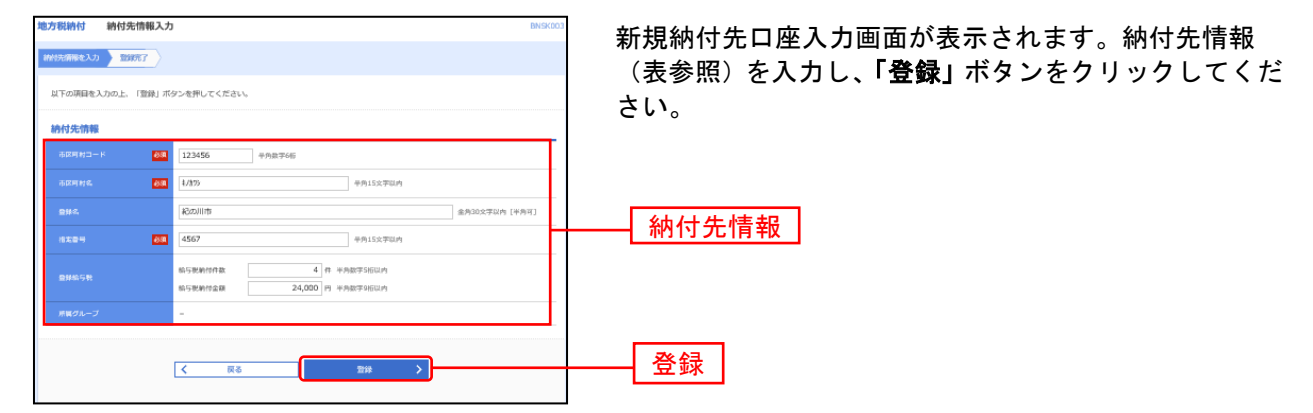

|              | 入力項目    | 入力内容                              |
|--------------|---------|-----------------------------------|
|              | 市区町村コード | 半角数字 6 桁で入力してください。                |
|              | 市区町村名   | 半角 15 文字以内で入力してください。              |
|              | 登録名     | 全角 30 文字以内[半角可]で入力してください。         |
| ※ 비ノート 小吉 北口 | 指定番号    | 半角 15 文字以内で入力してください。              |
| 約11.7元1頁筆[   | 異動      | 「異動」は「なし」のままにしてください。(あった場合でも「なし」) |
|              | 经与税     | ・「給与税納付件数」は半角数字5桁以内で入力してください。     |
|              | 而子枕     | ・「給与税納付金額」は半角数字9桁以内で入力してください。     |
|              | 所属グループ  | グループ登録後、所属グループにチェックしてください。        |

### 手順5 納付先登録完了

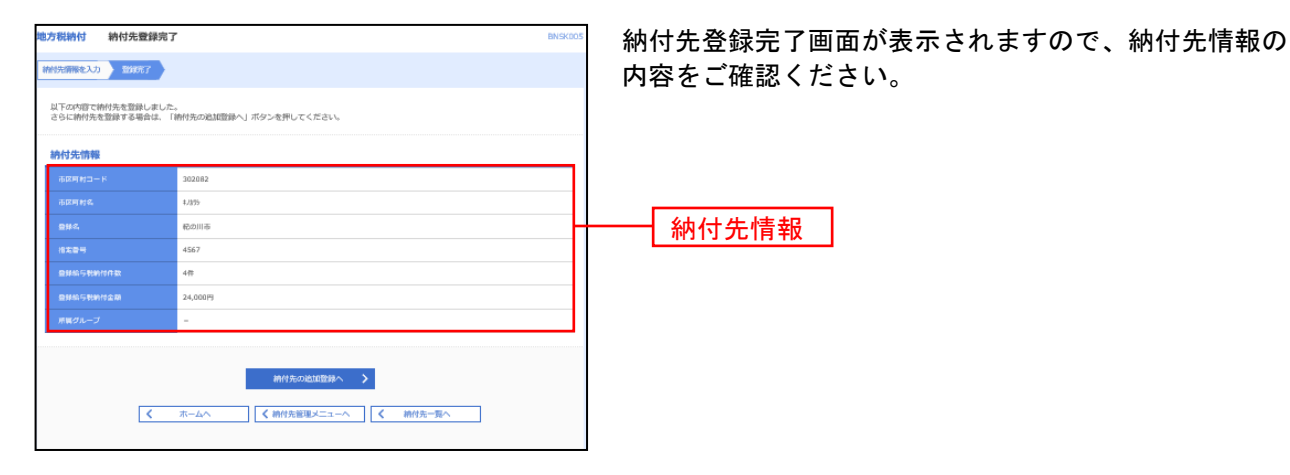

# データ伝送共通

総合振込から振込振替への切替

作成中の取引について振込振替への切替ができます。 都度指定振込サービスをお申込いだだいてる方のみ操作出来ます。 ※本手順はP94(「作成中振込データの修正・削除」ボタンクリック後)の続きです。

#### 手順1 作成中取引を選択

| 総合振込       | 作成中取引送                     | 択                    |                         |                            |        | BSGF019    | へルプ 🕜 | 作成中取引選択画面が表示されます。                               |
|------------|----------------------------|----------------------|-------------------------|----------------------------|--------|------------|-------|-------------------------------------------------|
| 対象の<br>振込棚 | 敬引を選択の上、「修正<br>替へ切り替える場合は、 | 」ボタンを押して<br>「振込服替へ切替 | ください。<br>  ボタンを押してくださ!  | <i>.</i> ).,               |        |            |       | 作成中取引一覧から対象の取引を選択し、「振込振替へ切<br>禁いずタンをクリック」 てくぢさい |
| 作成。        | 中取引一蹴                      |                      |                         |                            |        |            |       | 省」ハダンをソリックしてくたさい。                               |
| 全104       | Ŧ                          |                      |                         |                            |        |            |       |                                                 |
| an ar      |                            |                      |                         | 取引ID<br>取引名                |        |            | 1817  |                                                 |
| 0          | 2009年09月05日                | <b>0</b> エラー         | 2009年09月10日             | 08120500000018<br>9月分給与振込  | 100件   | 50,000,000 | 潮球    |                                                 |
| 0          | 2009年09月06日                | 保存中                  | 2009年01月01日<br>(テストデータ) | 08120600000015<br>テスト語込    | 10件    | 3,000,000  | 制除    | —— 作成中取引一覧                                      |
| 0          | 2009年09月30日                | 保存中                  | 2009年01月01日             | 081205000001004<br>9月分総合概込 | sÆ     | 3,000,000  | 制餘    |                                                 |
|            |                            | < 総合                 | 振込メニューへ                 | 修正<br>振込服器へ切替              | ><br>> |            |       | 振込振替へ切替                                         |

※「修正」作成中の振込データを修正することができます。

#### 手順2 切替対象を選択

| 総合振込            | 切替対象選択                           | E                                                                                  | 35GF021 へルプ ⑦        |                                                |
|-----------------|----------------------------------|------------------------------------------------------------------------------------|----------------------|------------------------------------------------|
| 対象の取引<br>なお、概論  | 引を選択の上、「次へ」ボ<br>込板替への切り替えは10件    | Kタンを押してください。<br>件までとなります。                                                          |                      | 切替対家選択回面か表示されます。<br>対象取引から切替する取引を選択し、「次へ」ボタンをク |
| 取引信#            | IG.                              |                                                                                    |                      |                                                |
| L& Franks       | 1                                | 2009年09月05日                                                                        |                      | 0000CC/2000                                    |
| BREIER          |                                  | 17-                                                                                |                      |                                                |
| 取引ID            |                                  | 09081500000010                                                                     |                      |                                                |
| RGIES           |                                  | R0:052                                                                             |                      |                                                |
| 853,658         |                                  | 2009年09月10日                                                                        |                      |                                                |
| 取引名             |                                  | 9月分給与搬込                                                                            |                      |                                                |
| 振込元作            | 546                              |                                                                                    |                      |                                                |
| 文1/二后           | z                                | 童洲文店(123) 審道 1234567 口座火モ                                                          |                      |                                                |
| <b>6</b> 托君二    |                                  | 1250109991 委託者メモ                                                                   |                      |                                                |
| \$95.88         |                                  | 得防持41250109991                                                                     |                      |                                                |
| 振込明料            | 細内容                              | _                                                                                  |                      |                                                |
| 伯政              |                                  | 30017                                                                              |                      |                                                |
| 文払金制            |                                  | 1,000,036,216円                                                                     |                      |                                                |
| 対象取引            | 51                               |                                                                                    |                      |                                                |
| < 10≪-          | >前 <                             | 金100件 (11~20件を表示中)<br>11 12 13 14 15 16 17 18 19 20 ▶                              | 10ページ次 >             |                                                |
| _               |                                  | 217月頃: 登録名 マ 昇頃 マ 表示件数: 1                                                          | 0件 🔻 (再表示)           |                                                |
| ШR              | 2008 û<br>500.48                 | 金融编辑名 和目 口里番号 ED《读稿/如答二一下 文私金额 先方和田<br>文本名 和目 口里番号 ED《读稿/如答二一下 (円) (円)<br>(円)      | 新込金額 新込手数<br>(円) (円) |                                                |
|                 | 山川遼寧 新木場銀<br>?????????() 北支店()   | 取行 (0001)<br>(001) 範述 0000007 EDI:<br>XML対応形式** 30,000 315                         | 1 100                |                                                |
|                 | 海山不動産 豊川級行<br>3(約2)11395(8) 中央支店 | 〒(0002)  新選 0768459  新客1:3256580000 2,000,000 1,000 新客2:1239382910 2,000,000 1,000 | 1,999,000 210        | ─────────────────────────────────────          |
|                 | 豊州不動産 豊州県行                       | 7 (0002)                                                                           | 1 000 000 100        | 2/3/2004/00 D T                                |
|                 | 132311"997;(加 中央支店               | 철 (002) 표준 0760459 - 1,000,000 0                                                   | 1,000,000 180        |                                                |
| < 10≪-          | -5%) <b>&lt;</b>                 | 11 <u>12</u> 13 14 15 16 17 18 19 20                                               | 10ページ次 >             |                                                |
| ※*印は、<br>※**印は、 | 光力質担手数料と振込手書<br>、XML対応形式で入力した    | - 敬利が異なる時に表示されます。<br>た場合に表示されます。なお、XML対応形式による入力内容は振込振器へは引き継がれません。                  |                      |                                                |
| 承認者们            | 古根                               |                                                                                    |                      |                                                |
| 承認者             |                                  | 一次承認者: 豐州花子                                                                        |                      |                                                |
|                 |                                  | ●約4回答:豊大方                                                                          |                      |                                                |
|                 | >                                | 9月10日文弘い分です。機能によるしくお願いします。                                                         |                      |                                                |
|                 |                                  |                                                                                    |                      |                                                |
|                 |                                  | < 戻る 次へ >                                                                          |                      | ──   次へ                                        |
|                 |                                  |                                                                                    |                      |                                                |
|                 |                                  |                                                                                    |                      |                                                |

※振込振替は拡張EDI対応外のため、拡張EDIデータを含む取引の切替では拡張EDIデータを引き継がずに切替を行います。

| 手順3               | 3 切                                      | 替確                                                                                                    | 認               |        |       |             |        |                                     |
|-------------------|------------------------------------------|----------------------------------------------------------------------------------------------------|-----------------|--------|-------|-------------|--------|-------------------------------------|
| 総合振込 切            | 曾確認                                      |                                                                                                    |                 |        |       | B           | 9GF022 |                                     |
|                   |                                          |                                                                                                    |                 |        |       |             |        | 切替確認画面が表示されますので、切替内容をご確認の           |
| A                 | CHARACTER AND A                          | (and a second second second second second second second second second second second second second second second |                 |        |       |             |        | え、「振込振替へ切替」ボタンをクリックしてください。          |
| 以下の内容を確認の         | E. (8628/8/408))                         | ボタンを押してくだけい                                                                                                    | λ <sub>σ</sub>  |        |       |             |        | 切替後 途中で操作を中断」た場合 データが消えますの          |
| 取引情報              |                                          |                                                                                                    |                 |        |       |             | _      |                                     |
| Services          | 3                                        | 2021/004/930/0                                                                                                  |                 |        |       |             | _      | じこ注思くたさい。                           |
| 89410             |                                          | 210219000000254                                                                                                 |                 |        |       |             |        | (もし中断された場合は、総合振込メニューの「過去の振込データかう    |
| IS STATE          |                                          | 804863.                                                                                                    |                 |        |       |             |        | │ の作成」へ進み、"◎過去取引一覧"より切替済みのデータを選択できる |
| tass take m       | 3                                        | 20210034010                                                                                                    |                 |        |       |             |        | すので、そこから総合振込を再開できます)                |
| 15 SI IS          |                                          | 0.2141.010(%%)                                                                                                  |                 |        |       |             |        |                                     |
| 振込元情報             |                                          |                                                                                                    |                 |        |       |             |        | 承認機能を利用する場合 →手順4内容確認へ               |
| 1031-1102         |                                          | 編上成成(127) 置近の1                                                                                                  | 90613           |        |       |             | _      |                                     |
| 調読者ロード            |                                          | 0002111455                                                                                                    |                 |        |       |             | _      |                                     |
| 20(40)            |                                          | 4/8//94/120                                                                                                    |                 |        |       |             |        | 承認機能を利用しない場合  →P89手順2内容確認へ          |
| 振込明緒内容            |                                          |                                                                                                    |                 |        |       |             |        |                                     |
| 65.               |                                          |                                                                                                    | 2#              |        |       |             |        |                                     |
| ST(B)()(0)        |                                          |                                                                                                    | 20,000(*)       |        |       |             |        |                                     |
| 対象取引              |                                          |                                                                                                    |                 |        |       |             | _      |                                     |
| #2/F              | 2.587                                    | *                                                                                                    |                 | 23.40  | 医结节菌科 | bookin boom | 5375   |                                     |
| 96.46             | the second                               |                                                                                                    | Light Light - F | (78)   | 090   | 670 (P)     |        | ┝────────────────────────────       |
| 423928            | #380.1(0.07 (542)                        | 50                                                                                                    | 9105346 -       | 10,000 | 443   | 9,500       | 441    |                                     |
| マジコデラックス<br>オンプラル | 二週U F 3 (新生)<br>(0002<br>(約約(約3)(-(550)) | 50 (X                                                                                                    | 0234865 -       | 10,000 | a     | 10,000      | 443    |                                     |
| 承認者情報             |                                          |                                                                                                    |                 |        |       |             |        |                                     |
| 0.214             |                                          | 紀第工業マスタ                                                                                                    |                 |        |       |             |        |                                     |
| 1828              | -                                        | -                                                                                                    |                 |        |       |             |        |                                     |
|                   |                                          |                                                                                                    |                 |        |       |             |        |                                     |
|                   |                                          | く 戻る                                                                                                    | <b>第3時</b>      | ~588   |       |             |        | ┼──│ 振込振替へ切替 │                      |
|                   |                                          |                                                                                                    |                 |        |       |             |        |                                     |

------

# 手順4 内容確認 承認機能を利用する場合

\_.\_...

| ● 「「「」」<br>● 「「」」<br>● 「」」<br>● 「」<br>● 「」<br>● 「」<br>● 「」」<br>● 「」<br>● 「<br>● 「」<br>● 「」<br>● 「<br>● 「<br>● 「<br>● 「<br>● 「<br>● 「<br>● 「<br>● 「 | andra<br>Natar ) bulkastar ) šulatelo <b>)</b> factor ) de )                                                                                                    | 内容確認画面が表示されます。「承認者」を選択し、 <b>「確</b>   |
|----------------------------------------------------------------------------------------------------|----------------------------------------------------------------------------------------------------|--------------------------------------|
| A solitor that such that                                                                                                    |                                                                                                    | <b>定」</b> ボタンをクリックしてください。            |
| は下の内容で指うを絶定します。<br>み道理を後期な」「第史」並ぶった外へ<br>確定してそのの正当部分も分の美格に一部史<br>目前後回に一時を感引しあれた。中史<br>目前後回したがーー工作の目前につき場合                                                                                                    | てくあれ、<br>「大くあれ」、「あった何してくだれ」、<br>してもなまが通信分二とができます。<br>こ、別して意味者で感じまれます。                                                                                                    |                                      |
| 取發情報                                                                                                    |                                                                                                    |                                      |
| 4180                                                                                                    | light .                                                                                                    |                                      |
| 192,000 H                                                                                                    | 1023-0223-0223-022-022-022-022-022-022-02                                                                                                    |                                      |
| 1910A                                                                                                    | # 27] 1 #(#\$986)                                                                                                    |                                      |
|                                                                                                    | Kelitikasita                                                                                                    |                                      |
| 假活元情報                                                                                                    |                                                                                                    |                                      |
| 84498<br>8                                                                                                    | 編(164 (207) 編選 #15001.3                                                                                                    |                                      |
|                                                                                                    | ■ Shrinkak                                                                                                    | ※ <b>「取引情報の修正」</b> 取引情報を修正することができます。 |
| 振活明線内容                                                                                                    |                                                                                                    | ※「 <b>支払口座の修正」</b> 支払口座を修正することができます。 |
| and the second second s                                                                                                    | 24:                                                                                                    | ※「明細の修正」支払全類入力画面にて 明細を修正することができ      |
| \$5.6504                                                                                                    | 20,0009                                                                                                    |                                      |
| End # planingsh                                                                                                    | 4401                                                                                                    |                                      |
| arrender)                                                                                                    | 19,5209                                                                                                    | ※承認者へのメッセージとして、任意で「コメント」を人力すること      |
| 振动机械内容一贯                                                                                                    |                                                                                                    | ができます。                               |
| gyin,<br>XUAR                                                                                                    | 20442A HI DOG 201 101 101 101 101 101 101 101 101 101                                                                                                    | ※承認権限のあるユーザで、自身を承認者として設定した場合、「確定     |
| 10102000 2010200 201020000 0                                                                                                    | 10000 Hill HUR 12,000 440 N.M. Sector 1                                                                                                    | して承認へ」続けて振込ナータの承認を行うことかでさます。         |
| 19509995555 IBBUF 288<br>931993 BBBAN 000                                                                                                    | 77 (2008) (0.000) (0.000) (0.0 | ※ <b>「印刷」</b> 印刷用PDFファイルが表示されます。     |
|                                                                                                    | NHEODEL                                                                                                    |                                      |
| 承認者情報                                                                                                    |                                                                                                    |                                      |
| 27.0                                                                                                    | (2) (2) (2) (2) (2) (2) (2) (2) (2) (2)                                                                                                    |                                      |
|                                                                                                    | 444 (8384) ×                                                                                                    |                                      |
| 300A                                                                                                    | Shunkhuk (eng                                                                                                    |                                      |
| =[###]#cz.0306###tee                                                                                                    | 泉荷虹が表示されます。                                                                                                    |                                      |
|                                                                                                    |                                                                                                    |                                      |

# 手順5 確定 承認機能を利用する場合

|                            | 網導定推導                   |                                          |                   |          |        |         |             | 1852                   | 111 | 承認依頼確定 |
|----------------------------|-------------------------|------------------------------------------|-------------------|----------|--------|---------|-------------|------------------------|-----|--------|
|                            | Ariesta e               |                                          | たご確認いけ            |          |        |         |             |                        |     |        |
| 以下,四内段七路登后梯<br>引移栏参码——文弘工量 | 定しました。<br>で毎点新興に除う      | 电杆空槽会位。 「同一口他から」                         | 68.86 <b>A</b> .) | #0~4#    | いてくだかい |         | •           | 8 M                    |     | ださい。   |
| en al Atria                |                         |                                          |                   |          |        |         |             |                        | ï   |        |
| DOUGH                      |                         | i a gint                                 |                   |          |        |         |             |                        | 1   |        |
| #idette                    | 2                       | na na filiana filiana a                  |                   |          |        |         |             |                        |     |        |
|                            |                         | 1704109080                               |                   |          |        |         |             |                        |     |        |
| <b>第33月</b> 前期             |                         |                                          |                   |          |        |         |             |                        | 1   |        |
| 45-18                      | 4                       | (24)(117) 前連118613                       |                   |          |        |         |             |                        | 1   |        |
| <b>第3月1日</b>               |                         |                                          |                   |          |        |         |             |                        | 1   |        |
| 118                        |                         | 24                                       |                   |          |        |         |             |                        |     |        |
| AS-ERIOT                   |                         | 20,000                                   |                   |          |        |         |             |                        | 1   |        |
|                            |                         | -                                        |                   |          |        |         |             |                        | ╟── | - 確定内容 |
| #Applied                   |                         | 29,76.00                                 |                   |          |        |         |             |                        |     |        |
| 家边市和内南一百                   |                         |                                          |                   |          |        |         |             |                        |     |        |
| 69m                        | 264<br>584-5            | ERMELA.<br>ANN                           | 101               | -exil    | *5.00i | 23/70/1 | 63.86<br>91 | 66861A                 |     |        |
| 2.1.10 KOMPANYA SAN DAN    | 1940023/022             | 2014(0.046)(F 10000)<br>203(0.040) (MA3  | 88                | 10222380 | 30,000 | 443     | 1,80        | 新込め新入会:<br>3650(10)    | 1   |        |
| 212104-00100121            | 621,164<br>APC96,839,02 | 20(81/17 240(9 (0000))<br>669(46)( (000) | NR.               | man      | 10,008 |         | 10,000      | \$55465A311<br>1610710 |     |        |
| 示现我情報                      |                         |                                          |                   |          |        |         |             |                        |     |        |
|                            |                         | Num (1989)<br>Num (1999)                 |                   |          |        |         |             |                        | 1   |        |
|                            |                         | and Ecceleration                         |                   |          |        |         |             |                        | 1   |        |
| 3050 H                     |                         |                                          |                   |          |        |         |             |                        |     |        |

承認依頼確定結果画面が表示されますので、確定結果 をご確認いただき、P146「振込振替承認」へ進んでく ださい。

-----

- ※「同一口座から振込振替」同一口座から振込振替の取引を連続して行うことができます。
- ※「**印刷」**印刷用PDFが表示されます。

#### 給与・賞与振込から総合振込への切替

作成中の取引について総合振込への切替ができます。 ※本手順はP103(「作成中振込データの修正・削除」ボタンクリック後)の続きです。

#### 手順1 作成中取引を選択

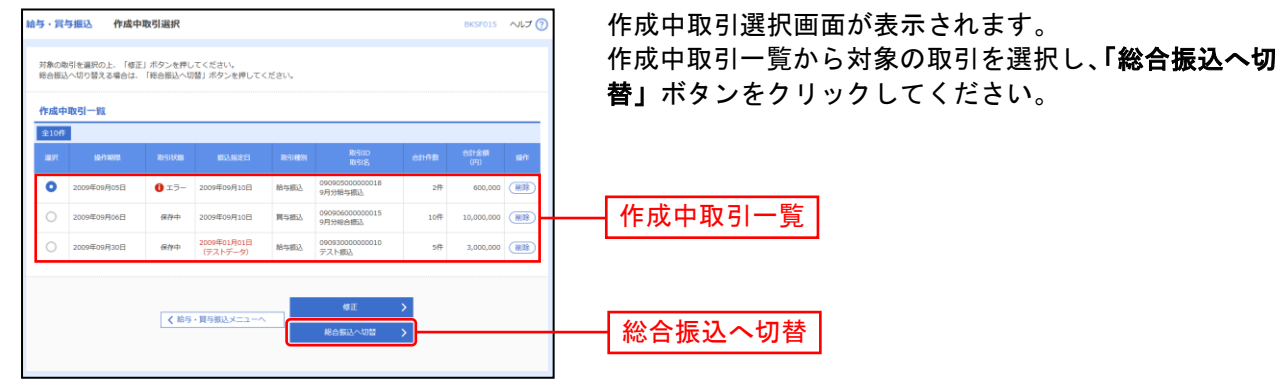

※「修正」作成中の振込データを修正することができます。

#### 手順2 切替確認

| 給与・賞与振込                    | 切替確認                    |                            |            |           |                          | BKSF017 へルプ 🤆 | 切替確認画面が表示されます。             |
|----------------------------|-------------------------|----------------------------|------------|-----------|--------------------------|---------------|----------------------------|
| NT OB THE                  |                         |                            |            |           |                          |               | 切替内容をご確認のうえ 「総合振込へ切替」ボタンをク |
| A 138, 1661                | を称言無込へ切り留<br>最込では手数料が必  | スます。<br>要になりますので、ご         | 注意ください。    |           |                          |               |                            |
| 以下の内容を確認                   | 8の上、「総合振込               | へ切替」ボタンを押して                | こください。     |           |                          |               | リックしてくたさい。                 |
| 取引情報                       |                         |                            |            |           |                          |               |                            |
| 经作用限                       |                         | 2009年09月05日                |            |           |                          |               |                            |
| RGIID                      |                         | 090810000000055            |            |           |                          |               |                            |
| 103164.00                  |                         | エラー                        |            |           |                          |               |                            |
| HT-S FEED                  |                         | 給与振込                       |            |           |                          |               |                            |
| 和政治部定日                     |                         | 2009年09月10日                |            |           |                          |               |                            |
| R1518,                     |                         | 9月分給与振込                    |            |           |                          |               |                            |
| 振込元情報                      |                         |                            |            |           |                          |               |                            |
| 文化口座                       |                         | 豊洲交店 (001) 普通              | 000666 口座× | £         |                          |               |                            |
| 敷肥物コード                     |                         | 1250109991                 |            |           |                          |               |                            |
| <b>第</b> 月8名               |                         | (9))7×(1250109991          |            |           |                          |               |                            |
| 振込明細内容                     |                         |                            |            |           |                          |               | ┥ 切替内容                     |
| ria:                       |                         |                            | 300/1      |           |                          |               |                            |
| 文15286011                  |                         |                            | 1,800,000円 |           |                          |               |                            |
| 振込明細内容                     | 一覧                      |                            |            |           |                          |               |                            |
| 1 101 000                  | 1                       | 11 12 13                   | 全100件 (11- | ~20件を表示中) | 10 20                    | X LON MAX     |                            |
| <b>(</b> 10/(-5/m)         | ×.                      | 11 12 13                   | 14 15      |           | 19 20 表示件者               | 10ページス 7      |                            |
| 登録名<br>受取人名                | 4                       | 謝機關名<br>文店名                | 148        | 口座番号      | 社員動号<br>所属コード            | 支払金額 (円)      |                            |
| <del>意用一部</del><br>H32(F8) | 新木場銀行 (000<br>北支店 (001) | 11)                        | ##         | 1969871   | 3256580001<br>1239382910 | 316           |                            |
| 豊洲二郎<br>1333/109           | 豊洲銀行(0002)<br>中央文店(002) |                            | 84         | 0768452   | 3256580002<br>1239382910 | 2,000,000     |                            |
| 豊洲三郎<br>1320号7103          | 豊州銀行(0002<br>中央支店(002)  |                            | 0.8        | 0768453   | 3256580003<br>1239382910 | 1,000,000     |                            |
|                            | <                       | 11 12 13                   | 14 15      | 16 17 18  | 19 20                    | > 10ページ次 >    |                            |
| 承認者情報                      |                         |                            |            |           |                          |               |                            |
| 740 <del>0</del>           |                         | 一次承認者: 豐州花子<br>最終承認者: 豐州太郎 |            |           |                          |               |                            |
| 4.CKE                      |                         | 9月10日支払い分です。               | 確認よろしくま    | 潮いします。    |                          |               |                            |
|                            |                         |                            |            |           |                          |               |                            |
|                            |                         | く 戻る                       |            | 総合版       | (小切話 <b>〉</b>            |               | - 総合振込へ切替                  |
|                            |                         |                            |            |           |                          |               |                            |

注)切替後、途中で操作を中断した場合、データが消えますのでご注意ください。 中断された場合は、給与振込メニュー →「過去の振込データからの作成」ボタンをクリック → "◎過去取引一覧" より切替済みのデータを選択し、「再利用」ボタンをクリックすると、給与振込を再開できます。

### 手順3 内容確認

| #合語込 内容確認[展現入力] D50701 ヘルプ ⑦                                                                                                    | 内容確認[画面入力]画面が表示されます。                                                                                 |
|----------------------------------------------------------------------------------------------------|----------------------------------------------------------------------------------------------------|
| ● 日本日本のシャンジー 単語になるになり、単語のなくなり、「日本日本のシャンジー」<br>● 本学校は1-4年、高力会に分類になります。<br>第2月前に目りまたは豊かがからすす、新山利用利用をご得知ください、<br>は1000年でありまません。「日本のシャンド」がかった作してください、<br>第2月前に目的りまたは豊かがからすす、「日本の中国」のかった作してください。<br>第2月前に目的のようには、「日本のシャンド」のかった作してください。                                                                                                    | 「取引・振込元情報の修正」をクリックした画面で、<br>支払口座・委託者コードを選択し、「修正」をクリッ<br>クしてください。                                     |
| Normalization control control c | 「「承認」の作業を行ってください。<br>「承認」の作業を行ってください。<br>「承認」の作業を行ってください。<br>「承認」をされない場合は、銀行に振込データが依頼されませんのでご注意ください。 |
| く 104-5月     く     11     12     13     14     15     16     17     18     19     20     >     104-525     >       III+102     04.152.85     15     16     17     18     19     20     >     104-525       III+102     04.152.85     104.55     104.55     104.55     104.55     104.55       III+102     04.152.85     104.55     104.55     104.55     104.55       III+102     04.152.85     IIII+102     IIII+102     104.55       III     IIII+102     IIII+102     IIII+102     IIII+102       III     IIII+102     IIIII+102     IIIII+102     IIIII+102       IIII     IIIII+102     IIIIII+102     IIIIII+102     IIIIII+102       IIIIIIIIIIIIIIIIIIIIIIIIIIIIIIIIIIII                                                                                                    | 承認者<br>確定                                                                                            |
|                                                                                                    | 確定して承認へ                                                                                              |

.....

※承認者へのメッセージとして、任意で「コメント」を入力することができます。

※「取引・振込元情報の修正」取引・振込元情報を修正することができます。

※承認権限のあるユーザで、自身を承認者として設定した場合、「確定して承認へ」ボタンをクリックすると、続けて振込データの 承認を行うことができます。

※「**一時保存」**作成しているデータを一時的に保存することができます。

※**「印刷」**印刷用PDFファイルが表示されます。

※詳しい承認の操作については、P158「データ伝送承認」をご覧ください。

## 手順4 承認実行

\_\_\_\_\_

.....

| *# Avieta (18           | (443) ***********************************                                                                                                    | 内容確認画面が表示されますので、取引内容をご確認い           |
|-------------------------|----------------------------------------------------------------------------------------------------|-------------------------------------|
| ADDRESS ADDRESS         | ring- FAn Simil Sinte                                                                                                    | ただき 「確認田パフロード」「トランザクション認証釆          |
| STONESSINT, D           | NEW ARCHINE CONTA                                                                                                    |                                     |
| Hothesidenta            | E BYTYNIAT → OSICIONIAS - HABANDON → OSICIDANIASBACINECIDEN V                                                                                                    | 号」を人力し、「 <b>水認実行」</b> ホタンをクリックしてくださ |
|                         | e ===                                                                                                    | しい。                                 |
|                         |                                                                                                    |                                     |
| 12-2-11-16              |                                                                                                    | ※ワンタイムパスワードをお申込みの場合は、ワンタイムパスワード     |
| 110                     | Leizennen<br>Jeizennen                                                                                                    | を入力してください。                          |
| 1181                    | #2452                                                                                                    |                                     |
| #2640                   | 2014/03/01/04/0                                                                                                    |                                     |
| 815                     | 1-10-100mm                                                                                                    |                                     |
|                         | 0878723                                                                                                    |                                     |
| 描述内情報                   |                                                                                                    |                                     |
| ++==0                   | (10)(10)(10)(10)(10)(10)(10)(10)(10)(10)                                                                                                    |                                     |
| 8019 F                  | decis - colla                                                                                                    |                                     |
| #186                    | and/st                                                                                                    |                                     |
| 振动电视内容                  |                                                                                                    | 取引内容 1                              |
| mti                     | 20                                                                                                    |                                     |
| 954256871               | 210,000.09                                                                                                    |                                     |
| @3078046421             | 4629                                                                                                    |                                     |
| BOJE BROCH              | 22,5629                                                                                                    |                                     |
| 653,11904,661           | Analy .                                                                                                    |                                     |
| <b>探动电视内由一路</b>         |                                                                                                    |                                     |
|                         | 2017                                                                                                    |                                     |
|                         | 84981 129 + (NSA)                                                                                                    |                                     |
| 885.<br>8916            | *8945 83 100 1000 1000 1000 1000 1000 1000 10                                                                                                    |                                     |
| 400 EB                  | #10-(14.01) 単数 1000000 #2011- FLAM の 14,000 mm<br>#86(水石 (141)                                                                                                    |                                     |
| 15075753 IB<br>40751 BB | (#7.1997)(1000) WE HERROR (#51.1 - 4,000 840 7,000 400 (000)                                                                                                    |                                     |
| 求即有情報                   |                                                                                                    |                                     |
|                         | +6 (唐代)<br>(後71月72-5                                                                                                    |                                     |
| ****                    | 2014/0300000 eliging                                                                                                    |                                     |
|                         |                                                                                                    |                                     |
|                         |                                                                                                    |                                     |
|                         | (1月10日)<br>(1月10日)<br>(1月10)<br>(1))<br>(1))<br>(1))<br>(1))<br>(1))<br>(1))<br>(1))<br>( |                                     |
| 認識情報                    |                                                                                                    |                                     |
| 896.8×12/2 - H          |                                                                                                    | ┝━┥ 確認用パスワード                        |
|                         |                                                                                                    |                                     |
|                         |                                                                                                    |                                     |
|                         |                                                                                                    |                                     |
|                         |                                                                                                    |                                     |
|                         | Charles California                                                                                                    |                                     |
|                         |                                                                                                    | トランサクンヨン認証番号                        |
|                         |                                                                                                    |                                     |
|                         | ( #80, €-30, 00 €)                                                                                                    |                                     |
|                         |                                                                                                    | ┷━┥ 承認実行 │                          |

※「印刷」印刷用PDFファイルが表示されます。

### 手順5 承認完了

| <b>₩</b> #####            | K [総合製込]                             |                     |           |                  |             |             |             | 54960    | 承認結果画面が表示されますので、承認結果をご確認             |
|---------------------------|--------------------------------------|---------------------|-----------|------------------|-------------|-------------|-------------|----------|--------------------------------------|
| nsisien                   | 842517                               |                     |           |                  |             |             |             |          | ださい。                                 |
| 以下の取引も高麗しい                | и;.ch.,                              |                     |           |                  |             |             |             |          |                                      |
|                           |                                      |                     |           |                  |             |             |             |          |                                      |
|                           |                                      |                     |           |                  |             |             |             |          |                                      |
| 取發情報                      |                                      |                     |           |                  |             |             |             | <b>.</b> | ···································· |
| 1010-00                   |                                      | 4080                | ·····     |                  |             |             |             |          |                                      |
| 100                       | 2                                    | 10110000004001      |           |                  |             |             |             |          |                                      |
| 1000                      |                                      | NHES.               |           |                  |             |             |             |          |                                      |
| 63401                     | 2                                    | paint (Francis case |           |                  |             |             |             |          |                                      |
| 1010A                     |                                      | 2月110月28日           |           |                  |             |             |             |          |                                      |
| 46C                       |                                      | 地理など                |           |                  |             |             |             |          |                                      |
| 假造元情報                     |                                      |                     |           |                  |             |             |             |          |                                      |
| 454-10                    |                                      | illana (2017) anië: | #1.5ml.3  |                  |             |             |             |          |                                      |
| <b>55(1</b> 01-14         |                                      | 082133486           |           |                  |             |             |             |          |                                      |
| 50,53                     |                                      | ext.e               |           |                  |             |             |             |          |                                      |
| 服队则接内容                    |                                      |                     |           |                  |             |             |             |          |                                      |
| **                        |                                      |                     | 28        |                  |             |             |             |          |                                      |
| 10.000                    |                                      |                     | 20,000(1  |                  |             |             |             |          | <b>本認結果</b>                          |
| 8377844407                |                                      |                     | 4001      |                  |             |             |             |          |                                      |
| 632667                    |                                      |                     | 22,00.001 |                  |             |             |             |          |                                      |
| 60,784667                 |                                      |                     | anales.   |                  |             |             |             |          |                                      |
| <b>服活剂接内容</b>             | -                                    |                     |           |                  |             |             |             |          |                                      |
|                           |                                      |                     |           | 19               |             |             |             |          | -                                    |
|                           |                                      |                     |           |                  |             | 我到村政:       | 1017 🔻 💽    | 171      | <del>7</del>                         |
| tite.                     | Shells.                              |                     |           | mmi/880-14       | *5.88<br>20 | е3нан<br>95 | 10201 1020  | 1994 E   |                                      |
| 544000Cr<br>1100          | NUMBER OF STATE                      | #8                  | coman 🛔   | 線1.:             | 18,000      | a           | 13,080      | 111      | 31                                   |
| 401'801<br>175/284(95)375 | - 1851 P 1 897 (com)<br>Heldek (com) | - #8                | contain a | 1811 -<br>1812 - | 3,000       | 442         | 7,580       | 441      | 44                                   |
| 未認責 情報                    |                                      |                     |           |                  |             |             |             |          |                                      |
| ate                       | :                                    | H 199241            |           |                  |             |             |             |          | -                                    |
| 800                       |                                      | NAME OF TRADE OF    | mi+       |                  |             |             |             |          |                                      |
| alteret                   |                                      | constraining same   | 10.0      |                  |             |             |             |          |                                      |
|                           | -                                    |                     |           |                  |             |             |             |          |                                      |
|                           |                                      |                     |           |                  |             |             |             |          |                                      |
|                           |                                      |                     |           |                  |             |             | _           |          |                                      |
|                           |                                      | < 非                 | -4^       | < sass-          | 84          |             | <b>0</b> me |          |                                      |
|                           |                                      |                     |           |                  |             |             |             |          |                                      |

.....

※「印刷」印刷用PDFファイルが表示されます。

※詳しい承認の操作については、P158 データ伝送承認 をご覧ください。

#### 過去の取引データからの作成

過去の取引を再利用して取引を開始できます。また、"切替済み"の取引も再利用できます。

#### 手順1 業務を選択

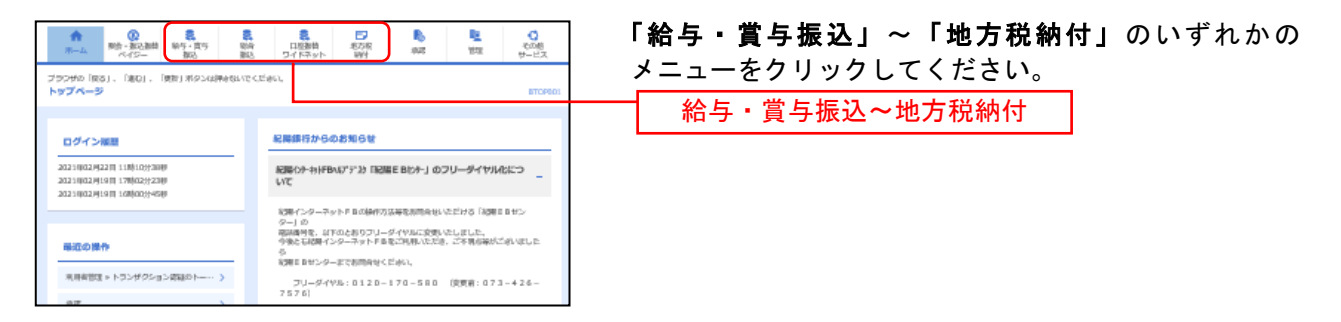

(以下は総合振込の画面になりますが、他業務もほとんど同じです。)

#### 手順2 作業内容を選択

| <b>総合描込 作業内容選択</b> BSGF001                                                     |                                   |
|--------------------------------------------------------------------------------|-----------------------------------|
| REV51 (COILLING)                                                               | <b>付データからの作成」</b> ボタンをクリックしてください。 |
| 第込データの新規作成 > 総合振込の取引を開始できます。                                                   |                                   |
| 作成中振込データの修正・期除 >  存成途中やエラーとなった振込データを修正、解除できます。 また、ここから毎込影響へ切り替えができます。          |                                   |
| 過去の取引を再利用して、総合振込の取引を構築できます。<br>また、ここからい切詰済みでの取引を再利用できます。                       | 過去の振込(詩求・納付)データからの作成              |
| 取引の開始(ファイル受付)                                                                  |                                   |
| 振込ファイルによる新規作成 > 振込ファイルの指定により、総合振込の取引を開始できます。                                   |                                   |
| 作成中瓶込ファイルの両話・前除 > 作成途中やエラーとなった瓶込ファイルを再送、無除できます。<br>また、ここから振込居着への切益ができます。       |                                   |
| 取引状況の概会                                                                        |                                   |
| 祭込データの取引状況協会 > 伝送系取引の詳細情報、取引届歴を組合できます。                                         |                                   |
| 瓶込データの日別・月辨状況照会 > 過去に行った取引の状況を無合できます。                                          |                                   |
| -<br>蝦込データの引戻し・承認取消                                                            |                                   |
| 承認時ちデータの引戻し ご自身が意識した取引の引戻しができます。<br>なお、引戻しを行った取引は、様正して再度未認を依頼できます。             |                                   |
| 承認満データの承認取消 > ご自身が承認した取引の取り消しができます。<br>なお、承認取消を行った取引は"差異し"扱いとなり、修正して再度承認を依頼できた | 1#F.                              |
| 振込先の管理                                                                         |                                   |
| 新込先の管理 > 新込先の新規登録や、登録新込先の定要、崩除ができます。                                           |                                   |
|                                                                                |                                   |

#### 手順3 過去取引を選択

| 総合振込<br>再利用<br>過去開 | 過去取引選択                  | 「再利用」ボタン | を押してください。                  |      |              | BSG    | F023 へルプ ⑦  | 過去取引選択画配<br>利用する過去取引<br>してください。 |
|--------------------|-------------------------|----------|----------------------------|------|--------------|--------|-------------|---------------------------------|
| 全5件<br>選択          | #63.802 B               | Resident | प्रशास<br>इतिहास           | 经期者  | 承認者          | en fik | 合計金額<br>(円) |                                 |
| •                  | 2009年08月10日             | 切樹清み     | 08120500000018<br>8月分除合振込  | 意州一郎 | 豐州花子<br>豐州太郎 | soft   | 30,000,000  |                                 |
| 0                  | 2009年01月01日<br>(デストデータ) | 承認済み     | 08120600000015<br>8月分総合振込  | 型州二郎 | 豐州花子<br>豐州太郎 | 10件    | 5,000,000   | 過去取引一覧                          |
| 0                  | 2009年08月10日             | 承認済み     | 081205000001004<br>8月分絶与振込 | 意用二部 | 费州花子         | 10件    | 5,000,000   |                                 |
|                    |                         | < 総合     | ×                          | 高利用  | >            | )      |             | 再利用                             |

過去取引選択画面が表示されます。過去取引一覧から再 利用する過去取引を選択し、**「再利用」**ボタンをクリック してください。

# 手順4 内容確認

| 総合振込 内容確認 [画面                                                                                  | እታ] B507014 ላይታ 🕜                                                                                                   | 内容確認[画面入力]画面が表示されます。                                                                                                    |
|------------------------------------------------------------------------------------------------|----------------------------------------------------------------------------------------------------|----------------------------------------------------------------------------------------------------|
| 国込元情報を入力 部込丸口屋相)<br>以下の内容で取引を確定します。<br>承認者を確認の上、「確定」ボタ<br>確定してそのまま承認を行う場合!<br>※承認者にご信息を重訳した場合! | 2535年87 / 新山山田宇道村 / お山島田主力 / 767883 / 82 /<br>と使用してください。<br>は、福田してその言葉が最新してください。<br>は、福田してその言葉が最新したことができます。         |                                                                                                    |
| 取引情報                                                                                           |                                                                                                    | 指定日を人力して、「修止」をクリックしてくたさい。                                                                                                    |
| £R∃IID                                                                                         | 090815000000010                                                                                                    |                                                                                                    |
| RC-51482591                                                                                    | 16983)                                                                                                    |                                                                                                    |
| 的达利定日                                                                                          | 2009年08月15日                                                                                                    |                                                                                                    |
| 取引名                                                                                            | 8月15日支払+分                                                                                                    | RUOR-R           INTS-Xet=0                                                                                                    |
| 振込元情報                                                                                          |                                                                                                    | RECENERACIONE ADMI 226 V RM V (RAS)                                                                                                    |
| 文彩口座                                                                                           | 豊州支店(123) 管道 1234567 口塗火モ                                                                                           | BP         3.05         HU         CHeV         DB/r           Image: Comparison of the state of the state of the s |
| 東におつード                                                                                         | 1250109991 &RE8×E                                                                                                   | O <2/−3y1528 000 888 HIIIII -                                                                                                    |
| REED                                                                                           |                                                                                                    | <ul> <li>              ← 2→=-3→55歳 (002)             単級             ~2222222             ← 2→=-3→54歳<br/>・量量量量量量量量量量量量</li></ul>                                                                                                    |
|                                                                                                | NG1 * SUL2) CHIMINONS IL                                                                                            | 委沈帝伯明                                                                                                    |
| 振込明細内容                                                                                         |                                                                                                    | 100817-5 122464793 新聞からAAA ▼<br>編集2-474-5                                                                                                    |
| 件数                                                                                             | 300件                                                                                                    | 6052 60541                                                                                                    |
| 支払金額合計                                                                                         | 1,000,036,216円                                                                                                    |                                                                                                    |
| 先方負担手數料合計                                                                                      | 7,630円                                                                                                    | 2.0 2.0 2.0 2.0 2.0 2.0 2.0 2.0 2.0 2.0                                                                                                    |
| 振込金額合計                                                                                         | 1,000,028,586円                                                                                                    |                                                                                                    |
| 振込手数料合計                                                                                        | 5,210円                                                                                                    | 内容を確認し、「確定して承認へ」ホタンをクリックして                                                                                                    |
| 振込明編内容一覧                                                                                       |                                                                                                    | ください。承認者がご自身と異なる場合は、「承認者」を                                                                                                    |
| < 10ページ例 <                                                                                     | 金100冊(11-20冊発意DMP)     11 12 13 14 15 16 17 18 19 20      10ページ次 >                                                  | 選択し、 <b>「確定」</b> ボタンをクリックしてください。                                                                                                    |
|                                                                                                | 表示作数: 10件 ▼ (井瓦示)<br>人力負担 (中国) (中国) (中国) (中国) (中国) (中国) (中国) (中国)                                                   |                                                                                                    |
| ● 1944日 11日1998日<br>受助人名 文声名                                                                   | ・ 新田 口座番号 EDISNAE/WESコード ×1505.400 月10日 月<br>(円) (円) (円) (円) (円)                                                    |                                                                                                    |
| 山川商事 新木場銀行(002)<br>12支店(073)                                                                   | <sup>1)</sup> 翻選 1969871 EDI: 316 315 1 315                                                                         | 確定後   承認」の作業を行ってくたさい。                                                                                                    |
| 海山不動盛<br>意洲銀行 (0002)<br>対称アドッ分(8 中央支店 (002)                                                    | 普通 0768452 標高1:3256580000<br>顧客2:1239382910 2,000,000 1,000* 1,999,000 1,050                                        | 「水認」をされない場合は、銀行に振込テータが依頼されませ                                                                                                    |
| 豊州不動産<br>貴川昭行 (0002)<br>h3スフドクウン(b 中央支店 (002)                                                  | Image: 0.0768453         EDI :<br>1.2345678901234567890         1,000,000         0         1,000,000         1,050 | んのでご注意ください。                                                                                                    |
| < 10ページ剤 <                                                                                     | 11 <u>12</u> 13 14 15 16 17 18 19 20 <b>) 10ページ次 〉</b>                                                              | ※詳しい承認の操作については P158「データ伝送承認」を                                                                                                    |
| ※*印は、先方負担手数料と振込引<br>※**印は、XML対応形式で入力し                                                          | 「数月が異なる時に表示されます。<br>た場合に表示され、最終承認時に20桁のキー情報が払い出されます。                                                                |                                                                                                    |
|                                                                                                | ✓ 158604/E                                                                                                    | こ見てたさい。                                                                                                    |
| 承認者情報                                                                                          |                                                                                                    |                                                                                                    |
| 2.07M                                                                                          | ー次承認者: 選択してください ▼                                                                                                   |                                                                                                    |
| 716251                                                                                         | 無純季認者: 違沢してください ▼                                                                                                   | 不能当                                                                                                    |
| 4.000                                                                                          | 0                                                                                                    |                                                                                                    |
|                                                                                                | 金角120文字以内[半角可]                                                                                                    |                                                                                                    |
| ※「最終承認者」欄には、取引額                                                                                | を承認できる承認者が表示されます。                                                                                                   |                                                                                                    |
|                                                                                                |                                                                                                    |                                                                                                    |
|                                                                                                |                                                                                                    | 」 唯たして 単語 に                                                                                                    |

※「**一時保存」**作成しているデータを一時的に保存することができます

※「確定して承認へ」承認権限のあるユーザが、自身を承認者として設定した場合に、続けて取引データの承認を行うことができます。

※「印刷」印刷用PDFファイルが表示されます。

|                                                        |                                                                                                    | 11 A 3.                                                                            |
|--------------------------------------------------------|----------------------------------------------------------------------------------------------------|------------------------------------------------------------------------------------|
| Director actor<br>dramatic actor<br>provingedigation ( | NYI-HAD BEERS<br>BEILEMPLICENSA<br>BEILEMPLICENSA<br>BEILEMP | 内容確認画面が表示されますので、取引内容をご確認<br>ただき、「確認用パスワード」「トランザクション認証<br>号」を入力」 「承認実行」ボタンをクリック」でくた |
|                                                        | 0 mi                                                                                                    |                                                                                    |
| 10.24 B                                                | 46945×                                                                                                    |                                                                                    |
|                                                        | 3+03+000000mm0                                                                                                    | ※ワンタイムバスワードをお申込みの場合は、ワンタイムパスワ・                                                     |
|                                                        | 8462                                                                                                    | -       を入力してください。                                                                 |
|                                                        | 302+(0.0(0.0))                                                                                                    |                                                                                    |
|                                                        | 120110-00                                                                                                    |                                                                                    |
|                                                        | 08T#72.9                                                                                                    |                                                                                    |
| 探动内装饰                                                  |                                                                                                    |                                                                                    |
| 10-0                                                   |                                                                                                    |                                                                                    |
|                                                        | 46614                                                                                                    |                                                                                    |
|                                                        | pany's                                                                                                    |                                                                                    |
| 部沿电视内容                                                 |                                                                                                    |                                                                                    |
| ma                                                     | 27                                                                                                    |                                                                                    |
|                                                        | 23,0009                                                                                                    |                                                                                    |
|                                                        |                                                                                                    |                                                                                    |
|                                                        | 344+0340000000 +4000000                                                                                                    |                                                                                    |
|                                                        |                                                                                                    |                                                                                    |
|                                                        | 10 CT                                                                                                    |                                                                                    |
|                                                        |                                                                                                    |                                                                                    |
| 認延情解                                                   |                                                                                                    |                                                                                    |
|                                                        |                                                                                                    | 催認用バスワード                                                                           |
|                                                        | (新聞会議集)<br>経営時の第二<br>(2015年1月)<br>(11)(11)(11)(11)(11)(11)(11)(11)(11)(1                                                                                                    |                                                                                    |
|                                                        |                                                                                                    | ───── トランザクション認証番号 │                                                               |
|                                                        |                                                                                                    |                                                                                    |
|                                                        |                                                                                                    |                                                                                    |
|                                                        | (#8,/C-3/A     (#8)     (#6)     (#6)     (#6)     (#6)     (#6)     (#6)     (#6)     (#6)     (#6)     (#6)     (#6)     (#6)     (#6)     (#6)     (#6)     (#6)     (#6)     (#6)     (#6)     (#6)     (#6)     (#6)     (#6)     (#6)     (#6)     (#6)     (#6)     (#6)     (#6)     (#6)     (#6)     (#6)     (#6)     (#6)     (#6)     (#6)     (#6)     (#6)     (#6)     (#6)     (#6)     (#6)     (#6)     (#6)     (#6)     (#6)     (#6)     (#6)     (#6)     (#6)     (#6)     (#6)     (#6)     (#6)     (#6)     (#6)     (#6)     (#6)     (#6)     (#6)     (#6)     (#6)     (#6)     (#6)     (#6)     (#6)     (#6)     (#6)     (#6)     (#6)     (#6)     (#6)     (#6)     (#6)     (#6)     (#6)     (#6)     (#6)     (#6)     (#6)     (#6)     (#6)     (#6)     (#6)     (#6)     (#6)     (#6)     (#6)     (#6)     (#6)     (#6)     (#6)     (#6)     (#6)     (#6)     (#6)     (#6)     (#6)     (#6)     (#6)     (#6)     (#6)     (#6)     (#6)     (#6)     (#6)     (#6)     (#6)     (#6)     (#6)     (#6)     (#6)     (#6)     (#6)     (#6)     (#6)     (#6)     (#6)     (#6)     (#6)     (#6)     (#6)     (#6)     (#6)     (#6)     (#6)     (#6)     (#6)     (#6)     (#6)     (#6)     (#6)     (#6)     (#6)     (#6)     (#6)     (#6)     (#6)     (#6)     (#6)     (#6)     (#6)     (#6)     (#6)     (#6)     (#6)     (#6)     (#6)     (#6)     (#6)     (#6)     (#6)     (#6)     (#6)     (#6)     (#6)     (#6)     (#6)     (#6)     (#6)     (#6)     (#6)     (#6)     (#6)     (#6)     (#6)     (#6)      (#6)     (#6)     (#6)     (#6)     (#6)     (#6)     (#6)     (#6)     (#6)     (#6)     (#6)     (#6)     (#6)     (#6)     (#6)     (#6)     (#6)     (#6)     (#6)     (#6)     (#6)     (#6)     (#6)     (#6)     (#6)     (#6)     (#6)     (#6)     (#6)     (#6)     (#6)     (#6)     (#6)     (#6)     (#6)     (#6)     (#6)     (#6)     (#6)     (#6)     (#6)     (#6)     (#6)     (#6)     (#6)     (#6)     (#6)     (#6)     (#6)     (#6)     (#6)     (#6)     (#6)     (#6)     (#6)     (#6)     (#6)                                                                                                    |                                                                                    |

.....

# 手順6 承認完了

.....

......

| 来輝 承認結果 [                                              | [総合振込]            |                   |                           |               |                |              | 05490   | 1                                |
|--------------------------------------------------------|-------------------|-------------------|---------------------------|---------------|----------------|--------------|---------|----------------------------------|
|                                                        | tár               |                   |                           |               |                |              |         | 承認結果画面が表示されますので 承認結果をご確認く        |
|                                                        |                   |                   |                           |               |                |              |         |                                  |
| レイナニ取引を決定しました                                          | ь.                |                   |                           |               |                |              |         | たさい。                             |
|                                                        |                   |                   |                           |               |                | <b>A</b> 100 |         |                                  |
|                                                        |                   |                   |                           |               |                |              | _       |                                  |
| 取得情報                                                   |                   |                   |                           |               |                |              |         |                                  |
| 1010.001                                               | 940               | 10 <b>•</b>       |                           |               |                |              | _       |                                  |
| 1010au                                                 | 2182              | 140000308401      |                           |               |                |              |         |                                  |
| ana an                                                 | in the second     | RA.               |                           |               |                |              |         |                                  |
| 152,0001                                               | 2023              | 400017-0000       |                           |               |                |              |         |                                  |
| 1950A                                                  | 12                | 68690112          |                           |               |                |              |         |                                  |
| -                                                      | 68                | sile e sole       |                           |               |                |              |         |                                  |
| 振动元情報                                                  |                   |                   |                           |               |                |              |         |                                  |
| 014-30                                                 | 80                | 84 (107) (A) 11   | 19001.3                   |               |                |              | _       |                                  |
| 50(50-H                                                | 100               | 111406            |                           |               |                |              |         |                                  |
| Sieme                                                  | 10.0              | rie -             |                           |               |                |              |         |                                  |
| 1073 10 10 10 10                                       |                   |                   |                           |               |                |              |         |                                  |
| Sold Street First                                      |                   |                   | 18                        |               |                |              | _       | <b>予心</b> 怕未                     |
| et.esfect                                              |                   |                   | 21.0007                   |               |                |              |         |                                  |
| miter bestaff                                          |                   |                   |                           |               |                |              |         |                                  |
| 163.000x21                                             |                   |                   | 22,00.001                 |               |                |              |         |                                  |
| 63,78med                                               |                   |                   | 100919                    |               |                |              |         |                                  |
|                                                        |                   |                   |                           |               |                |              |         |                                  |
| 國內佔相關內容一貫                                              | 8                 |                   |                           |               |                |              |         |                                  |
|                                                        |                   |                   | ¥117                      |               | <b>非</b> 19并放: | 101 1        | 787)    |                                  |
| 264                                                    | enerte.           | 138               | casil menti-ligo-         | . 15.85       | 831980A        | 60.00 I      | 62,1941 |                                  |
| Nymptr b                                               | NUMBER OTALD      | 118               | commun 解放1.1 -<br>解放2.1 - | 13,000        |                | 13,080       | 118     |                                  |
| 175C29 <sup>2</sup> 959.072, 3<br>900 <sup>2</sup> 900 | HARIT HART (SSSS) | 10.0              | rectangen Might : -       | 8,000         | 443            | 7,580        | 442     |                                  |
|                                                        |                   |                   |                           |               |                |              | _       | ※「 <b>印刷</b> 」印刷用PDFファイルが表示されます。 |
| #JCR158                                                |                   |                   |                           |               |                |              |         |                                  |
| 345%                                                   | 611<br>138        | 1世間中<br>1世間中      |                           |               |                |              |         | ※詳しい承認の操作については、P158「データ伝送承認      |
| 84245                                                  | 2003              | 0000739993144950  | 8                         |               |                |              |         |                                  |
| aldrane                                                | 3003              | 00001330001140600 | 19                        |               |                |              |         | とこ見くにさい。                         |
| 3/5/                                                   |                   |                   |                           |               |                |              |         |                                  |
|                                                        |                   |                   |                           |               |                |              |         |                                  |
|                                                        |                   | < n-              | -4A \$ 888                | ~# <b>*</b>   |                | <b>•</b> •   |         |                                  |
|                                                        |                   | < n-              | 4^ \$255                  | 4 <b>-1</b> 4 |                | ( • •        | M       |                                  |

ファイルによる新規作成

振込(納付)ファイルの指定により、各取引を開始できます。

振込ファイル(全銀ファイル)の仕様について

必ずお読みください

本機能で使用する振込ファイルは以下の仕様である必要があります。 ご不明な点は給与計算ソフトの説明書でご確認いただくか、給与計算ソフトの販売元にお問い合わせください。 〇給与計算ソフト等に委託者コード(会社コード)10桁の設定が必要です。 お客さまの委託者コードは「企業管理」メニューの委託者メモ画面にてご確認いただけます。 ○「ギンコウ」「エイギヨウブ」「シテン」「シュツチヨウシヨ」「シシヨ」等の文字はつけないでください。 │(例)紀陽銀行/本店営業部 → 「キヨウ」「ホンテン」 紀陽銀行/内原出張所 → 「キヨウ」「ウチハラ」 〇以下の金融機関は略称で入力してください。 「~信用組合」 「~信用金庫」 → 「~シンキン」 「~シンクミ」  $\rightarrow$ 「~叻キン」 「~労働金庫」  $\rightarrow$ 「~農業協同組合」 → 「~ノウキヨウ」 (例)きのくに信用金庫 → 「キノクニシンキン」 和歌山農業協同組合 → 「ワカヤマノウキヨウ」 ○全銀協規定フォーマット(120バイト)であること。改行コードをつけると122バイトになります。 〇文字コードはシフトJIS(パソコンで読み込める形式)であること。(コード区分=0) **〇EOF(=**最終レコード)(1A)は付けないでください。

#### 手順1 業務を選択

|                                                                                 |                                                                                                    | 「給与・賞与振込」~「地方税納付」のいずれかのメニューをクリックしてください。 |
|---------------------------------------------------------------------------------|----------------------------------------------------------------------------------------------------|-----------------------------------------|
|                                                                                 |                                                                                                    | 給与・賞与振込~地方税納付                           |
| ログイン開発                                                                          | 紀陽銀行からのお知らせ                                                                                                    |                                         |
| 2021902/92201188/022088<br>2021902/9191117800222288<br>2021902/9191110800222288 | 紀時(パーキ) FBA(パデン) 「記録E B(パー) のフリーダイヤル化につ<br>いて                                                                                    |                                         |
|                                                                                 | (2時インターネットFBの時代の法等を利用金払いただける「利用BBセン<br>ロートの。                                                                                     |                                         |
| ■近の操作<br>用有官区 > トランザクション原稿のトー・・ >                                               | 周辺編集者、は下のと約ワンレーダイヤはご定ち、<br>今後と日初期インターネットド目をご用用いたご言いごで用る場所ご言いはした<br>今後<br>日日ンターごで割削損せてごかい、<br>フリーダイヤル: 0120-170-580 (営業者:073-426- |                                         |
|                                                                                 | 7576]                                                                                                    |                                         |

(以下は総合振込の画面になりますが、他業務もほとんど同じです)

### 手順2 作業内容を選択

| 総合振込 作業内容准択                                                              | ■■■ 作業内容選択画面が表示されますので、「 <b>振込(納付)フ</b> |
|--------------------------------------------------------------------------|----------------------------------------|
| 取引の開始                                                                    | <b>ァイルによる新規作成」</b> ボタンをクリックしてください。     |
| 振込データの新規作成 > 総合振込の取引を開始できます。                                             |                                        |
| 作成中振込データの修正・別除 > 作成途中やエラーとなった転込データを停正、総験できます。<br>また、ここかり毎込服器へ切り替えができます。  |                                        |
| 過去の振込データからの作成 > 過去の取引を再利用して、総合振込の取引を開始できます。<br>また、ここから"切替済み"の取引も再利用できます。 |                                        |
| 取引の開始(ファイル受付)                                                            |                                        |
| 振込ファイルによる新規作成 > 振込ファイルの指定により、総合振込の取引を開始できます。                             | 振込(納付)ファイルによる新規作成                      |
| 作成中振込ファイルの再送・削除                                                          |                                        |
| 取引状況の概会                                                                  |                                        |
| 振込データの取引状況協会 > 伝送系取引の詳細情報、取引履歴を組会できます。                                   |                                        |
| 振込データの日別・月朔状況振会 > 過去に行った取引の状況を届会できます。                                    |                                        |
| 振込データの引戻し・承認取消                                                           |                                        |
| 承認時ちデータの引戻し ご自身が危険しができます。<br>なお、引戻しを行った取引は、値正して再度来認を依頼できます。              | τ.                                     |
| 承認済データの承認取消 > ご自身が承認した取引の取り消しができます。<br>なお、承認取消を行った取引は"差異し"取いとなり、修正して再度   | 再度身起を依頼できます。                           |
| 振込先の管理                                                                   |                                        |
| 新込先の管理 > 振込先の教授登録や、登録振込先の変更、崩除ができます。                                     |                                        |
| 新込えのグループ管理/ファイル登録<br>新込えのグループ管理/ファイル登録<br>また、登録新込えの清極をファイルに助けてきます。       | ができます。                                 |

# 手順3 振込ファイルを選択

.....

| 総合振込 新規ファイル受付                                                                                                 | BSGF101 へルプ 🕜 | ギャット イルダイ あちがま ニナヤ ナナ 「 ファノル たぼ |
|----------------------------------------------------------------------------------------------------|---------------|---------------------------------|
| 和以ファイルを選択 内容確認 確定                                                                                             |               | 新祝ノアイル受付画面が衣示されます。 ノアイルを逮       |
| 類込ファイルを振客の上、「ファイル契付」ボタンを押してください。<br>■ 類込ファイルの規範件数が多い場合、ファイル契付に首提分かかることがあります。<br>■ XML版式のファイルタイズの上面は104mになります。 |               |                                 |
| 振込ファイル                                                                                                    |               | <b>ル受付」</b> ボタンをクリックしてください。     |
| ファイル名 図 (4 ファイルを現尺)                                                                                           |               |                                 |
| ファーバル形式         全球磁体地学校           ファーバル形式         この時式           フォール形式         アメキル形式                        |               | ―― ファイルを選択                      |
| Belő (#AR)                                                                                                    |               |                                 |
| 【 現合部法メニューへ ファイル常性 →                                                                                          |               | ファイル受付                          |

\_\_\_\_\_

#### 手順4 内容確認

| 総合振込 内容確認[フ                                                                                                    | 「アイル受付]                                                                                                    | BSGF102 へルプ 🕜                 |
|----------------------------------------------------------------------------------------------------|----------------------------------------------------------------------------------------------------|-------------------------------|
| 銀込ファイルを選択 内容指統                                                                                                 | HE .                                                                                                    |                               |
| 以下の振込ファイルの内容で補<br>承認者を確認の上、「確定」オ<br>値定してそのまま承認を行う場<br>※承認者にご自身を選択した場<br>ワンタイムJCRワードは、ご将<br>トニン・ポイクション・2015年ません | 使します。<br>珍ン世界してください。<br>約42. 確認して発想へ」ボタンを利してください。<br>時は、確認してな必要が見ませた行うことができます。<br>明のトークンをご確認くさい。<br>や品がやしたいでいてきたついた場合のかか、レーバーサニーヤの場合で描述くがっ |                               |
| ドランリウンヨン総社会可は、                                                                                                 | の学校らのトーシンとこれたコートを訪み取り、トーシンに必定された事をと聞応くたさ                                                                                                   |                               |
| 受付ファイル                                                                                                    |                                                                                                    |                               |
| ファイル名                                                                                                    | senddata.csv                                                                                                    |                               |
| ファイル形式                                                                                                    | 全體位純定形式                                                                                                    |                               |
| 取引情報                                                                                                    |                                                                                                    |                               |
| REID                                                                                                    | 090815000000102                                                                                                    |                               |
| BV-RLINKON                                                                                                    | 1894時込                                                                                                    |                               |
| · 周込 新才日                                                                                                    | 2009#08月15日                                                                                                    |                               |
| INCOME.                                                                                                    | 2 E 1 5 E E E E                                                                                                    |                               |
|                                                                                                    | 975 L 9 LOAMS 72                                                                                                    |                               |
| 振込元情報                                                                                                    |                                                                                                    |                               |
| ★私口座                                                                                                    | 豊州文内(123) 部連1234567 口座メモ                                                                                                    |                               |
| 委託者コード                                                                                                    | 1250109991                                                                                                    |                               |
| 委托省名                                                                                                    | (99)1×(1250109991                                                                                                    | L                             |
| 振込明細内容                                                                                                    |                                                                                                    |                               |
| 件数                                                                                                    | 500件                                                                                                    |                               |
| 支払金額合計                                                                                                    | 100,030,526円                                                                                                    |                               |
| 振込手数料合計                                                                                                    | 2.525円                                                                                                    |                               |
|                                                                                                    |                                                                                                    |                               |
| 振込明細内容一覧                                                                                                    |                                                                                                    |                               |
| < 10ページ前 <                                                                                                    | 金100年(11~20年を表示中)<br>11 12 13 14 15 16 17 18 19 20<br>表示明編: すべて ▼ 表示                                                                       | > 10ページ次 ><br>件数: 10件 ▼ (再表示) |
| No #89.1.2                                                                                                    |                                                                                                    | 支払金額 振込手数                     |
|                                                                                                    |                                                                                                    | (A) (A)                       |
| 1 73870305"11(8                                                                                                | 99年 8 309 (0001) 前連 0000007 EDI:<br>8999 (001) 前連 0000007 XML的忘形式**                                                                        | 30,000 100                    |
| 2 77879309"_(8                                                                                                 | 1534*ン29 (0002)<br>手194や97 (002) 普通 0760459 顧客1:3256580000<br>顧客2:1239382910                                                               | 2,000,000 210                 |
| 3 97859399"(8                                                                                                  | H3X*327 (0002)<br>利労ジテン (002) 普通 0768333 編客1:3256580000<br>編客2:1239382910                                                                  | 1,000,000 180                 |
| < 10ページ筋 <                                                                                                    | 11 <u>12</u> 13 14 15 16 17 18 19 20                                                                                                    | ▶ 10ページ次 ▶                    |
| ※**印は、XML対応形式で入力                                                                                               | カした場合に表示され、最終免認時に20桁のキー情報が払い出されます。                                                                                                    |                               |
| 承認者情報                                                                                                    |                                                                                                    |                               |
|                                                                                                    | 一次承認者: 選択してください ▼                                                                                                    |                               |
| 7428                                                                                                    | 最終承認者: 選択してください ▼                                                                                                    |                               |
|                                                                                                    |                                                                                                    |                               |
| 4480                                                                                                    |                                                                                                    | $\bigcirc$                    |
|                                                                                                    |                                                                                                    | 金角120文字以内[平角司]                |
| ※「最終承認者」欄には、取引<br>※「承認者」欄には、取引                                                                                 | 顔を承認できる承認者が表示されます。<br>上承認できる承認者が表示されます。                                                                                                    |                               |
| Contractory of the second second                                                                               |                                                                                                    |                               |
| 認証情報                                                                                                    |                                                                                                    |                               |
|                                                                                                    |                                                                                                    |                               |
|                                                                                                    |                                                                                                    |                               |
| トランザクション認証番号                                                                                                   | 23 ·····                                                                                                    |                               |
|                                                                                                    |                                                                                                    |                               |
|                                                                                                    |                                                                                                    |                               |
|                                                                                                    |                                                                                                    |                               |
| ワンタイムレスワード                                                                                                    | <u>a</u>                                                                                                    |                               |
|                                                                                                    |                                                                                                    |                               |
|                                                                                                    |                                                                                                    |                               |
|                                                                                                    | <u>裕定</u> >                                                                                                    | 🖶 ÉDIRI                       |
|                                                                                                    | 柳定して承認へ 📏                                                                                                    |                               |
|                                                                                                    |                                                                                                    |                               |
|                                                                                                    |                                                                                                    |                               |

※承認者へのメッセージとして、任意で「コメント」を入力することができます。
※総合振込、給与・賞与振込の場合、「トランザクション認証番号」の入力が必要な場合があります。
※総合振込の場合、「拡張 EDI データへ上書き」ボタンを表示することができます。「拡張 EDI データへ上書き」ボタンをクリックすると、拡張 EDI データ置換ファイルのファイル受付を行うことができます。

※「確定して承認へ」承認権限のあるユーザが、自身を承認者として設定した場合に、続けて取引データの承認を行うことができます。

※「印刷」印刷用PDFファイルが表示されます。

#### 手順5 確定

| 総合振込 確定結果 [フ:          | アイル受付]                            |           |                    |                                  | BSGF103      | ~IJ               | 確定結果[ファイル受付]画面が表示されますので、 |
|------------------------|-----------------------------------|-----------|--------------------|----------------------------------|--------------|-------------------|--------------------------|
| 私ファイルを選択 〉 内容確認        | HE                                |           |                    |                                  |              |                   | ァイル内容をご確認ください。           |
| 以下の振込ファイルの内容で確認        | 定しました。                            |           |                    |                                  |              |                   |                          |
| 受付ファイル                 |                                   |           |                    |                                  |              |                   |                          |
| ファイル名                  | senddata.csv                      |           |                    |                                  |              |                   |                          |
|                        | 全國盜規定形式                           |           |                    |                                  |              |                   |                          |
| 取引情報                   |                                   |           |                    |                                  |              |                   |                          |
| 政引ID                   | 090815000000103                   |           |                    |                                  |              |                   |                          |
|                        | 090730000000016                   |           |                    |                                  |              |                   |                          |
| RCFINER                | 総合振込                              |           |                    |                                  |              |                   |                          |
|                        | 2009年08月15日                       |           |                    |                                  |              |                   |                          |
| R318                   | 8月15日支払い分                         |           |                    |                                  |              |                   |                          |
| 振込元情報                  |                                   |           |                    |                                  |              |                   |                          |
| 大松口座                   | 豊州支店(123) 普通 123                  | 4567 口座   | 3K                 |                                  |              |                   |                          |
|                        | 1250109991                        |           |                    |                                  |              |                   |                          |
| 委托者名                   | 1999年1250109991                   |           |                    |                                  |              |                   | ┝━━┥ ファイル内容              |
| 振込明細内容                 |                                   |           |                    |                                  |              |                   |                          |
| na.                    |                                   | 500代      |                    |                                  |              |                   |                          |
|                        | 100,                              | ,030,526円 | 3                  |                                  |              |                   |                          |
| 版这手数料合計                |                                   | 2,525円    | 9                  |                                  |              |                   |                          |
| units an en elsands me |                                   |           |                    |                                  |              |                   |                          |
| <b>振达明相内容</b> 一直       |                                   |           |                    |                                  |              | •                 |                          |
| < 10ページ筋 <             | 11 <u>12</u> 13                   | 14 15     | ~20件を表示中)<br>16 17 | 18 19 20                         | > 10~-       | - ジ次 🖒            |                          |
|                        |                                   |           |                    | 表示                               | #件数: 10件 ▼ ( | 再表示               |                          |
|                        | 金融编辑名<br>支持名                      |           |                    |                                  |              | 第52年間<br>料<br>(円) |                          |
| 1 77875975*++(8        | 3)48°4°329 (0001)<br>49975 (001)  | 普通        | 0000007            | EDI:<br>XML的応形式                  | 30,000       | 100               |                          |
| 2 77879999°=(8         | H327"329 (0001)<br>#19#99#5 (001) | 部連        | 0768459            | 顧喜1:3256580000<br>顧喜2:1239382910 | 2,000,000    | 210               |                          |
| 3 \$5355355,87(8       | H374">29 (0001)<br>F1089972 (001) | 普通        | 0768459            | 顧客1:3256580000<br>顧客2:1239382910 | 1,000,000    | 180               |                          |
| < 10ページ前 <             | 11 12 13                          | 14 15     | 16 17              | 18 19 20                         | > 10~-       | -ジ次 >             |                          |
| 保守委结截                  |                                   |           |                    |                                  |              |                   |                          |
| ACT IN COLUMN          | 一次承認者: 豐洲花子<br>用於2010年, 豊川主郎      |           |                    |                                  |              |                   |                          |
| 米認明日                   | 2009年08月05日                       |           |                    |                                  |              |                   |                          |
|                        | 8月15日支払い分です。                      | 痛怒よろし     | くお願いします。           |                                  |              |                   |                          |
|                        |                                   |           |                    |                                  |              |                   |                          |
|                        | *-60                              | 作成中マ      | マイル選択へ             | < 総合振込メニューへ                      | ā fi         | H                 |                          |
| K                      | m=Drs                             | THINH J   | 2-1700L94/N        |                                  |              |                   |                          |
|                        |                                   |           |                    |                                  |              |                   |                          |
|                        |                                   |           |                    |                                  |              |                   |                          |

※「トップページへ」いったん操作を終了します。

- ※「総合振込メニューへ」総合振込の作業内容選択画面に戻ります。
- ※「印刷」印刷用PDFファイルが表示されます。

| エラーがある場合                                                                                                    | ······································                 |
|----------------------------------------------------------------------------------------------------|--------------------------------------------------------|
| 単合部為 合衆接線 (ファイル気付) mortal                                                                                                    | (a) エラーメッセージを確認します。                                    |
| B6774448R MINING HZ                                                                                                    |                                                        |
| A Start Account of the second second se | (b) データ作成ソフト等でエラー箇所を修正し、再度フ<br>ァイルを出力してください。           |
| 出する語とコテルをおき物で見続います。<br>第8年時時間に、「時間」目から手行しても消し、<br>第8年に今年の主要者が「時間に、第8月します」の「日本人の人の人の人の人の人の人の人の人の人の人の人の人の人の人の人の人の人の人の                                                                                                    | (c) <b>「再送ファイル受付へ」</b> ボタンをクリックします。                    |
| (*) INE (エス・ーの)      (オファイル      ファルム      マルム      マルム       マルム      マルム       マルム      マルム      マル      マルム      マルム      マルム      マルム      マルム      マルム      マルム      マル      マル      マル      マル      マル      マル      マル      マル      マル      マル      マル      マル      マル      マル      マル      マル      マル       マル      マル      マル      マル      マル      マル      マル      マル      マル      マル      マル      マル      マル      マル      マル      マル      マル      マル      マル      マル      マル      マル      マル      マル      マル      マ      マル      マル      マル      マル      マル      マ      マ      マ      マル      マル      マル      マ      マ      マ      マル      マル      マ      マ      マ      マ      マル      マ      マ      マ      マ      マ      マ      マ      マ      マ      マ      マ      マ      マ      マ      マ      マ      マ      マ      マ      マ      マ     |                                                        |
| sに/vm.zo                                                                                                    |                                                        |
| big II         Indexteended           big III         HoldStock MAGE           big III         HoldStock MAGE           big III         HoldStock MAGE           big III         HoldStock MAGE           big III         HoldStock MAGE           big III         HoldStock MAGE           big III         HoldStock MAGE                                                                                                    |                                                        |
| 996 0 0 0 0 0 0 0 0 0 0 0 0 0 0 0 0 0 0                                                                                                    |                                                        |
|                                                                                                    |                                                        |
| accela<br>編記用語片音<br>Prit volt                                                                                                    |                                                        |
| Stat Sket?         23,000 P           Stat Sket?         23,000 P           Skat Sket?         3,000 P                                                                                                    |                                                        |
| <b>福己用银内有一路</b>                                                                                                    |                                                        |
| 217<br>(\$44)\$\$\$\$: 29-24 * (\$42)\$\$\$\$ 192 * (15)\$<br>(\$44)\$\$\$\$\$: 29-24 * (\$42)\$\$\$\$\$\$\$\$\$\$\$\$\$\$\$\$\$\$\$\$\$\$\$\$\$\$\$\$\$\$\$\$\$\$\$                                                                                                    | <br>エラーデータ                                             |
| 141 m2 141 m2 141 141 141 141 141 141 141 141 141 14                                                                                                    | ※「 <b>印刷(エラーのみ表示)」</b> をクリックすると、<br>印刷用PDFファイルが表示されます。 |
|                                                                                                    | ※「正常分のみ受付」をクリックすると<br>修正しないで正常分データのみ送信することが出来ます。       |
| 24-04-95/46 (\$6-05)<br>24-04-95/46 (\$6-05)<br>24-04-95/46 (\$6-05)<br>24-04-95/46 (\$6-05)                                                                                                    | 正常分のみ受付                                                |
| 王田の石の哲学     「福田ファイム哲外へ 田文 >     「福田ファイム哲外へ 田文 >     「福田ファイム哲外へ 田文 >     「福田ファイム哲外へ 300 (20) (20) (20) (20) (20) (20) (20) (2                                                                                                    | 再送ファイル受付へ                                              |
| 総合振込 再送ファイル受付 BSGP105<br>■3.2.7.r/4.2.2.R / 00時間 〉 相定 〉                                                                                                    | (d) 再度、ファイルを指定します。                                     |
|                                                                                                    | <b>「ファイルを選択」</b> をクリックし、ファイルを指定<br>します。                |
| 受付ファイル<br>27454 201 0 ファイルを選択<br>の ま形の成正式                                                                                                    | - ファイルを選択                                              |
| >>>         Control         Control           >>>         >>         Set (Set (Set (Set (Set (Set (Set (Set (                                                                                                    | (e) <b>「ファイル再送」</b> ボタンをクリックします。                       |
| <ul> <li>■ 新回の受付内容</li> </ul>                                                                                                    |                                                        |
| く R8 ファイル制成 )                                                                                                    | ファイル再送                                                 |

| 総合課題 内容線路【ファー                                                                                                    | イル奥村]                                                                                                    | 1007103     |  |  |  |  |  |
|----------------------------------------------------------------------------------------------------|----------------------------------------------------------------------------------------------------|-------------|--|--|--|--|--|
| 8677-10488 No.55                                                                                                    |                                                                                                    |             |  |  |  |  |  |
| Harry Installe Manager and                                                                                                    |                                                                                                    |             |  |  |  |  |  |
|                                                                                                    | inginan andi.<br>Angi-Tangi chini v, penanya na ng                                                                                                    |             |  |  |  |  |  |
| は710日0人27-0425年1日回日、日本<br>高校的5月6日21、「日本」1月1日の一月<br>第2月1日の一月<br>第2月1日の一月<br>第3月1日の一月<br>第3月1日の<br>第3月1日の<br>第3月11日の<br>第3月11日の<br>第3月11日<br>第3月11日<br>第3月111日<br>第3月11日<br>第3月11日<br>第3月111日<br>第3月1111111111111111111111111111 | は10日間になったな時間で使用します。<br>実施時間後の2015年間に含むであります。<br>実にしたない高級時間が可能は、一部ないた何にしておかい、<br>に発展したために発展した時代に、時代したなどのなど、<br>ドロッグから点の高級時間には、新行けない一からいためであず、<br>ドロッグから点の高級時間には、新行けない一からいためであず、<br>ドロッグから点の高級時間には、新行けない一からいためである。<br>トロックの高級時間には、新行けない一からいためである。                                                                                                    |             |  |  |  |  |  |
|                                                                                                    |                                                                                                    |             |  |  |  |  |  |
| 気がファイル                                                                                                    |                                                                                                    |             |  |  |  |  |  |
| 27144                                                                                                    | united                                                                                                    |             |  |  |  |  |  |
| 2010.00                                                                                                    | 2454144                                                                                                    |             |  |  |  |  |  |
| se-castorationality was                                                                                                    | (2788/311202)                                                                                                    |             |  |  |  |  |  |
| 取活動部                                                                                                    |                                                                                                    |             |  |  |  |  |  |
| 610                                                                                                    | 1+08000000884X                                                                                                    |             |  |  |  |  |  |
| *189                                                                                                    | 6462                                                                                                    |             |  |  |  |  |  |
|                                                                                                    | LIBICOMET                                                                                                    |             |  |  |  |  |  |
|                                                                                                    |                                                                                                    |             |  |  |  |  |  |
| 握这片信制                                                                                                    |                                                                                                    |             |  |  |  |  |  |
| *****                                                                                                    | Readed (100) WH to think it                                                                                                    |             |  |  |  |  |  |
| 8186                                                                                                    | under 1 and 1                                                                                                    |             |  |  |  |  |  |
|                                                                                                    | And a                                                                                                    |             |  |  |  |  |  |
| 推动电视内容                                                                                                    |                                                                                                    |             |  |  |  |  |  |
| <b>ma</b>                                                                                                    | 2017                                                                                                    |             |  |  |  |  |  |
| #342.06421                                                                                                    | 20/0009                                                                                                    |             |  |  |  |  |  |
| BAAT BREAKT                                                                                                    | 2,80289                                                                                                    |             |  |  |  |  |  |
| BURRAW-R                                                                                                    |                                                                                                    | ٢           |  |  |  |  |  |
| <b>未没有性</b> 物                                                                                                    |                                                                                                    |             |  |  |  |  |  |
|                                                                                                    | (第二章 )営業社                                                                                                    |             |  |  |  |  |  |
| ***                                                                                                    | 6回工業でスター *                                                                                                    |             |  |  |  |  |  |
|                                                                                                    |                                                                                                    |             |  |  |  |  |  |
|                                                                                                    |                                                                                                    | ÷           |  |  |  |  |  |
| · CORP. Burn Made Street                                                                                                    | 27                                                                                                    | IGREEN INTO |  |  |  |  |  |
| - HARRING MILLS ADDRESS                                                                                                    | and and a second second second second second second second second second second second second second second se                                                                                                    |             |  |  |  |  |  |
| 認能情報                                                                                                    |                                                                                                    |             |  |  |  |  |  |
| 191994 an ang ga 💽                                                                                                    |                                                                                                    |             |  |  |  |  |  |
|                                                                                                    | NO         NO         NO           Image: Calify and the second second seco | 8 M         |  |  |  |  |  |

.....

\_\_\_\_\_

. . . . . . . . . .

.....

(f) エラーがない場合は、左記の画面になります。 **手順4「内容確認」**に戻ってください。

.....

取引情報の照会

過去に行った取引の状況を照会できます。

# ●取引状況照会

伝送系取引の詳細情報、取引履歴を照会できます。

#### 手順1 業務を選択

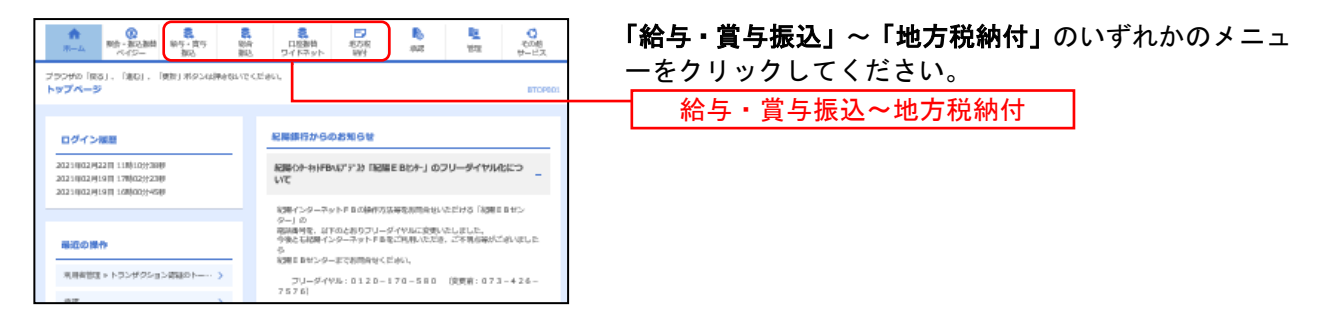

(以下は総合振込の画面になりますが、他業務もほとんど同じです。)

### 手順2 作業内容を選択

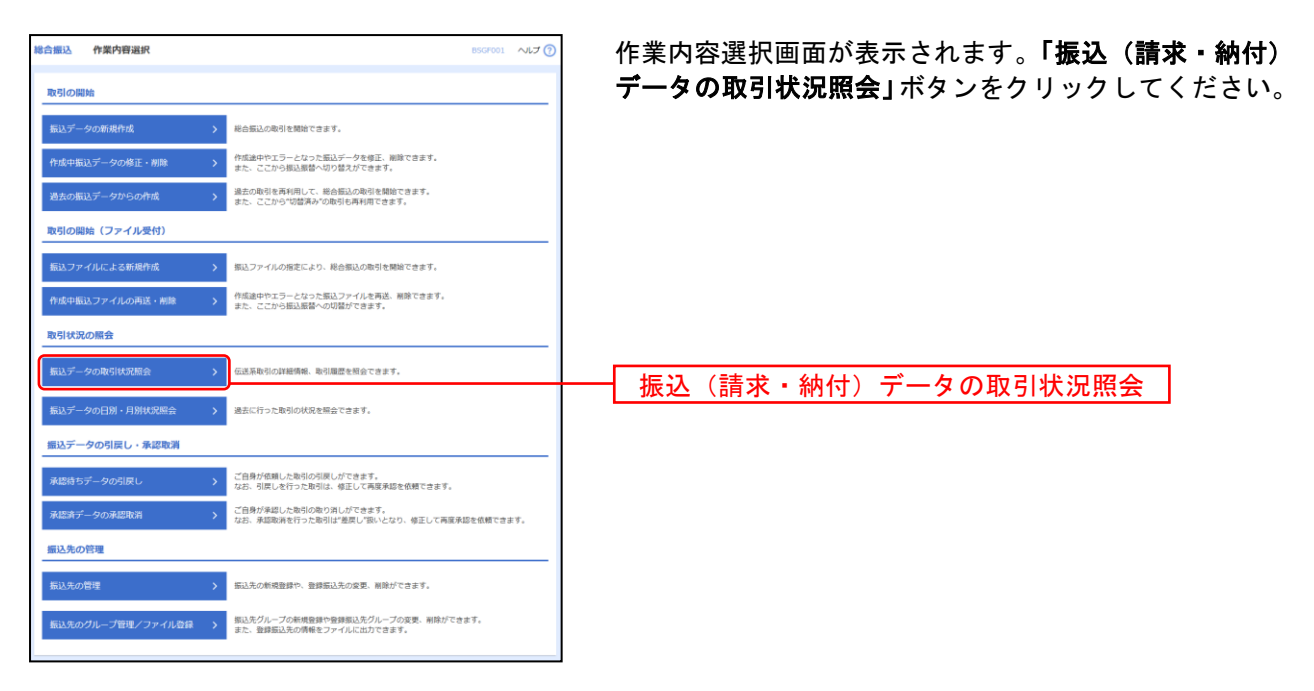

### 手順3 取引を選択

| -            | mart -               | RT (453144-855)       |                                                                                                    |                                                    |              |                  | BT1000     | A#70          |                                            |
|--------------|----------------------|-----------------------|----------------------------------------------------------------------------------------------------|----------------------------------------------------|--------------|------------------|------------|---------------|--------------------------------------------|
|              | Metta                |                       |                                                                                                    |                                                    |              |                  |            | 取引一覧(伝送系)画    |                                            |
| 取引の印<br>取引離日 | ■細情報を照会す<br>■を照会する場合 | 「る場合は、対象<br>自は、対象の取引  | の取引を選択の上、「隔台<br>を選択の上、「履歴明会」                                                                                          | a」ボタンを押してください<br>ボタンを押してください。                      |              |                  |            |               | 取引一覧から照会する                                 |
| Q. (6)       | 会する取引の               | 放り込み                  |                                                                                                    |                                                    |              |                  |            | Θ             |                                            |
| 取り込ま<br>条件を計 | ・条件を入力の1<br>単数入力した場合 | E、「絞り込み」。<br>き、すべての条件 | ポタンを押してください。<br>を満たす取引を一覧で表示                                                                                          | Rします。                                              |              |                  |            |               |                                            |
| RIS          | 17.8N                |                       | <ul> <li>● 修正時ち ( ) (例)</li> <li>● 承認時ち ( ) - ※</li> <li>● 承認時ち ( ) - ※</li> <li>● 未認時み</li> <li>● 1500年み。</li> </ul> | ф [] ЭКСАР [] 55<br>ЭКСАРТ [] BRASCAT              | аль 🗆 т<br>) | 9- [] <b>#</b> ≊ | (R)((第24 ) |               | ※本日を含め過去70日间<br>指定日が過去70日以内<br>り過去であれば、ここに |
| 1877         |                      |                       |                                                                                                    | a #6                                               | <b>1</b>     |                  |            |               | ※絞り込み条件入力欄でい<br>をクリックすると、条件                |
| 80           |                      |                       | 1                                                                                                    | 105 M                                              | 51 10        |                  |            |               |                                            |
|              |                      |                       | C                                                                                                    | Q 級233み )                                          |              |                  |            |               |                                            |
| 取引一          | -11                  |                       |                                                                                                    |                                                    |              |                  |            |               |                                            |
| <b>u</b> ir  | 8508                 | 6410                  | 病込用定日                                                                                                    | 第15100<br>第151名<br>(初始元明5100)                      | (088         | *28              | 自动情趣       | 合計畫94<br>(P3) |                                            |
| 0            | 承認済み                 | 2009年10月15日           | 2009年10月25日                                                                                                    | 091015000000351<br>1 0 月分給与組込<br>(090905000000513) | 意用大型         | 意州百大部<br>登州大部    | sfŧ        | 1,800,000     |                                            |
| 0            | 0 17-                | 2009年10月15日           | 2009年10月25日                                                                                                    | 091015000000351<br>1 0月分給与細志<br>(090905000000513)  | <b>建</b> 州大部 | 豊洲西太郎<br>豊州太郎    | 517        | 1,800,000     |                                            |
|              | 来起取消用户               | 2009年10月15日           | 2009年10月25日                                                                                                    | 091015000000351<br>1 0 月分絶与細辺<br>(090905000000513) | 重速大部         | 費用百大部<br>費用太郎    | ۶Æ         | 1,800,000     |                                            |
|              |                      |                       | 総合振込メニューへ                                                                                                    |                                                    | 순<br>백순      | ><br>>           |            |               | 照会                                         |

面が表示されます。 取引を選択し、**「照会」**ボタンをク

-----

操作された履歴を照会出来ます。 こあっても、操作された日が70日よ は出てきませんのでご注意ください。

<sup>\*</sup>れかの条件を入力後、**「絞り込み」**ボタン 満たした取引を表示することができます。

会ができます。

# 手順4 照会結果

| adiatanan 🛛 🛤                                                                                                    | 11会結果                                                                                                    |                                                                                                    |                                                                                                    |                                                                                                    |                                                     |                                                                   |                                                                                                    |                                                                                                    |
|----------------------------------------------------------------------------------------------------|----------------------------------------------------------------------------------------------------|----------------------------------------------------------------------------------------------------|----------------------------------------------------------------------------------------------------|----------------------------------------------------------------------------------------------------|-----------------------------------------------------|-------------------------------------------------------------------|----------------------------------------------------------------------------------------------------|----------------------------------------------------------------------------------------------------|
| ご指定の取引の                                                                                                    | 照会結果です。                                                                                                    |                                                                                                    |                                                                                                    |                                                                                                    |                                                     |                                                                   |                                                                                                    |                                                                                                    |
| ファイルを取得                                                                                                    | する場合は、ファイル                                                                                                    | 用式を通知(0)                                                                                                    | エ、コファイル                                                                                                    | 収得」ボダンを押してくたさ                                                                                                    | 60e                                                 |                                                                   |                                                                                                    |                                                                                                    |
| 取引情報                                                                                                    |                                                                                                    |                                                                                                    |                                                                                                    |                                                                                                    |                                                     |                                                                   |                                                                                                    |                                                                                                    |
|                                                                                                    |                                                                                                    | 承認済み                                                                                                    |                                                                                                    |                                                                                                    |                                                     |                                                                   |                                                                                                    |                                                                                                    |
|                                                                                                    |                                                                                                    | 2009年08月1                                                                                                    | 58                                                                                                    |                                                                                                    |                                                     |                                                                   |                                                                                                    |                                                                                                    |
|                                                                                                    |                                                                                                    | 0908130000                                                                                                    | 00010                                                                                                    |                                                                                                    |                                                     |                                                                   |                                                                                                    |                                                                                                    |
|                                                                                                    |                                                                                                    | 総合核込                                                                                                    |                                                                                                    |                                                                                                    |                                                     |                                                                   |                                                                                                    |                                                                                                    |
|                                                                                                    |                                                                                                    | 2009年08月1                                                                                                    | 58                                                                                                    |                                                                                                    |                                                     |                                                                   |                                                                                                    |                                                                                                    |
|                                                                                                    |                                                                                                    | 8月15日支3                                                                                                    | 6039                                                                                                    |                                                                                                    |                                                     |                                                                   |                                                                                                    |                                                                                                    |
| 化明白                                                                                                    |                                                                                                    | 豐洲花子                                                                                                    |                                                                                                    |                                                                                                    |                                                     |                                                                   |                                                                                                    |                                                                                                    |
| 切替元情報                                                                                                    |                                                                                                    |                                                                                                    |                                                                                                    |                                                                                                    |                                                     |                                                                   |                                                                                                    |                                                                                                    |
|                                                                                                    |                                                                                                    | 0908050000                                                                                                    | 00501                                                                                                    |                                                                                                    |                                                     |                                                                   |                                                                                                    |                                                                                                    |
| 切替元取引種制                                                                                                    | 8                                                                                                    | 給与振込                                                                                                    |                                                                                                    |                                                                                                    |                                                     |                                                                   |                                                                                                    |                                                                                                    |
| 8348460                                                                                                    | tt                                                                                                    |                                                                                                    | 5                                                                                                    | ,210円                                                                                                    |                                                     |                                                                   |                                                                                                    |                                                                                                    |
| 振込明細内ぞ                                                                                                    | <b>容一</b> 取                                                                                                    |                                                                                                    |                                                                                                    |                                                                                                    |                                                     |                                                                   |                                                                                                    |                                                                                                    |
|                                                                                                    |                                                                                                    |                                                                                                    | ±100                                                                                                    | 件(11~20件を表示中)                                                                                                    |                                                     |                                                                   |                                                                                                    |                                                                                                    |
|                                                                                                    |                                                                                                    |                                                                                                    |                                                                                                    |                                                                                                    |                                                     |                                                                   |                                                                                                    |                                                                                                    |
| < 10ページ前                                                                                                    | t <                                                                                                    |                                                                                                    | 2 13 14                                                                                                    | 15 16 17 18                                                                                                    | 19 20                                               |                                                                   | > 10~-                                                                                                    | -ジ次 >                                                                                                    |
| < 10ページ前                                                                                                    | 1 <                                                                                                    | 11 1                                                                                                    | 2 13 14                                                                                                    | 15 16 17 18                                                                                                    | 19 20                                               | 表示件数                                                              | > 10~-                                                                                                    | -ジ次 ><br>両表示                                                                                                    |
| く 10ページ前<br>登録名<br>登録人名                                                                                                    | 1 <b>《</b><br>金融编型名<br>支店名                                                                                     | 48                                                                                                    | 2 13 14                                                                                                    | 15 16 17 18<br>EDI的紀/副店□-ド                                                                                                    | 19 20<br>支払金額<br>(円)                                | 表示件数<br>先方角担<br>手数料<br>(円)                                        | > 10ペ-<br>:: 10杆 ▼ (<br>:::::::::::::::::::::::::::::::::::                                                                                                    | -ジ次 ><br>再表示<br>-<br>超込手数<br>料<br>(円)                                                                                                    |
| 10ページ前<br>登録名<br>受助人名<br>山川政事<br>R253355*(1)                                                                                                    | 1 く<br>全部場場名<br>文成名<br>新木環銀行 (0021)<br>北交流 (073)                                                               | RB                                                                                                    | 2 13 14                                                                                                    | 15 16 17 18<br>EDIME/###3F                                                                                                    | 79 20<br>文型(合詞<br>(円)<br>316                        | 表示件数<br>先方負担<br>千数科<br>(円)<br>315                                 | > 10ペ-<br>: 10件 ▼ ((<br>:::::::::::::::::::::::::::::::::::                                                                                                    | -ジ次 ><br>商表示<br>超込予数<br>具<br>(円)<br>315                                                                                                    |
| く 10ページ前<br>登録名<br>ジネ人名<br>山川廠事<br>代わり395*(1)<br>山川廠事<br>代わり395*(1)                                                                                                    | <ul> <li>金融の目標を<br/>文法者</li> <li>第6本環境行 (DO21)<br/>北支定在 (O73)</li> <li>新た末環境行 (DO21)<br/>北支定在 (O73)</li> </ul> | 88<br>53                                                                                                    | 2 13 14<br>CIEST<br>1969871<br>1969871                                                                                                    | 15 16 17 18<br>EDIME/EMED-F<br>EDI:<br>XMLSIGRIG<br>EDI:<br>XMLSIGRIG                                                                                                    | 19 20<br>支払金額<br>(P)<br>316<br>316                  | 表示件数<br>先方負担<br>乎散料<br>(円)<br>315<br>315                          | > 10ペー<br>:: 10件 ▼ ((<br>::::::::::::::::::::::::::::::::::                                                                                                    | -ジ次 ><br>再表示<br>=<br>=<br>=<br>=<br>=<br>=<br>=<br>=<br>=<br>=<br>=<br>=<br>=<br>=<br>=<br>=<br>=<br>=<br>=                                                                                                    |
| く 10ページ前<br>登録名<br>受赦人名<br>山川政事<br>R8793957(3)<br>山川政事<br>R8793957(3)<br>島山不動室<br>尚7727-799(3)                                                                                                    |                                                                                                    | 11<br>81B<br>538<br>538<br>538<br>538                                                                                                    | 2 13 14<br>                                                                                                    | 15         16         17         18           EDI:                                                                                                    | 19 20<br>定法全部<br>(円)<br>316<br>316                  | 表示件数<br><b>先</b> 方角相<br>学数料<br>(円)<br>315<br>315<br>315<br>1,000* | > 10ペー<br>:: 10仟 ▼ (<br>(明)<br>1<br>1,999,000                                                                                                    | -ジ次 ><br>商志示<br>単<br>(円)<br>315<br>315<br>1,050                                                                                                    |
| く 10ページ前<br>会球名<br>分散人名<br>知用故事<br>におひらかでは<br>助用政事<br>におひらかでは<br>地口不動論<br>に行わっかり(8)<br>米*印は、先力員<br>米*印は、先力員                                                                                                    |                                                                                                    |                                                                                                    | 2 13 14<br>日日本日<br>1969871<br>1969871<br>0768452<br>ご表示されます。                                                                                                    | 15 16 17 18<br>CONTRAC/MERSコード<br>EDT:<br>XML31以前式<br>EDT:<br>MR51: 3254580000<br>編長2: 1239382910                                                                                                    | 19 20<br>文法公会制<br>(四)<br>316<br>316<br>2,000,000    | 表示件翻                                                              | > 10<-<br>: 10ff v (<br>::::::::::::::::::::::::::::::::::::                                                                                                    | -ジ次 〉<br>再表示                                                                                                    |
| (10ページ新<br>2002年、<br>2002年、<br>2002年<br>(1002<br>(1002)<br>(1002)<br>(102)<br>(1002)<br>(1002)                                                                                                    |                                                                                                    |                                                                                                    | <ul> <li>13 14</li> <li>ロル番号</li> <li>1969871</li> <li>1969871</li> <li>1969874</li> <li>0768452</li> <li>(表示されます。)</li> </ul>                                                                                                    | 15 16 17 18<br>CO1968-/4855ド<br>CO1968-/4855ド<br>CO1:<br>2045-952-955<br>副第二:3255550000<br>副第二:3255550000                                                                                                    | 19 20<br>(四)<br>316<br>2,000,000                    | 表示件数<br>先力負担<br>学数科<br>(円)<br>315<br>315<br>1,000*                | > 10<-<br>: 10ff v (<br>::::::::::::::::::::::::::::::::::::                                                                                                    | -ジス 〉<br>序表示<br>第<br>(P)<br>315<br>1,050                                                                                                    |
| <ul> <li>10ページ第</li> <li>10ページ第</li> <li>2000年</li> <li>2000年</li></ul>                                                                                                    |                                                                                                    |                                                                                                    | <ul> <li>13 14</li> <li>ロボモラ</li> <li>1969871</li> <li>1969871</li> <li>1969871</li> <li>0768452</li> <li>こ高示されます。</li> <li>かれ子 (単認済</li> </ul>                                                                                                    | 10 10 17 10<br>                                                                                                    | 19 20<br>文化会話<br>316<br>2,000,000                   | 表示件数<br>先为角段<br>学校科<br>(門)<br>315<br>315<br>315<br>1,000*         | > 10/<br>(: 10ff v (<br>::::::::::::::::::::::::::::::::::::                                                                                                    | -ジス )<br>第志示                                                                                                    |
| ◆ 10ページ前<br>第98名<br>変形よ名<br>山田振事<br>でなか2005 (1)<br>山田振事<br>でなか2005 (1)<br>山田振事<br>になったい。<br>(1)<br>(1)<br>(1)<br>(1)<br>(1)<br>(1)<br>(1)<br>(1)<br>(1)<br>(1)                                                                                                    |                                                                                                    |                                                                                                    | 13     14       13     14       1969871     1969871       1969871     0760452       東京されまず、     19657       第四元子(第4回第三)     19637       555     555                                                                                                    | 15 16 17 10<br>CONTRACT AND STOP 10<br>CONTRACT AND STOP 10<br>CONTRACT                                                                                                    | 19 20<br>京正会員<br>316<br>2,000,000                   | 表示件翻                                                              | > 10×<-<br>(2 10ff v (<br>(vy)<br>1<br>1,999,000                                                                                                    | ジス 〉<br>再表示)<br>時<br>(円)<br>315<br>1,050                                                                                                    |
| く 10ページ第<br>10次 - ジェルス<br>10次 - ジェルス<br>10                                                                                                    |                                                                                                    |                                                                                                    | <ul> <li>13 14</li> <li>ロルボラ</li> <li>ロルボラ</li> <li>ロタック</li> <li>ロタック</li></ul>                                                                                                    | 15 16 17 18<br>COLUME, MESF<br>ECI<br>ECI<br>ECI<br>ECI<br>ECI<br>ECI<br>ECI<br>ECI                                                                                                    | 19 20<br>21.584<br>01)<br>316<br>316<br>2,000,000   | 表示件翻<br><b>先示符翻</b><br><b>小期</b><br>(可)<br>315<br>315<br>1,000*   | > 10x<br>(: 10ff v (<br>==32,458<br>(F)<br>1<br>1<br>1,999,000                                                                                                    | -ジズ ><br>再表示)<br>単<br>(円)<br>315<br>1,050                                                                                                    |
| <ul> <li>10ページ前</li> <li>255.45</li> <li>255.45</li> <li>255.45</li> <li>255.45</li> <li>255.45</li> </ul>                                                                                                    |                                                                                                    | 1.1      1.1     1.1     1.1     1.1     1.1     1.1     1.1     1.1     1.1     1.1     1.1     1.1     1.1     1.1     1.1     1.1     1.1     1.1     1.1     1.1     1.1     1.1     1.1     1.1     1.1     1.1     1.1     1.1     1.1     1.1     1.1     1.1     1.1     1.1     1.1     1.1     1.1     1.1     1.1     1.1     1.1     1.1     1.1     1.1     1.1     1.1     1.1     1.1     1.1     1.1     1.1     1.1     1.1     1.1     1.1     1.1     1.1     1.1     1.1     1.1     1.1     1.1     1.1     1.1     1.1     1.1     1.1     1.1     1.1     1.1     1.1     1.1     1.1     1.1     1.1     1.1     1.1     1.1     1.1     1.1     1.1     1.1     1.1     1.1     1.1     1.1     1.1     1.1     1.1     1.1     1.1     1.1     1.1     1.1     1.1     1.1     1.1     1.1     1.1     1.1     1.1     1.1     1.1     1.1     1.1     1.1     1.1     1.1     1.1     1.1     1.1     1.1     1.1     1.1     1.1     1.1     1.1     1.1     1.1     1.1     1.1     1.1     1.1     1.1     1.1     1.1     1.1     1.1     1.1     1.1     1.1     1.1     1.1     1.1     1.1     1.1     1.1     1.1     1.1     1.1     1.1     1.1     1.1     1.1     1.1     1.1     1.1     1.1     1.1     1.1     1.1     1.1     1.1     1.1     1.1     1.1     1.1     1.1     1.1     1.1     1.1     1.1     1.1     1.1     1.1     1.1     1.1     1.1     1.1     1.1     1.1     1.1     1.1     1.1     1.1     1.1     1.1     1.1     1.1     1.1     1.1     1.1     1.1     1.1     1.1     1.1     1.1     1.1     1.1     1.1     1.1     1.1     1.1     1.1     1.1     1.1     1.1     1.1     1.1     1.1     1.1     1.1     1.1     1.1     1.1     1.1     1.1     1.1     1.1     1.1     1.1     1.1     1.1     1.1     1.1     1.1     1.1     1.1     1.1     1.1     1.1     1.1     1.1     1.1     1.1     1.1     1.1     1.1     1.1     1.1     1.1     1.1     1.1     1.1     1.1     1.1     1.1     1.1     1.1     1.1     1.1     1.1     1.1     1.1     1.1     1.1     1.1     1.1     1.1     1.1     1.1     1.1     1.1     1.1 | <ul> <li>13 14</li> <li>ロボモラ</li> <li>ロボモラ</li> <li>1969871</li> <li>1969871</li> <li>0758452</li> <li>ロボロジョン</li> <li>ロボロジョン</li></ul>                                                                                                    | 15 16 17 18<br>COLUME, MISS-FF<br>ECT:<br>SW45005X<br>ECT:<br>SW45005X<br>ECT:<br>SW4505X<br>ECT:<br>SW4505X<br>ECT:<br>SW450X<br>ECT:<br>SW450X<br>ECT:<br>SW450X<br>ECT:<br>SW450X<br>ECT:                                                                                                    | 19 20<br>78.58<br>(F)<br>316<br>2,000,000           | 表示件的                                                              | > 10x<br>10x<br>10x | -ジズ ><br>市表示)<br>第315<br>315<br>1,050                                                                                                    |
| く 10ページ前<br>2000年、<br>2000年、<br>2000年<br>2000年、<br>2000年<br>2000年<br>2000年<br>2000年<br>2000年<br>2000年<br>2000年<br>2005<br>2005                                                                                                    | ▲ ● ● ● ● ● ● ● ● ● ● ● ● ● ● ● ● ● ● ●                                                                        |                                                                                                    | <ul> <li>13 14</li> <li>13 14</li> <li>1969871</li> <li>1969871</li> <li>1969871</li> <li>1969871</li> <li>20768452</li> <li>20768452</li></ul>                                                                                                    | 15 16 17 18<br>COLUME, MISS-F:<br>ECT:<br>SWISSIONS<br>ECT:<br>SWISSIONS<br>ECT:<br>SWIS                                                                                                    | 25 20<br>251544<br>316<br>2,000,000                 | 表示行動                                                              | 1 104<br>1 20ff v (<br>1<br>1<br>1,999,000                                                                                                    | - ジス 〉<br>雨志示<br>目<br>(円)<br>315<br>1,050                                                                                                    |
| <ul> <li>( 10ページ前</li> <li>( 10ページ前</li> <li>( 10ページ)</li> <li>( 10ページ)</li> <li>( 10ページ)</li> <li>( 10ペー</li></ul>                                                                                                    |                                                                                                    |                                                                                                    | <ul> <li>13 14</li> <li>13 14</li> <li>1969871</li> <li>1969871</li> <li>1969871</li> <li>1969871</li> <li>0768452</li> <li>こ素示されまず、</li> <li>(米四素)</li> <li>(米四素)</li> <li>(*100, **********************************</li></ul>                                                                                                    | 15 16 17 18<br>COURDE, MISSド<br>ECT:<br>ECT:   | 25 25 20<br>25 25 24<br>316<br>2,000,000            | 表示角弱                                                              | ) 10x<br>1 20ff v (<br>)<br>)<br>1<br>1,999,000                                                                                                    | - ジス 〉<br>電志示<br>(門)<br>315<br>1,050                                                                                                    |
| ( 10ページボ<br>( 10ページボ<br>( 10ページボ<br>( 10ページボ<br>( 10ページボ<br>( 10ページボ)<br>( 10ページボ)<br>( 10ページボ)<br>( 10ページボ)<br>( 10ページボ<br>( 10ページボ<br>( 10ページズ))<br>( 10ページズ)<br>( 10ページズ)<br>( 10ページ)<br>( 10ページ)<br>( 10ペー)<br>( 10ペー)<br>( 10ページ)<br>( 10ページ)<br>( 10ペー)<br>( 10ペー)<br>(                                                                                                    |                                                                                                    | ・・・・・・・・・・・・・・・・・・・・・・・・・・・・・・・・・                                                                                                    | <ul> <li>13 14</li> <li>ロロショウ</li> <li>ロロショウ</li> <li>ロクロショウ</li> <li>ロクロショウ</li> <li>ロクロショウ</li> <li>ロクロショウ</li> <li>ロクロショウ</li> <li>ロクロショウ</li> <li>ロクロショク</li> <li>ロクロショク</li></ul>                                                                                                    | 15 16 17 18<br>COLUME 2005-1-ド<br>COLUME 2005-1-ド<br>COLUME 2005-1-ド<br>COLUME 2005-1-ド<br>COLUME 2005-1-ド<br>150-1-ド<br>150-1-<br>150-1-<br>150-1-<br>1                                                                                                    | 19 20<br>20.54<br>(P)<br>216<br>316<br>2,000,000    | 表示作品                                                              | 1 104<br>1 10ft - (<br>1 10ft - (<br>1 1<br>1 1<br>1 1,999,000                                                                                                    | -ジス 〉<br>再差示                                                                                                    |
| く 10ページボ<br>(10ページボ<br>(10ページボ)<br>(10ページボ<br>(10ページボ)<br>(10ページボ)<br>(10ページ<br>(10ページズ)<br>(10ページズ)<br>(10ページ<br>(10ページ)<br>(10ページ)<br>(10ページ)<br>(10ページ)<br>(10ページ)<br>(10ページ)<br>(10ページ)<br>(10ページ)<br>(10ページ)<br>(10ページ)<br>(10ペー)<br>(10ページ)<br>(10ページ)<br>(10ページ)<br>(10ページ)<br>(10ページ)<br>(10ページ)<br>(10ペー)<br>(10ペー)<br>(10ペー)<br>(10ペー)<br>(10ペー)<br>(10ペー)<br>(10ペー)<br>(10ペー)<br>(10ペー)<br>(10ペー)<br>(10ペー)<br>(10ペー)<br>(10ペー)<br>(10ペー)<br>(10ペー)<br>(10ペー)<br>(10ペー)<br>(10ペー)<br>(10ペー)<br>(10ペー)<br>(10ペー)<br>(10ペー)<br>(10ペー)<br>(10ペー)<br>(10ペー)<br>(10ペー)<br>(10ペー)<br>(10                                                                                                    |                                                                                                    | 11 日日<br>11日<br>11                                                                                                    | 13         14           13         13           1969871         1969871           1969871         1969871           19677         1969871           19677         1969871           19677         1969871           19677         1969871           19677         1969871           19677         1969871           19677         1969871           19677         1988           19677         1988           19777         1988           1978         1988           1978         1988                                                                                                    | 15 16 17 10<br>CONTRACTORS<br>CONTRACTORS<br>CONTR                                                                                                    | 19 20<br>\$24.54<br>(73)<br>316<br>316<br>2,000,000 | 表示作品<br>(方)外出<br>(可)<br>315<br>315<br>315<br>1,000*               | ) 10x<br>10R (%)<br>108 (%)<br>1<br>1<br>1,999,000                                                                                                    | - 少次 〉<br>新表示)<br>単<br>期<br>315<br>315<br>1,050                                                                                                    |
| <ul> <li>(10ページボージボージボージボージボージボージボージボージボージボージボージボージボー</li></ul>                                                                                                    |                                                                                                    | 11日<br>11日<br>11日                                                                                                    | 13 14     1969871     1969871     1969871     1969871     1969871     1969871     1969871     19677     (梁忠元 王子子)     (梁忠元 王子子)     (梁忠元 王子子)     (梁忠元 王子子)     (梁忠元 王子子)     (梁忠元 王子子)     (梁忠元 王子子)     (梁忠元 王子子)     (梁忠元 王子)     (梁忠元 王子)     (梁忠元 王子)     (梁忠元 王子)     (梁忠元 王子)     (梁忠元 王子)     (梁忠元 王子)     (梁忠元 王子)     (梁忠元 王子)     (梁忠元 王子)     (梁忠元 王子)     (梁忠元 王子)     (梁忠元 王子)     (梁忠元 王子)     (梁忠元 王子)                                                                                                    | 15 16 17 18<br>COUNER, 2015.3-ド<br>ECC:<br>ECC:<br>ECC | 13 20<br>75.548<br>(P)<br>316<br>316<br>2,000,000   | 表示作品                                                              | 1 104- V<br>104- V<br>1050<br>1<br>1,999,000                                                                                                    | - 少文 〉<br>(中)<br>(中)<br>(中)<br>315<br>315<br>1,050                                                                                                    |
| <ul> <li>10ページボ</li> <li>10ページボ</li> <li>10次人</li> <li>10次人</li></ul>                                                                                                    |                                                                                                    | 11 日<br>11 日<br>11 日                                                                                                    | 13 14     1999871     1999871     1999871     1999871     1999871     1999871     199987     19987     19987     1998     1998     1998     1998     1998     1998     1998     1998     1998     1998     1998     1998     1998     1998     1998     1998     1998     1998     1998     1998     1998     1998     1998     1998     1998     1998     1998     1998     1998     1998     1998     1998     1998     1998     1998     199     199     199     199     199     199     199     199     199     19     199     199     199     199     199     199     199     199     199     199     199     199     199     199     199     199     199     199     199     199     199     199     199     199     199     199     199     199     199     199     199     199     199     199     199     199     199     199     199     199     199     199     199     199     199     199     199     199     199     199     199     199     199     199     199     199     199     199     199     199     199     199     199     199     199     199     199     199     199     199     199     199     199     199     199     199     199     199     199     199     199     199     199     199     199     199     199     199     199     199     199     199     199     199     199     199     199     199     199     199     199     199     199     199     199     199     199     199     199     199     199     199     199     199     199     199     199     199     199     199     199     199     199     199     199     199     199     199     199     199     199     199     199     199     199     199     199     199     199     199     199     199     199     199     199     199     199     199     199     199     199     199     199     199     199     199     199     199     199     199     199     199     199     199     199     199     199     199     199     199     199     199     199     199     199     199     199     199     199     199     199     199     199     199     199     199     199     199     199     199     199     199                                                                                                    | 15 16 17 18<br>COUNE, MESド<br>EC:<br>SUSJERS<br>COUNE, MESド<br>EC:<br>COUNE, MESド<br>EC:<br>COUNE, MESド<br>EC:<br>COUNE, MESド<br>EC:<br>SUSJERS<br>EC:<br>SUSJERS<br>EC:<br>SUSJ                                                                                                    | 13 20<br>25.548<br>00<br>316<br>316<br>316          | 表示有助<br>5,5,6,0<br>9381<br>(0)<br>315<br>315<br>315<br>1,000*     | 1 104- V<br>104- V<br>1050<br>1<br>1,999,000                                                                                                    | - 少次 〉<br>(小学)<br>(小学)<br>315<br>315<br>1,050                                                                                                    |
| <ul> <li>10ページボ</li> <li>10ページボ</li> <li>10ページボ</li> <li>10パージボ</li> <li>10パージボ</li> <li>10パージボ</li> <li>10パージボ</li> <li>10パージボ</li> <li>10パージボ</li> <li>10パーボ</li> <li>10パーボ<td></td><td>11 日本     11 日本     11 日本</td><td>CRE4*<br/>CRE4*<br/>1960871<br/>1960871</td><td>15 16 17 18<br/>COLUME #153-FF<br/>ECT<br/>ECT<br/>ECT<br/>ECT<br/>ECT<br/>ECT<br/>ECT<br/>ECT</td><td>10 20<br/>756594<br/>316<br/>316<br/>2,000,000</td><td>रूनमेव<br/></td><td>1 1047 V<br/>1047 V<br/>1047 V<br/>1<br/>1<br/>1,999,000</td><td>-500 )<br/>(1000)<br/>(1000)<br/>(1</td></li></ul> |                                                                                                    | 11 日本     11 日本     11 日本  | CRE4*<br>CRE4*<br>1960871<br>1960871 | 15 16 17 18<br>COLUME #153-FF<br>ECT<br>ECT<br>ECT<br>ECT<br>ECT<br>ECT<br>ECT<br>ECT                                                                                                    | 10 20<br>756594<br>316<br>316<br>2,000,000          | रूनमेव<br>                                                        | 1 1047 V<br>1047 V<br>1047 V<br>1<br>1<br>1,999,000                                                                                                    | -500 )<br>(1000)<br>(1000)<br>(1 |

# ●受付状況照会

日または月単位にまとめた取引の合計件数、合計金額を照会できます。

#### 手順1 業務を選択

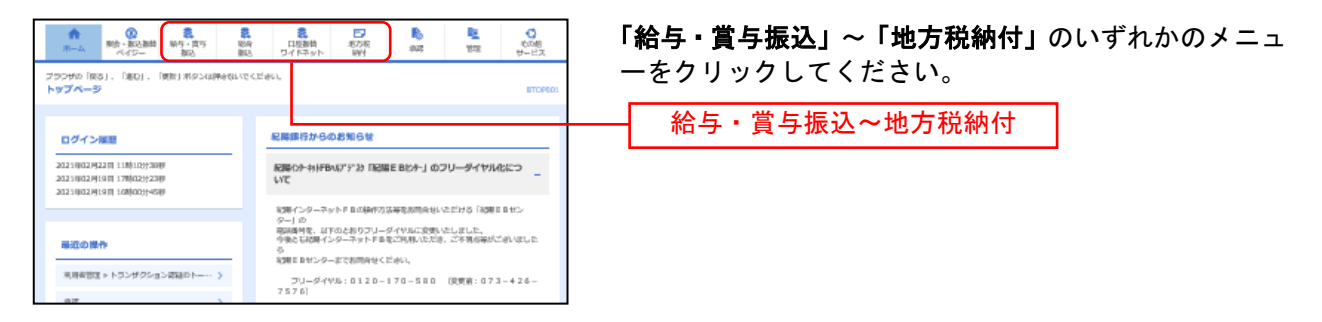

(以下は総合振込の画面になりますが、他業務もほとんど同じです。)

#### 手順2 作業内容を選択

| 総合振込 作業内容選択 85GF001 へした                                                        | 作業内容選択画面が表示されます。「振込(請求・納付)       |
|--------------------------------------------------------------------------------|----------------------------------|
| Re 51 Co Hilds                                                                 | <b>データの状況照会」</b> ボタンをクリックしてください。 |
| 瓶込データの新規作成 > 総合振込の取引を開始できます。                                                   |                                  |
| 作成中版以データの修正・削除 > 作成途中やエラーとなった面以データを修正、振振できます。<br>また、ここから展送農営へ切り替えができます。        |                                  |
| 過去の振込データからの作成 > 違法の取引を再利用して、総合振込の取引を構造できます。<br>また、ここから"切詰満み"の取引を再利用できます。       |                                  |
| 取りの開始(ファイル受付)                                                                  | _                                |
| 「新込ファイルによる新規作成 > 新込ファイルの形定により、税合新込の取引を開始できます。                                  |                                  |
| 作成中版込ファイルの両送・桁除 > 作成途中やエラーとなった振込ファイルを再送、解除できます。<br>また、ここから振込振器への切器ができます。       |                                  |
| 取引状況の照会                                                                        | _                                |
| 振送データの取引状況超会 > 伝送系統例の詳細情報、時別爆器を預会できます。                                         |                                  |
| 「新込データの日別・月別状況屋会 > 違法に行った取引の状況を得会できます。                                         | 振込(請求・納付)データの日別・月別状況照会           |
| 振込データの引戻し・承認取測                                                                 |                                  |
| 承認時ちデータの引戻し > ご自身が発展した取得の引展しができます。<br>なお、引戻しを行った取引は、修正して再展承認を依頼できます。           |                                  |
| 永振演データの承認取消 ご自身が承認した数別の数り消しができます。<br>なお、承認取得を行った取引は"差別し"置いとなり、修正して再度承認を依頼できます。 |                                  |
| 編込先の管理                                                                         | _                                |
| 振込先の管理 > 振込先の解釈世界や、登録振込先の変更、解除ができます。                                           |                                  |
| ■33.気のグループ管理/ファイル登録 >> ■33.気クループの発見、単語ができます。<br>また、登録最近先の情報をファイルに出かてきます。       |                                  |

## 手順3 照会結果

| 総合振込        | 日别受付状况照会    | 結果             | 8735018 NJJ 🕜 | 日(月)別受付状況照会結果画面が表示されますので、              |
|-------------|-------------|----------------|---------------|----------------------------------------|
| Q 日別受(      | 付状況の検索      |                | •             | 照会結果をご確認ください。                          |
| 検索する操作      | 日を指定の上、「検索」 | ボタンを押してください。   |               |                                        |
| 操作日         |             | 2009年09月30日 👻  |               |                                        |
|             |             | Q 1920         |               |                                        |
|             |             |                |               |                                        |
| 日別受付清       | 制状况照会       |                |               |                                        |
| 1944        |             | 2009年09月30日    |               |                                        |
| -209429718  |             | 100件           |               |                                        |
| 输出作数        |             | 100件           |               |                                        |
| 引戻し作数       |             | 100件           |               |                                        |
| 差戻し件数       |             | 100件           |               |                                        |
| WIRHTER     |             | 100年           |               |                                        |
| ALCONFECTOR |             | 100年           |               |                                        |
|             |             | 100行           |               | —————————————————————————————————————— |
| 20182       |             | 100件           |               |                                        |
| 19823497    |             | 100,000,000円   |               |                                        |
|             |             | 2,000円         |               |                                        |
|             |             | 100件           |               |                                        |
|             |             | 100件           |               |                                        |
| 12001       |             | 100,000,000円   |               |                                        |
|             |             | 2,000円         |               |                                        |
| 切關語み取引      |             | 100件           |               |                                        |
| ※各件数·金      | 額にはテスト用取引の  | 件数・金額を含みません。   |               |                                        |
|             |             | < 席さ<br>< ホームへ |               |                                        |

※照会する受付状況を変更する場合は、操作日(月)を選択して、「検索」ボタンをクリックしてください。

承認待ちデータの引戻し

承認待ちの取引を引戻しすることができます。

#### 手順1 業務を選択

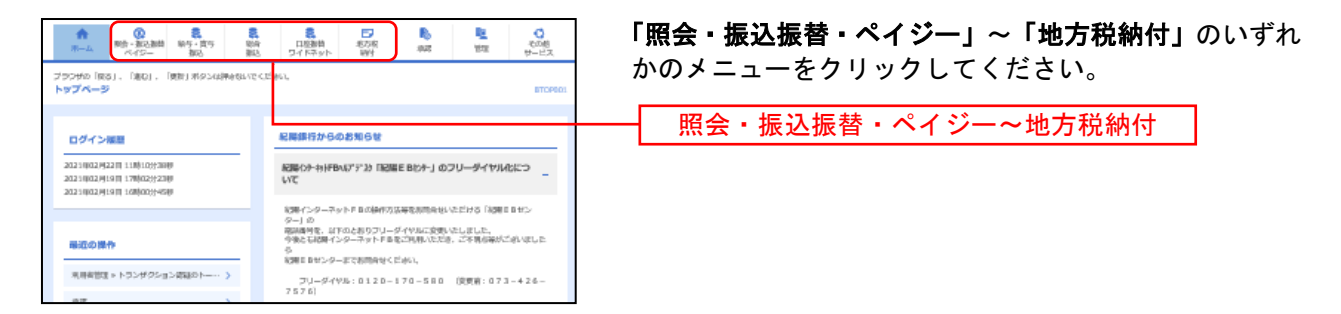

#### 手順2 作業内容を選択

| 総合振込 | 4 作業内容選択          | BSGF001                                                            | ** <sup>©</sup> 作業内容選択画面が表示されますので、 <b>「承認待ちデータ</b> |
|------|-------------------|--------------------------------------------------------------------|----------------------------------------------------|
| 取引の  | の開始               |                                                                    | <b>の引戻し」</b> ボタンをクリックしてください。                       |
| 振込   | データの新規作成 >        | 総合振込の取引を開始できます。                                                    |                                                    |
| frak | 中振込データの修正・朝除 >    | 作成途中やエラーとなった振込データを修正、削除できます。<br>また、ここから振込振替へ切り替えができます。             |                                                    |
| 過去。  | の振込データからの作成 >     | 過去の取引を再利用して、総合振込の取引を開始できます。<br>また、ここから"切替満み"の取引も再利用できます。           |                                                    |
| 取引の  | の開始(ファイル受付)       |                                                                    | _                                                  |
| 振込   | ファイルによる新規作成 >     | 振込ファイルの指定により、総合振込の取引を開始できます。                                       |                                                    |
| fine | 中振込ファイルの再送・削除 >   | 作成途中やエラーとなった振込ファイルを再送、前除できます。<br>また、ここから振込服器への切器ができます。             |                                                    |
| 取引   | 状況の照会             |                                                                    | _                                                  |
| 振込   | データの取引状況照会 >      | 伝送系取引の詳細情報、取引履歴を照会できます。                                            |                                                    |
| 振込   | データの日別・月別状況照会 >   | 過去に行った取引の状況を探会できます。                                                |                                                    |
| 振込   | データの引戻し・承認取消      | -                                                                  | _                                                  |
| 承認   | 尊ちデータの引戻し →       | ご自身が依頼した取引の引戻しができます。<br>やた、引用した知られ取引は、修正して再度手切た依頼できます。             | - 承認待ちデータの引戻し                                      |
| 承認   | 済データの承認取消 >       | ご自身が承認した取引の取り消しができます。<br>なお、承認取消を行った取引は"整戻し"扱いとなり、修正して再度承認を依頼できます。 |                                                    |
| 振込   | 先の管理              |                                                                    | _                                                  |
| 振込   | 先の管理              | 振込先の新規登録や、登録振込先の変更、削除ができます。                                        |                                                    |
| 振込   | 先のグループ管理/ファイル登録 > | 振込先グループの新規登録や登録振込先グループの反要、用除ができます。<br>また、登録振込先の消極をファイルに広力できます。     |                                                    |
|      |                   |                                                                    |                                                    |

# 手順3 取引を選択

| 掘 | 込振替           | 引戻し可     | 龍取引一覧       |                           |                                                   |           | BTJS0       | 12 へルプ (?      | ) | 引戻し可能開                                  |
|---|---------------|----------|-------------|---------------------------|---------------------------------------------------|-----------|-------------|----------------|---|-----------------------------------------|
| 1 | n Si & Janier | 引展し内容    | 1465 XT     |                           |                                                   |           |             |                |   | 取引一覧から                                  |
|   | 確定を取          | り消す取引を選択 | Rの上、「引戻し」ボ  | タンを押してください。               |                                                   |           |             |                |   |                                         |
|   | 取引一           | WX.      |             |                           |                                                   |           |             |                |   | ,,,,,,,,,,,,,,,,,,,,,,,,,,,,,,,,,,,,,,, |
|   | < 10ペ         |          | 11          | <b>±100</b> #<br>12 13 14 | (11~20件を表示中)<br>15 16 17 18 19                    | 20        | > 1         | 0ページ次 >        |   |                                         |
|   |               |          |             |                           |                                                   |           | 表示件数: 10件 1 | 再表示)           |   |                                         |
|   |               |          |             |                           | 取引IID<br>取引名<br>(切替元取引IID)                        |           |             | 承認者            |   |                                         |
|   | 0             | 承認待ち     | 2009年10月01日 | 2009年10月10日               | 090925000003001<br>10月10日支払分<br>(090905000000501) | 7"-9(70)  | 30,000      | データ花子          |   |                                         |
|   | 0             | 一次承認待ち   | 2009年10月02日 | 2009年10月11日<br>なし         | 090926000002901<br>10月11日支払分                      | 7"-99"09  | 10,500      | データ太郎<br>データ三郎 |   | 取引一覧                                    |
|   | 0             | 最終承認待ち   | 2009年10月03日 | 2009年10月12日               | 090927000002701<br>10月12日支払分                      | 9"-997"09 | 10,500      | データ太郎<br>データ三郎 |   | L                                       |
|   | < 10ぺ         | 沙筋 <     | 11          | 12 13 14                  | 15 16 17 18 19                                    | 20        | > 1         | 0ページ次 >        |   |                                         |
|   |               |          |             |                           |                                                   |           |             |                |   |                                         |
|   |               |          | < 册         | 込振替メニューへ                  | 引戻し                                               | >         |             |                |   | 引戻し                                     |
|   |               |          |             |                           |                                                   |           |             |                |   |                                         |

引戻し可能取引一覧画面が表示されます。 取引一覧から対象の取引を選択し、**「引戻し」**ボタンをク リックしてください。

# 手順4 引戻し内容を確認

\_.\_...

| 振込振替               | 引戻し内容確認                   |                                                                   | BT35013 へルプ (?) | 引戻し内容確認画面が表示されます。引戻し内容をご確                 |
|--------------------|---------------------------|-------------------------------------------------------------------|-----------------|-------------------------------------------|
| 取引を選択              | 引戻し内容を確認                  | 78                                                                |                 | 認のうえ、 <b>「実行」</b> ボタンをクリックしてください。         |
| 以下の取引の研<br>内容を確認の」 | 確定を取り消します。<br>止、「実行」ボタンをF | 早してください。                                                          |                 |                                           |
| 取引信報               |                           |                                                                   |                 |                                           |
| INSIRUB.           |                           | 最终承担持ち                                                            |                 |                                           |
| RISHD              |                           | 091001000000241                                                   |                 |                                           |
| 163,63213          |                           | 2010年10月10日                                                       |                 |                                           |
| <b>10.51</b> 8     |                           | 10月10日支払分                                                         |                 |                                           |
| 銀込メッセー             |                           | ED10000100505                                                     |                 |                                           |
| 切替元情報              |                           |                                                                   |                 |                                           |
| 切留元取られた            | D                         | 090905000000501                                                   |                 |                                           |
| 切然无取引用             |                           | 時合照込                                                              |                 |                                           |
| ※当取引は、」            | 上記の切替元取引からt               | のり替えられました。                                                        |                 |                                           |
| 振込元情報              | E                         |                                                                   |                 |                                           |
| 加入物理等              |                           | 123456789012 口座メモ                                                 |                 |                                           |
| 大山口座               |                           | 豊州交店(123) 智道 1234567 口座メモ                                         |                 |                                           |
| 振込先口座              | E                         |                                                                   |                 |                                           |
| 受职人的号              |                           | 123                                                               |                 | 「「「」「」「」「」」「」」「」」                         |
| 成这先全部和             |                           | データ銀行(1234)                                                       |                 |                                           |
| 853,4,0,8          |                           | 泉品寺交店(567) 暫道 1234567                                             |                 |                                           |
| 级职人名               |                           | 5)7"-9>375"                                                       |                 |                                           |
| 2412               |                           | 1111020                                                           |                 |                                           |
| 振込金額               |                           |                                                                   |                 |                                           |
| 大瓜金柳               |                           | 30,000円                                                           |                 |                                           |
| 先方負担手器             |                           | 63019                                                             |                 |                                           |
| 网络金银               |                           | 29,370円                                                           |                 |                                           |
| 依赖者情報              |                           |                                                                   |                 | ボタンが表示されます。「 <b>照会」</b> ボタンをクリックすると、EDI情報 |
| 60,0025            |                           | <b>振込 太郎</b>                                                      |                 | <b>詳細画面がホッノアッノ表示されます</b> 。                |
| RME                |                           | 2009年10月01日                                                       |                 |                                           |
| 承認者情報              |                           |                                                                   |                 | ※ <b>「印刷」</b> 印刷用PDFファイルが表示されます。          |
| 7428 (Re           |                           | <ul> <li>一次承認者:第53、大部(承認)用</li> <li>編結(承認者:第53、大部(未承認)</li> </ul> |                 |                                           |
| ALEMPRE            |                           | 2009年10月09日                                                       |                 |                                           |
| -4CKE              |                           | 10月10日支払分です。                                                      |                 |                                           |
|                    |                           | ر <del>(</del> ( ( ( ( ( ( ( ( ( ( ( ( ( ( ( ( ( (                | ē fila          |                                           |

# 手順5 完了

| 6                                                              | 🦥 🗤 引戻し結果画面が表示されます。引戻し結果をご確                                                                                                    |
|----------------------------------------------------------------|----------------------------------------------------------------------------------------------------|
| <b>π</b> τ                                                     | ださい。                                                                                                    |
| ました。                                                           |                                                                                                    |
|                                                                |                                                                                                    |
| 引展済み                                                           |                                                                                                    |
| 091001000000241                                                |                                                                                                    |
| 2010年10月10日                                                    |                                                                                                    |
| 10月10日支払分                                                      |                                                                                                    |
| ED10000100505                                                  |                                                                                                    |
|                                                                |                                                                                                    |
|                                                                |                                                                                                    |
| a))#"-952955"                                                  |                                                                                                    |
| 山山時事                                                           |                                                                                                    |
|                                                                |                                                                                                    |
| 30.000                                                         |                                                                                                    |
| 630P                                                           |                                                                                                    |
| 29,3707                                                        |                                                                                                    |
|                                                                |                                                                                                    |
|                                                                | ────────────────────────────────────                                                                                                    |
| ()) () () () () () () () () () () () ()                        |                                                                                                    |
| 500Ad 70H07H                                                   |                                                                                                    |
|                                                                |                                                                                                    |
| <ul> <li>一次承認書:接込,太郎(承認済)</li> <li>無純承認書:接込,次郎(朱承認)</li> </ul> |                                                                                                    |
| 2009年10月09日                                                    | ※「印刷」印刷用PDFファイルが表示されます。                                                                                                    |
|                                                                |                                                                                                    |
|                                                                | عت           عت           عته: المار المار ا |

忍く

\_\_\_\_\_

承認済みデータの承認取消

ご自身が承認した取引を取消できます。

なお、承認取消を行った取引は、修正して再度承認を依頼できます。

#### く注意>

承認取消には時限があります。場合によっては出来ない場合がありますので、ご注意ください。

#### 手順1 業務を選択

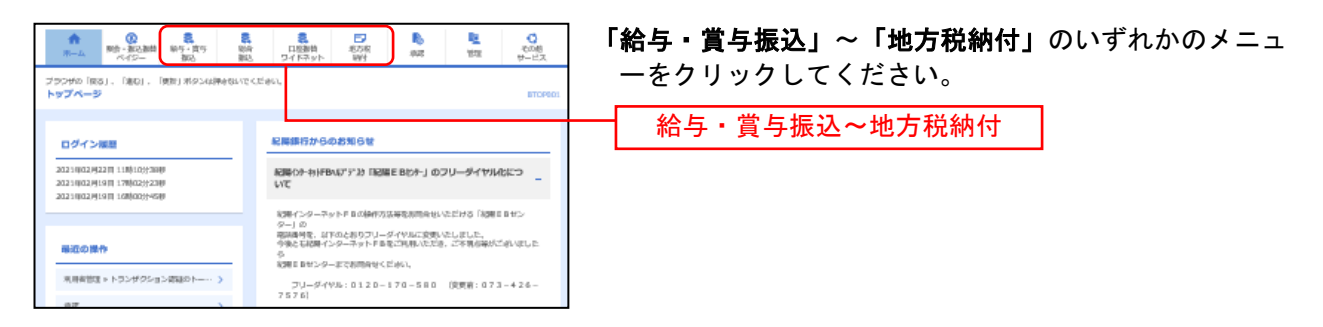

#### 手順2 業務を選択

| 総合 | 識込 作業内容選択            | BSGF001 へルプ(                                                       | 0 | 作業内容選択画面が表示されますので、 <b>「承認済みデータ</b> |
|----|----------------------|--------------------------------------------------------------------|---|------------------------------------|
|    | 取引の開始                |                                                                    |   | <b>の承認取消」</b> ボタンをクリックしてください。      |
|    | 振込データの新規作成 >         | 総合振込の取引を開始できます。                                                    |   |                                    |
|    | 作成中振込データの修正・削除 >     | 作成途中やエラーとなった振込データを修正、崩除できます。<br>また、ここから振込服器へ切り替えができます。             |   |                                    |
|    | 過去の振込データからの作成 >      | 過去の取引を再利用して、総合振込の取引を開始できます。<br>また、ここから"切替済み"の取引も再利用できます。           |   |                                    |
| 2  | <b>取引の開始(ファイル受付)</b> |                                                                    | - |                                    |
|    | 振込ファイルによる新規作成 >      | 振込ファイルの指定により、総合振込の取引を開始できます。                                       |   |                                    |
|    | 作成中振込ファイルの再送・削除 >    | 作成途中やエラーとなった振込ファイルを再送、解除できます。<br>また、ここから振込振器への切器ができます。             |   |                                    |
| 4  | 取引状況の療会              |                                                                    | - |                                    |
|    | 振込データの取引状況照会 >       | 伝送系取引の詳細情報、取引羅歴を照会できます。                                            |   |                                    |
|    | 振込データの日別・月別状況照会 >    | 過去に行った取引の状況を照会でさます。                                                |   |                                    |
| 1  | 最込データの引戻し、承認取消       |                                                                    | _ |                                    |
|    | 承認待ちデータの引戻し >        | ご自身が依頼した取引の引戻しができます。<br>なお、引戻しを行った取引は、様正して再度来認を依頼できます。             |   |                                    |
|    | 承認済データの承認取消 >        | ご自身が承認した取引の取り消しができます。<br>なお、承認取消を行った取引は"意度し"扱いとなり、修正して再度承認を依頼できます。 | _ | - 承認済みデータの承認取消                     |
| 4  | 最込先の管理               |                                                                    | - |                                    |
|    | 版込先の管理               | 振込先の新規整課や、登録振込先の変更、解除ができます。                                        |   |                                    |
|    | 辰込先のグループ管理/ファイル登録 >  | 振込先グループの新規登録や登録振込先グループの変更、有限ができます。<br>また、登録振込先の得希をファイルに広力できます。     |   |                                    |

# 手順3 取引を選択

\_\_\_\_\_

.....

| 取引を運行      | * #12批決内容を描      |               |                                                  |       |      | -           |
|------------|------------------|---------------|--------------------------------------------------|-------|------|-------------|
|            |                  | - <u> </u>    |                                                  |       |      |             |
| 承認を開       | 取り消す取引を選択の上      | 、「承認取消」ボタンを押( | <sub>ノ</sub> てください。                              |       |      |             |
| 承認助        | <b>b</b> 消可能取引一覧 |               |                                                  |       |      |             |
| iller      |                  |               | 取引IID<br>取引名<br>(U)部元取引IID)                      |       |      | 合計金額<br>(円) |
| •          | 2009年10月14日      | 2009年10月14日   | 090905000000501<br>10月分給与振込<br>(090905000000514) | 量消花子  | 5/‡  | 1,800,000   |
| $^{\circ}$ | 2009年10月14日      | 2009年10月15日   | 09090600000501<br>10月分総合振込                       | 重用百大部 | 10件  | 500,000     |
| 0          | 2009年10月15日      | 2009年10月25日   | 091015000000351<br>10月分給与振込<br>(090905000000513) | 童地太郎  | 9019 | 9,000,000   |

.....

-----

# 手順4 承認取消内容を確認

-

| No. of Concession, Name | 212031111110                                      |                         |                |                |        |        |           | III IIII  | │ 承認取消内容確認画面が表示されます。取消内容をご確      |
|-------------------------|---------------------------------------------------|-------------------------|----------------|----------------|--------|--------|-----------|-----------|----------------------------------|
| BRHRR -                 | RECEIPTION                                        | Entropy (               |                |                |        |        |           |           | 認のうえ 「確認用パスワード」を入力し、「実行」ボタ       |
| 1.70030                 |                                                   | Law L. Della            |                |                |        |        |           |           |                                  |
| 資作のケイコ                  | 15-51により、新築地理                                     | PD&DU&W/W               | 0.8400.00      | 理由くだかい。        |        |        |           |           | ノをクリックしてくたさい。                    |
|                         |                                                   |                         |                |                |        |        |           | 191       |                                  |
|                         |                                                   |                         |                |                |        |        |           |           |                                  |
| 取受情報                    |                                                   |                         |                |                |        |        |           |           |                                  |
| Related.                |                                                   | 3651                    |                |                |        |        |           |           |                                  |
| 18111                   |                                                   | 2821(832)1448           |                |                |        |        |           |           |                                  |
| 69.00                   |                                                   | 2101100000000           |                |                |        |        |           |           |                                  |
| 61421                   |                                                   | Silkes                  |                |                |        |        |           |           |                                  |
| 152,530                 |                                                   | 2021/002/5110           |                |                |        |        |           |           |                                  |
|                         |                                                   | 0.3751.6 (49)(4)        |                |                |        |        |           |           |                                  |
| -                       |                                                   | 04-800-09               |                |                |        |        |           |           |                                  |
| 部已为推制                   | •                                                 |                         |                |                |        |        |           |           |                                  |
| 95428                   |                                                   | 第29月 (227) 1            | (Econaria      |                |        |        |           |           |                                  |
| 51(4:1-                 | ۲                                                 | 0002111416              |                |                |        |        |           |           |                                  |
| SHER                    |                                                   | HERE'R                  |                |                |        |        |           |           |                                  |
| 部沿地的                    | 南                                                 |                         |                |                |        |        |           |           |                                  |
| 48                      |                                                   |                         |                | 34             |        |        |           |           |                                  |
| 33.491                  | est .                                             |                         | 30,00          | 019            |        |        |           |           |                                  |
| 89700                   | riaat                                             |                         | 4              | 4017)          |        |        |           |           | ┝━┥ 取消内容 │                       |
| Resident                | A#1                                               |                         | 29,50          | 20179          |        |        |           |           |                                  |
| 855760                  | rist                                              |                         | 1,33           | 2017)          |        |        |           |           |                                  |
| 802/00 kg/4             | 有一路                                               |                         |                |                |        |        |           |           |                                  |
|                         |                                                   |                         |                | 金岬             |        |        |           |           |                                  |
|                         | -                                                 | _                       |                |                |        | 8448   | 1 157 -   | (384)     |                                  |
| 2004A                   | 5.94                                              | * #A                    | 1260           | nam#4/#83-P    | 45     | 51,000 | 100       | 195       | ※総合振込の場合、取引情報に拡張EDIテータか含まれる場合は   |
| 二件 即中<br>1913年          | 1122年1月11日1月11日<br>1月18日1月11日11日<br>1月18日1月11日11日 | 4 AB                    | 001.56/48      | 報告11-<br>報告21- | 10,000 |        | 10,000    | 40        | 「照会」ボタンが表示されます。「照会」ボタンをクリックすると、  |
| 月73期<br>(0150)          | BRANDARY INC.                                     |                         | 0000000        | 副房11-<br>副房11- | 10,000 |        | 10,000    | 40        | EDI情報詳細画面がポップアップ表示されます。          |
| 夜にわけの間                  |                                                   | ·                       | 12108007       | High1 -        | 10,000 | 480    | 9,000     |           |                                  |
| 71141-40                | contemporate (seal)                               |                         |                | 9054 I -       |        |        |           |           | ※ <b>「印刷」</b> 印刷用PDFファイルが表示されます。 |
| ***                     |                                                   |                         |                |                |        |        |           |           |                                  |
| 84216 101               |                                                   | 名用工業 (物理知<br>名用工業での) (第 | 1960ml<br>UDAO |                |        |        |           |           |                                  |
| 840478-1                |                                                   | 2021/003/52000          |                |                |        |        |           |           |                                  |
| 840119                  |                                                   | 2821/(837)14(0)         | (17)           |                |        |        |           |           |                                  |
|                         |                                                   |                         |                |                |        |        |           | ~         |                                  |
| auto H                  |                                                   |                         |                |                |        |        |           | ¥         |                                  |
|                         |                                                   |                         |                |                |        |        | ANT SHARE | 29 L42830 |                                  |
| 認識情報                    |                                                   |                         |                |                |        |        |           |           |                                  |
| HADRING TO Y            | 🔤                                                 |                         |                |                |        |        |           |           | ┝━━┥ 確認用パスワード                    |
|                         |                                                   |                         |                |                |        |        |           |           |                                  |
|                         |                                                   | <                       | 9              | #8             | 1      | •      |           | 1001      |                                  |
|                         |                                                   |                         |                |                |        |        |           |           | └──┤ 実行 │                        |
|                         |                                                   |                         |                |                |        |        |           |           |                                  |

手順5 完了

------

| 総合振込                               | 承認取消結果                    |                                                         | BT35037 ヘルプ 🧿                    |                            |
|------------------------------------|---------------------------|---------------------------------------------------------|----------------------------------|----------------------------|
| RIEBR                              | 承認取消內容を確認                 | <b>R</b> 7                                              |                                  |                            |
| of analysis, <b>N</b> , <b>N</b> , |                           |                                                         |                                  | 12000                      |
| こ18月20月05日                         | の東島を取り消しまし                | 1/28                                                    |                                  |                            |
| 取引情報                               |                           |                                                         |                                  | ※「承認取消済み」となっていることをご確認ください。 |
| REFEREN                            |                           | 永認取消済み                                                  |                                  |                            |
| 10/1/EI                            |                           | 2009年08月15日                                             |                                  |                            |
| Riðito                             |                           | 090813000000010                                         |                                  |                            |
| RESIDEN                            |                           | 総合要込                                                    |                                  |                            |
| #53.822日                           |                           | 2009年08月15日                                             |                                  |                            |
| 1031S                              |                           | 8月15日支払い分                                               |                                  |                            |
| 依明書                                |                           | <b>意</b> 州花子                                            |                                  |                            |
| 切替元情報                              |                           |                                                         |                                  |                            |
| 切触元取引加                             | D                         | 090805000000501                                         |                                  |                            |
| 切解无取引用                             | 8071                      | 給与衡込                                                    |                                  |                            |
| ※当歌引は、.                            | 上記の切替元取引から                | 5切り替えられました。                                             |                                  |                            |
| 振込元情報                              |                           |                                                         |                                  |                            |
| 文払口庫                               |                           | 豊沛文店(123) 普通 1234567 口座メモ                               |                                  |                            |
| 委託者コード                             |                           | 1250109991                                              |                                  |                            |
| 要托書名                               |                           | (9))184(1250109991                                      |                                  |                            |
| any mind                           |                           |                                                         |                                  |                            |
| 1000-00100P3                       | 111                       | there                                                   |                                  |                            |
| *1L04505                           |                           | 1.000 1000                                              |                                  |                            |
| *58823                             | "<br>850#                 | 2,6308                                                  |                                  | ┣━━┫ 取消結果┃                 |
| #0.2000F                           |                           | 1.000.028.586円                                          |                                  |                            |
| (1),≠数料(4)                         |                           | 5,210円                                                  |                                  |                            |
|                                    |                           |                                                         |                                  |                            |
| 振込明細内                              | 的容一覧                      |                                                         |                                  |                            |
| <b>↓</b> 10ページ                     | 前く                        | 金100件(11~20件を表示中)<br>11 12 13 14 15 16 17 18 15         | 20 > 10ページ次 >                    |                            |
|                                    |                           |                                                         | 表示件数: 10件 🔻 再表示                  |                            |
| 2015                               | 金融编辑名                     |                                                         | 文化金融 先方角田 田込金融 田込子数              |                            |
| 受机人名                               | 文志名                       |                                                         | (H) (H) (H)                      |                            |
| 山川商事<br>〒マカアショウジ(カ                 | 統木場銀行 (0001)<br>北支店 (001) | 普通 1969871 EDI:<br>XML,对比形式                             | 316 315 1 315                    |                            |
| 1年山小朝住<br>959771*995(8             | 豊州銀行 (0002)<br>中央支店 (002) | 普通 0768452 EDI:<br>01234567890123456789                 | 2,000,000 1,000* 1,999,000 1,050 |                            |
| 豊州不動産<br>1337ト*952(8               | 豊州銀行 (0002)<br>中央支店 (002) | 普通 0768453 顧客1:3256580000<br>顧客2:1239382910             | 1,000,000 0 1,000,000 1,050      |                            |
| < 10ページ                            | m <                       | 11 12 13 14 15 16 17 18 19                              | 20 > 10ページ次 >                    |                            |
| ※*印は、先方                            | 方負担手数料と振込手数               | 裁料が異なる時に表示されます。                                         |                                  |                            |
| 承認者情報                              |                           |                                                         |                                  |                            |
| 承認者 (状態                            | 8)                        | <ul> <li>一次承認者:豊州花子(承認酒)<br/>最終承認者:豊州太郎(承認酒)</li> </ul> |                                  |                            |
| 承認期限日                              |                           | 2009年08月15日                                             |                                  |                            |
| #42EBB                             |                           | 2009年08月14日 10時00分                                      |                                  |                            |
| - ACKE                             |                           | 8月15日支払い分です。確認よろしくお願いします。                               |                                  |                            |
|                                    |                           |                                                         |                                  |                            |
|                                    |                           |                                                         |                                  |                            |
|                                    |                           | く ホームへ 取引一覧へ                                            | e that                           |                            |
|                                    |                           |                                                         |                                  |                            |

------

\_.\_....

※「**印刷」**印刷用PDFファイルが表示されます。

グループの登録

振込先/納付先のグループ管理ができます。

#### 手順1 業務を選択

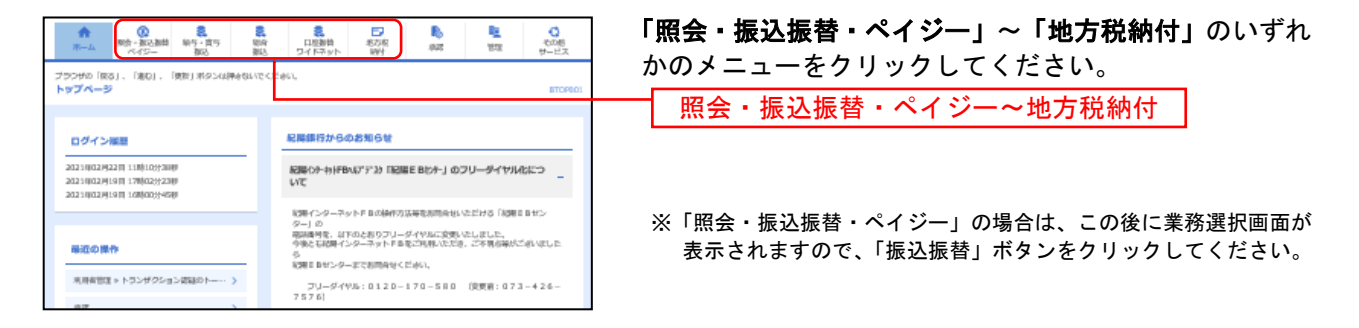

(以下は総合振込の画面になりますが、他業務もほとんど変わりません。)

#### 手順2 作業内容を選択

| 總合振込 作業内容選択                                                                 | 85GF001 へルプ (?) | 作業内容選択画面が表示されますので <b>「振込先のグ</b> 」 |
|-----------------------------------------------------------------------------|-----------------|-----------------------------------|
| 取引の開始                                                                       |                 | プ管理/ファイル登録」ボタンをクリックしてくださ          |
| 脳ンデータの新規作成 メ 総合振込の取引を開始できます。                                                |                 |                                   |
| 作成中振込データの修正・務除 >                                                            |                 |                                   |
| 過去の販込データからの作成 > 過去の取引を再利用して、総合医込の取引を開始できます。<br>また、ここから"切替済み"の取引も再利用できます。    |                 |                                   |
| 取引の開始(ファイル受付)                                                               |                 |                                   |
| 振込ファイルによる新規作成 > 振込ファイルの指定により、総合振込の取引を開始できます。                                |                 |                                   |
| 作成中版32,ファイルの再送・制除 >  行成途中やエラーとなった版32,ファイルを再送、解除できます。 また、ここから厳3.振踏への切詰ができます。 |                 |                                   |
| 取引状況の福会                                                                     |                 |                                   |
| 振込データの取引状況協会 > 伝送系取引の詳細情報、取引調整を知会できます。                                      |                 |                                   |
| 振込データの日別・月別状況照会 > 遠去に行った取引の状況を描会できます。                                       |                 |                                   |
| <b>振込データの引戻し・承認取</b> 満                                                      |                 |                                   |
| 承認時ちデータの引戻し > ご自身が依頼した取引の引戻しができます。<br>なお、引戻しを行った取引は、確正して再展来認を依頼できま          | 5.              |                                   |
| 永悠遠データの永認取消 > ご自身が発想した取引の取り消しができます。<br>なお、承認取消を行った取引は「差異して扱いとなり、様正しては       | 毎度承認を依頼できます。    |                                   |
| 掘込先の管理                                                                      |                 |                                   |
| 新込先の管理 > 振込先の前規登録や、登録振込先の変更、削除ができます。                                        |                 |                                   |
| 振込先のグループ管理/ファイル登録 > 振込先グループの新集会録や登録部込売グループの変更、削除<br>た、自然をしたのがあってイルについてきます。  | ゲできます。          |                                   |
|                                                                             |                 | 孤心元のフルーノ自理/ファイル豆球                 |

#### 手順3 振込先管理作業内容選択

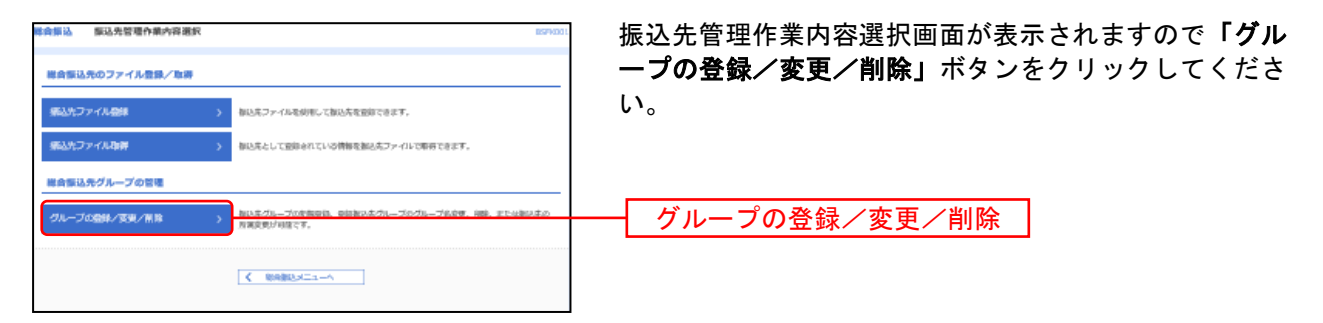
# 手順4 グループの新規登録

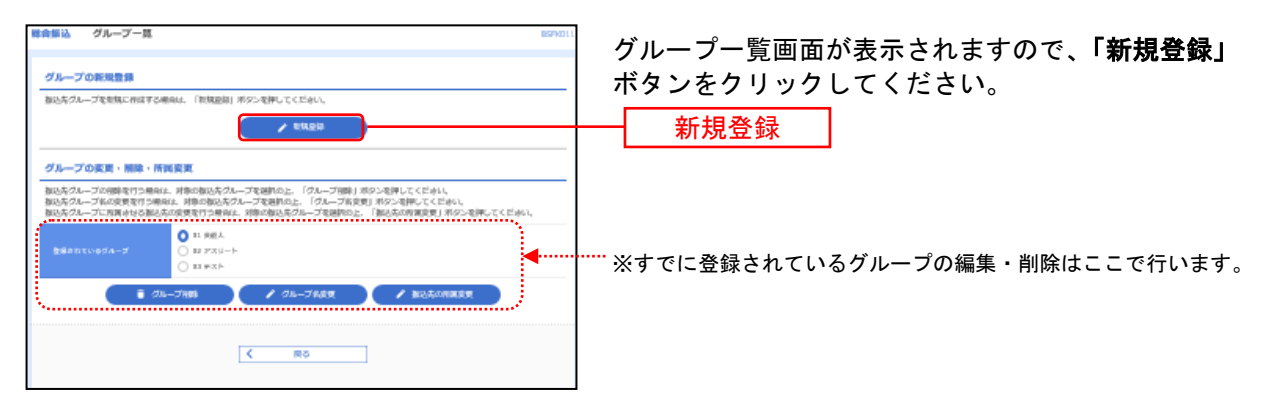

# 手順5 振込先グループ情報入力

| 日本第13、第25月グループ学校入力<br>SUL-ブルミスク<br>DEAT | 振込先グループ情報入力画面が表示されますので、グル  |  |
|-----------------------------------------|----------------------------|--|
| 節気炎がニーブ和を入力の上、「翌年」がかっを用いてくだめい。          | 一ノ右を八刀しい登録」小ダンをクリックしてくたさい。 |  |
| グループ教育                                  |                            |  |
| ola-ola 🔯 Alamo Separatelari (Area)     |                            |  |
| K 80 200 2                              |                            |  |

# 手順6 振込先グループ登録完了

- - - -

\_ . . \_

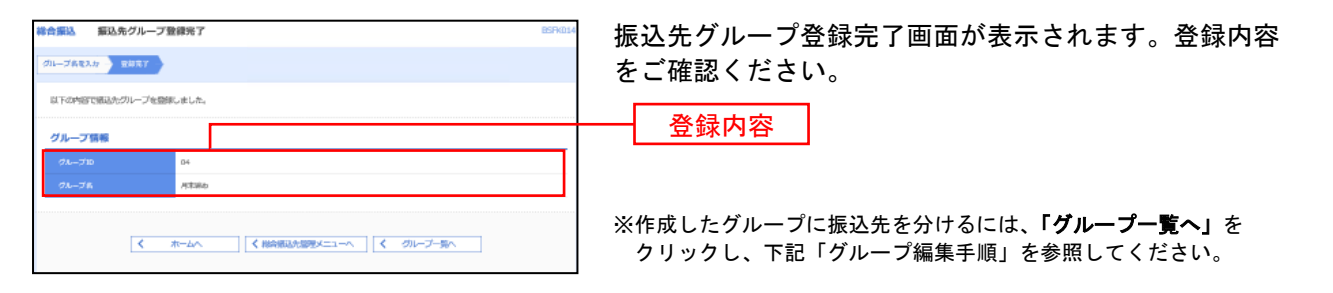

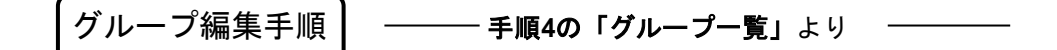

- - - -

- - - -

- . . --- . . -

- - - -

- . . \_\_\_ . . \_\_\_ . . \_\_\_ . . .

\_ . . .

- . . \_\_\_ . . \_\_\_ . . \_

| 総合部込 グループー気 おかわい                                                                                                    | ①グループー覧画面が表示されますので、「振込先の所属 |
|----------------------------------------------------------------------------------------------------|----------------------------|
| グループの範疇整備                                                                                                    | 変更しボタンをクリックしてください          |
| 御込売グループを参照に作成する場所は、「教院設施」ボタンを押してくだらい。                                                                                                    |                            |
| > eusis                                                                                                    |                            |
| グループの変更・補除・所属変更                                                                                                    |                            |
| 製造各クループG6機業行う場合と、非常の製造さなループ支援的なと、「クループ2機制「ロシン装得してくどから、<br>製造たクループGの皮質支行う場合は、対象の製造たクループ支援的なと、「クループ2機制「ロシン装得してくどから、<br>製造たクループE6成長すなどの基本の実現すた3年後は、対象の製造たクループ支援的なよ、「最近なの実現実現」ボタン支援してくどから、 |                            |
| ● 11 年秋人<br>登場のれていのカーブ ● 22 アスリート                                                                                                    |                            |
| _ ===××+                                                                                                    |                            |
| i 216-7488 / 216-7468 / 2005.000088                                                                                                    | ―― 振込先の所属変更                |
|                                                                                                    |                            |
| × 80                                                                                                    |                            |

| 佩板           | 込先一覧                                                               |                    |                                                 |           |          |                        |                  |         | 削际 |
|--------------|--------------------------------------------------------------------|--------------------|-------------------------------------------------|-----------|----------|------------------------|------------------|---------|----|
| . <b>2</b> 7 | 173#134                                                            | 口座の絞り込み            | <b>*</b>                                        |           |          |                        |                  | •       |    |
| -3           | に全地規則や                                                             | 東京で「高額なし」          | 「短期間時中」の構造先が存在                                  | します。      | (BZBW53  | 31211]                 |                  |         |    |
| E FO:        | 「荷棚人」 グル                                                           | 一ブの登録内容も新          | (編中<br>全40年 ()~                                 | 10件电击     | (明平)     |                        |                  |         |    |
|              |                                                                    |                    | 2018: 2016                                      |           | -        | * <b>ਸ</b> ਗ * 1       | 10/F#: 10/F      | (再表示)   |    |
| ±۲           | (1)<br>(1)<br>(1)<br>(1)<br>(1)<br>(1)<br>(1)<br>(1)<br>(1)<br>(1) | 夏間后<br>安蔵人名        | 金融编制的<br>文明的                                    | ŧП        | 口空影响     | ED70010/<br>W70733-14  | 785              | 207     |    |
|              | -                                                                  | カ] 푸르의<br>회(40)    | 初時銀行(0163)<br>内原共振所(238)                        | шa        | 1234567  | 8D1 :<br>1234          | 逆明なし             | (3998)  |    |
|              | -                                                                  | カ] 주글의<br>회(#2)    | (0.005)     二更単応UF1第17 (0.005)     六別営業第一(0.05) | 84        | 0001234  | 開催し: -<br>開催2: -       | 逆明ない             | (39987) |    |
|              | -                                                                  | 430<br>121         | 初期朝行 (0152)<br>東田岡山共政 (214)                     | tte       | 0355555  | 昭浙1:                   | 差明ない             | (3988)  |    |
| /            |                                                                    | マジコデラックス<br>27375% | 二更UF1使行(0005)<br>成年度病(550)                      | шe        | 00.34865 | 昭逝1:                   | 差明ない             | (3998)  |    |
|              | -                                                                  | 2,9,9 a<br>299     | ゆうちょ銀行 (8800)<br>同七八 (478)                      | шa        | 0310000  | WF新L:<br>WF新2:         | 逆明なし             | (3998)  |    |
| /            | -                                                                  | 七色原用<br>15(回5)     | オリックス銀行(0307)<br>セジン世界府(031)                    | the state | 0000222  | 明治1:                   | 逆明なし             |         |    |
|              | -                                                                  | 二冊 月平<br>29년 1921  | 三冊佳志勝行 (0009)<br>序和同良店 (171)                    | шa        | 0315698  | WF新L:-<br>WF新2:-       | 逆州ない             |         |    |
| ~            | -                                                                  | 月下石牌<br>名が後つ       | 周期39-51-6877 (0159)<br>周期38-61-6871 (0159)      | where the | 0000321  | WF新L:-<br>WF新2:-       | 逆明なし             | (398)   |    |
|              | -                                                                  | 佐々赤中次郎<br>労#13738  | 二冊信志勝行 (0009)<br>たんぽ定良所 (078)                   | μg        | 1234567  | WF新1:<br>WF新2:         | 差明する<br>(空向地や金和) |         |    |
|              | -                                                                  | 植々水開後              | りで知識行(0010)<br>回動の形成(512)                       | දග<br>#   | 0000123  | 朝鮮1:333333333<br>朝鮮2:- | 逆明なし             | (398)   |    |

②振込先グループ内容変更画面が表示されます。 グループに所属させたい口座にチェックを入れると 追加され、チェックが入っているものを外すと 削除されます。**「変更」**ボタンをクリックします。

| <b>実際込务 一型</b><br>31 副風入 クリープの恐怖性的<br>会社<br>来の作句: 106. ▼ ( <b>内</b> 紙)                                           |
|----------------------------------------------------------------------------------------------------|
| 21 編成人) グループの他的特別<br>会社<br>旅行時 : 10月 マ ( 再読:                                                                     |
| 素示件目: 10件 ▼ (再表示                                                                                                 |
|                                                                                                    |
| 文式後加減2/17 9184 金川福岡名 HE ロ疫虫号 2005年/ 平長谷 東田     文式名 安山名 安山名 東田 ロ疫虫号 2005年/ 平長谷 東田                                 |
| 01 01 マシコデラックス 二月U F 1歳17 (0005) 首地 0034682 戦略1:-<br>戦争決策 (250) 第第2 - 老村なし (1980)                                |
| 01 01 七地原目 オリンクス線デ(0037) 増増 0000222 駅前1:- 数4年の (11)                                                              |
|                                                                                                    |
| な し の し の の の の の の の の の の の の の の の の                                                                          |
| 251 D1 主席 大郎 祝祭時7 (01.03) 都徳 01.2323 第第4:<br>新作会第 (444) 都徳 01.2323 第第4:<br>新作品 - 新作品 - 初日の - 新作品 - 初日の - 新作品 - 一 |
| ないし の1,02 利時 加 時 の の の の の の の の の の の の の の の の の                                                               |
| 25 D D1 20 20 20 20 20 20 20 20 20 20 20 20 20                                                                   |
| 101 市場 東白 みずけ掛け (0001) 町10 00131627 1026: 安分切し (1988                                                             |

③振込先グループ内容確認画面が表示されます。 変更内容を確認の上**「実行」**ボタンをクリックします グループ変更完了画面が表示されます。 承認

承 認

承認権限を持つ利用者様が、各業務で確定された取引の依頼内容を確認し、取引の承認・差戻し・削除を 行うことができます。

※「シングル承認」・・・データ作成時に選択された承認者1名が承認作業を行います。 ※「ダブル承認 順序あり」・・・データ作成時に選択された承認者が2名おり、一次承認者・最終承認者と決まっています。 ※「ダブル承認 順序なし」・・・データ作成時に選択された承認者が2名おり、承認の順番が決まっていません。

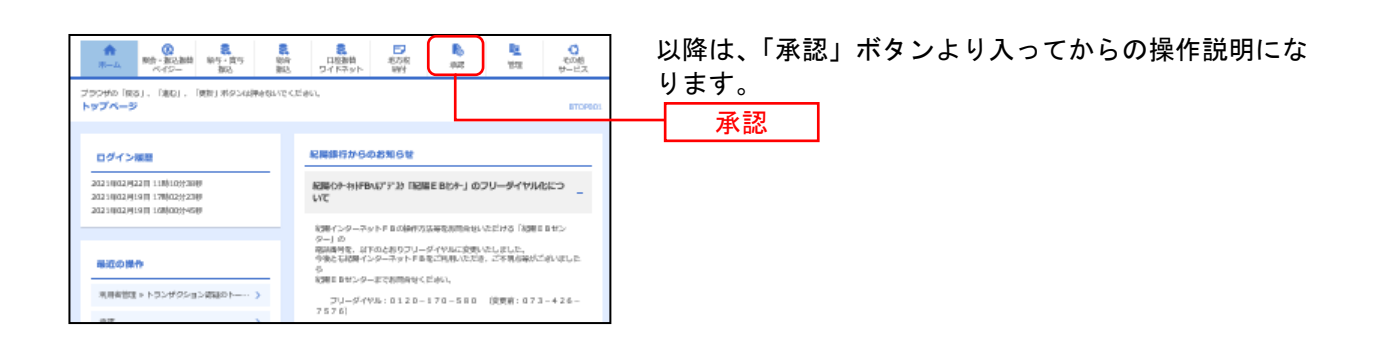

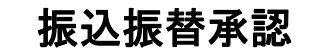

#### 手順1 取引一覧

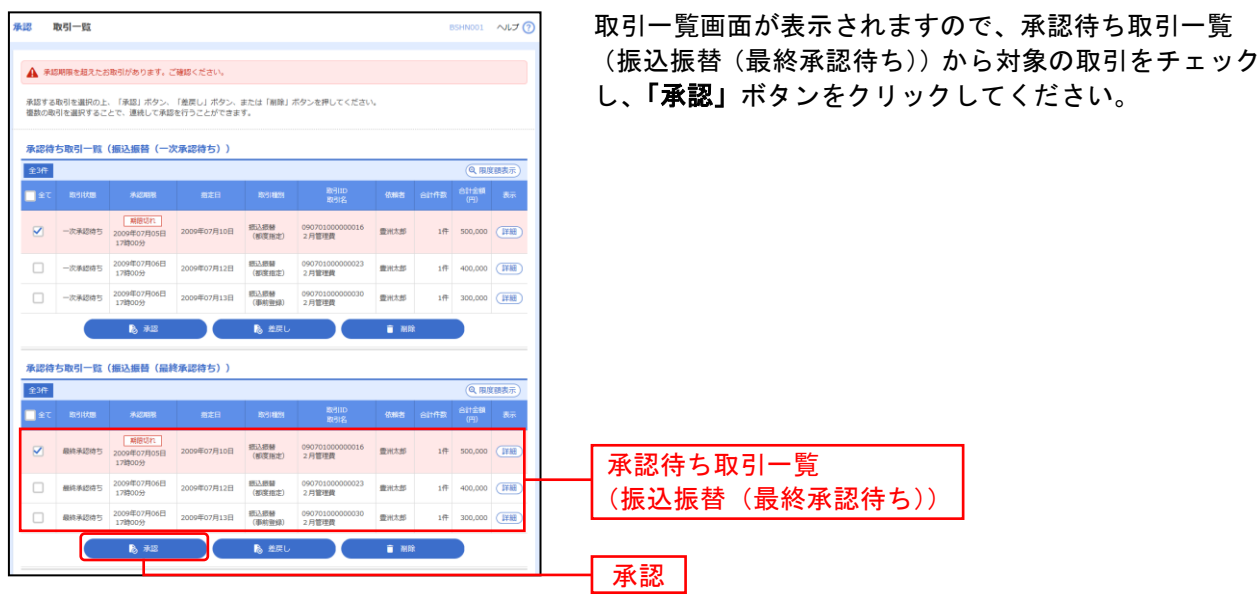

※複数の取引を選択すると、連続して承認をすることができます。
※「差戻し」依頼者によりデータを編集することができます。
※「削除」取引を削除し、データを破棄することができます。削除されたデータの照会は可能です。
※「限度額表示」取引限度額を表示することができます。

| J /103                                                                                                    | 収7117日で116認                                                                                                    |                                                                       |
|----------------------------------------------------------------------------------------------------|----------------------------------------------------------------------------------------------------|-----------------------------------------------------------------------|
| また 振込振替暗証母 (                                                                                                    | ቅ <b>አ</b> ታ 85+W02                                                                                                    | 振込振替暗証番号入力画面が表示されますので、取引内                                             |
| nsistingular 👌 analasian                                                                                                    | (11月12.5.7) 非因为了                                                                                                    | 容をご確認のうえ、「振込振替暗証番号」を入力し、 <b>「次</b>                                    |
| armonialmediation.t. Dated a                                                                                                    | 895歳押してくだから、                                                                                                    |                                                                       |
| 御兄弟親人名かー*と言かられてい                                                                                                    | 2月9日に、2月1日1日日前に開き合われます。<br>第一日本で10月1日日前日の1月1日、                                                                                                    | へ」ホタンをクリックしてくたさい。                                                     |
|                                                                                                    | W PRETRICTED I                                                                                                    |                                                                       |
| 取引情報                                                                                                    |                                                                                                    |                                                                       |
| 810                                                                                                    | 21221000000410<br>年代后期                                                                                                    |                                                                       |
| 60.04                                                                                                    | 華田登县方式                                                                                                    |                                                                       |
| 64.82H                                                                                                    | ana cilitati (sa m                                                                                                    |                                                                       |
| N318                                                                                                    | 023)190(0)(0)                                                                                                    |                                                                       |
| 54.95X2                                                                                                    | -                                                                                                    |                                                                       |
| 振込元情報                                                                                                    |                                                                                                    | 版制由应                                                                  |
| B SULLY                                                                                                    | 本(LNN (327) 時後 D3MaL3                                                                                                    |                                                                       |
| 据这先口庙                                                                                                    |                                                                                                    |                                                                       |
| SCA2BMD                                                                                                    |                                                                                                    |                                                                       |
| #0.1=8                                                                                                    | 非应告开 (127) 尚建 1274741                                                                                                    |                                                                       |
| 481.8                                                                                                    | 16351.00                                                                                                    |                                                                       |
| 描述金額                                                                                                    |                                                                                                    |                                                                       |
| AV.20                                                                                                    | 18,28399                                                                                                    |                                                                       |
| E878H                                                                                                    | 1.2.009                                                                                                    |                                                                       |
| 法感觉性的                                                                                                    |                                                                                                    |                                                                       |
| -                                                                                                    | · 伊尔 (忠敬和)                                                                                                    |                                                                       |
|                                                                                                    |                                                                                                    |                                                                       |
| 201                                                                                                    | +№ 18間転1                                                                                                    |                                                                       |
| 32:03                                                                                                    | 2811007/02812440800                                                                                                    |                                                                       |
| ахон                                                                                                    | -                                                                                                    |                                                                       |
| 認証情報                                                                                                    |                                                                                                    |                                                                       |
| 60.6890240                                                                                                    | a                                                                                                    | 振込振替暗証畨号                                                              |
|                                                                                                    |                                                                                                    |                                                                       |
|                                                                                                    |                                                                                                    | ×/# •                                                                 |
|                                                                                                    | X 4004 30X                                                                                                    |                                                                       |
| 壬順っ                                                                                                    | ╺ <b>┶</b> ∕二 <b>७</b> ∞ ≓त                                                                                                    |                                                                       |
| ナ順3                                                                                                    | 夫们唯認                                                                                                    |                                                                       |
| 東厚 内容確認 [編込                                                                                                    | 新教] RSHIEC                                                                                                    |                                                                       |
| 1015/5/10122 342817                                                                                                    | nettr )                                                                                                    | 内容確認[振込振替]画面が表示されますので、承認内                                             |
| A 62,462 27,2268/12                                                                                                    |                                                                                                    |                                                                       |
|                                                                                                    | 7.                                                                                                    | 谷々に堆読したたで、「魚鶴美川」ハブフダフリンフしし                                            |
| 以下の内容を確認の上、「家庭来                                                                                                    | 取引状能は                                                                                                    | イビン唯心いたたと、「 <b>本誌美1」</b> 「オメノをソリソソして<br>ノギャロ                          |
| は下の内容も確認の上、「東岸東<br>販売事業人来がーーに表示されて                                                                                                    | Na data statute<br>取引状態は<br>「愛到待ち」です                                                                                                    | などと確認いたたと、「 <b>本認美1」」</b> ホタンをクリックして<br>ください。                         |
| しての内容も強迫の上、「道道来<br>脳と登場人来が*-*と表示がたて、                                                                                                    | 取引状態は<br>「 <b>承認待ち</b> 」です。                                                                                                    | などご確認いたたと、「本認美1」」ホタンをクリックして<br>ください。                                  |
| はでの内容も確認した。「京都本<br>部品の時人れか"ー"に含なったれて<br>時の時代れる                                                                                                    | 和                                                                                                    | などご確認いたたと、「 <b>本認美1」」</b> ホタンをクリックして<br>ください。                         |
| は1-2014年6月8日の上、「泉田本<br>前日2014年7月11日<br>間2014年7月1日<br>間2014年7月1日<br>後年2月1日日                                                                                                    | Na Garante Walter 取引状態は<br>「承認待ち」です。                                                                                                    | 谷をご確認いたたさ、「 <b>本誌美1]」</b> ホタンをクリックして<br>ください。                         |
| は7535年後期日上、「東京東<br>第2世紀人本37~20世紀にし<br>取物情報<br>(今255<br>(今355                                                                                                    | Na Garan Andrews (1997)<br>Ra Garan Andrews (1997)<br>Ra Garan Andrews (1997)<br>(1997)<br>( | 存在こ確認いたたさ、「 <b>本誌美1]」</b> ホタンをクリックして<br>ください。                         |
| は17435年後期回上、「東京市<br>前之時期人本サ <sup>ーム</sup> 主要がおれて<br>取り設計<br>後日<br>の<br>第<br>日<br>の<br>一<br>二<br>の<br>一<br>二<br>二<br>二<br>二<br>二<br>二<br>二<br>二<br>二<br>二<br>二<br>二<br>二<br>二<br>二                                                                                                    | N # W- W - C & A & A & A & A & A & A & A & A & A &                                                                                                    | などこ理能いただと、「 <b>本誌美1」」</b> ホタンをクリックして<br>ください。                         |
| Linestephalaiste, f. Allia<br>Richell, All <sup>a</sup> -Valentino<br>Richell, All <sup>a</sup> -Valentino<br>Richell<br>Richell<br>Richell<br>Richell<br>Richell<br>Richell<br>Richell                                                                                                    | ***********************************                                                                                                    | などこ1年記いたたと、「本誌美1」」ホタンをクリックして<br>ください。                                 |
| 21-1040-5400-2, (200<br>52-063.65*2,64000<br>52-063.65*2,64000<br>52-06<br>52-06<br>520 | *<br>#1 #3-+#4,-tota 取引状態は<br>「承認待ち」です。<br>************************************                                                                                                    | などこれにいたたさ、「 <b>本誌美1</b> 」」ホタンをクリックして<br>ください。                         |
| 11-11-11-11-11-11-11-11-11-11-11-11-11-                                                                                                    | *<br>#1 #3-##L:53<br>和 第1時間 取引状態は<br>「承認待ち」です。<br>************************************                                                                                                    | などこれにないたたと、「 <b>本誌美1」」</b> ホタンをクリックして<br>ください。                        |
| はいためをもないと、「お田田<br>前日の時の人」「お田田<br>前日の日」<br>「日本日」<br>「日本日<br>「                                                                                                    | ** ** ** ** ** ** ** ** ** ** ** ** **                                                                                                    | などこれにないたたと、「 <b>本誌美1</b> 」」ホタンをクリックして<br>ください。                        |
| はたかかから3000人」(2005<br>1000年5月20日)<br>- 2000日<br>- 2000日<br>- 200                                                                                                    | *<br>* #                                                                                                    |                                                                       |
| Linnersinang, (Alas<br>Kontesiang), (Alas<br>Kontesiang),                                                                                                    | weight of the second Research International Second Second Secon                                                                                                    | などこれにいたたさ、「 <b>本誌美1</b> 」」ホタンをクリックして<br>ください。                         |
| Controlの中のに、「お田田」     Controlの中のに、「お田田」     Controlの中のに、「お田田」     Controlの中のに、     Controlの中のに、     Contron中のに、     Controlの中のに、     Controlの中のに、     Controlの中のに、     Co                                                                                                    | weekeen Store 取引状態は<br>「承認待ち」です。                                                                                                    | などこれにいたたさ、「 <b>本誌美1」」</b> ホタンをクリックして<br>ください。<br>承認内容                 |
| Controlの中の語をした。(名称を<br>日本のからの語を)、「名称を<br>日本のから」、「名称を<br>日本のから」、「名称を<br>のである」<br>のである。<br>のである。<br>のでのでのである。<br>のでのでのでのでのである。<br>のでのでのでのでのでのでのでのでのでのでのでのでのでのでのでのでのでのでので                                                                                                    | weekerster<br>取引状態は<br>「承認待ち」です。<br>weekers<br>weekers                                               | などこれにないたたさ、「本誌美1」」ホタンをクリックして<br>ください。<br>承認内容                         |
| 11-10000-1000000     11-10000-100000     11-10000-10000     11-10000-10000     11-1000     11-1000     11-1000     11-1000     11-1000     11-1000     11-1000     11-1000     11-1000     11-1000     11-1000     11-1000     11-1000     11-1000     11-1000     11-1000     11-1000     11-100     11-100     11-100     11-100     11-100     11-100     11-100     11-100     11-100     11-100     11-100     11-100     11-100     11-100     11-100     11-100     11-100     11-100     11-100     11-100     11-100     11-100     11-100     11-100     11-100     11-100     11-100     11-100     11-100     11-100     11-100     11-100     11-100     11-100     11-100     11-100     11-100     11-100     11-100     11-100     11-100     11-100     11-100     11-100     11-100     11-100     11-100     11-100     11-100     11-100     11-100     11-100     11-100     11-100     11-100     11-100     11-100     11-100     11-100     11-100     11-100     11-100     11-100     11-100     11-100     11-100     11-100     11-100     11-100     11-100     11-100     11-100     11-100     11-100     11-100     11-100     11-100     11-100     11-100     11-100     11-100     11-100     11-100     11-100     11-100     11-100     11-100     11-100     11-100     11-100     11-100     11-100     11-100     11-100     11-100     11-100     11-100     11-100     11-100     11-100     11-100     11-100     11-100     11-100     11-100     11-100     11-100     11-100     11-100     11-100     11-100     11-100     11-100     11-100     11-100     11-100     11-100     11-100     11-100     11-100     11-100     11-100     11-100     11-100     11-100     11-100     11-100     11-100     11-100     11-100     11-100     11-100     11-100     11-100     11-100     11-100     11-100     11-100     11-100     11-100     11-100     11-100     11-100     11-100     11-100     11-100     11-100     11-100     11-100     11-100     11-100     11-100     11-100     11-100     11-100     11-100     11-100     11-100     11-100     11-100                                                                                                    | * # ###################################                                                                                                    | などこれにないたたさ、「 <b>本誌美1」」</b> ホタンをクリックして<br>ください。<br>承認内容                |
| Linnersian)、(Alla Sielen Alla Content and Sielen Alla Content and Siele                                                                                                    | www.burgersenser<br>Restances<br>Restances<br>Re                                                                                                    | などこれにににと、「本誌美11」ホタンをクリックして<br>ください。<br>承認内容                           |
| したいためをもないと、(名類などの)           市内市市市市市市市市市市市市市市市市市市市市市市市市市市市市市市市市市市市                                                                                                    | www.burgers.<br>取引状態は<br>「承認待ち」です。<br>www.<br>Paramatic<br>www.<br>Notal<br>Workers<br>Workers<br>Wor                                            | などこれにににと、「本誌美11」ホタンをクリックして<br>ください。<br>承認内容                           |
| ۱۰۰۰۰۰۰۰۰۰۰۰۰۰۰۰۰۰۰۰۰۰۰۰۰۰۰۰۰۰۰۰۰۰۰۰۰                                                                                                    | * * * * * * * * * * * * * * * * * * *                                                                                                    | などこれにににと、「本認美1」」ホタンをクリックして<br>ください。<br>承認内容                           |
| ۱۰۰۰۰۰۰۰۰۰۰۰۰۰۰۰۰۰۰۰۰۰۰۰۰۰۰۰۰۰۰۰۰۰۰۰۰                                                                                                    | ************************************                                                                                                    | などこれにににと、「本誌美11」ホタンをクリックして<br>ください。<br>承認内容                           |
| ۱۰۰۰۰۰۰۰۰۰۰۰۰۰۰۰۰۰۰۰۰۰۰۰۰۰۰۰۰۰۰۰۰۰۰۰۰                                                                                                    | ************************************                                                                                                    | などこれにおいたたさ、「本誌美11」ホタンをクリックして<br>ください。<br>承認内容                         |
| «۲۰۰۵»             «۲۰۰۵»             «۲۰۰۵»             «۲۰۰۵»             «۲۰۰۵»             «۲۰۰۵»             «۲۰۰۵»             «۲۰۰۵»             «۲۰۰۵»             «۲۰۰۵»             «۲۰۰۵»             «۲۰۰۵»             «۲۰۰۵»             «۲۰۰۵»             «۲۰۰۵»             «۲۰۰۵»             «۲۰۰۵»             «۲۰۰۵»             «۲۰۰۵»             «۲۰۰۵»             «۲۰۰۵»             «۲۰۰۵»             «۲۰۰۵»             «۲۰۰۵»             «۲۰۰۵»             «۲۰۰۵»             «۲۰۰۵»             «۲۰۰۵»             «۲۰۰۵»             «۲۰۰۵»             «۲۰۰۵»             «۲۰۰۵»             «۲۰۰۵»             «۲۰۰۵»             «۲۰۰۵»             «۲۰۰۵»             «۲۰۰۵»             «۲۰۰۵»             «۲۰۰۵»             «۲۰۰۵»             «۲۰۰۵»             «۲۰۰۵»             «۲۰۰۵»             «۲۰۰۵»             «۲۰۰۵»             «۲۰۰۵»             «۲۰۰۵»             «۲۰۰۵»             «۲۰۰۵»             «۲۰۰۵»             «۲۰۰۵»             «۲۰۰۵»             «۲۰۰۵»             «۲۰۰۵»             «۲۰۰۵»             «۲۰۰۵»             «۲۰۰۵»             «۲۰۰۵»             «۲۰۰۵»             «۲۰۰۵»             «۲۰۰۵»             «۲۰۰۵»             «۲۰۰۵»             «۲۰۰۵»             «۲۰۰۵»             «۲۰۰۵»             «۲۰۰۵»             «۲۰۰۵»             «۲۰۰۵»             «۲۰۰۵»             «۲۰۰۵»             «۲۰۰۵»             «۲۰۰۵»             «۲۰۰۵»             «۲۰۰۵»             «۲۰۰۵»             «۲۰۰۵»             «۲۰۰۵»             «۲۰۰۵»             «۲۰۰۵»             «۲۰۰۵»             «۲۰۰۵»             «۲۰۰۵»             «۲۰۰۵»             «۲۰۰۵»             «۲۰۰۵»             «۲۰۰۵»             «۲۰۰۵»             «۲۰۰۵»             «۲۰۰۵»             «۲۰۰۵»             «۲۰۰۵»             «۲۰۰۵»             «۲۰۰۵»             «۲۰۰۵»             «۲۰۰۵»             «۲۰۰۵»             «۲۰۰۵»             «۲۰۰۵»             «۲۰۰۵»             «۲۰۰۵»             «۲۰۰۵»             «۲۰۰۰۰»            «۲۰۰۰۰»            «۲۰۰۵»             «۲۰۰۰۰»                                                                                                    | With the state of the state of the sta                                                                                                    | などこれにおいたださ、「本誌美11」ホタンをクリックして<br>ください。<br>承認内容                         |
| «۲۰۰۵»             «۲۰۰۵»             «۲۰۰۵»             «۲۰۰۵»             «۲۰۰۵»             «۲۰۰۵»             «۲۰۰۵»             «۲۰۰۵»             «۲۰۰۵»             «۲۰۰۵»             «۲۰۰۵»             «۲۰۰۵»             «۲۰۰۵»             «۲۰۰۵»             «۲۰۰۵»             «۲۰۰۵»             «۲۰۰۵»             «۲۰۰۵»             «۲۰۰۵»             «۲۰۰۵»             «۲۰۰۵»             «۲۰۰۵»             «۲۰۰۵»             «۲۰۰۵»             «۲۰۰۵»             «۲۰۰۵»             «۲۰۰۵»             «۲۰۰۵»             «۲۰۰۵»             «۲۰۰۵»             «۲۰۰۵»             «۲۰۰۵»             «۲۰۰۵»             «۲۰۰۵»             «۲۰۰۵»             «۲۰۰۵»             «۲۰۰۵»             «۲۰۰۵»             «۲۰۰۵»             «۲۰۰۵»             «۲۰۰۵»             «۲۰۰۵»             «۲۰۰۵»             «۲۰۰۵»             «۲۰۰۵»             «۲۰۰۵»             «۲۰۰۵»             «۲۰۰۵»             «۲۰۰۵»             «۲۰۰۵»             «۲۰۰۵»             «۲۰۰۵»             «۲۰۰۵»             «۲۰۰۵»             «۲۰۰۵»             «۲۰۰۵»             «۲۰۰۵»             «۲۰۰۵»             «۲۰۰۵»             «۲۰۰۵»             «۲۰۰۵»             «۲۰۰۵»             «۲۰۰۵»             «۲۰۰۵»             «۲۰۰۵»             «۲۰۰۵»             «۲۰۰۵»             «۲۰۰۵»             «۲۰۰۵»             «۲۰۰۵»             «۲۰۰۵»             «۲۰۰۵»             «۲۰۰۵»             «۲۰۰۵»             «۲۰۰۵»             «۲۰۰۵»             «۲۰۰۵»             «۲۰۰۵»             «۲۰۰۵»             «۲۰۰۰ «۲۰۰۰»             «۲۰۰۰ «۲۰۰۰»             «۲۰۰۰ «۲۰۰۰»             «۲۰۰۰»             «۲۰۰۰»             «۲۰۰۰»             «۲۰۰۰»             «۲۰۰۰»             «۲۰۰۰»            «۲۰۰۰»            «۲۰۰۰»             «۲۰۰۰»             «۲۰۰۰»             «۲۰۰۰»             «۲۰۰۰»             «۲۰۰۰»             «۲۰۰۰»             «۲۰۰۰»             «۲۰۰۰»             «۲۰۰۰»             «۲۰۰۰»            «۲۰۰۰»             «۲۰۰۰»             «۲۰۰۰»            «۲۰۰۰»            «۲۰۰۰»            «۲۰                                                                                                    | 取引状態は<br>「承認待ち」です。           With With State           「承認待ち」です。           With State           With State                                                                                                    | 本をこれにおいたとこ、「本誌美11」ホタンをクリックして<br>ください。<br>承認内容                         |
| «۲۰۰۵»<br>«۲۰۰۵»<br>«۲۰۰۵»                                                                                                    | Terms Terms Ter                                                                                                    | などこれにおいたださ、「本誌美11」ホタンをクリックして<br>ください。<br>承認内容                         |
|                                                                                                    | Notes         取引状態は<br>「承認待ち」でです。           National States         「承認待ち」です。           National States         National States           National States         National States                                                                                                    | などこれにおいたださ、「本誌美11」ホタンをクリックして<br>ください。<br>承認内容                         |
| Internet with the sector of the sector of the sect                                                                                                    | Normalized State         取引状態は<br>「承認待ち」でです。           「「承認待ち」です。         「「承認待ち」です。           「「本記の本本本本本本本本本本本本本本本本本本本本本本本本本本本本本本本本本本                                                                                                    | 本をこれにおいたたさ、「本誌美11」ホタンをクリックして<br>ください。<br>承認内容                         |
| انتخاب المحكم المحكم المح<br>محكم المحكم المحكم المحكم المحكم المحكم المحكم المحكم المحكم المحكم المحكم المحكم المحكم المحكم المحكم المحكم المحكم المحكم المحكم المحكم المحكم المحكم المحكم المحكم المحكم المحكم المحكم الحكم المحكم المحكم المحكم المحكم المحكم المحك                                                                                                    | Normalized State         取引状態は<br>「承認待ち」でです。           「「承認待ち」です。         「「承認待ち」です。           「「本記の」         「「本記の」           「「本記の」         「「本記の」           「「本記の」」         「「本記の」           「「本記の」         「「本記の」                                                                                                    |                                                                       |
| هند<br>هند<br>هند                                                                                                    | Normalized State         取引状態は<br>「承認待ち」でです。           1         「承認待ち」です。           1         1           1         1           1         1           1         1           1         1           1         1           1         1           1         1           1         1           1         1           1         1           1         1           1         1           1         1           1         1           1         1           1         1           1         1           1         1           1         1           1         1           1         1           1         1           1         1           1         1           1         1           1         1           1         1           1         1           1         1           1         1           1         1           1         1                                                                                                    | 本をこれにおいたたと、「本誌美行」「ホメンをクリッククしてください。<br>承認内容<br>※「印刷」印刷用PDFファイルが表示されます。 |
| <ul></ul>                                                                                                    | Note::::::::::::::::::::::::::::::::::::                                                                                                    | 本をこびたたとく「承認失行」ホタンをクリックラして ください。   ※「印刷」印刷用PDFファイルが表示されます。             |
| <ul></ul>                                                                                                    | Note::::::::::::::::::::::::::::::::::::                                                                                                    | 本語にいたことで、「承認実行」がメンセンサリックして ください。   ※「印刷」印刷用PDFファイルが表示されます。   承認実行     |
| هاي هاي المراكب               المراكب               المراكب               هاي المراكب               هاي المراكب               هاي المراكب               هاي المراكب               هاي المراكب               للمراكب               كال المراكب               للمراكب               كال المراكب               كال المريكب             للمر المر                                                                                                    | Normalize         取引状態は<br>「承認待ち」でです。           1000000000000000000000000000000000000                                                                                                    | 本認にいたことで、「承認実行」、ホタンをクリックランして ください。   ※「印刷」印刷用PDFファイルが表示されます。   承認実行   |

\_.\_...

# 手順4 承認完了

. \_ . \_ . \_ . \_ . \_ . \_ . \_ . \_ . \_ .

.....

. . . . . . . . . .

| ▲這 米認結果 [集込振發                                            | R] B24400                                | - 承認結果 [振込振替] 画面が表示されますので、承認                 |
|----------------------------------------------------------|------------------------------------------|----------------------------------------------|
| entrice ( subscription )                                 | 82777                                    | 結果をご確認ください。                                  |
| ▲ 希見が除こス月22世界いたす。<br>新した時を代せてました。<br>新した時にスジーードの中のおたていため | 取引状態は<br>「 <b>受付済み</b> 」です。              |                                              |
|                                                          |                                          | <br>  ※取引状態が「 <b>受付済み</b> 」となっていることをご確認ください。 |
| DO ST THE VE                                             | tirta.                                   |                                              |
| 16/100                                                   | 21201800800400                           |                                              |
| \$7,65                                                   | BC:9007                                  |                                              |
| 10080                                                    | Right .                                  |                                              |
| 63,601                                                   | DRGH 07/2708                             |                                              |
| 1973A                                                    | # 27[ 2 # 10(106)                        |                                              |
| 6346A.n                                                  | VERY MERCI ALCON                         |                                              |
| 服动元物相                                                    |                                          | ▲ 承認結果                                       |
| 10.000                                                   | \$62.269 (227) (6)毫 81.500.2             |                                              |
| 振动先口版                                                    |                                          |                                              |
| 201401                                                   | 838                                      |                                              |
| 63A6946                                                  | SHORE CONT                               |                                              |
| 93A-08                                                   | 第三方(A CE27) (A)美 212MFN1                 |                                              |
| 1984.R                                                   | 970,2850,-0-1895h                        |                                              |
| 163.@.M                                                  |                                          |                                              |
| 1948-00                                                  | 24,00091                                 |                                              |
| @3 <b>7</b> 4884                                         | 1189                                     |                                              |
| Ageni                                                    | 27,0001                                  |                                              |
| 784965                                                   | 1289                                     |                                              |
| See Argent                                               | 27,0009                                  |                                              |
| 二次引が利用にいつが良かされていな                                        | 時前に、予修時にの間に豊盛が生らています。                    |                                              |
| 依爾賓信爾                                                    |                                          |                                              |
| ***                                                      | ett (2024)                               |                                              |
| 446m                                                     | 2023/02017 2004                          |                                              |
| 承認教情報                                                    |                                          |                                              |
| 90x                                                      | PSBETMA.270.<br>444-1888#1               |                                              |
| 34549.                                                   | 2022/02/07 2010 200600(i)                |                                              |
| adare                                                    | 2022/02/02/02/02/02/02/02/02/02/02/02/02 |                                              |
| avo#                                                     | -                                        |                                              |
|                                                          |                                          |                                              |

.....

......

# <都度指定方式の場合>

#### 手順1 取引一覧

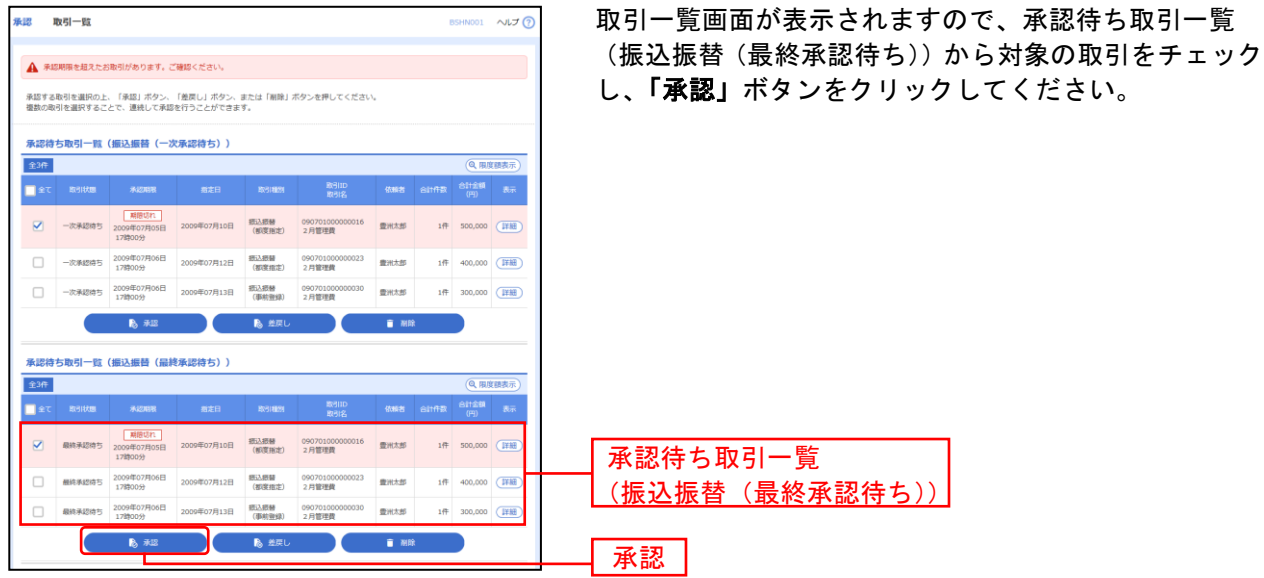

※複数の取引を選択すると、連続して承認をすることができます。

- ※「差戻し」依頼者によりデータを編集することができます。
- ※「削除」取引を削除し、データを破棄することができます。削除されたデータの照会は可能です。
- ※「限度額表示」取引限度額を表示することができます。

# 手順2 取引内容を確認

| ★問 振込振替暗証冊号。                             | እታ BSH002                            |                                           |
|------------------------------------------|--------------------------------------|-------------------------------------------|
| ab-style at state and a style space of a | 8463.5 8877                          | 振込振替暗証番号入力画面が表示されますので、取引内                 |
|                                          | かった 御外を行ってくだかい                       | 谷をこ確認のうえ、「振込振省喧訨番亏」を入力し、「次                |
| は下の内容で確認の上、「次へ」がな<br>物の必須なんなが、*と表示がパエレンを | 92-8神(元くだか),<br>3神(水、波山口)(水道で加込めればす。 | <b>へ」</b> ボダンをクリックしてくたさい。                 |
| ※安全のため、ソフトウェアキーボ                         | - HECHINK COM                        |                                           |
| 取引情報                                     |                                      |                                           |
| bites:                                   | 212219000800288                      |                                           |
| 83/83                                    | ses#                                 |                                           |
| 62.54                                    | 新原属史方式                               |                                           |
| #2.92H                                   | 2001.140.000/jpc1.04                 |                                           |
| atus.                                    | 02月11日時10月)                          |                                           |
| 50.051X                                  | 1633110                              |                                           |
| 振込元情報                                    |                                      |                                           |
| 6 (V.23)                                 | 第回先用 (327) 前連 8138a13                |                                           |
| 振込先口庫                                    |                                      | 11111111111111111111111111111111111111    |
| 62.428m8                                 | 二良い? 2歳行 (2023)                      |                                           |
| #2.110                                   | 秋秋秋井 (1993) 尚道 2034643               |                                           |
| R. A. R                                  | 1721'1975                            |                                           |
| 268                                      | чула#э+у бл.                         |                                           |
| 振込金額                                     |                                      |                                           |
| <b>中</b> K金斯                             | 18,0309                              |                                           |
| 2378H                                    | 91                                   |                                           |
| #R.28                                    | 10,0339                              |                                           |
| 体链器信服                                    |                                      |                                           |
| 6.6X                                     | <b>关期工具</b> 中元分                      |                                           |
| 录题者情報                                    |                                      |                                           |
| 844                                      | 必須工業でスタ<br>中戸 (物理)                   |                                           |
| 4010                                     | 2021/023/0310 24H08}                 |                                           |
| 46.88                                    | -                                    |                                           |
| 認証情報                                     |                                      |                                           |
| \$2,68802 <b>\$</b> 0                    | au                                   |                                           |
|                                          |                                      | Allers want allers and if he black and if |
|                                          |                                      | 2/17 0                                    |
|                                          | く 中昭して一覧へ 次へ >                       |                                           |

### 手順3 実行確認

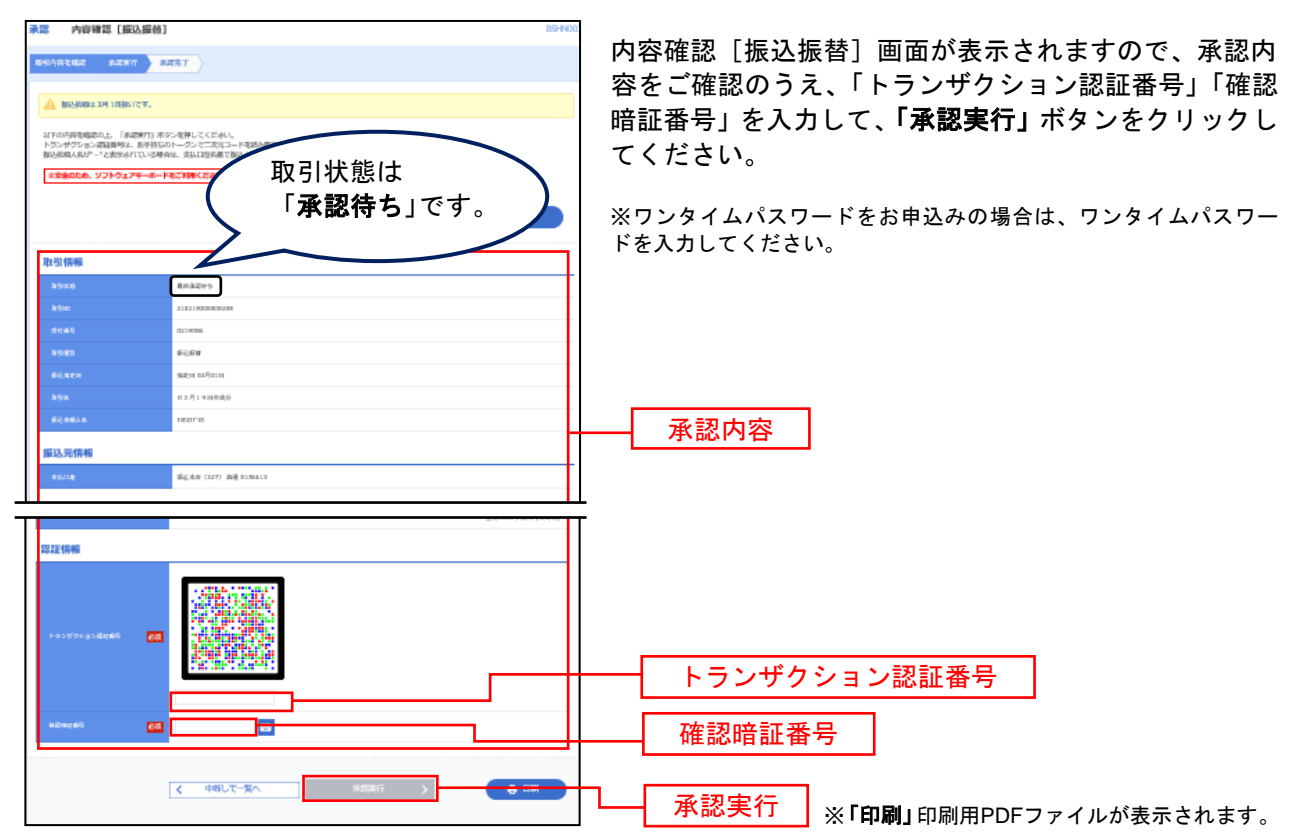

#### 手順4 承認完了

|                                      |                                                  | 承認結果[振込振替]画面が表示されますので、承認結                   |
|--------------------------------------|--------------------------------------------------|---------------------------------------------|
| 1000000 / 10000)                     |                                                  | 果をご確認ください。                                  |
| A \$5,682.27 185-174.                |                                                  |                                             |
| 総合物助作党付けました。<br>総合物助人来3*・-*主教承述行てい専場 | ■ NOT 取引状態は<br>「 <b>受付済み</b> 」です。                | ※取引状態が「 <b>受付済み</b> 」となっていることをご確認ください。      |
| 取得情報                                 |                                                  |                                             |
| 1018.15                              | \$9(we                                           |                                             |
| 10(00)                               | 212014000000000                                  |                                             |
| 17(16)                               | 12.2020                                          |                                             |
| (P) (P)                              | NORM                                             |                                             |
| Nighton .                            | NER COST                                         |                                             |
|                                      | NECT II                                          |                                             |
|                                      |                                                  |                                             |
| <b>标込元信用</b>                         |                                                  |                                             |
| 1971-16<br>1                         | Giglion (207) Augustants                         |                                             |
| <b>祭込先口庙</b>                         |                                                  |                                             |
| 取得的命告描述先二整探术中等会工                     | 第2月に並に整保」ボタンを押してくだかい。                            | ┝━━━┥ 承認結果                                  |
| ROADHINE .                           | 1081 P 1887 (2000)                               |                                             |
| 63.500                               | Netdok (mmc) dağ saman                           | ※入力」た振込先を登録・再新する提合け 「振込失口座に登録」ボタ            |
| 500.LR                               | 404,401                                          |                                             |
| Zén                                  | 7942#99573                                       | レージャングリックし、派込元豆球回面で豆球元相報を八万のうた、「 <b>豆球」</b> |
|                                      | 465.41.195.1934                                  | [ ホタンをクリックしてくたさい。                           |
| 995                                  | 584.0 Y 107                                      | 一 受取人名に変更があった場合には下図のような登録方法選択画面がでま          |
| - Anders                             | 2022/02/7 200                                    | すので、既存先を「変更」するのか、別に「新規登録」するかをチェッ            |
| 亲認教情報                                |                                                  | クをして <b>「登録」</b> ボタンをクリックしてください。            |
| 3454                                 | 12月11日 - 12月2日<br>11月1日 - 12月2日<br>11月1日 - 12月2日 |                                             |
| aupril                               | 2022/02/07 R04 206(00)                           |                                             |
| abre                                 | 2022/02/13/04 20/02/04                           | ※複数の入金先口座を選択した場合は、「次の取引へ」ボタンをクリッ            |
| and+                                 | -                                                | クすると、次の取引の承認を行うことができます。                     |
|                                      |                                                  | ※「印刷」印刷田PDFファイルが表示されます                      |
|                                      |                                                  |                                             |

------「ダブル承認」(順序ありor 順序なし)ご利用のお客様 -------●一次承認(事前登録方式・都度指定方式 同じ操作です。)

#### 手順1 取引一覧

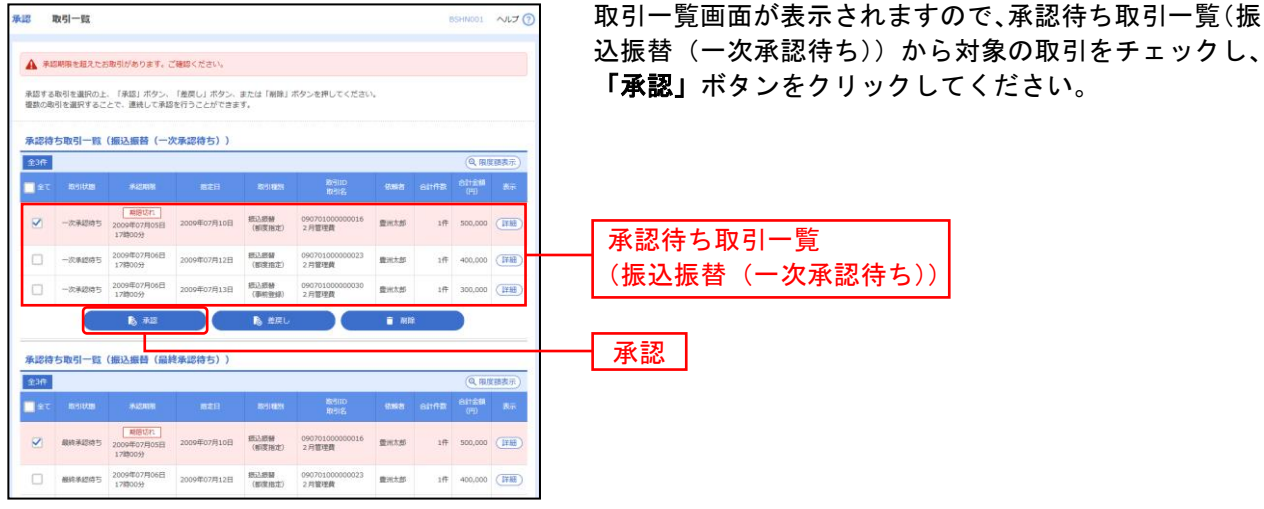

※複数の取引を選択すると、連続して承認をすることができます。

※「差戻し」依頼者によりデータを編集することができます。

- ※「削除」取引を削除し、データを破棄することができます。削除されたデータの照会は可能です。
- ※「限度額表示」取引限度額を表示することができます。

#### 手順2 取引内容を確認

| NII 内容確認 [編込版                                                                                                    | 著] 899603                | 内容確認 [振込振替] 画面が表示されますので、取引内容               |
|----------------------------------------------------------------------------------------------------|--------------------------|--------------------------------------------|
|                                                                                                    | 取引状態は<br>「一次承認待ち」<br>です。 | をご確認のうえ、「 <b>承認実行」</b> ボタンをクリックしてくだ<br>さい。 |
| 胞瘤情報                                                                                                    |                          | ・ が表示されている項目は、最終承認による 承認作業時に内容が確定します。      |
| 10/10/10                                                                                                    | -06691                   |                                            |
| and the second second s | 310160808103             |                                            |
|                                                                                                    | 1 -                      |                                            |
| -Prings                                                                                                    |                          |                                            |
|                                                                                                    |                          |                                            |
| 19:00.                                                                                                    | 27/2 000000              |                                            |
| and an an an an an an an an an an an an an                                                                                                    | 0                        |                                            |
| 服活元情報                                                                                                    |                          |                                            |
| 104-10                                                                                                    | Sizek (27) 98321842      |                                            |
| 10.00                                                                                                    |                          |                                            |
| 10.40                                                                                                    | 83                       |                                            |
| 63.529.68                                                                                                    | WHAT COULD               |                                            |
| #3.5mg                                                                                                    | \$2.568 (207) (## 11MTK) |                                            |
| 1984.a                                                                                                    | 10.27'0                  |                                            |
| <b>新达金期</b>                                                                                                    |                          | ——取引内容                                     |
| 1540B                                                                                                    | 20,0001                  |                                            |
| \$379M                                                                                                    | <b>41</b>                |                                            |
| 193.000                                                                                                    | 1 20,000M                |                                            |
| 依服者情報                                                                                                    |                          |                                            |
| 6484                                                                                                    | SHERKER'S                |                                            |
| 64611                                                                                                    | 2023/j020/j.2004         |                                            |
| 未認者情報                                                                                                    |                          |                                            |
| ade                                                                                                    | 00m 1860年1<br>月1日第1日20年  |                                            |
| 340411                                                                                                    | 2021/02/07/1014-006/02() |                                            |
| an+                                                                                                    |                          | ※ <b>「印刷」</b> 印刷用PDFファイルが表示されます。           |
|                                                                                                    |                          | ── 承認実行                                    |

# 手順3 承認完了

| 承認 承認結果 [振込振替]   | BSHNOO4 ~JLJ ()                      | <br>                                      |
|------------------|--------------------------------------|-------------------------------------------|
| 取引内容を確認 承認完了     | 取引状態は                                | をご確認ください。続いて、最終承認を行ってください。                |
| 🕕 🕄 が表示されている項目は、 | ■■■■■■■■■■■■■■■■■■■■■■■■■■■■■■■■■■■■ |                                           |
| 以下の取引を承認しました。    | र र र                                |                                           |
| 取引信報             |                                      |                                           |
| 取引時期             | 最终承認待ち                               | 义取己時能が「 <b>男奴丞割妹ナ</b> 」 したっていてこしたご体詞/ ださい |
| RSID             | 09070100000016                       | ※取り状態が「 <b>政殺承認行う</b> 」となうしいることをこ唯認くたさい。  |
| 501115 <b>(</b>  | -                                    |                                           |
| BY STREEN        | 病込后營                                 |                                           |
| 853.852日         | 222第日                                |                                           |
| RUSIES.          | 2月管理費                                |                                           |
| 厳込メッセージ 🦺        | ED1200201200001DEP                   |                                           |
| 振込元情報            |                                      |                                           |
| ×1.08            | 豊洲文店(123) 普通 1234567 口座メモ            |                                           |
| 振込先口座            |                                      |                                           |
| 据认先全部编辑          | #6大地國行 (0001)                        |                                           |
| 病这先口座            | 北支店(001) 響通 1234567                  |                                           |
| 爱观人名             | 14005305                             |                                           |
| 898              | 山(商奉                                 | 初 対 年                                     |
| 振込金額             |                                      | ─────────────────────────────────────     |
| 文乱金颜             | 800,000 <del>1</del>                 |                                           |
| 先方負担手数料          | *420円                                |                                           |
| 入全金額タイトル         | 799,850P3                            |                                           |
| 税金               | 100円                                 |                                           |
| ¥101             | 2009                                 |                                           |
| <b>P398</b>      | 300円                                 |                                           |
| 依赖者情報            |                                      |                                           |
| 依明者              | 費米花子                                 |                                           |
| (2000)E3         | 2009年02月08日                          |                                           |
| 承認者情報            |                                      |                                           |
| 7458             | 一次承認書: 靈州花子<br>顯特和信者: 靈州花子           |                                           |
| #ACMER           | 2009年08月05日 15時30分                   |                                           |
| 承認目的             | 2009年08月05日 15時30分                   |                                           |
| 4480             | 8月15日支払い分です。よろしくおねがいします。             |                                           |
|                  | ★ 赤-ム^ 《 永雄和引一覧へ<br>● 1700           |                                           |

※「印刷」印刷用PDFファイルが表示されます。

# ● 最終承認

<事前登録方式の場合>

# 手順1 取引一覧

|              | 取引一覧                 |                                   |                        |                |                           |              |           | BSHN001          | ~LJ ?   |
|--------------|----------------------|-----------------------------------|------------------------|----------------|---------------------------|--------------|-----------|------------------|---------|
| <b>A</b> #1  | 認期限を超えたま             | 5取引があります。(                        | 「確認ください。               |                |                           |              |           |                  |         |
| 承認する<br>複数の間 | 5取引を選択の上<br>取引を選択するこ | 、「承認」ボタン、<br>とで、連続して承認            | 「差戻し」ボタン、<br>を行うことができま | または「削除」<br>す。  | ボタンを押してください               | ۰.           |           |                  |         |
| 承認符          | 持取引一覧                | (振込振替(一)                          | 吹承認待ち))                |                |                           |              |           |                  |         |
| 全3件          |                      |                                   |                        |                |                           | _            | _         |                  | 額表示)    |
| <u></u> ±7   |                      |                                   |                        |                | 取引1D<br>取引名               |              |           |                  | 表示      |
|              | 一次承認待ち               | 期間切れ<br>2009年07月05日<br>17時00分     | 2009年07月10日            | 振込振替<br>(都度指定) | 090701000000016<br>2.月管理費 | 重洲大部         | 1件        | 500,000          | (IFH)   |
|              | 一次承認待ち               | 2009年07月06日<br>17時00分             | 2009年07月12日            | 統込振替<br>(都度指定) | 090701000000023<br>2.月管理費 | 意讯大部         | 1件        | 400,000          | (IFH)   |
|              | 一次承認待ち               | 2009年07月06日<br>17時00分             | 2009年07月13日            | 振込振替<br>(事前登録) | 09070100000030<br>2月管理費   | <b>撤</b> 州大部 | 1件        | 300,000          | 詳細      |
|              |                      | 🔥 7422                            |                        | ▶ 差戻し          |                           | 📋 आह         | <b>\$</b> |                  |         |
|              |                      |                                   |                        |                |                           |              |           |                  |         |
| 承認得          | ち取引一覧                | (振込振替(最新                          | 冬承認待ち))                |                |                           |              |           | (O 18.0          | (#\$\$  |
| 1.5H         | mailten              | 10.1710.70                        | 840                    | 2021002        | RISIID                    | (Anna M      | 011020    | 611247           | ***     |
|              | P00.9710-0404        |                                   | MACCI                  | 50 J 112 J     | 取引名                       | Ta const the | CATTINA   | (円)              | E.O.I.C |
|              | 最終承認待ち               | 2009年07月05日<br>17期00分             | 2009年07月10日            | 振込振替<br>(都度指定) | 090701000000016<br>2月管理費  | 量州大部         | 1件        | 500,000          | (IFIE)  |
|              | 最終承認待ち               | 2009年07月06日<br>17勝00分             | 2009年07月12日            | 振込振替<br>(都度指定) | 090701000000023<br>2月管理費  | 费米大郎         | 1件        | 400,000          | (IAH)   |
|              | 最終承認待ち               | 2009年07月06日<br>17時00分             | 2009年07月13日            | 相込用数<br>(事前型部) | 090701000000030<br>2月管理費  | 童州大郎         | 1件        | 300,000          | (J¥ÅQ   |
|              |                      | <b>B</b> 942                      |                        | ▶ 差戻し          |                           | 🝵 साह        | \$        |                  |         |
|              |                      |                                   |                        |                |                           |              |           |                  |         |
| 承認待<br>4、口   | 持ち取引一覧<br>]座振替種類!    | (総合振込、給 <sup>4</sup><br>5 、地方税納付) | <b>F・賞与振込、</b> 『       | 口座振替種類         | 1、口座振替種類:                 | 2、口座掘        | 著種類 3     | 、口座振             | 替種類     |
| 全5件          |                      |                                   |                        |                |                           |              |           | ( <b>Q</b> , RL) | 議表示     |

\_\_\_\_\_

# 手順2 取引内容を確認

| 永認 振込振善暗証番号入力                           |                                         |
|-----------------------------------------|-----------------------------------------|
| #45月17日2日                               | 容をご確認のうえ、「振込振替暗証番号」を入力して、「次             |
| は下の内容で制造れた」、「おへ」がないを得たしてくだかい。           |                                         |
| 物況が加入者が"ー"と決定されている場合は、支払口法を通じ物込まれます。    |                                         |
| ■安全のため、ジフトウェアモーホードをこれ時ください。             |                                         |
| 取引情報                                    | ——————————————————————————————————————— |
| 8%m 2182180080843                       |                                         |
| NBSR HBSR                               |                                         |
| 第2次点 単型型目され                             |                                         |
| 62.年史11 2001.1(000)522 ()               |                                         |
| b31a 0.2.8[1.4.0(0)(j)                  |                                         |
| #Q##A.R                                 |                                         |
| 1年13、19代10日<br>1                        |                                         |
| Alfane (1217) 発売(Alfane) (127) 発売の58413 |                                         |
| 罪込先口履                                   |                                         |
| \$#A.\$0 001                            |                                         |
| 新心生素(houte 紀明時) (nouri                  |                                         |
| 新2.6 mm 第点:永府(327) 病道 12747年1           |                                         |
| 4/40 × 40 × 10 × 10 × 10                |                                         |
| 握这金額                                    |                                         |
| 9.V.2.6 28,00391                        |                                         |
| E\$140M 23394                           |                                         |
| 60.841 17,4899                          |                                         |
| 体系術情報                                   | ┣━━━┫ 取引内容                              |
| 中利         中川         啓昭和1              |                                         |
| 承認教情報                                   |                                         |
| →総国 中十 (吉隆国)<br>                        |                                         |
| 34(m)) 2001/02/[224] 244(00))           |                                         |
| - 4ckb                                  |                                         |
| 認証情報                                    |                                         |
| SQSIN0250                               |                                         |
|                                         |                                         |
| ( 中枢レモー第へ 次へ )                          | <u> 次へ</u>                              |

| -                           |                                   |                                                           |
|-----------------------------|-----------------------------------|-----------------------------------------------------------|
| 16.18 P\$ 76 19 26          |                                   |                                                           |
| insistence ) a              | 100617 #00TT                      | 内容確認し振込振替」画面が表示されますので、承認内                                 |
| A #0.000 181                | 取到供給は                             | 容をご確認のうえ <b>「承認実行」</b> ボタンをクリックしてく                        |
| an antimate sult            | 取り状態は                             |                                                           |
| 以下の内容も確認の上。<br>振込後朝人和が~~~2月 |                                   | たさい。                                                      |
|                             | 5                                 |                                                           |
|                             |                                   |                                                           |
|                             |                                   |                                                           |
| Diane.                      | PriZat                            |                                                           |
| inter a                     | 31311 (MORENDAD).                 |                                                           |
| 19/16/1                     | 82.9807                           |                                                           |
| 19980                       | Right                             |                                                           |
| 60.000                      | (why) configurate                 |                                                           |
| 1050A                       | # 2 / 1 # ##\$#\$B                |                                                           |
| 663,466A.W                  | 1940 MINDL21 CEN                  |                                                           |
| 服活元情報                       |                                   |                                                           |
| x54=40                      | 编版dok (207) 编展 at man 2           |                                                           |
| \$3.9CH                     |                                   |                                                           |
| 20140                       | 234                               |                                                           |
| RUNSHIEL                    | 63900-5 (max)                     | · · · · · · · ·                                           |
| 63,508                      | Sights (207) Signatures           | —— 取引内谷                                                   |
| 578A.R                      | 970'5'849''-9-KB40                |                                                           |
| 振込金期                        |                                   |                                                           |
| 19.00                       | 24/2009                           |                                                           |
| \$379M                      | 1009                              |                                                           |
| Agget                       | 17/000PT                          |                                                           |
| 78165                       | 1189                              |                                                           |
| (tersidites)                | 27,0009                           |                                                           |
| 三星马子根树梢 11-1-2              | (単年のはてた)の単純に二 当後利用の時に 原始の差し たいかん。 |                                                           |
| 依服務信用                       |                                   |                                                           |
| ****                        | 0++ 19/2×1                        |                                                           |
| 61611                       | 2022/02/17/2010                   |                                                           |
| 承認者情報                       |                                   |                                                           |
| 940 K                       | 利用工業上2014<br>由44 1時間前             |                                                           |
| 84045                       | 2021/000/F 2010 2005/00()         |                                                           |
|                             |                                   | ※「印刷」印刷田PDFファイルが表示されます                                    |
| 4046                        |                                   | ハ ・ ●● 和町1 ● ● 和町/101 ● ● ● ● ● ● ● ● ● ● ● ● ● ● ● ● ● ● |
|                             | 3000000404 (1000)                 |                                                           |
|                             |                                   | ───── 承認実行                                                |
|                             |                                   |                                                           |
|                             |                                   |                                                           |

\_.\_...

# 手順3 実行確認

手順4 承認完了

|                                                                          | 取引状態は<br>「受付済み」です。                                                    | 承認結果[振込振替]画面が表示されますので、承認結<br>果をご確認ください。      |
|--------------------------------------------------------------------------|-----------------------------------------------------------------------|----------------------------------------------|
| 取引情報                                                                     | 8(52)                                                                 | <br>  ※取引状態が「 <b>受付済み</b> 」となっていることをご確認ください。 |
|                                                                          | 090701000000016                                                       |                                              |
|                                                                          | 0209001                                                               |                                              |
|                                                                          | (15).武器                                                               |                                              |
|                                                                          | 辺説第日                                                                  |                                              |
|                                                                          | 2月管理員                                                                 |                                              |
|                                                                          | EDI200201200001DEP                                                    |                                              |
| 振込元情報                                                                    |                                                                       |                                              |
| ±                                                                        | <b>慶</b> 州文店(123) 誓道 1234567 口座メモ                                     |                                              |
| 振込先口座                                                                    |                                                                       | ─────────────────────────────────────        |
| 取引内容を振込先に登録する場合は<br>登録済みの振込先とご指定の振込先<br>専度登録する場合は、「振込先口度<br>最新の内容で更新します。 | 4. (毎33月1日年に登録) ボタンを押してください。<br>2029現人名が興なっています。<br>記金録) ボタンを押してください。 |                                              |
| 受取人番号                                                                    | 123                                                                   |                                              |
|                                                                          | 新元本調整行 (0001)                                                         |                                              |
|                                                                          |                                                                       |                                              |
|                                                                          | 童雨花子                                                                  |                                              |
| eten E                                                                   | 2009年02月06日                                                           |                                              |
| 承認者情報                                                                    |                                                                       |                                              |
| 环运营                                                                      | 一次承認者: 費州范子<br>最终承認者: 費州范子                                            |                                              |
|                                                                          | 2009年08月05日 15時30分                                                    |                                              |
|                                                                          | 2009年08月05日 15時30分                                                    |                                              |
|                                                                          | 8月15日支払い分です。よろしくおねがいします。                                              |                                              |
|                                                                          |                                                                       | ※「 <b>印刷」</b> 印刷用PDFファイルが表示されます。             |
|                                                                          | ★ ホームへ 承認取引一覧へ ● 印刷                                                   |                                              |

# <都度指定方式の場合>

------

| 手           | 順1                   | 取                                 | 引一                      | 覧              |                           |          |       |         |                |
|-------------|----------------------|-----------------------------------|-------------------------|----------------|---------------------------|----------|-------|---------|----------------|
| 承認          | 取引一覧                 |                                   |                         |                |                           |          |       | ISHN001 | ~IJ (          |
| <b>A</b> :  | NS期限を超えたる            | お取引があります。こ                        | ご確認ください。                |                |                           |          |       |         |                |
| 承認す<br>複数の  | る取引を選択の上<br>取引を選択するこ | E、「承認」ボタン、<br>ことで、連続して承認          | 「差戻し」ボタン、<br>3を行うことができま | または「刷除」;<br>す。 | ボタンを押してください               | •        |       |         |                |
| 承認          | 待ち取引一覧               | (振込振替(一)                          | 欠承認待ち))                 |                |                           |          |       |         |                |
| 全3倍         |                      |                                   |                         |                |                           |          |       | Q. R.   | <b>変態表示</b> )  |
| <b>•</b>    |                      |                                   |                         |                |                           |          |       |         |                |
| Z           | 一次承認待ち               | 期間切れ<br>2009年07月05日<br>17時00分     | 2009年07月10日             | 振込振替<br>(都度指定) | 090701000000016<br>2月管理費  | 重洲大部     | 1件    | 500,000 | (IIII)         |
|             | 一次承認待ち               | 2009年07月06日<br>17時00分             | 2009年07月12日             | 銀込成婚<br>(都度指定) | 090701000000023<br>2月館理費  | 意光大郎     | 1件    | 400,000 | (I¥HE)         |
|             | 一次承認待ち               | 2009年07月06日<br>17時00分             | 2009年07月13日             | 振込振替<br>(事前登録) | 090701000000030<br>2月管理費  | 量用大型     | 1件    | 300,000 | 詳細             |
|             |                      | <b>1</b> 5 ALE                    |                         | № 差戻し          |                           | 🔒 साह    |       |         |                |
|             |                      |                                   |                         |                |                           |          |       |         |                |
| 承認          | 時ち取引一覧               | (振込振替(最)                          | 冬承認待ち))                 |                |                           |          |       | (0, m   | (rus+=)        |
| <u>ж</u> зи |                      |                                   |                         |                | W500                      |          |       | ATTEN I | and the second |
| 12          | C 100-91-04.001      | STREET, N                         | RE EE                   | XX-51 AM251    | REIS                      | (2,88,25 | 81168 | (四)     | <b>2</b> .7    |
|             | 最終承認待ち               | 期間切れ<br>2009年07月05日<br>17期00分     | 2009年07月10日             | 振込振替<br>(都度指定) | 090701000000016<br>2月管理費  | 童洲大郎     | 1件    | 500,000 | (HH            |
|             | 最終承認待ち               | 2009年07月06日<br>17時00分             | 2009年07月12日             | 振込振動<br>(都度指定) | 09070100000023<br>2月管理費   | 意州大郎     | 1件    | 400,000 | (IFHE)         |
|             | 最終承認待ち               | 2009年07月05日<br>17時00分             | 2009年07月13日             | 振込振動<br>(事能型語) | 090701000000030<br>2.月管理費 | 意识大部     | 1件    | 300,000 | (#iii)         |
|             |                      | <b>B</b> #12                      |                         | 🔒 差戻し          |                           | 💼 MIB    |       |         |                |
|             |                      |                                   |                         |                |                           |          |       |         |                |
| 承認<br>4、    | 侍ち取引一覧<br>口座振替種類:    | (総合振込、給 <sup>」</sup><br>5 、地方税納付) | 手・賞与振込、ロ                | 口座振替種類         | 1、口座振替種類2                 | 2、口座振    | 音種類 3 | 、口座推    | 语视频            |
| \$50        |                      |                                   |                         |                |                           |          |       | (Q. R.  | <u>実績表示</u> )  |

------

※複数の取引を選択すると、連続して承認をすることができます。 ※「差戻し」依頼者によりデータを編集することができます。 ※「削除」取引を削除し、データを破棄することができます。削除されたデータの照会は可能です。

※「限度額表示」取引限度額を表示することができます。

| →■ 振込振                 | 展替暗距册号入力                                                  | BSHN002 | 振込振替暗証番号入力画面が表示されますので、取引内容           |
|------------------------|-----------------------------------------------------------|---------|--------------------------------------|
| 101010-002             | 新达加州和州东大力 · 非政治了                                          |         |                                      |
|                        |                                                           |         | をこ確認のうえ、「振込振省喧証番亏」を入力して、「 <b>火へ」</b> |
|                        | と見受十分にご確認の上、単分型サーモでだかい。                                   |         | ボタンをクリックしてください。                      |
| は下の内容を構成<br>強心的な人類の予一  | 20上、「次へ」ボタン電響してくだらい。<br>- "と読がられている場合は、支払口信合調で解込られます。     |         |                                      |
| #3080000.1             | ソフトウェアモーボードをご利用ください。                                      |         |                                      |
|                        |                                                           |         |                                      |
| 取引情報                   |                                                           |         |                                      |
| \$9m                   | 21821930800248                                            |         |                                      |
| 931ED                  | 新义后 W                                                     |         |                                      |
| SCAR.                  | 如使强定方式                                                    |         |                                      |
| \$0.92H                | 2021/j023 <sup>2</sup> j01/j                              |         |                                      |
| b3in.                  | 0.2.7]1.1.000(0)                                          |         |                                      |
| \$10, <b>\$1</b> 5,4.8 | 1033.10                                                   |         |                                      |
| 振込元情報                  |                                                           |         |                                      |
| \$9.00g                | 第三大会(127) 向後 2.5ma.1.2                                    |         |                                      |
| 振込先口庙                  |                                                           |         |                                      |
| FO.42BMB               | 二良いアコ銀行 (1800)                                            |         |                                      |
| 60.108                 | 核化化化 (STR) 由建 DESART                                      |         |                                      |
| 爱敬人来                   | סטיי, ווהגו                                               |         |                                      |
| 264                    | <b>V</b> 9/3#99/\$3,                                      |         |                                      |
| 振込金額                   |                                                           |         |                                      |
| *5.28                  | 10,0009                                                   |         |                                      |
| 231710.14              | লা                                                        |         |                                      |
| 60.25                  | 18,0809                                                   |         | → 取引内容                               |
| 依頼者情報                  |                                                           |         |                                      |
|                        | 反相工業マスタ                                                   |         |                                      |
| 录题者情報                  |                                                           |         |                                      |
| 321                    | 安川工業マスタ<br>※111日開始1                                       |         |                                      |
| 242493                 | 2021.0/031 <sup>0</sup> /031 <sup>0</sup> /03101 244€08.0 |         |                                      |
| 40.48                  | -                                                         |         |                                      |
| 認証情報                   |                                                           |         |                                      |
| \$2,6HHz #0            |                                                           |         |                                      |
|                        |                                                           |         |                                      |
|                        |                                                           |         | ──                                   |
|                        | く 中級して一覧へ 次                                               |         |                                      |
|                        |                                                           |         | ─ 次へ                                 |
|                        |                                                           |         |                                      |

手順2 取引内容を確認

# 手順3 実行確認

.\_..\_.

.\_.\_.

.....

-----

-----

.....

----

| <ul> <li>●四後福田 (国以田)</li> <li>●四日日日日日日日日日日日日日日日日日日日日日日日日日日日日日日日日日日日日</li></ul>                                                                                                    | 43     000000000000000000000000000000000000                                                                                                    | 内容確認[振込振替]画面が表示されますので、承認内容<br>をご確認のうえ、「トランザクション認証番号」「確認暗<br>証番号」を入力して、「承認実行」ボタンをクリックして<br>ください。<br>※ワンタイムパスワードをお申込みの場合は、ワンタイムパスワード<br>を入力してください。<br>承認内容 |
|----------------------------------------------------------------------------------------------------|----------------------------------------------------------------------------------------------------|----------------------------------------------------------------------------------------------------|
| AIE名作相<br>AIE名<br>AIE名<br>AIE名<br>AIE名<br>AIE名<br>AIE名<br>AIE名<br>AIE名<br>AIE名<br>AIE名<br>AIE名<br>AIE名<br>AIE名<br>AIE名<br>AIE名<br>AIE名<br>AIE名<br>AIE名<br>AIE名<br>AIE名<br>AIE名<br>AIE名<br>AIE名<br>AIE名<br>AIE名<br>AIE名<br>AIE名<br>AIE名<br>AIE名<br>AIE名<br>AIE名<br>AIE名<br>AIE名<br>AIE名<br>AIE名<br>AIE名<br>AIE名<br>AIEA<br>AIEA<br>AI | VALUE SUICE         VALUE SUICE           VALUE SUICE         VALUE SUICE           VALUE SUICE         VALUE SUICE | <ul> <li>トランザクション認証番号</li> <li>確認暗証番号</li> <li>承認実行</li> </ul>                                                                                           |

※「印刷」印刷用PDFファイルが表示されます。

### 手順4 承認完了

\_.\_....

-----

| ★認 承認結果 [振込振替]                                                           | 85HN004 NLZ                                                      | ▲ 承認結果 [振込振替] 画面が表示されますので、承認結果               |
|--------------------------------------------------------------------------|------------------------------------------------------------------|----------------------------------------------|
| 取引内容を確認 承認完了                                                             | 取引状態は                                                            | をご確認ください。                                    |
| 振込依頼は翌営業日扱いです。     振込依頼を受付けました。                                          | 「受付済み」です。                                                        | <br>  ※取引状態が「 <b>受付済み</b> 」となっていることをご確認ください。 |
| 取引情報                                                                     | 7                                                                |                                              |
| RESIDE                                                                   | *#Z#?                                                            |                                              |
| RISILD                                                                   | 09070100000016                                                   |                                              |
| 受付着符                                                                     | 0209001                                                          |                                              |
| REVENTION .                                                              | 新込版辑<br>                                                         |                                              |
| #62.62日                                                                  | 22XM-B                                                           |                                              |
| REFER                                                                    | 2月管理費                                                            |                                              |
| 第25メッセージ                                                                 | E01200201200001DEP                                               |                                              |
| 1883公75111年8<br>文出口座                                                     | 豊地文成(123) 晋通 1234567 口座メモ                                        |                                              |
| 振込先口座                                                                    |                                                                  |                                              |
| 取引内容を振込先に登録する場合は<br>登録済みの振込先とご指定の振込先<br>再度登録する場合は、「振込先口座<br>最新の内容で更新します。 | 、「毎33年13県に登録」ボタンを押してください。<br>20労働人名が異なっています。<br>に登録」ボタンを押してください。 |                                              |
| 受取人勝可                                                                    | 123                                                              |                                              |
| 新达先会射得周                                                                  | #6木場銀行 (COO1)                                                    |                                              |
| 新达先口座                                                                    | 北灾店 (001) 醫道 1234567                                             |                                              |
| 受职人名                                                                     | 1(17)37)"                                                        |                                              |
| 986<br>2016                                                              | 11189#F                                                          |                                              |
|                                                                          |                                                                  |                                              |
| 振込金額                                                                     |                                                                  |                                              |
|                                                                          | 299,83014                                                        |                                              |
| 2/2011-045                                                               | 20.2100                                                          |                                              |
| 紀金                                                                       | 1009                                                             | ┝━━┥ 承認結果                                    |
| 1.8                                                                      | 2001                                                             |                                              |
| ER                                                                       | 300円                                                             |                                              |
| 依赖者情報                                                                    |                                                                  |                                              |
| 依和者                                                                      | 豊米花子                                                             |                                              |
| 6:40E                                                                    | 2009年02月08日                                                      |                                              |
| 承認者情報                                                                    |                                                                  |                                              |
| 永辺岩                                                                      | 一次承認者: 豊州花子<br>編約承認者: 豊州花子                                       |                                              |
| <b>7.1540</b> 0                                                          | 2009年08月05日 15時30分                                               |                                              |
| 承認目時                                                                     | 2009年08月05日 15時30分                                               |                                              |
| 4480                                                                     | 8月15日支払い分です。よろしくおねがいします。                                         |                                              |
|                                                                          | ★-ムへ  ★ #10001-第へ                                                |                                              |

. . . . . . . . . . .

------

※入力した振込先を登録・更新する場合は、「振込先口座に登録」ボタンをクリックし、振込先登録画面で登録先情報を入力のうえ、「登録」ボタンをクリックしてください。

受取人名に変更があった場合には登録方法選択画面がでますので、既存先を「変更」するのか、別に「新規登録」するか をチェックをして**「登録」**ボタンをクリックしてください。

データ伝送承認

# 「シングル承認」ご利用のお客様

手順1 取引一覧

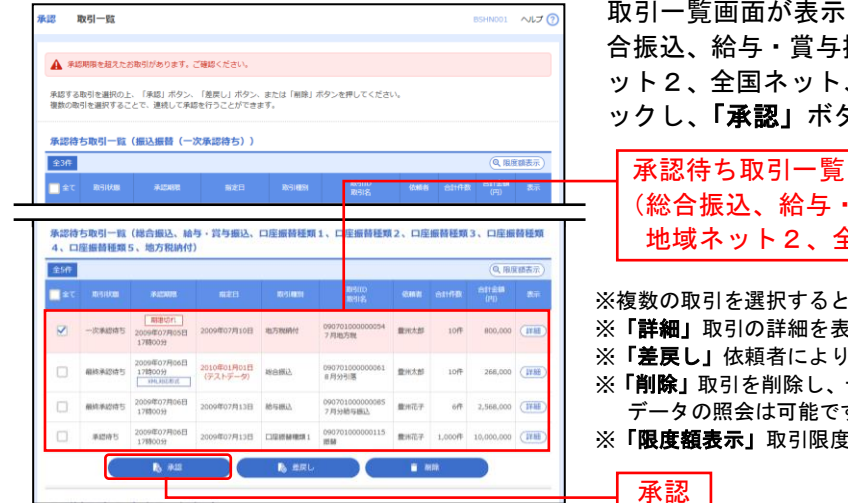

取引一覧画面が表示されますので、承認待ち取引一覧(総 合振込、給与・賞与振込、口座振替、地域ネット、地域ネ ット2、全国ネット、地方税納付)から対象の取引をチェ ックし、「承認」ボタンをクリックしてください。

| 承認待ち取51一覧 (総合振込、給与・賞与振込、口座振替、地域ネット、 地域ネット2、全国ネット、地方税納付)

※複数の取引を選択すると、連続して承認をすることができます。 ※「詳細」取引の詳細を表示することができます。 ※「差戻し」依頼者によりデータを編集することができます。

- ※「**削除」**取引を削除し、データを破棄することができます。削除された データの照会は可能です。
- ※「限度額表示」取引限度額を表示することができます。

### 手順2 取引内容を確認

| Binesel address o                                            | An 8000 - 8007                                      |           |            |         |                | 内容確認画面が表示されますので、取引内容をご確認い                                                |
|--------------------------------------------------------------|-----------------------------------------------------|-----------|------------|---------|----------------|--------------------------------------------------------------------------|
| Linendonesianen (hinendonesianen)<br>Hinendonesianen antikke | ica@Purçebinsk<br>n — troiqistinisi — Helitanîtes I | ⊢p.ca⊭ith | 86-760; DA | а,<br>( | e st           | たたさ、「確認用ハスリート」、総振・給振の場合は「ト<br>ランザクション認証番号」を入力し、「承認実行」ボタン<br>をクリックしてください。 |
| 取活情解                                                         |                                                     |           |            |         |                |                                                                          |
| ****                                                         | 260×                                                |           |            |         |                | ※総合振込 給与振込でワンタイムパスワードをお申込みの場合け                                           |
| ***                                                          | 1+02+0000000007%                                    |           |            |         |                |                                                                          |
| +141                                                         | 4042                                                |           |            |         |                | リンダイムハスリートを入力してくたさい。                                                     |
| #2849                                                        | 201-0203-00                                         |           |            |         |                |                                                                          |
| 854                                                          | 110110-00                                           |           |            |         |                |                                                                          |
|                                                              | 0878723                                             |           |            |         |                | 取己内容                                                                     |
| in the second second                                         |                                                     |           |            |         |                | - 取引内谷                                                                   |
| 1000                                                         | stated (1971) and to the S                          |           |            |         |                |                                                                          |
| 400 mm                                                       | 000 x0004.                                          |           |            |         |                |                                                                          |
| 6185                                                         | and the                                             |           |            |         |                |                                                                          |
|                                                              |                                                     |           |            |         |                | ※総合振込の場合、取引情報に拡張EDIアータか含まれる場合は「 <b>腺</b> 会」                              |
| 算法理由内容                                                       |                                                     |           |            |         |                | ボタンが表示されます。 <b>「照会」</b> ボタンをクリックすると、EDI情報詳                               |
| <b>**</b>                                                    |                                                     | 217       |            |         |                | 細画面がポップアップ表示されます。                                                        |
| 934839931                                                    | 208,08                                              | 191       |            |         |                |                                                                          |
| <b>新达用和内容一路</b>                                              |                                                     |           |            |         |                | <br>  ※※会振り 絵片、賞片振り 口应振转 地士税幼母の担合 既に同一取                                  |
|                                                              |                                                     | 408       |            |         |                | ※総合振込、結子・貝子振込、口座振笛、地力优納的の場合、成に向一取                                        |
|                                                              |                                                     | 20417     |            | 84981   | 120 T (ARA)    | 引情報が存在する場合に二重振込警告メッセージが表示されます。依頼                                         |
| 255                                                          | 49491                                               | -         |            | 3993    | 20080-001      | 内容をご確認のうえ、お取引を継続する場合は「取引を継続する」にチェ                                        |
| 82 93. eccugous                                              | 1400                                                |           |            | 12600   |                | ックしてください。                                                                |
| INTER PARTY Review Contraction                               |                                                     | 84        | 102/0523   | 13      | 101,000        |                                                                          |
| 149314 10000 10000<br>149314 10000                           | D                                                   | 28        | bib 2768   | 100210  | -01,000        |                                                                          |
| 未完長世年                                                        |                                                     |           |            |         |                |                                                                          |
|                                                              | 0818123                                             |           |            |         |                |                                                                          |
| *****                                                        | service indexes                                     |           |            |         |                |                                                                          |
|                                                              |                                                     |           |            |         | 0              |                                                                          |
|                                                              |                                                     |           |            |         | 25-00324 (480) |                                                                          |
| <b>建建筑</b> 和                                                 |                                                     |           |            |         |                |                                                                          |
| 849/07-K                                                     |                                                     |           |            |         |                | _ 確認用パスワード                                                               |
|                                                              |                                                     | 1         |            |         |                |                                                                          |
| 1919/01-1-0000 D                                             | 60.000<br>60.0006<br>30.406<br>200.0046             |           |            |         |                | ※総合振込、給与・賞与振込の場合、「トランザクション認証番号」の入<br>カが必要な場合があります。                       |
|                                                              | 10000000                                            |           |            |         |                | トランザクション認証来号                                                             |
|                                                              |                                                     |           |            |         |                | <u> 「 「 の の の の の の の の の の の の の の の の の </u>                           |
|                                                              | € #8./0-8∧                                          |           | 84221      | >       | 8 (A)          |                                                                          |
|                                                              |                                                     |           |            |         |                | ━━━   承認美行                                                               |

# 手順3 承認完了

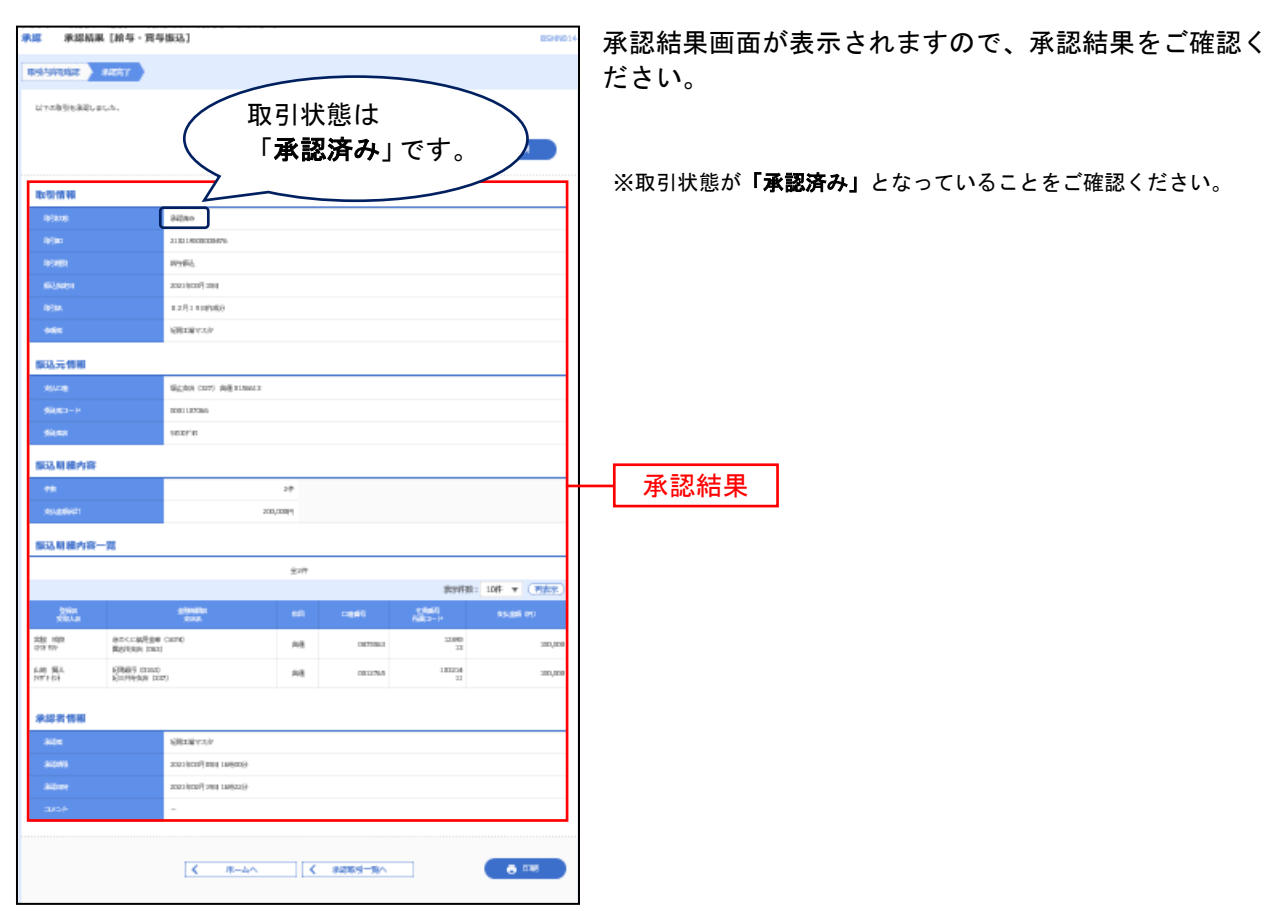

※「印刷」印刷用PDFファイルが表示されます。

-----「ダブル承認」(順序ありor 順序なし) ご利用のお客様 -----●一次承認

#### 手順1 取引一覧

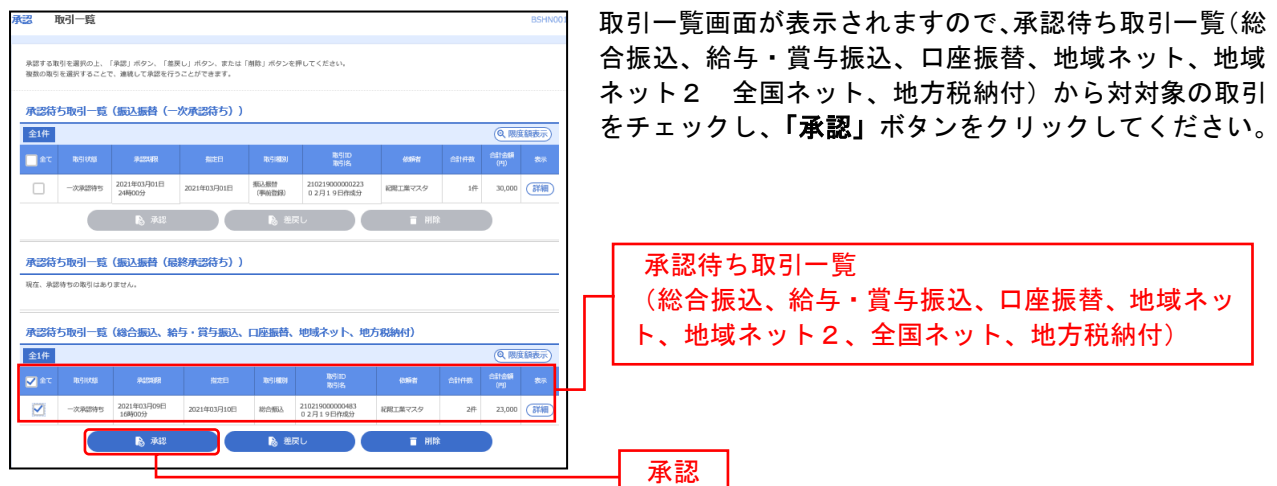

※複数の取引を選択すると、連続して承認をすることができます。

※「差戻し」依頼者によりデータを編集することができます。

※「削除」取引を削除し、データを破棄することができます。削除されたデータの照会は可能です。

※「限度額表示」取引限度額を表示することができます。

#### 手順2 取引内容を確認

| 承認 内容導                        | 降 [總合憲込]                         |                          |           |                     |                                                                                                    |               |               | 85440            | 内容確認画面が表示されますので、取引内容をご確認の        |
|-------------------------------|----------------------------------|--------------------------|-----------|---------------------|----------------------------------------------------------------------------------------------------|---------------|---------------|------------------|----------------------------------|
| IN STATEMENT                  | <b>6281/(2/2</b> -10             | 1.0 82387T               | autor     |                     |                                                                                                    |               |               |                  |                                  |
|                               |                                  |                          |           |                     |                                                                                                    |               |               |                  |                                  |
| 以下の内容も確認の                     | D上、「単語集件」本点                      | こも押してくだかい。               |           |                     |                                                                                                    |               |               |                  | ンをクリックしてください。                    |
|                               |                                  |                          |           |                     |                                                                                                    |               |               | 0.00             |                                  |
|                               |                                  |                          |           |                     |                                                                                                    |               |               |                  |                                  |
| 取得情報                          |                                  |                          |           |                     |                                                                                                    |               |               |                  |                                  |
| 01876                         |                                  | -090895                  |           |                     |                                                                                                    |               |               |                  |                                  |
| 10100                         |                                  | 213214008108481          |           |                     |                                                                                                    |               |               |                  |                                  |
| 1010ED                        |                                  | HARES.                   |           |                     |                                                                                                    |               |               |                  |                                  |
| 63,6401                       |                                  | 2023/02/07/22/09         |           |                     |                                                                                                    |               |               |                  |                                  |
| 1014A                         |                                  | 1273108060               |           |                     |                                                                                                    |               |               |                  |                                  |
| 4615                          |                                  | 原始工業とスタ                  |           |                     |                                                                                                    |               |               |                  |                                  |
| 服品元情報                         |                                  |                          |           |                     |                                                                                                    |               |               |                  |                                  |
| 454-98                        |                                  | \$62.888 (207) 向进        | 81,9962.3 |                     |                                                                                                    |               |               |                  |                                  |
| 958(10:0-14                   |                                  | 00001111406              |           |                     |                                                                                                    |               |               |                  | ₩₩₩ 取引内容                         |
| 50,52                         |                                  | 1021.0                   |           |                     |                                                                                                    |               |               |                  |                                  |
| 振动机械内容                        | ŧ.                               |                          |           |                     |                                                                                                    |               |               |                  |                                  |
| 1182                          |                                  |                          |           | 2件                  |                                                                                                    |               |               |                  |                                  |
| 1340941                       |                                  |                          | 23,00     | 019                 |                                                                                                    |               |               |                  |                                  |
| 219720340                     |                                  |                          | -44       | 013                 |                                                                                                    |               |               |                  |                                  |
| Billional)                    |                                  |                          | 22,55     | 1019                |                                                                                                    |               |               |                  |                                  |
| 845,7929,445                  |                                  |                          | 55        | 2019                |                                                                                                    |               |               |                  |                                  |
| 医活用根内容                        | - <b>n</b>                       |                          |           |                     |                                                                                                    |               |               |                  |                                  |
|                               |                                  |                          |           | £217                |                                                                                                    |               |               |                  |                                  |
|                               | _                                |                          |           |                     | _                                                                                                    | 非对称           | : 10/= *      | (1988)<br>(1988) |                                  |
| bila<br>SikAn                 | 1                                | 100 K                    | -944      | mensi/linga-i+      | 45.88<br>270                                                                                                   | 8399904<br>95 | 90.005<br>910 | 652,41844<br>953 |                                  |
| 29900027<br>1940              | NERBERS CELLO<br>RESERVOIR CELLO | и ия                     | 00000000  | 単位1.1<br>単位2.1      | 18,000                                                                                                    | a             | 18,088        | 313              |                                  |
| 175/289 <sup>6</sup> 955-5725 | 二使いアコ銀行 (C<br>MRMA CIIN)         | na 100                   | 10134860  | 第約1.1 -<br>第約22.1 - | 8,000                                                                                                    | 443           | 7,500         | 443              |                                  |
|                               |                                  |                          |           |                     |                                                                                                    |               |               |                  |                                  |
| 承認其情報                         |                                  |                          |           |                     |                                                                                                    |               |               |                  |                                  |
| 805                           |                                  | Filling Arth             |           |                     |                                                                                                    |               |               |                  |                                  |
| 8/0/11                        |                                  | 2022/02/2017 10/04 14:00 | ms)-      |                     |                                                                                                    |               |               |                  |                                  |
|                               |                                  |                          |           |                     |                                                                                                    |               |               | ~                | ※「 <b>印刷」</b> 印刷用PDFファイルが表示されます。 |
| apo A                         |                                  |                          |           |                     |                                                                                                    |               |               | v                |                                  |
|                               |                                  |                          |           |                     |                                                                                                    |               | 28100         | Teeft (1870)     |                                  |
| 総統情報                          |                                  |                          |           |                     |                                                                                                    |               |               |                  |                                  |
| READ TOTAL P                  | 88                               | •••••                    |           |                     |                                                                                                    |               |               |                  | 1唯認用ハスワート                        |
|                               |                                  |                          |           |                     |                                                                                                    |               |               |                  |                                  |
|                               |                                  | Z 081-77                 | -184      |                     | the second second second second second second second second second second second second second second second s | 5             | -             |                  | <u> </u>                         |
|                               |                                  | < 4400                   | Mo        | 10                  | en .                                                                                                    | <u> </u>      | <b>°</b>      | 1.465            |                                  |

# 手順3 承認完了

------

\_\_\_\_\_

.....

-----

.....

| <b>\$15 \$1</b> 2664                  | K [総合振込]                     |                               | _           |                   | _      |                                               |        | BSHW          |
|---------------------------------------|------------------------------|-------------------------------|-------------|-------------------|--------|-----------------------------------------------|--------|---------------|
| 1015/5/10162                          | 84551                        | /                             | 8721        | ₩能/+              |        |                                               |        |               |
| 以下の取引を決定した                            | п.А.                         |                               |             | 1八次13-13-<br>4    | ±+     |                                               |        |               |
|                                       | (                            |                               | 「取          | 於承認的              | すり.    | 1                                             |        |               |
|                                       |                              | $\overline{}$                 |             | 7                 | ぎす。    | /                                             | / • ·  | 12 <b>4</b> 1 |
| 政制情報                                  |                              | -                             | $\sim$      |                   | _      |                                               |        |               |
| 01846                                 | ]                            | 818015                        |             |                   |        |                                               |        |               |
| 0000                                  |                              | 21331400830848                |             |                   |        |                                               |        |               |
| 0000                                  |                              | HARES.                        |             |                   |        |                                               |        |               |
| 63,8451                               |                              | 2003/0001/12004               |             |                   |        |                                               |        |               |
| 0:10.                                 |                              | 12月11月28日                     |             |                   |        |                                               |        |               |
| 200                                   |                              | 同時工業イスタ                       |             |                   |        |                                               |        |               |
| 保马元情報                                 |                              |                               |             |                   |        |                                               |        |               |
| 104-10                                |                              | Sizes (207) \$                | @ #1.5002.3 |                   |        |                                               |        |               |
| 55080-H                               |                              | 000111406                     |             |                   |        |                                               |        |               |
| 51.52                                 |                              | 10.01,10                      |             |                   |        |                                               |        |               |
| 振动机械内容                                |                              |                               |             |                   |        |                                               |        |               |
| **                                    |                              |                               |             | 28                |        |                                               |        |               |
| 1010060                               |                              |                               | 2           | 10000P1           |        |                                               |        |               |
| 8717804667                            |                              |                               |             | ARE!              |        |                                               |        |               |
| 63,20607                              |                              |                               | 2           | , sealed          |        |                                               |        |               |
| BOOT BOOT SET                         |                              |                               |             | mak.              |        |                                               |        |               |
| 振込明線内容・                               | -覧                           |                               |             |                   |        |                                               |        |               |
|                                       |                              |                               |             | £2#               |        |                                               |        | 1.000         |
| 264                                   |                              |                               |             |                   | 11.05  | またがまた こうかん こうかん こうかん こうかん こうかん こうかん こうかん こうかん | 10fF * | CRASE.        |
| sikan.                                | 90.0                         | N 1                           | n 1984      | 110706/8853-P     | 100    | 95                                            | 100    | 64)<br>(10)   |
| 90<br>24m02                           | REPORT OF THE                |                               | 8. 0000     | m 與自1:-<br>與自2:-  | 15,000 |                                               | 18,080 | 11            |
| गण्डात्वर्भकृतः हेर्डः,<br>सन्दर्भस्त | 二便以下 1 能行 (20<br>時期始末 (2020) | ani y                         | a           | an 新放1:-<br>新放2:- | 8,000  | 443                                           | 7,580  | 40            |
|                                       |                              |                               |             |                   |        |                                               |        |               |
| 東総省情報                                 |                              |                               |             |                   |        |                                               |        |               |
| 9104                                  |                              | 売回工業ルント<br>の4、18回41           |             |                   |        |                                               |        |               |
| a:0411                                |                              | 2023 (000) <sup>1</sup> Brief | utera)      |                   |        |                                               |        |               |
| albre                                 |                              | 2023/02/17/2014               | u620(3)     |                   |        |                                               |        |               |
| 404                                   |                              | -                             |             |                   |        |                                               |        |               |
|                                       |                              |                               |             |                   |        |                                               |        |               |
|                                       |                              | <                             | #-4^        | < sassi-          | 1814 - |                                               | •      | 0.065         |
|                                       |                              |                               |             |                   |        |                                               |        |               |

.....

# ●最終承認

# 手順1 取引一覧

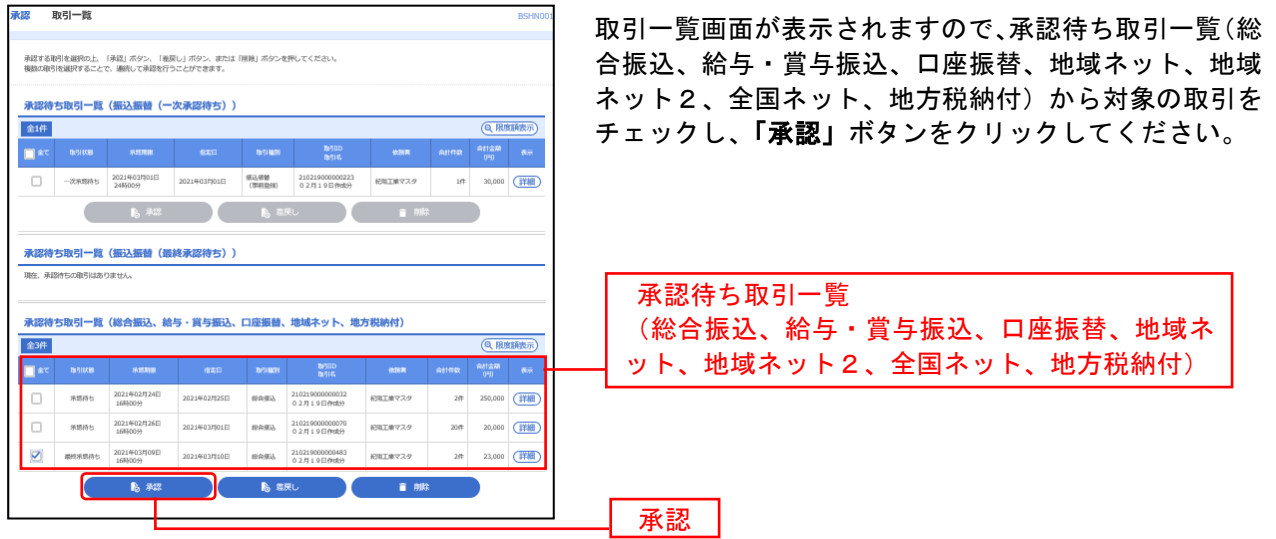

※複数の取引を選択すると、連続して承認をすることができます。 ※「**差戻し」**依頼者によりデータを編集することができます。

- ※「削除」取引を削除し、データを破棄することができます。削除されたデータの照会は可能です。
- ※「限度額表示」取引限度額を表示することができます。

### 手順2 取引内容を確認

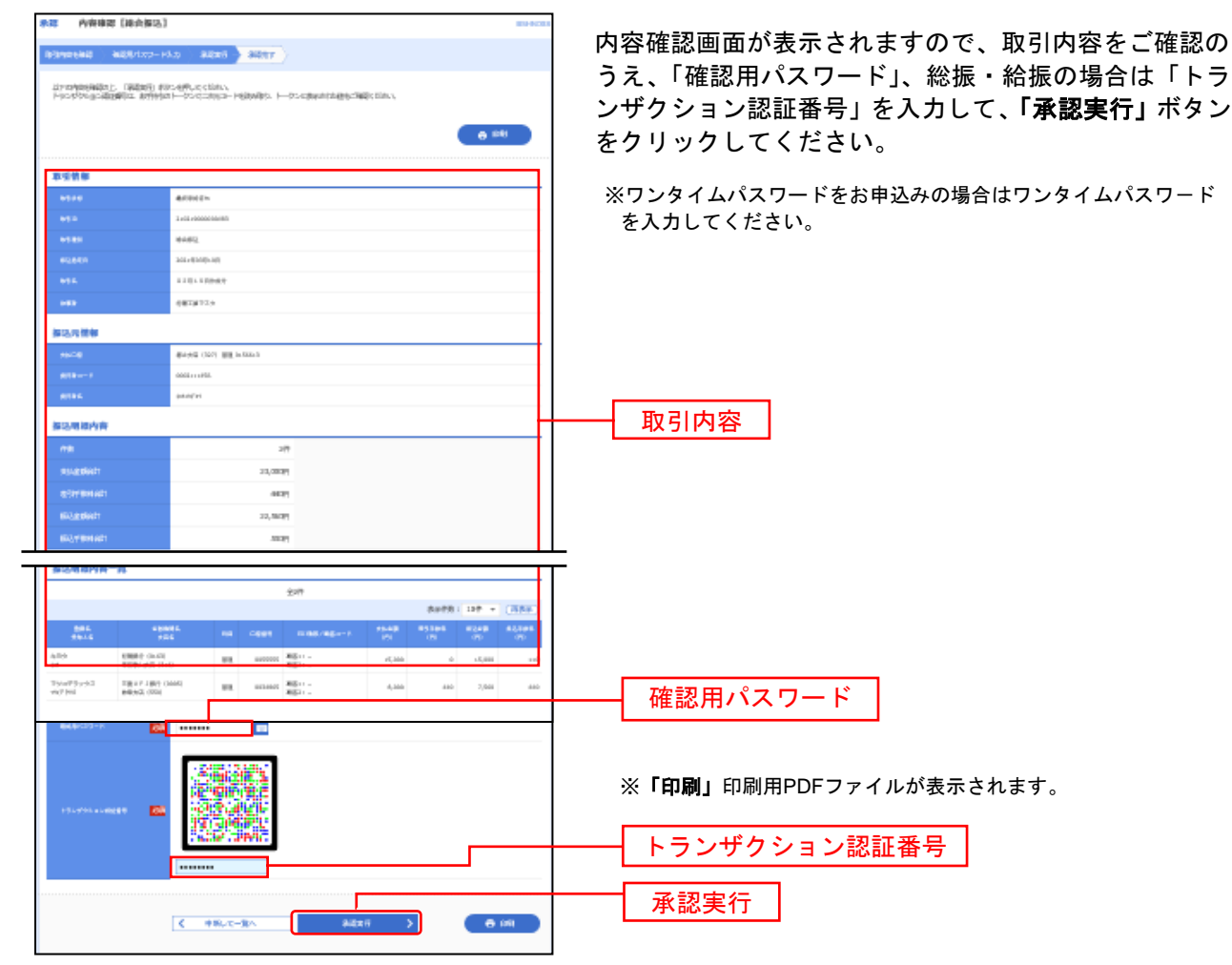

# 手順3 承認完了

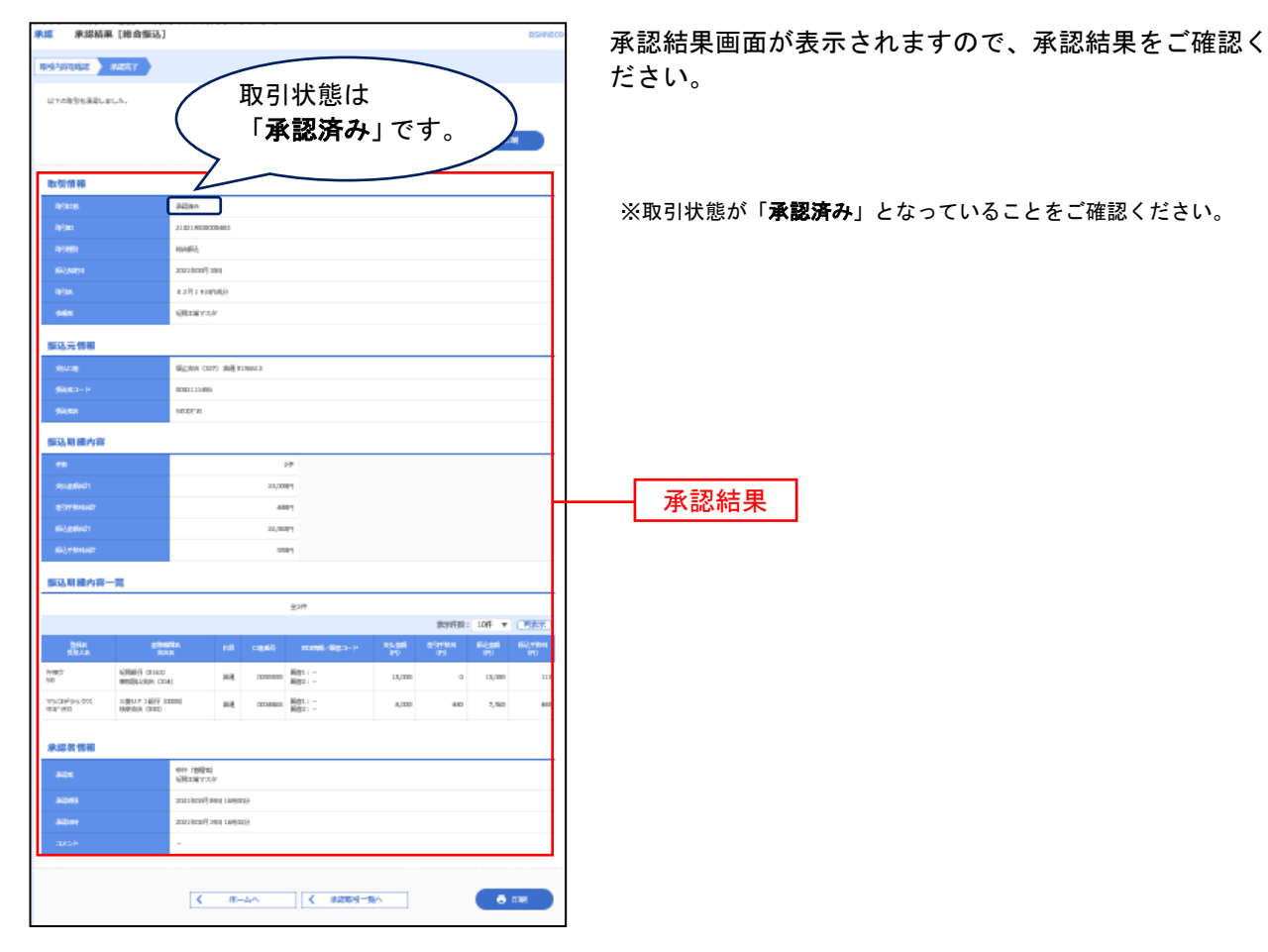

※「印刷」印刷用PDFファイルが表示されます。

メールアドレス・パスワードの変更

# ●メールアドレス訂正

お客様へのメール送信に失敗した場合に、メールアドレス訂正画面が表示されます。 現在、登録されているメールアドレスが表示されていますので、正しく登録されているか確認してください。

| メールアドレス訂正                                    | BLGIOC                                   | 変更する場合は、「変更する」にチェックを付けて、                                                      |
|----------------------------------------------|------------------------------------------|-------------------------------------------------------------------------------|
| お客様へのメール送信が失敗しま<br>現在のメ<br>確認用パメーノ<br>メールパレス | 、アドレスを確認してください                           | 新しいメールアトレスを入力し「確認用ハスワート」<br>を入力して「実行」をクリックしてください。<br>変更しない場合は、「変更しない」にチェックを付け |
| 変要要否<br>現在のメールアドレス                           | 変更する ○ 変更しない<br>mik.nakai@kiyobank.co.jo | て、「確認用パスワード」を入力して「実行」をクリ                                                      |
| 新しいメールアドレス                                   |                                          | 新しいメールアドレス                                                                    |
| 認証項目                                         |                                          |                                                                               |
| 権認用パスワード                                     |                                          | 確認用パスワード                                                                      |
|                                              | 東行・・・                                    |                                                                               |

ー般ユーザの場合は、お客様へのメール送信に失敗した場合に、メールアドレス確認画面が表示されます。 ご自身では、修正することが出来ませんので現在のメールアドレスを確認の上、変更が必要な場合には管 理者へ修正依頼をしてください。

「現在のメールアドレスを変更せずに利用する」にチェックをした場合、現在のメールアドレスを有効と し、次回メール送信時に使用します。ただし、次回のメール送信時にも不達となった場合は再度、メール アドレス確認画面が表示されます。

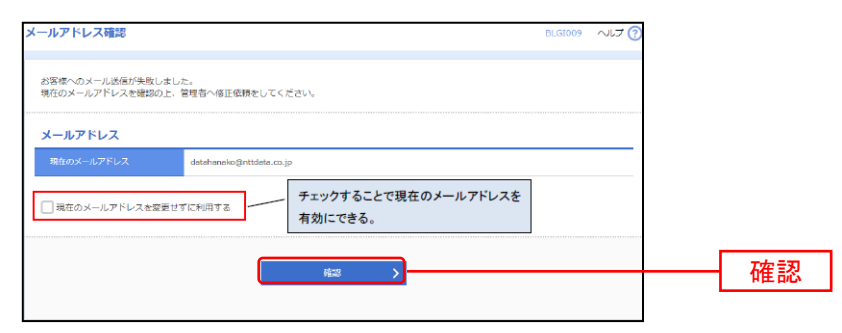

# ●メールアドレスの変更

くはじめに> 一般ユーザはメールアドレスを変更出来ません。一般ユーザのメールアドレスは、マスターユーザまた は管理者ユーザが変更する必要があります。(マスターユーザ・管理者ユーザは自身のメールアドレスを 変更出来ます。) メールアドレスの変更には確認用パスワードが必要です。あらかじめご確認ください。

### 手順1 業務を選択

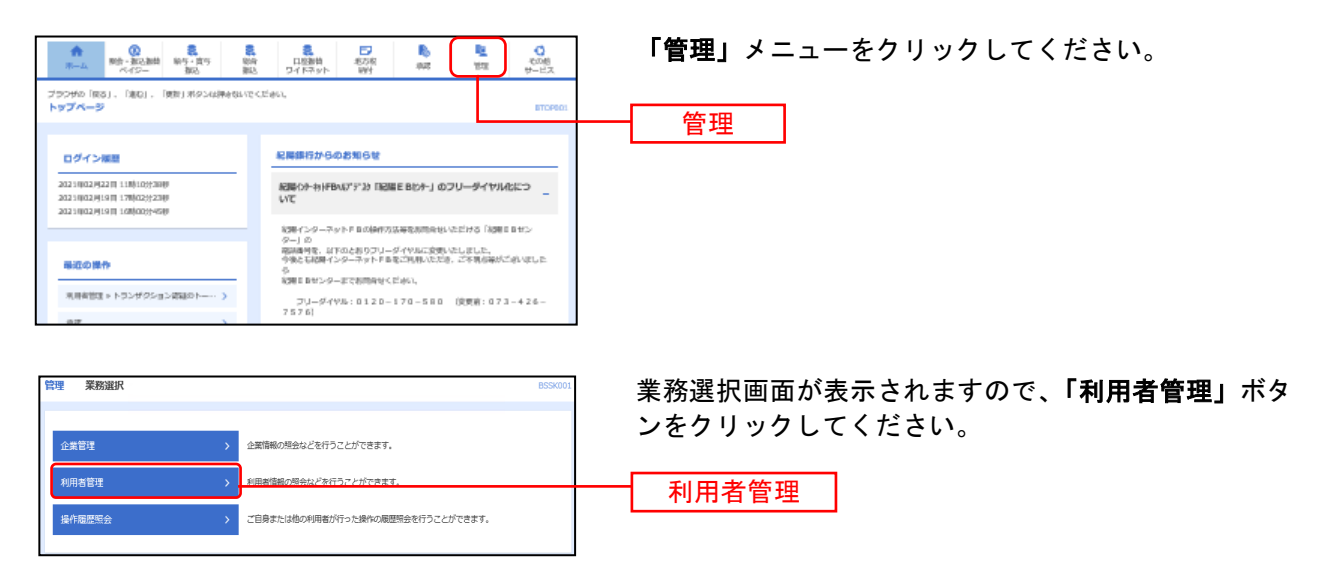

# 手順2 作業内容を選択

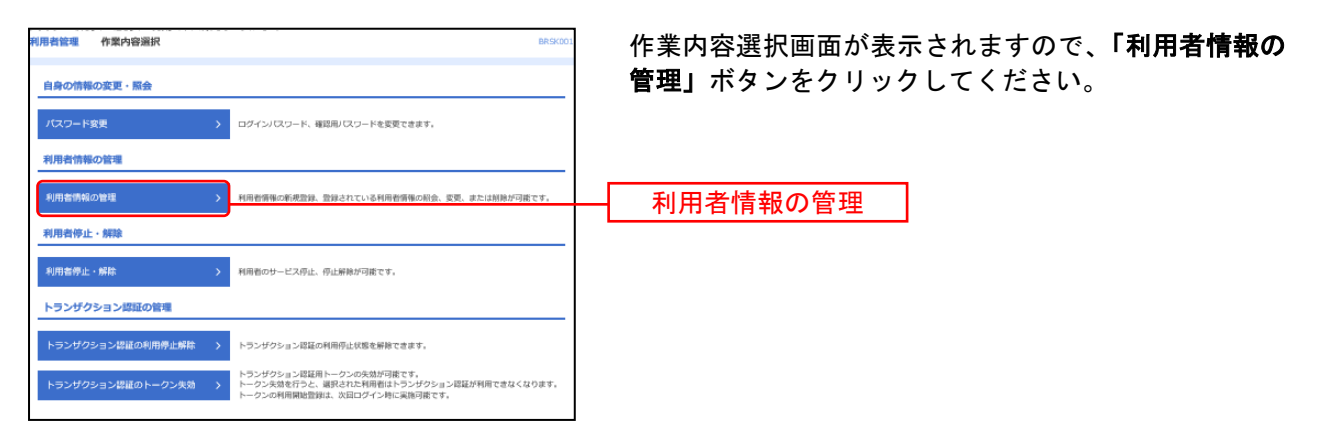

### 手順3 利用者一覧

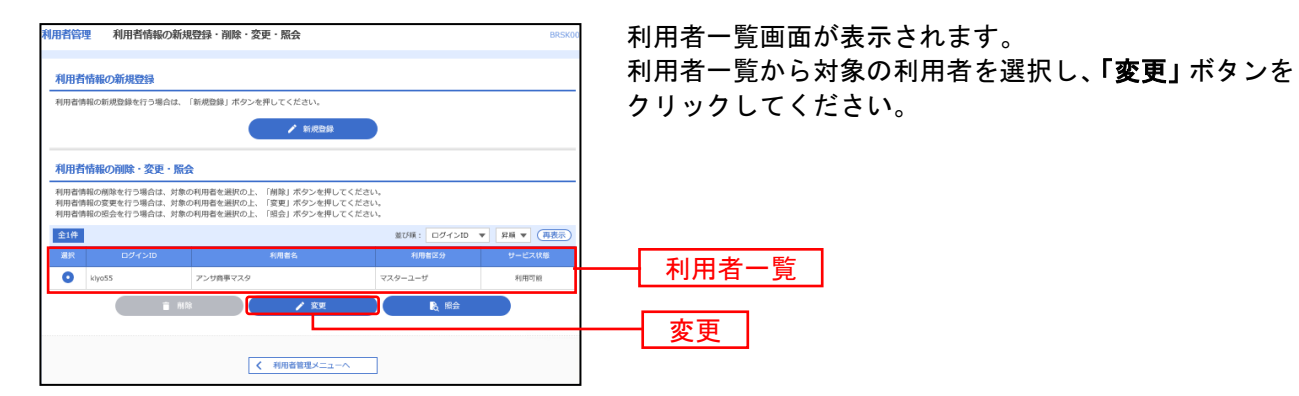

### 手順4 利用者変更 [基本情報]

| 利用者管理利用者変更[基     | [本情報]                                                                                                    | BRSK009  | 利用者変更[基本情報]画面が表示されますので、変更           |
|------------------|----------------------------------------------------------------------------------------------------|----------|-------------------------------------|
| 利用者基本情報を交更 利用者推展 | 在変更 👌 利用口瘤 · 服皮硝石变更 👌 内容確認 🔷 変更完了 🔪                                                                                        |          | されるメールアドレスを入力し、 <b>「次へ」</b> ボタンをクリッ |
| 変更内容を入力の上、「次へ」ボタ | ンを押してください。                                                                                                    |          | クしてください。                            |
| 利用者基本情報          |                                                                                                    |          |                                     |
| 利用者基本明報          | 登録约卷                                                                                                    |          |                                     |
| ログインID           | klyo55                                                                                                    |          |                                     |
| 利用者名 必須          | アンサ商事マスタ                                                                                                    | 金角30文字以内 |                                     |
| サービス状態           | 4(FBIT)#2                                                                                                    |          |                                     |
| メールアドレス びん       | 8メールアドレスを2回入力してください。<br>(mkinukai@kychank.co.jp<br>参句画数字20427年以上6427年以内<br>mkinukai@kychank.co.jp<br>参句画数字204227年以上6427年以内 | ]        | <b>メールアドレス</b> ※2ヶ所に同じものを入力してください。  |
| メールアドレス状態        | 相助                                                                                                    |          |                                     |
| 輸現者権限            | ● 付与しない ○ 付与する                                                                                                    |          |                                     |
|                  | < ≅3 × →                                                                                                    |          |                                     |

### 手順5 利用者権限確認

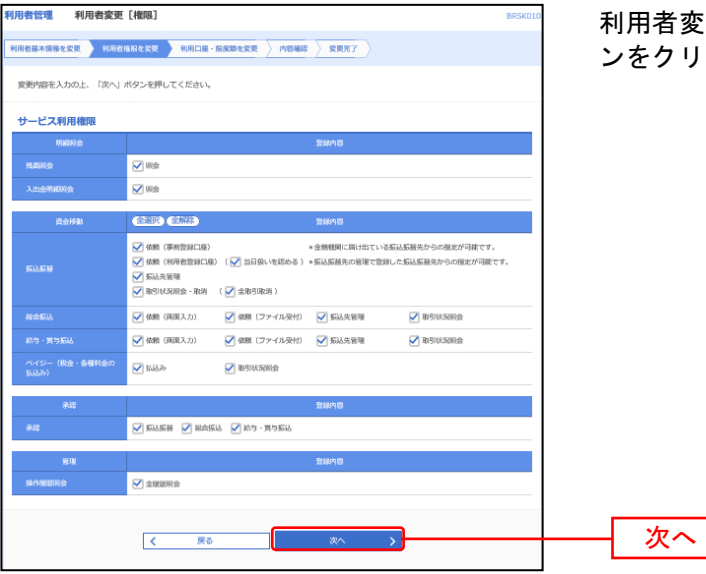

利用者変更 [権限] 画面が表示されます。**「次へ」**ボタ ンをクリックしてください。

\_\_\_\_\_

# 手順6 利用口座・限度額確認

| # जा |             |                         |                         |           |            |      |        |                                              |
|------|-------------|-------------------------|-------------------------|-----------|------------|------|--------|----------------------------------------------|
|      | 能口座         |                         |                         |           |            |      |        |                                              |
|      |             |                         | 2                       | 2CFIM : 1 | 文府名        | ٣    | 昇積 ▼   | 再表示                                          |
| 全て   | 文政府         | RE                      | 口經動写                    |           |            | 민물서  | ŧ      | 表示                                           |
|      | 北泥田党内 (858) | 84                      |                         | 0123595   | -          |      |        | (詳細)                                         |
|      | 北泥田党内 (858) | 2268                    |                         | 0000705   | -          |      |        | (IYHI)                                       |
|      |             |                         |                         |           |            | つ用度類 |        |                                              |
|      |             |                         |                         |           |            |      |        |                                              |
| ENE  | a (61)      | 99.999.99               | 9.999                   |           | 2          | 8    | 99.995 | 3.999.999                                    |
|      |             | 99,999,99               | 9,999                   |           | -          |      | 99,999 | 9,999,999                                    |
|      |             | 99,999,99               | 9,999<br>0,000          |           | đ          |      | 99,999 | 9,999,999                                    |
|      |             | 99,999,99<br>1,00       | 0,000<br>0,000          |           | <b>6</b> 5 |      | 99,995 | 9,999,999<br>1,000,000<br>100,000            |
|      |             | 99,999,99<br>1,00<br>10 | 9,999<br>0,000<br>0,000 |           |            |      | 99,995 | 9,999,999<br>1,000,000<br>100,000<br>100,000 |

利用者変更 [口座] 画面が表示されます。「**変更」**ボタン をクリックしてください。

.....

# 手順7 内容確認

| ************************************                                                                                                    | ADDRESS ADDRESS                                                                                                    | 298KS                                                                                                    |                         |                                  |                                | 100001         |
|----------------------------------------------------------------------------------------------------|----------------------------------------------------------------------------------------------------|----------------------------------------------------------------------------------------------------|-------------------------|----------------------------------|--------------------------------|----------------|
| <ul> <li>************************************</li></ul>                                                                                                    | -                                                                                                    | 48+28 ) 70-0-049+                                                                                                    | 20. 0 1000              | 8887                             |                                |                |
|                                                                                                    | nonconteness<br>prenazio (alla a<br>gosto gosto alla alla alla<br>Regnazione da alla alla alla alla alla alla alla | kuark.<br>12-effectosilikus<br>ammanzi — doctosilikus — (*<br>100-laik.                                                                                                 | •6iteites ⊢to           | cauttaine a                      | eectine,                       |                |
| ARX46     1000       Wind     Wind       Wind     Wind                                                                                                    | 的有些不能有                                                                                                    |                                                                                                    |                         |                                  |                                |                |
|                                                                                                    |                                                                                                    |                                                                                                    |                         | 845                              |                                |                |
|                                                                                                    |                                                                                                    | Regula                                                                                                    |                         |                                  |                                |                |
| инитери         инитери           инитери         инитери           инитери                                                                                                    |                                                                                                    | 245088723                                                                                                    |                         |                                  |                                |                |
|                                                                                                    |                                                                                                    | and and a finite state of the                                                                                                    |                         |                                  |                                |                |
|                                                                                                    |                                                                                                    | HD+3                                                                                                    |                         |                                  |                                |                |
| パクリーー     1000       ************************************                                                                                                    | Jacobian Linear                                                                                                    |                                                                                                    |                         |                                  |                                |                |
| NUM     NUM       PR0     PR0       PR0     PR0       PR0     P                                                                                                    | COMPANY OF                                                                                                    |                                                                                                    |                         |                                  |                                |                |
| NAME     ENG       NAME     ENG                                                                                                    |                                                                                                    | 0499                                                                                                    |                         |                                  |                                |                |
| Name     No       (1) (1) (1) (1) (1) (1) (1) (1) (1) (1)                                                                                                    |                                                                                                    | 040                                                                                                    |                         |                                  |                                |                |
| ALL     Los     変更内容       (1)     (1)     (1)     (1)     (1)     (1)     (1)     (1)     (1)     (1)     (1)     (1)     (1)     (1)     (1)     (1)     (1)     (1)     (1)     (1)     (1)     (1)     (1)     (1)     (1)     (1)     (1)     (1)     (1)     (1)     (1)     (1)     (1)     (1)     (1)     (1)     (1)     (1)     (1)     (1)     (1)     (1)     (1)     (1)     (1)     (1)     (1)     (1)     (1)     (1)     (1)     (1)     (1)     (1)     (1)     (1)     (1)     (1)     (1)     (1)     (1)     (1)     (1)     (1)     (1)     (1)     (1)     (1)     (1)     (1)     (1)     (1)     (1)     (1)     (1)     (1)     (1)     (1)     (1)     (1)     (1)     (1)     (1)     (1)     (1)     (1)     (1)     (1)     (1)     (1)     (1)     (1)     (1)     (1)     (1)     (1)     (1)     (1)     (1)     (1)     (1)     (1)     (1)     (1)     (1)     (1)     (1)     (1)     (1)     (1)     (1)     (1)     (1)     (1)     (1)     (1) </td <td></td> <td></td> <td>_</td> <td></td> <td></td> <td></td>                                                                                                    |                                                                                                    |                                                                                                    | _                       |                                  |                                |                |
| ・************************************                                                                                                    |                                                                                                    |                                                                                                    |                         | ***0                             |                                |                |
|                                                                                                    |                                                                                                    | Della (Alconical)<br>Della (Alconical) (Della<br>Della (Alconical) (Della (Alconical)<br>Della (Alconical) (Della (Alconical))<br>Della (Alconical) (Della (Alconical)) | -4888<br>5-146431 -8288 | 10日第1月によって3月1日日<br>1日に日常市の登録した前に | 留きたいの登場が可能です<br>記者を行わったの参考が700 | 6.<br>\$11%;   |
| AAL     0000 0000 0000 0000 0000 000000000000                                                                                                    |                                                                                                    | Deel Indiana Care                                                                                                    | Criteri I               |                                  | 08587884                       |                |
| Rel / 2010/     Order William       2010/2017/2018/00/00/00/00/00/00/00/00/00/00/00/00/00                                                                                                    |                                                                                                    | Dem Implant Own                                                                                                    | Cristen I               |                                  | 04547894                       |                |
| ************************************                                                                                                    |                                                                                                    | Dalla cas                                                                                                    |                         |                                  |                                |                |
| ***     ************************************                                                                                                    | •                                                                                                    |                                                                                                    |                         |                                  |                                |                |
| 000000000000000000000000000000000000                                                                                                    |                                                                                                    |                                                                                                    |                         | 845                              |                                |                |
| ##     1       10     10     10       10     10     10       10     10     10       10     10     10       10     10     10       10     10     10       10     10     10       10     10     10       10     10     10       10     10     10       10     10     10       10     10     10       10     10     10       10     10     10       10     10     10       10     10     10       10     10     10       10     10     10       10     10     10       10     10     10       10     10     10       10     10     10       10     10     10       10     10     10       10     10     10                                                                                                    |                                                                                                    | Depart Gener Dep-3                                                                                                    | A562                    |                                  |                                |                |
| Image: Compare       Image: Compare       Image:                                                                                                    |                                                                                                    |                                                                                                    |                         | #H5                              |                                |                |
| 1000 月     1000 日     1000 日     1000 日       1000 月     1000 日     1000 日     1000 日       1000 月     1000 日     1000 日     1000 日       1000 日     1000 日     1000 日     1000 日       1000 日     1000 日     1000 日                                                                                                    | 1512                                                                                                    | C-1999 Reference                                                                                                    |                         |                                  |                                |                |
| ****     #**     ##*     ###       (2015)     (2015)     (2015)       (2015)     (2015)     (2015)       (2015)     (2015)     (2015)       (2015)     (2015)     (2015)       (2015)     (2015)     (2015)       (2015)     (2015)     (2015)       (2015)     (2015)     (2015)       (2015)     (2015)     (2015)       (2015)     (2015)     (2015)       (2015)     (2015)     (2015)       (2015)     (2015)     (2015)       (2015)     (2015)     (2015)                                                                                                    | THE OF                                                                                                    |                                                                                                    |                         |                                  |                                |                |
|                                                                                                    |                                                                                                    | 104                                                                                                    | <b>8</b> 9              | 0891                             | CQ.45                          | 87             |
| (1995 (1994)     (1995 (1994)     (1995 (1994)     (1995 (1994)     (1995 (1994)     (1995 (1994)     (1995 (1994)     (1995 (1994)     (1995 (1994)     (1995 (1994)     (1995 (1994)     (1995 (1994)     (1995 (1994)     (1995 (1994)     (1995 (1994)     (1995 (1994)     (1995 (1994)     (1995 (1994)     (1995 (1994)     (1995 (1994)     (1995 (1994)     (1995 (1994)     (1995 (1994)     (1995 (1994)     (1995 (1994)     (1995 (1994)     (1995 (1994)     (1995 (1994)     (1995 (1994)     (1995 (1994)     (1995 (1994)     (1995 (1994)     (1995 (1994)     (1995 (1994)     (1995 (1994)     (1995 (1994)     (1995 (1994)     (1995 (1994)     (1995 (1994)     (1995 (1994)     (1995 (1994)     (1995 (1994)     (1995 (1994)     (1995 (1994)     (1995 (1994)     (1995 (1994)     (1995 (1994)     (1995 (1994)     (1995 (1994)     (1995 (1994)     (1995 (1994)     (1995 (1994)     (1995 (1994)     (1995 (1994)     (1995 (1994)     (1995 (1994)     (1995 (1994)     (1995 (1994)     (1995 (1994)     (1995 (1994)     (1995 (1994)     (1995 (1994)     (1995 (1994)     (1995 (1994)     (1995 (1994)     (1995 (1994)     (1995 (1994)     (1995 (1994)     (1995 (1994)     (1995 (1994)     (1995 (1994)     (1995 (1994)     (1995 (1994)     (1995 (1994)     (1995 (1994)     (1995 (1994)     (1995 (1994)     (1995 (1994)     (1995 (1994)     (1995 (1994)     (1995 (1994)     (1995 (1994)     (1995 (1994)     (1995 (1994)     (1995 (1994)     (1995 (1994)     (1995 (1994)     (1995 (1994)     (1995 (1994)     (1995 (1994)     (1995 (1994)     (1995 (1994)     (1995 (1994)     (1995 (1994)     (1995 (1994)     (1995 (1994)     (1995 (1994)     (1995 (1994)     (1995 (1994)     (1995 (1994)     (1995 (1994)     (1995 (1994)     (1995 (1994)     (1995 (1994)     (1995 (1994)     (1995 (1994)     (1995 (1994)     (1995 (1994)     (1995 (1994)     (1995 (1994)     (1995 (1994)     (1995 (1994)     (1995 (1994)     (1995 (1994)     (1995 (1994)     (1995 (1994)     (1995 (1994)     (1995 (1994)     (1995 (1994)     (1995 (1994) | 4/083-8 (1998)                                                                                                    |                                                                                                    | 0.0                     | 0.0706                           | - 3                            | (200           |
| ***     ***     ***     ***     ***     ***     ***     ***     ***     ***     ***     ***     ***     ***     ***     ***     ***     ***     ***     ***     ***     ***     ***     ***     ***     ***     ***     ***     ***     ***     ***     ***     ***     ***     ***     ***     ***     ***     ***     ***     ***     ***     ***     ***     ***     ***     ***     ***     ***     ***     ***     ***     ***     ***     ***     ***     ***     ***     ***     ***     ***     ***     ***     ***     ***     ***     ***     ***     ***     ***     ***     ***     ***     ***     ***     ***     ***     ***     ***     ***     ***     ***     ***     ***     ***     ***     ***     ***     ***     ***     ***     ***     ***     ***     ***     ***     ***     ***     ***     ***     ***     ***     ***     ***     ***     ***     ***     ***     ***     ***     ***     ***     ***     ***     ***     ***     ***     ***     ***     ***<                                                                                                    | 62954,000                                                                                                    |                                                                                                    | 45                      | 0000745                          | - 2                            | (200)          |
| **     Alex Reversely P1       **     BLERANDA       **     BLERANDA       ** </td <td></td> <td></td> <td></td> <td></td> <td></td> <td></td>                                                                                                    |                                                                                                    |                                                                                                    |                         |                                  |                                |                |
| **<br>・<br>・<br>・<br>・<br>・<br>・<br>・<br>・<br>・<br>・                                                                                                    | **                                                                                                    |                                                                                                    | 3.99                    | -844/088 (1)                     |                                |                |
|                                                                                                    |                                                                                                    |                                                                                                    |                         |                                  |                                | 84,889,800,800 |
|                                                                                                    |                                                                                                    |                                                                                                    |                         |                                  |                                | 1,000,000      |
|                                                                                                    |                                                                                                    |                                                                                                    |                         |                                  |                                | -00,000        |
|                                                                                                    |                                                                                                    |                                                                                                    |                         |                                  |                                | -00,000        |
| 確認用パスワード       ・・・・・・・・・・・・・・・・・・・・・・・・・・・・・・・・・・・・                                                                                                    | U- IRA ARBANA                                                                                                    | معي                                                                                                    |                         |                                  |                                | 10,00,00       |
| ・・・・・・・・・・・・・・・・・・・・・・・・・・・・・                                                                                                    | 1841                                                                                                    |                                                                                                    |                         |                                  |                                |                |
| ・・・・・・・・・・・・・・・・・・・・・・・・・・・・・・・・・・・・                                                                                                    | B68432-K                                                                                                    | <b></b>                                                                                                    |                         |                                  |                                |                |
|                                                                                                    |                                                                                                    |                                                                                                    | -                       |                                  |                                |                |
|                                                                                                    |                                                                                                    |                                                                                                    |                         |                                  |                                |                |
|                                                                                                    |                                                                                                    |                                                                                                    |                         |                                  |                                |                |
|                                                                                                    |                                                                                                    |                                                                                                    |                         |                                  |                                |                |
|                                                                                                    |                                                                                                    | - and - comments                                                                                                    |                         |                                  |                                |                |
|                                                                                                    |                                                                                                    |                                                                                                    |                         |                                  |                                |                |
|                                                                                                    |                                                                                                    |                                                                                                    |                         |                                  |                                |                |
|                                                                                                    |                                                                                                    | c Re                                                                                                    |                         | #F 3                             | J                              |                |

変更

# 手順8 変更完了

-----

| 机电电管电 机电电量运行                                       | 就罪 an account                                                                                                    | 利用者登録結響 |
|----------------------------------------------------|----------------------------------------------------------------------------------------------------|---------|
| атизничная ) ати                                   | EREAR > AR-R-RADEAR > ANNO > REAL                                                                                                    | ください    |
| ムアロ内会で約月前有重も登録<br>サービス共同意識については対<br>食更にふ作会は基準で表示がわ | սալեր.<br>Ֆուցցելին հաղոր–Առջինին-իկիսացնալտ,<br>Յուսի                                                                                                    |         |
| 利用有基本情報                                            |                                                                                                    |         |
| officianti                                         | -<br>Bikina                                                                                                    |         |
|                                                    | Legant .                                                                                                    |         |
|                                                    | 25(11)(11)(11)(11)(11)(11)(11)(11)(11)(11                                                                                                    |         |
|                                                    | 195702                                                                                                    |         |
|                                                    | PREARING REPORT AND A DECEMPENDATION OF A DECEMPENDATION OF |         |
| 100416                                             | 1940                                                                                                    |         |
| サービス利用物料                                           |                                                                                                    |         |
| 49403                                              | 2619                                                                                                    |         |
| Reality:                                           | CABR                                                                                                    |         |
| 140000                                             | c Max                                                                                                    | 登録結果    |
| 6210                                               | 2612                                                                                                    |         |
|                                                    | (4)(4)(4)(4)(4)(4)(4)(4)(4)(4)(4)(4)(4)(                                                                                                    |         |
| modely.                                            | ○補助 開展スカン ○補助 127-7445/1 ○新会共活動 ○部会社活動                                                                                                    |         |
| NY - 19160.                                        | ○秋朝 開展入会 ○秋朝 127-744511 ○新会大学校 ○秋会大学校                                                                                                    |         |
| n-ro- olg-wijngn<br>jugar                          | ciúle clénikké                                                                                                    |         |
| 845                                                | 58m                                                                                                    |         |
| 80                                                 | CARGARA CHARAGE, CHI-REARD                                                                                                    |         |
| 197                                                | 58%                                                                                                    |         |
| 1018251                                            | CARINA                                                                                                    |         |
| NUMPER AND AN                                      |                                                                                                    |         |
| ellion .                                           | gaa til ogal oga e                                                                                                    |         |
| D -Statesta cond                                   | - nett.ccc Bell                                                                                                    |         |
| D -1994664 Ored                                    | dag canora -                                                                                                    |         |
| 19.00 M                                            |                                                                                                    |         |
| 401                                                | alifeta-made cilitati arç                                                                                                    |         |
|                                                    | 10,000,000                                                                                                    |         |
|                                                    | 1,000,000                                                                                                    |         |
|                                                    | 228,280                                                                                                    |         |
|                                                    | 230,000                                                                                                    |         |
|                                                    | CEC,BH9,H9                                                                                                    |         |
|                                                    |                                                                                                    |         |
| <                                                  | 8-4A C 888-8A C 8888223-A 0 100                                                                                                    |         |
|                                                    |                                                                                                    |         |

同用者登録結果画面が表示されますので、結果をご確認 ください。

.....

※「印刷」印刷用PDFファイルが表示されます。

# ●パスワードの変更

くはじめに>

マスターユーザ、管理者ユーザ、一般ユーザ、<u>それぞれご自身で</u>ログインしてパスワード変更を行うこ とが出来ます。

# 手順1 業務を選択

| ▲ 00<br>第一ム 約4・2023年4 第45・205<br>ペイジー 第53 第53                                     | 日日期前 和57月 和2 日本 10 日本 10 日本 | <b>「管理」</b> メニューをクリックしてください。       |
|-----------------------------------------------------------------------------------|----------------------------------------------------------------------------------------------------|------------------------------------|
| ブランサル「RES」、「RED」、「RED」ボタンム300-00-00(<br>トップページ                                    | ETC/PO1                                                                                                    |                                    |
| ログイン振動                                                                            | 紀陽銀行からのお知らせ                                                                                                    |                                    |
| 2021002/922011800222300<br>2021002/91201170002222300<br>2021002/91201100002222300 | 紀時ハナーキャドBAUTデン2 TRE編E BIOナー」のフリーダイヤル化につ<br>いて                                                                                                    |                                    |
|                                                                                   | 約3時インダーネットF目の操作方法等な利用を払いただける「約3月日日セン<br>ター」の<br>回転時時を、バロのと思わてい」。ダイタルご定用したしました。                                                                                                    |                                    |
| 最近の操作                                                                             | 今後と右接線インターネットド車をご用用しただき、ご本地が除めございなした<br>今<br>税用EBセンターまで利用目至くだかい。                                                                                                    |                                    |
| 「用有世理 > トランザクション資料のトー・・ )<br>合理                                                   | プリーダイヤル:0120-170-580 (炭質者:073-426-<br>7576)                                                                                                    |                                    |
|                                                                                   |                                                                                                    |                                    |
| 管理 莱務選択                                                                           | BSSK001                                                                                                    | 業務選択画面が表示されますので、 <b>「利用者管理」</b> ボタ |
|                                                                                   | altan mada s Vecan y Lairea a er                                                                                                    | ンをクリックしてください。                      |
|                                                                                   | 調解化が加速なとでパランとかできます。<br>審情級の降会などを行うアナガで表ます。                                                                                                    |                                    |
| 操作履歴系会 > ご自                                                                       | 身または他の利用者が行った操作の履歴局会を行うことができます。                                                                                                    |                                    |

### 手順2 作業内容を選択

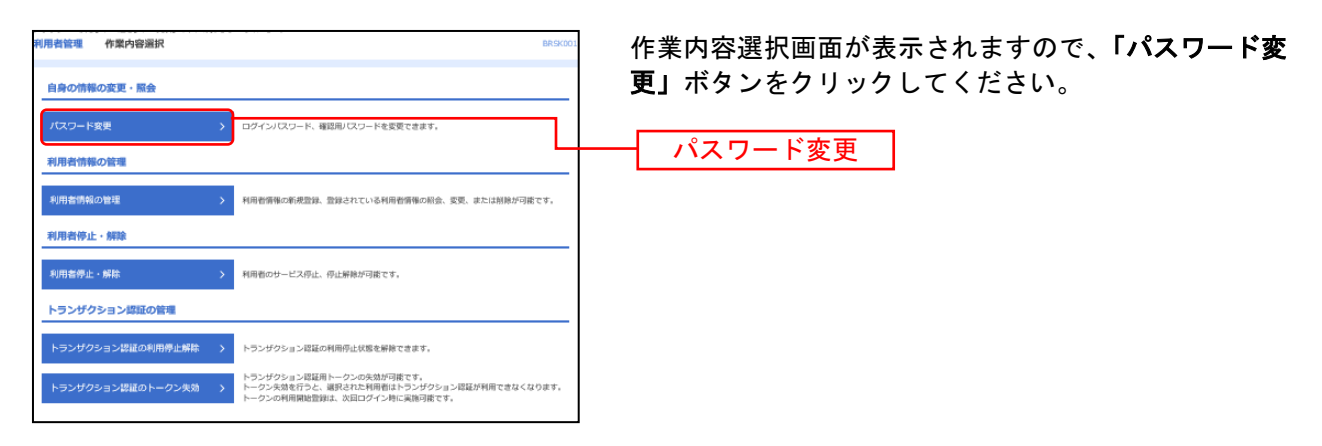

# 手順3 パスワード変更

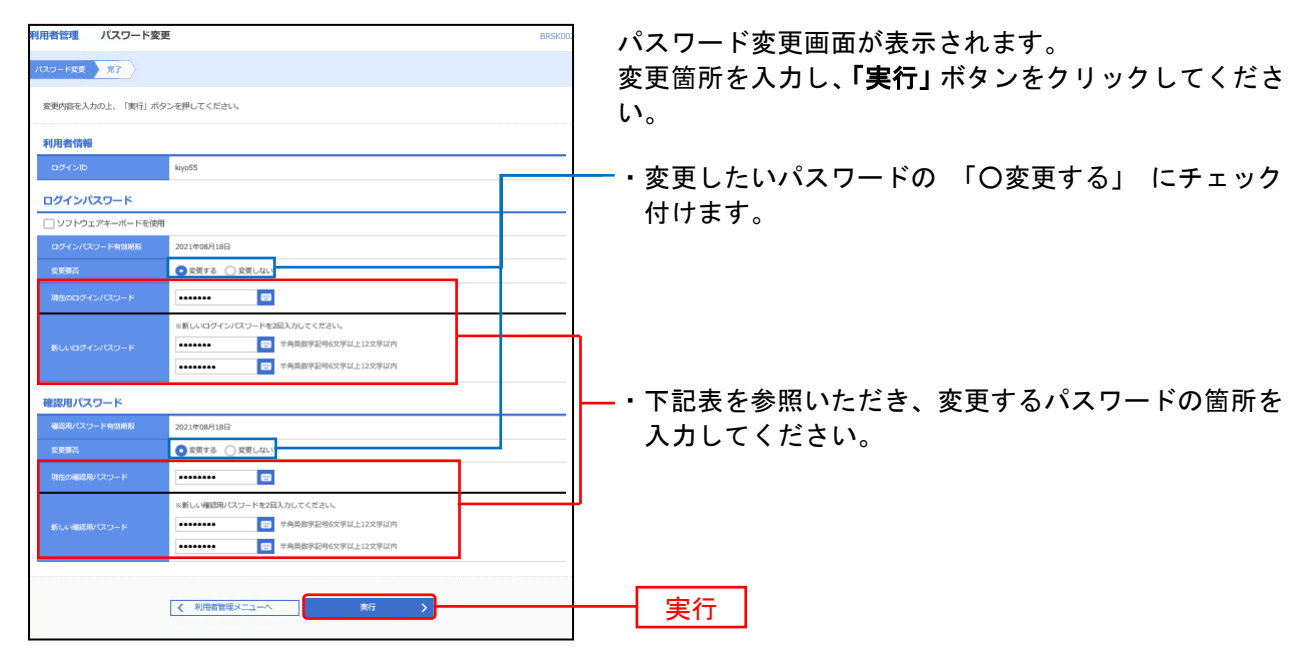

| 入力項目      |                                      | 入力内容                                                                                                    |
|-----------|--------------------------------------|----------------------------------------------------------------------------------------------------|
|           | 現在のログインパスワード                         | ・今お使いのログインパスワードを入力してください。                                                                                                    |
| 「グインパスワード | 新しいログインパスワード<br>(2ヶ所に同じものを入力してください。) | <ul> <li>・ログインする際に入力していただくお客様がご本人であることを確認させていただくための重要な情報です。</li> <li>・お客様が任意の文字列をお決めください。</li> <li>・半角英数字を組み合わせて6文字以上12文字以内で入力してください。</li> <li>・英字は大文字と小文字が区別されます。</li> <li>・ログインID・確認用パスワードとは異なる文字列をご入力ください。</li> </ul> |
| Ttr       | 現在の確認用パスワード                          | ・今お使いの確認用パスワードを入力してください。                                                                                                    |
| 確認用パスワード  | 新しい確認用パスワード<br>(2ヶ所に同じものを入力してください。)  | ・登録事項の設定・変更や承認等の際に入力していただくものです。<br>・お客様が任意の文字列をお決めください。<br>・半角英数字を組み合わせて 6 文字以上 12 文字以内で入力してください。<br>・英字は大文字と小文字が区別されます。<br>・ログインID・ログインパスワードとは異なる文字列をご入力ください。                                                           |

# 手順4 パスワード変更結果

| 利用者管理 バスワード家                           | 更結果                  | BRSK003 |
|----------------------------------------|----------------------|---------|
| パスワード委員 第7                             |                      |         |
| ログインパスワード、種類型パスワー<br>パスワードの有効剤酸を確認してくだ | Rの原来が完了しました。<br>たい   |         |
| 利用者情報                                  |                      |         |
| 0.04540                                | kiyold               |         |
| パスワード和袋用鉄                              | 2021@089170          |         |
|                                        | ★ ホームへ 【 4項者指導メニューへ】 |         |

パスワード変更結果画面が表示されますので、内容をご 確認ください。

# ●パスワード期限切れ

180日間パスワードの変更が無い場合に、ログイン時にパスワード期限切れ画面が表示されます。 変更する場合は、変更するにチェックを付けて、現在のログインパスワードと新しいログインパスワード を入力してください。変更しない場合は、変更しないにチェックを付けて、パスワードは未入力のままで 進めてください。確認用パスワードも同様です。

| バスワード期限切れ                                                                                              | BLGt062                                                                                                    | 変更要否を選択し、変更する場合のみ、パスワー           |
|----------------------------------------------------------------------------------------------------|----------------------------------------------------------------------------------------------------|----------------------------------|
| 現在のノスワードは180日開発受<br>新しいログインノスワード、種類<br>※ログイン10、ログインノスワ<br>おさけ下さい。<br>※Jスワードはセキュリティ上、<br>※安全のため、ソフトウェアキ | 数がありません。<br>2期にパワードを入力の上、(実行)ボタンを押してください。<br>フト、確認用してリードは同一のものはご利用になれません。安全確保のため、同単なⅠD、JCパワードのご利用は<br>支援的に変更することをお勧めします。<br><del>一ポードをご利用ください。</del> | ドを入力して、「 <b>実行</b> 」をクリックしてください。 |
| ログインID                                                                                                 |                                                                                                    |                                  |
| ログインID                                                                                                 | kiye80                                                                                                    |                                  |
| ログインバスワード                                                                                              |                                                                                                    |                                  |
| ☑ ソフトウェアキーボードを使                                                                                        | ЪЯ                                                                                                    |                                  |
| ログインパスワード有効問題                                                                                          | 2021年02月14日                                                                                                    | ――― どちらかを選択する。                   |
| <b>X</b> .835                                                                                          | ● 医第4名 ○ 医第1分1                                                                                                    |                                  |
| <b>発在のログインパスワード</b>                                                                                    |                                                                                                    |                                  |
|                                                                                                    | ※取しいログインパスワードを2頁入力してください。                                                                                                    |                                  |
| 新しいログインパスワード                                                                                           | 入力         ご         半角英島学校号公式以上122字位内           両入力         ご         半角英島学校号公式以上12次字位内                                                             |                                  |
| 確認用バスワード                                                                                               |                                                                                                    | 本再オス提合・・・ユカオス                    |
| 確認用パスワード有効問題                                                                                           | 2021年02月14日                                                                                                    |                                  |
| <b>安</b> 東東西                                                                                           | ◎ 変更する ○ 変更しない                                                                                                    | 変更しない場合・・人力しない                   |
| 現在の確認用バスワード                                                                                            |                                                                                                    |                                  |
|                                                                                                    | 半新しい確認用バスワードを2回入力してください。                                                                                                    |                                  |
| 新しい確認用パスワード                                                                                            | 入力 😨 半角英数学院号6文学以上12文学以内                                                                                                    |                                  |
|                                                                                                    | ○○○○○○○○○○○○○○○○○○○○○○○○○○○○○○○○○○○○                                                                                                    |                                  |
|                                                                                                    |                                                                                                    |                                  |
|                                                                                                    | (実行) >                                                                                                    | ┝━━━━━┥ 実行 │                     |
|                                                                                                    |                                                                                                    |                                  |

| スワード変更結果                             | BL                                  | S1007 |
|--------------------------------------|-------------------------------------|-------|
| ログインパスワード、確認用バスワ<br>パスワードの有効期限を確認の上、 | ードの有効時限を延長しました。<br>「確認」ボタンを押してください。 | ^     |
| 利用者情報                                |                                     |       |
|                                      | kiya80                              | -     |
| パスワード有効原因                            | 2021年08月14日                         |       |

「**確認**」ボタンをクリックすると、トップページ へ遷移します

確認

# ペイジー(税金・各種料金の払込み)

ペイジー(税金・各種料金の払込み)

Pay-easy (ペイジー)マークが表示された税金・公共料金等の払込みを行うことができます。

※このサービスをご利用頂くには「資金移動サービス」のお申し込みが必要になります。※

### 手順1 業務を選択

| () 記職銀行 インターネットロ                                   | FB 239 400124729 (8 2014004/201 18/20109)                      | 「 <b>照会・振込振替・ペイジー」</b> メニューをクリック     |
|----------------------------------------------------|----------------------------------------------------------------|--------------------------------------|
|                                                    | 日本 1 年 1 年 1 年 1 年 1 年 1 年 1 年 1 年 1 年 1                       | してくたさい。                              |
| ブラウザの「戻る」、「100」、「東町」ボタンは押きないでく<br>開会・振込単替ペイジー 単間進行 | <2540, 869031                                                  | 照会・振込振替・ペイジー                         |
| 100.00 x 200                                       | 定かれた洗金に短に対する視向情報の現金を行うことができます。                                 |                                      |
| 入出金用服用金 参                                          | 薬が持つ口珍への入金や生き(彼らか毛を多とし毎)の情報(入出金等級情報)の現合<br>、ANSERの式で行うことができます。 | 続いて業務選択画面が表示されますので、「 <b>ペイジー</b>     |
| 9639W > 20                                         | 第5月2日急から必らに追への資金等勤を行うことができます。                                  | (税金・各種料金の払込み)」ボタンをクリックしてくだ<br>       |
| (ペイジー 伊金・青樹(金の(433-25)) ) 7,                       | がかかから ベイシーン イーションだいたいたいが、 31月1日開始の後45分成11コン たか くらた             | ~~~~~~~~~~~~~~~~~~~~~~~~~~~~~~~~~~~~ |

# 手順2 作業内容を選択

| ペイジー(税金・各種料金の払込み) 作業内容選択 B5/6001                                                                                                    | 作業内容選択画面が表示されます。 <b>「ペイジー(税金・</b> |
|----------------------------------------------------------------------------------------------------|-----------------------------------|
| << 用いて構成で構成性構成ですりたた形成へ >><br>細穴での構成型を開かれた。ことからなど用剤にとつ構成構成型を行うてください。<br>「使用シニコート」「使用発酵類」」「使用発酵剤の変更」「利用発一目出たり機構成」<br>■の形成によって社会を開催にて変わり来なことのすれ<br>「使用メニコー」」」が企業開発」が「企業消除の変更」」「口道一日出たりの構成成」 | <b>各種料金の払込み)」</b> ボタンをクリックしてください。 |
| 取引の開始                                                                                                    |                                   |
| ペイジー(現金・各種料金の払込み) ) 税金・各種料金の払込みが可能です。                                                                                                    | ― ペイジー(税金・各種料金の払込み)<br>-          |
| 取引状況の照会                                                                                                    |                                   |
| 払込みデータの状況原会 > 税金・各種料金の取引状態、確認を協会できます。                                                                                                    |                                   |

# 手順3 支払口座を選択

| ペイジー  | (税金・各種料金の払込み)         | 支払口座選択                                            |                 | BSNS002                                      | -<br>-<br>支払口座選択画面が表示されます。支払口座一覧から |
|-------|-----------------------|---------------------------------------------------|-----------------|----------------------------------------------|------------------------------------|
| 支払口座を | 支援択 収納機関を指定 払込情報      | 線を入力 🔷 払込金額を指定 🔷 内容                               | 離 > 実行          | · Por se se se se se se se se se se se se se | 支払口座を選択し、「次へ」ボタンをクリックしてくだ          |
| 支払口座  | 地道択の上、「次へ」ボタンを押してください | и,                                                |                 |                                              | さい。                                |
| 支払口   | ]座一覧                  |                                                   |                 |                                              |                                    |
|       |                       | 代表口座を                                             | 最上位に固定 並び順: 支店名 | ▼ 昇順 ▼ (再表示)                                 |                                    |
| illin | 支持名                   | 48                                                | 口经带号            | CL@×€                                        |                                    |
| 0     | 堀止支店 (327)            | 普通                                                | 0156613         | -                                            |                                    |
| 0     | 場止支店 (327)            | 8 <b>0</b>                                        | 1174775 -       | -                                            | ┝━━┥ 支払口座一覧                        |
| 0     | 場止支店 (327)            | 台通                                                | 1174783         |                                              |                                    |
|       | ✓ ペイジー (税金)           | <ul> <li>         ・各種料金の払込み)メニューへ     </li> </ul> | 來^ ;            | ]                                            |                                    |

# 手順4 収納機関を指定

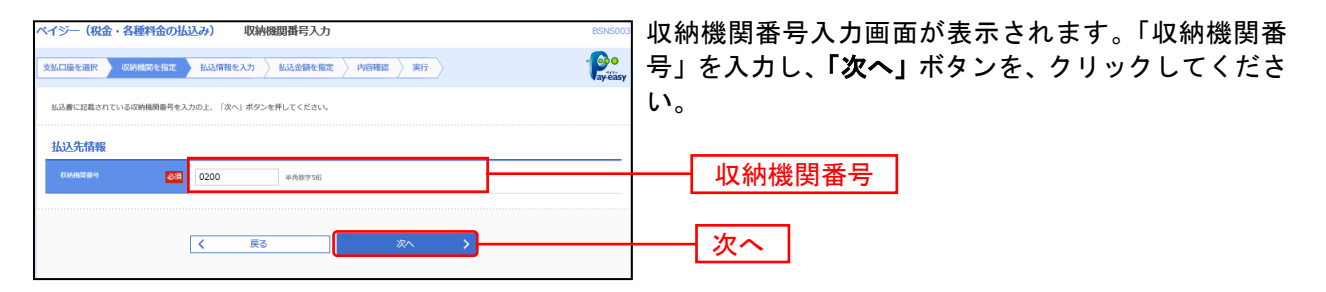

\*\*\* これ以降の画面は接続した収納機関によって異なります \*\*\*\*

# 手順5 払込情報を入力

| ペイジー(税金・各種料金の<br>払送書に記載されているお客様書<br>なお、お客様香用は払送書に記載 | 払込み) 払込情報入力      BSNS004     BSNS004     BSNS0 | ┃払込情報入力画面が表示されます。「納付番号」を入力<br>┃ |
|-----------------------------------------------------|----------------------------------------------------------------------------------------------------|---------------------------------|
|                                                     |                                                                                                    | る示パスワード」を選択してください。              |
| 收納規問書号                                              | 12345                                                                                                    | 金額記載済の払込書の場合は、「次へ」ボタンをクリッ       |
| 张远先                                                 | 東京劇港区                                                                                                    | $\frac{1}{2}$                   |
| 払込情報                                                |                                                                                                    |                                 |
| *5#67 01                                            | 平舟数字20括以内 [ハイフン (-) を除く]<br>評範エラーメッセージ                                                                                                    |                                 |
| 后主方法道师 💋                                            |                                                                                                    | 確認番号                            |
|                                                     | ズ 戻る 这へ >                                                                                                    | - 次へ                            |

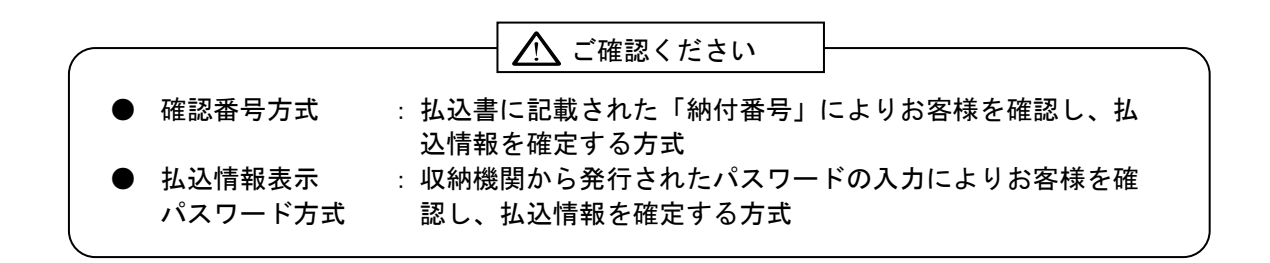

# 手順6-1 払込金額を指定(金額参照)

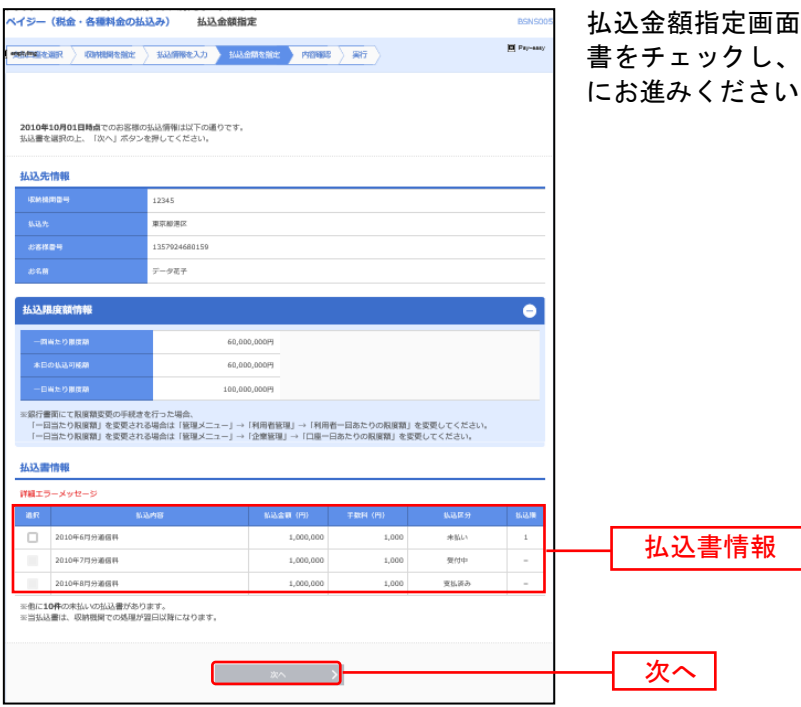

払込金額指定画面が表示されます。払込書情報から払込 書をチェックし、「次へ」ボタンをクリックして、手順7 にお進みください。

# 手順6-2 払込金額を指定(金額手入力)

| 金客 |
|----|
|    |
|    |
| -  |

払込金額指定画面が表示されます。「払込金額」を入力し、 「**次へ」**ボタンをクリックして、**手順7**にお進みください。

# 手順7 内容確認

.....

.....

. . . . . . . . . .

------

| ベイター(板曲・角眉秋曲の)                                                                                                    | (23.3) (1.26表申請 10.100)                          |                                              |
|----------------------------------------------------------------------------------------------------|--------------------------------------------------|----------------------------------------------|
| TOPSCHER ( Dealerse ) Hamile ( ) Saladesse ) House ( ) Street                                                                                         |                                                  | 払込内容確認画面が表示されます。払込内容をご確認の                    |
| 当ての以及水を加えます。<br>「海谷中福祉し、福祉社にコントドル入力ロ」」「海谷」ボボンを新してください。<br>コントゲムにコントドロ、ご相称なトーウンをご開始(日本31、<br>ドランダウルタン省線着着は、お子林子ロトークンでござれコントドを訪めまり、トークンと飲みまれた他をご隔離くだかい。 |                                                  | 号」(民間収納機関の場合のみ)を入力し、「実行」ボタンをクリックしてください。      |
|                                                                                                    |                                                  | ※ワンタイムパスワードをお申込みの場合は、ワンタイムパスワー               |
| <b>X9408</b>                                                                                                    |                                                  |                                              |
| 95,118                                                                                                    | 964(0)4 (120) WE 1234007 R01909(10)              |                                              |
| 私运先使帮                                                                                                    |                                                  |                                              |
| 010000                                                                                                    | 12300                                            |                                              |
| MRM .                                                                                                    | Relation                                         |                                              |
| 10100                                                                                                    | 1337904803139                                    |                                              |
| 4:92.01                                                                                                    | <del>yi -</del> 1907-                            |                                              |
| 体验的神经情報                                                                                                    |                                                  | 北沿内交                                         |
| W8/98                                                                                                    | 2012年1月1日<br>1月1月月1日 - 223-000270001223-00027000 |                                              |
| N-Rapid                                                                                                    | 1,000,0009                                       |                                              |
| - 1968 E                                                                                                    | 10,00099                                         |                                              |
| - 1508 M                                                                                                    | 30,00091                                         |                                              |
| 784                                                                                                    | 14,00009                                         |                                              |
| M284-similarism                                                                                                    | 中国22年7月(1)                                       |                                              |
| 县这会社会部                                                                                                    |                                                  |                                              |
| subasiver (mensio)                                                                                                    | 3,000,00099                                      |                                              |
| 9891627                                                                                                    | 20,222,97                                        |                                              |
| suggestude                                                                                                    | 3,000,00099                                      |                                              |
| per par ide ins                                                                                                    |                                                  |                                              |
|                                                                                                    |                                                  | 確認用ハスワート                                     |
| HARAN - H                                                                                                    | MALE-XYE-C                                       |                                              |
| HactionScaladay (0)                                                                                                    |                                                  |                                              |
|                                                                                                    |                                                  | ▶ ▶ ▶ ▶ ▶ ▶ ▶ ▶ ▶ ▶ ▶ ▶ ▶ ▶ ▶ ▶ ▶ ▶ ▶        |
|                                                                                                    |                                                  | ※「 <b>印刷」</b> ボタンをクリックすると、印刷用PDFファイルが表示されます。 |
|                                                                                                    | K R0 26 (m)                                      | 実行                                           |

.....

# 手順8 実行

| ペイジー (税金・発産料)                                                                                                    | 金の払込み) 払込結果                                 | 8585007      |                                           |
|----------------------------------------------------------------------------------------------------|---------------------------------------------|--------------|-------------------------------------------|
| ( MARINE ) ANNAL                                                                                                    | sine ) analihinena ) analahinene ) panala 🚺 | a hereasy    | 払込結果画面が表示されますので、払込結果をご確認く                 |
|                                                                                                    |                                             |              | ださい。                                      |
| 受付用料1234557880-2010939-2222222 (以及)本で的+付けだしに、<br>動用料(回用は、この5時時間が10分252522222 (以及)本で的で食用電影差えくだかし、<br>での時には2015年10月93日です。 |                                             |              |                                           |
| あと10時の広以思への私以外が知ります。<br>外部時等系品へを打つ時向は、「応の品以を開行」ボタンを押してくだかり、                                                             |                                             |              |                                           |
|                                                                                                    |                                             | <b>8</b> mil |                                           |
| 支払口庫                                                                                                    |                                             |              |                                           |
| 9.5-18                                                                                                    | <b>第4(4水)(100) 詳语 1234587 英宗谷先代に地</b>       |              |                                           |
| 指运先情報                                                                                                    |                                             |              |                                           |
| -0000040                                                                                                    | 13345                                       |              |                                           |
| 846.B                                                                                                    | 和印度:                                        |              | ▲ 払込結果                                    |
| 4:2045                                                                                                    | 1307934485339                               |              |                                           |
| #1011                                                                                                    | <i>¥−96</i> 7                               |              |                                           |
| 払込置焊續情報                                                                                                    |                                             |              |                                           |
| wene .                                                                                                    | 2011年8月月沙道銀利<br>源山県号:22340年7999122480.599A  |              |                                           |
| 5.45 g ali                                                                                                    | 1,800,00099                                 |              |                                           |
| - NORE                                                                                                    | 10,00093                                    |              |                                           |
| - MERIC                                                                                                    | 30,000P)                                    |              |                                           |
| <b>194</b>                                                                                                    | 10,00093                                    |              |                                           |
| ម្ភរង្គត្រូវមន្តរាជនាទេ ជ                                                                                               | 平貞エコキア門の                                    |              | ※「 <b>印刷」</b> ボタンをクリックすると、印刷用PDFファイルが表示され |
|                                                                                                    | 8094UX#17 >                                 | ð IIK        | ます。                                       |

税金・各種料金の取引状態、履歴を照会できます。

#### 手順1 業務を選択

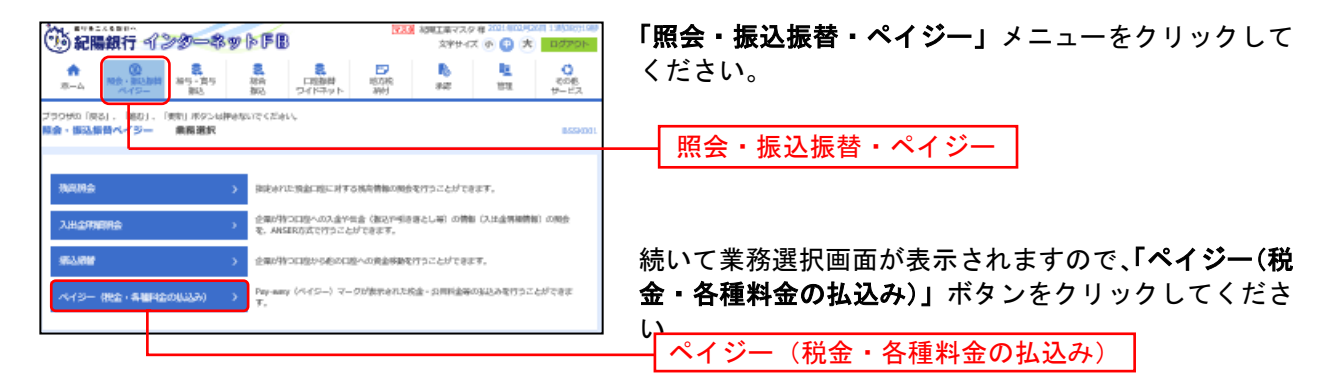

# 手順2 作業内容を選択

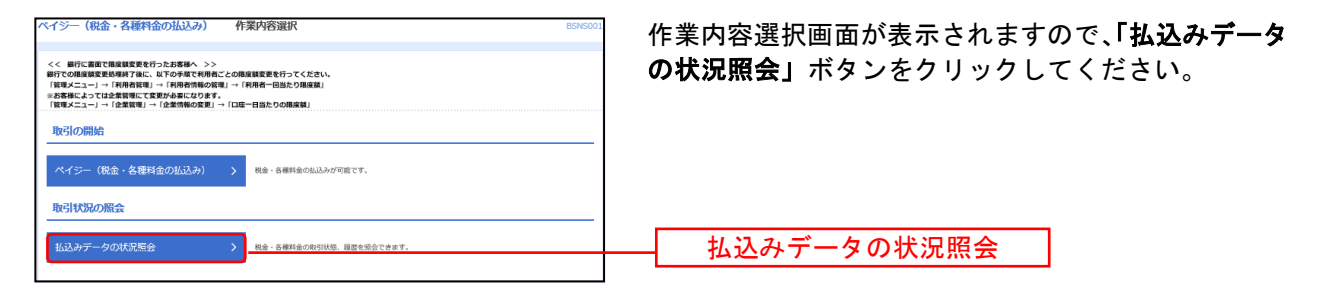

#### 手順3 取引を選択

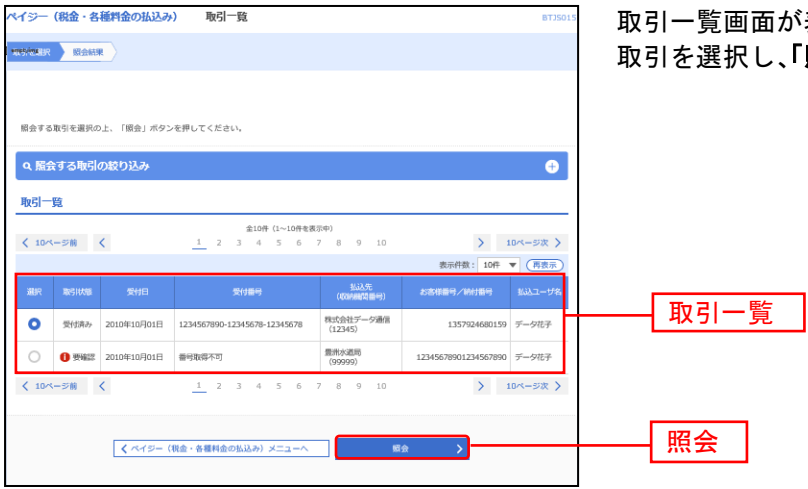

取引一覧画面が表示されます。取引一覧から照会する 取引を選択し、「**照会」**ボタンをクリックしてください。

# 手順4 照会結果

| ペイジー(税金・長福利金の払込み) 取引状況照会結果 8135010           |                                           | 取引状況照会結果画面が表示されますので、払込結果を |
|----------------------------------------------|-------------------------------------------|---------------------------|
|                                              |                                           | ご確認ください。                  |
| ご指定の取引の損会結果です。                               | <b>6</b> 108                              |                           |
| 支払口屬                                         |                                           |                           |
| RNAG                                         | 青山武浜(100) 音道 1234567 宾金琴独同口座              |                           |
| 処理状況                                         |                                           |                           |
| B-TRASE                                      | 要性病み                                      |                           |
| 9/9E                                         | 2010#105018                               |                           |
| 払込先情報                                        |                                           |                           |
| (3)M8/R034                                   | 12345                                     |                           |
| \$12.95                                      | <b>权式杂社デージ通信</b>                          |                           |
| MORT                                         | 1357924680159                             | 五之间未                      |
| 8392M                                        | データモチ                                     |                           |
| 払込書詳細情報                                      |                                           |                           |
| 0.12/987                                     | 2010年7月5月6月日<br>私品面号:1234567800123456789A |                           |
| 8.2.200                                      | 1,000,00019                               |                           |
| 「内田市会                                        | 1,000(*)                                  |                           |
| TRR                                          | 10,000円                                   |                           |
| Martreovineu                                 | 従屋地灯B40A 平信22年1月 地力代の地力何両屋は200Kwhでした。     |                           |
| 受付番号1234567890-2010030<br>収納日は2010年10月01日です。 | 99-12345678官抵品を受け付けました。                   |                           |
|                                              | < K2<br>( K2                              |                           |
|                                              | ★=4^                                      |                           |

※「印刷」ボタンをクリックすると、印刷用PDFファイルが表示されます。

# ●電子証明書更新

電子証明書の有効期限は、発行後1年間です。有効期間満了の40日前と10日前に、電子メールにてお 知らせします。その場合、更新の操作を行ってください。

有効期限内の場合、電子証明書ログインを行うと、証明書更新選択画面になりますので、更新していただ くことが可能です。有効期限が満了してしまった場合は、マスターユーザまたは管理者ユーザより電子証 明書を失効後、ログイン画面にて、電子証明書発行ボタンより証明書の再発行を行ってください。失効操 作が出来るユーザがいない場合は、お取引店窓口に「電子証明書失効依頼書」を提出してください。

#### 手順1 紀陽銀行ホームページからログイン

紀陽銀行ホームページ(<u>https://www.kiyobank.co.jp/</u>)の黄色い「ログイン」ボタンをクリックし、 「紀陽インターネットFBログイン」ボタンをクリックしてください。

### 手順2 紀陽インターネットFBにログイン

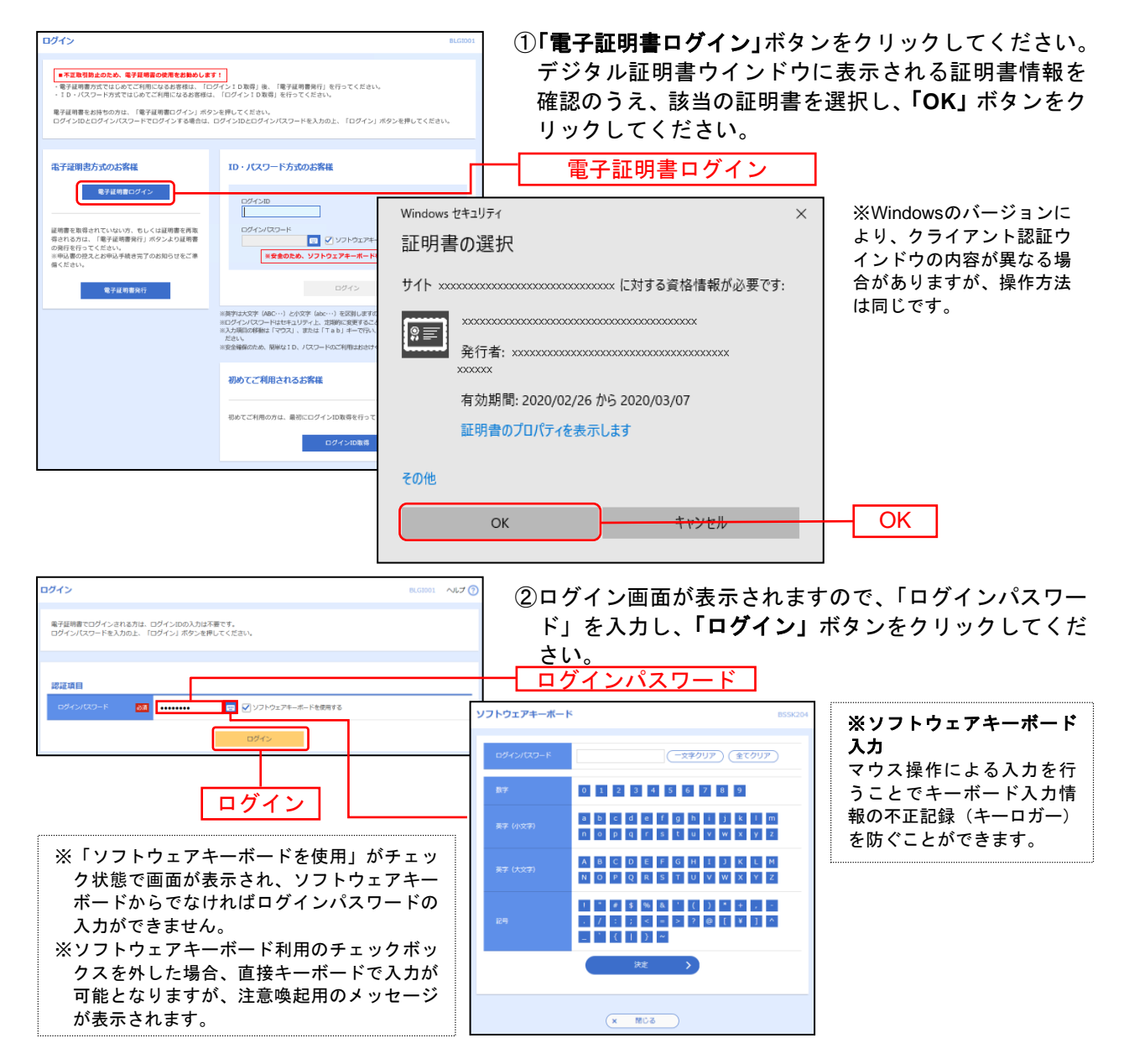

| <br>ご注意ください                                                                                                    |
|----------------------------------------------------------------------------------------------------|
| 電子証明書方式は、お客様にご登録いただいたログインパスワードと、パソコンにインストール<br>していただいた電子証明書によって、ご本人の確認を行います。<br>電子証明書をインストールしたパソコンでないと本サービスはご利用いただけません。 |

Microsoft Edge、Google Chromeをご利用の場合は、P181 手順3へお進みください。

電 子 証 明 書 更 新 (Internet Explorerの場合)

### 手順3 証明書更新選択

| <b>這時意思新選択</b> 8.0005                                                                                                    | <b>「更新する」</b> を選択し、 <b>「実行」</b> ボタンをクリ<br>ックしてください。 |
|----------------------------------------------------------------------------------------------------|-----------------------------------------------------|
| お客様がご利用中の症時間は、有効時間が強り30日です。<br>証明機の整新書店を選択し、「採行」ボタンを押してください。<br>なお、有効時間を通ぎますと、ログインはいただけなくなります。再発の為にお助引信原口でのお手続きが必要となることがあります。 |                                                     |
| ● 東新丁3 ○ 今は愛新しない                                                                                                    | 更新する                                                |
| RET >                                                                                                    |                                                     |

### 手順4 証明書発行

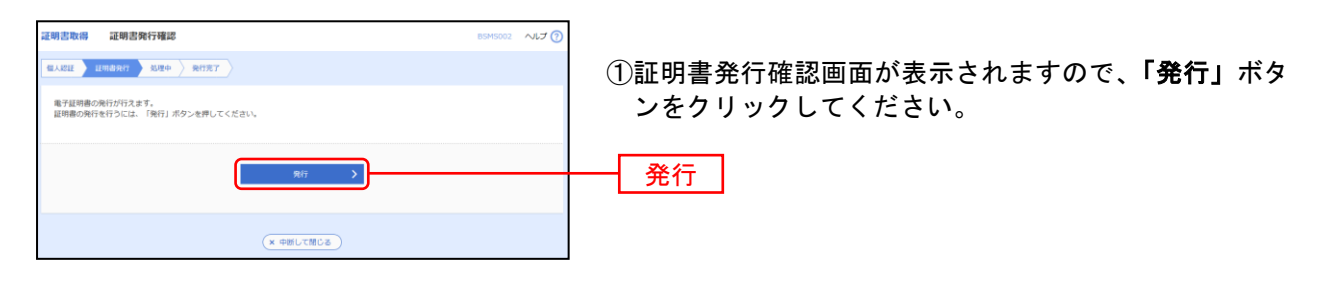

発行ボタンを押下しても画面が変わらない場合は以下の手順に従ってください。

 がめて証明書を取得する際に、情報バーが表示される場合は以下の手順に従ってください。

 1.情報バーダイアログが表示された場合、「閉じる」ボタンをクリックしてください。
 2.「このWebサイトは 'Microsoft Corporation' からの '証明書コントロール' アドオンを実行しようとしています。Webサイトとアドオンを信頼し、アドオンの実行を許可するにはここをクリックしてください」のメッセージをクリックし、メニューから「ActiveXコントロールの実行」をクリックしてください。
 3.セキュリティ警告ダイアログが表示されますので、「実行する」ボタンをクリックしてください。
 4.証明書発行確認画面に戻り、「発行」ボタンをクリックしてください。
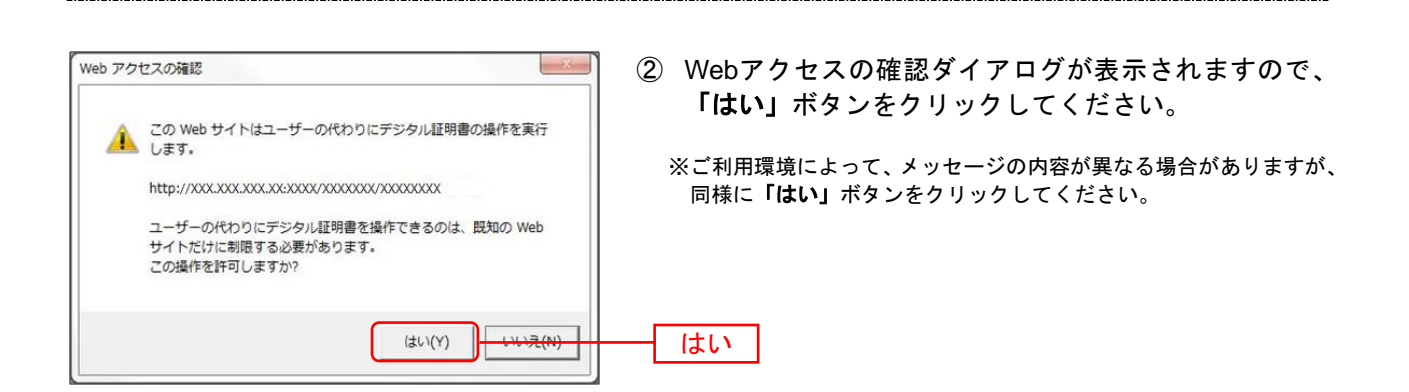

### 手順5 処理中

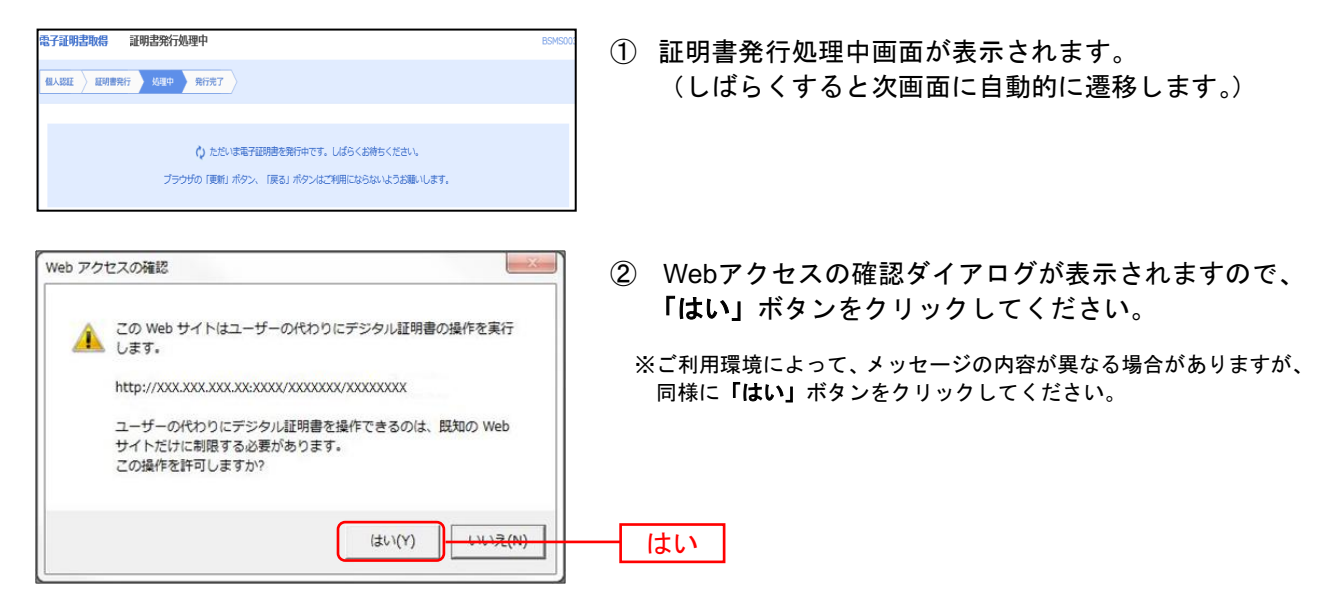

### 手順6 発行完了

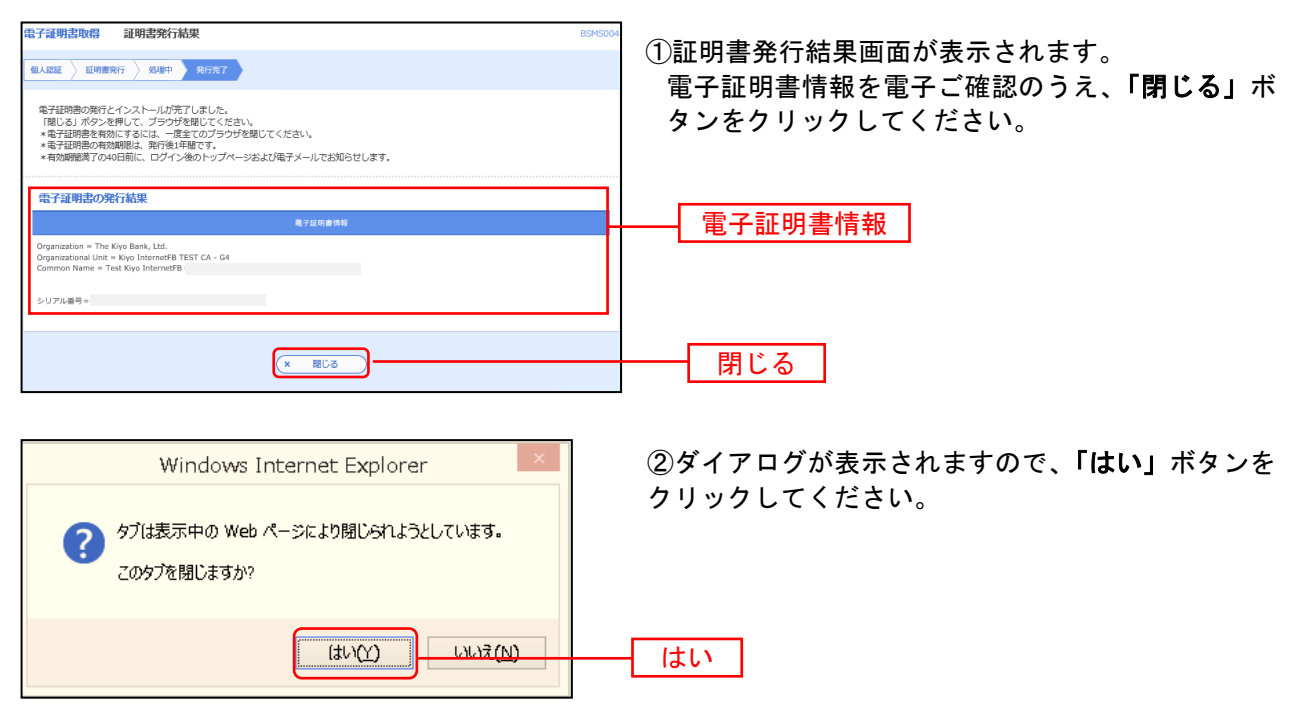

⇒ブラウザが閉じますので、再度ブラウザを起動し、新しい証明書でログインしてください。

電 子 証 明 書 更 新 (Microsoft Edge、Google Chromeの場合)

P179の続きです。

### 手順3 証明書更新選択

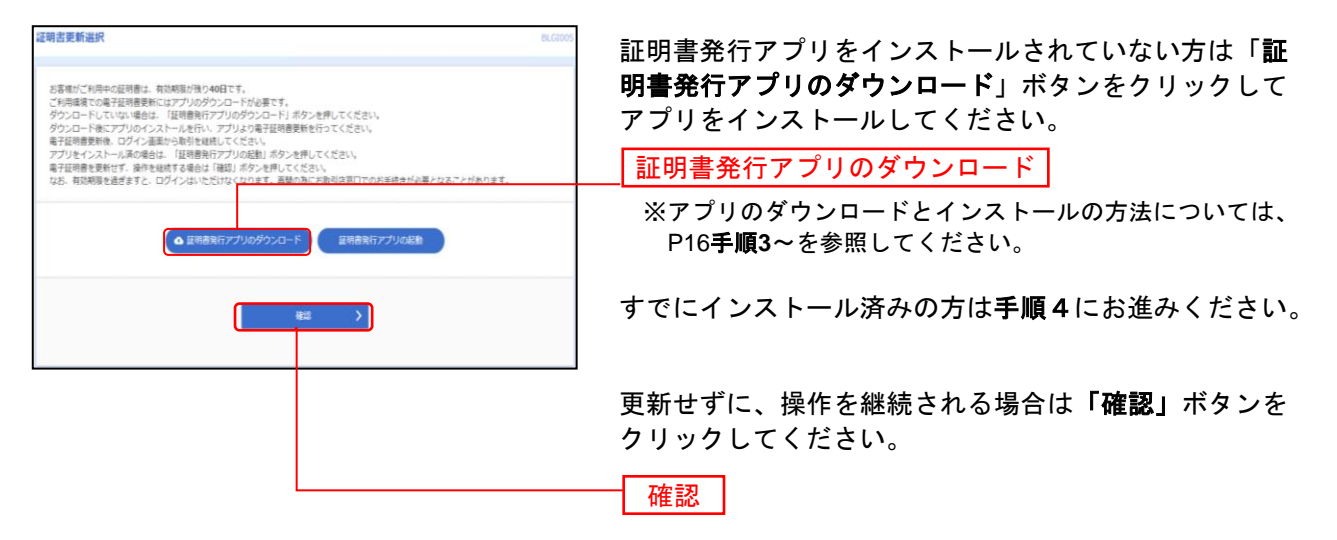

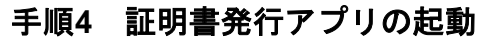

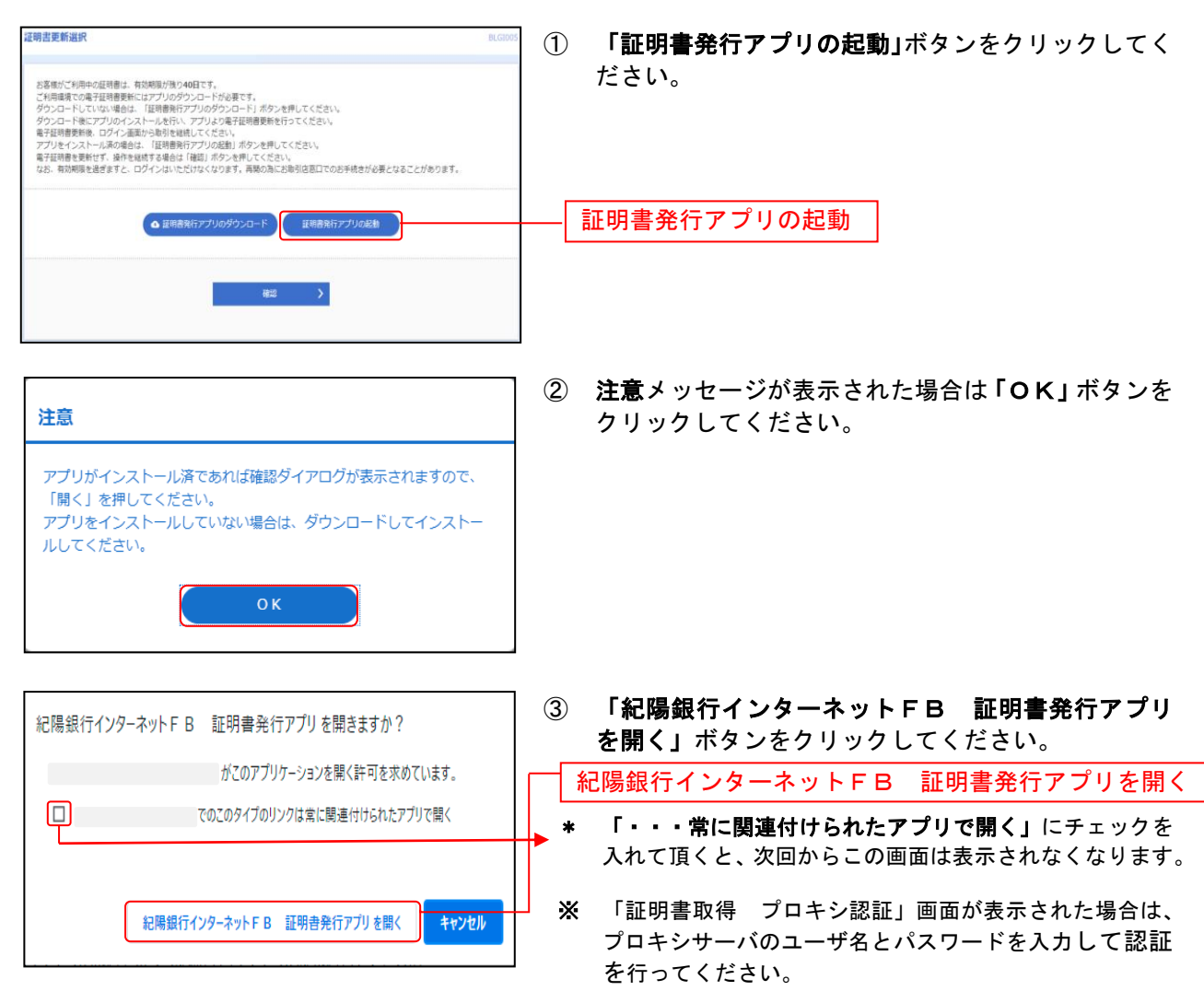

# 手順5 証明書取得

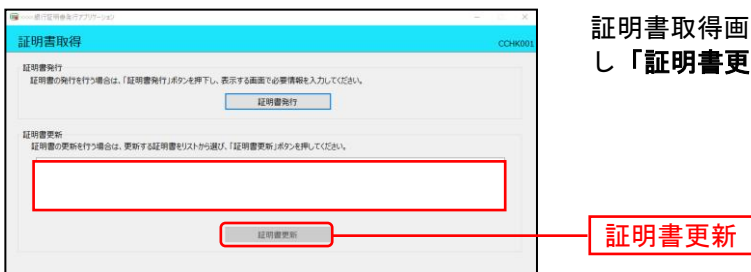

証明書取得画面が表示されます。更新する証明書を選択 し**「証明書更新」**ボタンをクリックしてください。

# 手順6 証明書取得認証

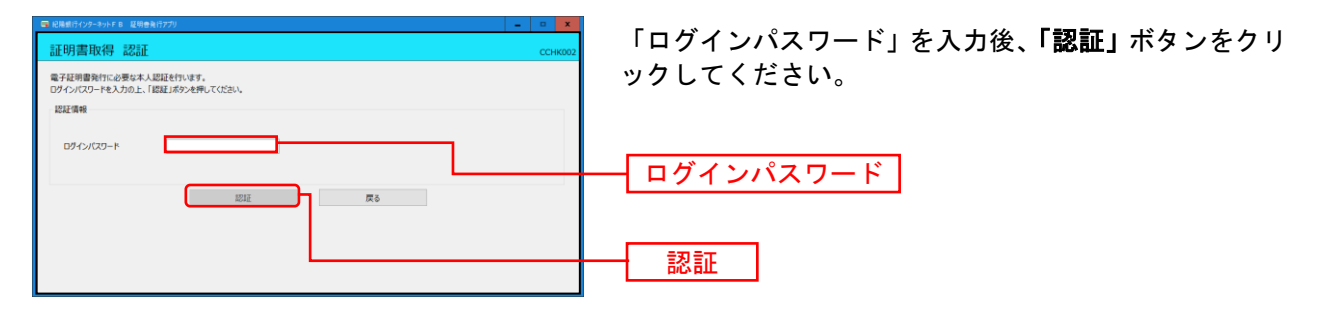

### 手順7 処理中

| 証明書取得 認調                         | E                                       | ССНК002 | 2013 |
|----------------------------------|-----------------------------------------|---------|------|
| 電子証明書発行に必要なオ<br>ログインIDとログインパスワート | 入認証を行います。<br>も入力の上、「認証して発行」ボタンを押してください。 |         | (    |
| 認紅債報                             |                                         | 15.4    |      |
| ログインID                           | hamaledt                                |         |      |
| ログインパスワード                        | *******                                 |         |      |
|                                  | ただいま処理中です。しばらくお待ちください。                  |         |      |
|                                  | 認証して発行 原る                               |         |      |
|                                  |                                         |         |      |
|                                  |                                         |         |      |
|                                  |                                         |         |      |
|                                  |                                         |         |      |

処理中の画面が表示されます。 (しばらくすると次画面に自動的に遷移します)

## 手順8 発行完了

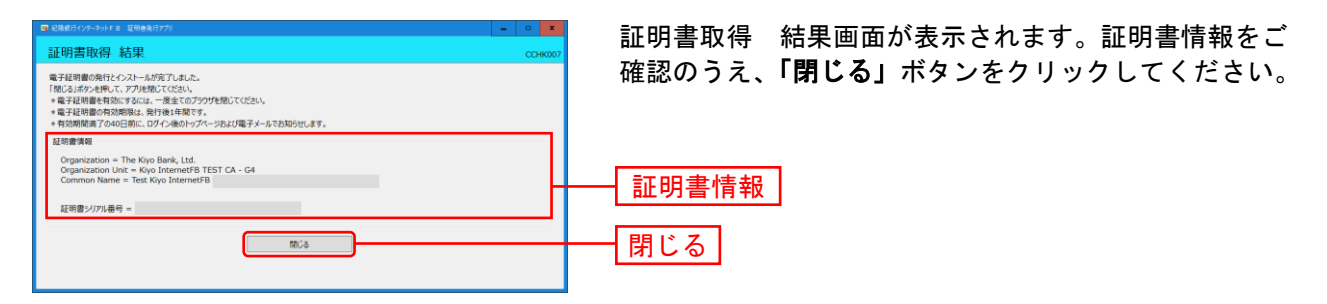

⇒アプリを閉じますので、ブラウザを起動し、「電子証明書ログイン」からログインをしてください。

# ●トランザクション認証をご利用の場合

紀陽インターネットFB取引時において、パソコン画面上に表示される取引情報を元に生成される二次元コ ードを、当行が発行するカメラ付きのパスワード生成機(トランザクション認証用トークン)により読取 り、トランザクション認証用トークンに表示される取引情報を確認の上、生成されたパスワードで認証を 行います。

#### 手順1 トランザクション認証用トークンの起動

「トランザクション認証用トークン」の中央ボタンを長押しして電源をONにする。 電源が入るとカメラが起動してきます。

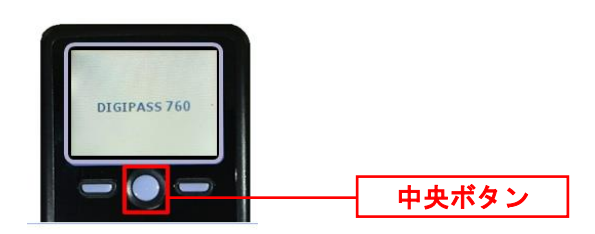

#### 手順2 二次元コードを読み取る

パソコンの画面に表示されている二次元コードを「トランザクション認証用トークン」のカメラで写すと、 自動的に読み取ります。

| 認証情報<br><sup>確認用バスワード</sup> | ea              |        |
|-----------------------------|-----------------|--------|
| トランザクション認証番号                |                 | ニ次元コード |
|                             | く中断して一覧へ 承認実行 > |        |

### 手順3 トランザクション認証番号の入力

「トランザクション認証用トークン」に①取引情報および②トランザクション認証番号が表示されますの で、<u>読取り元の画面の取引情報と同じであることを確認し</u>、トランザクション認証番号をパソコンの画 面に入力してください。

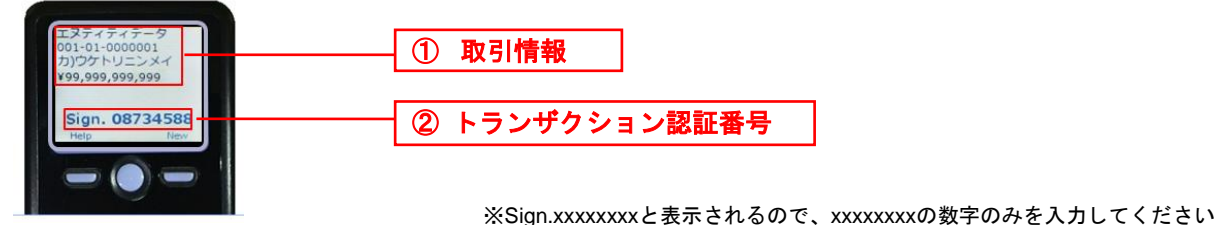

| 認証情報         | <b>8</b>  |              |
|--------------|-----------|--------------|
| トランザクション認証動号 |           |              |
|              |           | トランザクション認証番号 |
|              | く 中断して一覧へ |              |

作業終了後は中央ボタンを長押しし、電源をOFFにしてください。

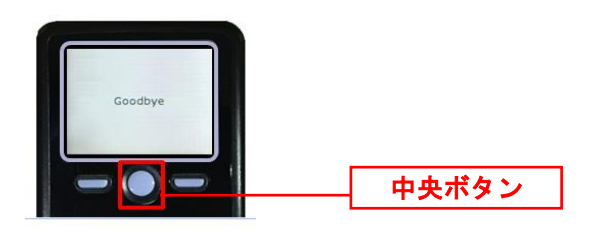

## 自動電源OFFについて

トランザクション認証用トークンは、電池消費を抑えるため、一定時間無操作の場合に、自動で電源がOFF となります。トランザクション認証の為にディスプレイを確認中の際にも、無操作状態となるため、画面 表示時間を延長したい場合は、中央ボタンを短くクリックしてください。

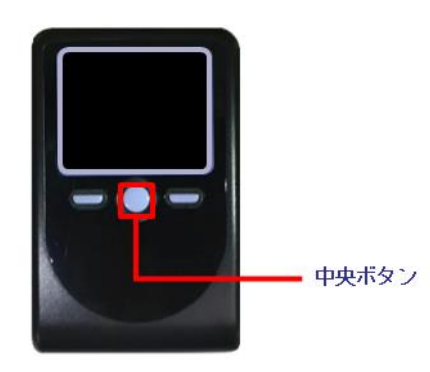

く注意>

- ・中央ボタンの長押しは電源OFFになるので注意してください。
- ・無操作状態で15秒経過するとディスプレイのバックライトが消灯します。消灯中に各ボタンをクリックした場合、バックライト点灯操作となり、各ボタンの操作とはなりませんので、バックライト点灯中にもう一度ボタンをクリックするようにしてください。

#### うまく画面が表示されない時

ボタンを押してもうまく次の画面が表示されない時や、「ページが表示されません」等のメッセージが出る 時は、以下の設定をしてください。

手順1 「コントロールパネル」の「インターネットオプション」をクリックします。

#### 手順2 「全般」タブをクリックし、「設定」ボタンをクリックします。

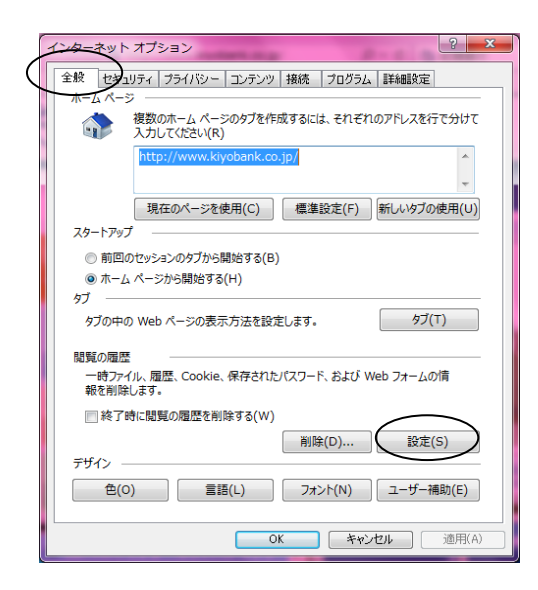

手順3 「Webサイトを表示するたびに確認する」にチェックをつけ、「OK」ボタンをクリックします。

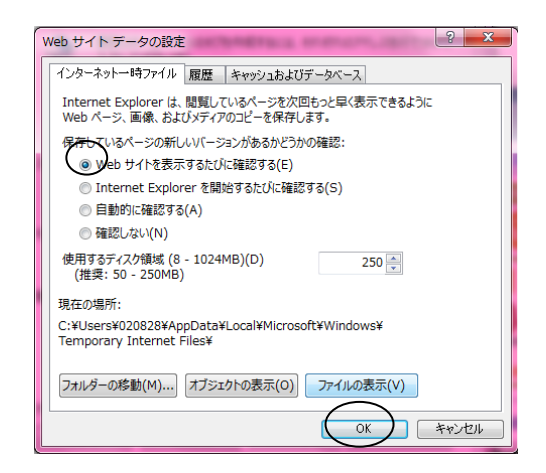

#### 手順4 「セキュリティ」タブをクリックします。

| インターネットオプション                                                                      |  |  |  |  |
|-----------------------------------------------------------------------------------|--|--|--|--|
| 全般(セキュリティ)フライバシー「コンテンツ」接続「プログラム」詳細設定                                              |  |  |  |  |
| 複数のホーム ページのタブを作成するには、それぞれのアドレスを行で分けて<br>入力してください(R)                               |  |  |  |  |
| http://www.kiyobank.co.jp/                                                        |  |  |  |  |
| 現在のページを使用(C) 標準設定(F) 新しいタブの使用(U)                                                  |  |  |  |  |
| スタート/ッノ<br>◎ 前回のセッションのタブから開始する(B)<br>◎ キー ( < >>>>=>============================= |  |  |  |  |
|                                                                                   |  |  |  |  |
|                                                                                   |  |  |  |  |
| 一時ファイル、関歴 Cookie、保存されたバスワード、およひ Web フォームの消<br>報を削除します。<br>これて「時に問題の問題を削除する(M)     |  |  |  |  |
|                                                                                   |  |  |  |  |
| 色(O) 言語(L) フォント(N) ユーザー補助(E)                                                      |  |  |  |  |
| OK キャンセル 適用(A)                                                                    |  |  |  |  |

手順5 「レベルのカスタマイズ」ボタンをクリックします。

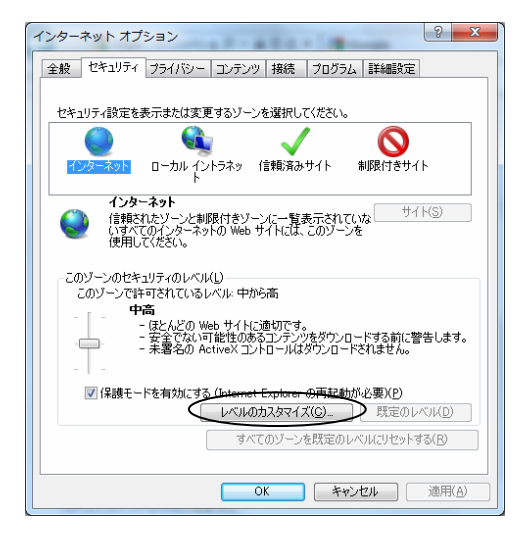

手順6 「ActiveXコントロールとプラグインの実行」で「有効にする」にチェックをつけます。 (画面を下にスクロールすると出てきます)

| セキュリティ設定 - 信頼されたゾーン                                                  |
|----------------------------------------------------------------------|
| 設定                                                                   |
|                                                                      |
| ActiveX コントロールでのマルウェア対策ソフトウェアの実行                                     |
| <ul> <li>● 無効にする</li> </ul>                                          |
| ◎ 有効にする 🛛 🗧                                                          |
| ● ActiveX コントロールとプラヴインの実行     ●                                      |
| ◎ ダイアログを表示する                                                         |
| ◎ 管理者の許可済み                                                           |
|                                                                      |
|                                                                      |
| <ul> <li>ACLIVEX コノトロールに対して自動的にタイアログを扱い。</li> <li>● 無効にする</li> </ul> |
| ◎ 有効にする                                                              |
| ↓ ActiveX フィルターを有効にする                                                |
| <ul> <li>無効にする</li> </ul>                                            |
| <ul> <li>有効にする</li> </ul>                                            |
| ● ActiveX を警告なしで使用することを承認済みのドメインにのみ許可する     ・                        |
| • III •                                                              |
| *コンピューターの再起動後に有効になります                                                |
| 575/ 325-004-0                                                       |
| 川大ダム設定のリビット                                                          |
| リゼット先(R): 中(既定) ・ リゼット(E)                                            |
|                                                                      |
|                                                                      |
| OK キャンセル                                                             |
|                                                                      |

手順7 同じ画面で、「スクリプトを実行しても安全だとマークされているActiveXコントロールのスクリ プトの実行」で、「有効にする」にチェックをつけます。(画面を下にスクロールすると出てきます)

| セキュリティ設定 - インターネット ソーン                                                                                                    |  |  |  |  |
|----------------------------------------------------------------------------------------------------|--|--|--|--|
| 設定                                                                                                    |  |  |  |  |
| <ul> <li>アクリプトを実行しても安全だとマークたれていない ActiveX コントロールのネ <ul> <li>ダイアロクを表示する</li> <li>新効にする(性実)</li> <li>有効にする(性実)</li> <li>有力にする(性実)</li> <li>オカリプトを実行しても安全だとマークたれている ActiveX コントロールのスク</li> <li>アクリプトを実行しても安全だとマークたれている ActiveX コントロールのスク</li> <li>第二次のプライン</li> <li>第二次のプライン</li> <li>第二次のプラクション</li> <li>第二次のプラクシックション</li> <li>第二次のプラクシックション</li> <li>第二次のプラクション</li> <li>第二次のプラクシックシックション</li> <li>第二次のプラクシックション</li> <li>第二次のプラクシックション</li> <li>第二次のプラクシックション</li> <li>第二次のプラクシックション</li> <li>第二次のプラクシックシックション</li> <li>第二次のプラクシックシックション</li> <li>第二次のプラクシックシックション</li> <li>第二次のプラクシックシックション</li> <li>第二次のプラクシックション</li> <li>第二次のプラクシックシックシックシックション</li> <li>第二次のプラクシックシックシックシックシックシックション</li> <li< td=""></li<></ul></li></ul> |  |  |  |  |
|                                                                                                    |  |  |  |  |
| *コンピューターの再起動後に有効になります                                                                                                    |  |  |  |  |
| カスタム設定のリセット<br>リセット先(R): 中高 (既定) ・ リセット(E)                                                                                                    |  |  |  |  |
| OK         キャンセル                                                                                                    |  |  |  |  |

手順8 同じ画面で、「アクティブスクリプト」で「有効にする」にチェックをつけます。 (画面を下にスクロールすると出てきます)

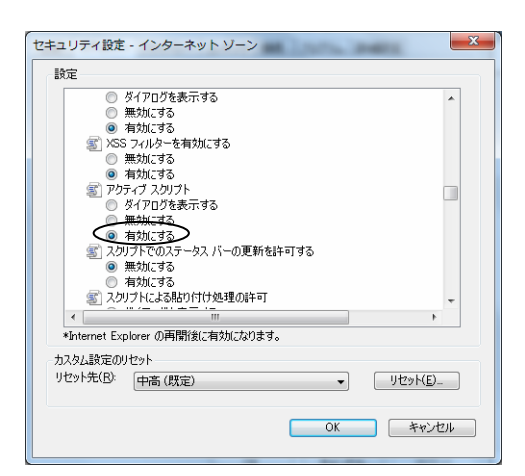

手順9 同じ画面で、「ページの自動読み込み」で「有効にする」にチェックをつけます。 (画面を下にスクロールすると出てきます)「OK」ボタンをクリックします。

| C           | 有効にする                |            |             |        |            | ~ |
|-------------|----------------------|------------|-------------|--------|------------|---|
| 2           | ・イルのドラッグ/ドロ          | ップ、またはコピ   | ~/貼り付け      |        |            |   |
|             | ダイアログを表示す            | する         |             |        |            |   |
|             | 無効にする                |            |             |        |            |   |
|             | - 有別に9つ<br>このの白動はない。 | L.         |             |        |            |   |
|             | 一クの自動派の外へ            | 07         |             |        |            |   |
|             | 有効にする                |            |             |        |            |   |
| 1 NR        | ップアップ ブロックの          | 使用         |             |        |            |   |
| 6           | 無効にする                |            |             |        |            |   |
| ۲           | 有効にする                |            |             |        |            |   |
| t           | )権限の少ない We           | eb コンテンツ ゾ | /一ンの Web サ・ | イトがこのと | リーンに移動で    |   |
|             | ダイアログを表示す            | する         |             |        |            |   |
|             | 無知にする                |            |             | _      |            | - |
| •           |                      |            |             |        | 1          |   |
| *Internet E | xplorer の再開後(.       | こ有効になりま    | す。          |        |            |   |
| スタム設定(      | のセット                 |            |             |        |            |   |
| /セット先(R):   | (四字)                 |            |             |        | 1117%-h(F) |   |
|             | TIE (MLE)            |            |             | • L    | 707110-    |   |

#### 手順10 「プライバシー」タブをクリックします。

| インターネット オブション                                       |  |  |  |  |
|-----------------------------------------------------|--|--|--|--|
| 全般 セキュリテ フライバシー エンテンツ 接続 フログラム 詳細設定 ホーム ページ         |  |  |  |  |
| 複数のホーム ページのタブを作成するには、それぞれのアドレスを行で分けて<br>入力してください(R) |  |  |  |  |
| http://www.kiyobank.co.jp/                          |  |  |  |  |
| 現在のページを使用(C) 標準設定(F) 新しいタブの使用(U)                    |  |  |  |  |
| スタートアップ                                             |  |  |  |  |
| <ul> <li>前回のセッションのタブから開始する(B)</li> </ul>            |  |  |  |  |
| ◎ ホーム ページから開始する(H)                                  |  |  |  |  |
| ップ<br>タブの中の Web ページの表示方法を設定します。 タブ(T)               |  |  |  |  |
| 問覧の履歴                                               |  |  |  |  |
| 一時ファイル、履歴、Cookie、保存されたパスワード、および Web フォームの情報を削除します。  |  |  |  |  |
| 終了時に閲覧の履歴を削除する(W)                                   |  |  |  |  |
|                                                     |  |  |  |  |
| 色(0) 言語(L) フォント(N) ユーザー補助(E)                        |  |  |  |  |
| OK キャンセル 適用(A)                                      |  |  |  |  |

手順11 インターネットゾーンの設定が、「中−高」「高」「すべてのCookioをブロック」のいずれか になっている場合は、「既定」ボタン→「適用」ボタン→「OK」ボタンの順にクリックします。 (「中」「低」「すべてのCookioを受け入れる」のいずれかになっている場合はそのままで結 構です)

| 全般 セキュリティ ブライバシー コンテンツ 接続 ブログラム 詳細設定                                |
|---------------------------------------------------------------------|
| 設定<br>インターネット・・・・・・・・・・・・・・・・・・・・・・・・・・・・・・・・・・・・                   |
| サイト(2)     インボート(1)     詳細設定(2)     既定(1)       場所                  |
| <ul> <li>☑ ポップアップ ブロックを有効にする(E) 設定(E)</li> <li>InPrivate</li> </ul> |
| ■ InPrivate ブラウズの開始時に、ツール パーと拡張機能を無効にする(1)                          |

#### 手順12 「詳細設定」タブをクリックします。

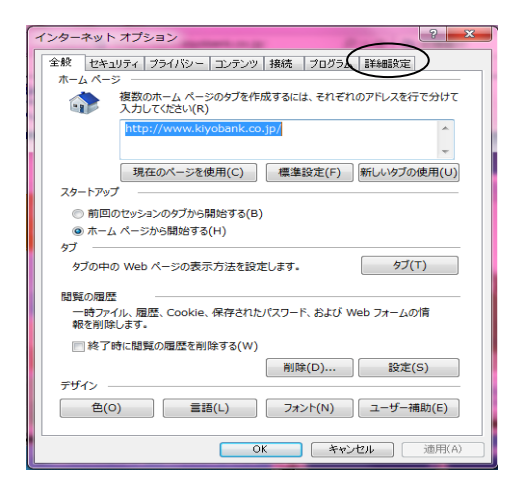

手順13 同じ画面で、「サードパーティー製のブラウザー拡張を有効にする」にチェックがついている場合はチェックを外してください。(画面を下にスクロールすると出てきます) 「OK」ボタンをクリックします。

| 全般 セキュリティ プライバシー コンテンツ 接続 プログラム 詳細設定                                                                                            |  |  |  |  |  |
|----------------------------------------------------------------------------------------------------|--|--|--|--|--|
| 設定                                                                                                    |  |  |  |  |  |
| <ul> <li>□ ブラウズ</li> <li>□ Ctrl+Tab でタブを切り替えるときに、最新のページの頃で切り替える</li> <li>☑ FTP フォルダー ビューを有効にする (Internet Explorer 外)</li> </ul> |  |  |  |  |  |
| ✓ HTTP エラー メッセージを簡易表示する ✓ Internet Explorer アドレス バーと [ファイルを開く] ダイアログでインラ                                                        |  |  |  |  |  |
| ☑ Web ページのボタンとコントロールで視覚スタイルを有効にする<br>アドレス パーへの 1 単語の入力でイントラネット サイトに移動する<br>マカスプローラーのインライン スートコンプロトーが毎年町、アダイワログを実行。              |  |  |  |  |  |
| <ul> <li>□ おすすめサイトを有効にする</li> <li>□ サード パーティ書のブラウザー拡張を有効にする</li> <li>□ フロード コーシー 分析のを考える</li> </ul>                             |  |  |  |  |  |
| マスクリプトのデバッグを使用しない (Internet Explorer)                                                                                           |  |  |  |  |  |
|                                                                                                    |  |  |  |  |  |
| *コンピューターの再起動後に有効になります                                                                                                    |  |  |  |  |  |
| 詳細設定を復元(R)                                                                                                    |  |  |  |  |  |
| Internet Explorer の設定をリセット                                                                                                    |  |  |  |  |  |
| Internet Explorer の設定を既定の状態にリセットします。 リセット(S)                                                                                    |  |  |  |  |  |
| ブラウザーが不安定な状態になった場合にのみ、この設定を使ってください。                                                                                             |  |  |  |  |  |
| OK         キャンセル         通用(A)                                                                                                  |  |  |  |  |  |

手順14 これで設定は完了です。 インターネットを終了し、Windowsの再起動を行ってください。

※ログイン時又は電子証明書発行時に画面が表示されない場合は、「セキュリティ」タブをクリックし、 「信頼済みサイト」の「サイト(S)」に下記URLを登録することで解消する場合があります。

https://\*.anser.ne.jp

https://www.kiyobank.co.jp

| インターネット オプション 8 ×                                                                | 信頼済みサイト                                                                   |
|----------------------------------------------------------------------------------|---------------------------------------------------------------------------|
| 全般 セキュリティ ブライバシー コンテンツ 接続 ブログラム 詳細設定 セキュリティ設定を表示または変更するソーンを選択してください。 クリック        | する Cのソーンの Web サイトの追加と削除ができます。このソーンの Web サイト<br>すべてに、ソーンのセキュリティ設定が適用されます。  |
|                                                                                  | 1 面 か<br>ます。<br>この Web サイトをソーンに追加する(D):<br>https://*.anser.ne.jp<br>追加(A) |
| 信頼済みサイト<br>このソーンには、コンビューターやファイルに損害を与えな(ハ サイト(S)<br>と信頼している Web サイトが含まれています。      | Web サイト(W):<br>http://www.kiyobank.co.jp 削除(R)                            |
| このソーンに属する Web サイトかあります。<br>このソーンのセキュリティのレベル( <u>L</u> )<br>このソーンで転行されている」といったよう  | N                                                                         |
| CDD - クレキョンドにいるレベル・タイビ     · - 中     · - 安全でない可能性のあるコンテンツをダウンロードする前に警告します。     · | □ このゾーンのサイトにはすべてサーバーの確認 (https:)を必要とする(S)                                 |
| □ 保護モードを有効にする (Internet Explorer の再起動が必要)(P)<br>レベルのカスタマイズ(C) ( □ 民走のレベル(D)      | 閉じる(C)                                                                    |
| マベてのソーンを既定のレベルにパセットする( <u>R</u> )<br>OK キャンセル 適用(A)                              |                                                                           |

# 主なエラーと対応方法

\_..\_.

\_.\_...

-----

| エラーコード                                 | メッセージ                                                                                                    | 主な画面              | 対応方法等                                                                                     |
|----------------------------------------|----------------------------------------------------------------------------------------------------|-------------------|-------------------------------------------------------------------------------------------|
| BZBE001016                             | ただいまの時間はサービスを行っており<br>ません。                                                                                                    | ログイン画面            | 業務のサービス利用時間外です。                                                                           |
| BZBE012009                             | ご指定の口座で、既にログインIDを取得<br>されています。                                                                                                   | ログイン ID 取得        | すでにログイン ID を取得されています。                                                                     |
| BZBE012003<br>BZBE012007               | ご指定のログイン ID は使用できません。<br>別のログイン ID を再度ご指定ください。                                                                                   | ログイン ID 取得        | 同じログイン ID を別企業で使用の為、設定出来ませ<br>ん。                                                          |
| BZBE571005                             | ご利用のブラウザでは証明書が発行で<br>きません。「ウィンドウを閉じる」ボタンを<br>押してください。<br>対応ブラウザをご確認の上、証明書を発<br>行してください。<br>なお、ご不明の場合は本サービスのお<br>問い合わせ窓口へご照会ください。 | 電子証明書発行           | サポート対象外のブラウザで証明書の発行を行ってい<br>ます。<br>対応ブラウザで発行を行ってください。<br>詳しくは当行ホームページ「動作環境」で確認してくだ<br>さい。 |
| BZBE571301                             | 入力内容に誤りがあります。<br>ご確認の上、再度入力してください。                                                                                               | 電子証明書発行<br>ログイン画面 | 入力されたログインパスワードに誤りがあります。                                                                   |
| BZBE001110                             | お取り扱いできなくなりました。<br>詳しくは本サービスのお問合せ窓口へご<br>照会ください。                                                                                 | 電子証明書発行<br>ログイン画面 | ログインパスワードを規定回数以上誤って入力し、一<br>時停止となりました。                                                    |
| BZBE001112                             | ただいまお取り扱いできません。<br>詳しくは本サービスのお問い合わせ窓<br>口へご参照ください。                                                                               | 電子証明書発行<br>ログイン画面 | ログインパスワードが現在利用一時停止中です。                                                                    |
| BZBE001078                             | ログインパスワードが規定回数を超えて<br>誤りましたので、お取り扱いできません。<br>詳しくは本サービスのお問合せ窓口へご<br>照会ください。                                                       | 電子証明書発行<br>ログイン画面 | ログインパスワードを規定回数以上誤って入力し、停<br>止状態となりました。                                                    |
| BZBE001167                             | ただいまお取り扱いできません。<br>詳しくは本サービスのお問い合わせ窓<br>ロへご参照ください。                                                                               | 電子証明書発行<br>ログイン画面 | ログインパスワードが現在利用停止中です。                                                                      |
| BZBE001177                             | マスターユーザ、及び全管理者がログイ<br>ンできない状態にあるため、本サービス<br>はご利用できません。詳しくは本サービ<br>スのお問合せ窓口へご照会ください                                               | ログイン画面            | マスターユーザおよび管理者ユーザのログインパスワ<br>ードが現在利用停止中である。                                                |
| BZBE001166                             | "マスターユーザ、及び全管理者がサー<br>ビスを利用できない状態にあるため、お<br>客様のログイン ID ではサービスの継続<br>ができなくなりました。詳しくは本サービ<br>スのお問合せ窓口へご照会ください。                     | 承認                | マスターユーザ、および全管理者ユーザの確認用パ<br>スワードが利用停止中です。                                                  |
| BZBE001113<br>BZBE001111               | ただいまお取り扱いできません。<br>詳しくは本サービスのお問い合わせ窓<br>ロへご参照ください。                                                                               | 承認                | 確認用パスワードが現在利用一時停止中です。                                                                     |
| BZBE001163<br>BZBE001021<br>BZBE001079 |                                                                                                    | 承認                | 確認用パスワードが現在利用停止中です。                                                                       |